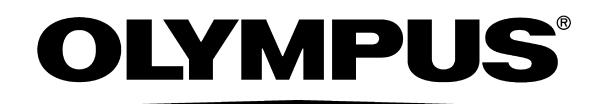

| INSTRUCŢIUNI                                       | Etichete și simboluri                                                 | 1   |
|----------------------------------------------------|-----------------------------------------------------------------------|-----|
|                                                    | Informații importante – vă rugăm să le citiți<br>înainte de utilizare | 3   |
| SISTEM VIDEO CENTRAL                               | Sumar al funcțiilor echipamentului                                    | 15  |
| OLYMPUS CV-170                                     | Capitolul 1 Verificarea Conținutului<br>Pachetului                    | 19  |
|                                                    | Capitolul 2 Terminologia și funcțiile                                 | 21  |
|                                                    | Capitolul 3 Instalarea și conectarea                                  | 39  |
|                                                    | Capitolul 4 Configurarea funcției                                     | 81  |
|                                                    | Capitolul 5 Verificare                                                | 149 |
|                                                    | Capitolul 6 Funcționarea                                              | 177 |
|                                                    | Capitolul 7 Funcție                                                   | 197 |
|                                                    | Capitolul 8 Întreținerea, depozitarea și<br>eliminarea                | 301 |
|                                                    | Capitolul 9 Remedierea defecțiunilor                                  | 305 |
| 8 6 0 2 3 1 2 1 3 - 0<br>Număr articol: RO-8602312 | Anexă                                                                 | 327 |

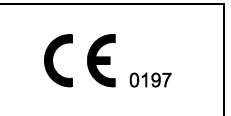

### Cuprins

| Informații importante – vă rugăm să le citiți înainte de utilizare       3         Domeniul de utilizare       3         Aplicabilitatea endoscopiei și a tratamentului endoscopic       3         Manual de instrucțiuni       4         Calificările utilizatorului       7         Compatibilitatea instrumentarului       7         Compatibilitatea instrumentarului       7         Reparațile și modificările       8         Cuvinte de atenționare       8         Pericole, avertizări și precauții       9         Securitate       13         Aplicațiile cardiace       14         Sumar al funcțiilor echipamentului       15         Iluminarea operației       15         Iluminarea operației       15         Reglarea lumini de examinare       16         Personalizarea operațiilor       16         Personalizarea operațiilor       16         Reglarea inaginilor endoscopice       16         Inregistrarea imaginilor endoscopice       16         Reglarea inaginilor endoscopice       16         Inregistrarea conținutului pachetului       19         1.1       Verificarea Conținutului Pachetului       19         1.2       Panou frontal       23         Vedere f                                                       | Etic   | hete şi simboluri                                               | . 1 |
|----------------------------------------------------------------------------------------------------|--------|-----------------------------------------------------------------|-----|
| Domeniul de utilizare       3         Aplicabilitatea endoscopiei și a tratamentului endoscopic       3         Manual de instrucțiuni       4         Calificările utilizatorului       7         Compatibilitatea instrumentarului       7         Reparațiile și modificările       8         Cuvinte de atenționare       8         Pericole, avertizări și precauții       9         Securitate       13         Aplicațiile cardiace       14         Sumar al funcțiilor echipamentului       15         Afișarea imaginilor endoscopice pe monitor       15         Reglarea lumini de examinare       15         Reglarea operației       16         Observări optico-digitale       16         Reglarea operației       16         Observări optico-digitale       16         Reglarea imaginilor endoscopice       16         Inregistrarea inaginilor       17         Operarea echipamentului auxiliar       17         Alimentarea cu aer și apă       17         Capitolul 1 Verificarea Conținutului Pachetului       19         1.1 Verificarea conținutului pachetului       21         2.1 Simboluri și descrieri       21         2.2 Panou frontal       23                                                                            | Info   | ormații importante – vă rugăm să le citiți înainte de utilizare | . 3 |
| Aplicabilitatea endoscopiei și a tratamentului endoscopic       3         Manual de instrucțiuni       4         Calificărie ultizatorului       7         Compatibilitatea instrumentarului       7         Reparațiile și modificările       8         Cuvinte de atenționare       8         Pericole, avertizări și precauții       9         Securitate       13         Aplicațiile cardiace       14         Sumar al funcțiilor echipamentului       15         Afișarea imaginilor endoscopice pe monitor       15         Iluminarea operației       15         Reglarea luminii de examinare       15         Iluminarea operației       16         Personalizarea operațiior       16         Observări optico-digitale       16         Reglarea imaginilor endoscopice       16         Înregistrarea imaginilor       17         Operarea echipamentului auxiliar       17         Operarea echipamentului auxiliar       17         Alimentarea cu aer și apă       17         Capitolul 1 Verificarea Conținutului Pachetului       19         1.1 Verificarea conținutului pachetului       23         Panou frontal       23         Panou frontal (butoare)       24 <t< th=""><th></th><th>Domeniul de utilizare</th><th>. 3</th></t<> |        | Domeniul de utilizare                                           | . 3 |
| Manual de instrucțiuni       4         Calificările utilizatorului       7         Compatibilitatea instrumentarului       7         Reparaţiile şi modificările       8         Cuvinte de atenţionare       8         Pericole, avertizări şi precauţii       9         Securitate       13         Aplicaţiile cardiace       14         Sumar al funcțiilor echipamentului       15         Afișarea imaginilor endoscopice pe monitor       15         Iluminarea operației       15         Iluminarea operațiilor       16         Personalizarea operațiilor       16         Observări optico-digitale       16         Reglarea imaginilor endoscopice       16         Înreducerea datelor pacientului       16         Observări optico-digitale       16         Reglarea imaginilor endoscopice       16         Înregistrarea imaginilor       17         Operarea echipamentului auxiliar       17         Alimentarea cu aer şi apă       17         Capitolul 1 Verificarea Conţinutului Pachetului       19         1.1       Verificarea conținutului pachetului       19         2.1       Simboluri şi descrieri       21         2.2       Panou frontal       <                                                                     |        | Aplicabilitatea endoscopiei și a tratamentului endoscopic       | . 3 |
| Calificările utilizatorului       7         Compatibilitatea instrumentarului       7         Reparaţile și modificările       8         Cuvinte de atenționare       8         Pericole, avertizări și precauții       9         Securitate       13         Aplicațiile cardiace       14         Sumar al funcțiilor echipamentului       15         Afișarea imaginilor endoscopice pe monitor       15         Iluminarea operației       15         Reglarea lumini de examinare       15         Introducerea datelor pacientului       16         Personalizarea operațiilor       16         Observări optico-digitale       16         Reglarea imaginilor endoscopice       16         Înregistrarea imaginilor       17         Operarea echipamentului auxiliar       17         Operarea echipamentului auxiliar       17         Alimentarea cu aer și apă       17         Capitolul 1 Verificarea Conținutului Pachetului       19         1.1 Verificarea conținutului pachetului       19         2.1 Simboluri și descrieri       21         2.2 Panou frontal       23         Panou frontal       23         Panou frontal       23         Panou frontal                                                                             |        | Manual de instrucțiuni                                          | . 4 |
| Compatibilitatea instrumentarului       7         Reparațiile și modificările       8         Cuvinte de atenționare       8         Pericole, avertizări și precauții       9         Securitate       13         Aplicațiile cardiace       14         Sumar al funcțiilor echipamentului       15         Afișarea imaginilor endoscopice pe monitor       15         Iluminarea operației       15         Reglarea luminii de examinare       15         Introducerea datelor pacientului       16         Personalizarea operațiilor       16         Observări optico-digitale       16         Reglarea imaginilor endoscopice       16         Înregistrarea imaginilor       17         Operarea echipamentului auxiliar       17         Operarea e chipamentului auxiliar       17         Alimentarea cu aer și apă       17 <b>Capitolul 1 Verificarea Conținutului Pachetului</b> 19         1.1 Verificarea conținutului pachetului       19         1.2 Panou frontal       23         Panou frontal       23         Panou frontal       23         Panou frontal       23         Panou frontal (butoane)       24         Panou frontal (butoane)                                                                                       |        | Calificările utilizatorului                                     | . 7 |
| Reparațiile și modificările       8         Cuvinte de atenționare       8         Pericole, avertizări și precauții       9         Securitate       13         Aplicațiile cardiace       14         Sumar al funcțiilor echipamentului       15         Afișarea imaginilor endoscopice pe monitor       15         Iluminarea operației       15         Reglarea luminii de examinare       15         Introducerea datelor pacientului       16         Personalizarea operațiior       16         Observări optico-digitale       16         Reglarea imaginilor endoscopice       16         Înregistrarea imaginilor       17         Operarea echipamentului auxiliar       17         Operarea echipamentului auxiliar       17         Alimentarea cu aer și apă       17 <b>Capitolul 1 Verificarea Conținutului Pachetului</b> 19         1.1 Verificarea conținutului pachetului       19         2.1 Simboluri și descrieri       23         Panou frontal       23         Panou frontal       23         Panou frontal       24         Panou frontal (utoane)       24         Panou frontal (utoane)       24         Panou frontal (utoane)                                                                                            |        | Compatibilitatea instrumentarului                               | . 7 |
| Cuvinte de atenţionare       8         Pericole, avertizări și precauţii       9         Securitate       13         Aplicațiile cardiace       14         Sumar al funcțiilor echipamentului       15         Afișarea imaginilor endoscopice pe monitor       15         Iluminiarea operației       15         Reglarea luminii de examinare       15         Introducerea datelor pacientului       16         Personalizarea operațiilor       16         Observări optico-digitale       16         Reglarea imaginilor endoscopice       16         Înregistrarea imaginilor endoscopice       16         Înregistrarea imaginilor       17         Operarea echipamentului auxiliar       17         Alimentarea cu aer și apă       17         Capitolul 1 Verificarea Conținutului Pachetului       19         1.1 Verificarea conținutului pachetului       19         2.1 Simboluri și descrieri       21         2.2 Panou frontal       23         Panou frontal       23         Panou frontal (butoane)       24         Panou frontal (indicatori)       26         2.3 Panoul posterior       28         2.4 Tastatură       30         2.5 Panouri laterale                                                                              |        | Reparațiile și modificările                                     | . 8 |
| Pericole, avertizări şi precauţii       9         Securitate       13         Aplicațiile cardiace       14         Sumar al funcțiilor echipamentului       15         Afișarea imaginilor endoscopice pe monitor       15         Iluminarea operației       15         Reglarea luminii de examinare       15         Introducerea datelor pacientului       16         Personalizarea operațiilor       16         Observări optico-digitale       16         Reglarea imaginilor endoscopice       16         Înregistrarea imaginilor       17         Operarea echipamentului auxiliar       17         Alimentarea cu aer şi apă       17         Capitolul 1 Verificarea Conținutului Pachetului       19         1.1       Verificarea conținutului pachetului       19         1.1       Verificarea conținutului pachetului       21         2.1       Simboluri şi descrieri       21         2.2       Panou frontal       23         Vedere frontală       23         Panou frontal (indicatori)       26         2.3       Panoul posterior       28         2.4       Tastatură       30         2.5       Panouri laterale       34                                                                                                    |        | Cuvinte de atenționare                                          | . 8 |
| Securitate       13         Aplicaţiile cardiace       14         Sumar al funcţiilor echipamentului       15         Afişarea imaginilor endoscopice pe monitor       15         Iluminarea operaţiei       15         Reglarea luminii de examinare       15         Introducerea datelor pacientului       16         Personalizarea operaţiilor       16         Observări optico-digitale       16         Reglarea imaginilor endoscopice       16         Înregistrarea imaginilor       17         Operarea echipamentului auxiliar       17         Operarea echipamentului auxiliar       17         Alimentarea cu aer şi apă       17         Capitolul 1 Verificarea Conţinutului Pachetului       19         1.1 Verificarea conţinutului pachetului       19         1.1 Verificarea conţinutului pachetului       19         2.1 Simboluri şi descrieri       21         2.2 Panou frontal       23         Vedere frontală       23         Panou frontal (butoane)       24         Panou fortal (butoane)       24         Panou fontal       30         2.5 Panouri laterale       34         2.6 Monitor       35         Activată       35     <                                                                                      |        | Pericole, avertizări și precauții                               | . 9 |
| Aplicaţiule cardiace       14         Sumar al funcţiilor echipamentului       15         Afişarea imaginilor endoscopice pe monitor       15         Iluminarea operaţiei       15         Reglarea luminii de examinare       15         Introducerea datelor pacientului       16         Personalizarea operațiilor       16         Observări optico-digitale       16         Reglarea imaginilor endoscopice       16         Înregistrarea imaginilor       16         Operarea echipamentului auxiliar       17         Operarea echipamentului auxiliar       17         Alimentarea cu aer şi apă       17 <b>Capitolul 1 Verificarea Conţinutului Pachetului</b> 19         1.1 Verificarea conţinutului pachetului       19 <b>Capitolul 2 Terminologia şi funcţiile</b> 21         2.1 Simboluri şi descrieri       21         2.2 Panou frontal       23         Vedere frontală       23         Panou frontal (butoane)       24         Panou frontal (luticatori)       26         2.3 Panoul posterior       28         2.4 Tastatură       30         2.5 Panouri laterale       34         2.6 Monitor       35         Afisaj de setare (ex                                                                                          |        | Securitate                                                      | 13  |
| Sumar al funcțiilor echipamentului       15         Afișarea imaginilor endoscopice pe monitor       15         Iluminarea operației       15         Reglarea luminii de examinare       15         Introducerea datelor pacientului       16         Personalizarea operațiilor       16         Observări optico-digitale       16         Reglarea imaginilor endoscopice       16         Înregistrarea imaginilor       17         Operarea echipamentului auxiliar       17         Alimentarea cu aer și apă       17         Capitolul 1 Verificarea Conținutului Pachetului       19         1.1 Verificarea conținutului pachetului       19         Capitolul 2 Terminologia și funcțiile       21         2.1 Simboluri și descrieri       21         2.2 Panou frontal       23         Panou frontal       23         Panou frontal       23         Panou frontal (butoane)       24         2.3 Panoul posterior       28         2.4 Tastatură       30         2.5 Panouri laterale       34         2.6 Monitor       35         Arisai de setare (exemplu)       37                                                                                                    |        | Aplicațiile cardiace                                            | 14  |
| Afişarea imaginilor endoscopice pe monitor       15         Iluminarea operaţiei       15         Reglarea luminii de examinare       15         Introducerea datelor pacientului       16         Personalizarea operaţiilor       16         Observări optico-digitale       16         Reglarea imaginilor endoscopice       16         Înregistrarea imaginilor       17         Operarea echipamentului auxiliar       17         Alimentarea cu aer şi apă       17 <b>Capitolul 1 Verificarea Conţinutului Pachetului</b> 19         1.1 Verificarea conţinutului pachetului       19 <b>Capitolul 2 Terminologia şi funcţiile</b> 21         2.1 Simboluri şi descrieri       21         2.2 Panou frontal       23         Vedere frontală       23         Panou frontal       24         Panou frontal (butoane)       24         2.3 Panoul posterior       28         2.4 Tastatură       30         2.5 Panouri laterale       34         2.6 Monitor       35         Afisai de setare (exemplu)       37                                                                                                    | Sun    | nar al funcțiilor echipamentului                                | 15  |
| Iluminarea operaţiei       15         Reglarea luminii de examinare       15         Introducerea datelor pacientului       16         Personalizarea operaţiilor       16         Observări optico-digitale       16         Reglarea imaginilor endoscopice       16         Înregistrarea imaginilor       17         Operarea echipamentului auxiliar       17         Alimentarea cu aer şi apă       17 <b>Capitolul 1 Verificarea Conţinutului Pachetului</b> 19         1.1 Verificarea conţinutului pachetului       19         1.1 Verificarea conţinutului pachetului       19 <b>Capitolul 2 Terminologia şi funcţiile</b> 21         2.1 Simboluri şi descrieri       23         Vedere frontală       23         Panou frontal       24         Panou frontal (indicatori)       26         2.3 Panoul posterior       28         2.4 Tastatură       30         2.5 Panouri laterale       34         2.6 Monitor       35         Ecranul imaginii endoscopice       35         Afisaj de setare (exemplu)       37                                                                                                    |        | Afișarea imaginilor endoscopice pe monitor                      | 15  |
| Reglarea luminii de examinare       15         Introducerea datelor pacientului       16         Personalizarea operațiilor       16         Observări optico-digitale       16         Reglarea imaginilor endoscopice       16         Înregistrarea imaginilor       17         Operarea echipamentului auxiliar       17         Alimentarea cu aer și apă       17 <b>Capitolul 1 Verificarea Conținutului Pachetului</b> 19         1.1 Verificarea conținutului pachetului       19 <b>Capitolul 2 Terminologia și funcțiile</b> 21         2.1 Simboluri și descrieri       21         2.2 Panou frontal       23         Vedere frontală       23         Panou frontal (butoane)       24         Panou posterior       28         2.4 Tastatură       30         2.5 Panouri laterale       34         2.6 Monitor       35         Ecranul imaginii endoscopice       35         Afisaj de setare (exemplu)       37                                                                                                    |        | Iluminarea operației                                            | 15  |
| Introducerea datelor pacientului       16         Personalizarea operațiilor       16         Observări optico-digitale       16         Reglarea imaginilor endoscopice       16         Înregistrarea imaginilor       17         Operarea echipamentului auxiliar       17         Alimentarea cu aer și apă       17 <b>Capitolul 1 Verificarea Conținutului Pachetului</b> 19         1.1 Verificarea conținutului pachetului       19         1.1 Verificarea conținutului pachetului       19         Capitolul 2 Terminologia și funcțiile       21         2.1 Simboluri și descrieri       21         2.2 Panou frontal       23         Vedere frontală       23         Panou frontal (butoane)       24         Panou frontal (indicatori)       26         2.3 Panoul posterior       28         2.4 Tastatură       30         2.5 Panouri laterale       34         2.6 Monitor       35         Ecranul imaginii endoscopice       35         Afisaj de setare (exemplu)       37                                                                                                    |        | Reglarea luminii de examinare                                   | 15  |
| Personalizarea operațiilor       16         Observări optico-digitale       16         Reglarea imaginilor endoscopice       16         Înregistrarea imaginilor       17         Operarea echipamentului auxiliar       17         Alimentarea cu aer și apă       17 <b>Capitolul 1 Verificarea Conținutului Pachetului</b> 19         1.1 Verificarea conținutului pachetului       19         1.1 Verificarea conținutului pachetului       19 <b>Capitolul 2 Terminologia și funcțiile</b> 21         2.1 Simboluri și descrieri       21         2.2 Panou frontal       23         Vedere frontală       23         Panou frontal (butoane)       24         Panou frontal (indicatori)       26         2.3 Panoul posterior       28         2.4 Tastatură       30         2.5 Panouri laterale       34         2.6 Monitor       35         Ecranul imaginii endoscopice       35         Arisai de setare (exemplu)       37                                                                                                    |        | Introducerea datelor pacientului                                | 16  |
| Observåri optico-digitale       16         Reglarea imaginilor endoscopice       16         Înregistrarea imaginilor       17         Operarea echipamentului auxiliar       17         Alimentarea cu aer și apă       17 <b>Capitolul 1 Verificarea Conținutului Pachetului</b> 19         1.1 Verificarea conținutului pachetului       19         Capitolul 2 Terminologia și funcțiile       21         2.1 Simboluri și descrieri       21         2.2 Panou frontal       23         Vedere frontală       23         Panou frontal (butoane)       24         Panou frontal (indicatori)       26         2.3 Panoul posterior       28         2.4 Tastatură       30         2.5 Panouri laterale       34         2.6 Monitor       35         Ecranul imaginii endoscopice       35         Afisai de setare (exemplu)       37                                                                                                    |        | Personalizarea operațiilor                                      | 16  |
| Reglarea imaginilor endoscopice       16         înregistrarea imaginilor       17         Operarea echipamentului auxiliar       17         Alimentarea cu aer şi apă       17 <b>Capitolul 1 Verificarea Conținutului Pachetului</b> 19         1.1 Verificarea conținutului pachetului       19 <b>Capitolul 2 Terminologia și funcțiile</b> 21         2.1 Simboluri și descrieri       21         2.2 Panou frontal       23         Vedere frontală       23         Panou frontal (butoane)       24         Panou frontal (indicatori)       26         2.3 Panoul posterior       28         2.4 Tastatură       30         2.5 Panouri laterale       34         2.6 Monitor       35         Ecranul imaginii endoscopice       35         Afisaj de setare (exemplu)       37                                                                                                    |        | Observări optico-digitale                                       | 16  |
| Inregistrarea imaginilor       17         Operarea echipamentului auxiliar       17         Alimentarea cu aer și apă       17 <b>Capitolul 1 Verificarea Conținutului Pachetului</b> 19         1.1 Verificarea conținutului pachetului       19 <b>Capitolul 2 Terminologia și funcțiile</b> 21         2.1 Simboluri și descrieri       21         2.2 Panou frontal       23         Vedere frontală       23         Panou frontal (butoane)       24         Panou frontal (indicatori)       26         2.3 Panoul posterior       28         2.4 Tastatură       30         2.5 Panouri laterale       34         2.6 Monitor       35         Ecranul imaginii endoscopice       35         Afisai de setare (exemplu)       37                                                                                                    |        | Reglarea imaginilor endoscopice                                 | 16  |
| Operarea ecinpamentului auxiliar       17         Alimentarea cu aer și apă       17 <b>Capitolul 1 Verificarea Conținutului Pachetului</b> 19         1.1 Verificarea conținutului pachetului       19 <b>Capitolul 2 Terminologia și funcțiile</b> 21         2.1 Simboluri și descrieri       21         2.2 Panou frontal       23         Vedere frontală       23         Panou frontal (butoane)       24         Panou frontal (indicatori)       26         2.3 Panoul posterior       28         2.4 Tastatură       30         2.5 Panouri laterale       34         2.6 Monitor       35         Ecranul imaginii endoscopice       35         Afisai de setare (exemplu)       37                                                                                                    |        | Inregistrarea imaginilor                                        | 17  |
| Aimentarea cu aer și apa       17         Capitolul 1 Verificarea Conținutului Pachetului       19         1.1 Verificarea conținutului pachetului       19         Capitolul 2 Terminologia și funcțiile       21         2.1 Simboluri și descrieri       21         2.2 Panou frontal       23         Vedere frontală       23         Panou frontal (butoane)       24         Panou frontal (indicatori)       26         2.3 Panoul posterior       28         2.4 Tastatură       30         2.5 Panouri laterale       34         2.6 Monitor       35         Ecranul imaginii endoscopice       35         Afisaj de setare (exemplu)       37                                                                                                    |        |                                                                 | 17  |
| Capitolul 1 Verificarea Conținutului Pachetului       19         1.1 Verificarea conținutului pachetului       19         Capitolul 2 Terminologia și funcțiile       21         2.1 Simboluri și descrieri       21         2.2 Panou frontal       23         Vedere frontală       23         Panou frontal (butoane)       24         Panou frontal (indicatori)       26         2.3 Panoul posterior       28         2.4 Tastatură       30         2.5 Panouri laterale       34         2.6 Monitor       35         Ecranul imaginii endoscopice       35         Afisaj de setare (exemplu)       37                                                                                                    |        | Alimentarea cu aer și apa                                       | 17  |
| 1.1       Verificarea conținutului pachetului       19         Capitolul 2 Terminologia și funcțiile       21         2.1       Simboluri și descrieri       21         2.2       Panou frontal       23         Vedere frontală       23         Panou frontal (butoane)       24         Panou frontal (indicatori)       26         2.3       Panoul posterior       28         2.4       Tastatură       30         2.5       Panouri laterale       34         2.6       Monitor       35         Ecranul imaginii endoscopice       35         Afisaj de setare (exemplu)       37                                                                                                    | Capito | olul 1 Verificarea Conținutului Pachetului                      | 19  |
| 1.1       Vernicarea conjinitului pachetului       19         Capitolul 2 Terminologia și funcțiile       21         2.1       Simboluri și descrieri       21         2.2       Panou frontal       23         Vedere frontală       23         Panou frontal (butoane)       24         Panou frontal (indicatori)       26         2.3       Panoul posterior       28         2.4       Tastatură       30         2.5       Panouri laterale       34         2.6       Monitor       35         Ecranul imaginii endoscopice       35         Afisaj de setare (exemplu)       37                                                                                                    | -      | Varifiaaraa aantinutului naabatului                             | 40  |
| Capitolul 2 Terminologia și funcțiile       21         2.1 Simboluri și descrieri       21         2.2 Panou frontal       23         Vedere frontală       23         Panou frontal (butoane)       24         Panou frontal (indicatori)       26         2.3 Panoul posterior       28         2.4 Tastatură       30         2.5 Panouri laterale       34         2.6 Monitor       35         Ecranul imaginii endoscopice       35         Afisaj de setare (exemplu)       37                                                                                                    | 1.1    | verificarea conținutului pachetului                             | 19  |
| 2.1       Simboluri şi descrieri       21         2.2       Panou frontal       23         Vedere frontală       23         Panou frontal (butoane)       24         Panou frontal (indicatori)       26         2.3       Panoul posterior       28         2.4       Tastatură       30         2.5       Panouri laterale       34         2.6       Monitor       35         Ecranul imaginii endoscopice       35         Afisaj de setare (exemplu)       37                                                                                                    | Capito | olul 2 Terminologia și funcțiile                                | 21  |
| 2.1       Simboluri şi descrieri       21         2.2       Panou frontal       23         Vedere frontală       23         Panou frontal (butoane)       24         Panou frontal (indicatori)       26         2.3       Panoul posterior       28         2.4       Tastatură       30         2.5       Panouri laterale       34         2.6       Monitor       35         Afisaj de setare (exemplu)       37                                                                                                    | Capito |                                                                 |     |
| 2.2       Panou frontal       23         Vedere frontală       23         Panou frontal (butoane)       24         Panou frontal (indicatori)       26         2.3       Panoul posterior       28         2.4       Tastatură       30         2.5       Panouri laterale       34         2.6       Monitor       35         Ecranul imaginii endoscopice       35         Afisaj de setare (exemplu)       37                                                                                                    | 2.1    | Simboluri şi descrieri                                          | 21  |
| Vedere frontală       23         Panou frontal (butoane)       24         Panou frontal (indicatori)       26         2.3       Panoul posterior       28         2.4       Tastatură       30         2.5       Panouri laterale       34         2.6       Monitor       35         Ecranul imaginii endoscopice       35         Afisaj de setare (exemplu)       37                                                                                                    | 2.2    | Panou frontal                                                   | 23  |
| Panou frontal (butoane)       24         Panou frontal (indicatori)       26         2.3       Panoul posterior       28         2.4       Tastatură       30         2.5       Panouri laterale       34         2.6       Monitor       35         Ecranul imaginii endoscopice       35         Afisaj de setare (exemplu)       37                                                                                                    |        | Vedere frontală                                                 | 23  |
| Panou frontal (indicatori)       26         2.3       Panoul posterior       28         2.4       Tastatură       30         2.5       Panouri laterale       34         2.6       Monitor       35         Ecranul imaginii endoscopice       35         Afisaj de setare (exemplu)       37                                                                                                    |        | Panou frontal (butoane)                                         | 24  |
| 2.3       Panoul posterior       28         2.4       Tastatură       30         2.5       Panouri laterale       34         2.6       Monitor       35         Ecranul imaginii endoscopice       35         Afisaj de setare (exemplu)       37                                                                                                    |        | Panou frontal (indicatori)                                      | 26  |
| 2.4       Tastatură       30         2.5       Panouri laterale       34         2.6       Monitor       35         Ecranul imaginii endoscopice       35         Afisaj de setare (exemplu)       37                                                                                                    | 2.3    | Panoul posterior                                                | 28  |
| <ul> <li>2.5 Panouri laterale</li></ul>                                                                                                    | 2.4    | Tastatură                                                       | 30  |
| <b>2.6 Monitor</b>                                                                                                    | 2.5    | Panouri laterale                                                | 34  |
| Ecranul imaginii endoscopice                                                                                                    | 2.6    | Monitor                                                         | 35  |
| Afisaj de setare (exemplu)                                                                                                    |        | Ecranul imaginii endoscopice                                    | 35  |
|                                                                                                    |        | Afişaj de setare (exemplu)                                      | 37  |

| Capitol | ul 3 Instalarea și conectarea                                                                                                    | 39                                                                                     |
|---------|----------------------------------------------------------------------------------------------------|----------------------------------------------------------------------------------------|
| 3.1     | Măsuri de precauție la instalare și conectare                                                                                                    | 39                                                                                     |
| 3.2     | Etapele de lucru pentru instalare                                                                                                    | 40                                                                                     |
| 3.3     | Instalarea echipamentului                                                                                                    | 41                                                                                     |
|         | Instalarea pe stația de lucru mobilă (WM-NP2, WM-DP2, WM-NP1 sau WM-WP1)<br>sau pe căruciorul compact (TC-NE sau TC-C2)<br>Instalarea într-o altă locație | 42<br>44                                                                               |
| 3.4     | Ataşarea accesoriilor<br>Capac alb (MH-155) și suport capac alb (MAJ-960)                                                                                 | <b>45</b><br>45                                                                        |
|         | Instalarea recipientului de apa                                                                                                    | 47                                                                                     |
| 3.5     | Conectarea monitorului         Monitoare compatibile         OEV262H         OEV261H         OEV191H         OEV181H         OEV191                       | 48            48            48            50            52            56            58 |
| 3.6     | Conectarea tastaturii                                                                                                    | 60                                                                                     |
| 3.7     | Conectarea înregistratorului video (DVR)<br>Înregistratoare video compatibile<br>IMH-20<br>IMH-10<br>Alte aparate DVR                                     | 62<br>62<br>62<br>64<br>64                                                             |
| 3.8     | Conectarea imprimantei video<br>Imprimante video compatibile<br>Alte imprimante video                                                                     | <b> 68</b><br>68<br>69                                                                 |
| 3.9     | Conectarea comutatorului cu pedală                                                                                                    | 70                                                                                     |
| 3.10    | Conectarea pompei de pulverizare<br>Pompe de pulverizare compatibile                                                                                      | <b> 72</b><br>72                                                                       |
| 3.11    | <b>Conectarea unității endoscopice de reglare CO<sub>2</sub> (UCR)</b><br>Unitatea de reglare a CO <sub>2</sub> compatibilă                               | <b> 74</b><br>74                                                                       |
| 3.12    | Conectarea la rețeaua de alimentare cu energie CA<br>Când se utilizează stația de lucru mobilă (WM-NP2, WM-DP2, WM-NP1                                    | 76                                                                                     |
|         | sau WM-WP1)<br>Când nu se utilizează nicio stație de lucru mobilă                                                                                         | 78<br>79                                                                               |
| Capitol | ul 4 Configurarea funcției                                                                                                    | 81                                                                                     |
| 4.1     | Lista de configurări                                                                                                    | 81                                                                                     |
| 4.2     | Operarea de bază a configurării limbii<br>Afișarea ferestrei de configurare a limbii                                                                      | <b> 82</b><br>82                                                                       |
| 4.3     | <b>Operarea de bază a configurării sistemului</b><br>Afișarea ecranului de configurare a sistemului<br>Editarea configurării sistemului                   | 85<br>85<br>88                                                                         |

|          | Salvarea configurării sistemului în memoria portabilă         |     |
|----------|---------------------------------------------------------------|-----|
|          | Configurarea cistomului (sistemul)                            |     |
| 4.4      | Fila Date/comment" (dată/comentariu)                          |     |
|          | Fila Operation" (operare)                                     | 94  |
|          | Fila "Record setting" (setări înregistrare)                   |     |
|          | Fila "Printer" (imprimantă)                                   |     |
|          | Fila "Output format" (format ieşire)                          | 101 |
|          | Fila "NR"                                                     | 103 |
|          | Fila "Release time H" (timp eliberare H)                      | 104 |
|          | Fila "Release time S" (timp eliberare S)                      | 105 |
| 4.5      | Configurare sistem (Setare periferice)                        | 106 |
| 4.6      | Operarea de bază a setărilor utilizatorilor                   | 107 |
|          | Afişarea ecranului cu setările utilizatorilor                 | 107 |
|          | Editarea și setările utilizatorilor noi înregistrați          | 109 |
|          | Ştergerea setărilor utilizatorilor                            | 113 |
|          | Salvarea setărilor utilizatorilor în memoria portabilă        | 115 |
|          | incarcarea setarilor utilizatorilor din memoria portabila     | 120 |
| 4.7      | Setările utilizatorilor (Configurarea de bază)                | 124 |
|          | Fila "Release 1" (Eliberare 1)                                | 125 |
|          | Fila "Release 2" (Eliberare 2)                                | 126 |
|          | Fila "Enhancement" (îmbunătățire)                             |     |
|          | Fila "Color/Bright" (culoare/luminozitate)                    |     |
|          | Fila Observation 2" (Observare 2)                             |     |
| 4.8      | Setările utilizatorilor (presetări comutatoare)               | 136 |
|          | Fila Scope switch" (comutator endoscop)                       | 136 |
|          | Fila "Kevboard" (Tastatură)                                   |     |
|          | Fila "Foot switch" (Comutator cu pedală)                      | 137 |
|          | Valoarea de setare a funcției comutatoarelor de personalizare | 138 |
| 4.9      | Setările utilizatorilor (personalizarea OSD)                  | 141 |
|          | Fila "OSD"                                                    | 141 |
|          | Fila "Custom disp 1" (Afişaj personalizat 1)                  | 144 |
|          | Fila "Custom disp 2" (Afişaj personalizat 2)                  | 145 |
|          | Fila "Custom disp 3" (Afişaj personalizat 3)                  | 146 |
| 4.10     | Setări utilizator (Ton culori)                                | 147 |
| Capito   | lul 5 Verificare                                              | 149 |
| ,<br>5.1 | Măsurile de precautie specifice etapelor de lucru             |     |
| 5.2      | Succesiunea activitătilor pentru inspectie                    |     |
| 53       | Conectarea unui endoscon                                      | 151 |
| 0.0      | Seria 170 videoscop flexibil                                  |     |
|          | Videoscop EVIS                                                |     |
|          | Fibroscop                                                     |     |
|          | Endoscopul rigid și capul de cameră                           | 158 |

### Cuprins

| 5.4     | Verificarea alimentării electrice                                                                                                    | 160                       |
|---------|----------------------------------------------------------------------------------------------------|---------------------------|
| 5.5     | Verificarea luminii de examinare                                                                                                    | 161                       |
| 5.6     | Verificareaafişajului monitorului video                                                                                                    | 161                       |
| 5.7     | Verificarea afişajului monitorului                                                                                                    | 162                       |
| 5.8     | <b>Verificarea funcției de ajustare a luminozității</b><br>Verificarea ajustării automate a luminozității<br>Verificarea ajustării manuale a luminozității | <b> 164</b><br>165<br>167 |
| 5.9     | Verificarea funcției de înghețare                                                                                                    | 169                       |
| 5.10    | Verificarea funcției de eliberare                                                                                                    | 170                       |
| 5.11    | Verificarea funcției de orientare                                                                                                    | 170                       |
| 5.12    | verificarea comutatoarelor de personalizare                                                                                                    | 171                       |
| 5.13    | Verificarea funcției de observare optico-digitală<br>Verificarea observării NBI                                                                            | <b> 171</b><br>171        |
| 5.14    | Verificarea alimentării cu aer și apă                                                                                                    | 173                       |
| 5.15    | Verificarea unității endoscopice de reglare a CO <sub>2</sub> (UCR)                                                                                        | 175                       |
| 5.16    | Verificarea opririi alimentării cu energie                                                                                                    | 176                       |
| Capitol | lul 6 Funcționarea                                                                                                    | 177                       |
| 6.1     | Măsurile de precauție pentru utilizare                                                                                                    | 177                       |
| 6.2     | Etapele de lucru pentru operare                                                                                                    | 181                       |
| 6.3     | PORNIREA sistemul video central                                                                                                    | 182                       |
| 6.4     | Ajustarea balansului de alb                                                                                                    | 183                       |
| 6.5     | Reapelarea setărilor utilizatorului                                                                                                    | 186                       |
| 6.6     | Date pacient<br>Introducerea datelor pacientului<br>Editarea și ștergerea datelor pacientului                                                              | <b>189</b><br>190<br>191  |
| 6.7     | Observarea și înregistrarea imaginii endoscopice                                                                                                    | 193                       |
| 6.8     | Finalizarea utilizării                                                                                                    | 194                       |
| Capitol | lul 7 Funcție                                                                                                    | 197                       |
| 7.1     | <b>Ajustarea luminozității</b><br>Mod Iris<br>Luminozitate                                                                                                 | <b>197</b><br>197<br>198  |
| 7.2     | Operarea de bază a listei de meniu                                                                                                    | 200                       |
| 7.3     | Ajustare tonuri culori                                                                                                    | 203                       |
|         | Ajustarea nivelului tonurilor de culoare                                                                                                    |                           |
|         | Reglarea automată a amplificării (AGC)                                                                                                    |                           |
| 7.4     | Îmbunătățire imagine<br>Îmbunătățire imagine                                                                                                    | <b> 207</b>               |

|      | Modul contrast<br>Reducere zgomot                                               | 209<br>210 |
|------|---------------------------------------------------------------------------------|------------|
| 7.5  | Panoramarea imaginii                                                            | 211        |
|      | Funcția panoramare electronică                                                  | . 211      |
| 7.6  | Modificarea ecranului imaginii endoscopice                                      | 213        |
|      | Freeze (Înghețare)                                                              | 213        |
|      | Image size (dimensiune imagine)                                                 | 214        |
| 7.7  | Modificarea informațiilor text afișate                                          | 215        |
|      | Ștergerea caracterelor de pe ecran                                              | 215        |
|      | Cursor                                                                          | 217        |
|      | Afișarea ferestrei cu informații despre endoscop                                | 217        |
|      | Afișarea ferestrei cu informații despre comutatorul de personalizare            | 220        |
|      | Indicator sageata                                                               | 221        |
|      | Afisarea informatiilor despre sistem                                            | 223        |
| 70   | Schimbaroa modului da obcarivaro                                                | 225        |
| 1.0  | Schimberge modului de observere ( M/L <sup>17</sup> NPI <sup>2</sup> )          | 223        |
|      | Observare NBI                                                                   | 225        |
|      | NBI color mode (modul de culoare NBI)                                           | 227        |
| 79   | Înregistrarea imaginii în ston-cadru (eliberare)                                | 228        |
| 7.5  |                                                                                 | 220        |
| 7.10 | sau memorie tampon internă)                                                     | 230        |
|      | Introducerea memoriei portabile în portul de memorie portabilă                  | 232        |
|      | Scoaterea memoriei portabile din portul de memorie portabilă                    | 233        |
|      | Formatarea memoriei portabile                                                   | 234        |
|      | Verificarea memoriei portabile                                                  | 235        |
|      | Indicator capacitate memorie rămasă                                             | 236        |
|      | Inregistrarea in memorie a imaginilor in stop-cadru                             | 231        |
|      | Operarea ne ecranul imaginii (redare și imprimare)                              | 230        |
|      | Generarea, imprimarea si stocarea imaginilor de adnotare                        | 246        |
|      | Stergerea datelor care includ un folder                                         | 249        |
|      | ,<br>Transferarea imaginilor netransmise                                        | 251        |
|      | Fișiere imagine și foldere                                                      | 253        |
|      | Redarea imaginilor cu ajutorul PC-ului                                          | 259        |
| 7.11 | Controlarea la distanță a înregistratorului video                               | 261        |
| 7.12 | Controlarea la distanță a imprimantei video                                     | 263        |
|      | Setarea numărului de foi care trebuie imprimate și a numărului de imagini de pe |            |
|      | foaia de imprimat                                                               | 267        |
|      | Blocare imprimantă                                                              | 270        |
| 7.13 | Presetare, apelare, salvare și încărcare date pacient                           | 271        |
|      | Afișarea ecranului "Select patient" (Selectare pacient)                         | 271        |
|      | Noi ïnregistrări și editări ale datelor pacienților                             | 272        |
|      | ștergerea datelor pacientului                                                   | 2/4        |

|     |         | Apelarea datelor pacientului                                           |            |
|-----|---------|------------------------------------------------------------------------|------------|
|     |         | Încărcarea datelor pacientului din memoria portabilă                   |            |
| 7   | 7.14    | Alimentarea cu aer/apă                                                 | 285        |
| 7   | 7.15    | Operarea fără tastatură                                                | 287        |
|     |         | Operare prin meniul "Function Operation Panel" (Panou operare funcție) | 287        |
|     |         | Introducerea de caractere cu ajutorul tastaturii software-ului         | 289        |
| 7   | 7.16    | Alte funcții                                                           | 290        |
|     |         | Atribuirea de funcții comutatoarelor de personalizare                  |            |
|     |         | Afișarea scalei de culori și a ecranului alb 50%                       |            |
|     |         | Selectarea modulul de introducere a caracterelor de la tastatura       |            |
|     |         | Copierea de rezervă a setărilor utilizatorului                         | 295        |
|     |         | Încărcarea setărilor utilizatorului                                    |            |
|     |         | Resetare                                                               | 297        |
|     |         | Resetare sistem                                                        | 299        |
| Сар | itol    | ul 8 Întretinerea. depozitarea si eliminarea                           | 301        |
|     |         | Îngrilino                                                              | 204        |
| C   | ). I    | Sistemul video central                                                 | <b>301</b> |
|     |         | Recipient de apă                                                       |            |
| g   | 22      | Stocare Date                                                           | 303        |
| g   | 2.2     | Eliminaro                                                              | 304        |
| C   |         |                                                                        |            |
| Сар | itol    | ul 9 Remedierea defecțiunilor                                          | 305        |
| 9   | 9.1     | Remedierea defecțiunilor                                               | 305        |
| g   | 9.2     | Ghid de remediere a defecțiunilor                                      | 306        |
| 9   | 9.3     | Returnarea sistemului video central pentru reparații                   | 326        |
| Ane | хă      |                                                                        | 327        |
| ,   | )<br>om | hinatii da aahinamanta                                                 |            |
| Ľ   | 2011    | Diagrama sistemului                                                    | 321<br>327 |
|     |         | Recipient de apă                                                       |            |
| c   | Snor    | ificatii                                                               | 331        |
|     | pher    | Mediul                                                                 |            |
|     |         | Specificatii                                                           |            |
| I   | ista    | setărilor implicite                                                    | 338        |
| -   |         | System setup (configurare sistem)                                      | 338        |
|     |         | = , = . = . = . = . = . = . = . = . = .                                |            |
|     |         | User settings (setări utilizatori)                                     | 339        |

| Informații EMC                                                 | 343 |
|----------------------------------------------------------------|-----|
| Informații privind licențierea software-ului de sursă deschisă | 349 |
| GNU GPL                                                        | 349 |
| Altele                                                         | 349 |
| End User License Agreement of Open Source Software modules     | 350 |
| GNU GENERAL PUBLIC LICENSE Version 2 with Exception            | 350 |
| newlib                                                         | 351 |
| libgloss                                                       | 365 |
| Index                                                          | 371 |

Cuprins

### Etichete și simboluri

Etichetele și simbolurile legate de siguranță sunt atașate în locurile indicate mai jos. Dacă etichetele sau simbolurile lipsesc sau sunt ilizibile, contactați Olympus.

### **O** Panoul posterior

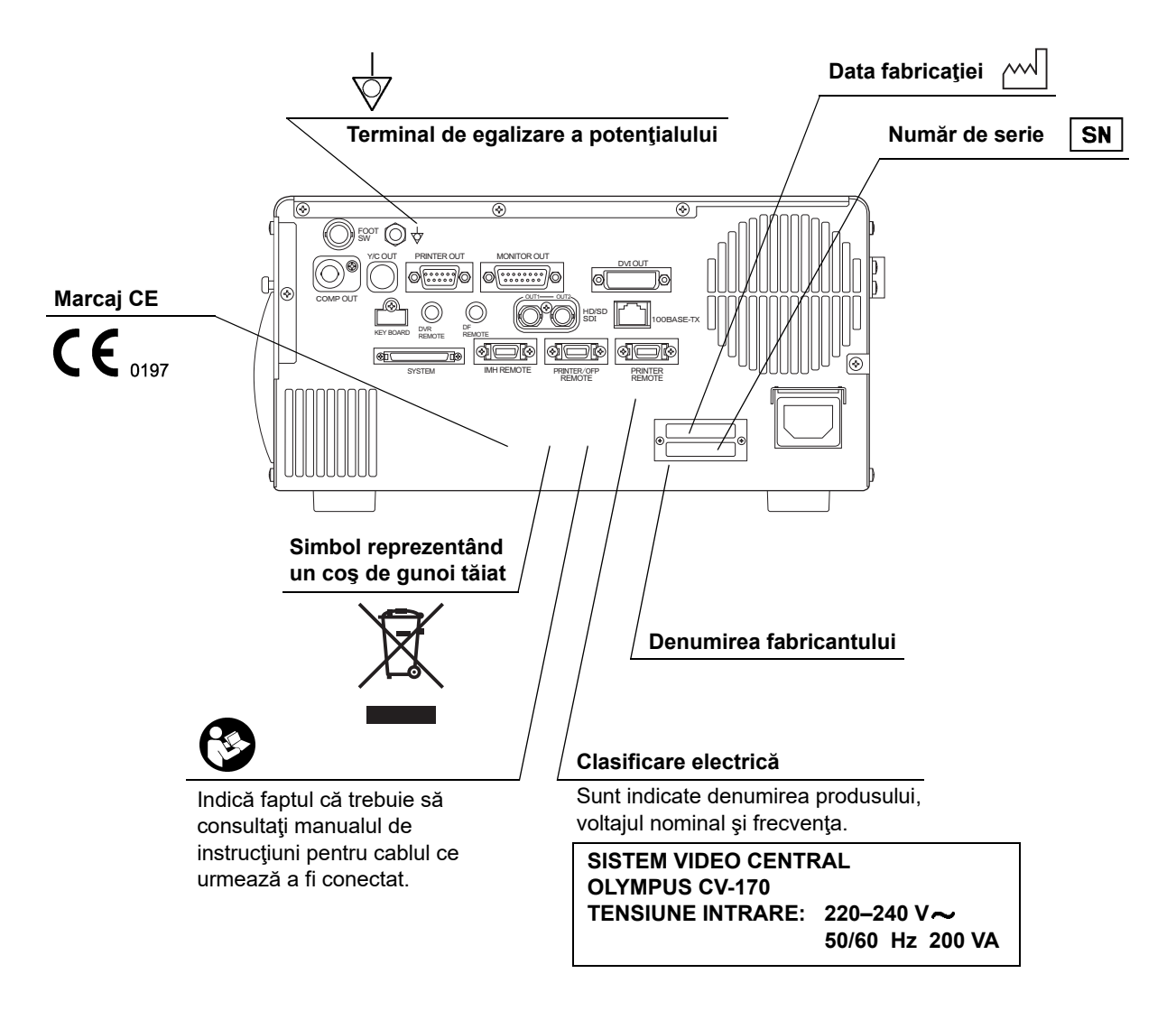

### **O** Panoul frontal

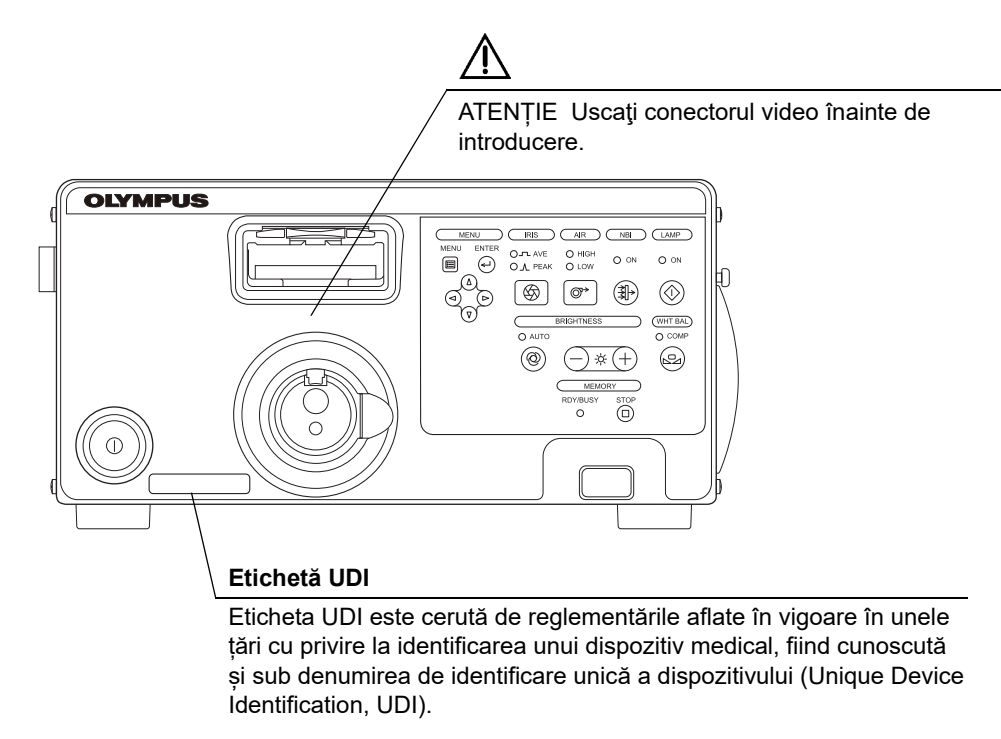

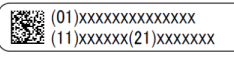

### O Coperta spate a acestui manual de instrucțiuni

| Simbol | Descriere                                       |
|--------|-------------------------------------------------|
|        | Producător                                      |
| EC REP | Reprezentant autorizat în Comunitatea Europeană |
|        | Importator (în Uniunea Europeană)               |

# Informații importante – vă rugăm să le citiți înainte de utilizare

### Domeniul de utilizare

Acest sistem video central este destinat utilizării împreună cu convertor video, capete de cameră, endoscoape, monitoare, accesorii de endoterapie și alte echipamente auxiliare OLYMPUS pentru diagnostic endoscopic, tratament și observare video.

### Aplicabilitatea endoscopiei și a tratamentului endoscopic

Dacă există vreun standard oficial cu privire la aplicabilitatea endoscopiei și a tratamentului endoscopic, care să fie impus de administrația spitalului sau de alte instituții oficiale, precum societățile academice de endoscopie, urmați standardul respectiv. Înaintea începerii endoscopiei și a tratamentului endoscopic, evaluați temeinic proprietățile acestuia, scopurile, efectele și eventualele riscuri (natura, proporțiile și probabilitatea acestora). Efectuați endoscopia și tratamentul endoscopic doar atunci când beneficiile potențiale sunt mai mari decât riscurile.

Explicați în întregime pacientului beneficiile și riscurile endoscopiei și ale examinării/tratamentului endoscopic, de asemenea și fiecare metodă de investigare utilizată în locul lor, și efectuați endoscopia și tratamentul endoscopic doar după ce ați obținut consimțământul pacientului.

Chiar și după începerea endoscopiei și a tratamentului endoscopic, continuați să evaluați beneficiile potențialelor riscuri și beneficii, și opriți imediat endoscopia/tratamentul și luați măsurile adecvate dacă riscurile asupra pacientului au devenit mai mari decât beneficiile potențiale.

### Manual de instrucţiuni

Acest manual de instrucțiuni conține informații esențiale privind utilizarea sistemului video central în condiții de siguranță și eficiență. Înainte de utilizare, consultați în întregime acest manual, precum și manualele echipamentelor ce urmează să fie folosite în timpul procedurii și folosiți echipamentele în acord cu instrucțiunile lor.

Păstrați atât acest manual de instrucțiuni, cât și cele asociate, într-un loc sigur și accesibil. Dacă aveți întrebări sau comentarii cu privire la informațiile din acest manual, contactați Olympus.

#### O Termeni folosiţi în acest manual

#### Convertor video:

Acest convertor video convertește o imagine a fibroscopului într-un semnal video care poate fi vizualizat pe monitor.

#### Cap cameră:

Capul de cameră este un dispozitiv care converteşte imaginile endoscopice de la un fibroscop sau de la un endoscop rigid în imagini de monitor.

#### Cablu videoscop:

Cablul de videoscop este un cablu care este conectat la un videoscop compatibil și care transmite un semnal video și un semnal pentru ajustarea automată a luminozității.

#### Imprimantă video:

Imprimanta video este un dispozitiv care imprimă imaginea video în modul stop-cadru.

#### DF:

DF este un dispozitiv care înregistrează imaginea în modul stop-cadru.

#### Înregistrator video digital (DVR):

Înregistratorul video digital este un dispozitiv care înregistrează imaginile în timp real în format digital.

#### Priză de alimentare de uz spitalicesc:

Priza de alimentare de uz spitalicesc este o priză de perete pentru alimentare cu CA de la rețea, prevăzută cu terminal utilizat exclusiv pentru împământare.

#### Transformator de separare:

Transformatorul de separare este un dispozitiv de siguranță, care este folosit pentru a izola echipamentul neizolat cu curenți de scurgere cu potențial înalt, pentru a reduce posibilitatea unui şoc electric.

Ajustarea automată a luminozității:

Ajustarea automată a luminozității reglează automat intensitatea luminii emisă de sistemul video central, astfel încât imaginea endoscopică să fie menținută la o luminozitate constantă, chiar dacă distanța dintre capătul distal al tubului de inserție endoscopic și subiect se modifică.

#### Senzor imagine (CCD):

Senzorul de imagine (CCD) este un dispozitiv care converteşte lumina în semnale electrice.

#### Iris:

Funcția iris este utilizată pentru a măsura electric luminozitatea unei imagini endoscopice pentru a obține un semnal de control în scopul ajustării automate a luminii.

#### Ajustarea culorii:

Ajustarea culorii ajustează balansul de culoare și saturația cromatică a monitorului.

#### Preînghețare:

Funcția de preînghețare este utilizată pentru a afișa automat imaginea cea mai puțin neclară imediat după înghețare.

#### Îngheţare:

Funcția înghețare realizează o imagine înghețată (în stop-cadru) a unei imagini în timp real.

#### Eliberare:

Funcția eliberare este utilizată pentru a înregistra o imagine endoscopică.

#### Captură:

Stochează imaginea în imprimanta video.

#### Contrast:

Acesta reprezintă raportul de luminozitate dintre zonele cele mai luminoase și zonele cele mai întunecate ale unei imagini.

#### Îmbunătățirea marginilor:

Îmbunătățirea marginilor reprezintă o tehnică de procesare a imaginii care clarifică electronic marginile unei imagini.

#### Îmbunătățirea structurală:

Îmbunătățirea structurală reprezintă o tehnică de procesare a imaginii care accentuează electronic texturile detaliate și marginile unei imagini pentru a spori claritatea.

#### AGC (reglare automată a amplificării)

AGC este utilizată pentru a spori prin mijloace electrice luminozitatea unei imagini endoscopice atunci când luminozitatea imaginii este redusă din cauza distanţei prea mari dintre capătul distal al endoscopului şi obiectul respectiv.

#### Orientare

Modifică orientarea imaginii endoscopice.

#### Imagine index:

Este o imagine eliberată care se afişează pe ecranul imaginii endoscopice.

#### Adnotare:

O imagine îngheţată înregistrată este afişată împreună cu titlu şi comentarii. Până la 4 imagini pot fi afişate pe monitor în acelaşi timp.

#### Memorie portabilă:

Un mediu digital pentru stocarea imaginilor etc.

#### Decolorarea:

Decolorarea reprezintă incapacitatea de a observa detaliile unei imagini endoscopice din cauza luminozității excesive.

#### SDTV:

Televiziune cu definiție standard. Este formatul utilizat la sistemele video standard.

#### HDTV:

Televiziune cu definiție înaltă. Este un format pentru transmisie video de înaltă rezoluție care prezintă o definiție mai înaltă decât formatul standard SDTV.

Observarea cu lumină normală (WLI = White Light Imaging - vizualizarea cu lumină albă):

Aceasta este observația prin folosirea luminii albe.

#### Observare optico-digitală:

Aceasta este observarea cu lumină filtrată.

Observația NBI (Narrow Band Imaging - endoscopia cu lumină în bandă îngustă):

Aceasta este o observație optico-digitală prin folosirea luminii cu bandă îngustă.

Comutator de personalizare:

Comutatorul de personalizare este un termen generic pentru butoanele, tastele și întrerupătoarele cărora le pot fi alocate funcții: tasta "CUSTOM" (Personalizare) A, B și C de pe tastatură, teleîntrerupătorul 1, 2, 3 și 4 de pe endoscop și teleîntrerupătorul 1 și 2 de la comutatorul cu pedală.

Memorie tampon internă:

Aceasta este un spațiu tampon utilizat pentru stocarea imaginilor înghețate, a datelor pacienților și a datelor privind setările utilizatorilor.

OSD (Afișare pe ecran):

Reprezintă informațiile de afișat pe monitor.

### Calificările utilizatorului

Dacă există un standard oficial cu privire la calificările utilizatorului pentru efectuarea endoscopiei și a tratamentului endoscopic, care să fie impus de administrația medicală sau de alte instituții oficiale, precum societățile academice de endoscopie, urmați standardul respectiv. Dacă nu există niciun standard oficial de calificare, operatorul acestui instrument trebuie să fie un medic avizat de managerul pentru siguranța medicală al spitalului sau de persoana responsabilă cu departamentul (departamentul de medicină internă etc.).

Medicul trebuie să fie capabil să efectueze în condiții de siguranță endoscopia și tratamentul endoscopic planificate, cu respectarea normelor trasate de societățile academice de endoscopie etc., și ținând cont de dificultatea endoscopiei și a tratamentului endoscopic. Acest manual nu explică și nici nu abordează procedurile endoscopiei.

### Compatibilitatea instrumentarului

Consultați "■ Diagrama sistemului" la pagina 327 pentru a vă asigura că acest sistem video central este compatibil cu echipamentul auxiliar utilizat. Folosirea unui echipament incompatibil poate duce la rănirea pacientului sau defectarea echipamentului și face imposibilă obținerea unei funcționalități așteptate.

Acest instrument corespunde standardului EMC pentru echipamentul electric medical, ediția 4 (IEC 60601-1-2: 2014).

Când este conectat la un instrument care se conformează unei ediții anterioare a standardului EMC pentru echipamente electrice de uz medical, caracteristicile EMC ar putea fi periclitate.

### Reparațiile și modificările

Acest sistem video central nu conține componente care pot fi reparate de către utilizator. Nu îl dezasamblați, modificați sau încercați să-l reparați; acest lucru poate avea drept consecință rănirea pacientului sau a operatorului și/sau funcționarea defectuoasă a echipamentului. Unele probleme care în aparență sunt defecțiuni pot fi remediate conform indicațiilor de la Capitolul 9, "Remedierea defecțiunilor". Dacă problema nu poate fi rezolvată prin utilizarea informațiilor din Capitolul 9, contactați Olympus. Repararea acestui instrument trebuie să se facă numai de către tehnicieni Olympus. Olympus nu are nicio responsabilitate legată de vătămările sau daunele care apar ca rezultat al reparațiilor efectuate de personal din afara companiei Olympus.

### Cuvinte de atenționare

În acest manual, sunt folosite următoarele cuvinte de avertizare:

| PERICOL    | Indică un pericol iminent care, dacă nu este evitat, va provoca decesul sau<br>vătămarea gravă.                                                                                                    |
|------------|----------------------------------------------------------------------------------------------------|
| AVERTIZARE | Indică un pericol potențial care, dacă nu este evitat, poate duce la deces sau la răniri grave.                                                                                                    |
| PRECAUŢIE  | Indică o situație potențial periculoasă care, dacă nu este evitată, poate provoca<br>vătămarea uşoară sau moderată. Poate fi utilizat și pentru a atrage atenția asupra<br>practicilor nesigure sau a posibilei deteriorări a echipamentului. |
| NOTĂ       | Indică informații suplimentare utile.                                                                                                    |

### Pericole, avertizări şi precauţii

Respectați semnele referitoare la pericole, avertismentele și atenționările de mai jos când utilizați sistemul video central. Această informație este completată prin simboluri de pericol, avertizări și precauții în fiecare capitol.

#### PERICOL

- Observați strict următoarele precauții. Dacă acestea nu sunt respectate, pacientul sau personalul medical pot fi puși în pericolul unui șoc electric.
  - Atunci când sistemul video central este utilizat pentru a examina un pacient, nu permiteți părților din metal ale endoscopului sau accesoriilor acestuia să atingă părțile metalice ale altor componente ale sistemului. Un asemenea contact poate provoca o scurgere nedorită de curent la pacient.
  - Ţineţi fluidele departe de tot echipamentul electric. Dacă se varsă lichide pe sau în unitate, opriţi imediat utilizarea sistemului video central şi contactaţi Olympus.
  - Nu pregătiți, inspectați sau utilizați sistemul video central cu mâinile ude.
- Nu instalați și nu operați niciodată sistemul video central în locații unde:
  - Concentrația de oxigen este mare;
  - În atmosferă sunt prezenți agenți de oxidare (precum peroxidul de azot N2O);
  - Gazele inflamabile sunt prezente în atmosferă;
  - În apropiere se află lichide inflamabile.

În caz contrar, poate rezulta o explozie sau un incendiu, deoarece sistemul video central nu este antideflagrant.

#### AVERTIZARE

- În cazul defectării sau funcționării defectuoase a sistemului video central, țineți întotdeauna un alt sistem video central gata de utilizare.
- Nu introduceţi niciodată nimic în grilajul de ventilaţie al sistemului video central. Pericol de electrocutare şi/sau incendiu.
- Nu priviţi direct în capătul distal al endoscopului, în capătul distal al cablului de ghidaj al luminii sau în ştuţul de ieşire al sistemului video central în timp ce acestea emit lumină. Lumina intensă poate provoca răni ale ochiului.
- Nu atingeţi capătul distal al conectorului endoscopului, capătul distal al conectorului pentru ghidajul de lumină al endoscopului, ambele capete distale al cablului de ghidaj al luminii sau ştuţul de ieşire al sistemului video central imediat după deconectarea de la sistemul video central deoarece sunt extrem de fierbinţi. Poate rezulta rănirea operatorului sau a pacientului.
- Deşi lumina de iluminare emisă de la capătul distal al endoscopului este necesară pentru observarea şi tratamentul endoscopice, aceasta poate cauza de asemenea modificarea ţesuturilor vii, cum ar fi denaturarea proteinei ţesutului ficatului şi a ţesutului biologic şi perforarea intestinelor în cazul unei utilizări inadecvate.
   Observaţi următoarele avertizări cu privire la iluminat.
  - Întotdeauna reglaţi minimul necesar de luminozitate. Luminozitatea de pe monitor video poate diferi de cea reală de la capătul distal al endoscopului.
  - Nu prelungiţi examinarea în apropierea ţesutului şi nu menţineţi capătul distal al endoscopului în contact cu ţesutul viu un interval de timp mai lung.
  - Atunci când întrerupeți utilizarea endoscopului, stingeți lampa de examinare apăsând butonul lămpii.
- Acest produs poate intra în interferență cu alte echipamente medicale electronice, folosite în combinație cu el. Înainte de utilizare, consultați "

   Diagrama sistemului" la pagina 327 pentru a confirma compatibilitatea sistemului video central cu toate echipamentele care vor fi utilizate.
- Nu utilizaţi sistemul video central în locuri în care acesta ar putea fi expus unor câmpuri electromagnetice puternice (de exemplu, în apropierea unor echipamente terapeutice cu microunde, echipamente RMN (imagistică prin rezonanţă magnetică), radioreceptoare, echipamente terapeutice cu unde scurte, telefoane mobile etc.). Acest lucru poate dăuna performanţelor sistemului video central.
- Întrucât sistemul video central emite o lumină de examinare puternică, capătul deconectat al cablului de ghidaj al luminii sau capătul distal al endoscopului devine foarte fierbinte. Pentru a preveni incendiile, nu aduceţi capătul distal al cablului de ghidaj al luminii sau capătul distal al endoscopului în contact cu un obiect inflamabil, cum sunt câmpurile operatorii, atunci când lampa de examinare este PORNITĂ. Atunci când nu se efectuează nicio examinare, asiguraţi-vă că OPRIŢI sistemul video central sau că stingeţi lampa de examinare prin apăsarea butonului lămpii.

#### AVERTIZARE

- Nu atingeţi conectorul de ieşire al sistemului video central. Poate rezulta rănirea operatorului sau a pacientului.
- Dacă imaginea endoscopică devine neclară în timpul utilizării, este posibil ca sânge, mucus sau reziduuri de substanţe organice să fi aderat la ghidajul luminii de la capătul distal al endoscopului. Extrageţi cu atenţie endoscopul din pacient şi îndepărtaţi sângele sau mucusul pentru a obţine o iluminare optimă şi a asigura securitatea examinării. Dacă continuaţi să folosiţi endoscopul în această stare, temperatura de la capătul distal poate creşte şi poate provoca arsuri ale mucoasei. De asemenea, poate provoca răniri ale pacientului şi/sau ale operatorului.
- Utilizați numai cablul de alimentare electrică furnizat. În caz contrar, echipamentul s-ar putea să funcționeze defectuos și/sau cablul de alimentare electrică s-ar putea arde. De asemenea, nu îl utilizați niciodată la un alt echipament.
- Nu vă bazaţi numai pe metoda de observare optico-digitală pentru depistarea primară a leziunilor sau pentru a lua o decizie referitoare la orice diagnostic posibil sau intervenţie terapeutică.
- Din raţiunile descrise mai jos, nu vă bazaţi numai pe modalitatea de observare NBI pentru depistarea primară a leziunilor sau pentru a lua o decizie referitoare la orice diagnostic posibil sau intervenţie terapeutică.
  - Nu s-a demonstrat că creşterea emisiei sau a sensibilității sporeşte posibilitățile de identificare a leziunilor specifice ale mucoasei inclusiv a polipilor de colon sau a esofagului Barrett.
  - Nu s-a demonstrat că ar putea contribui la diferenţierea sau stabilirea prezenţei sau absenţei displaziei sau a schimbărilor neoplastice ale mucoasei sau a unor leziuni ale mucoasei.
- Pentru afişarea de imagini endoscopice, conectați terminalul de ieșire al sistemului video central direct la monitor. Nu efectuați conectarea printr-un echipament auxiliar. Imaginile ar putea să dispară în timpul observării în funcție de starea echipamentului auxiliar.
- Semnalul SDI se transmite prin mai multe dispozitive conectate în serie. Dacă unul dintre dispozitive este oprit, semnalul SDI nu va fi transmis către restul dispozitivelor.
- Aveţi grijă să nu utilizaţi sistemul video central lângă sau amplasat peste/sub alte echipamente (în afara componentelor sistemului video central sau ale sistemului), pentru a evita interferenţele electromagnetice.

#### AVERTIZARE

 La sistemul video central pot să apară interferenţe electromagnetice atunci când este poziţionat în apropierea echipamentului marcat cu următorul simbol sau a altor echipamente de comunicaţii pe bază de RF (frecvenţă radio) portabile sau mobile, cum ar fi telefoanele celulare. Dacă se înregistrează interferenţe radio, poate fi necesară aplicarea unor măsuri de reducere a acesteia, cum ar fi reorientarea sau reamplasarea sistemului video central sau ecranarea amplasamentului.

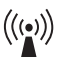

#### PRECAUŢIE

- Nu lăsați să intre niciun obiect străin în mufa conectorului video, ştuțul de ieșire şi în portul memoriei portabile. În caz contrar, sistemul video central ar putea să funcționeze defectuos.
- Nu folosiți obiecte ascuțite sau dure pentru apăsarea butoanelor de pe panoul frontal și/sau tastatură. Acestea ar putea deteriora butoanele.
- Nu atingeţi cu mâna contactele electrice din interiorul conectorilor sistemului video central. Echipamentul se poate defecta sau poate funcţiona defectuos.
- Nu exercitaţi o forţă excesivă asupra acestui sistem video central şi/sau asupra altor instrumente conectate. În caz contrar, pot rezulta deteriorarea şi/sau funcţionarea defectuoasă.
- Nu conectați sau deconectați endoscopul, cablul videoscopului, convertorul video sau capul camerei în timp ce sistemul video central este pornit. Conectarea sau deconectarea endoscopului în timp ce sistemul video central este PORNIT poate distruge CCD-ul. OPRIŢI sistemul video central înainte de a conecta sau deconecta endoscopul. În caz contrar, s-ar putea ca imaginea endoscopică să nu fie afișată.
- Nu lăsaţi lampa de examinare PORNITĂ când un endoscop este conectat la sistemul video central. Lumina de examinare ajunge la intensitatea maximă, iar capătul distal al endoscopului devine fierbinte. În completare, este posibil să apară fum dacă desprinderile ataşate la capătul distal sunt încălzite.
- Evitaţi utilizarea sistemului video central într-un mediu cu praf. În caz contrar, sistemul video central s-ar putea deteriora.
- Asiguraţi-vă că nu există deloc praf pe grilele de ventilare. Curăţaţi şi aspiraţi praful de pe grilele de ventilare utilizând un aspirator, atunci când este necesar. În caz contrar, sistemul video central s-ar putea defecta sau ar putea fi deteriorat din cauza supraîncălzirii.

#### NOTĂ

Conform standardului internațional pentru siguranță (IEC 60601-1), echipamentele electrice medicale sunt clasificate în următoarele tipuri: componentă aplicată de TIPUL CF (instrumentul poate fi aplicat în condiții de siguranță pe orice parte a corpului, inclusiv pe inimă) și componentă aplicată de TIPUL B/BF (instrumentul poate fi aplicat în condiții de siguranță pe orice organ, cu excepția inimii). Partea din corp pe care un endoscop sau un accesoriu de unitate electrochirurgicală poate fi aplicat în condiții de siguranță depinde de clasificarea echipamentului la care sunt conectate instrumentele. Înainte de începerea procedurii, verificați tipul de clasificare pentru scurgerea de curent al fiecărui instrument de folosit la această procedură. Tipurile de clasificare sunt specificate clar în manualele de instrucțiuni ale instrumentelor.

| Simbol   | Clasificare                     |
|----------|---------------------------------|
|          | Componentă aplicată de tipul CF |
| <b>★</b> | Piesă aplicată de tipul BF      |
| *        | Componentă aplicată de tipul B  |

### Securitate

Având în vedere posibilitatea ca datele să fie furate, corupte și/sau falsificate, asigurați-vă că memoria portabilă nu este infectată cu un virus de computer și apoi faceți conexiunile necesare.

Utilizați dispozitivul "CV-170" într-o configurație de conectare adecvată, precum și într-un mediu adecvat. Utilizarea dispozitivului "CV-170" într-o configurație de conectare inadecvată, precum și întrun mediu de utilizare inadecvat, poate conduce la defectare și/sau la pierderea datelor. Instalați dispozitivul conform instrucțiunilor de instalare și recomandărilor privind mediul de instalare emise de producătorul dispozitivului.

În caz contrar, se poate provoca deteriorarea sau defectarea dispozitivului.

În ceea ce privește gestionarea depozitării produsului, respectați politica de securitate a instituției, luând în considerare posibilitatea scurgerii informațiilor personale prin acces neautorizat și falsificarea datelor de către terțe părți.

### Aplicațiile cardiace

#### PERICOL

- Utilizaţi numai dispozitive listate în "■ Diagrama sistemului" la pagina 327 pentru observarea sau tratamentul endoscopic al inimii sau al zonelor din jurul inimii. Alte combinaţii de echipament poate provoca o fibrilaţie ventriculară sau afectează grav funcţia cardiacă a pacientului.
- Folosirea dispozitivelor medicale care nu sunt realizate specific pentru aplicaţiile cardiace poate provoca o fibrilaţie ventriculară sau poate afecta grav funcţia cardiacă a pacientului. După cum este specificat de standardul internaţional IEC60601-1, orice componentă aplicată folosită pentru observarea sau tratamentul inimii sau zonelor de lângă inimă trebuie să îndeplinească prevederile de "componentă aplicată de tipul CF" pentru scurgerile de curent de joasă tensiune. La utilizarea endoscoapelor pentru aplicaţii cardiace endoscopice, cerinţele pentru partea aplicată includ toate dispozitivele conectate direct la endoscop, cum ar fi cablul de ghidaj al luminii, capul cu cameră şi suportul telescopului. Fiecare dintre aceste dispozitive trebuie să îndeplinească individual prevederile "componentă aplicată tipul CF" pentru limitele scurgerii de curent, dacă acestea sunt folosite pentru aplicaţiile cardiace.

#### NOTĂ

Suportul chirurgical pentru telescop Olympus (SH-1) dispune de o structură de braţ izolată electric care izolează endoscopul faţă de pământ. Datorită acestui design, SH-1 este potrivit pentru aplicații cardiace.

### Sumar al funcțiilor echipamentului

Acest sistem video central este un controler de sistem al sistemului de observare a imaginilor endoscopice care afişează, înregistrează și imprimă imaginile endoscopice. Câteva dintre funcțiile sistemului video central descrise mai jos sunt activate numai atunci când echipamentele necesare sunt conectate la sistemul video central. Pentru mai multe detalii, consultați manualele de instrucțiuni pentru sistemul video central și pentru celelalte instrumente conectate.

### Afișarea imaginilor endoscopice pe monitor

- Imaginea endoscopică în timp real de la capul camerei videoscopului și de la convertorul video poate fi afișată pe monitor.
- Se poate utiliza fie un monitor cu definiție standard (SDTV), fie un monitor de înaltă definiție (HDTV).

### lluminarea operației

Lumina lămpii de examinare încorporată în acest instrument este furnizată către endoscop. → Consultați Secțiunea 5.5, "Verificarea luminii de examinare" la pagina 161

### Reglarea luminii de examinare

Atunci când sistemul video central este utilizat în combinație cu un videoscop, un cap de cameră sau un convertor video, intensitatea luminii de examinare se ajustează automat. Când acest instrument este folosit în combinație cu un fibroscop, intensitatea luminii de examinare trebuie să fie reglată manual.

→ Consultați Secțiunea 5.8, "Verificarea funcției de ajustare a luminozității" la pagina 161

### Introducerea datelor pacientului

• Datele pacientului cum ar fi numele, sexul etc. pot fi introduse și afișate pe monitor odată cu imaginea endoscopică în timp real.

 $\rightarrow$  Consultați Secțiunea 6.6, "Date pacient" la pagina 189.

→ Consultați Secțiunea 7.13, "Presetare, apelare, salvare și încărcare date pacient" la pagina 271.

- Pot fi stocate până la 50 de seturi de date ale pacienţilor.
   → Consultaţi Secţiunea 7.13, "Presetare, apelare, salvare şi încărcare date pacient" la pagina 271.
- Pe memoria portabilă pot fi stocate până la 50 de seturi de date ale pacienţilor. Aceste date ale pacientului pot fi copiate pe un alt CV-170.

→ Consultați Secțiunea 7.13, "Presetare, apelare, salvare și încărcare date pacient" la pagina 271.

### Personalizarea operațiilor

Pot fi stocate în memorie până la 20 de setări personalizate ale utilizatorului, inclusiv setări ale teleîntrerupătoarelor și ale altor funcții, cum ar fi modul iris, îmbunătăţirea imaginii etc. → Consultați Secțiunea 4.6, "Operarea de bază a setărilor utilizatorilor" la pagina 107.

### Observări optico-digitale

Este disponibilă observarea NBI.

 $\rightarrow$  Consultați Secțiunea 7.8, "Schimbarea modului de observare" la pagina 225

### Reglarea imaginilor endoscopice

Imaginile pot fi reglate pentru a permite o observare clară și convenabilă.

- · Reglajul culorilor imaginii
  - → Consultați "■ Ajustarea nivelului tonurilor de culoare" la pagina 203.
- Modificarea luminozităţii

→ Consultați "■ Luminozitate" la pagina 198.

Modificarea modului iris

→ Consultați "■ Mod Iris" la pagina 197.

- Modificarea modului contrast
   → Consultati "■ Modul contrast" la pagina 209.
  - → Consultați "■ Modul contrast la pagina 209.
- Îmbunătăţirea liniilor de margine şi a texturilor imaginilor
   Consultați Îmbunătățirea rine rine " la narine 207
  - → Consultaţi "■ Îmbunătăţire imagine" la pagina 207.

- Modificarea dimensiunii imaginii

   → Consultați "■ Image size (dimensiune imagine)" la pagina 214.
- Extinderea imaginilor
   → Consultați "■ Funcția panoramare electronică" la pagina 211.

### l Înregistrarea imaginilor

- · Imaginea endoscopică poate fi înregistrată pe memoria portabilă.
  - → Consultați Secţiunea 7.9, "Înregistrarea imaginii în stop-cadru (eliberare)" la pagina 228.
     → Consultați Secţiunea 7.10, "Înregistrarea și redarea imaginii în stop-cadru (memorie portabilă sau memorie tampon internă)" la pagina 230.
- Imaginea endoscopică poate fi înregistrată pe dispozitivul de înregistrare a imaginilor conectat la sistemul video central, iar imaginile înregistrate pot fi astfel redate.
  - → Consultați Secțiunea 7.9, "Înregistrarea imaginii în stop-cadru (eliberare)" la pagina 228.

### Operarea echipamentului auxiliar

- Înregistrator video digital → Consultați Secțiunea 7.11, "Controlarea la distanță a înregistratorului video"
- Imprimantă video
   → Consultați Secţiunea 7.12, "Controlarea la distanță a imprimantei video"

### Alimentarea cu aer și apă

Acest instrument încorporează o pompă de aer și un recipient special de alimentare cu apă pentru a asigura alimentarea cu aer și apă prin duza de la capătul distal al endoscopului în cavitatea corporală, precum și reglarea debitului de aer/apă.

→Consultați Secțiunea 5.14, "Verificarea alimentării cu aer și apă"

Sumar al funcțiilor echipamentului

# Capitolul 1 Verificarea Conținutului Pachetului

### 1.1 Verificarea conținutului pachetului

Comparați toate articolele din pachet cu componentele indicate mai jos. Inspectați fiecare articol pentru a vedea dacă există defecțiuni. Dacă sistemul video central este deteriorat, lipsește o componentă sau dacă aveți orice fel de întrebări, nu utilizați sistemul video central și contactați imediat Olympus.

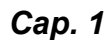

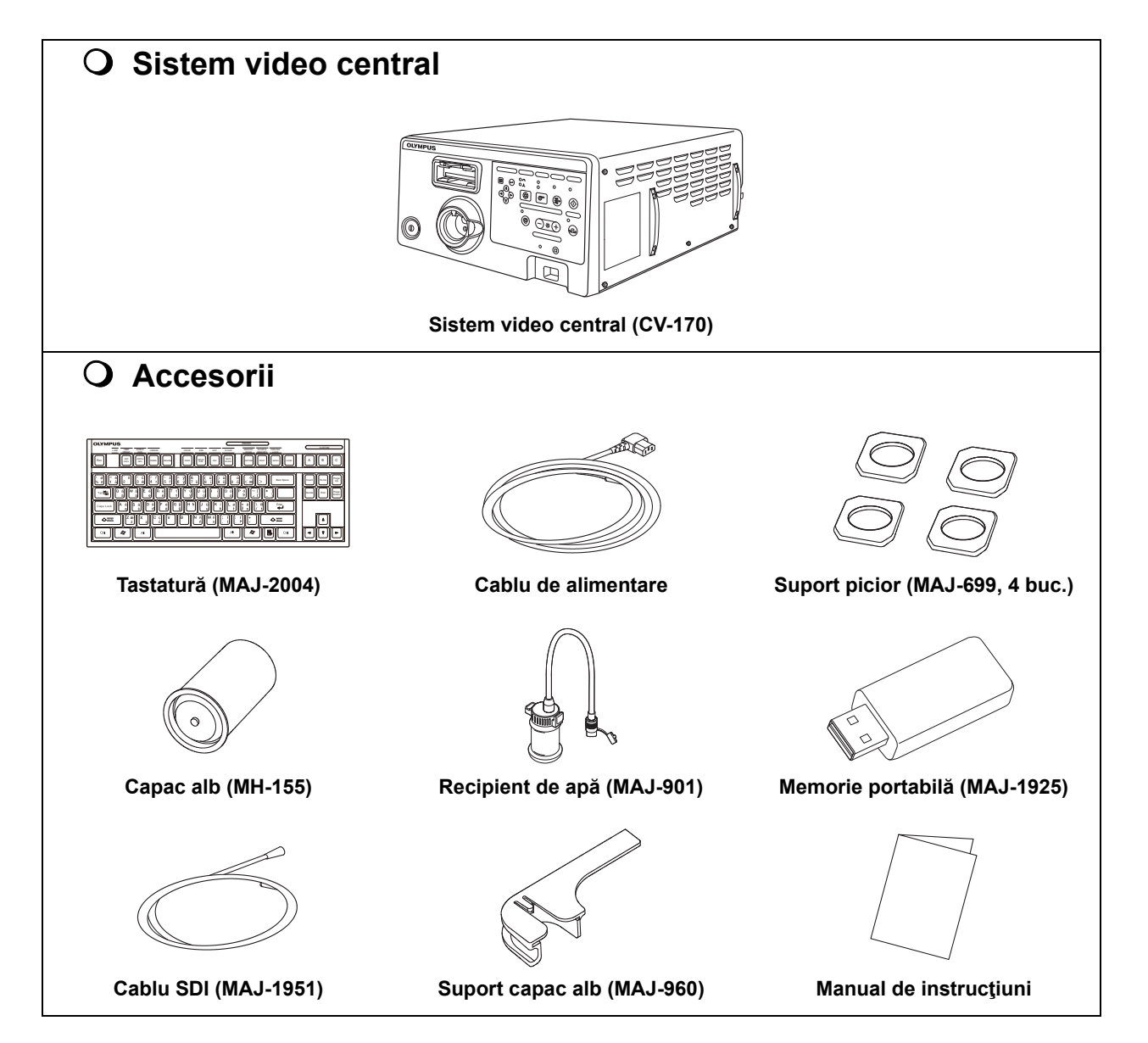

1.1 Verificarea conținutului pachetului

# Capitolul 2 Terminologia și funcțiile

### 2.1 Simboluri și descrieri

### **O** Panoul frontal

| Simbol                                                                          | Descriere                      |
|---------------------------------------------------------------------------------|--------------------------------|
| $\bigcirc$                                                                      | Alimentare PORNIT/OPRIT        |
|                                                                                 | Menu (Meniu)                   |
|                                                                                 | Enter (introducere)            |
| ()<br>()<br>()<br>()<br>()<br>()<br>()<br>()<br>()<br>()<br>()<br>()<br>()<br>( | Arrow (săgeată)                |
|                                                                                 | Mod Iris (PEAK)                |
|                                                                                 | Mod Iris (AVE)                 |
|                                                                                 | Iris                           |
| $\bigcirc$                                                                      | Alimentare cu aer              |
|                                                                                 | Mod de observare               |
| $\langle \hat{1} \rangle$                                                       | Aprinderea lămpii de examinare |
| 22                                                                              | White balance (balans de alb)  |
| +                                                                               | Creștere luminozitate          |

Cap. 2

### 2.1 Simboluri și descrieri

| Simbol     | Descriere             |
|------------|-----------------------|
| _          | Reducere luminozitate |
| -)         | Luminozitate          |
| $\bigcirc$ | Mod Iris (AUTO)       |
|            | Oprire acces memorie  |

### Cap. 2 **O** Panou posterior

| Simbol       | Descriere                             |
|--------------|---------------------------------------|
| SN           | Număr de serie                        |
| $\checkmark$ | Terminal de egalizare a potențialului |
| 8            | Consultați instrucțiunile.            |
| ~            | Curent alternativ                     |

### 2.2 Panou frontal

### Vedere frontală

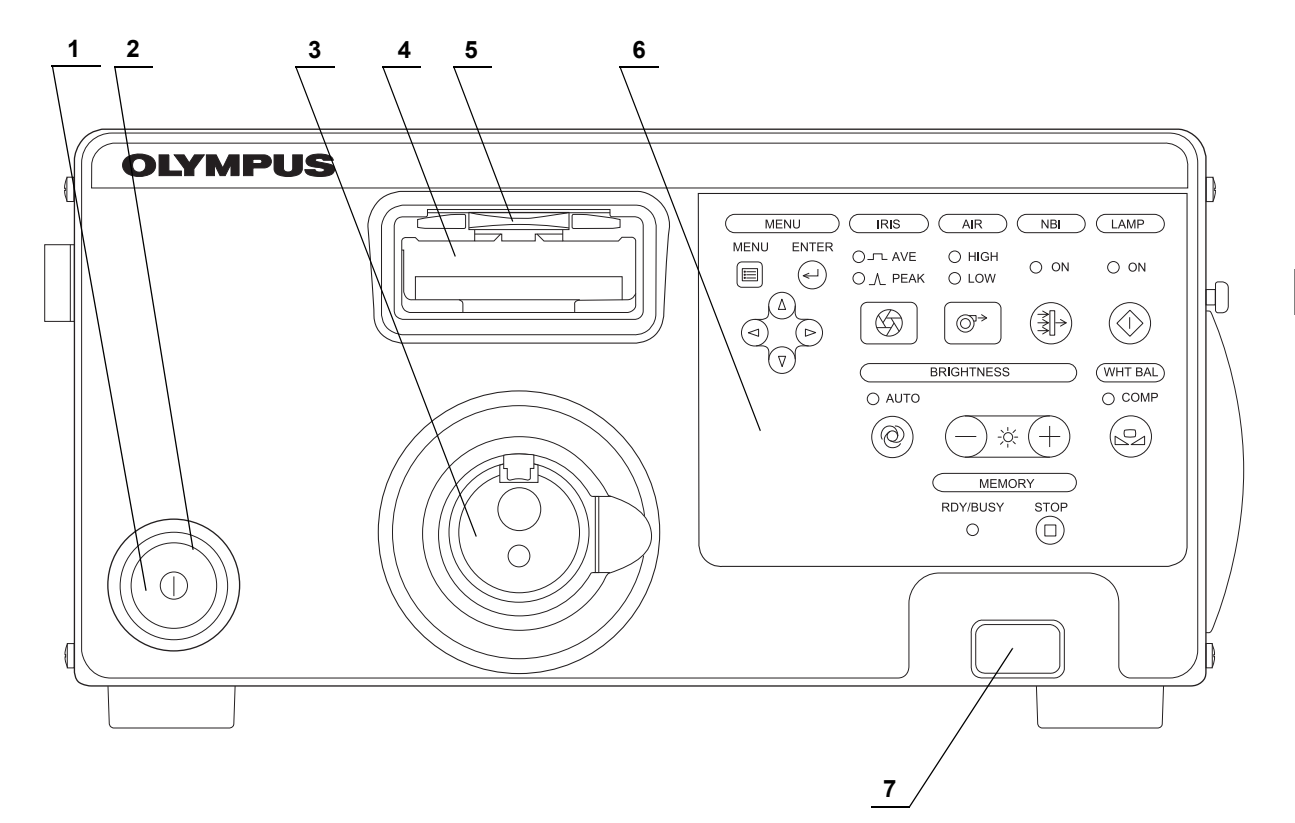

| Nr. | Nomenclator                      | Descriere                                                                                                    |
|-----|----------------------------------|----------------------------------------------------------------------------------------------------|
| 1   | Comutator de alimentare          | Apăsați pentru a PORNI sau OPRI sistemul video central.                                                                                          |
| 2   | Indicator de<br>alimentare       | Luminează atunci când sistemul video central este PORNIT.                                                                                        |
| 3   | Mufă de ieşire                   | Endoscopul sau cablul de ghidaj al luminii este conectat la acest ştuţ. Acest ştuţ<br>furnizează lumină și aer către endoscop.                   |
| 4   | Mufa conectorului<br>video       | Cablul video, videoscopul, convertorul video sau capul camerei sunt conectate la această mufă.                                                   |
| 5   | Blocajul                         | Apăsați pentru a deconecta mufa video a cablului endoscopului, videoscopului, convertorului video sau capului camerei.                           |
| 6   | Panou frontal                    | Consultați paginile următoare.                                                                                                    |
| 7   | Port pentru<br>memorie portabilă | Introduceți memoria portabilă în acest port.<br>→Consultați "■ Introducerea memoriei portabile în portul de memorie portabilă" la<br>pagina 232. |

### Panou frontal (butoane)

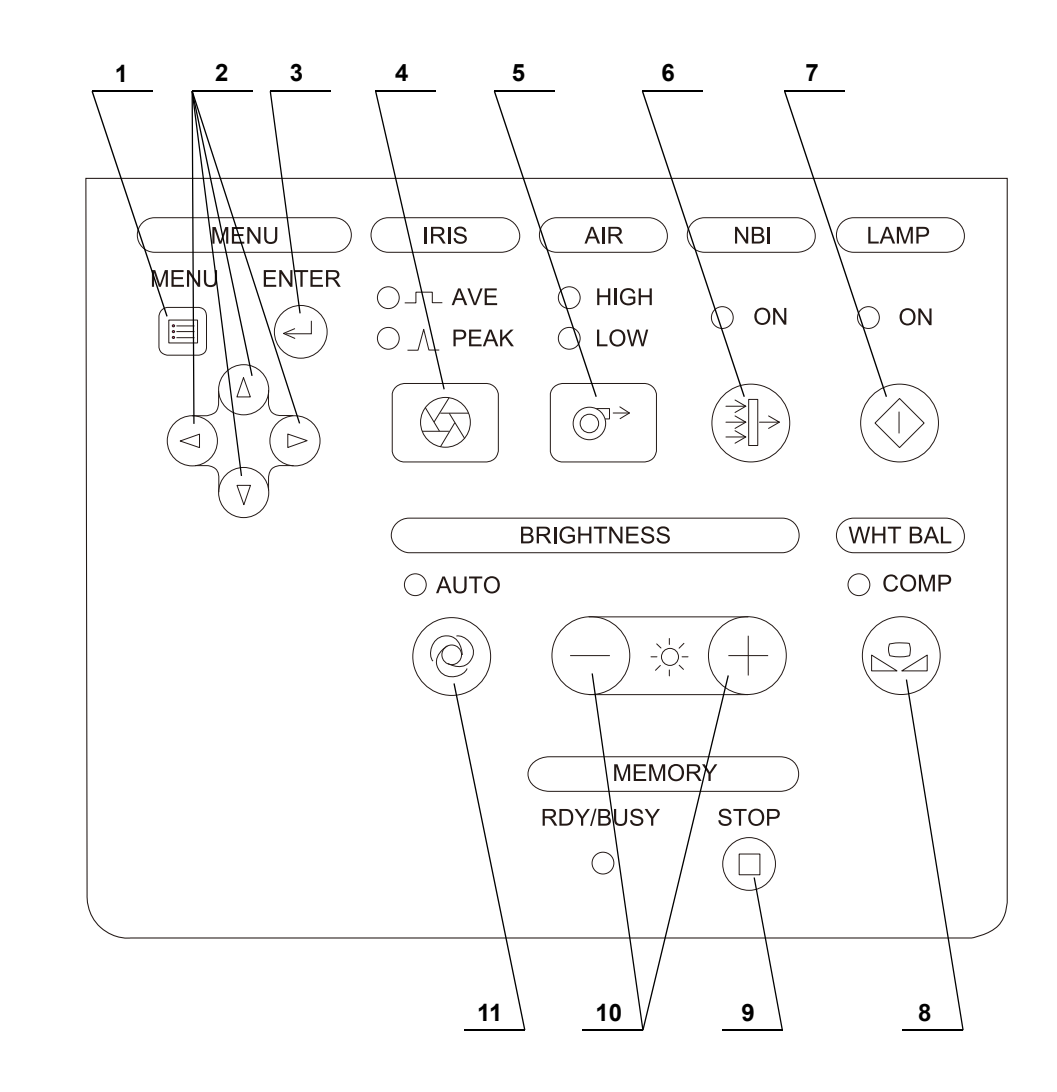

| Nr. | Nomenclator                                        | Descriere                                                                                                    |
|-----|----------------------------------------------------|----------------------------------------------------------------------------------------------------|
| 1   | Butonul Meniu                                      | Apăsați pentru a afișa lista meniului pentru a seta funcțiile de bază ale sistemului video central.                                                                                                    |
|     |                                                    | →Consultați Secțiunea 4.3, "Operarea de bază a configurării sistemului"<br>→Consultați Secțiunea 7.2, "Operarea de bază a listei de meniu"                                                                                                    |
| 2   | Buton săgeată                                      | Apăsați pentru a muta cursorul sau indicatorul săgeții pe ecranul imaginii endoscopice<br>în direcția simbolului indicat pe butonul săgeată.                                                                                                    |
| 3   | Buton ENTER                                        | Stabileşte intrarea şi sare la caseta de text sau la ecranul următor.                                                                                                    |
| 4   | Butonul modului Iris                               | Apăsați pentru a trece în modul Iris (metoda de ajustare a luminozității) al imaginii<br>endoscopice. Modul "PEAK" sau "AVE." poate fi selectat.<br>→Consultați "■ Mod Iris" la pagina 197                                                                                       |
| 5   | Buton debit aer                                    | Acest buton este utilizat pentru a controla debitul de aer către endoscop.<br>→Consultați Secțiunea 5.14, "Verificarea alimentării cu aer și apă"                                                                                                    |
| 6   | Buton pentru<br>selectarea modului<br>de observare | Apăsați pentru a comuta alternativ între observarea cu lumină normală și observarea<br>NBI.<br>→Consultati Sectiunea 5.13. "Verificarea functiei de observare optico-digitală"                                                                                                   |
| 7   | Buton lampă                                        | Apăsați pentru a PORNI lampa de examinare. Când lampa este PORNITĂ, apăsați o perioadă mai lungă pentru a o OPRI.<br>→Consultați Secțiunea 5.5, "Verificarea luminii de examinare"                                                                                               |
| 8   | Butonul balansului<br>de alb                       | Apăsați o perioadă mai lungă pentru a efectua ajustarea balansului de alb.<br>→Consultați Secțiunea 6.4, "Ajustarea balansului de alb"                                                                                                    |
| 9   | Buton de oprire<br>acces                           | Apăsați pentru a întrerupe accesarea memoriei portabile. Asigurați-vă că ați apăsat<br>acest buton înainte de scoaterea memoriei portabile din portul pentru memorie portabilă.<br>→Consultați "■ Scoaterea memoriei portabile din portul de memorie portabilă" la<br>pagina 233 |
| 10  | Butoane<br>Iuminozitate                            | Apăsați aceste butoane pentru a ajusta nivelul de luminozitate.<br>→Consultați Secțiunea 7.1, "Ajustarea luminozității"                                                                                                    |
| 11  | Buton mod<br>luminozitate                          | Apăsați acest buton pentru a selecta între ajustare automată sau manuală a<br>luminozității.<br>→Consultați Secțiunea 7.1, "Ajustarea luminozității"                                                                                                    |

### Panou frontal (indicatori)

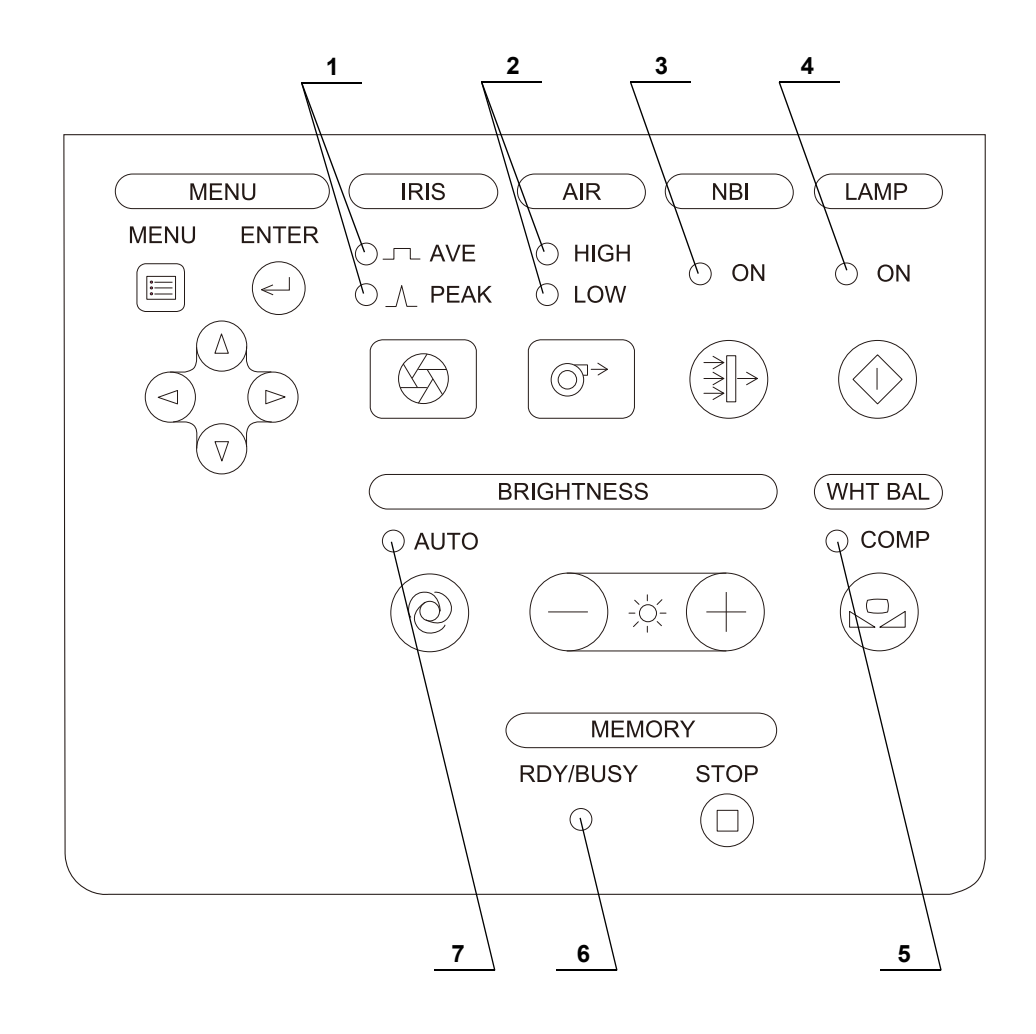
| Nr. | Nomenclator         | Descriere                                                                                     |  |  |  |
|-----|---------------------|-----------------------------------------------------------------------------------------------|--|--|--|
| 1   | Indicatorii         | Indică modul Iris care este selectat.                                                         |  |  |  |
|     | modului Iris        | →Consultați "■ Mod Iris" la pagina 197                                                        |  |  |  |
| 2   | Indicatoare         | Aceste indicatoare afişează reglajul actual al nivelului presiunii debitului de aer (ridicată |  |  |  |
|     | regulator debit aer | sau scăzută).                                                                                 |  |  |  |
|     |                     | →Consultați Secțiunea 5.14, "Verificarea alimentării cu aer și apă"                           |  |  |  |
| 3   | Indicator selecție  | Se aprinde când modul de observare este în modul NBI.                                         |  |  |  |
|     | mod de observare    | →Consultați Secțiunea 5.13, "Verificarea funcției de observare optico-digitală"               |  |  |  |
| 4   | Indicator lampă     | Acest indicator arată dacă lampa de examinare se aprinde pe "ON" (PORNIT).                    |  |  |  |
|     |                     | →Consultați Secțiunea 5.5, "Verificarea luminii de examinare"                                 |  |  |  |
| 5   | Indicatorul         | Se aprinde atunci când ajustarea balansului de alb este finalizată.                           |  |  |  |
|     | COMPLETE            | →Consultați Secțiunea 6.4, "Ajustarea balansului de alb"                                      |  |  |  |
|     | (finalizare)        |                                                                                               |  |  |  |
| 6   | Indicatorul de      | Se aprinde în verde când memoria portabilă este setată; se aprinde în portocaliu în           |  |  |  |
|     | acces               | timpul accesării memoriei portabile.                                                          |  |  |  |
|     |                     | →Consultați "■ Introducerea memoriei portabile în portul de memorie portabilă" la             |  |  |  |
|     |                     | pagina 232                                                                                    |  |  |  |
| 7   | Indicator mod       | Se aprinde când reglarea luminozității este setată pe "AUTO" (Automat).                       |  |  |  |
|     | luminozitate        | →Consultați Secțiunea 5.8, "Verificarea funcției de ajustare a luminozității"                 |  |  |  |

#### NOTĂ

- Când PORNIȚI sistemul video central fără să fie conectat niciun videoscop, este posibil ca indicatorii regulatorului debitului de aer să lumineze intermitent.
- Când PORNIȚI sistemul video central fără să fie conectat niciun videoscop, este posibil ca indicatorul lămpii să lumineze intermitent.

# 2.3 Panoul posterior

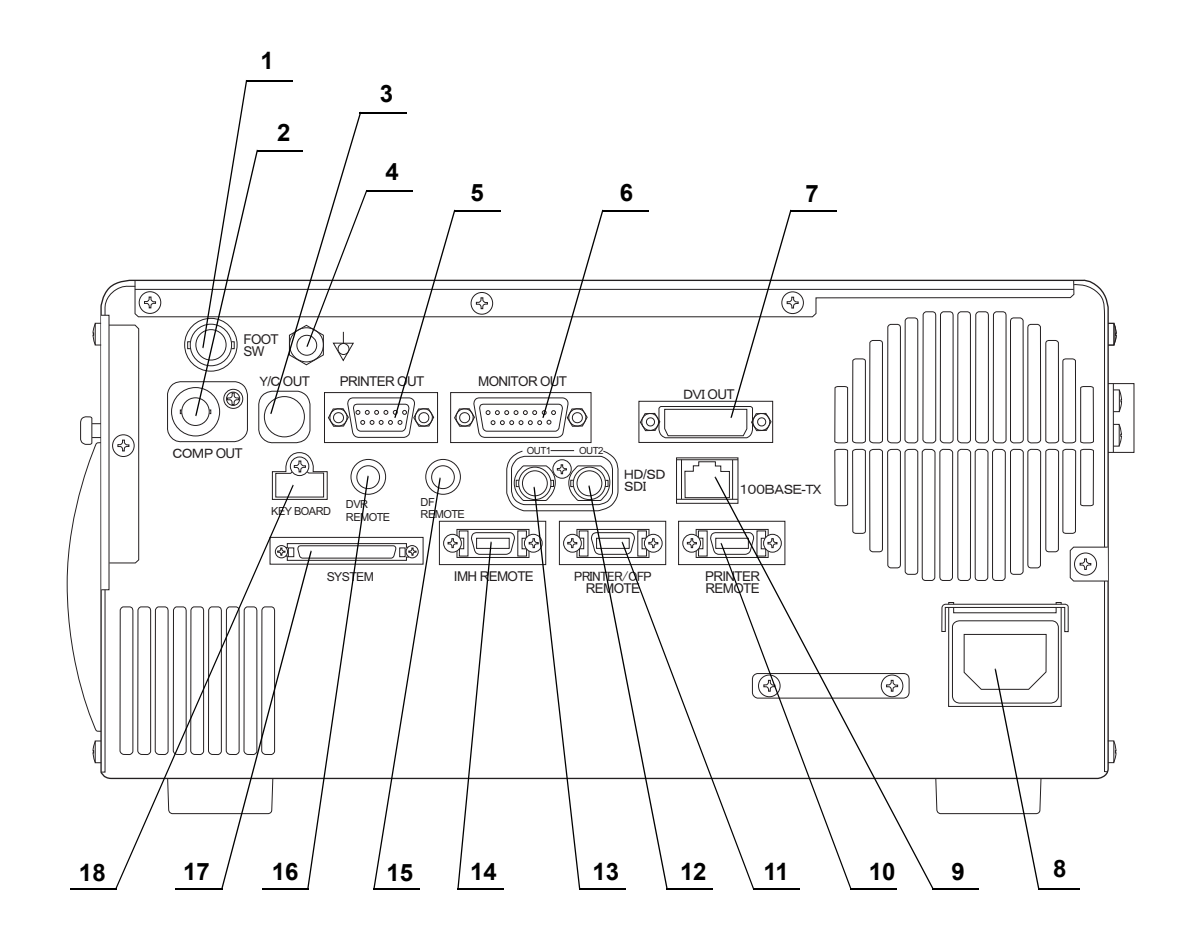

| Nr. | Nomenclator                                 | Descriere                                                                                                    |  |
|-----|---------------------------------------------|----------------------------------------------------------------------------------------------------|--|
| 1   | Terminal comutator<br>cu pedală             | Conectează comutatorul cu pedală.                                                                                                    |  |
| 2   | Terminal<br>Composite OUT<br>(ieşire mixtă) | Conectează monitorul. Emite semnalul video mixt.                                                                                                    |  |
| 3   | Terminal Y/C OUT                            | Conectează monitorul. Emite semnalul video Y/C.                                                                                                    |  |
| 4   | Terminal de<br>egalizare a<br>potențialului | Acest terminal este conectat la un terminal de egalizare a potenţialului al celuilalt<br>echipament conectat la sistemul video central. Potenţialul electric al echipamentului lor<br>este egalizat.                                                    |  |
| 5   | Terminal IEŞIRE<br>IMPRIMANTĂ               | Conectează imprimanta video color. Emite semnalul RGB. De asemenea, poate fi selectat semnalul HDTV sau SDTV.                                                                                                    |  |
| 6   | Terminal monitor                            | Conectează monitorul (exceptând cazul în care se face conectarea la terminalul SDI).<br>Emite semnal video RGB sau YPbPr (numai la semnal video HDTV), semnal video Y/C<br>și semnal video mixt. De asemenea, poate fi selectat semnalul HDTV sau SDTV. |  |
| 7   | Terminal<br>IEŞIRE DVI                      | Conectează echipamentul compatibil cu DVI, cum ar fi un monitor. Emite semnalul video DVI.                                                                                                    |  |
| 8   | Intrarea<br>alimentării CA                  | nectează cablul de alimentare cu energie furnizat pentru a alimenta cu CA prin<br>ermediul acestui racord.                                                                                                    |  |
| 9   | Terminal<br>100BASE-TX                      | ezervat pentru dezvoltarea ulterioară a sistemului.                                                                                                    |  |
| 10  | Terminal<br>telecomandă<br>imprimantă       | Se conectează la imprimante video compatibile. Emite un semnal de control.                                                                                                    |  |
| 11  | Terminal<br>telecomandă<br>imprimantă/OFP.  | Se conectează la imprimante video compatibile sau la pompa de spălare. Emite un semnal de control.                                                                                                    |  |
| 12  | Terminal IEŞIRE<br>HD/SD SDI 2              | Conectează un dispozitiv compatibil cu interfața digitală serială (SDI), precum o imprimantă.                                                                                                    |  |
| 13  | Terminal IEŞIRE<br>HD/SD SDI 1              | Conectează un dispozitiv compatibil cu interfața digitală serială (SDI), precum monitorul (OEV262H).                                                                                                    |  |
| 14  | Terminal<br>telecomandă<br>IMH/UCR          | Conectează IMH și UCR. Emite un semnal de control IMH/UCR la IMH/UCR.                                                                                                    |  |
| 15  | Terminal<br>telecomandă DF                  | Conectează DF. Emite un semnal, sincronizând eliberarea.                                                                                                    |  |
| 16  | Terminal                                    | Conectează DVR. Emite un semnal, sincronizând eliberarea și funcționarea DVR                                                                                                    |  |
|     | telecomandă DVR                             | (Rec/Pause – Înreg/pauză).                                                                                                    |  |
| 17  | Terminal sistem                             | Acesta este pentru întreținere.                                                                                                    |  |
| 18  | Ierminal tastatură                          | Conectează tastatura.                                                                                                    |  |

Cap. 2

# 2.4 Tastatură

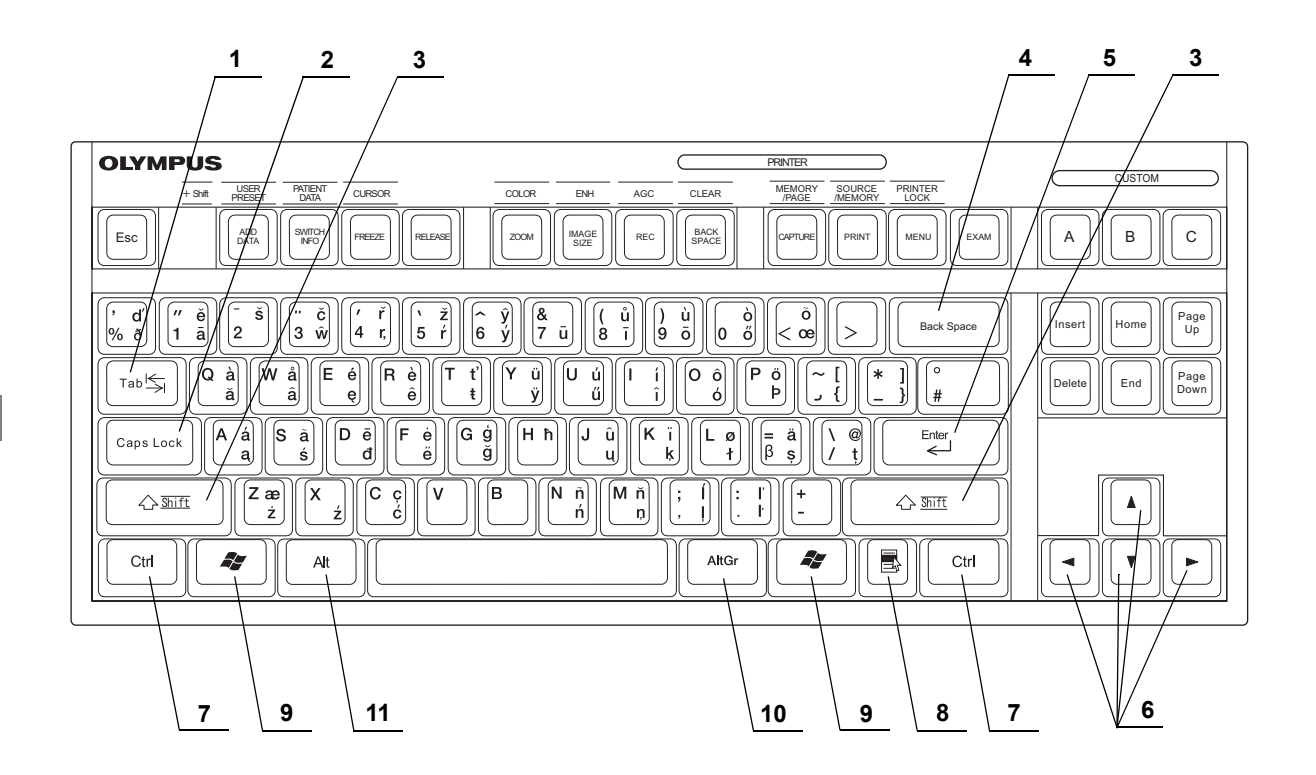

| Nr. | Nomenclator                  | Descriere                                                                                                    |
|-----|------------------------------|----------------------------------------------------------------------------------------------------|
| 1   | Tasta Tab                    | Sare la următorul câmp de introducere sau revine la câmpul de introducere anterior prin apăsare împreună cu tasta "Shift". |
| 2   | Tasta Caps Lock              | Comută modul de introducere a caracterelor, între introducere cu majuscule și introducere cu minuscule.                    |
| 3   | Tasta "Shift"                | Comută diverse funcții prin apăsare împreună cu alte taste.                                                                |
| 4   | Tasta Back Space             | Şterge caracterul din stânga cursorului.                                                                                   |
| 5   | Tasta Enter<br>(introducere) | Stabilește intrarea și sare la caseta de text sau la ecranul următor.                                                      |
| 6   | Tasta cu săgeată             | Anulează selecția sau revine la ecranul anterior.                                                                          |
| 7   | Tasta Ctrl                   | Execută diverse funcții împreună cu alte taste.                                                                            |
| 8   | Tasta Sistem                 | Neutilizat.                                                                                                    |
| 9   | Tasta Windows                | Neutilizat.                                                                                                    |
| 10  | Tasta AltGr                  | Introduce caractere pentru tastare multilingvă.                                                                            |
| 11  | Tasta Alt                    | Execută diverse funcții împreună cu alte taste.                                                                            |

### Cap. 2

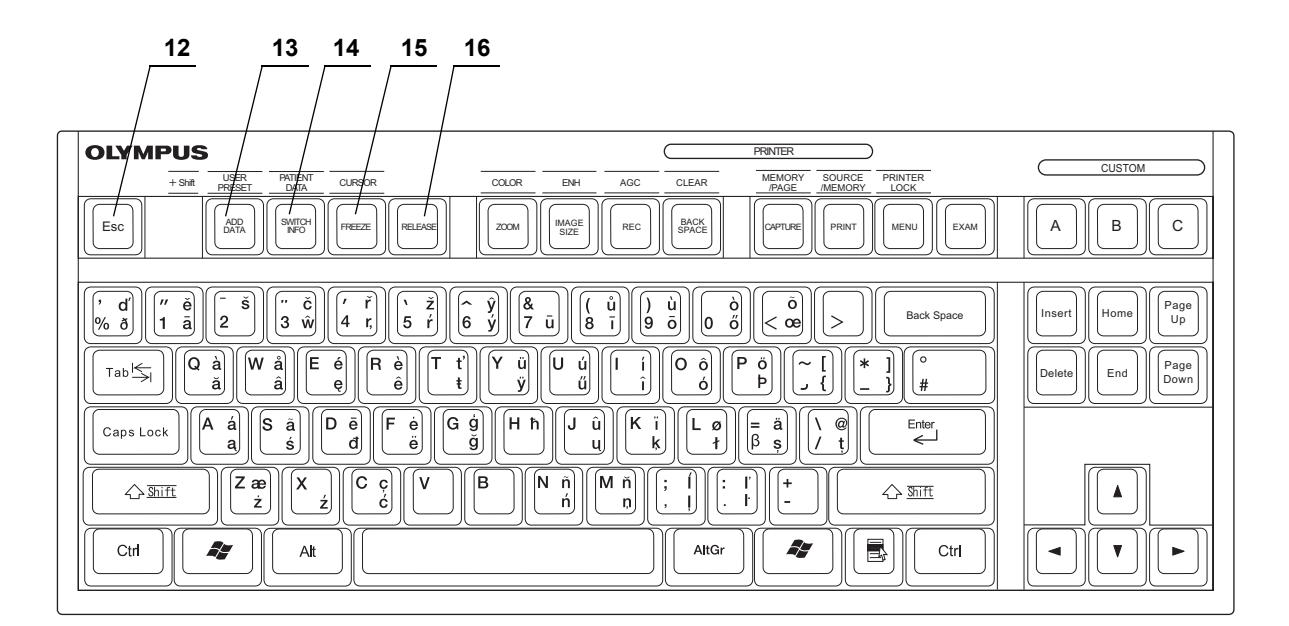

| Nr. | Nomenclator                                         | Descriere                                                                                                    |  |  |
|-----|-----------------------------------------------------|----------------------------------------------------------------------------------------------------|--|--|
| 12  | Tasta Esc                                           | Anulează selecția sau revine la ecranul anterior.                                                                                                    |  |  |
| 13  | Tasta ADD DATA<br>(adăugare date)                   | Apăsați pentru a modifica modul de ștergere al caracterelor din ecranul imaginii endoscopice.                                                                                                    |  |  |
|     |                                                     | →Consultați "■ Ștergerea caracterelor de pe ecran" la pagina 215                                                                                                    |  |  |
|     |                                                     | Apăsați împreună cu tasta "Shift" pentru a afișa meniul "User select" (Selectare                                                                                                    |  |  |
|     |                                                     | →Consultați Secțiunea 4.6, "Operarea de bază a setărilor utilizatorilor"                                                                                                    |  |  |
| 14  | Tasta SWITCH<br>INFO (informaţii<br>despre butoane) | Apăsați pentru afișarea informațiilor referitoare la funcțiile alocate teleîntrerupătoarelor de pe endoscop, comutatoarelor cu pedală și tastelor "CUSTOM" (Personalizare) de pe tastatura din ecranul imaginii endoscopice. |  |  |
|     |                                                     | →Consultați "■ Afişarea ferestrei cu informații despre comutatorul de personalizare" la pagina 220                                                                                                    |  |  |
|     |                                                     | Apăsați împreună cu tasta "Shift" pentru a afişa meniul "Patient select" (selectare pacient) pentru a introduce sau apela datele pacientului pe monitor.                                                                     |  |  |
|     |                                                     | →Consultați Secțiunea 7.13, "Presetare, apelare, salvare și încărcare date pacient"                                                                                                    |  |  |
| 15  | Tasta FREEZE<br>(îngheţare)                         | Apăsați pentru a pune pe stop-cadru imaginea endoscopică în timp real. Apăsați tasta<br>din nou pentru a reveni la imaginea în timp real.<br>→Consultați ■ Freeze (Înghetare)" la pagina 213                                 |  |  |
|     |                                                     | <ul> <li>Apăsați simultan și tasta "Shift" pentru a PORNI și OPRI afișarea cursorului pe ecran.</li> <li>→Consultați "■ Cursor" la pagina 217</li> </ul>                                                                     |  |  |
| 16  | Tasta RELEASE<br>(eliberare)                        | Apăsați pentru a înregistra imaginea în memoria portabilă, imprimanta video sau<br>sistemul de clasare a imaginilor.<br>→Consultați Sectiunea 7.9. "Înregistrarea imaginii în stop-cadru (eliberare)"                        |  |  |
|     |                                                     |                                                                                                    |  |  |

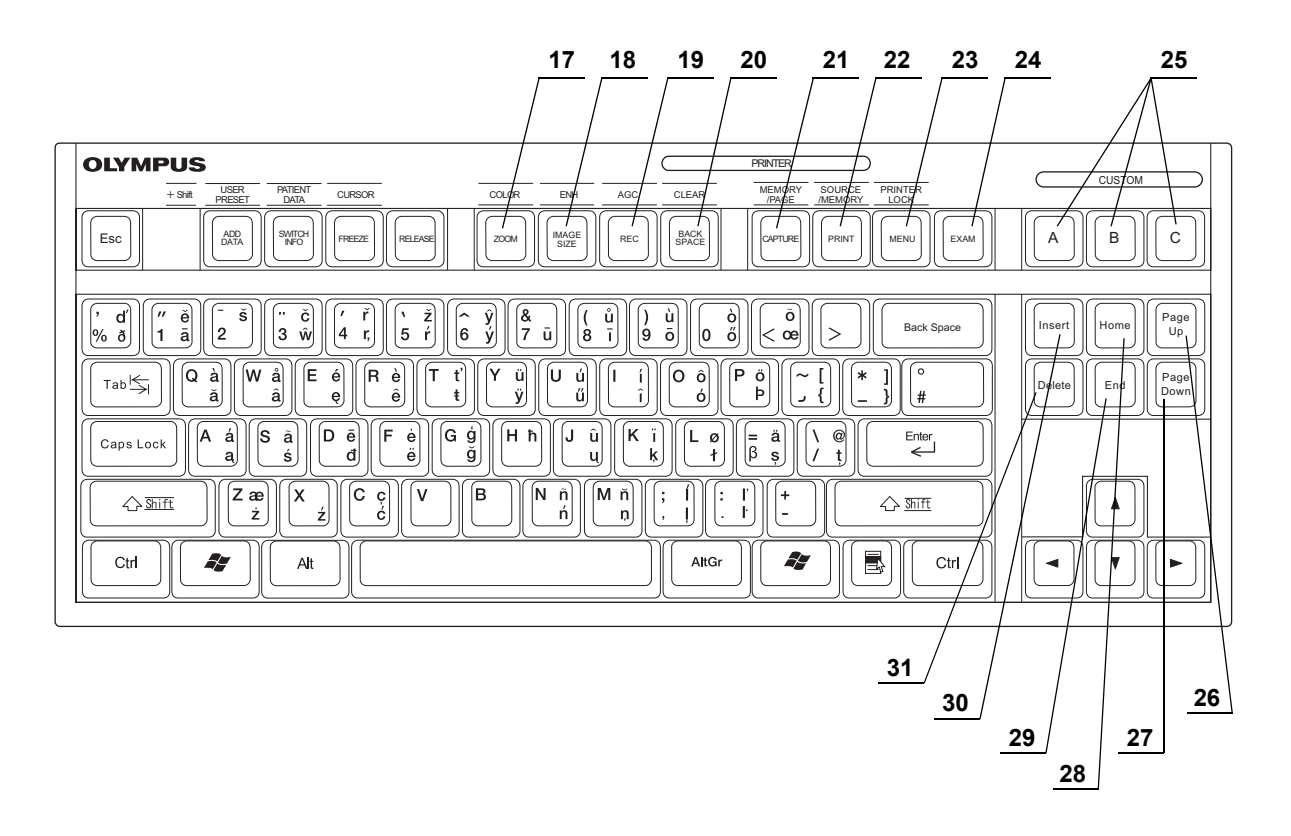

| Nr. | Nomenclator      | Descriere                                                                                |  |  |  |
|-----|------------------|------------------------------------------------------------------------------------------|--|--|--|
| 17  | Tasta ZOOM       | Apăsați pentru a mări imaginea pe trei niveluri, inclusiv "× 1,0".                       |  |  |  |
|     | (Panoramare)     | →Consultați "■ Funcția panoramare electronică" la pagina 211                             |  |  |  |
|     |                  | Apăsați împreună cu tasta "Shift" pentru a afișa meniul "Color setting" (Setare culoare) |  |  |  |
|     |                  | pentru a regia culoarea imaginii endoscopice.                                            |  |  |  |
|     |                  |                                                                                          |  |  |  |
| 18  | Tasta IMAGE SIZE | Apăsați pentru a modifica dimensiunea câmpului imaginii de pe monitor.                   |  |  |  |
|     | (dimensiune      | →Consultați "■ Image size (dimensiune imagine)" la pagina 214                            |  |  |  |
|     | imagine)         | Apăsați împreună cu tasta "Shift" pentru a schimba modurile aferente metodelor de        |  |  |  |
|     |                  | îmbunătățire. "Îmbunătățire imagine" facilitează observarea marginilor și texturilor     |  |  |  |
|     |                  | imaginii endoscopice prin tratament electronic.                                          |  |  |  |
|     |                  | →Consultați "■ Impunatațire imagine" la pagina 207                                       |  |  |  |
| 19  | Tastă REC        | Apăsați pentru a porni (●) înregistrarea DVR.                                            |  |  |  |
|     |                  | →Consultați Secțiunea 7.11, "Controlarea la distanță a înregistratorului video"          |  |  |  |
|     |                  | Apăsați împreună cu tasta "Shift" pentru a PORNI sau OPRI funcția de reglare automată    |  |  |  |
|     |                  | a amplificării (AGC).                                                                    |  |  |  |
|     |                  | →Consultați "■ Reglarea automată a amplificării (AGC)" la pagina 206                     |  |  |  |
| 20  | Tasta BACK       | Apăsați pentru a deplasa un pas înapoi poziția de capturare a imaginii în memoria        |  |  |  |
|     | SPACE            | imprimantei video.                                                                       |  |  |  |
|     |                  | →Consultați Secțiunea 7.12, "Controlarea la distanță a imprimantei video"                |  |  |  |
|     |                  | Apăsați împreună cu tasta "Shift" pentru a șterge imagini din memoria                    |  |  |  |
|     |                  | imprimantei video.                                                                       |  |  |  |
|     |                  | →Consultați Secțiunea 7.12, "Controlarea la distanță a imprimantei video"                |  |  |  |

| Nr. | Nomenclator                     | Descriere                                                                                                    |  |  |
|-----|---------------------------------|----------------------------------------------------------------------------------------------------|--|--|
| 21  | Tasta Capture                   | Apăsați pentru a captura imaginea în memoria imprimantei video.                                                                                 |  |  |
|     | (Captură)                       | Apăsați împreună cu tasta "Shift" pentru a comuta la pagina de memorie a imprimantei video.                                                     |  |  |
|     |                                 | →Consultați Secțiunea 7.12, "Controlarea la distanță a imprimantei video"                                                                       |  |  |
| 22  | Tasta PRINT                     | Apăsați pentru a imprima imaginile capturate în imprimanta video.                                                                               |  |  |
|     | (Imprimare)                     | Apăsați împreună cu tasta "Shift" pentru a comuta alternativ afişajul ecranului între<br>imaginea din memorie și imaginea din sursa de intrare. |  |  |
| 23  | Tasta MENU<br>(meniu)           | Apăsați pentru a afișa lista meniului pentru a seta funcțiile de bază ale sistemului video central.                                             |  |  |
|     |                                 | →Consultați Secţiunea 4.3, "Operarea de bază a configurării sistemului" →Consultați Secţiunea 7.2, "Operarea de bază a listei de meniu"         |  |  |
| 24  | Tasta EXAM<br>(examinare)       | Apăsați la finalizarea examinării.<br>→Consultați Secțiunea 6.8, "Finalizarea utilizării"                                                       |  |  |
| 25  | Tasta CUSTOM<br>(Personalizare) | Apăsați pentru activarea funcțiilor care sunt alocate respectivelor taste de opțiuni în setările utilizatorului.                                |  |  |
| 26  | Tasta Page Up                   | Apăsați pentru a vă deplasa la pagina anterioară când bara de derulare este afișată pe<br>monitor.                                              |  |  |
| 27  | Tasta Page Down                 | Apăsați pentru a vă deplasa la pagina următoare când bara de derulare este afișată pe monitor.                                                  |  |  |
| 28  | Tasta Home<br>(Acasă)           | Apăsați pentru a deplasa cursorul la începutul unui articol.<br>→Consultați Secțiunea 6.6, "Date pacient"                                       |  |  |
| 29  | Tasta End (Sfârșit)             | Apăsați pentru a deplasa cursorul la sfârșitul unui articol.<br>→Consultați Secțiunea 6.6, "Date pacient"                                       |  |  |
| 30  | Tasta Insert                    | Comută modul de introducere, între modul de inserare caractere și modul de suprascriere caractere.                                              |  |  |
| 31  | Tasta Delete                    | Şterge caracterul din dreapta cursorului.                                                                                                    |  |  |

# 2.5 Panouri laterale

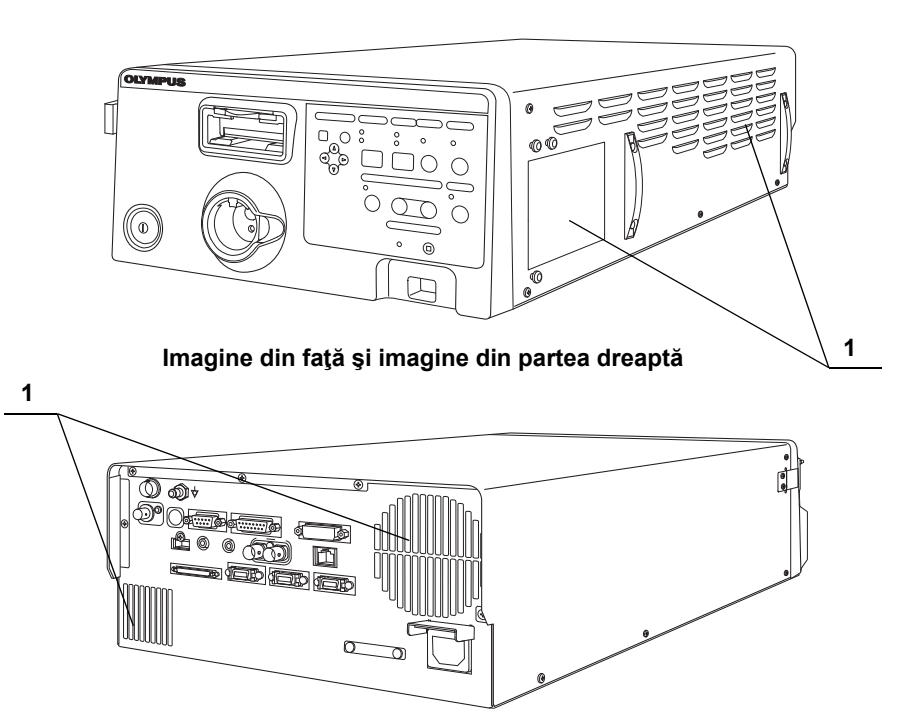

Imagine din spate şi imagine din partea stângă

| Nr. | Nomenclator        | Descriere                                                                            |  |
|-----|--------------------|--------------------------------------------------------------------------------------|--|
| 1   | Grile de ventilare | Prin ventilare, împiedică creșterea temperaturii interne a sistemului video central. |  |

# 2.6 Monitor

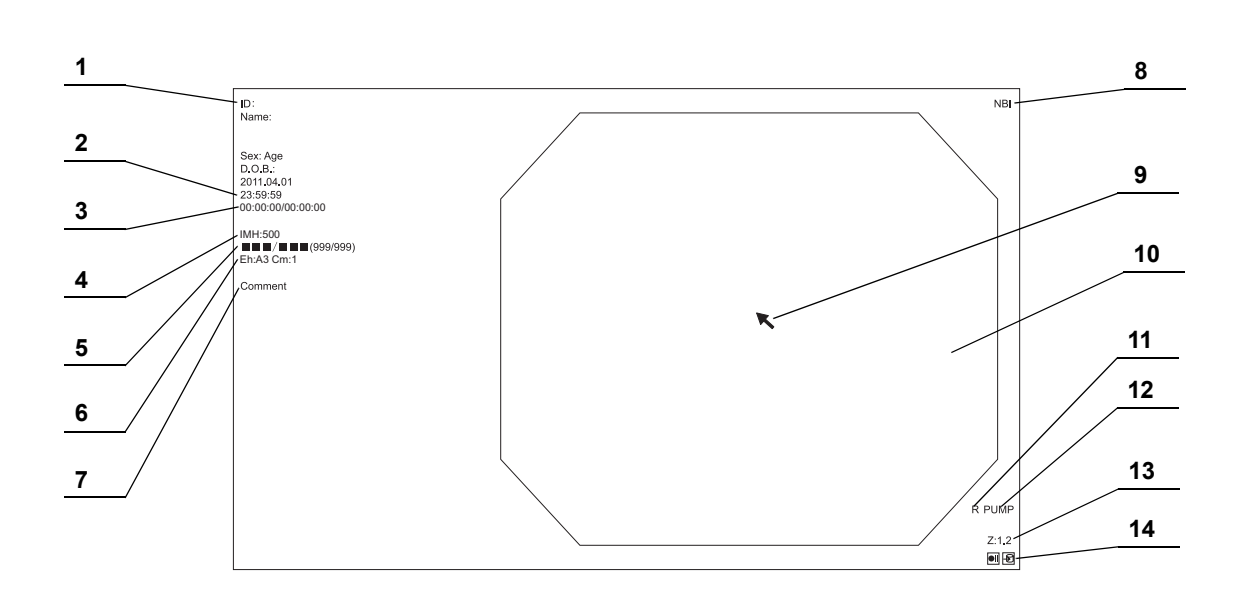

# Ecranul imaginii endoscopice

| Nr. | Nomenclator                                  | Descriere                                                                                                    |  |  |
|-----|----------------------------------------------|----------------------------------------------------------------------------------------------------|--|--|
| 1   | Date pacient                                 | Datele despre pacient cum ar fi numele, sexul, etc. pot fi introduse şi afişate în acest<br>câmp.<br>→Consultați Secțiunea 6.6, "Date pacient"          |  |  |
| 2   | Ceas sistem                                  | Sunt afișate data și ora. Formatul datei poate fi configurat.<br>→Consultați "■ Fila "Date/comment" (dată/comentariu)" la pagina 94                     |  |  |
| 3   | Cronometru                                   | Funcția cronometru este afişată.<br>→Consultați "■ Stopwatch (cronometru)" la pagina 223                                                                |  |  |
| 4   | Afişaj dispozitiv de<br>înregistrare imagini | Starea dispozitivelor de înregistrare a imaginii care înregistrează și imprimă imaginea sunt afișate corespunzător setărilor.                           |  |  |
| 5   | Capacitate memorie                           | Indică nivelul memorie rămase din memoria portabilă și tamponul intern.<br>→Consultați "■ Indicator capacitate memorie rămasă" la pagina 236            |  |  |
| 6   | Informații imagine                           | Afişează informațiile despre imaginea de pe monitor.                                                                                                    |  |  |
| 7   | Comentarii                                   | Se pot introduce și afișa comentarii pe monitor.                                                                                                    |  |  |
| 8   | Afişaj mod observare                         | Indică denumirea funcției de observare optico-digitale în timpul observării.<br>→Consultați Secțiunea 7.8, "Schimbarea modului de observare"            |  |  |
| 9   | Indicator săgeată                            | Indicatorul săgeții este utilizat pentru a evidenția o parte a imaginii endoscopice.<br>→Consultați "■ Indicator săgeată" la pagina 221                 |  |  |
| 10  | Imaginea endoscopică                         | Afișează imaginea endoscopică observată. Dimensiunea imaginii endoscopice se modifică în funcție de capul camerei, endoscop sau sistemul video central. |  |  |
| 11  | Orientation (orientare)                      | Marcajul "R" apare atunci când o imagine inversată la 180° este afişată.<br>→Consultați "■ Fila "Observation 1" (Observare 1)" la pagina 132            |  |  |
| 12  | Afișaj pompă de<br>spălare endoscopică       | Indică starea echipamentului care alimentează cu apă sterilă sau apă de-aerată prin<br>endoscop. Apare în momentul alimentării cu apă.                  |  |  |
| 13  | ZOOM (Panoramare)                            | Este afișat nivelul de zoom electronic.<br>→Consultați "■ Funcția panoramare electronică" la pagina 211                                                 |  |  |
| 14  | Pictograma de stare                          | Starea sistemului video central este indicată prin pictograme.                                                                                          |  |  |
|     |                                              | Există imagini netransmise.                                                                                                    |  |  |
|     |                                              | □ Imaginile netransmise sunt în curs de transfer.                                                                                                    |  |  |
|     |                                              | F Tamponul intern este în procesare.                                                                                                    |  |  |
|     |                                              | În timpul înregistrării.                                                                                                    |  |  |
|     |                                              | Înregistrarea este oprită.                                                                                                    |  |  |
|     |                                              | ●II Înregistrarea este în pauză.                                                                                                    |  |  |
|     |                                              | Pictograma Caps Lock                                                                                                    |  |  |
|     |                                              | Fictograma În cursul examinării                                                                                                    |  |  |

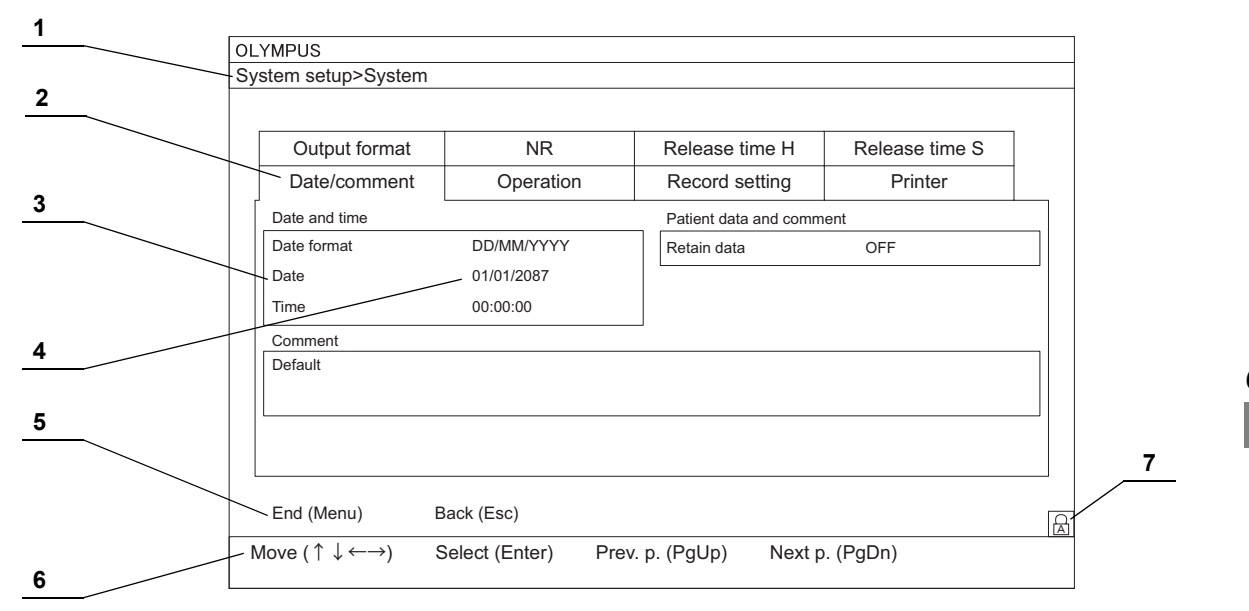

| Nr. | Nomenclator           | Descriere                                                                                                    |  |
|-----|-----------------------|----------------------------------------------------------------------------------------------------|--|
| 1   | Indicator ecran       | Este afişată denumirea ecranului de setare.                                                                                    |  |
| 2   | Tab                   | Elementele de setare sunt clasificate după conținuturile setării cu file.                                                      |  |
| 3   | Element de configurat | Denumirea elementului de setare.                                                                                               |  |
| 4   | Valoare de setare     | Este afişată valoarea setată selectată.                                                                                        |  |
| 5   | Butonul de operare    | Sunt indicate butoanele funcționale de pe ecran.                                                                               |  |
| 6   | Indicator operare     | Sunt indicate tastele disponibile de pe tastatură.                                                                             |  |
| 7   | Pictograma de stare   | Atunci când pot fi introduse caractere în câmpul liber, starea caracterelor introduse este indicată prin pictograma caps lock. |  |
|     |                       | Pictograma Caps Lock                                                                                                    |  |

2.6 Monitor

Cap. 2

# Capitolul 3 Instalarea și conectarea

Pregătiți acest sistem video central și echipamentul compatibil (ilustrat în "■ Diagrama sistemului" la pagina 327) înainte de fiecare utilizare. Consultând manualele de instrucțiuni ale fiecărei componente de sistem, instalați și conectați echipamentul în acord cu procedura descrisă în acest capitol.

### 3.1 Măsuri de precauție la instalare și conectare

#### AVERTIZARE

- Recapitulaţi temeinic acest capitol şi pregătiţi echipamentul corespunzător înaintea utilizării. Dacă echipamentul nu este pregătit corespunzător înaintea fiecărei utilizări, rezultatul ar putea fi performanţă necorespunzătoare, electrocutare, arsuri provocate pacientului şi operatorului şi/sau incendiu.
- Atunci când este utilizat echipament auxiliar nemedical, conectați cablul de alimentare al acestuia prin intermediul unui transformator izolator, înainte de a-l conecta la acest sistem video central. Nerespectarea acestor instrucțiuni poate duce la electrocutare, arsuri și/sau incendiu.

#### PRECAUŢIE

- Opriți toate componentele sistemului înainte de conectare. În caz contrar, poate rezulta funcționarea deficitară sau defectarea echipamentului.
- Folosiți doar cablurile adecvate. În caz contrar, echipamentul ar putea fi deteriorat sau performanța acestuia ar putea fi necorespunzătoare.
- Conectaţi adecvat şi sigur toate cablurile. În cazul în care conectorul cablului are şuruburi de conectare, strângeţi şuruburile. În caz contrar, echipamentul ar putea fi deteriorat sau performanţa acestuia ar putea fi necorespunzătoare.
- Cablurile nu trebuie să fie îndoite excesiv, trase, răsucite sau zdrobite. Poate rezulta deteriorarea cablului.
- Nu aplicați o forță excesivă la conectori. Aceasta poate deteriora conectorii.
- Utilizaţi sistemul video central numai în condiţiile descrise în "■ Mediul" la pagina 331 şi "■ Specificaţii" la pagina 332. În caz contrar, poate rezulta o performanţă inadecvată, compromiterea siguranţei şi/sau defectarea echipamentului.
- Conectați cordonul de alimentare după ce toate cablurile au fost conectate la sistemul video central. În caz contrar, echipamentul ar putea fi deteriorat sau performanța acestuia ar putea fi necorespunzătoare.

# 3.2 Etapele de lucru pentru instalare

Consultați schema etapelor de lucru pentru instalare de mai jos. Urmați fiecare pas din etapele de lucru înainte de utilizarea sistemului video central și a echipamentului auxiliar.

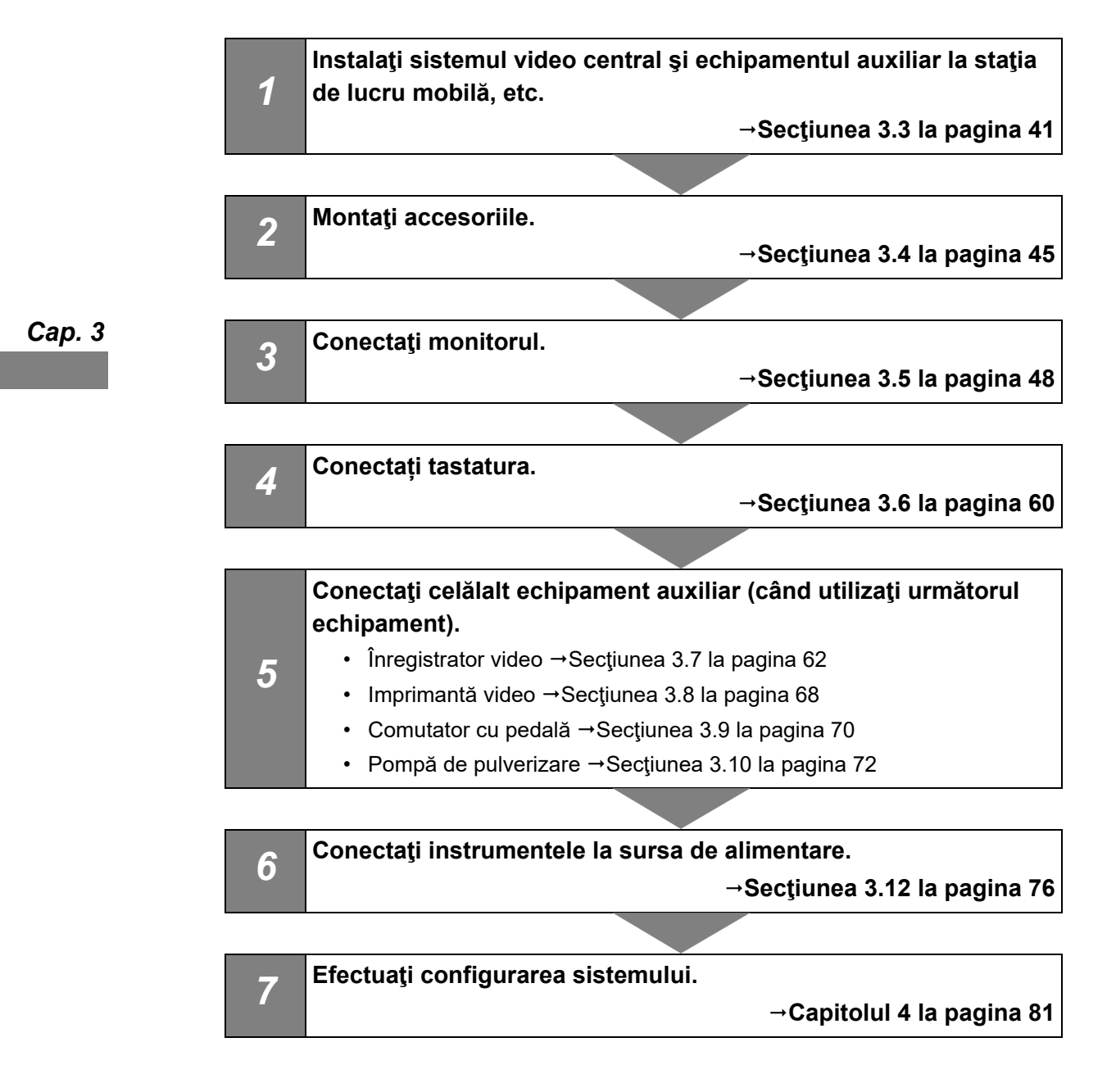

### 3.3 Instalarea echipamentului

#### PRECAUŢIE

- Nu aşezaţi niciun obiect deasupra sistemului video central. În caz contrar, pot rezulta deformări, defecțiuni şi deteriorări ale echipamentului.
- Menţineţi grilele de ventilare ale sistemului video central neobturate. Grilele de ventilare sunt poziţionate pe panourile din dreapta şi din spate. Blocarea lor poate provoca o supraîncălzire, defectarea şi deteriorarea echipamentului.
- Poziţionaţi sistemul video central pe o suprafaţă plană stabilă, utilizând suporturile de picioare (MAJ-699). În caz contrar, sistemul video central este posibil să se răstoarne sau să cadă şi se pot provoca răniri ale utilizatorului sau ale pacientului sau deteriorarea echipamentului.
- Dacă este utilizat un cărucior diferit de staţia de lucru mobilă (WM-NP2, WM-DP2, WM-NP1 sau WM-WP1) sau un cărucior compact (TC-NE sau TC-C2) asiguraţi-vă că acel cărucior poate suporta greutatea echipamentului instalat pe acesta sau blocaţi frânele pentru roţi împingându-le în jos.
- Nu instalaţi sistemul video central în apropierea unei surse puternice de emisii de unde magnetice (dispozitiv de tratament cu microunde, dispozitiv de tratament cu unde scurte, MRI, echipament radio, telefoane mobile etc.). În caz contrar, este posibil ca sistemul video central să prezinte o funcţionare deficitară.
- Atunci când utilizați stația de lucru mobilă, asigurați-vă că nu este aplicată o sarcină excesivă asupra cordonului. În caz contrar, cordonul s-ar putea deconecta sau ar putea apărea o defecțiune.

#### NOTĂ

TC-C2 nu poate fi utilizat împreună cu endoscopul gastrointestinal.

Cap. 3

### Instalarea pe staţia de lucru mobilă (WM-NP2, WM-DP2, WM-NP1 sau WM-WP1) sau pe căruciorul compact (TC-NE sau TC-C2)

**1** Puneți stația de lucru mobilă pe o podea dreaptă. Blocați frânele roților pivotante prin apăsarea acestora în jos.

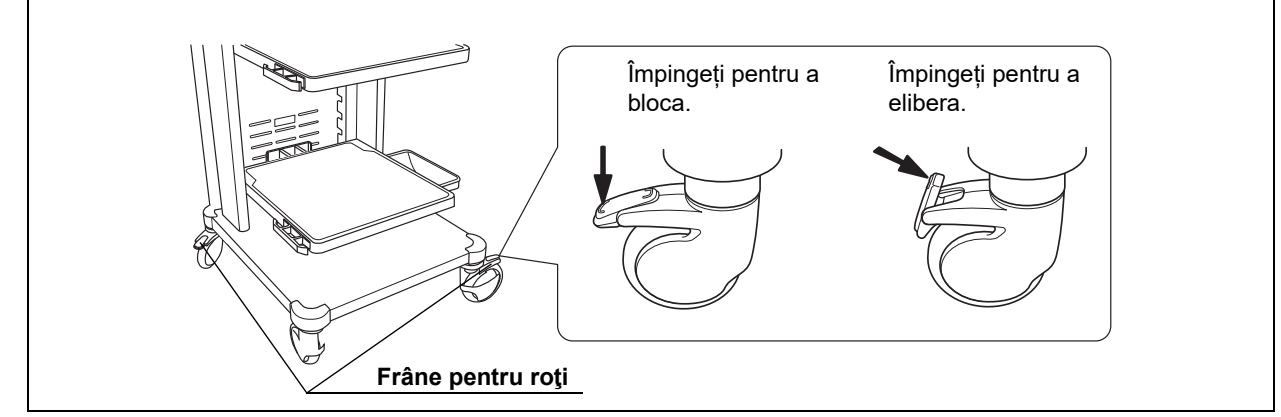

Figura 3.1

Cap. 3

- **2** Conform combinației de echipament, instalați raftul stației de lucru mobile așa cum este descris în manualul de instrucțiuni al stației de lucru mobile.
- 3 Pentru WM-NP2, WM-DP2, TC-NE sau TC-C2 Detaşaţi hârtia de pe spatele celor patru suporturi de picioare ale sistemului video central. Poziţionaţi suporturile de picioare în cele patru poziţii corespunzătoare din partea posterioară şi ataşaţi-le cu grijă.

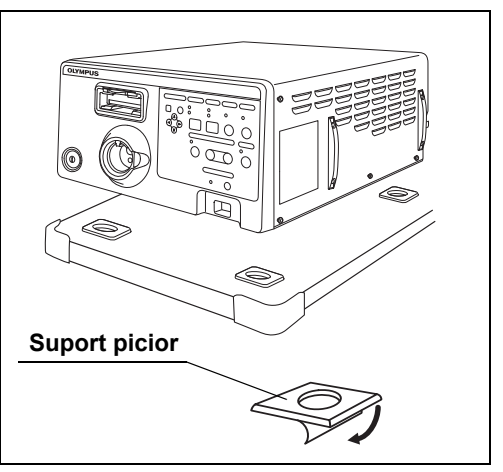

Figura 3.2

4 Pentru WM-NP1, WM-WP1 Aliniaţi cele două picioare din faţă ale sistemului video central cu proeminenţele antialunecare de pe raftul mobil al staţiei de lucru mobile.

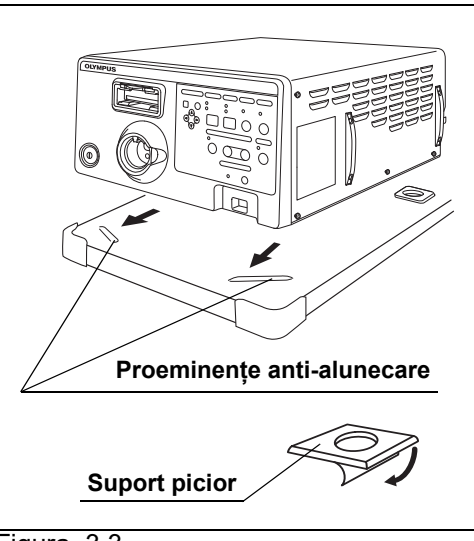

Figura 3.3

#### 5 Pentru WM-NP1, WM-WP1

Detaşaţi hârtia de pe spatele celor două suporturi de picioare ale sistemului video central. Poziţionaţi suporturile de picioare în cele două poziţii corespunzătoare din partea posterioară şi ataşaţi-le cu grijă. (Vezi figura 3.3)

Сар. 3

#### NOTĂ

Dacă sistemul video central este poziționat pe o stație de lucru mobilă, sunt necesare numai două suporturi de picioare.

- **6** Îndepărtați sistemul video central de pe stația de lucru mobilă și atașați bine suporturile de picioare.
- **7** Poziționați sistemul video central pe raftul mobil, astfel încât picioarele din spate să se fixeze în suporturile pentru picioare.

#### 3.3 Instalarea echipamentului

### Instalarea într-o altă locație

**1** Poziționați folia şablon și suporturile de picioare pe locul de instalare. Desprindeți hârtia de pe partea inferioară a suporturilor de picioare și ataşați cu atenție suporturile de picioare la folie.

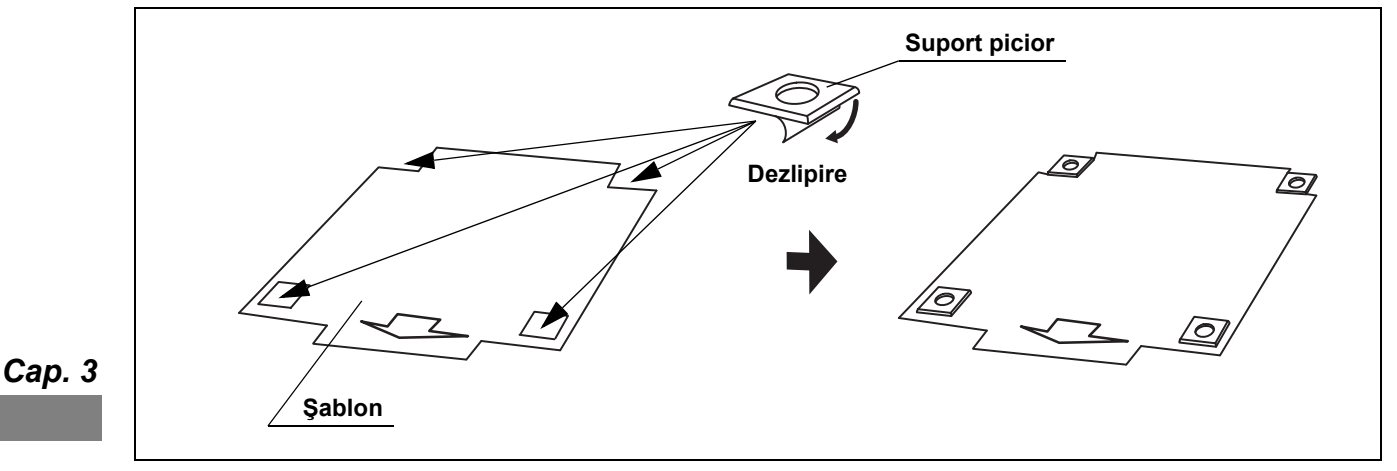

Figura 3.4

- **2** Puneți sistemul video central pe şablon și verificați dacă picioarele de potrivesc în suporturile pentru picioare.
- **3** Îndepărtați sistemul video central de pe şablon.
- 4 Îndepărtați șablonul și atașați bine suporturile picior.
- **5** Poziționați sistemul video central, astfel încât picioarele sistemului video central să se fixeze în suporturile pentru picioare.

# 3.4 Ataşarea accesoriilor

### Capac alb (MH-155) și suport capac alb (MAJ-960)

Capacul alb (MH-155) este utilizat pentru ajustarea balansului de alb. Capacul alb este ataşat la sistemul video central prin suportul de capac alb (MAJ-960). Ataşaţi suportul de capac alb la sistemul video central utilizând fantele A sau B.

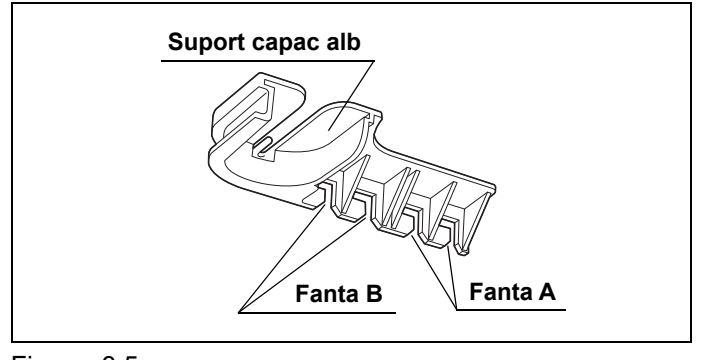

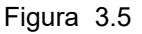

| Fantă | Observaţie                                     |  |
|-------|------------------------------------------------|--|
| А     | Capacul alb iese în afara panoului frontal.    |  |
| В     | Capacul alb nu iese în afara panoului frontal. |  |
|       |                                                |  |

Tabelul 3.1

1 Fixați fantele A sau B la proeminențele de pe partea stângă a sistemului video central.

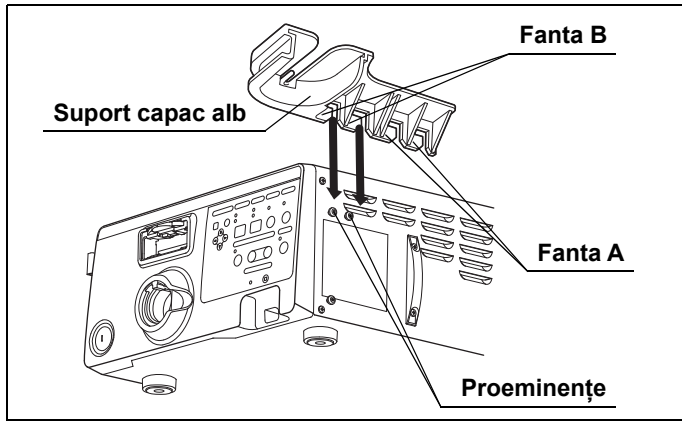

Figura 3.6

#### 3.4 Ataşarea accesoriilor

2 Împingeţi suportul de capac alb spre înapoi până când se fixează. La detaşarea suportului capacului alb de pe sistemul video central, trageţi-l spre înainte şi detaşaţi-l prin fixarea fantelor A sau B pe proeminenţe.

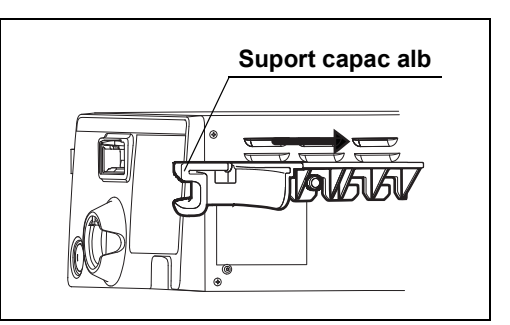

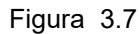

3 Introduceţi porţiunea cu disc din partea posterioară a capacului alb în fantele de pe deschiderea suportului capacului alb până când se fixează. La detaşarea capacului alb, trageţi-l în direcţia opusă celei de introducere.

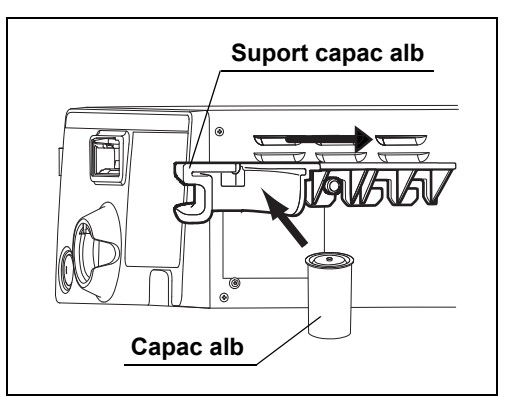

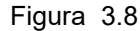

#### PRECAUŢIE

Cap. 3

Nu atârnați niciun alt obiect, în afară de capacul alb, de suportul pentru capacul alb. În caz contrar, suportul capacului alb se poate deteriora.

#### NOTĂ

La detaşarea suportului capacului alb, trageţi-l înainte de la sistemul video central și detaşaţi-l prin fixarea fantelor A sau B pe proeminenţe. La detaşarea capacului alb, trageţi-l în direcţia opusă celei de introducere. Atașați recipientul de apă.

- 1 Pregătiți recipientul de apă prezentat la "■ Diagrama sistemului" la pagina 327.
- **2** Atașați recipientul de apă la suportul pentru recipientul de apă de pe partea stângă a sistemului video central.

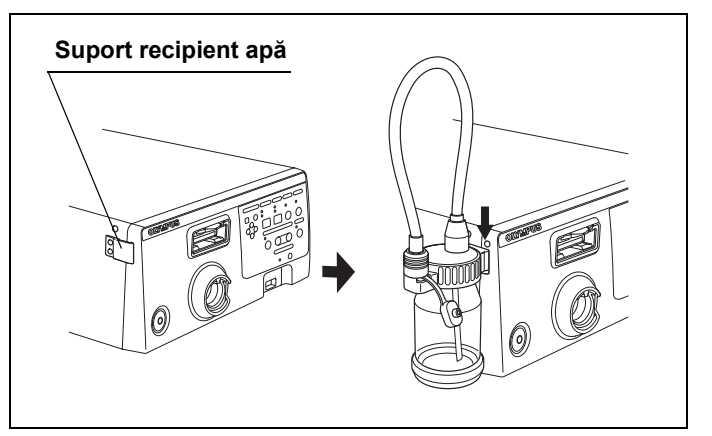

Figura 3.9

# 3.5 Conectarea monitorului

### Monitoare compatibile

Pentru monitoarele compatibile, vezi Tabelul 3.2.

| Nume produs                     | Model   | Referință                              |
|---------------------------------|---------|----------------------------------------|
| Monitor LCD de înaltă definiție | OEV262H | → Consultați "■ OEV262H" la pagina 48. |
| Monitor LCD de înaltă definiție | OEV261H | → Consultați "■ OEV261H" la pagina 50. |
| Monitor LCD de înaltă definiție | OEV191H | → Consultați "■ OEV191H" la pagina 52. |
| Monitor de înaltă definiție     | OEV181H | → Consultați "■ OEV181H" la pagina 56. |
| Monitor LCD                     | OEV191  | → Consultați "■ OEV191" la pagina 58.  |

Сар. 3

### **OEV262H**

Tabelul 3.2

Conectați monitoarele (OEV262H) la sistemul video central, utilizând cablurile din Tabelul 3.3, așa cum este prezentat în Figura 3.10.

### **O** Cablurile

| Nume produs       | Model    | Notă                            |
|-------------------|----------|---------------------------------|
| Cablu SDI de 2,5m | MAJ-1951 |                                 |
| Cablu SDI de 8,5m | MAJ-1912 | I Itilizati unul dintre cabluri |
| Cablu SDI (22 m)  | MAJ-1464 | ounzaçı unur unure cabiun.      |
| Cablu DVI         | MAJ-1945 |                                 |

Tabelul 3.3

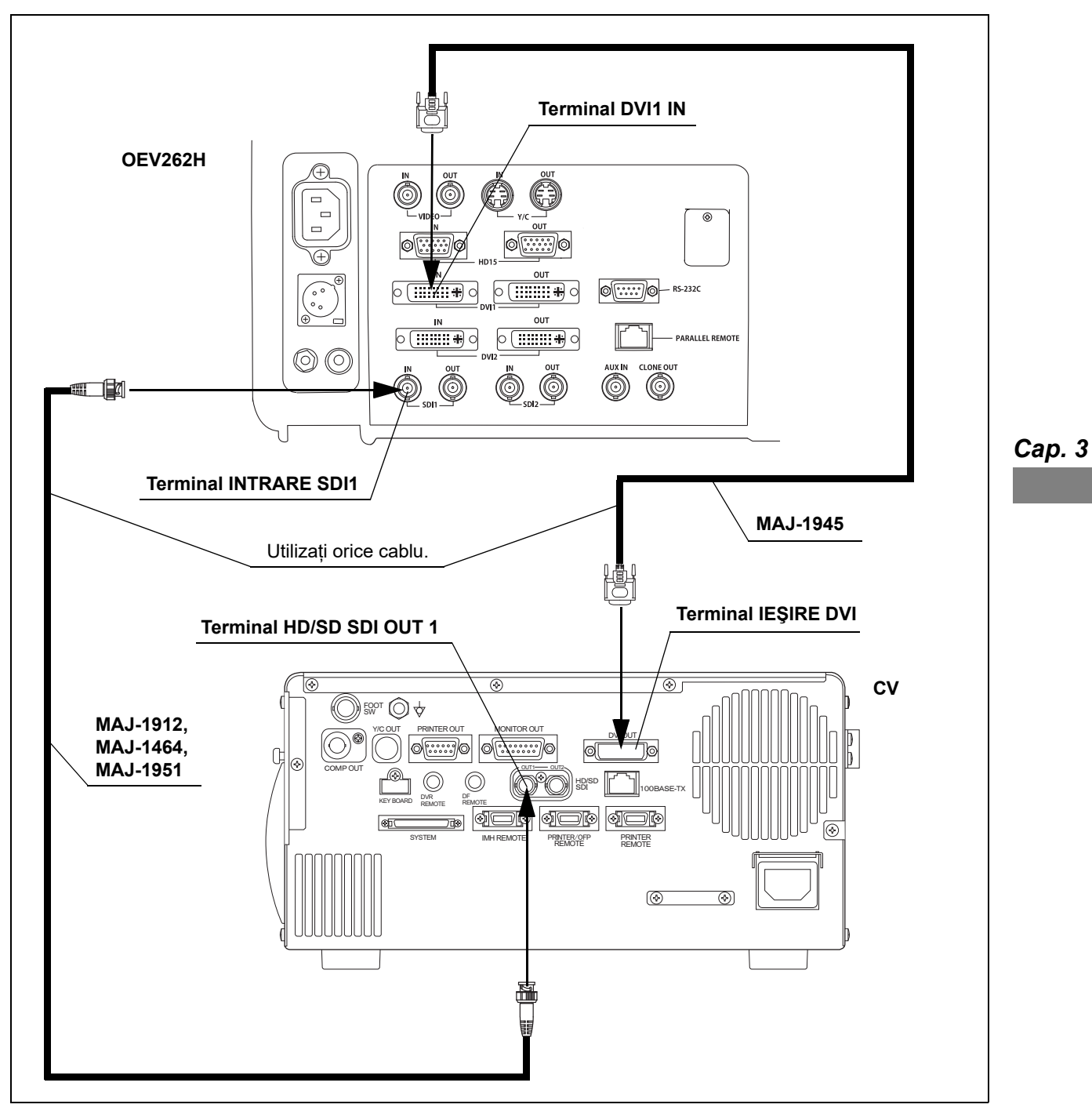

### **O** Diagramă de conectare

Figura 3.10

### ■ OEV261H

Conectați monitoarele (OEV261H) la sistemul video central, utilizând cablurile din Tabelul 3.4, așa cum este prezentat în Figura 3.11.

#### **O** Cablurile

| Nume produs       | Model    | Notă                          |
|-------------------|----------|-------------------------------|
| Cablu SDI de 2,5m | MAJ-1951 |                               |
| Cablu SDI de 8,5m | MAJ-1912 | Utilizati upul diptro cobluri |
| Cablu SDI (22 m)  | MAJ-1464 | olinzaçı unur unure cabiun.   |
| Cablu DVI         | MAJ-1945 |                               |

Tabelul 3.4

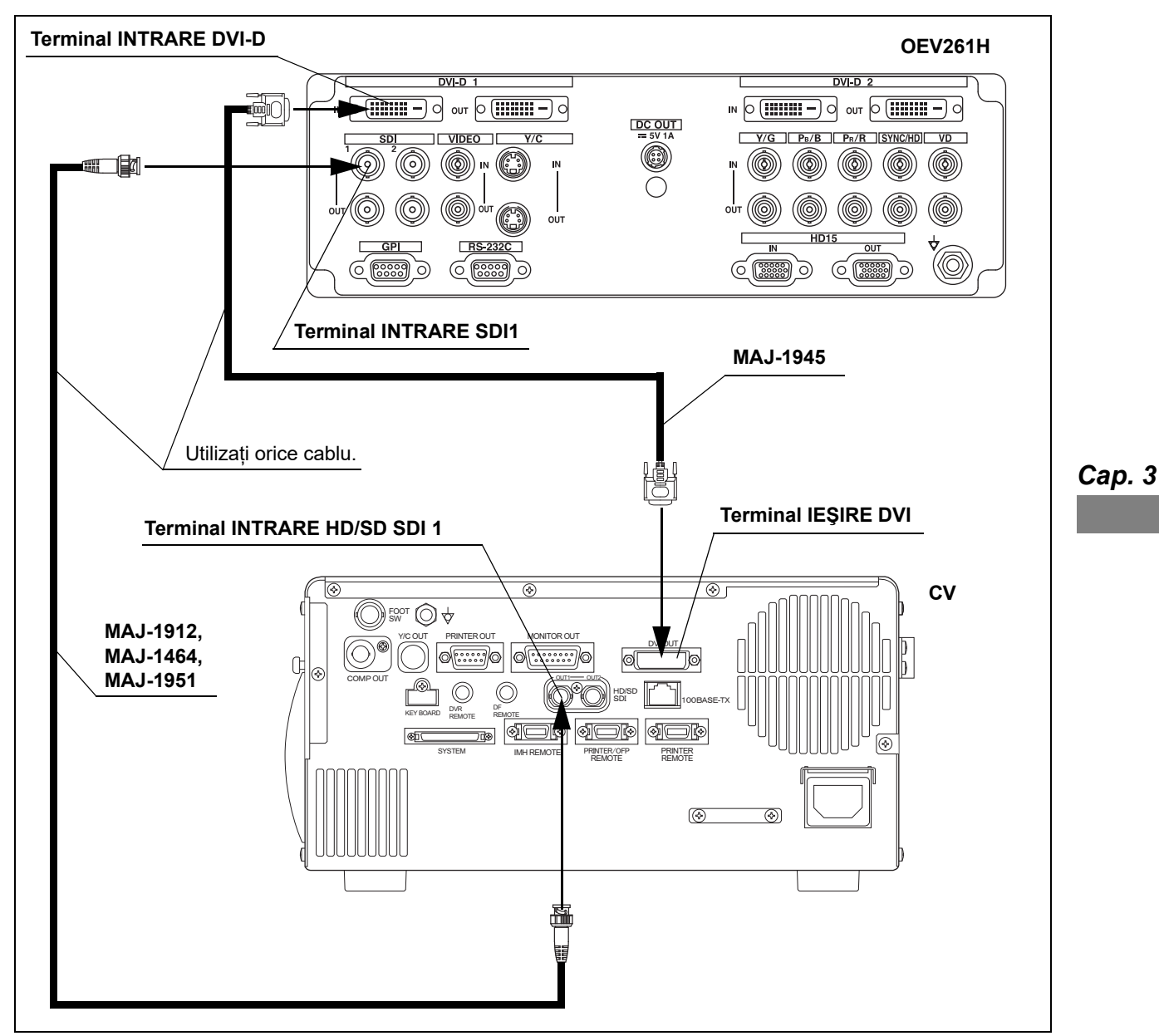

### **O** Diagramă de conectare

Figura 3.11

### ■ OEV191H

Pentru conectarea monitorului OEV191H, urmați oricare din cele două moduri de mai jos.

- Când utilizați semnal video SDI
- Când utilizați semnal video RGB sau YPbPr

#### O Când utilizați semnal video SDI

Conectați monitorul (OEV191H) la sistemul video central, utilizând cablurile din Tabelul 3.5, așa cum este prezentat în Figura 3.12.

#### (a) Cablurile

| Cap. 3 | 8 |
|--------|---|
|--------|---|

| Nume produs       | Model    | Notă                           |
|-------------------|----------|--------------------------------|
| Cablu SDI de 2,5m | MAJ-1951 |                                |
| Cablu SDI de 8,5m | MAJ-1912 | Utilizați unul dintre cabluri. |
| Cablu SDI (22 m)  | MAJ-1464 |                                |
| Adaptor HD/SD-SDI | MAJ-1431 | Atașați la OEV191H             |
|                   |          |                                |

Tabelul 3.5

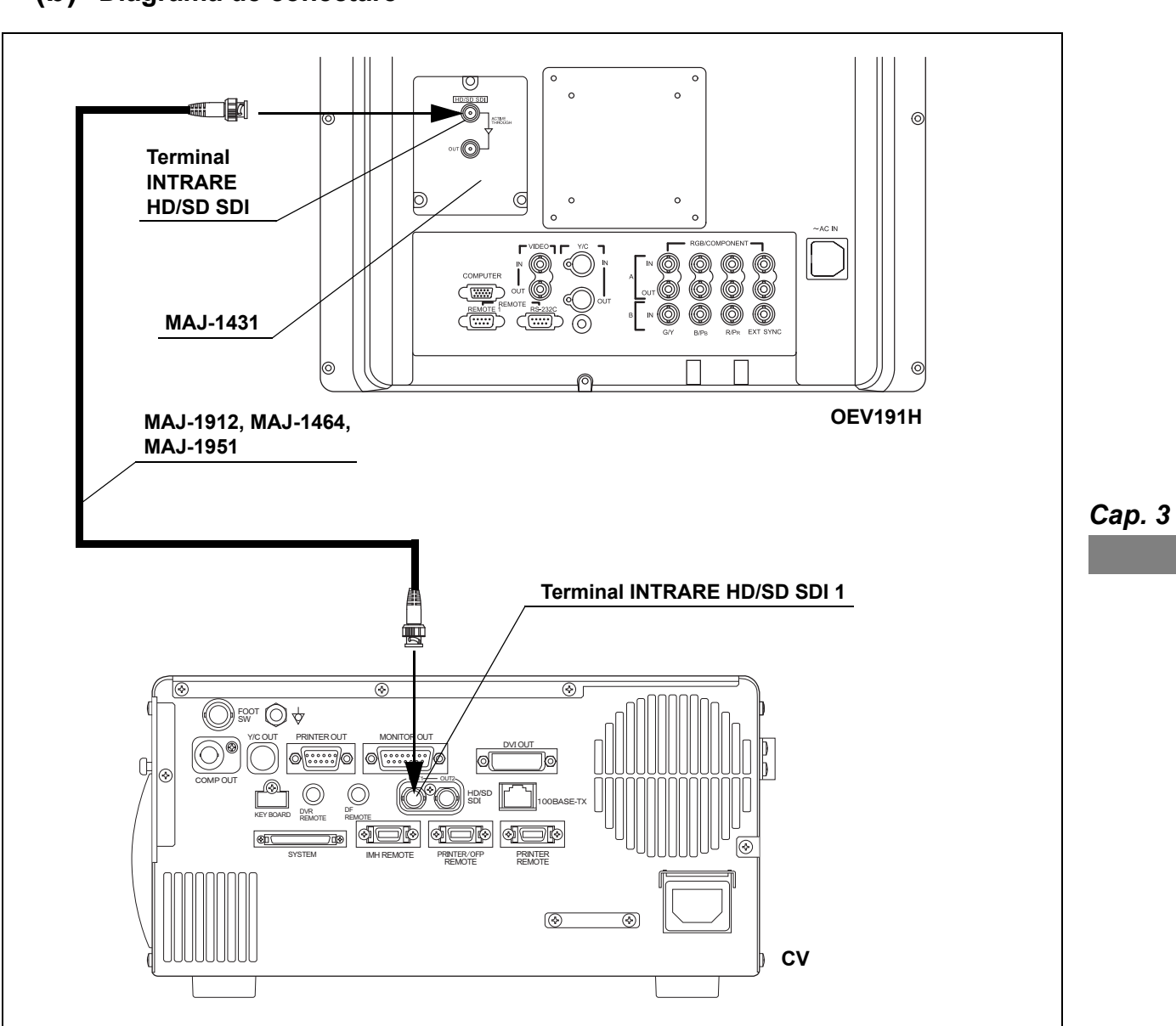

#### (b) Diagramă de conectare

Figura 3.12

#### 3.5 Conectarea monitorului

### **O** Când utilizați semnal video RGB sau YPbPr

Conectați monitoarele (OEV191H) la sistemul video central, utilizând cablurile din Tabelul 3.6, așa cum este prezentat în Figura 3.13.

#### (a) Cablurile

| Nume produs                    | Model    | Notă                           |
|--------------------------------|----------|--------------------------------|
| Cablu monitor HDTV/SDTV (2 m)  | MAJ-1586 |                                |
| Cablu monitor HDTV/SDTV (7 m)  | MAJ-1462 | Utilizați unul dintre cabluri. |
| Cablu monitor HDTV/SDTV (15 m) | MAJ-1584 |                                |

Tabelul 3.6

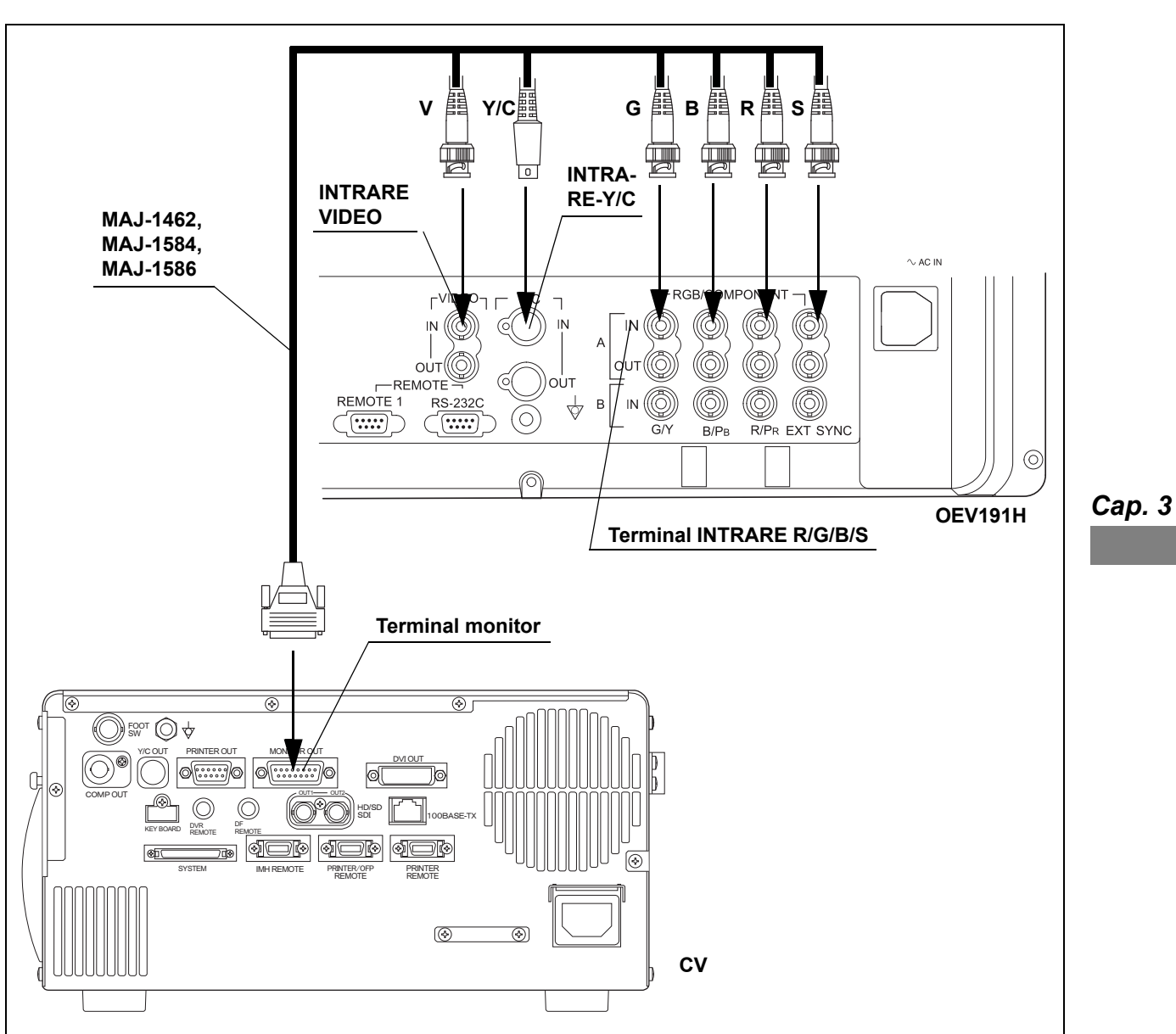

#### (b) Diagramă de conectare

Figura 3.13

### ■ OEV181H

Conectați monitorul (OEV181H) la sistemul video central, utilizând cablurile din Tabelul 3.7, așa cum este prezentat în Figura 3.14.

### **O** Cablurile

| Nume produs                    | Model    | Notă                           |
|--------------------------------|----------|--------------------------------|
| Cablu monitor HDTV/SDTV (2 m)  | MAJ-1586 |                                |
| Cablu monitor HDTV/SDTV (7 m)  | MAJ-1462 | Utilizați unul dintre cabluri. |
| Cablu monitor HDTV/SDTV (15 m) | MAJ-1584 |                                |

Tabelul 3.7

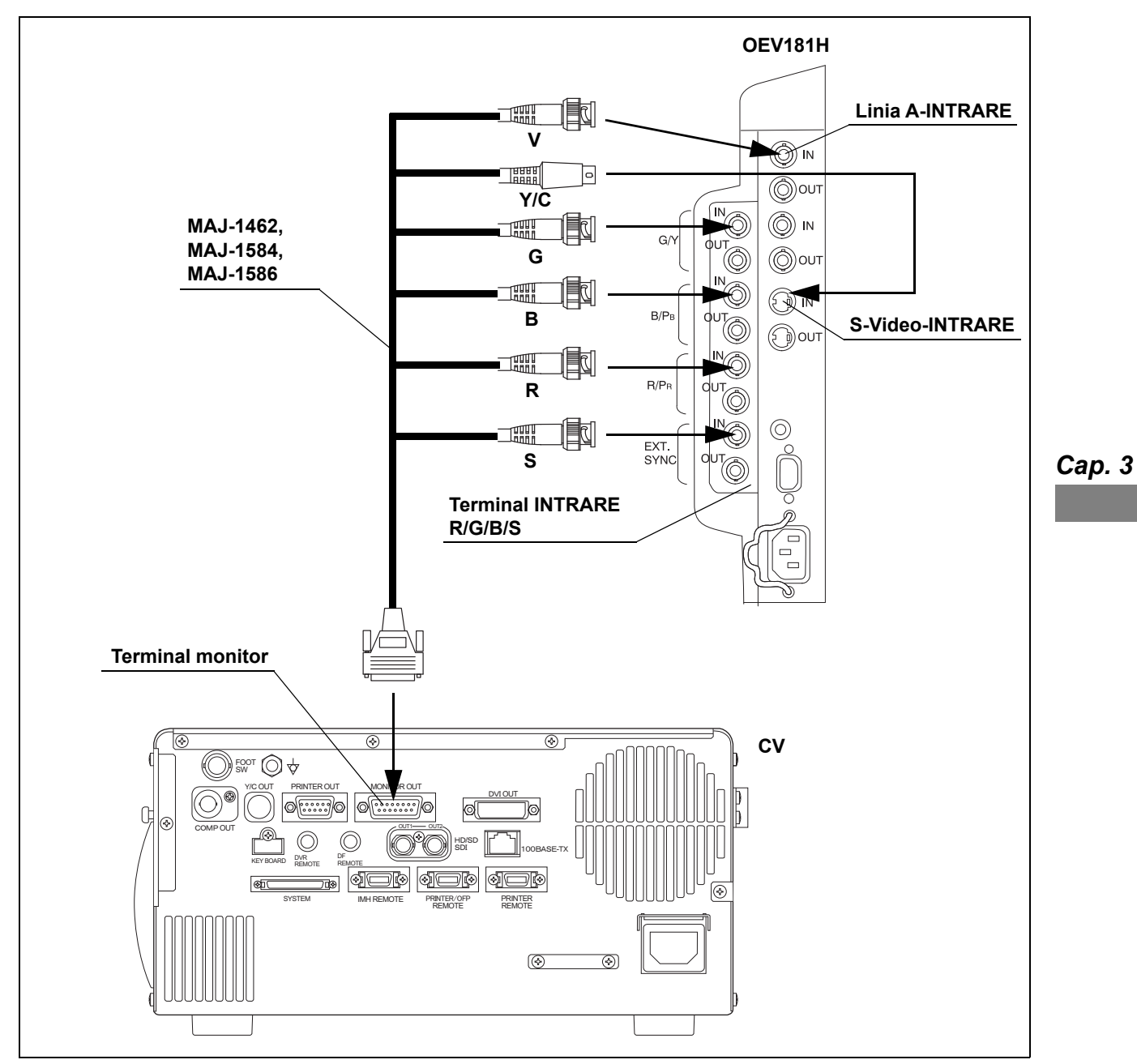

### **O** Diagramă de conectare

Figura 3.14

### OEV191

Conectați monitorul (OEV191H) la sistemul video central, utilizând cablurile din Tabelul 3.8, așa cum este prezentat în Figura 3.15.

### **O** Cablurile

| Nume produs                    | Model    | Notă                           |
|--------------------------------|----------|--------------------------------|
| Cablu monitor HDTV/SDTV (2 m)  | MAJ-1586 |                                |
| Cablu monitor HDTV/SDTV (7 m)  | MAJ-1462 | Utilizați unul dintre cabluri. |
| Cablu monitor HDTV/SDTV (15 m) | MAJ-1584 |                                |

Tabelul 3.8

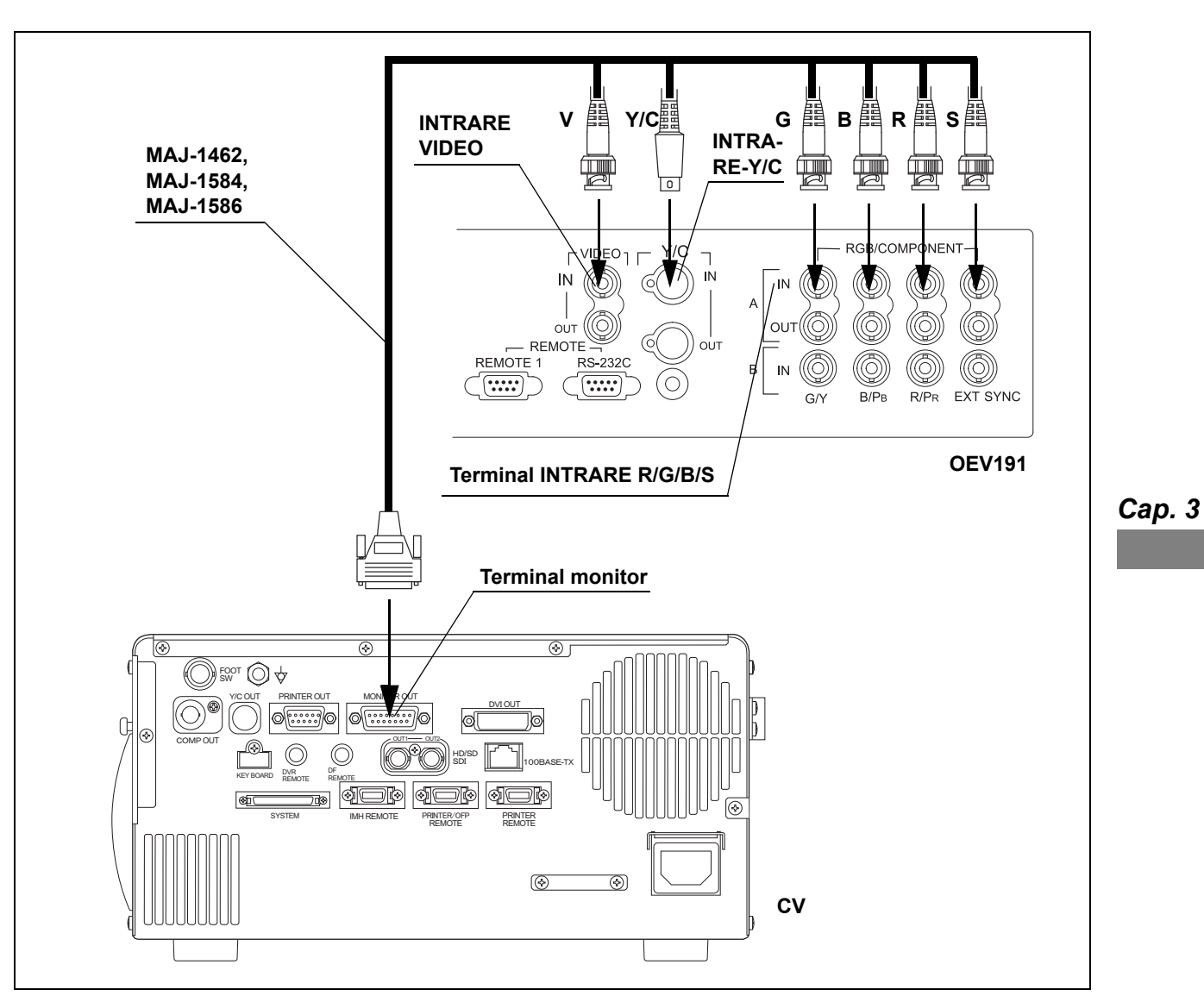

### **O** Diagramă de conectare

Figura 3.15

# 3.6 Conectarea tastaturii

Conectați tastatura din Tabelul 3.9 la sistemul video central, așa cum este prezentat în Figura 3.16.

#### **O** Tastatură

| Nume produs | Model    | Notă |
|-------------|----------|------|
| Tastatură   | MAJ-2004 | _    |

Tabelul 3.9

#### PRECAUŢIE

Nu utilizați altă tastatură decât cea prezentată în tabelul de mai sus. Este posibil ca tastatura să nu funcționeze corect.

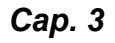

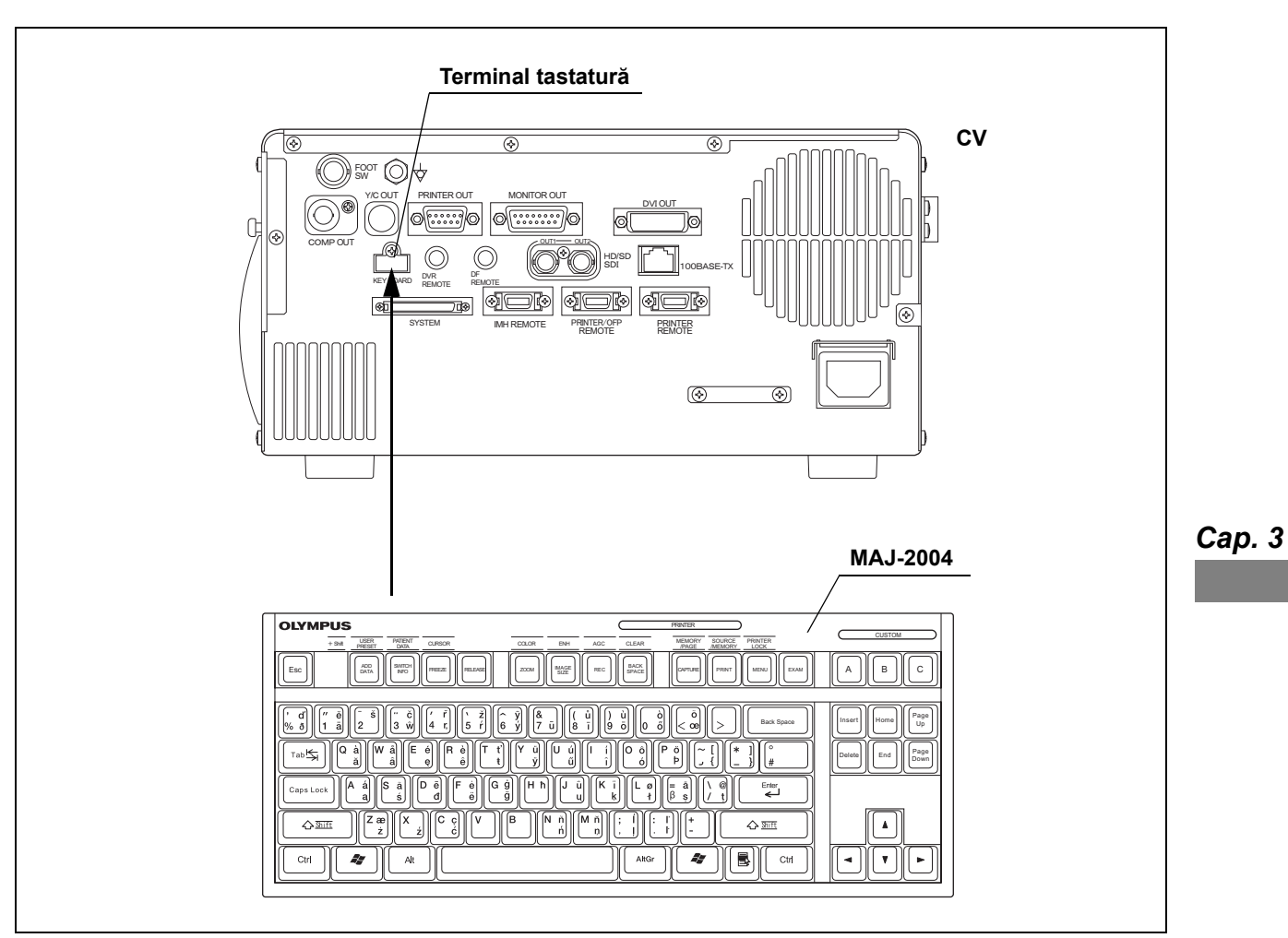

### **O** Diagramă de conectare

Figura 3.16

### 3.7 Conectarea înregistratorului video (DVR)

### Înregistratoare video compatibile

Pentru înregistratoarele video compatibile, vezi Tabelul 3.10. Pentru detalii, consultați manualul de instrucțiuni al înregistratorului video.

| Producător | Model      | Referință                             |
|------------|------------|---------------------------------------|
| OLYMPUS    | IMH-20     | → Consultați "■ IMH-20" la pagina 62. |
| OLYMPUS    | IMH-10     | → Consultați "■ IMH-10" la pagina 64. |
| SONY       | PDW-75MD   | → Consultați "■ Alte aparate DVR" la  |
| SONY       | DVO-1000MD | pagina 66.                            |

Сар. 3

Tabelul 3.10

#### IMH-20

Conectați DVR (IMH20) la sistemul video central, utilizând cablurile din Tabelul 3.11, așa cum este prezentat în Figura 3.17.

#### **O** Cablurile

| Nume produs                                                                     | Model    | Notă                                                                    |
|---------------------------------------------------------------------------------|----------|-------------------------------------------------------------------------|
| Cablu SDI de 2,5m                                                               | MAJ-1951 |                                                                         |
| Cablu SDI de 8,5m                                                               | MAJ-1912 | Când utilizați telecomanda IMH-20, folosiți cablul                      |
| Cablu SDI (22 m)                                                                | MAJ-1464 | Când utilizati LICR folositi cablul IMH de                              |
| CABLU TELECOMANDĂ IMH PENTRU<br>CV-170 2,5m                                     | MAJ-2123 | telecomandă/cablul UCR de comunicații pentru<br>CV-170 de 2,5 m.        |
| CABLUL IMH DE TELECOMANDĂ/CABLUL<br>UCR DE COMUNICAȚII PENTRU CV-170 DE<br>2,5m | MAJ-2090 | Când nu utilizați telecomanda IMH-20 și nici UC<br>folosiți cablul SDI. |

Tabelul 3.11

#### NOTĂ

Când IMH-20 este comandat de la distanță de la sistemul video central, setați "System settings > Function settings > Device > REMOTE2" (Setări sistem > Setări funcție > Dispozitiv > TELECOMANDĂ2) al IMH-20 pe "Processor type 1" (Tip procesor 1) Pentru detalii privind setarea, consultați manualul de instrucțiuni pentru IMH-20.
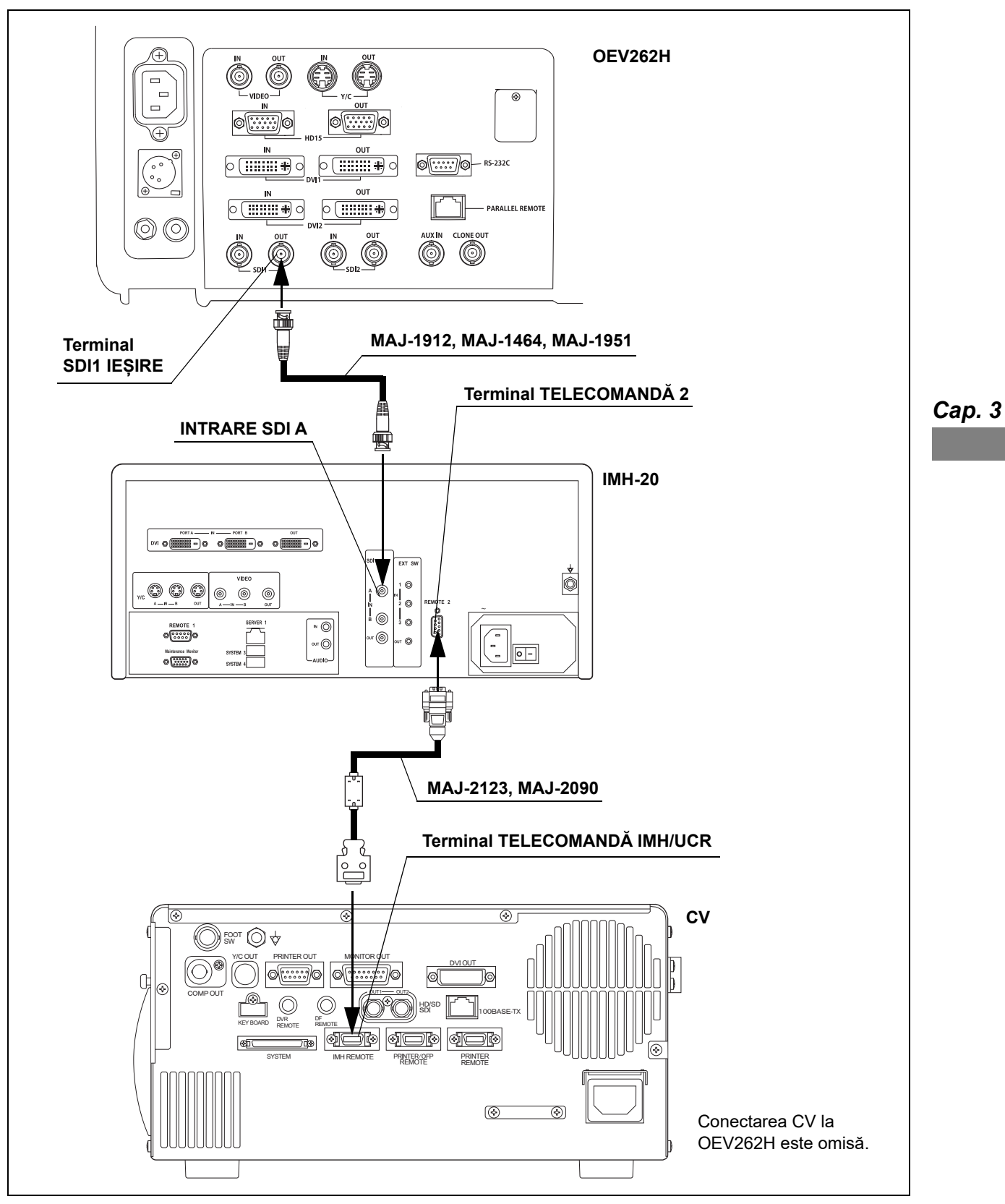

#### **O** Diagramă de conectare

Figura 3.17

#### IMH-10

Conectați DVR (IMH-10) la sistemul video central, utilizând cablurile din Tabelul 3.12 așa cum este prezentat în Figura 3.18.

#### **O** Cablurile

| Nume produs                                                                     | Model    | Notă                                                                   |
|---------------------------------------------------------------------------------|----------|------------------------------------------------------------------------|
| Cablu SDI de 2,5m                                                               | MAJ-1951 |                                                                        |
| Cablu SDI de 8,5m                                                               | MAJ-1912 | Când utilizați telecomanda IMH-10, folosiți cablul                     |
| Cablu SDI (22 m)                                                                | MAJ-1464 | Când utilizati LICR folositi cablul IMH de                             |
| CABLU TELECOMANDĂ IMH PENTRU<br>CV-170 2,5m                                     | MAJ-2123 | telecomandă/cablul UCR de comunicații pentru<br>CV-170 de 2,5 m.       |
| CABLUL IMH DE TELECOMANDĂ/CABLUL<br>UCR DE COMUNICAȚII PENTRU CV-170 DE<br>2,5m | MAJ-2090 | Când nu utilizați telecomanda IMH-10 și nici U<br>folosiți cablul SDI. |

Tabelul 3.12

Сар. 3

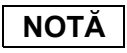

Când IMH-10 este comandat de la distanță de la sistemul video central, setați "System settings > Function settings > Device > REMOTE2" (Setări sistem > Setări funcție > Dispozitiv > TELECOMANDĂ2) al IMH-10 pe "Processor type 1" (Tip procesor 1) Pentru detalii privind setarea, consultați manualul de instrucțiuni pentru IMH-10.

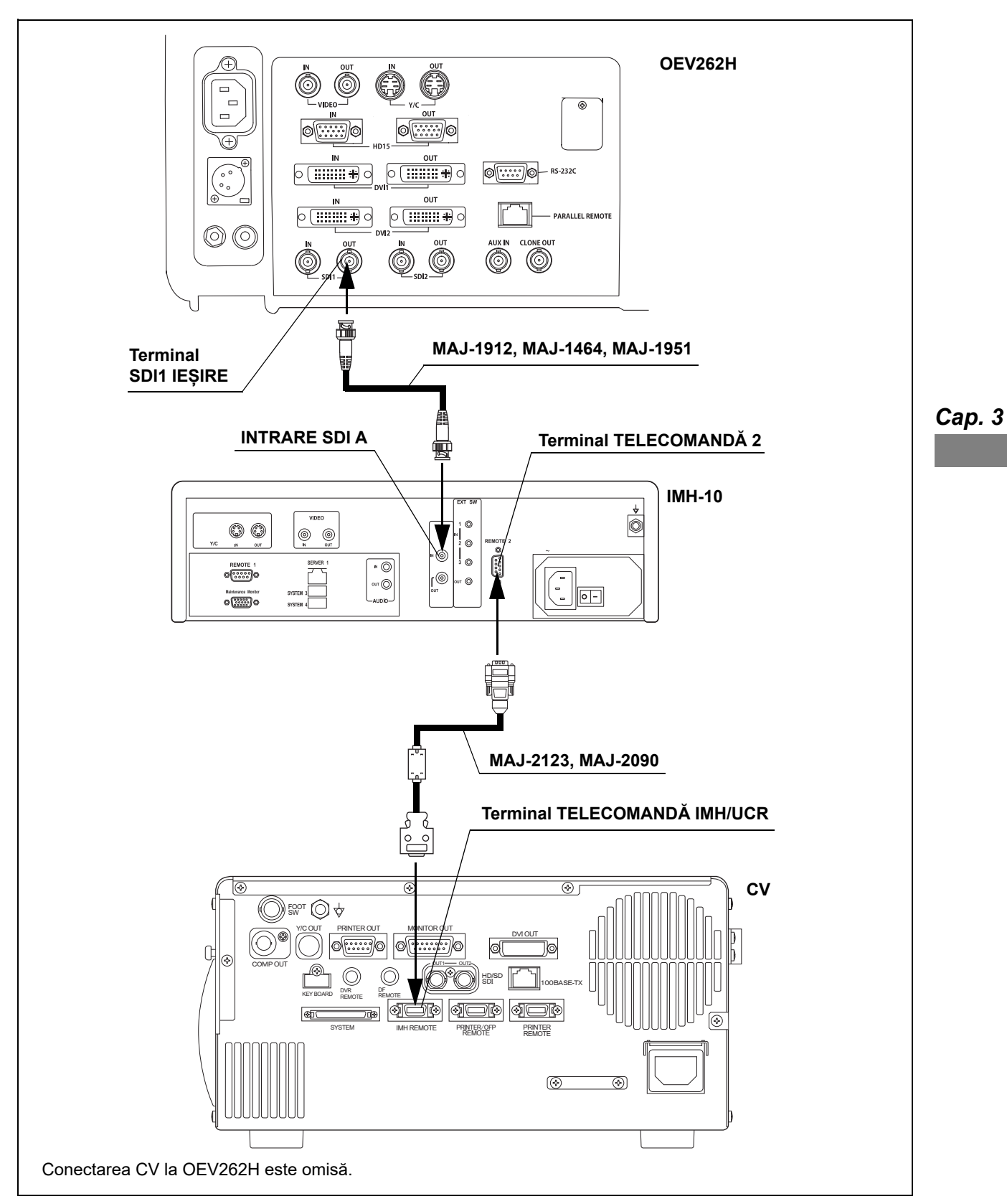

#### **O** Diagramă de conectare

Figura 3.18

# Alte aparate DVR

Conectați alte aparate DVR la sistemul video central, utilizând cablurile din Tabelul 3.13, așa cum este prezentat în Figura 3.19 și 3.20.

#### **O** Cablurile

| Model             | Cablurile                                                                                                    |
|-------------------|----------------------------------------------------------------------------------------------------|
| PDW-75MD (SONY)   | <ul> <li>Cablu SDI de 2,5m (MAJ-1951), cablu SDI de 8,5m (MAJ-1912) sau cablu SDI (22 m) (MAJ-1464)</li> <li>Cablu pentru telecomandă VTR (MAJ-438)</li> </ul> |
| DVO-1000MD (SONY) | <ul><li>Cablu S (MH-985)</li><li>Cablu pentru telecomandă VTR (MAJ-438)</li></ul>                                                                              |

Tabelul 3.13

NOTĂ

Numai operația de înregistrare și pauză poate fi acționată la conectarea DVR la terminalul telecomenzii.

# O Diagramă de conectare

#### (a) Pentru PDW-75MD

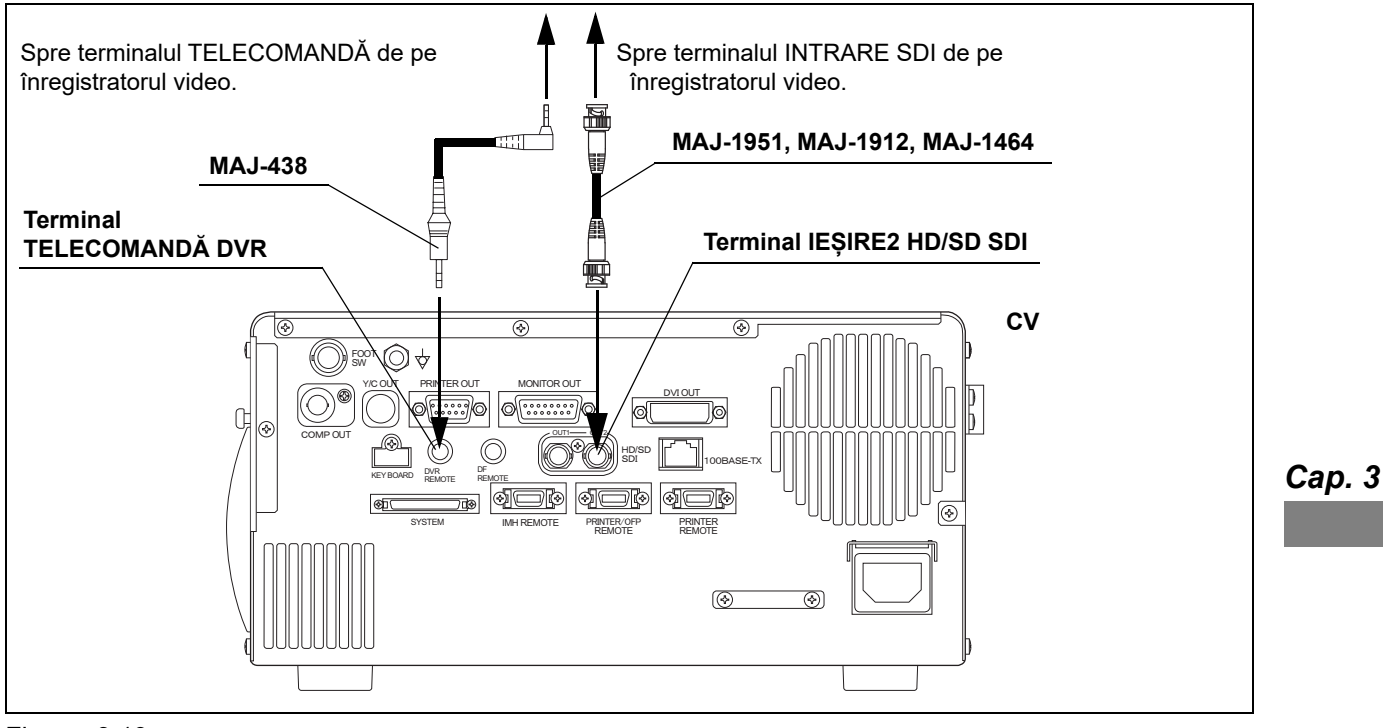

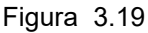

#### (b) Pentru DVO-1000MD

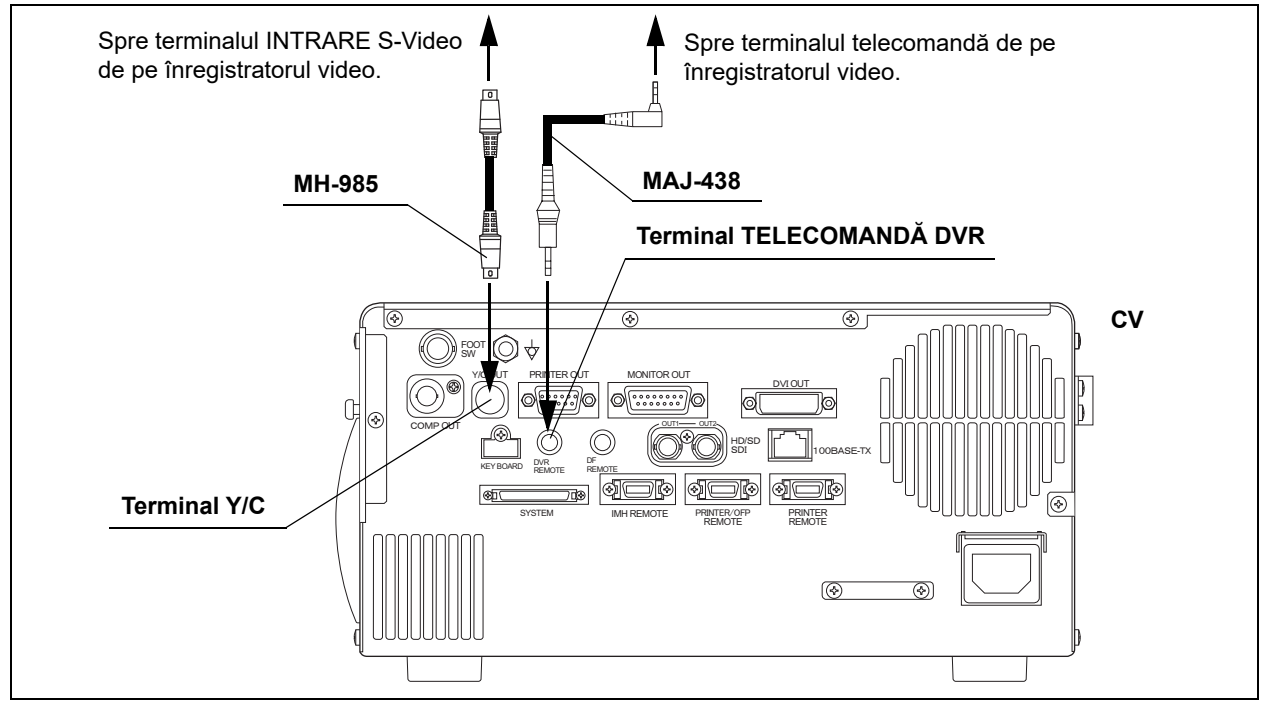

Figura 3.20

# 3.8 Conectarea imprimantei video

# Imprimante video compatibile

Pentru imprimantele video color compatibile, vezi Tabelul 3.14.

| Nume produs            | Model   | Producător | Notă                                                    |
|------------------------|---------|------------|---------------------------------------------------------|
| Imprimantă video color | UP-21MD | SONY       | → Consultați "■ Alte imprimante video" la<br>pagina 69. |
| Imprimantă video color | UP-25MD | SONY       | → Consultați "■ Alte imprimante video" la<br>pagina 69. |

Tabelul 3.14

Сар. 3

Conectați o imprimantă video la sistemul video central, utilizând cablurile din Tabelul 3.14, așa cum este prezentat în Figura 3.21.

Conectați alte imprimante video la sistemul video central, utilizând cablurile din Tabelul 3.15 așa cum este prezentat în Figura 3.21.

#### **O** Cablurile

| Nume produs              | Model            | Notă                            |
|--------------------------|------------------|---------------------------------|
| Cablu monitor            | MH-984           | I Itilizati unul dintre cabluri |
| Cablu SCV şi adaptor SCV | MD-445 + MAJ-849 | otilizaçı unur unu e cabiun.    |
| Cablu pentru telecomandă | MH-995           | _                               |

Tabelul 3.15

#### **O** Diagramă de conectare

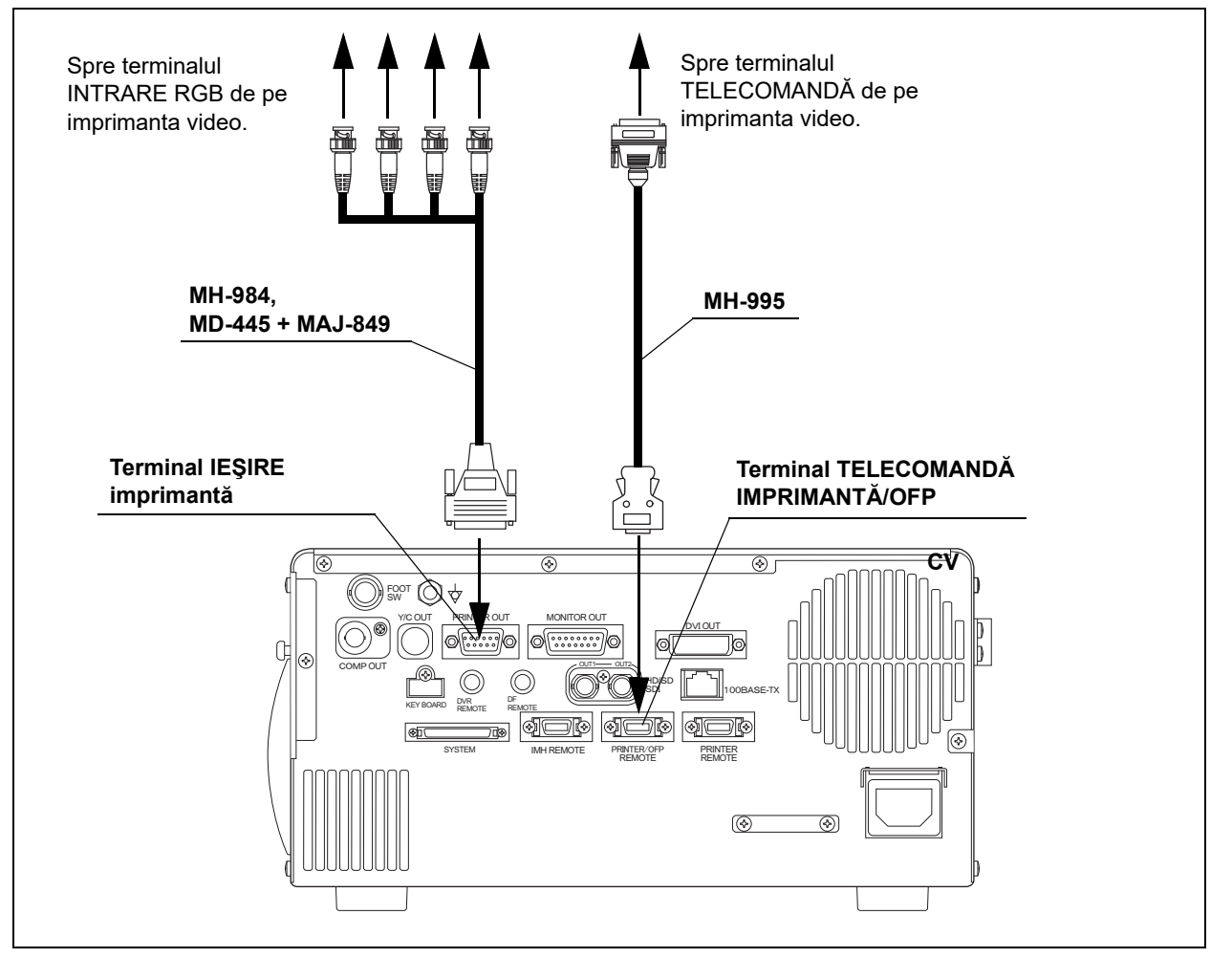

Figura 3.21

# 3.9 Conectarea comutatorului cu pedală

Conectați comutatorul cu pedală (MAJ-1391) din Tabelul 3.16 la sistemul video central, așa cum este prezentat în Figura 3.22.

#### **O** Comutator cu pedală

| Nume produs         | Model    | Notă |
|---------------------|----------|------|
| Comutator cu pedală | MAJ-1391 | -    |

Tabelul 3.16

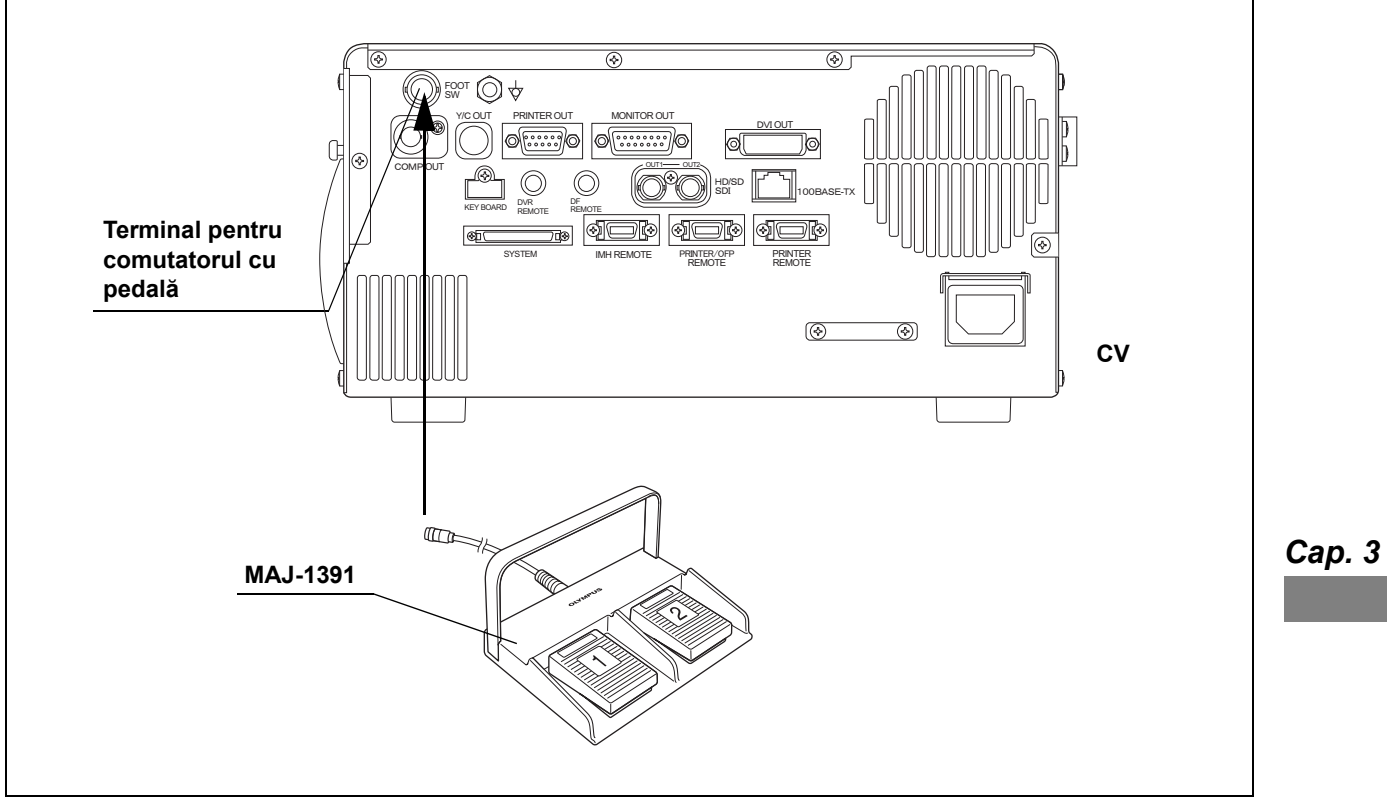

# **O** Diagramă de conectare

Figura 3.22

# 3.10 Conectarea pompei de pulverizare

# Pompe de pulverizare compatibile

Pentru pompele de pulverizare compatibile, vezi Tabelul 3.17.

#### **O** Pompă de spălare

| Nume produs                  | Model | Notă |
|------------------------------|-------|------|
| Pompă de pulverizare Olympus | OFP-2 | -    |
| Pompă de pulverizare Olympus | OFP   | -    |

Tabelul 3.17

Conectați pompa de pulverizare Olympus la sistemul video central, utilizând cablurile din Tabelul 3.18, așa cum este prezentat în Figura 3.23.

#### **O** Cablul

| Nume produs             | Model   | Notă |
|-------------------------|---------|------|
| Cablu telecomandă pompă | MAJ-920 | -    |

Tabelul 3.18

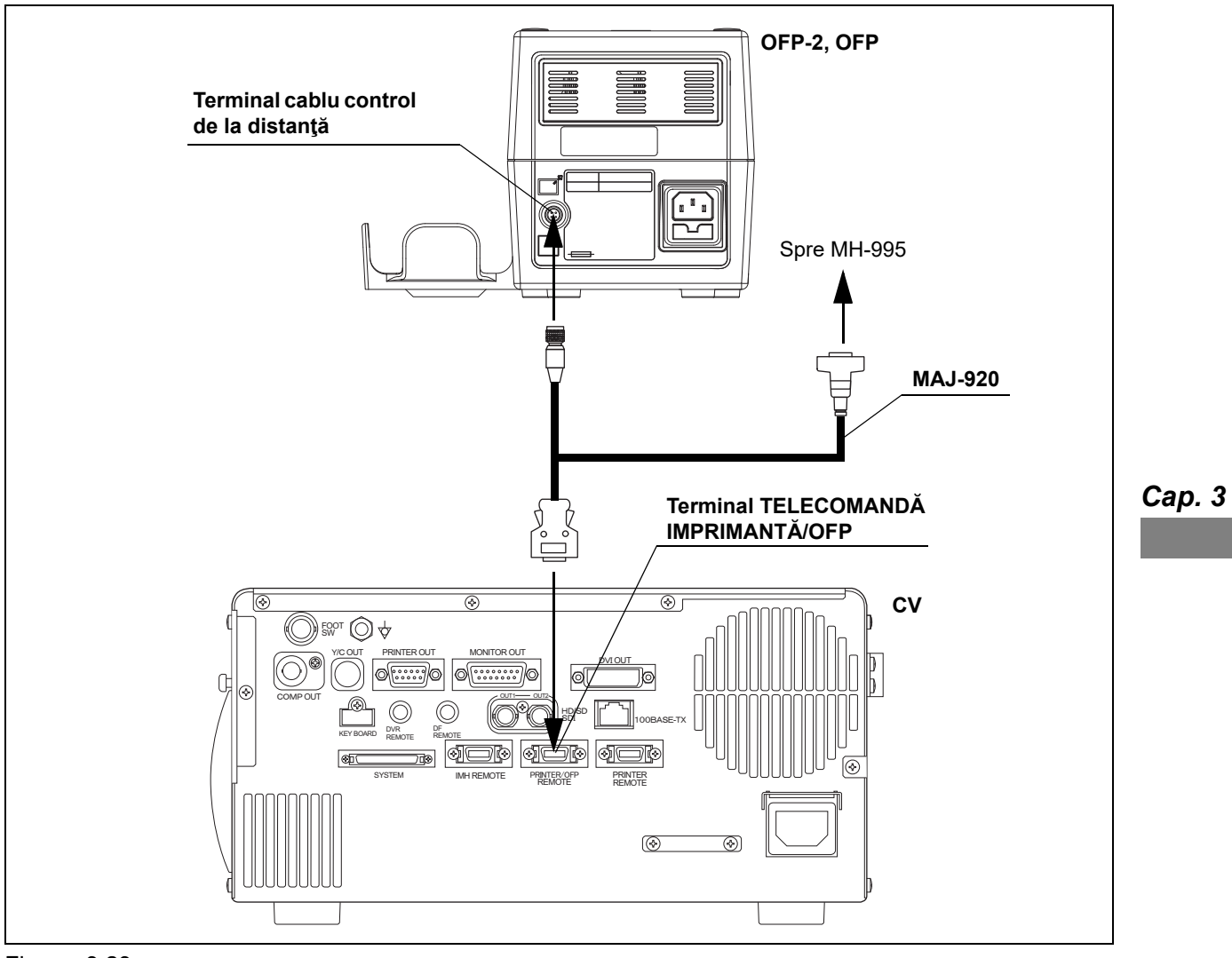

# **O** Diagramă de conectare

Figura 3.23

# 3.11 Conectarea unității endoscopice de reglare CO<sub>2</sub> (UCR)

# Unitatea de reglare a CO<sub>2</sub> compatibilă

Pentru unitatea de reglare a CO<sub>2</sub> endoscopică compatibilă, consultați Tabelul 3.19.

#### **O** Unitate endoscopică de reglare a CO<sub>2</sub>

| Nume produs                          | Model | Notă |
|--------------------------------------|-------|------|
| Unitate de reglare a CO <sub>2</sub> | UCR   | -    |

Tabelul 3.19

#### O Cablul

| Nume produs                  | Model    | Notă |
|------------------------------|----------|------|
| CABLUL IMH DE                | MAJ-2090 |      |
| TELECOMANDĂ/CABLUL UCR DE    |          |      |
| COMUNICAȚII PENTRU CV-170 DE |          | -    |
| 2,5 m                        |          |      |

Tabelul 3.20

Сар. 3

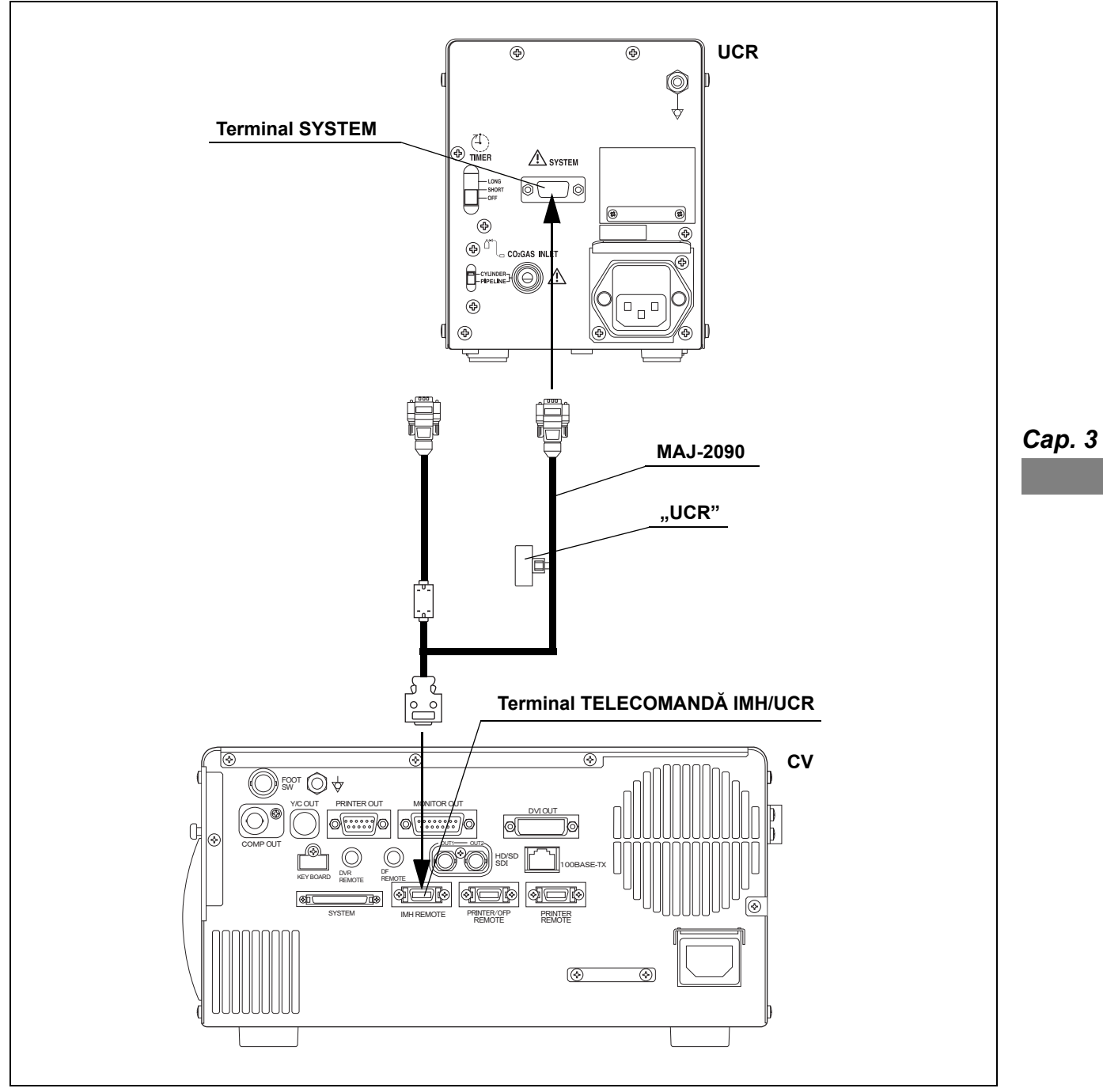

# **O** Diagramă de conectare

Figura 3.24

# 3.12 Conectarea la reţeaua de alimentare cu energie CA

#### PERICOL

- Asigurați-vă că ați conectat ştecherul cordonului de alimentare direct la priza de uz spitalicesc. Dacă sistemul video central nu este împământat corespunzător, acesta poate provoca un incendiu sau un şoc electric.
- Nu conectaţi ştecherul de alimentare la un circuit electric cu 2 poli prin intermediul unui adaptor de la 3 poli la 2 poli. Aceasta poate împiedica împământarea adecvată şi provoacă un şoc electric.
- Nu conectaţi ştecherul utilizând un cablu prelungitor. Aceasta poate împiedica împământarea adecvată şi provoacă un şoc electric.

#### AVERTIZARE

- Păstraţi întotdeauna ştecherul curat. Un ştecăr de alimentare ud poate provoca un şoc electric.
- Asigurați-vă că priza de uz spitalicesc la care este conectat sistemul video central dispune de o capacitate electrică adecvată, care este mai mare decât consumul total de energie al tuturor echipamentelor conectate. În cazul în care capacitatea este insuficientă, poate fi provocat un incendiu sau disjunctorul ar putea să fie declanşat şi ar putea OPRI sistemul video central şi toate celelalte echipamente conectate la acelaşi circuit electric.
- În cazul utilizării unei stații de lucru mobile (WM-NP2, WM-DP2, WM-NP1, or WM-WP1), verificați dacă stația de lucru mobilă dispune de o capacitate electrică corespunzătoare, care este mai mare decât consumul total al tuturor echipamentelor conectate. În cazul în care capacitatea este insuficientă, poate rezulta o scădere a tensiunii de alimentare sau dispozitivul electric de protecție s-ar putea declanşa şi OPRI întreg echipamentul conectat la stația de lucru mobilă.
- Atunci când este utilizat echipament electric auxiliar non-medical, conectaţi întotdeauna echipamentul la o priză de uz spitalicesc prin intermediul unui transformator de separare. În caz contrar, poate fi provocat un incendiu sau o electrocutare.
- Consumul total de energie al tuturor echipamentelor conectate la transformatorul izolant nu trebuie să depăşească capacitatea nominală a transformatorului izolant. În cazul în care consumul depăşeşte capacitatea nominală, adăugaţi un alt transformator izolator. În caz contrar, echipamentul poate funcţiona necorespunzător.
- Nu poziţionaţi transformatorul izolant pe podea. Acesta poate provoca un şoc electric dacă este vărsată apă pe podea.

#### AVERTIZARE

- Nu conectaţi două sau mai multe transformatoare izolatoare în serie. Acest lucru depăşeşte proprietăţile nominale ale transformatorului izolant. În caz contrar, transformatorul de separare se poate defecta sau echipamentul ar putea să nu funcţioneze corespunzător.
- Nu îndoiţi, trageţi sau răsuciţi excesiv cordonul de alimentare. Aceasta poate duce la defectarea echipamentului, inclusiv desprinderea ştecherului şi deconectarea firelor din cablu, precum şi la incendiu sau electrocutare.
- Asigurați-vă că ați conectat ştecherul în condiții de siguranță, pentru a preveni deconectarea din greşeală în timpul utilizării. În caz contrar, echipamentul nu va funcționa.
- Nu extindeți o priză singulară de uz spitalicesc în prize multiple pentru conectarea cordoanelor de alimentare ale unității electrochirurgicale și ale sistemului video central. În caz contrar, poate rezulta funcționarea deficitară a echipamentului.

Сар. 3

# Când se utilizează stația de lucru mobilă (WM-NP2, WM-DP2, WM-NP1 sau WM-WP1)

- 1 Confirmați dacă sistemul video central este OPRIT.
- 2 Conectați cablurile de alimentare furnizate împreună cu stația de lucru mobilă la racordul de alimentare cu energie CA al sistemului video central și la mufa de alimentare cu energie a stației de lucru mobile.

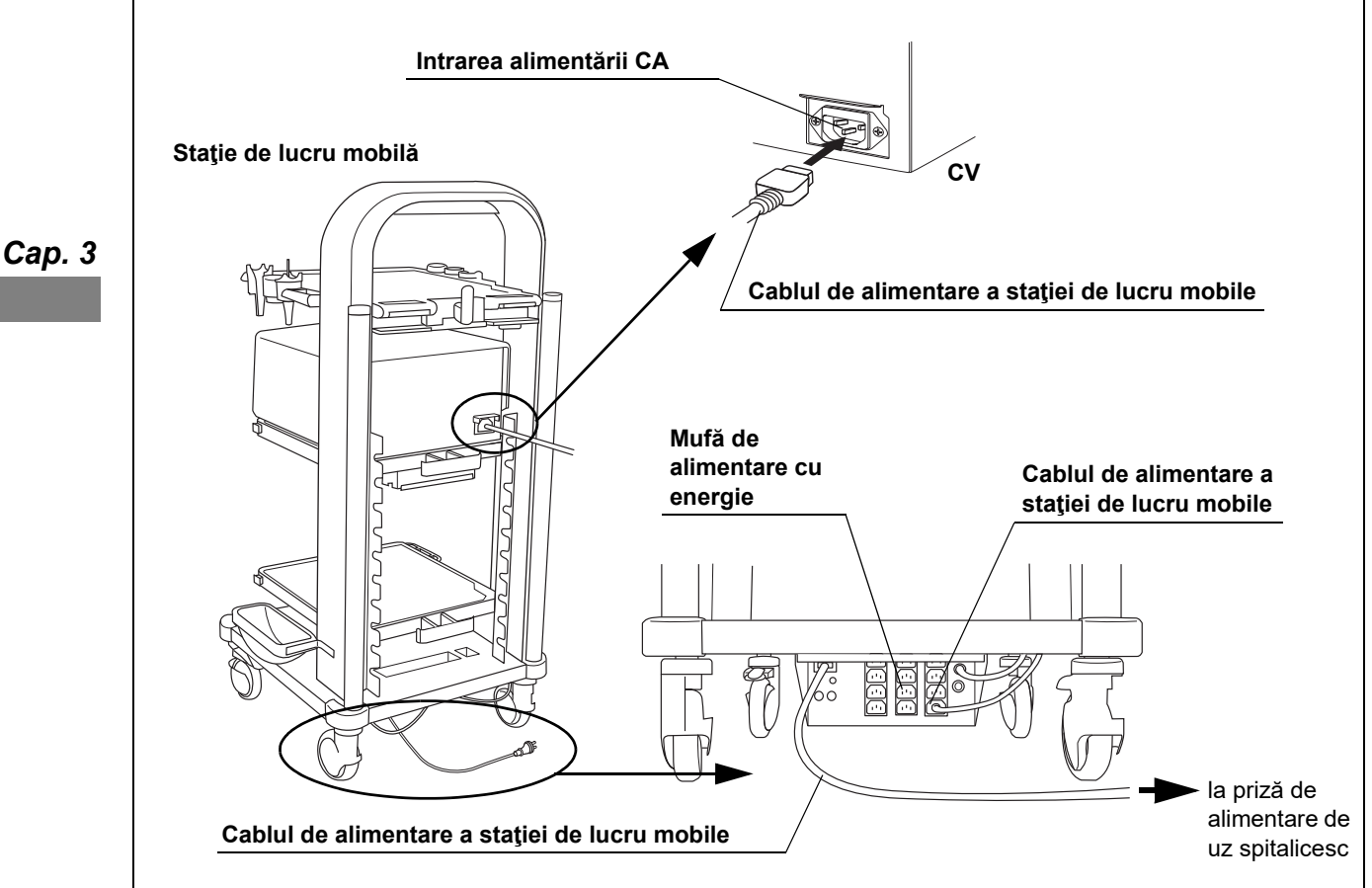

Figura 3.25

- **3** Conectați cablurile de alimentare furnizate împreună cu stația de lucru mobilă la racordurile de alimentare cu energie CA ale echipamentelor auxiliare și la mufa de alimentare cu energie a stației de lucru mobile. (Vezi figura 3.25)
- **4** Conectați cordonul de alimentare al stației de lucru mobile la priza de alimentare de uz spitalicesc.

# Când nu se utilizează nicio stație de lucru mobilă

- 1 Confirmați dacă sistemul video central este OPRIT.
- 2 Conectați cordonul de alimentare furnizat împreună cu sistemul video central întâi la racordul de alimentare cu energie CA al acestuia, iar apoi la priza de alimentare de uz spitalicesc.
- **3** Conectați echipamentul menționat în Tabelul 3.21 la priza de alimentare de uz spitalicesc. (Vezi figura 3.26)

| Nume produs         | Model                                      |
|---------------------|--------------------------------------------|
| Indicație           | OEV262H, OEV261H, OEV191H, OEV181H, OEV191 |
| Înregistrator video | IMH-20, IMH-10                             |

Tabelul 3.21 Dispozitivele care urmează să fie conectate direct la priza de alimentare de uz spitalicesc.

**4** Conectați echipamentele enumerate în Tabelul 3.22 la transformatorul izolator. (Vezi figura 3.26)

| Nume produs         | Model                                 |
|---------------------|---------------------------------------|
| Indicație           | Altele decât monitoarele OEV          |
| Înregistrator video | Altul decât înregistratorul video IMH |
| Imprimantă video    | Imprimante video ale concurenței      |

Tabelul 3.22 Dispozitivele care urmează să fie conectate la transformatorul izolator.

**5** Conectați cordonul de alimentare al transformatorului de separare la priza de alimentare de uz spitalicesc.

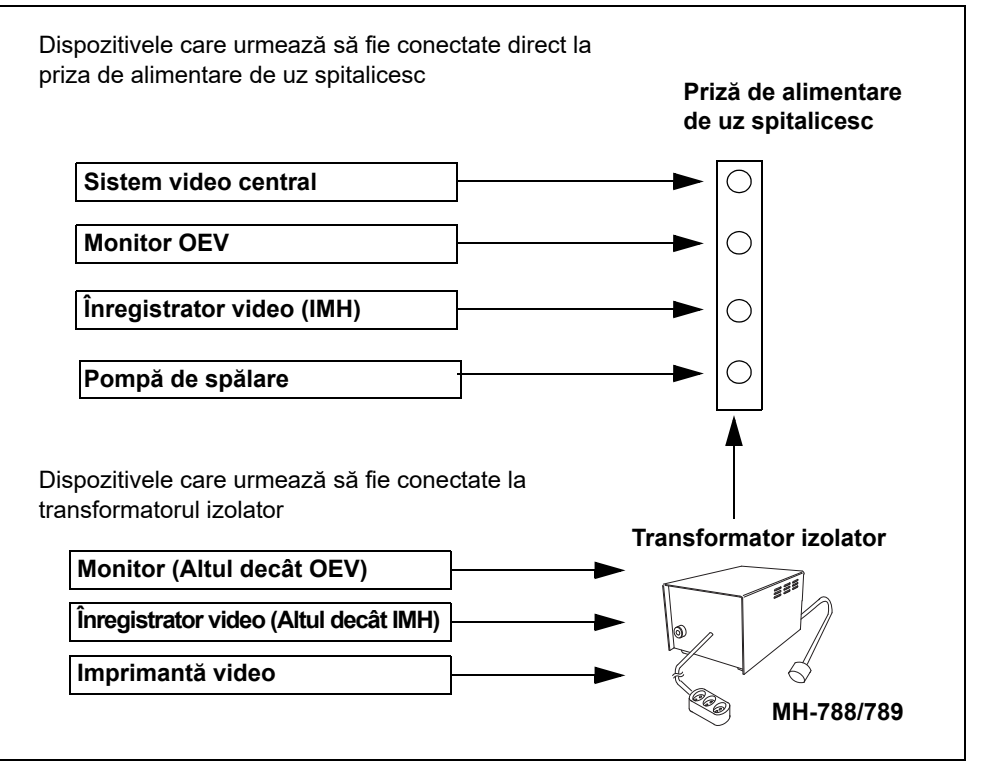

Figura 3.26

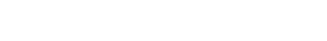

# Capitolul 4 Configurarea funcției

# 4.1 Lista de configurări

Acest capitol explică setările de bază ale sistemului video central și a echipamentelor auxiliare pentru o utilizare adecvată.

PORNIŢI sistemul video central înainte de a efectua o configurare.

| Meniu<br>configurare                  | Categorie                                                 | Explicare                                                                                                    |        |
|---------------------------------------|-----------------------------------------------------------|----------------------------------------------------------------------------------------------------|--------|
| Language (Limbă)                      | -                                                         | Setează limba afișată pe monitor.<br>→Consultați Secțiunea 4.2, "Operarea de bază a configurării limbii"                                                                       |        |
| System setup<br>(configurare          | Sistem                                                    | Setează funcțiile de bază ale sistemului video central.<br>→Consultați Secțiunea 4.4, "Configurarea sistemului (sistemul)"                                                     |        |
| sistem)                               | Peripheral settings<br>(setări dispozitive<br>periferice) | Setează conexiunea echipamentului auxiliar la sistemul video central.<br>→Consultați Secțiunea 4.5, "Configurare sistem (Setare periferice)"                                   | Cap. 4 |
| User settings<br>(setări utilizatori) | Basic setup<br>(configurare de<br>bază)                   | Configurează setările de bază ale utilizatorilor.<br>→Consultați Secțiunea 4.7, "Setările utilizatorilor (Configurarea de bază)"                                               |        |
|                                       | Switch presets<br>(presetări<br>comutatoare)              | Atribuie o funcție dorită fiecărui buton, comutator și tastă care pot fi<br>personalizate.<br>→Consultați Secțiunea 4.8, "Setările utilizatorilor (presetări<br>comutatoare)". |        |
|                                       | OSD customization<br>(personalizare<br>OSD)               | Setează afişarea caracterelor pe ecran.<br>→Consultați Secțiunea 4.9, "Setările utilizatorilor (personalizarea OSD)"                                                           |        |
|                                       | Color tone (ton<br>culoare)                               | Reglează tonul culorilor pe imaginea endoscopică.<br>→Consultați Secțiunea 4.10, "Setări utilizator (Ton culori)"                                                              |        |

Tabelul 4.1

#### NOTĂ

Unele setări pot fi efectuate fără a conecta endoscopul.

# 4.2 Operarea de bază a configurării limbii

#### Afişarea ferestrei de configurare a limbii

**1** Apăsați tasta "Menu" (Meniu) de pe tastatură: se va afișa lista de meniu pe ecranul imaginii endoscopice. (Vezi figura 4.2)

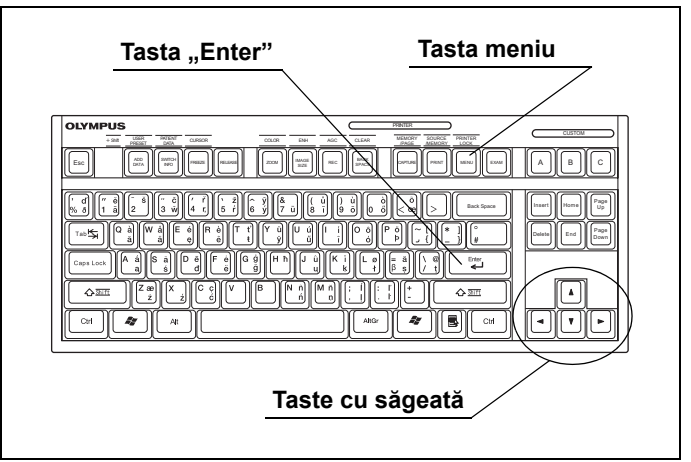

Figura 4.1

**2** Cu ajutorul tastelor cu săgeți de pe tastatură, selectați "Advanced menu" (meniu Avansat) și apăsați tasta "Enter".

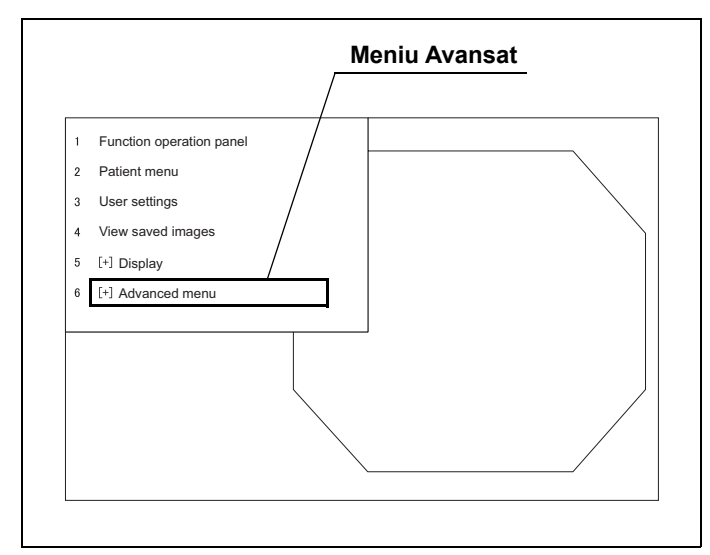

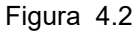

**3** Cu ajutorul tastelor cu săgeată de pe tastatură, selectați "Administrator menu" (Meniu Administrator) și apăsați tasta "Enter" (vezi figura 4.3): se va afișa lista "Administrator menu" (Meniu Administrator). (Vezi figura 4.4)

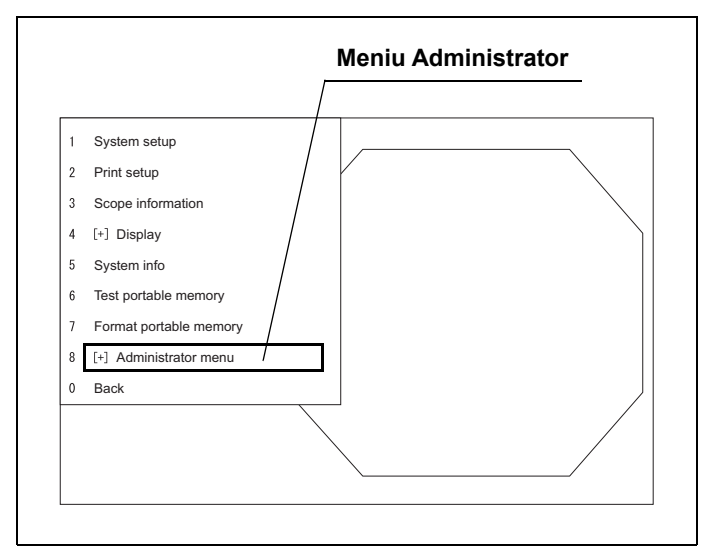

Figura 4.3

4 Cu ajutorul tastelor cu săgeată de pe tastatură, selectaţi "Language" (Limbă) şi apăsaţi tasta "Enter" (vezi figura 4.4): se va afişa fereastra de configurare a limbii. (Vezi figura 4.5)

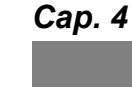

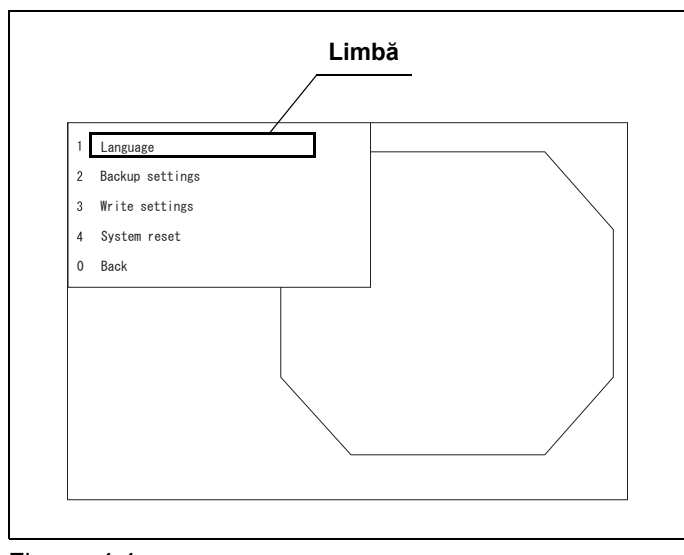

Figura 4.4

#### 4.2 Operarea de bază a configurării limbii

**5** Cu ajutorul tastelor cu săgeată de pe tastatură, selectați orice buton de pe fereastră și apăsați tasta "Enter". Pentru detalii despre fiecare buton, consultați explicațiile de la Tabelul 4.2.

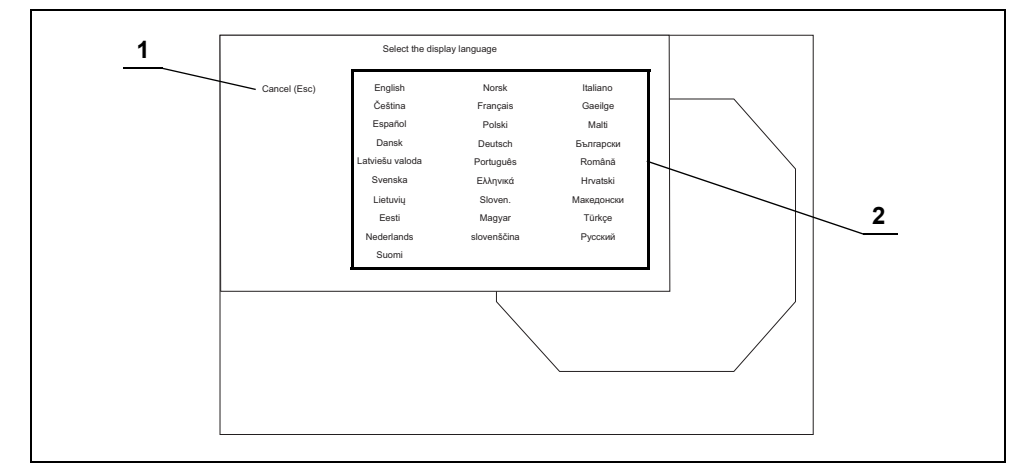

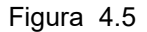

#### Cap. 4

| 1                                   | Nr. | Articol               | Explicare                                              |
|-------------------------------------|-----|-----------------------|--------------------------------------------------------|
| 1 Cancel (Esc) (Anulare Se anu      |     | Cancel (Esc) (Anulare | Se anulează operațiile și se revine la lista de meniu. |
|                                     |     | (Esc))                |                                                        |
| 2 Languages (limbi) Selectați limba |     | Languages (limbi)     | Selectați limba care va fi afișată pe monitor.         |

Tabelul 4.2

# 4.3 Operarea de bază a configurării sistemului

#### Afişarea ecranului de configurare a sistemului

**1** Apăsați tasta "Menu" (Meniu) de pe tastatură (vezi figura 4.6): se va afișa lista de meniu pe imaginea endoscopică (vezi figura 4.7).

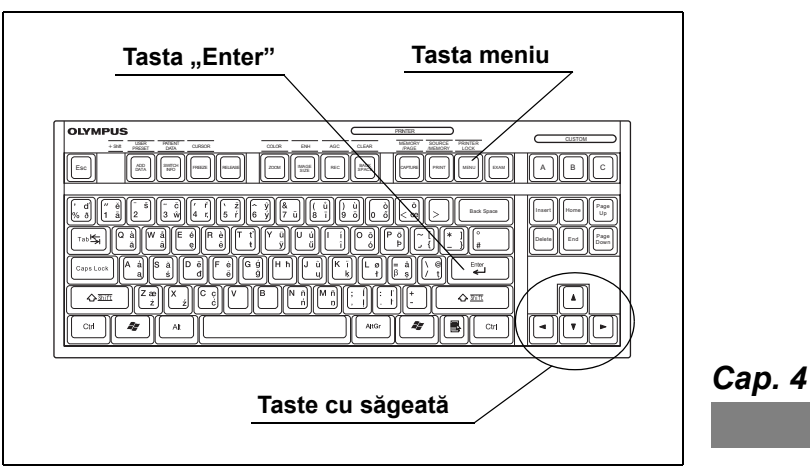

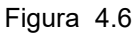

2 Cu ajutorul tastelor cu săgeți de pe tastatură, selectați "Advanced menu" (meniu Avansat) și apăsați tasta "Enter".

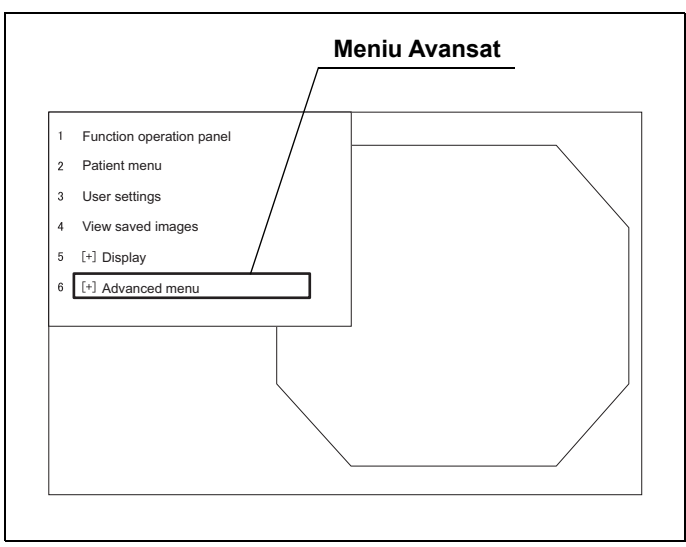

Figura 4.7

- 4.3 Operarea de bază a configurării sistemului
  - **3** Cu ajutorul tastelor cu săgeată de pe tastatură, selectați "System setup" (Configurare sistem) (vezi figura 4.8) și apăsați tasta "Enter": se va afișa ecranul "System setup" (Configurare sistem) (vezi figura 4.9).

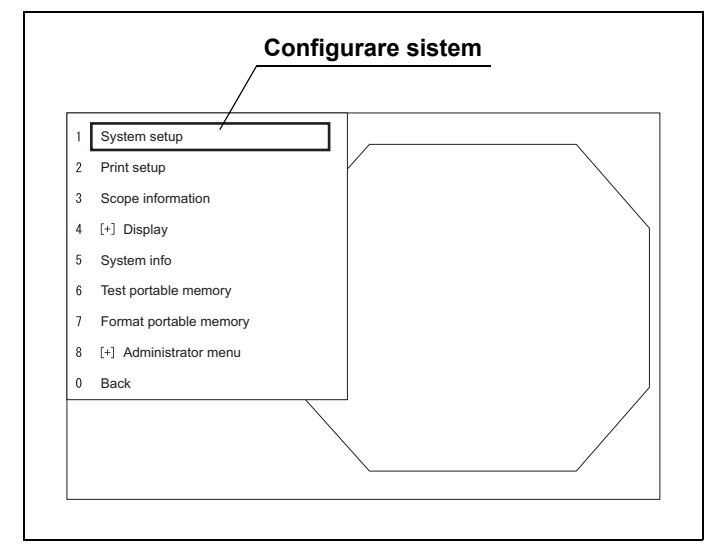

Figura 4.8

**4** Cu ajutorul tastelor cu săgeți de pe tastatură, selectați o operație din meniul de operații de mai jos și apăsați tasta "Enter". Pentru operația următoare, respectați instrucțiunile pentru operația selectată din meniul de operații.

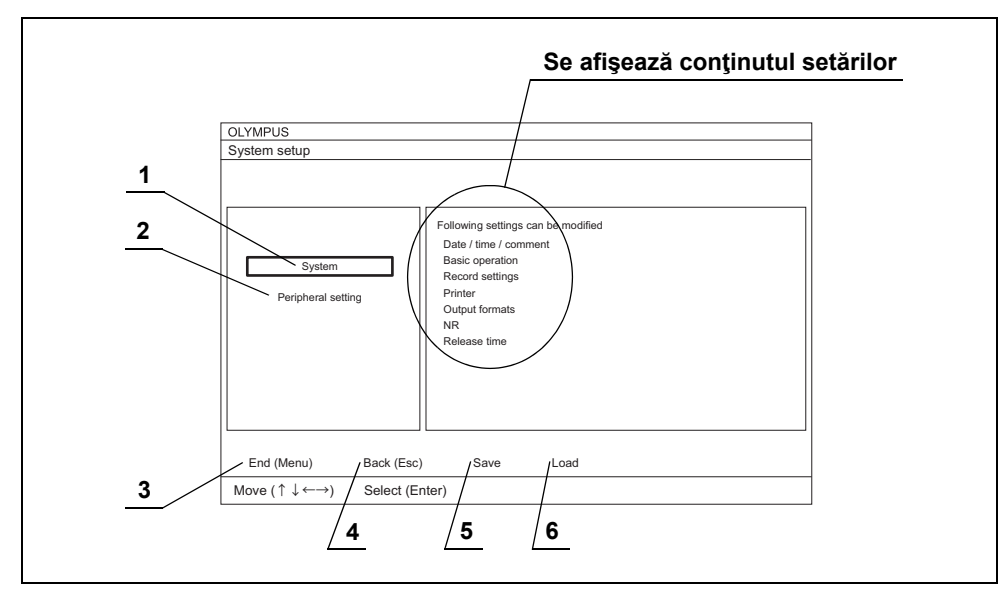

Figura 4.9

Nu Meniu de operații Explicare 1 Sistem Editează configurarea sistemului. →Consultați "■ Editarea configurării sistemului" la pagina 88 2 Peripheral settings (setări dispozitive periferice) 3 Sfârşit (meniu) Se revine la imaginea endoscopică. Modificările se reflectă în setări. 4 Back (Esc) (înapoi Se revine la lista de meniu. Modificările se reflectă în setări. (Esc)) Salveaza Salvează configurarea sistemului în memoria portabilă. 5 →Consultați "■ Salvarea configurării sistemului în memoria portabilă" la pagina 91 6 Load (Încărcare) Încarcă configurarea salvată a sistemului în memoria portabilă. →Consultați "■ Încărcarea configurării sistemului din memoria portabilă" la pagina 92

Tabelul 4.3

# Editarea configurării sistemului

Configurarea sistemului este editată în această secțiune.

- Afişaţi ecranul "System setup" (configurare sistem) aşa cum este descris în
   "■ Afişarea ecranului de configurare a sistemului" la pagina 85. (Vezi figura 4.10)
- 2 Selectaţi o categorie cu ajutorul tastelor cu săgeată şi apăsaţi tasta "Enter" de pe tastatură: se va afişa ecranul de configurare a sistemului aferent categoriei selectate. Pentru detalii privind categoriile, vezi Tabelul 4.4.

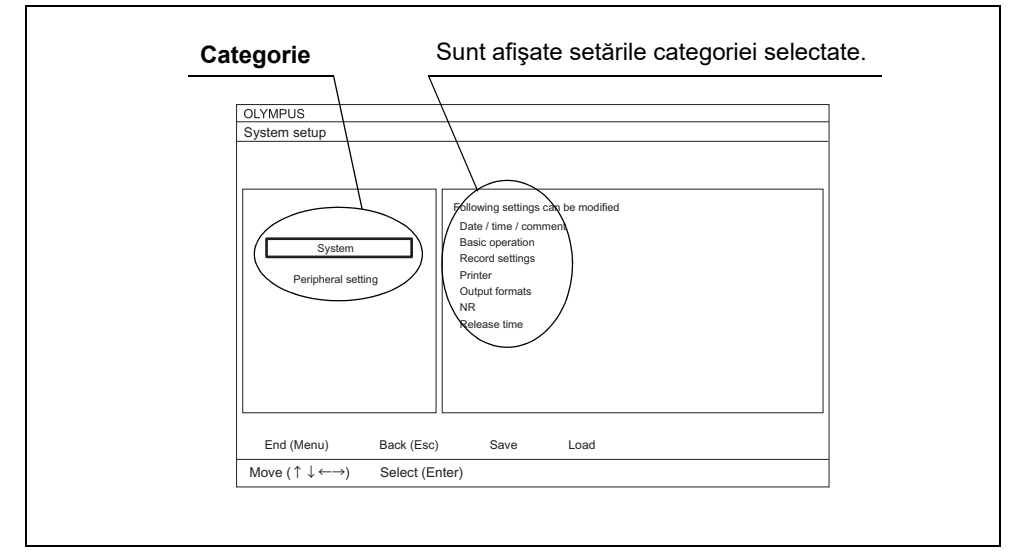

Figura 4.10

| Categorie           | Explicare                                                                                                    |                                                       |  |
|---------------------|----------------------------------------------------------------------------------------------------|-------------------------------------------------------|--|
| Sistem              | Setează funcțiile de bază ale sistemului video central.<br>→Consultați Secțiunea 4.4, "Configurarea sistemului (sistemul)" |                                                       |  |
|                     | <ul> <li>Dată/oră/comentariu</li> </ul>                                                                                    | <ul> <li>Basic operation (operare de bază)</li> </ul> |  |
|                     | Setare înregistrare                                                                                                    | Imprimantă                                            |  |
|                     | Formate ieșire                                                                                                    | • NR                                                  |  |
|                     | Timp eliberare S                                                                                                    | Timp eliberare H                                      |  |
| Peripheral settings | eripheral settings Setează conexiunea echipamentului auxiliar la sistemul video central.                                   |                                                       |  |
| (setări dispozitive | →Consultați Secțiunea 4.5, "Configurare sistem (Setare periferice)"                                                        |                                                       |  |
| periferice)         | <ul> <li>Peripheral settings (setări dispozitive periferice)</li> </ul>                                                    |                                                       |  |

Tabelul 4.4

**3** Selectați cu tastele cu săgeți un element de configurat care va fi modificat și apăsați tasta "Enter": selecția valorii de configurat sau posibilitatea de introducere directă devin disponibile. Pentru fiecare element de configurat și detaliile sale, consultați referințele categoriei din Tabelul 4.4.

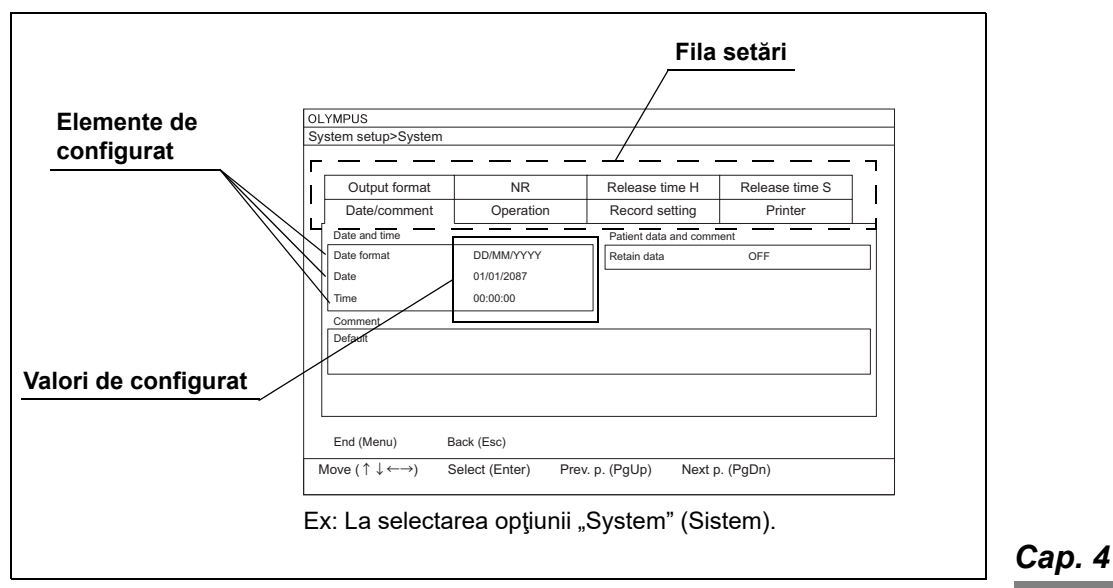

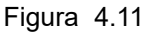

4 Selectați sau introduceți direct valoarea setării pe care doriți să o modificați.

#### NOTĂ

Elementele de configurat pot fi categorisite în file. Selectați o filă cu ajutorul tastelor cu săgeată de pe tastatură pentru a afișa elementele care trebuie configurate, după cum este necesar.

- **5** Repetați Pasul 3 până la 4 pentru a configura alte elemente de configurat care necesită modificări.
- **6** Selectați butonul "End (Menu)" (Sfârşit (meniu)) cu ajutorul tastelor cu săgeată și apăsați tasta "Enter": se va afișa o casetă cu un mesaj de confirmare.
- 7 Selectați butonul "Save" (Salvare) și apăsați tasta "Enter": configurarea editată a sistemului va fi salvată și se va afișa ecranul imaginii endoscopice.

#### NOTĂ

- Când selectați butonul "Discard" (Eliminare) de pe caseta cu mesajul de confirmare și apăsați tasta "Enter", datele sunt înlăturate și se afișează ecranul imaginii endoscopice.
- Când opriți introducerea datelor, selectați butonul "Cancel (Esc)" (Anulare) (Esc) de pe caseta cu mesajul de confirmare şi apăsați tasta "Enter": introducerea datelor este anulată și se afişează ecranul "System setup" (Configurare sistem).
- Dacă este afișat un mesaj de eroare, asigurați-vă că datele introduse sunt corecte.
- Dacă nu s-a efectuat nicio modificare a setărilor, caseta cu mesajul de confirmare nu se afişează.

#### Salvarea configurării sistemului în memoria portabilă

Configurarea editată a sistemului este salvată în memoria portabilă.

Configurarea sistemului poate fi transferată la un alt sistem CV-170 care utilizează memoria portabilă în care a fost salvată configurarea sistemului.

#### PRECAUŢIE

Asigurați-vă că nu este salvată în prealabil nicio configurare inutilă de sistem în memoria portabilă. Aceasta este suprascrisă cu configurarea sistemului transferată de la sistemul video central și nu va mai putea fi restaurată.

- 1 Introduceţi memoria portabilă în portul de memorie portabilă. Pentru introducerea memoriei portabile, consultaţi "■ Introducerea memoriei portabile în portul de memorie portabilă" la pagina 232.
- Afişaţi ecranul "System setup" (configurare sistem) aşa cum este descris în
   "■ Afişarea ecranului de configurare a sistemului" la pagina 85. (Vezi figura 4.12)
- **3** Selectați butonul "Save" (Salvare) cu ajutorul tastelor cu săgeată (vezi figura 4.12) și apăsați tasta "Enter": se va afișa o casetă cu un mesaj de confirmare.

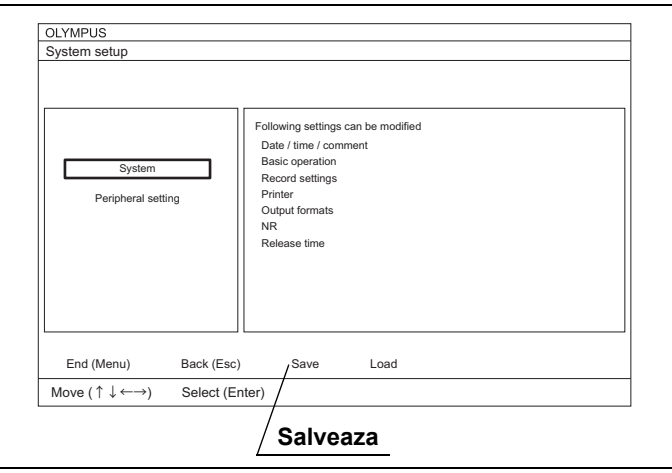

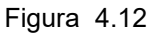

4 Selectaţi butonul "Yes" (Da) cu ajutorul tastelor cu săgeată şi apăsaţi tasta "Enter". Configurarea sistemului se salvează în memoria portabilă şi se afişează ecranul "System setup" (configurare sistem).

#### NOTĂ

Cu ajutorul tastelor cu săgeată, selectați butonul "No" (Nu) și apăsați tasta "Enter" pentru a reveni la ecranul "System setup" (configurare sistem). Datele nu sunt salvate în memoria portabilă.

**5** Cu ajutorul tastelor cu săgeată de pe tastatură, selectați butonul "End (Menu)" (Sfârșit (Meniu)) și apăsați tasta "Enter": se va afișa ecranul imaginii endoscopice.

# Încărcarea configurării sistemului din memoria portabilă

Configurarea sistemului salvată în memoria portabilă este încărcată în sistemul video central.

#### NOTĂ

Cap. 4

Numai o singură configurare a sistemului poate fi salvată în sistemul video central. Aceasta este suprascrisă cu configurarea sistemului transferată de pe memoria portabilă și nu va mai putea fi restaurată.

- 1 Introduceţi memoria portabilă în portul de memorie portabilă. Pentru introducerea memoriei portabile, consultaţi "■ Introducerea memoriei portabile în portul de memorie portabilă" la pagina 232.
- Afişaţi ecranul "System setup" (configurare sistem) aşa cum este descris în
   "■ Afişarea ecranului de configurare a sistemului" la pagina 85. (Vezi figura 4.13)
- **3** Selectați butonul "Load" (Încărcare) cu ajutorul tastelor cu săgeată (vezi figura 4.13) și apăsați tasta "Enter": se va afișa o casetă cu un mesaj de confirmare.

| ystem setup                              |                                                                                                    |
|------------------------------------------|----------------------------------------------------------------------------------------------------|
| System<br>Peripheral setting             | Following settings can be modified<br>Date / time / comment<br>Basic operation<br>Record settings<br>Printer<br>Output formats<br>NR<br>Release time |
| End (Menu) Back (E<br>Move (↑↓←→) Select | sc) Save /Load<br>(Enter) /                                                                                                    |

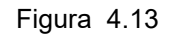

**4** Selectați butonul "Yes" (Da) cu ajutorul tastelor cu săgeată de pe tastatură și apăsați tasta "Enter": configurarea sistemului este încărcată din memoria portabilă și se afișează ecranul "System setup" (Configurare sistem).

#### NOTĂ

Selectând butonul "No" (Nu) cu ajutorul tastelor cu săgeată și apăsând tasta "Enter" se revine la ecranul "System setup" (Configurare sistem) iar datele nu sunt încărcate din memoria portabilă.

**5** Cu ajutorul tastelor cu săgeată de pe tastatură, selectați butonul "End (Menu)" (Sfârşit (Meniu)) și apăsați tasta "Enter": se va afișa ecranul imaginii endoscopice.

# 4.4 Configurarea sistemului (sistemul)

În această secțiune sunt explicate elementele de configurat și valorile de setare din fiecare filă din ecranul "System setup > System" (Configurare sistem > Sistem).

Introduceți valorile de setare așa cum este descris în Secțiunea 4.3, "Operarea de bază a configurării sistemului".

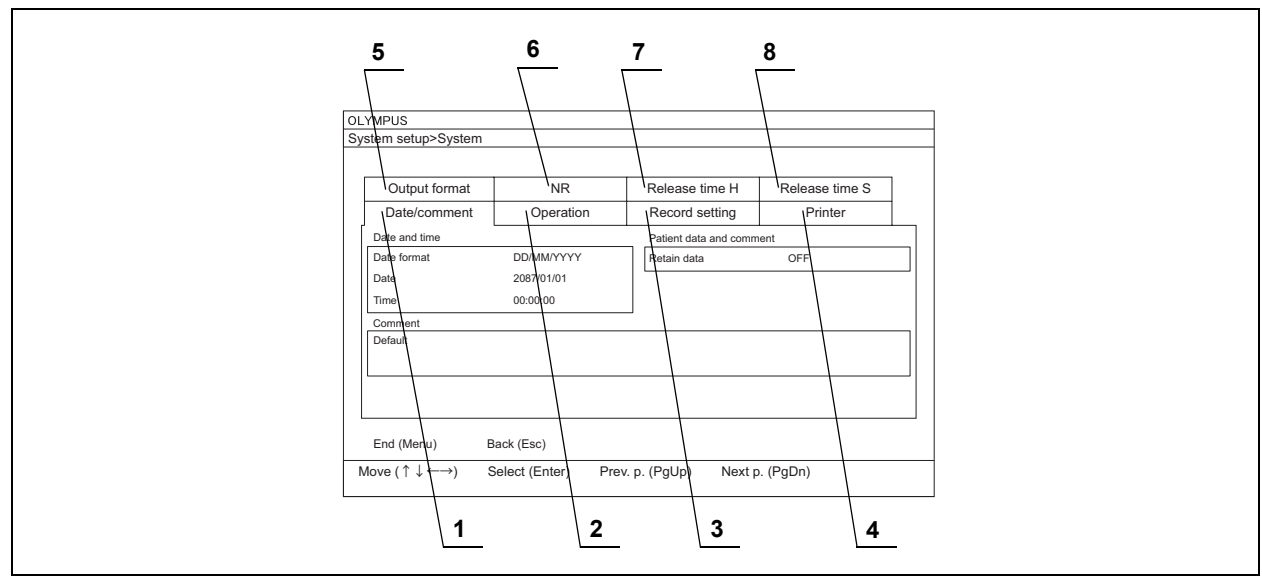

Figura 4.14

| Nr. | Fila setări         | Referință                                                                |
|-----|---------------------|--------------------------------------------------------------------------|
| 1   | Dată/comentariu     | →Consultați "■ Fila "Date/comment" (dată/comentariu)" la pagina 94       |
| 2   | Funcționarea        | →Consultați "■ Fila "Operation" (operare)" la pagina 96                  |
| 3   | Setare înregistrare | →Consultați "■ Fila "Record setting" (setări înregistrare)" la pagina 97 |
| 4   | Imprimantă          | →Consultați "■ Fila "Printer" (imprimantă)" la pagina 99                 |
| 5   | Format ieşire       | →Consultați "■ Fila "Output format" (format ieşire)" la pagina 101       |
| 6   | NR                  | →Consultați "■ Fila "NR"" la pagina 103                                  |
| 7   | Timp eliberare H    | →Consultați "■ Fila "Release time H" (timp eliberare H)" la pagina 104   |
| 8   | Timp eliberare S    | →Consultați "■ Fila "Release time S" (timp eliberare S)" la pagina 105   |

Tabelul 4.5

# Fila "Date/comment" (dată/comentariu)

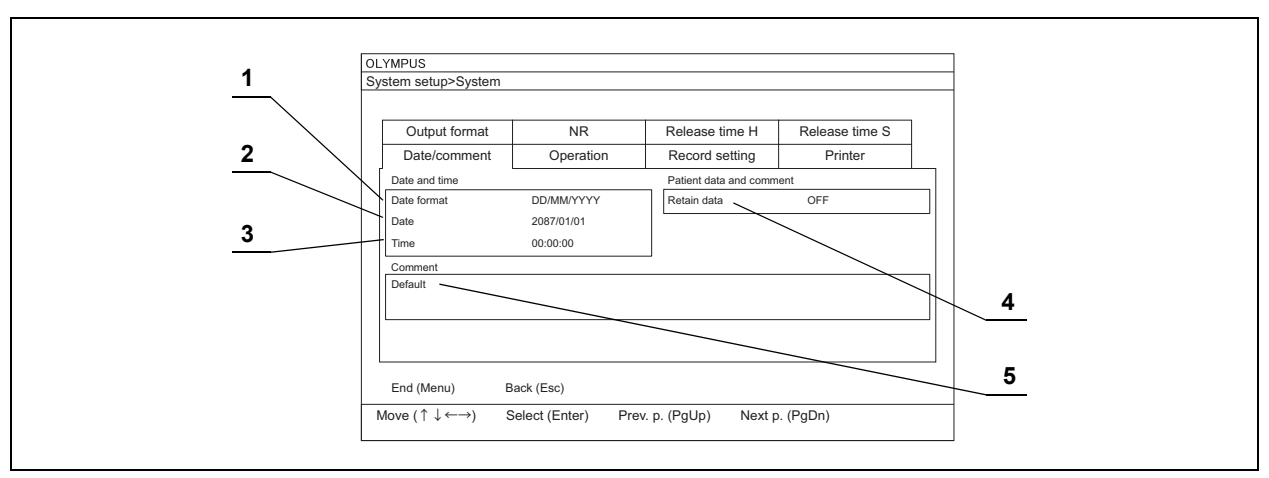

Se setează data și ora curente, formatul de afișare a datei și comentariile.

Figura 4.15

| Cap. 4 | N   | Element     |                                 | NI-4¥                                                                |
|--------|-----|-------------|---------------------------------|----------------------------------------------------------------------|
|        | Nr. | de          | valoare de setare               | Nota                                                                 |
|        |     | configurat  |                                 |                                                                      |
|        | 1   | Date format | LL/ZZ/AAAA                      | Această operațiune setează formatul de afişare a datei și orei       |
|        |     | (format     | LL-ZZ-AAAA                      | curente într-o imagine endoscopică.                                  |
|        |     | dată)       | LL.ZZ.AAAA                      | Formatul de afişare implicit pentru data sistemului este AAAA: an,   |
|        |     |             | LL ZZ AAAA                      | LL: lună, ZZ: zi.                                                    |
|        |     |             | ZZ/LL/AAAA                      |                                                                      |
|        |     |             | ZZ-LL-AAAA                      |                                                                      |
|        |     |             | ZZ.LL.AAAA                      |                                                                      |
|        |     |             | ZZ LL AAAA                      |                                                                      |
|        |     |             | AAAA/LL/ZZ                      |                                                                      |
|        |     |             | AAAA-LL-ZZ                      |                                                                      |
|        |     |             | AAAA.LL.ZZ                      |                                                                      |
|        |     |             | AAAA LL ZZ                      |                                                                      |
|        | 2   | Date (data) | Selectați data cu tastele cu    | Data poate fi introdusă până în 31/12/2087.                          |
|        |     |             | săgeți.                         |                                                                      |
|        | 3   | Ora         | Selectați ora cu tastele cu     | Ceasul încorporat al sistemului video central poate merge înainte    |
|        |     |             | săgeți.                         | sau rămâne înapoi în timpul utilizării. Dacă se produce acest lucru, |
|        |     |             |                                 | introduceți din nou ora corectă.                                     |
|        | 4   | Retain data | ON (PORNIT)                     | Setează dacă datele pacienților și comentariile să se șteargă sau    |
|        |     | (reținere   | OFF (OPRIT)                     | nu la PORNIREA sau OPRIREA sistemului video central când nu          |
|        |     | date)       |                                 | este în curs o examinare.                                            |
|        | 5   | Predefinit  | Introduceți comentariile        | Pot fi introduse până la 37 de caractere.                            |
|        |     |             | direct, cu ajutorul tastaturii. |                                                                      |

Tabelul 4.6

# **O** Afişarea comentariilor

Comentariu

Afișarea inițială a comentariului este prezentată în Figura 4.16.

Figura 4.16

# Fila "Operation" (operare)

Se setează modul de operare al CV și setările de finalizare a examinării.

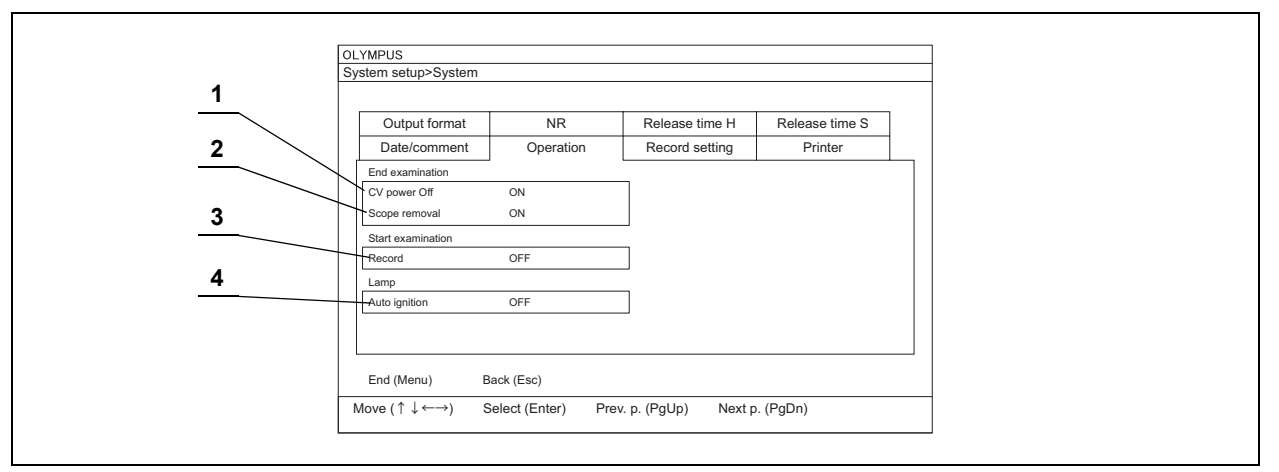

Figura 4.17

| Cap. 4 | Nr. | Element de<br>configurat                   | Valoare de setare | Explicare                                                                         |
|--------|-----|--------------------------------------------|-------------------|-----------------------------------------------------------------------------------|
|        | 1   | CV power off<br>(oprire<br>alimentare CV)  | ON (PORNIT)       | Examinarea este finalizată la oprirea sistemului video central.                   |
|        |     |                                            | OFF (OPRIT)       | Examinarea nu este finalizată la oprirea sistemului video central.                |
|        | 2   | Scope removal<br>(îndepărtare<br>endoscop) | ON (PORNIT)       | Examinarea este finalizată când endoscopul este deconectat.                       |
|        |     |                                            | OFF (OPRIT)       | Examinarea nu este finalizată când endoscopul este deconectat.                    |
|        | 3   | Inregistrare                               | ON (PORNIT)       | Examinarea începe în momentul începerii înregistrării.                            |
|        |     |                                            | OFF (OPRIT)       | Examinarea nu începe în momentul începerii înregistrării.                         |
|        | 4   | 4 Aprindere<br>automată                    | ON (PORNIT)       | Lampa de examinare se aprinde automat când sistemul video central este PORNIT.    |
|        |     |                                            | OFF (OPRIT)       | Lampa de examinare nu se aprinde automat când sistemul video central este PORNIT. |

Tabelul 4.7

# Fila "Record setting" (setări înregistrare)

Se configurează setările pentru salvarea imaginii în stop-cadru în memoria portabilă.

#### NOTĂ

Condițiile nu pot fi modificate în timpul unei examinări. În timpul unei examinări, se afișează pictograma "During examination" (Examinare în curs).

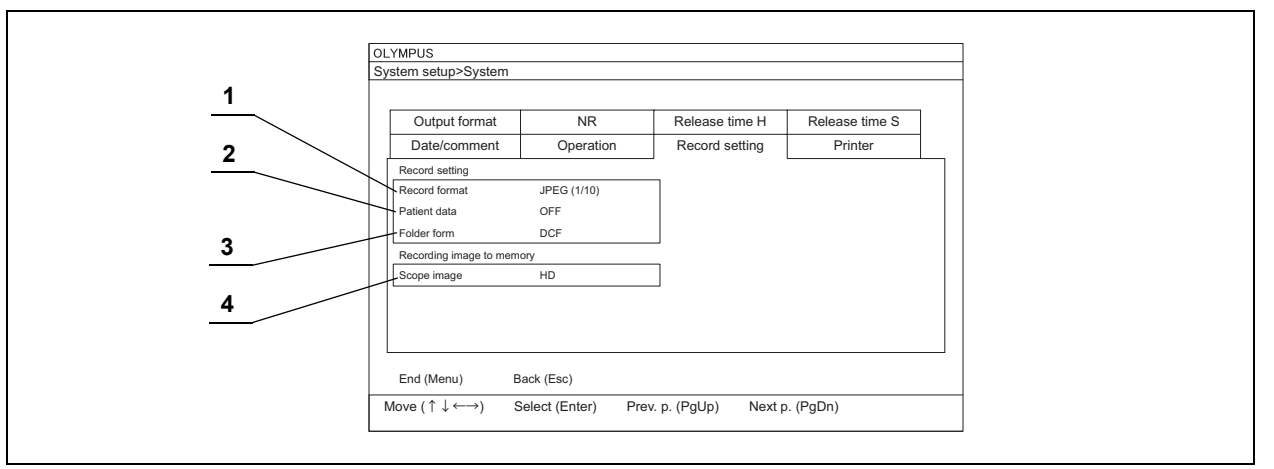

Figura 4.18

# 4.4 Configurarea sistemului (sistemul)

|        | Nr. | Element de configurat                                                                                            | Valoare de<br>setare                                                                           | Explicare                                                                                                    |
|--------|-----|----------------------------------------------------------------------------------------------------|------------------------------------------------------------------------------------------------|----------------------------------------------------------------------------------------------------|
|        | 1   | Record format<br>(format<br>înregistrare)                                                                        | JPEG (1/10)                                                                                    | Salvează datele comprimate la aproximativ 1/10 sub forma unui fișier JPEG.                                                                                                    |
|        |     |                                                                                                    | JPEG (1/5)                                                                                     | Salvează datele comprimate la aproximativ 1/5 sub forma unui fișier<br>JPEG.                                                                                                    |
|        |     |                                                                                                    | TIFF                                                                                           | Salvează datele sub forma unui fişier TIFF (necomprimat).                                                                                                    |
|        |     |                                                                                                    | Notă:<br>Setați formatul de<br>portabilă. Atunci o<br>forma unui fișier a                      | e salvare atunci când o imagine în stop-cadru este salvată în memoria<br>când este salvată sub forma unui fișier TIFF, este salvată și la 1/10 sub<br>JPEG.                                                                                                    |
|        | 2   | Patient Info<br>(informații despre<br>pacient)                                                                   | ON (PORNIT)                                                                                    | Înregistrează informațiile despre pacient atunci când o imagine în stop-cadru este înregistrată în memoria portabilă.                                                                                                    |
|        |     |                                                                                                    | OFF (OPRIT)                                                                                    | Nu înregistrează informațiile despre pacient atunci când o imagine înghețată este înregistrată în memoria portabilă.                                                                                                    |
| 0      |     |                                                                                                    | Notă:<br>Valoarea de seta<br>Atunci când se îr<br>"Patient info" (Info                         | re inițială a "Patient info" (Informații despre pacient) este "OFF" (Oprit).<br>nregistrează informațiile despre pacient în memoria portabilă, setați<br>ormații despre pacient) pe "ON" (Pornit).                                                                                        |
| Сар. 4 | 3   | Folder form<br>(Format folder)                                                                                   | DCF                                                                                            | Salvează datele în format DCF.                                                                                                    |
|        |     |                                                                                                    | Date and ID<br>(Data şi ID-ul)                                                                 | Salvează data sub forma datei examinării și ID-ului pacientului.                                                                                                    |
|        |     |                                                                                                    | Observație:<br>Selectați formatu<br>Pentru numele fo<br>Când sunt utiliza<br>pentru ID-ul unui | l folderului pentru a salva datele pe memoria portabilă.<br>Iderului pot fi utilizate numai caractere la jumătate de lățime.<br>te alte caractere și simboluri ("¥" "/" ":" "*" "?" """ "<" ">" " " "#" "%")<br>pacient, acele caractere sunt convertite în "_" (liniuță de subliniere)". |
|        | 4   | Scope image<br>(Recording image<br>to memory)<br>(Imagine endoscop<br>(Înregistrarea<br>imaginii în<br>memorie)) | HD&SD                                                                                          | Înregistrează imagini HDTV și SDTV.                                                                                                    |
|        |     |                                                                                                    | HD                                                                                             | Înregistrează imaginile HDTV.                                                                                                    |
|        |     |                                                                                                    | SD                                                                                             | Înregistrează imaginile SDTV.                                                                                                    |
|        |     |                                                                                                    | OFF (OPRIT)                                                                                    | Nu înregistrează imagini.                                                                                                    |
|        |     |                                                                                                    | Notă:<br>Setați formatul in<br>tipul de semnal v<br>Pot fi redate imag<br>Pot fi redate imag   | naginii endoscopice care va fi înregistrată în memoria portabilă. Setați<br>ideo al sistemului video central ca la monitor și imprimantă.<br>gini HDTV numai cu monitor și imprimantă compatibile cu HDTV.<br>gini SDTV numai cu monitor și imprimantă compatibile cu SDTV.               |

Tabelul 4.8
# Fila "Printer" (imprimantă)

#### Se setează imprimanta video.

| _ | Print remote settings<br>Printer remote lock<br>Caption |                                  | ON                   | Printer   |  |
|---|---------------------------------------------------------|----------------------------------|----------------------|-----------|--|
| _ | End (Menu) E<br>Move (↑↓↔) S                            | Back (Esc)<br>Select (Enter) Pre | .v. p. (PgUp) Next p | o. (PgDn) |  |

Figura 4.19

| Nr. | Element de<br>configurat            | Valoare de<br>setare                                                           | Explicare                                                                                                    |
|-----|-------------------------------------|--------------------------------------------------------------------------------|----------------------------------------------------------------------------------------------------|
| 1   | Printer remote lock                 | ON (PORNIT)                                                                    | Utilizează funcția de blocare a telecomenzii imprimantei.                                                                                                    |
|     | (blocare telecomandă<br>imprimantă) | OFF (OPRIT)                                                                    | Nu utilizează funcția de blocare a telecomenzii imprimantei.                                                                                                    |
| 2   | Legendă                             | Direct entry by the<br>keyboard<br>(introducere<br>directă de la<br>tastatură) | Setează caracterele care vor fi imprimate pe marginea unei<br>pagini.<br>Pot fi introduse max. 40 de caractere alfanumerice și simboluri.<br>Consultați (Figura 4,15) |

## 4.4 Configurarea sistemului (sistemul)

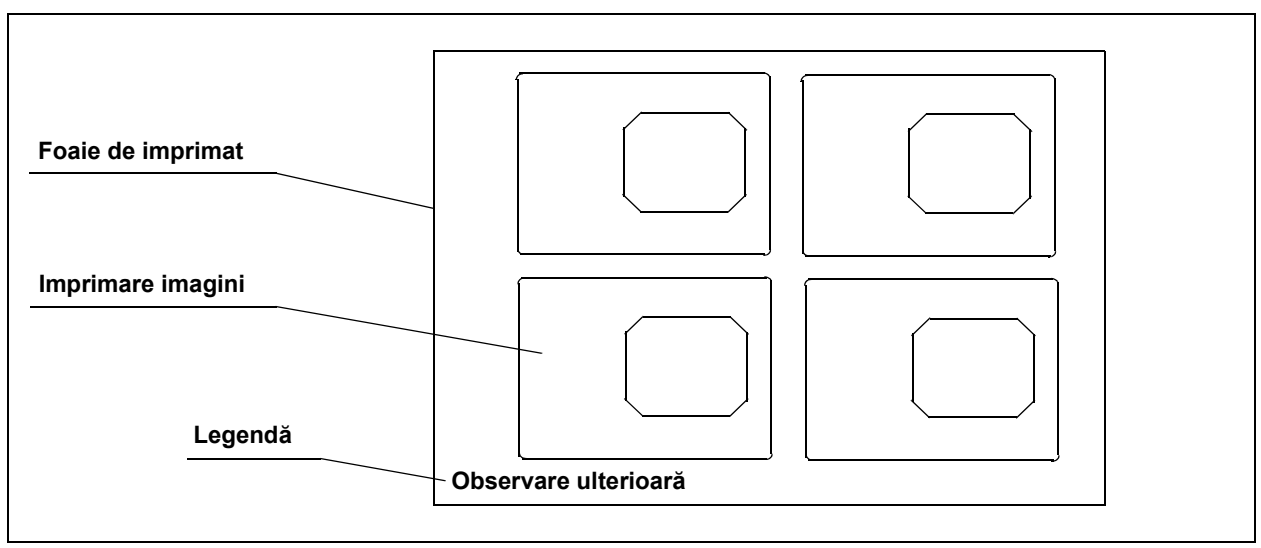

Figura 4.20

# Fila "Output format" (format ieşire)

#### Setează ieșirea imaginii de la CV.

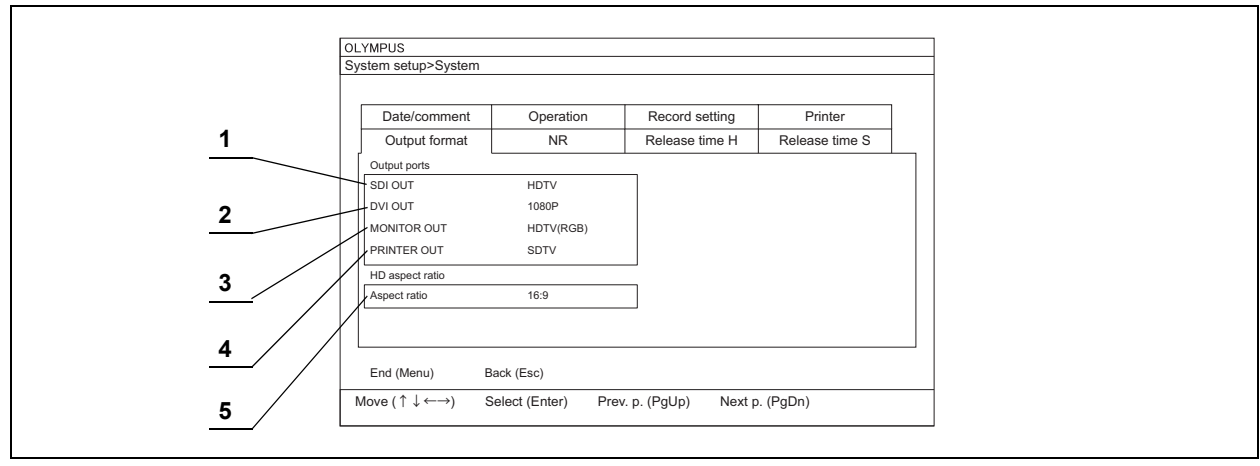

Figura 4.21

## 4.4 Configurarea sistemului (sistemul)

|        | Nr. | Element de<br>configurat           | Valoare de<br>setare                                                                                                    | Explicare                                                                                                    |
|--------|-----|------------------------------------|----------------------------------------------------------------------------------------------------|----------------------------------------------------------------------------------------------------|
|        | 1   | SDI output                         | HDTV                                                                                                    | Emite semnalul video HDTV.                                                                                                    |
|        |     | (ieşire SDI)                       | SDTV                                                                                                    | Emite semnalul video SDTV.                                                                                                    |
|        |     |                                    | Notă:<br>Selectați formatul se                                                                                                    | mnalului de ieşire SDI între semnalele video HDTV şi SDTV.                                                                                                    |
|        | 2   | DVI output                         | 1080P                                                                                                    | Emite semnalul video 1920 × 1080 (1080 p).                                                                                                    |
|        |     | (ieşire DVI)                       | 1920 × 1200                                                                                                    | Emite semnalul video 1920 × 1200.                                                                                                    |
|        |     |                                    | 1280 × 1024                                                                                                    | Emite semnalul video 1280 × 1024.                                                                                                    |
|        |     |                                    | Notă:<br>Selectați formatul se                                                                                                    | mnalului de ieşire al terminalului de ieşire DVI.                                                                                                    |
|        | 3   | Monitor output<br>(ieşire monitor) | HDTV (RGB)                                                                                                    | Emite semnalul video HDTV (RGB).                                                                                                    |
|        |     |                                    | SDTV                                                                                                    | Emite semnalul video SDTV (RGB).                                                                                                    |
|        |     |                                    | HDTV (YPbPr)                                                                                                    | Emite semnalul video HDTV (YPbPr).                                                                                                    |
| Cap. 4 |     |                                    | Selectaţi formatul se<br>Atunci când este set<br>output" (leşire imprin<br>Atunci când este set<br>output" (leşire imprin<br>Atunci când este set<br>modificată. Pentru m | mnalului de ieşire al terminalului monitorului.<br>at "HDTV (RGB)", "HDTV (YPbPr)" nu poate fi selectat pentru "Print<br>nare).<br>at "HDTV (YPbPr)", "HDTV (RGB)" nu poate fi selectat pentru "Print<br>nare).<br>at "YPbPr", setarea de intrare a echipamentului conectat trebuie să fie<br>nai multe detalii, consultați manualul de instrucțiuni al echipamentului. |
|        | 4   | Print output                       | HDTV (RGB)                                                                                                    | Emite semnalul video HDTV (RGB).                                                                                                    |
|        |     | (leşire<br>imprimare)              | SDTV                                                                                                    | Emite semnalul video SDTV (RGB).                                                                                                    |
|        |     |                                    | HDTV (YPbPr)                                                                                                    | Emite semnalul video HDTV (YPbPr).                                                                                                    |
|        |     |                                    | Notă:<br>Selectaţi formatul se<br>Atunci când este set<br>output" (leşire monite<br>Atunci când este set                                                                  | mnalului de ieşire al terminalului imprimantei.<br>at "HDTV (RGB)", "HDTV (YPbPr)" nu poate fi selectat pentru "Monitor<br>or).<br>at "HDTV (YPbPr)", "HDTV (RGB)" nu poate fi selectat pentru "Monitor                                                                                                    |
|        |     |                                    | output" (ieşire monito<br>Atunci când este set<br>modificată. Pentru m                                                                                                    | or).<br>at "YPbPr", setarea de intrare a echipamentului conectat trebuie să fie<br>nai multe detalii, consultați manualul de instrucțiuni al echipamentului                                                                                                    |
|        | 5   | Format imagine                     | 16:10                                                                                                    | Setează formatul imaginii de ieşire HDTV la 16:10.                                                                                                    |
|        |     |                                    | 16:9                                                                                                    | Setează formatul imaginii de ieşire HDTV la 16:9.                                                                                                    |
|        |     |                                    | 4:3                                                                                                    | Setează formatul imaginii de ieşire HDTV la 4:3.                                                                                                    |
|        |     |                                    | 5:4                                                                                                    | Setează formatul imaginii de ieșire HDTV la 5:4.                                                                                                    |
|        |     |                                    | Notă:<br>Selectați formatul de                                                                                                    | imagine corespunzător în funcție de IMH sau monitorul conectat.                                                                                                    |

# ■ Fila "NR"

În această secțiune se configurează reducerea zgomotului.

|   | OLYMPUS             |                   |                     |                |  |
|---|---------------------|-------------------|---------------------|----------------|--|
|   | System setup>System |                   |                     |                |  |
| 1 | Date/comment        | Operation         | Record setting      | Printer        |  |
|   | Output format       | NR                | Release time H      | Release time S |  |
|   | Noise reduction     |                   | <u>u</u>            |                |  |
|   | NR                  | ON                |                     |                |  |
|   |                     |                   |                     |                |  |
|   |                     |                   |                     |                |  |
|   |                     |                   |                     |                |  |
|   |                     |                   |                     |                |  |
|   |                     |                   |                     |                |  |
|   |                     |                   |                     |                |  |
|   |                     |                   |                     |                |  |
|   | End (Menu) Ba       | ick (Esc)         |                     |                |  |
|   | Move (↑↓←→) Se      | elect (Enter) Pre | v. p. (PgUp) Next p | . (PgDn)       |  |
|   |                     | . , .             | 1 ( 9 17 ) 11       | ,              |  |

Figura 4.22

| Nr. | Element de<br>configurat | Valoare de<br>setare                             | Explicare                                                                                                    |
|-----|--------------------------|--------------------------------------------------|----------------------------------------------------------------------------------------------------|
| 1   | NR                       | ON (PORNIT)                                      | Activează funcția de reducere a zgomotului.                                                                              |
|     |                          | OFF (OPRIT)                                      | Dezactivează funcția de reducere a zgomotului.                                                                           |
|     |                          | Notă:<br>În timpul unei exa<br>la tastatură (Con | aminări, setarea reducerii zgomotului poate fi activată și dezactivată de<br>sultați "■ Reducere zgomot" la pagina 210). |

# Fila "Release time H" (timp eliberare H)

Durata intervalului de timp pentru înghețarea imaginii endoscopice în timp real la eliberare (timpul de eliberare) poate fi setată pentru fiecare echipament conectat. Această secțiune explică setările semnalelor HDTV.

Timpul de eliberare actual este cel mai lung dintre toți timpii de eliberare ai echipamentelor.

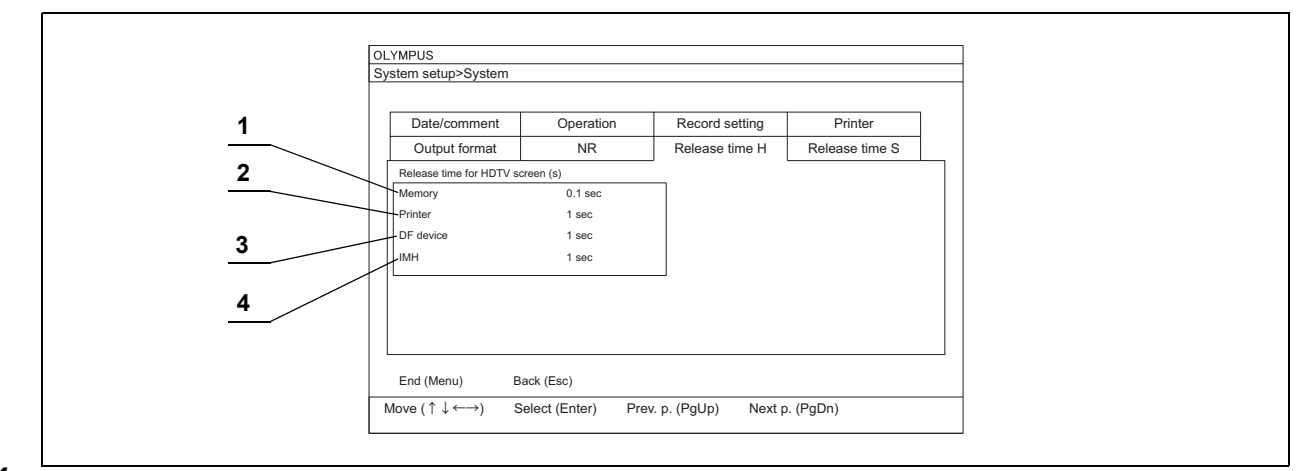

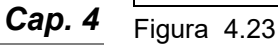

### Figura 4.25

| Nr. | Element de<br>configurat     | Valoare de setare (sec)                  | Explicare                                           |
|-----|------------------------------|------------------------------------------|-----------------------------------------------------|
| 1   | Memorie                      | 0,1, 0,5, 1, 1,5, 2                      | Setează timpul de înghețare de la 0,1 la 2 secunde. |
| 2   | Imprimantă                   | 0,5, 1, 1,5, 2, 3, 4, 5, 6, 7, 8, 9      | Setează timpul de înghețare de la 0,5 la 9 secunde. |
| 3   | DF device<br>(dispozitiv DF) | 0,5, 1, 1,5, 2, 3, 4, 5, 6, 7, 8, 9      | Setează timpul de înghețare de la 0,5 la 9 secunde. |
| 4   | IMH                          | 0,1, 0,5, 1, 1,5, 2, 3, 4, 5, 6, 7, 8, 9 | Setează timpul de înghețare de la 0,1 la 9 secunde. |

## Fila "Release time S" (timp eliberare S)

Durata intervalului de timp pentru înghețarea imaginii endoscopice în timp real la eliberare (timpul de eliberare) poate fi setată pentru fiecare echipament conectat. Această secțiune explică setările semnalelor SDTV.

Timpul de eliberare actual este cel mai lung dintre toți timpii de eliberare ai echipamentelor.

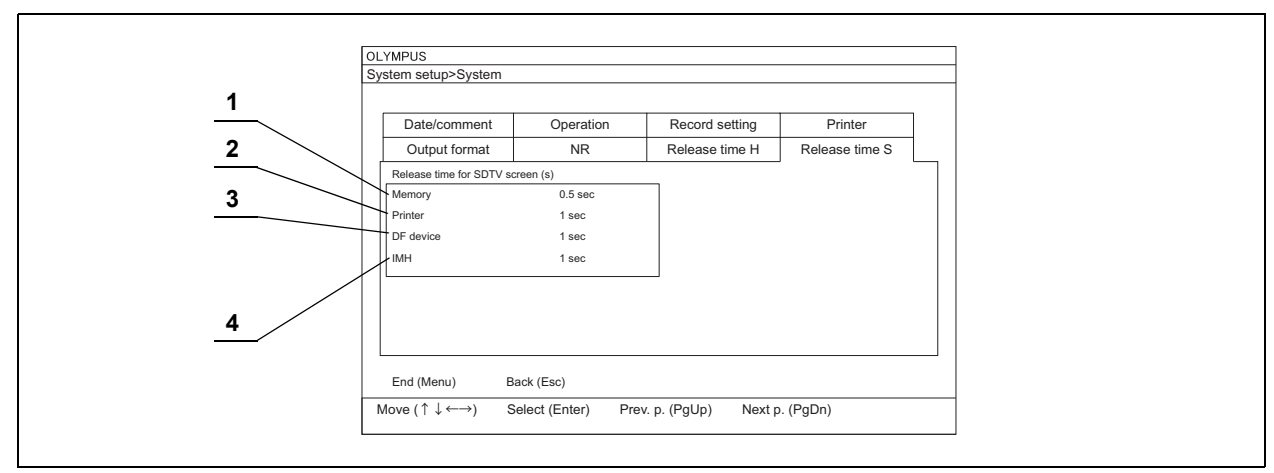

Figura 4.24

| Nr. | Element de<br>configurat     | Valoare de setare (sec)             | Explicare                                           |
|-----|------------------------------|-------------------------------------|-----------------------------------------------------|
| 1   | Memorie                      | 0,5, 1, 1,5, 2                      | Setează timpul de înghețare de la 0,5 la 2 secunde. |
| 2   | Imprimantă                   | 0,5, 1, 1,5, 2, 3, 4, 5, 6, 7, 8, 9 | Setează timpul de înghețare de la 0,5 la 9 secunde. |
| 3   | DF device<br>(dispozitiv DF) | 0,5, 1, 1,5, 2, 3, 4, 5, 6, 7, 8, 9 | Setează timpul de înghețare de la 0,5 la 9 secunde. |
| 4   | IMH                          | 0,5, 1, 1,5, 2, 3, 4, 5, 6, 7, 8, 9 | Setează timpul de înghețare de la 0,5 la 9 secunde. |

Tabelul 4.13

# 4.5 Configurare sistem (Setare periferice)

În această secțiune se configurează echipamentul care va fi conectat la sistemul video central. Introduceți valorile de setare așa cum este descris în Secțiunea 4.3, "Operarea de bază a configurării sistemului".

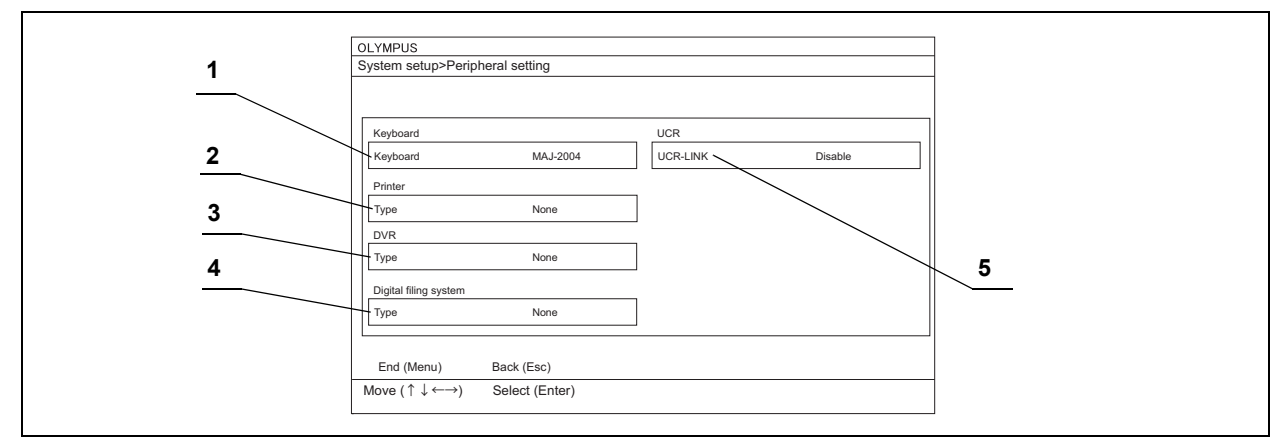

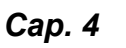

Figura 4.25

| Nr. | Element de<br>configurat            | Valoare de setare       | Explicare                                                                                                    |
|-----|-------------------------------------|-------------------------|----------------------------------------------------------------------------------------------------|
| 1   | Tastatură                           | MAJ-2004                | Se selectează când conectați MAJ-2004.                                                                                                    |
|     |                                     | MAJ-1981                | Se selectează când conectați MAJ-1981.                                                                                                    |
| 2   | Type (printer) (tip                 | UP-21                   | Se selectează când conectați UP-21MD.                                                                                                    |
|     | (imprimantă))                       | UP-25                   | Se selectează când conectați UP-25MD.                                                                                                    |
|     |                                     | Remote (de la distanţă) | Selectați când conectați imprimanta la terminalul<br>pentru telecomandă.                                                                                                    |
|     |                                     | Niciuna                 | Se selectează când nu conectați imprimanta.                                                                                                    |
| 3   | Type (DVR)                          | IMH                     | Selectați când conectați IMH.                                                                                                    |
|     | (tip (DVR))                         | Remote (de la distanţă) | Se selectează când conectați DVR prin terminalul<br>pentru telecomandă.                                                                                                    |
|     |                                     | Niciuna                 | Selectați când nu conectați DVR.                                                                                                    |
| 4   | Tip (Sistem de<br>clasare digitală) | Remote (de la distanță) | Se afişează la conectarea sistemului de clasare a imaginilor.                                                                                                    |
|     |                                     | Niciuna                 | Se afișează când nu conectați sistemul de clasare a imaginilor.                                                                                                    |
| 5   | UCR-LINK                            | Enable (activare)       | Controlează de la distanță pompele UCR. Când o<br>pompă operează, cealaltă pompă este oprită automat<br>pentru a nu se face alimentare cu aer și CO <sub>2</sub> gazos în<br>același timp. |
|     |                                     | Disable (dezactivare)   | UCR nu este controlat prin telecomandă.                                                                                                    |

# 4.6 Operarea de bază a setărilor utilizatorilor

Utilizatorii pot defini propriile setări. Pot fi stocate până la 20 de seturi de setări ale utilizatorilor.

### Afişarea ecranului cu setările utilizatorilor

**1** Apăsați tasta "Menu" (Meniu) de pe tastatură (vezi figura 4.26): se va afișa lista de meniu în ecranul imaginii endoscopice. (Vezi figura 4.27)

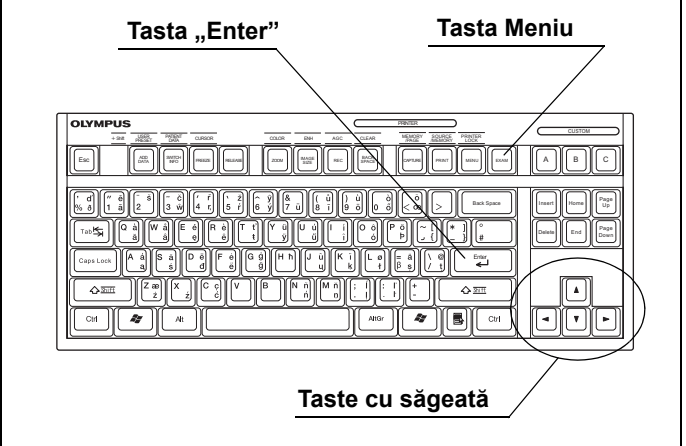

Figura 4.26

2 Selectaţi "User settings" (Setări utilizator) cu ajutorul tastelor cu săgeată de pe tastatură (vezi figura 4.27) şi apăsaţi tasta "Enter": se va afişa ecranul "Select user" (Selectare utilizator). (Vezi figura 4.28)

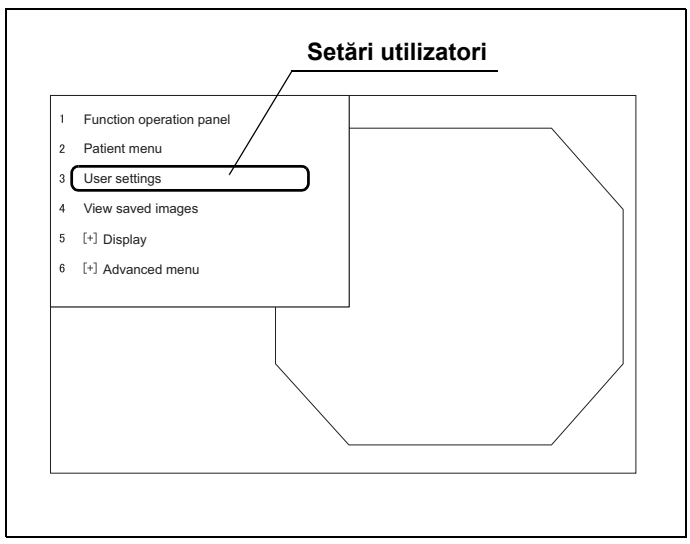

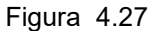

- 4.6 Operarea de bază a setărilor utilizatorilor
  - **3** Selectați o operație din Tabelul 4.15 și apăsați tasta "Enter". Respectați instrucțiunile pentru operațiunea selectată.

| End (Menu) |            |              |  |
|------------|------------|--------------|--|
| Back (Esc) |            |              |  |
|            | 01 User 01 | 11 User 11   |  |
| Select (S) | 02 User 02 | 12 User 12   |  |
|            | 03 User 03 | 13 User 13   |  |
| Edit (E)   | 04 User 04 | 14 User 14   |  |
|            | 05 User 05 | 15 User 15   |  |
|            | 06 User 06 | 16 User 16   |  |
|            | 07 User 07 | 17 User 17   |  |
|            | 08 User 08 | 18 (No Data) |  |
|            | 09 User 09 | 19 (No Data) |  |
|            | 10 User 10 | 20 (No Data) |  |
|            |            |              |  |

Figura 4.28

| Menu                      | Explicare                                                                                                    |
|---------------------------|----------------------------------------------------------------------------------------------------|
| Sfârşit (meniu)           | Se revine la ecranul imaginii endoscopice.                                                                                                    |
| Back (Esc) (înapoi (Esc)) | Se revine la lista de meniu. (Vezi figura 4.27)                                                                                                    |
| Select (S) (selectare)    | Se apelează configurarea utilizatorului înregistrată în sistemul video central.<br>→Consultați Secțiunea 6.5, "Reapelarea setărilor utilizatorului"                                                                                                    |
| Editare                   | Editează, salvează și încarcă configurarea utilizatorului.<br>Reapelează setările utilizatorului.<br>→Consultați "■ Editarea și setările utilizatorilor noi înregistrați" la pagina 109<br>→Consultați "■ Ștergerea setărilor utilizatorilor" la pagina 113<br>→Consultați "■ Salvarea setărilor utilizatorilor în memoria portabilă" la pagina 115<br>→Consultați "■ Încărcarea setărilor utilizatorilor din memoria portabilă" la pagina 120 |

Tabelul 4.15

## Editarea și setările utilizatorilor noi înregistrați

În această secțiune, setările utilizatorilor pot fi recent înregistrate sau editate.

- **1** Afişaţi ecranul "Select user" (selectare utilizator) aşa cum este descris în "■ Afişarea ecranului cu setările utilizatorilor" la pagina 107. (Vezi figura 4.29)
- 2 Selectaţi butonul "Edit (E)" (Editare) cu ajutorul tastelor cu săgeată (vezi figura 4.29) şi apăsaţi tasta "Enter": se va afişa ecranul "Select user > Edit" (Selectare utilizator > Editare) (vezi figura 4.30).

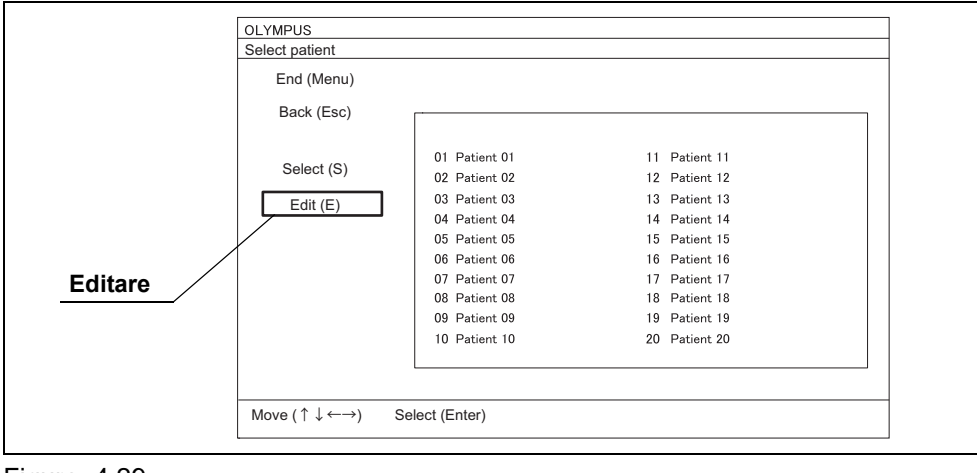

Figura 4.29

3 Selectaţi butonul "Input (I)" (Introducere) şi ID-ul de utilizator care trebuie editat cu ajutorul tastelor cu săgeată (vezi figura 4.30) şi apăsaţi tasta "Enter": se va afişa ecranul "Select user > Edit > Input" (Selectare utilizator > Editare > Introducere) (vezi figura 4.31).

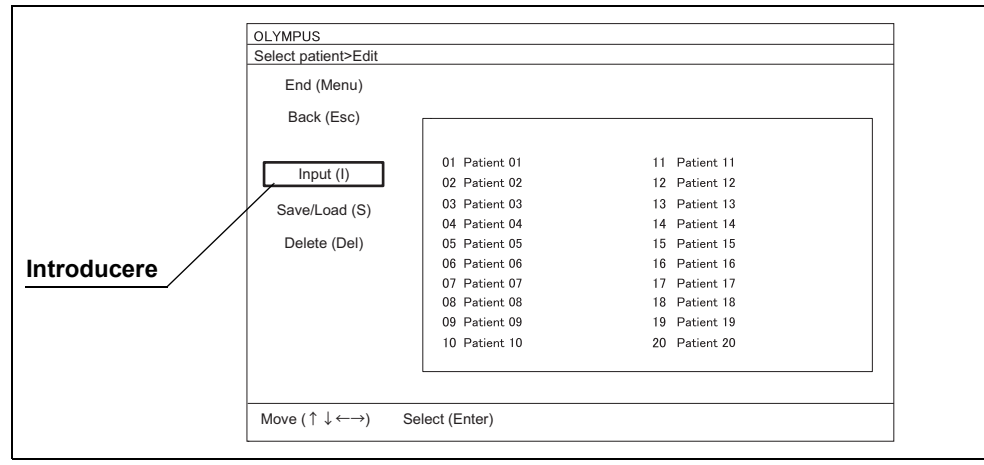

Figura 4.30

**4** La configurarea numelui de utilizator, asigurați-vă că este selectată caseta de text aferentă numelui de utilizator, tastați numele de utilizator și editați datele.

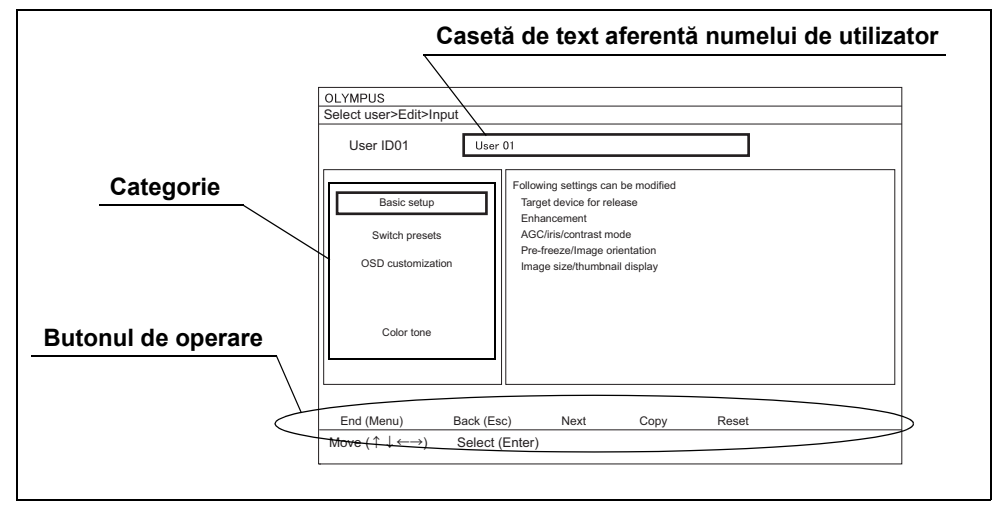

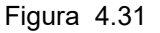

#### NOTĂ

- Începeţi întotdeauna cu tastarea numelui de utilizator. Alte elemente nu pot fi introduse.
- Pot fi introduse până la 20 de caractere.
- **5** Selectați o operație din Tabelul 4.16 și apăsați tasta "Enter". Pentru următoarea operație, consultați Tabelul 4.16.

| Articol                   | Explicare                                                                             |
|---------------------------|---------------------------------------------------------------------------------------|
| Basic setup               | Se accesează setările de bază ale utilizatorului care influențează observarea conform |
| (configurare de bază)     | Pasului 6.                                                                            |
|                           | →Consultați "Setările utilizatorilor (Configurarea de bază)" la pagina 124            |
| Switch presets            | Atribuie funcția dorită fiecărui comutator de personalizare conform Pasului 6.        |
| (presetări comutatoare)   | →Consultați Secțiunea 4.8, "Setările utilizatorilor (presetări comutatoare)"          |
| OSD customization         | Setează afişarea caracterelor conform Pasului 6.                                      |
| (personalizare OSD)       | ightarrowConsultați Secțiunea 4.9, "Setările utilizatorilor (personalizarea OSD)"     |
| Color tone (ton culoare)  | Reglează tonul culorilor imaginii endoscopice conform Pasului 6.                      |
|                           | →Consultați Secțiunea 4.10, "Setări utilizator (Ton culori)"                          |
| Sfârşit (meniu)           | Se revine la imaginea endoscopică.                                                    |
| Back (Esc) (înapoi (Esc)) | Se revine la lista de meniu. (Vezi figura 4.27)                                       |
| Next (Următor)            | Salvează configurarea curentă și configurează datele următorului utilizator nou.      |
| Copy (copiere)            | Salvează configurarea curentă și efectuează o duplicare pentru a configura datele     |
|                           | următorului utilizator nou.                                                           |
| Resetare                  | Elimină configurarea curentă și se revine la configurarea implicită.                  |
|                           |                                                                                       |

Tabelul 4.16

6 În fiecare ecran de configurare, selectați cu tastele cu săgeată elementele de configurat care vor fi modificate şi apăsați tasta "Enter": selecția valorii de configurat sau posibilitatea de introducere directă devin disponibile. Pentru fiecare element de configurat şi detaliile sale, consultați referința elementului de configurat prezentat în Tabelul 4.16.

| LYMPUS             | Nonut>Basic  |               |  |               |
|--------------------|--------------|---------------|--|---------------|
| elect user>Eult    | -Input-basic |               |  |               |
| User ID01          | User 01      |               |  |               |
| Color/             | Bright.      | Observation 1 |  | Observation 2 |
| Release 1          |              | Release 2     |  | Enhancement   |
| Target devices for | r Release 1  |               |  |               |
| Memory             | ON           |               |  |               |
| Printer            | OFF          |               |  |               |
| DF device          | OFF          |               |  |               |
| IMH                | OFF          |               |  |               |
|                    |              |               |  |               |
|                    |              |               |  |               |
|                    |              |               |  |               |

Figura 4.32

Cap. 4

**7** Selectați sau introduceți direct setarea pentru modificare.

### NOTĂ

Elementele de configurat pot fi categorisite în file. Selectați o filă cu ajutorul tastelor cu săgeată de pe tastatură pentru a afișa elementele care trebuie configurate, după cum este necesar.

- 8 Atunci când configurarea categoriei curente este finalizată și se setează o altă categorie continuu, selectați butonul "Back (Esc)" (Înapoi (Esc)) și apăsați tasta "Enter": se va afișa ecranul "Select user > Edit > Input" (Selectare utilizator > Editare > Introducere), iar setările vor fi disponibile.
- **9** Repetați Pasul 6 până la 8 pentru a configura toate elementele de configurat care necesită modificări.
- **10** După finalizarea tuturor configurărilor, selectați butonul "End (Menu)" (Sfârşit (Meniu)) cu ajutorul tastelor cu săgeată și apăsați tasta "Enter": se va afișa o casetă cu un mesaj de confirmare.
- **11** Selectați butonul "Save" (Salvare) sau "Select" (Selectare) și apăsați tasta "Enter": configurarea modificată a utilizatorului este salvată și se afișează ecranul imaginii endoscopice.

La selectarea butonului "Save" (Salvare), setarea modificată a utilizatorului nu este reflectată.

La selectarea butonului "Select" (Selectare), setarea modificată a utilizatorului este reflectată.

#### NOTĂ

- Când selectaţi butonul "Save" (Salvare) de pe caseta cu mesajul de confirmare şi apăsaţi tasta "Enter", configurarea introdusă a utilizatorului este salvată. Totuşi, configurarea curentă a utilizatorului nu se modifică.
- Când selectaţi butonul "Discard (D)" (Eliminare) pe caseta cu mesajul de confirmare şi apăsaţi tasta "Enter", datele introduse sunt şterse şi se afişează ecranul imaginii endoscopice.
- Când selectaţi butonul "Cancel (Esc)" (Anulare (Esc)) pe caseta cu mesajul de confirmare şi apăsaţi tasta "Enter": datele introduse sunt memorate şi se afişează ecranul "Select user > Edit" (Selectare utilizator > Editare).
- Dacă este afișat un mesaj de eroare, asigurați-vă că datele introduse sunt corecte.
- Dacă nu s-a efectuat nicio modificare a setărilor, caseta cu mesajul de confirmare nu se afişează.
- În continuare, se poate configura următorul utilizator. Selectaţi butonul "Next entry" (următoarea introducere), nu butonul "End (Menu)" (sfârşit (meniu), şi apăsaţi tasta "Enter". Configurarea utilizatorului în curs de configurare este salvată şi se afişează un ecran al unui ID de utilizator neînregistrat.
- În continuare, se poate configura următorul utilizator, în baza configurării curente. Selectați butonul "Copy" (Copiere), nu butonul "End (Menu)" (sfârşit (meniu)), şi apăsați tasta "Enter". Configurarea utilizatorului în curs de configurare este salvată şi configurarea copiată este lipită pe ecranul unui ID de utilizator neînregistrat.
- Atunci când selectaţi butonul "Reset" (resetare) cu ajutorul tastelor cu săgeată şi apăsaţi tasta "Enter", toate valorile setărilor pentru configurarea curentă, cu excepţia numelor de utilizator, revin la setarea implicită.

## Ştergerea setărilor utilizatorilor

Când ștergeți setările utilizatorilor, urmați operațiile de mai jos.

- 1 Afişaţi ecranul "Select user" (selectare utilizator) aşa cum este descris în "■ Afişarea ecranului cu setările utilizatorilor" la pagina 107. (Vezi figura 4.33)
- 2 Selectaţi butonul "Edit (E)" (Editare) cu ajutorul tastelor cu săgeată (vezi figura 4.33) şi apăsaţi tasta "Enter" de pe tastatură: se va afişa ecranul "Select user > Edit" (Selectare utilizator > Editare) (vezi figura 4.34).

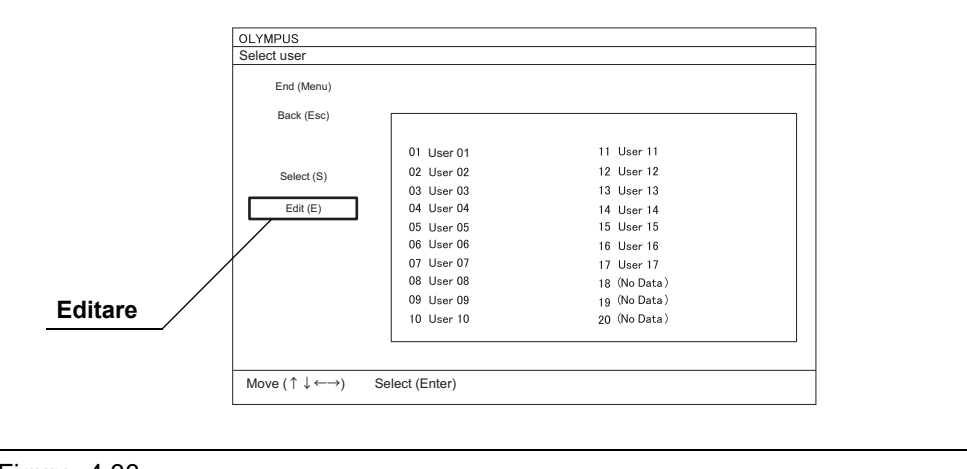

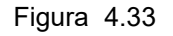

**3** Selectați butonul "Delete (Del)" (Ștergere) și ID-ul de utilizator care trebuie șters cu ajutorul tastelor cu săgeată (vezi figura 4.34) și apăsați tasta "Enter": se va afișa o casetă cu un mesaj de confirmare.

### NOTĂ

ID-ul de utilizator în curs de apelare nu poate fi selectat.

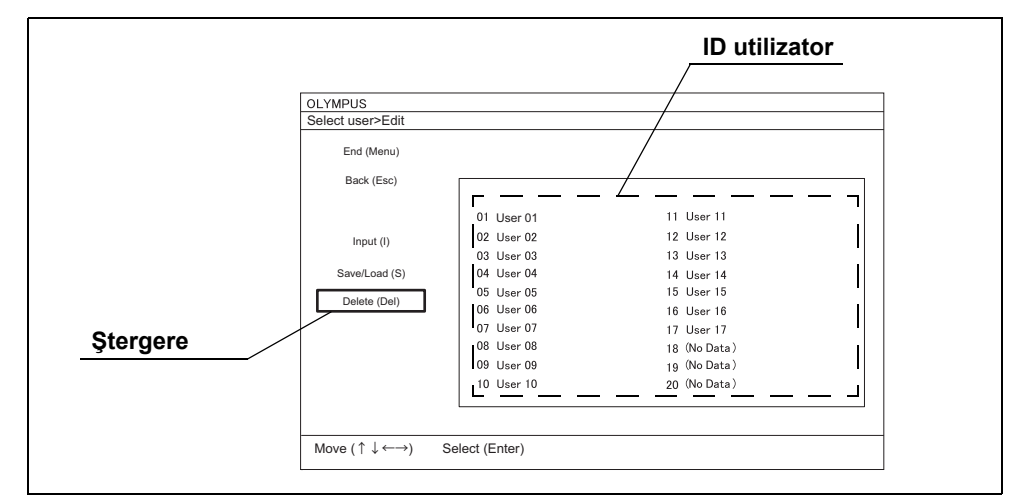

Figura 4.34

4 Selectați butonul "Yes" (Da) cu ajutorul tastelor cu săgeată şi apăsați tasta "Enter": configurarea selectată a utilizatorului este ştearsă şi se afişează un mesaj ("No Data") (Fără date).

### NOTĂ

Cu ajutorul tastelor cu săgeată, selectați butonul "No" (Nu) și apăsați tasta "Enter": datele nu vor fi șterse.

- **5** Atunci când ștergeți setările altor utilizatori, repetați Pașii 3 și 4.
- **6** Selectați butonul "End (Menu)" (Sfârşit (Meniu)) și apăsați tasta "Enter": se va afișa ecranul imaginii endoscopice.

### Salvarea setărilor utilizatorilor în memoria portabilă

Setările utilizatorilor nou înregistrați sau editate pot fi salvate într-o memorie portabilă. De asemenea, setările utilizatorilor pot fi transferate din memoria portabilă în CV-170.

- 1 Introduceţi memoria portabilă în portul de memorie portabilă. Pentru introducerea memoriei portabile, consultaţi "■ Introducerea memoriei portabile în portul de memorie portabilă" la pagina 232.
- 2 Afişaţi ecranul "Select user" (Selectare utilizator) aşa cum este descris în "■ Afişarea ecranului cu setările utilizatorilor" la pagina 107. (Vezi figura 4.35)
- **3** Selectați butonul "Edit (E)" (Editare) cu ajutorul tastelor cu săgeată (vezi figura 4.35) și apăsați tasta "Enter": se va afișa ecranul "Select user > Edit" (Selectare utilizator > Editare) (vezi figura 4.36).

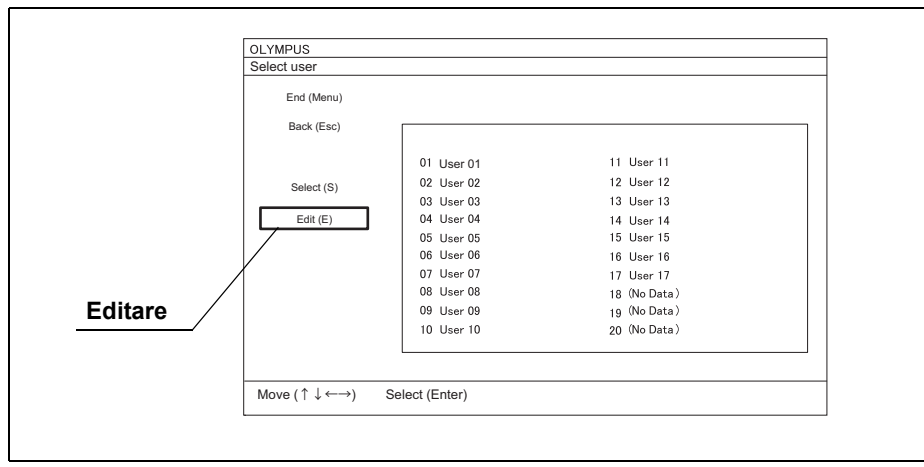

Figura 4.35

4 Selectaţi butonul "Save/Load (S)" (Salvare/Încărcare) cu ajutorul tastelor cu săgeată (vezi figura 4.35) şi apăsaţi tasta "Enter": se va afişa ecranul "Select user > Edit > Save/Load" (Selectare utilizator > Editare > Salvare/Încărcare) (vezi figura 4.36).

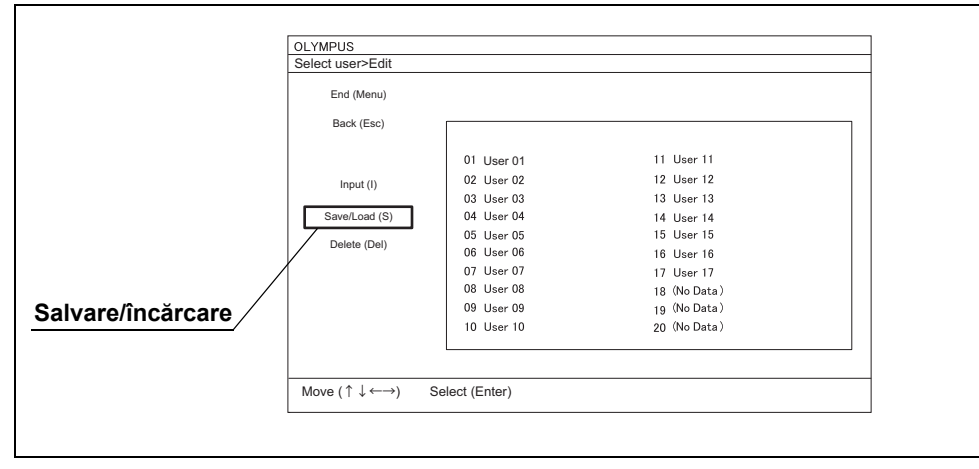

Figura 4.36

**5** Selectați butonul "Save (S)" (Salvare) și ID-ul de utilizator dorit și apăsați tasta "Enter": se va selecta ID-ul de utilizator.

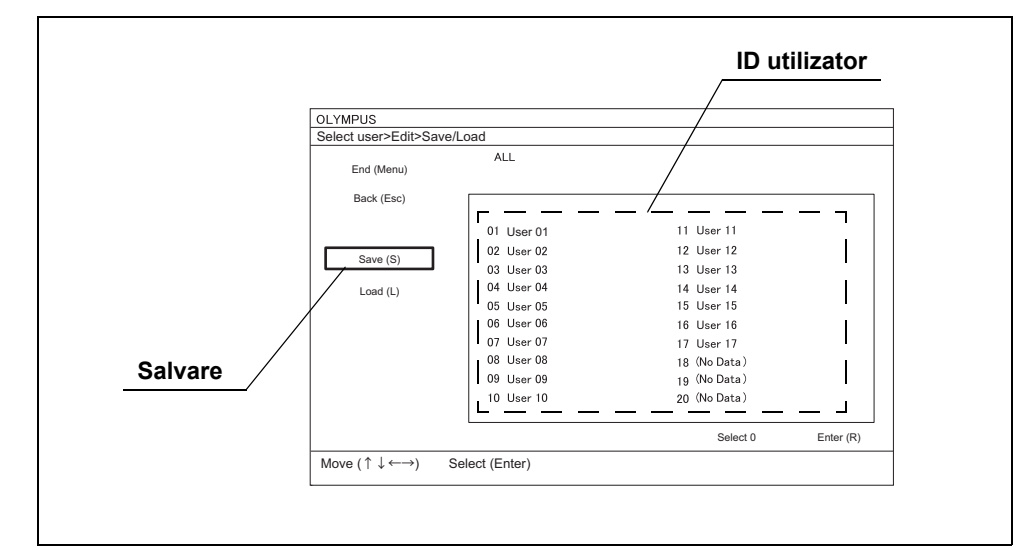

Figura 4.37

#### NOTĂ

- Prin selectarea butonului "ALL" (toate), se vor selecta toate ID-urile de utilizator.
- Prin apăsarea tastei "Enter" în timp ce selectați un ID de utilizator, selecția se anulează.
- **6** Atunci când salvați mai multe ID-uri de utilizator, selectați-le utilizând aceeași metodă descrisă mai sus.

7 Selectaţi butonul "Enter (R)" (vezi figura 4.38) şi apăsaţi tasta "Enter" după ce aţi selectat ID-ul de utilizator pe care doriţi să-l salvaţi: se va afişa ecranul "Select user > Edit > Save > Save to" (Selectare utilizator > Editare > Salvare > Salvare în) (vezi figura 4.39).

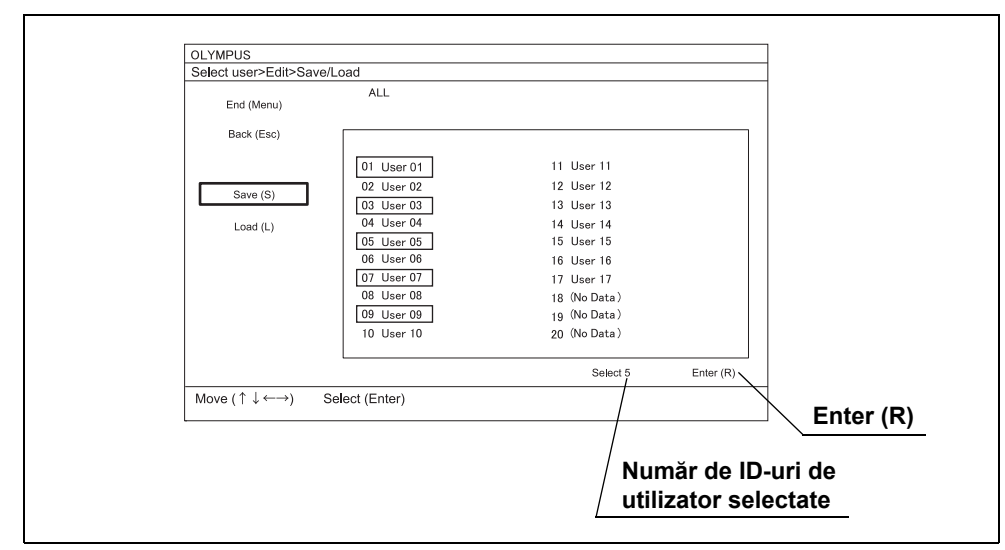

Figura 4.38

**8** Selectați butonul "Save (S)" (Salvare) și caseta ID-ului de utilizator dorit unde va fi salvat ID-ul de utilizator și apăsați tasta "Enter": se va selecta caseta ID-ului de utilizator.

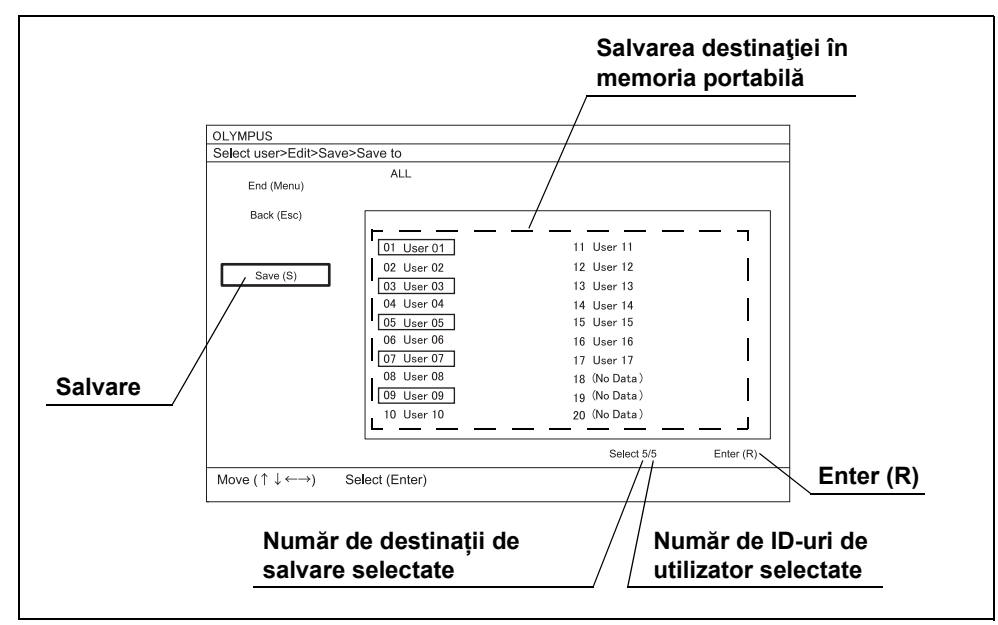

Figura 4.39

### NOTĂ

- Asiguraţi-vă că nicio setare de utilizator ce trebuie păstrată nu există în memoria portabilă. Aceasta va fi suprascrisă cu setările utilizatorului transferate de la sistemul video central şi nu va mai putea fi recuperată.
- Prin selectarea butonului "ALL" (toate), se vor selecta toate ID-urile de utilizator.
- Prin apăsarea tastei "Enter" în timp ce selectați un ID de utilizator, selecția se anulează.
- **9** Atunci când selectați mai multe ID-uri de utilizator, selectați același număr de ID-uri de utilizator care au fost selectate în ecranul "Select user > Edit > Save/Load" (Selectare utilizator > Editare > Salvare/Încărcare).

### NOTĂ

Numărul destinațiilor de salvare selectate pe ecranul "Select user > Edit > Save > Save to" (Selectare utilizator > Editare > Salvare > Salvare în) și numărul de ID-uri de utilizator selectate pe ecranul "Select user > Edit > Save/Load" (Selectare utilizator > Editare > Salvare/Încărcare) sunt afișate pe ecranul imaginii endoscopice.

**10** Selectați butonul "Enter (R)" (vezi figura 4.39) și apăsați tasta "Enter" atunci când ați selectat același număr de casete ale ID-urilor de utilizator cu al ID-urilor de utilizator care vor fi salvate: se va afișa o casetă cu un mesaj de confirmare.

| Select user>Edit>Save> | Save to             |                  |              |
|------------------------|---------------------|------------------|--------------|
| End (Menu)             | ALL                 |                  |              |
| Back (Esc)             |                     |                  |              |
|                        | 01 User 01          | 11 User 11       |              |
|                        | 02 User 02          | 12 User 12       |              |
| Save (S)               | 03 User 03          | 13 User 13       |              |
|                        | 04 User 04          | 14 User 14       |              |
|                        | 05 User 05          | 15 User 15       |              |
|                        | 06 User 06          | 16 User 16       |              |
|                        | 07 User 07          | 17 User 17       |              |
|                        | 08 User 08          | 18 (No Data )    |              |
|                        | 09 User 09          | 19 (No Data )    |              |
|                        | 10 User 10          | 20 (No Data)     |              |
|                        |                     | Select 0/5 Enter | r (R)        |
| Move (↑↓←→) S          | elect (Enter)       | /                | Enter (R)    |
|                        |                     | //               |              |
| Numår o                | le destinații de    | / / Număr        | de ID-uri de |
| salvaro                | calvara coloctata ' |                  | or soloctato |
| Salvale                | Salvale Selectate   |                  | JI Seleciale |

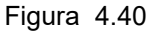

11 Selectaţi butonul "Yes (Y)" (Da) cu ajutorul tastelor cu săgeată şi apăsaţi tasta "Enter": setările utilizatorului vor fi salvate în memoria portabilă şi se va afişa ecranul "Select user > Edit" (Selectare utilizator > Editare).

### NOTĂ

Cu ajutorul tastelor cu săgeată, selectați butonul "No" (Nu) și apăsați tasta "Enter" pentru a reveni la ecranul "Select user > Edit > Save > Save to" (Selectare utilizator > Editare > Salvează > Salvează la). Datele nu sunt salvate în memoria portabilă.

**12** Cu ajutorul tastelor cu săgeată de pe tastatură, selectați butonul "End (Menu)" (Sfârșit (Meniu)) și apăsați tasta "Enter": se va afișa ecranul imaginii endoscopice.

## Încărcarea setărilor utilizatorilor din memoria portabilă

Setările utilizatorilor salvate în memoria portabilă pot fi încărcate în sistemul video central.

- 1 Introduceți memoria portabilă în portul de memorie portabilă. Pentru introducerea memoriei portabile, consultați "■ Introducerea memoriei portabile în portul de memorie portabilă" la pagina 232.
- 2 Afişaţi ecranul "Select user" (Selectare utilizator) aşa cum este descris în "■ Afişarea ecranului cu setările utilizatorilor" la pagina 107.
- 3 Selectaţi butonul "Edit (E)" (Editare) cu ajutorul tastelor cu săgeată (vezi figura 4.41) şi apăsaţi tasta "Enter": se va afişa ecranul "Select user > Edit" (Selectare utilizator > Editare) (vezi figura 4.42).

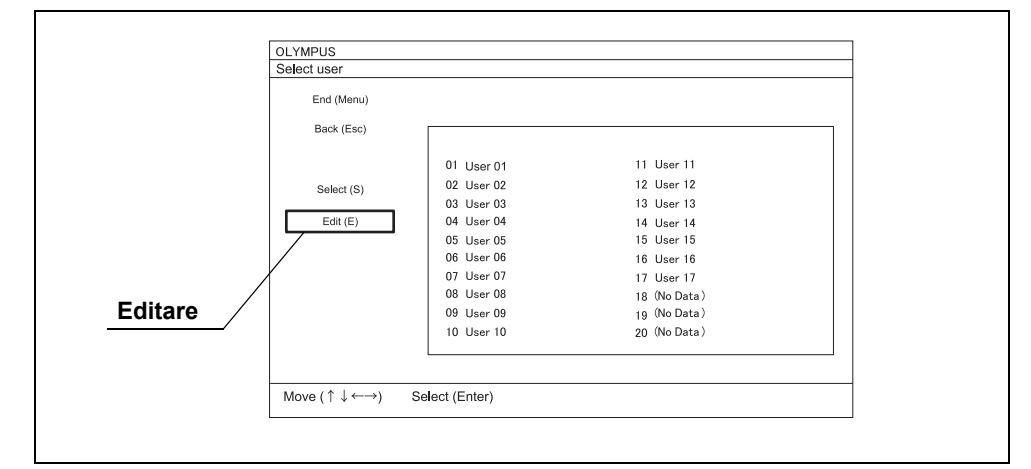

Figura 4.41

Cap. 4

4 Selectaţi butonul "Save/Load (S)" (Salvare/Încărcare) cu ajutorul tastelor cu săgeată (vezi figura 4.42) şi apăsaţi tasta "Enter": se va afişa ecranul "Select user > Edit > Save/Load" (Selectare utilizator > Editare > Salvare/Încărcare) (vezi figura 4.43).

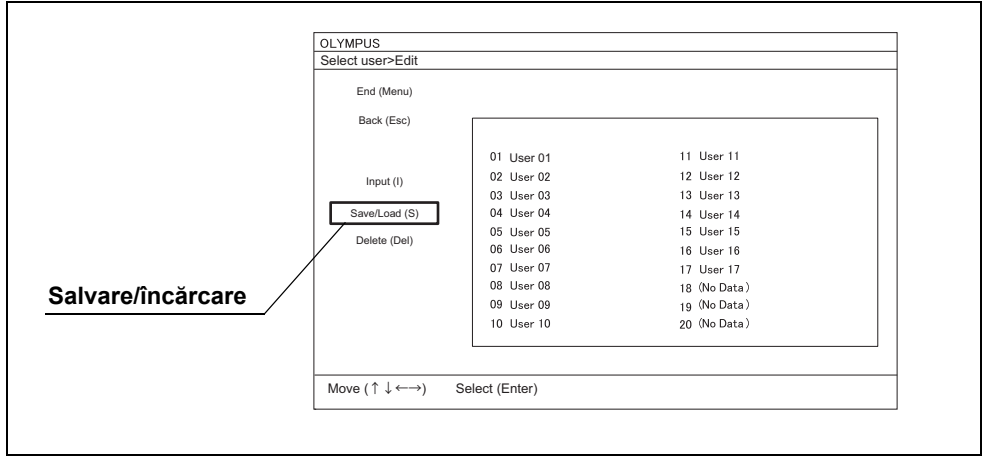

Figura 4.42

**5** Selectați butonul "Load (L)" (Încărcare) cu ajutorul tastelor cu săgeată: lista ID-urilor de utilizator s-a modificat cu cea salvată în memoria portabilă.

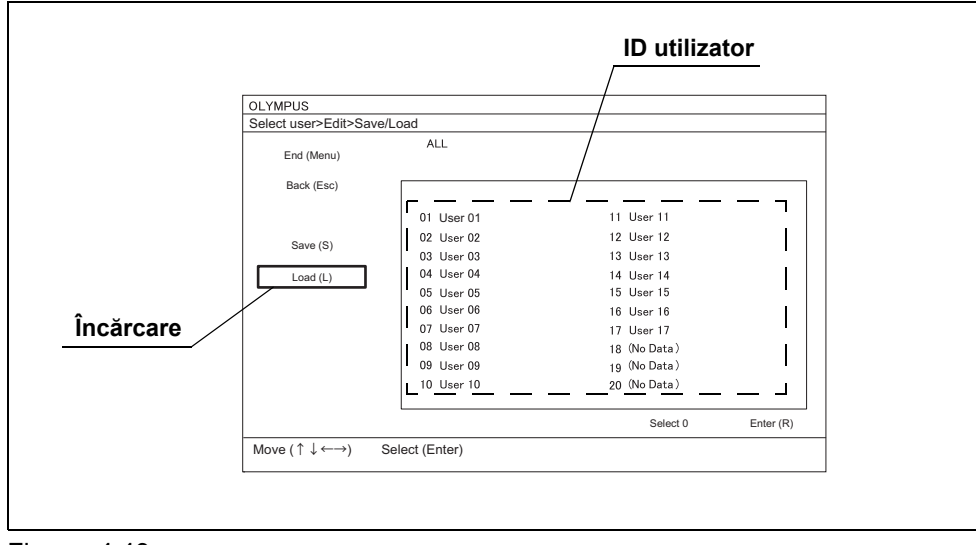

Figura 4.43

**6** Selectați ID-ul de utilizator dorit și apăsați tasta "Enter": se va selecta ID-ul de utilizator.

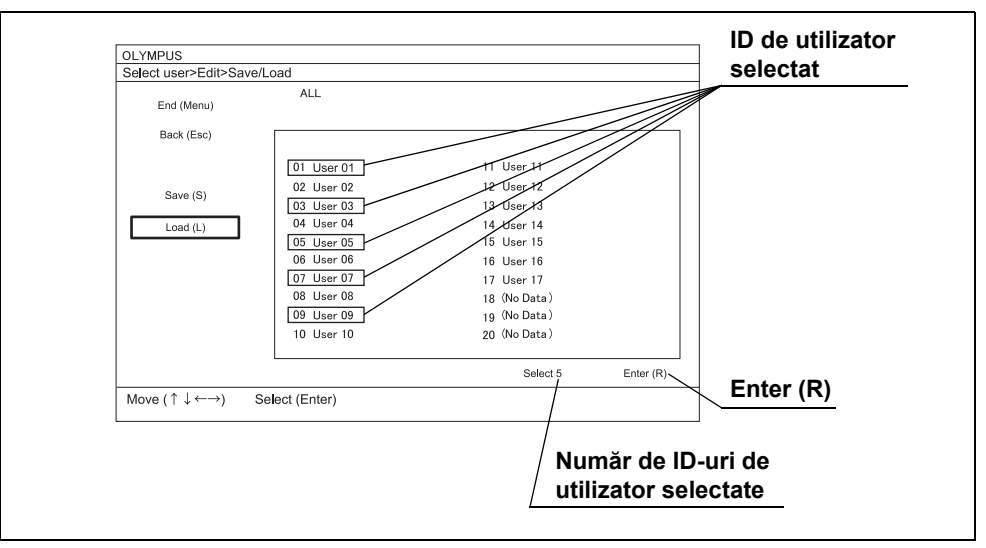

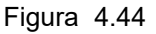

NOTĂ

- Prin selectarea butonului "ALL" (toate), se vor selecta toate ID-urile de utilizator.
- Prin apăsarea tastei "Enter" în timp ce selectați un ID de utilizator, selecția se anulează.
- 7 Atunci când încărcați mai multe ID-uri de utilizator, selectați-le utilizând aceeași metodă descrisă mai sus.

- 8 Selectaţi butonul "Enter (R)" şi apăsaţi tasta "Enter" după ce aţi selectat toate ID-urile de utilizator pe care doriţi să le încărcaţi: se va afişa ecranul "Select user > Edit > Load > Load to" (Selectare utilizator > Editare > Încărcare > Încărcare în) (vezi figura 4.45).
- **9** Selectați "Load (L)" (Încărcare) și caseta ID-ului de utilizator în care ID-urile de utilizator vor fi încărcate și apăsați tasta "Enter": se va selecta caseta ID-ului de utilizator.

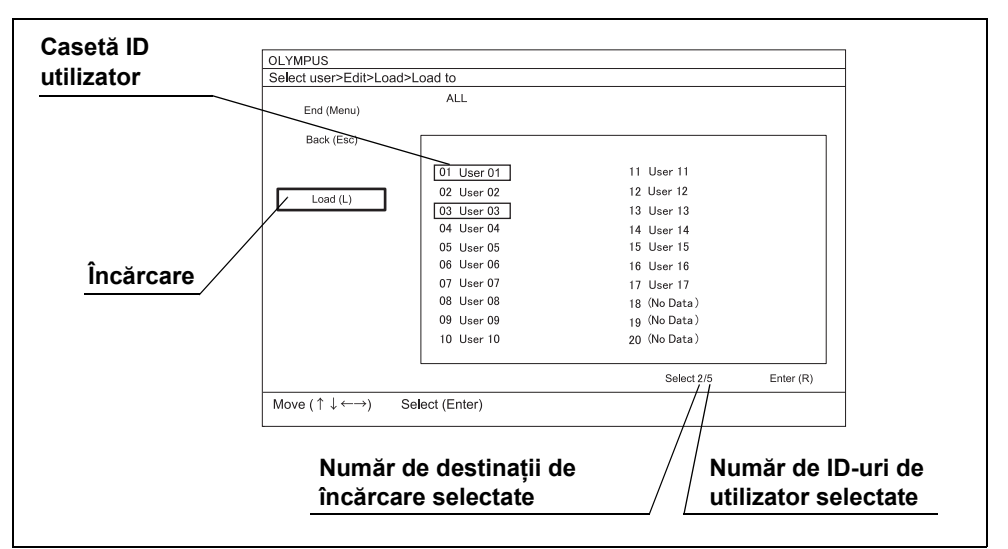

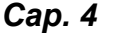

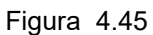

### NOTĂ

- Asiguraţi-vă că nicio setare de utilizator ce trebuie păstrată nu există în memoria portabilă. Aceasta va fi suprascrisă cu setările utilizatorului transferate de la sistemul video central şi nu va mai putea fi recuperată.
- Prin selectarea butonului "ALL" (toate), se vor selecta toate ID-urile de utilizator.
- Prin apăsarea tastei "Enter" în timp ce selectați un ID de utilizator, selecția se anulează.
- **10** Atunci când selectați mai multe ID-uri de utilizator, selectați același număr de ID-uri de utilizator care au fost selectate în ecranul "Select user > Edit > Save/Load" (Selectare utilizator > Editare > Salvare/Încărcare).

### NOTĂ

Numărul destinațiilor de salvare selectate în ecranul "Select user > Edit > Load > Load to" (Selectare utilizator > Editare > Încărcare > Încărcare în) și numărul de ID-uri ale utilizatorilor selectate în ecranul "Select user > Edit > Save/Load" (Selectare utilizator > Editare > Salvare/Încărcare) sunt afișate pe ecran. **11** Selectați butonul "Enter (R)" și apăsați tasta "Enter" atunci când ați selectat același număr de casete ale ID-urilor de utilizator cu al ID-urilor de utilizator care vor fi încărcate: se va afișa o casetă cu un mesaj de confirmare. Numărul destinațiilor de salvare și numărul de ID-uri utilizator sunt afișate pe ecran.

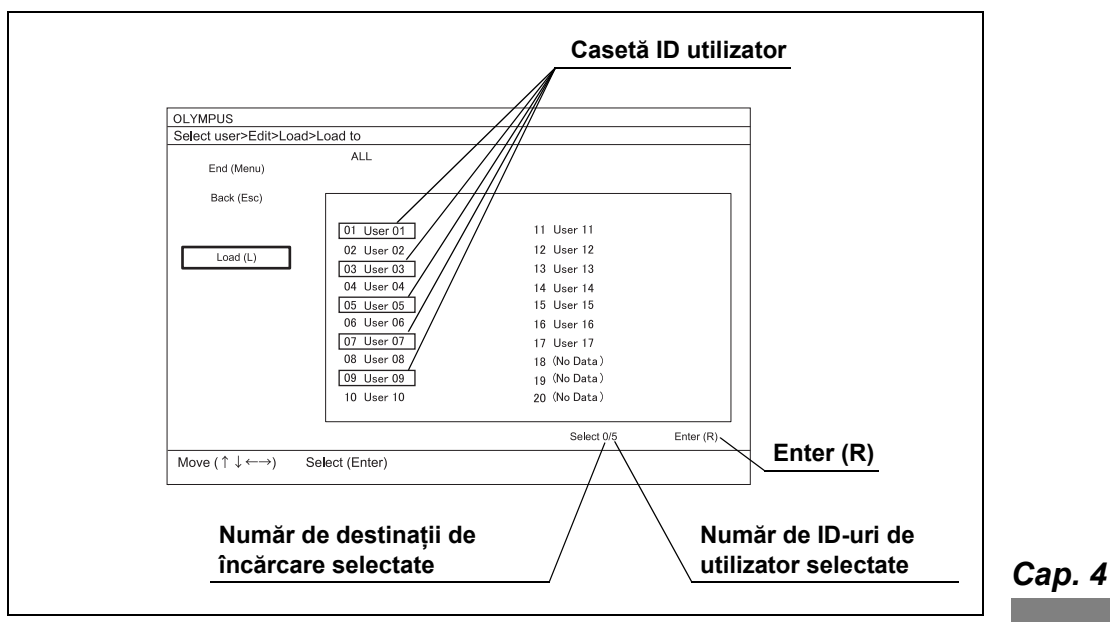

Figura 4.46

12 Selectaţi butonul "Yes (Y)" (Da) cu ajutorul tastelor cu săgeată şi apăsaţi tasta "Enter": setările utilizatorului vor fi încărcate din memoria portabilă şi se va afişa ecranul "Select user > Edit" (Selectare utilizator > Editare).

### NOTĂ

Cu ajutorul tastelor cu săgeată, selectați butonul "No" (Nu) și apăsați tasta "Enter" pentru a reveni la ecranul "Select user > Edit > Load > Load to" (Selectare utilizator > Editare > Încărcare > Încărcare în). Datele nu sunt încărcate din memoria portabilă.

**13** Selectați butonul "End (Menu)" (Sfârșit (Meniu)) și apăsați tasta "Enter": se va afișa ecranul imaginii endoscopice.

# 4.7 Setările utilizatorilor (Configurarea de bază)

Configurați elementele de configurat și valorile de setare în fiecare filă de setări a setărilor utilizatorilor (configurare de bază), așa cum este descris în Secțiunea 4.6, "Operarea de bază a setărilor utilizatorilor".

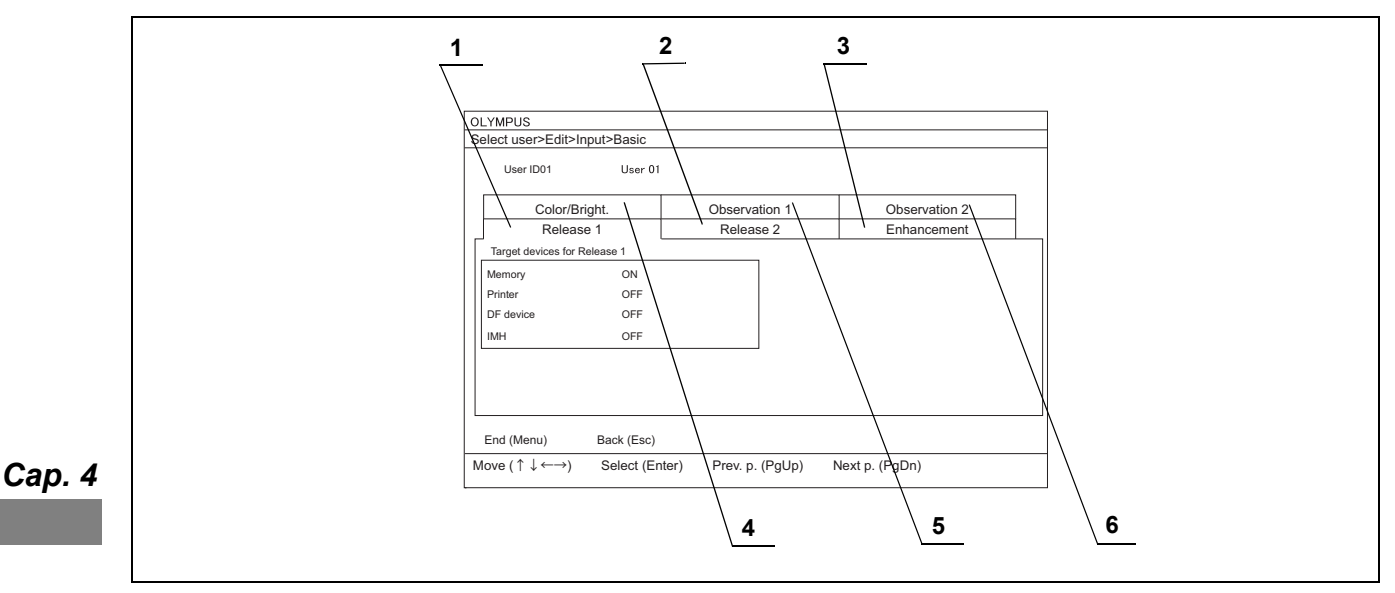

#### Figura 4.47

| Nr. | Fila setări        | Referință                                                           |
|-----|--------------------|---------------------------------------------------------------------|
| 1   | Eliberare 1        | →Consultați "■ Fila "Release 1" (Eliberare 1)" la<br>pagina 125     |
| 2   | Eliberare 2        | →Consultați "■ Fila "Release 2" (Eliberare 2)" la<br>pagina 126     |
| 3   | Intensificare      | →Consultați "■ Fila "Enhancement" (îmbunătățire)" la<br>pagina 128  |
| 4   | Color/Bright.      | →Consultați "■ Fila "Color/Bright"                                  |
|     | (culoare/luminoz.) | (culoare/luminozitate)" la pagina 130                               |
| 5   | Observare 1        | →Consultați "■ Fila "Observation 1" (Observare 1)" la<br>pagina 132 |
| 6   | Observare 2        | →Consultați "■ Fila "Observation 2" (Observare 2)" la<br>pagina 134 |

# Fila "Release 1" (Eliberare 1)

Echipamentul care înregistrează imaginile înghețate este configurat în momentul utilizării funcției de eliberare 1.

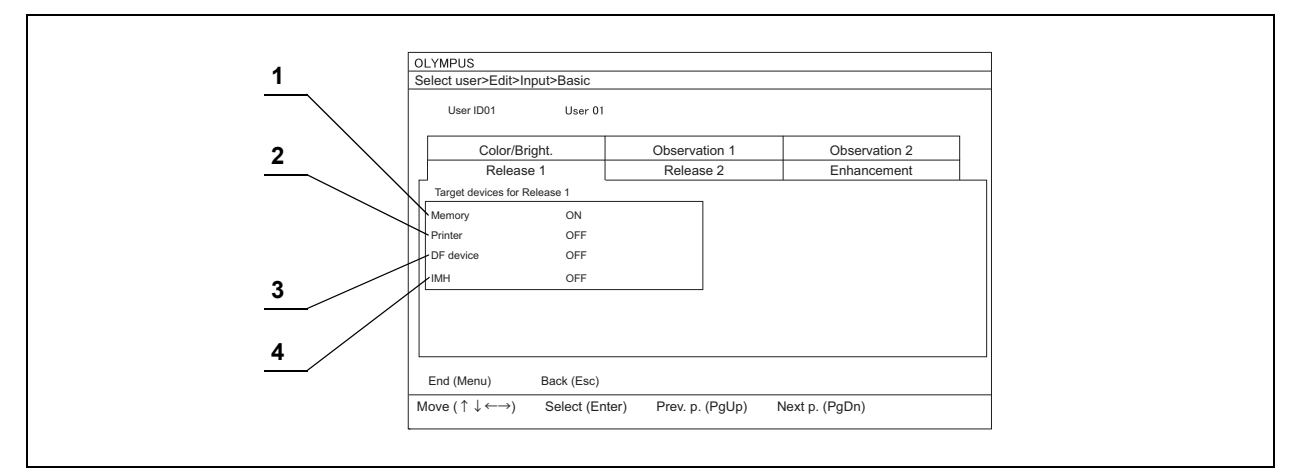

Figura 4.48

| Nr.             | Element de<br>configurat | Valoare de setare                                            | Explicare                                                  |
|-----------------|--------------------------|--------------------------------------------------------------|------------------------------------------------------------|
| 1               | Memorie                  | ON (PORNIT)                                                  | Imaginea endoscopică este salvată pe memoria portabilă.    |
|                 |                          | OFF (OPRIT)                                                  | Imaginea endoscopică nu este salvată pe memoria portabilă. |
| 2               | Imprimantă ON (PORNIT)   |                                                              | Imaginea endoscopică este salvată în imprimantă.           |
|                 |                          | OFF (OPRIT)                                                  | Imaginea endoscopică nu este salvată în imprimantă.        |
| 3               | DF device                | ON (PORNIT)                                                  | Imaginea endoscopică este salvată în sistemul de clasare.  |
| (dispozitiv DF) | OFF (OPRIT)              | Imaginea endoscopică nu este salvată în sistemul de clasare. |                                                            |
| 4               | ІМН                      | ON (PORNIT)                                                  | Imaginea endoscopică este salvată în IMH.                  |
|                 |                          | OFF (OPRIT)                                                  | Imaginea endoscopică nu este salvată în IMH.               |

Tabelul 4.18

NOTĂ

Atunci când "Memory" (Memorie) este setat pe "OFF" (Oprit), imaginea nu este salvată în memoria tampon internă.

# Fila "Release 2" (Eliberare 2)

Echipamentul care înregistrează imaginile înghețate este configurat în momentul utilizării funcției de eliberare 2.

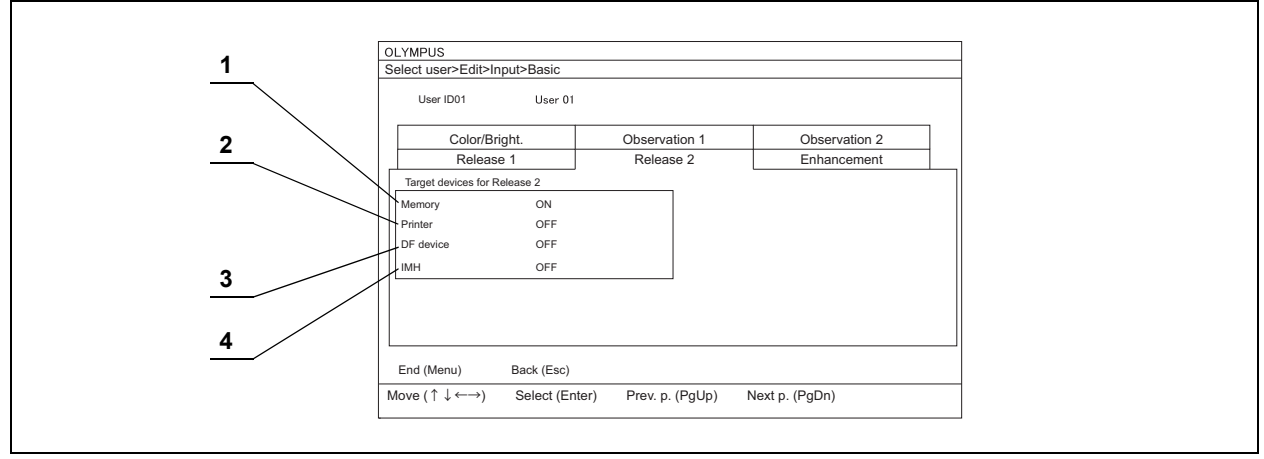

Figura 4.49

| Nr. | Element de configurat | Valoare de setare | Explicare                                                    |
|-----|-----------------------|-------------------|--------------------------------------------------------------|
| 1   | Memorie               | ON (PORNIT)       | Imaginea endoscopică este salvată pe memoria portabilă.      |
|     |                       | OFF (OPRIT)       | Imaginea endoscopică nu este salvată pe memoria portabilă.   |
| 2   | Imprimantă            | ON (PORNIT)       | Imaginea endoscopică este salvată în imprimantă.             |
|     |                       | OFF (OPRIT)       | Imaginea endoscopică nu este salvată în imprimantă.          |
| 3   | DF device             | ON (PORNIT)       | Imaginea endoscopică este salvată în sistemul de clasare.    |
|     | (dispozitiv DF)       | OFF (OPRIT)       | Imaginea endoscopică nu este salvată în sistemul de clasare. |
| 4   | ІМН                   | ON (PORNIT)       | Imaginea endoscopică este salvată în IMH.                    |
|     |                       | OFF (OPRIT)       | Imaginea endoscopică nu este salvată în IMH.                 |

Tabelul 4.19

### NOTĂ

Atunci când "Memory" (Memorie) este setat pe "OFF" (Oprit), imaginea nu este salvată în memoria tampon internă.

# Fila "Enhancement" (îmbunătățire)

În această secțiune sunt configurate îmbunătățirea structurală și îmbunătățirea marginilor.

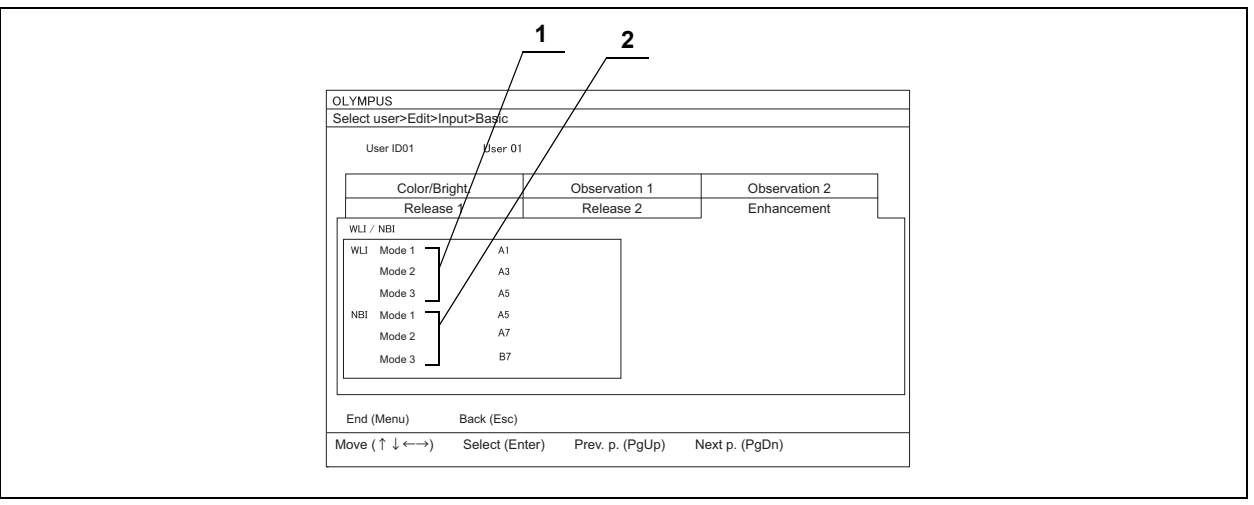

Figura 4.50

| Nr. | Element de<br>configurat                  | Valoare de<br>setare                            | Explicare                                                                                                    |
|-----|-------------------------------------------|-------------------------------------------------|----------------------------------------------------------------------------------------------------|
| 1   | Modul1 WLI,<br>Modul2 WLI,<br>Modul 3 WLI | A0, A1, A2, A3, A4,<br>A5, A6, A7, A8           | Îmbunătățirea structurală de tip A<br>Îmbunătățirea structurală îmbunătăţeşte contrastul texturilor fine ale<br>imaginii (o valoare mai mare măreşte nivelul îmbunătăţirii).                         |
|     |                                           | B0, B1, B2, B3, B4,<br>B5, B6, B7, B8           | Îmbunătățirea structurală de tip B<br>Îmbunătățirea structurală îmbunătățește contrastul texturilor mai fine<br>decât A ale imaginii (o valoare mai mare mărește nivelul<br>îmbunătățirii).          |
|     |                                           | E0, E1, E2, E3, E4,<br>E5, E6, E7, E8           | Îmbunătățirea marginilor<br>Îmbunătățirea marginilor îmbunătățește marginea imaginii<br>endoscopice și îi mărește claritatea (nivelul de îmbunătățire este mărit<br>cu valoarea setării).            |
|     |                                           | Notă:<br>O valoare de setare o<br>în modul WLI. | este atribuită fiecărui mod de îmbunătățire 1, 2 și 3 de pe panoul frontal                                                                                                    |
| 2   | Mod NBI 1, Mod<br>NBI 2, Mod<br>NBI 3     | A0, A1, A2, A3, A4,<br>A5, A6, A7, A8           | Îmbunătățirea structurală de tip A<br>Îmbunătățirea structurală de tip A îmbunătăţeşte contrastul texturilor<br>fine ale imaginii (o valoare mai mare măreşte nivelul îmbunătățirii).                |
|     |                                           | B0, B1, B2, B3, B4,<br>B5, B6, B7, B8           | Îmbunătățirea structurală de tip B<br>Îmbunătățirea structurală de tip B îmbunătățește contrastul texturilor<br>mai fine decât A ale imaginii (o valoare mai mare mărește nivelul<br>îmbunătățirii). |
|     |                                           | E0, E1, E2, E3, E4,<br>E5, E6, E7, E8           | Îmbunătățirea marginilor<br>Îmbunătățirea marginilor îmbunătățește marginea imaginii<br>endoscopice și îi mărește claritatea (nivelul de îmbunătățire este mărit<br>cu valoarea setării).            |
|     |                                           | Notă:<br>O valoare de setare o<br>în modul NBI. | este atribuită fiecărui mod de îmbunătăţire 1, 2 și 3 de pe panoul frontal                                                                                                    |

Tabelul 4.20

# Fila "Color/Bright" (culoare/luminozitate)

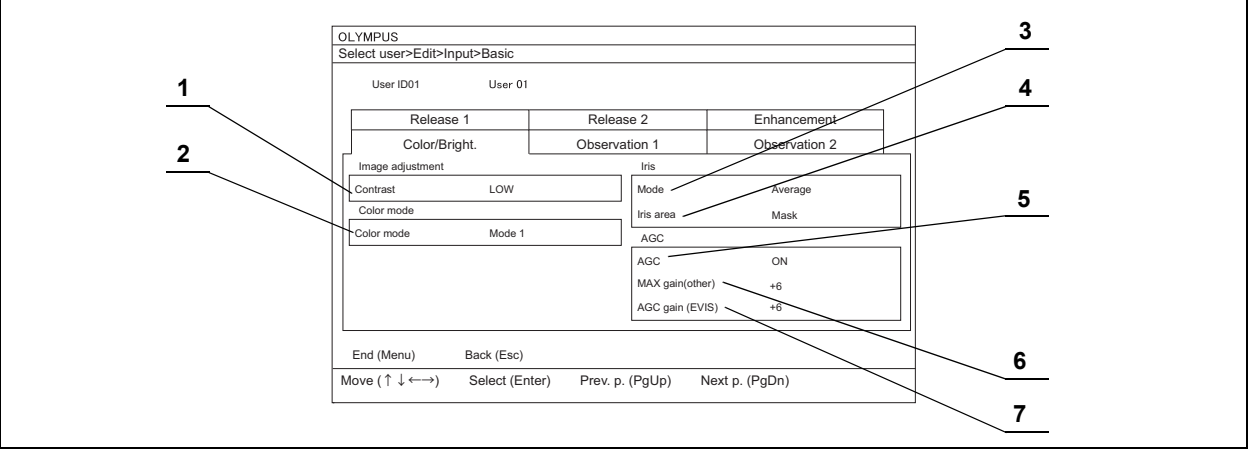

Sunt configurate setările pentru culorile și luminozitatea imaginii.

Figura 4.51

| Nr   | Element de                    | Valoare de                                             | Explicaro                                                                                                    |  |
|------|-------------------------------|--------------------------------------------------------|----------------------------------------------------------------------------------------------------|--|
| INI. | configurat                    | setare                                                 |                                                                                                    |  |
| 1    | Contrast                      | RIDICAT                                                | Contrastul este modificat de la "NORMAL" (normal) la "HIGH" (ridicat)                                                         |  |
|      |                               | SCĂZUT                                                 | Contrastul este modificat de la "NORMAL" (normal) la "LOW" (scăzut)                                                           |  |
| 2    | Color mode                    | Modul 1                                                | Modul culoare standard pentru sistemul video central.                                                                         |  |
|      | (mod culoare)                 | Modul 2                                                | Mai puţină culoare roşiatică decât în Mode 1.                                                                                 |  |
|      |                               | Modul 3                                                | Mai multă culoare gălbuie decât în Mode 1.                                                                                    |  |
|      |                               | Notă:                                                  |                                                                                                    |  |
|      |                               | Modul culoare sel                                      | ectat este indicat ca "CM:x" în imaginea endoscopică.                                                                         |  |
|      |                               | <ul> <li>Atunci când utiliza<br/>la Mode 1.</li> </ul> | ți un videoscop din seria EVIS, modul culoare este configurat                                                                 |  |
| 3    | Modul                         | Average (medie)                                        | Setarea implicită a modului iris este este "Average" (Mediu).                                                                 |  |
|      |                               | Peak (vârf)                                            | Setarea implicită a modului iris este este "Peak" (Vârf).                                                                     |  |
| 4    | Iris area<br>(zonă iris)      | Mask (mască)                                           | Zona de expunere este configurată automat în funcție de dimensiunea imaginii.                                                 |  |
|      |                               | Center (Centru)                                        | Măsurare central-ponderată.                                                                                                   |  |
|      |                               | Full (Complet)                                         | Este măsurată luminozitatea întregii imagini.                                                                                 |  |
| 5    | AGC ON OFF                    | ON (PORNIT)                                            | Activează modul AGC.                                                                                                    |  |
|      |                               | OFF (OPRIT)                                            | Dezactivează modul AGC.                                                                                                    |  |
|      |                               | Notă:                                                  |                                                                                                    |  |
|      |                               | Poate apărea interfe                                   | rență în imagine când funcția AGC este PORNITĂ.                                                                               |  |
| 6    | MAX gain<br>(other)           | +6, +9, +12                                            | Setează amplificarea MAX atunci când utilizați videoscopul flexibil<br>(seria ENF, seria CYF, URF-V, CHF-V) și capul camerei. |  |
|      | (amplificare<br>MAX (altele)) | Notă:                                                  |                                                                                                    |  |
|      |                               | Pe măsură ce ampli                                     | ficarea maximă crește, crește și zgomotul.                                                                                    |  |
| 7    | MAX gain                      | +6, +9, +12                                            | Setează amplificarea MAX atunci când utilizați videoscopul EVIS.                                                              |  |
|      | (EVIS)                        | Notă:                                                  | I                                                                                                    |  |
|      | (amplificare<br>MAX (EVIS))   | Pe măsură ce ampli                                     | ficarea maximă crește, crește și zgomotul.                                                                                    |  |

# ■ Fila "Observation 1" (Observare 1)

Sunt configurate setările pentru preînghețare și orientare.

|   | OLYMPUS<br>Select user>Edit>Input>Basic                      |
|---|--------------------------------------------------------------|
| 1 | User ID01 User 01                                            |
|   | Release 1 Release 2 Enhancement                              |
|   | Color/Bright. Observation 1 Observation 2                    |
| 2 | Pre-freeze Scan level 6 Image orientation Invert Display OFF |
|   | End (Menu) Back (Esc)                                        |
|   | Move (↑↓ ←→) Select (Enter) Prev. p. (PgUp) Next p. (PgDn)   |

Figura 4.52

| Cap. 4 | Nr. | Element de<br>configurat                                                                    | Valoare de<br>setare                                                                                                    | Explicare                                                                                                    |
|--------|-----|---------------------------------------------------------------------------------------------|----------------------------------------------------------------------------------------------------|----------------------------------------------------------------------------------------------------|
|        | 1   | Nivel scanare 0, 1,<br>Notă:<br>Se se<br>interv<br>extine<br>(vezi<br>OPR<br>funcț<br>preîn | 0, 1, 2, 3, 4, 5, 6, 7                                                                                                    | O valoare de setare mai mare poate reduce petele de pe imagine, dar<br>intervalul de afişare a imaginii în stop-cadru devine mai mare.                                                                                                    |
|        |     |                                                                                             | Notă:<br>Se selectează și se<br>intervalul de timp sta<br>extinde intervalul de<br>(vezi figura 4.53). Va<br>OPRITĂ. Imaginile î<br>funcția de preîngheț<br>preînghețare. | afişează imaginea cea mai puțin neclară dintre imaginile capturate în<br>abilit înainte de utilizarea funcției de înghețare. Mărirea valorii de setare<br>timp, făcând disponibile un număr mai mare de imagini pentru selecție<br>aloarea de setare "0" înseamnă că funcția de preînghețare este<br>în stop-cadru sunt afișate ca imagini în stop-cadru. De asemenea,<br>gare poate fi activată atunci când conectați endoscopul cu funcție de |
|        | 2   | Invert Display<br>(inversare<br>afişaj)                                                     | ON (PORNIT)                                                                                                    | Afişează imaginea endoscopică rotită la 180° pe monitor.                                                                                                    |
|        |     |                                                                                             | OFF (OPRIT)                                                                                                    | Alişeaza normal imaginea endoscopica pe monitor.                                                                                                    |
|        |     |                                                                                             | <ul> <li>Afişarea orientării</li> <li>Imaginile emise că<br/>rotite.</li> </ul>                                                                                           | este ilustrată în Figura 4.54.<br>ătre echipamentul auxiliar, precum imprimanta video, sunt de asemenea                                                                                                    |

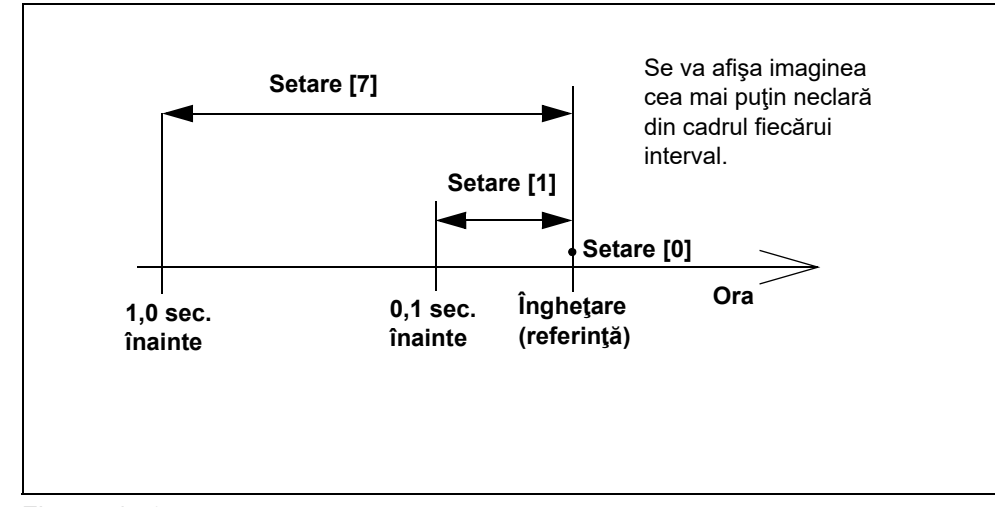

## O Explicarea funcției de preînghețare

Figura 4.53

## O Exemplu de afișare a orientării

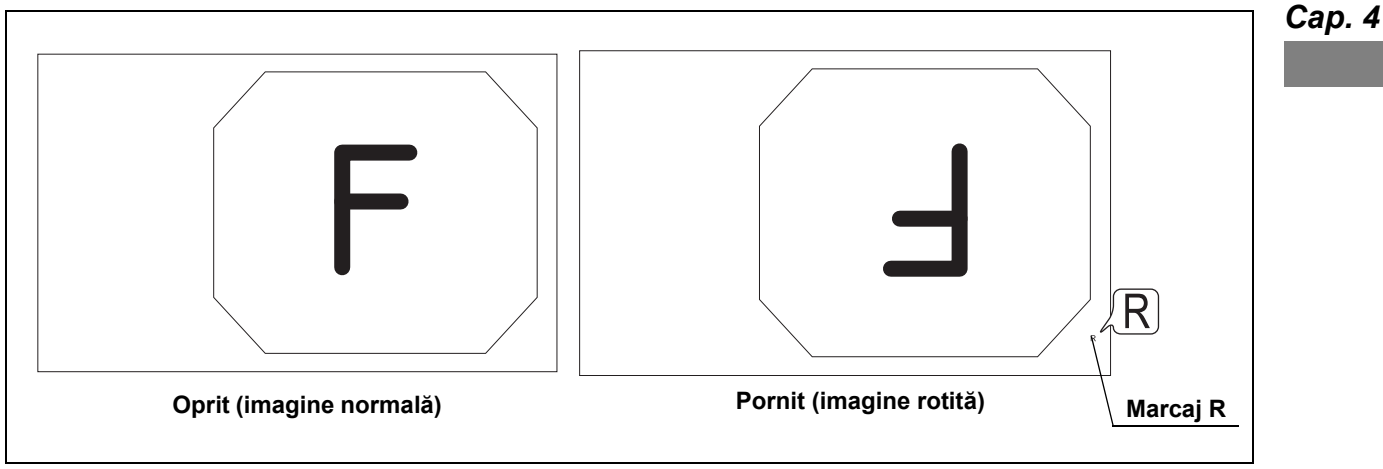

Figura 4.54

PRECAUŢIE

Rețineți faptul că se poate produce o întârziere a afişajului imaginii, dacă rotația este activată.

# Fila "Observation 2" (Observare 2)

În această secțiune se pot configura setările ecranului imaginii endoscopice.

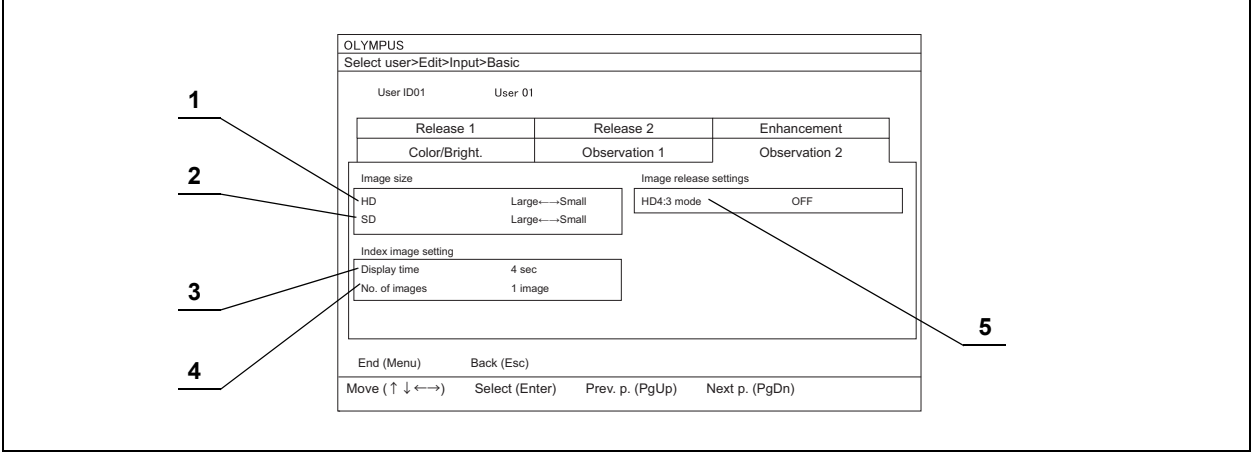

Figura 4.55
| Nr. | Element de       | Valoare de setare                          | Explicare                                                         |
|-----|------------------|--------------------------------------------|-------------------------------------------------------------------|
|     | configurat       |                                            |                                                                   |
| 1   | HD               | $Large \leftarrow \to Large$               | Dimensiunea imaginii endoscopice nu se modifică în ecranul        |
|     |                  | (mare $\leftarrow \rightarrow$ mare)       | imaginii endoscopice HDTV.                                        |
|     |                  | $Large \leftarrow \to Small$               | Dimensiunea imaginii endoscopice se modifică între "Large"        |
|     |                  | (mare $\leftarrow \rightarrow$ mică)       | (mare) și "Small" (mică) în ecranul imaginii endoscopice HDTV.    |
|     |                  | Small $\leftarrow \rightarrow$ Large       | Dimensiunea imaginii endoscopice se modifică între "Small"        |
|     |                  | (mică $\leftarrow \rightarrow$ mare)       | (mică) și "Large" (mare) în ecranul imaginii endoscopice HDTV.    |
|     |                  | Small $\leftarrow \rightarrow$ Small       | Dimensiunea imaginii endoscopice nu se modifică la afişarea       |
|     |                  | (mică ← → mică)                            | imaginii endoscopice HDTV.                                        |
| 2   | SD               | Large $\leftarrow \rightarrow$ Large       | Dimensiunea imaginii endoscopice nu se modifică în ecranul        |
|     |                  | (mare $\leftarrow \rightarrow$ mare)       | imaginii endoscopice SDTV.                                        |
|     |                  | Large $\leftarrow \rightarrow$ Small       | Dimensiunea imaginii endoscopice se modifică între "Large"        |
|     |                  | (mare $\leftarrow \rightarrow$ mica)       | (mare) și "Smail" (mica) în ecranul îmaginii endoscopice SDTV.    |
|     |                  | Small $\leftarrow \rightarrow$ Large       | Dimensiunea imaginii endoscopice se modifică între "Small"        |
|     |                  | (mica $\leftarrow \rightarrow$ mare)       | (mica) și "Large" (mare) în ecranul îmaginii endoscopice SDTV.    |
|     |                  | Small $\leftarrow \rightarrow$ Small       | Dimensiunea imaginii endoscopice nu se modifică în ecranul        |
| 2   | Diamles ( time a |                                            |                                                                   |
| 3   | Display time     | 2 sec.                                     | Atişeaza imaginea index timp de 2 secunde.                        |
|     | (alişale ola)    | 4 sec.                                     | Afişează imaginea index timp de 4 secunde.                        |
|     |                  | Always (întotdeauna)                       | Afişează imaginea index în permanență.                            |
|     |                  | Notă:                                      |                                                                   |
|     |                  | <ul> <li>Această setare este d</li> </ul>  | isponibilă numai atunci când numărul afişării indexului este      |
|     |                  | setat la "1".                              |                                                                   |
|     |                  | <ul> <li>Este posibil ca imagin</li> </ul> | ea index să se suprapună pe caractere.                            |
| 4   | No. of images    | OFF (OPRIT)                                | Nicio imagine index nu este afişată în imaginea endoscopică.      |
|     | (nr. de imagini) | 1 imagine                                  | O imagine index este afişată în imaginea endoscopică.             |
| 5   | Mod HD4:3        | ON (PORNIT)                                | Schimbă formatul de imagine al HDTV la 4:3 la acționarea funcției |
|     |                  |                                            | de eliberare.                                                     |
|     |                  | OFF (OPRIT)                                | Nu schimbă formatul de imagine al HDTV la 4:3 la acționarea       |
|     |                  |                                            | funcției de eliberare.                                            |

# 4.8 Setările utilizatorilor (presetări comutatoare)

Configurați elementele de configurat și valorile de setare în fiecare filă de setări a setărilor utilizatorilor (presetări comutatoare), așa cum este descris în Secțiunea 4,5: "Operarea de bază a setărilor utilizatorilor".

NOTĂ

Aceeași funcție poate fi atribuită simultan mai multor comutatoare de personalizare.

# Fila "Scope switch" (comutator endoscop)

Funcțiile sunt atribuite teleîntrerupătoarelor 1 - 4 de la endoscop. Pentru funcțiile ce vor fi atribuite, consultați Tabelul 4.24 la pagina 139.

| User ID01      | User 01             |                  |        |  |
|----------------|---------------------|------------------|--------|--|
| Scope switch   | Keyboard            | Foot switch      | ]      |  |
| Scope switches |                     |                  |        |  |
| Switch 1       | Freeze              |                  |        |  |
| Switch 2       | Iris                |                  |        |  |
| Switch 3       | Enhancement         |                  |        |  |
| Switch 4       | Release 1           |                  |        |  |
| End (Menu) E   | Back (Esc)          |                  |        |  |
|                | Colort (Entry) Dans | n (Delle) Neutre | (DaDa) |  |

Figura 4.56

### NOTĂ

Pozițiile și formele teleîntrerupătoarelor endoscopului sunt diferite, în funcție de modelul endoscopului. Pentru detalii, consultați manualul de instrucțiuni al endoscopului care va fi utilizat.

# 📕 Fila "Keyboard" (Tastatură)

Funcțiile sunt atribuite tastelor "Custom" (Personalizare) A la C de pe tastatură. Pentru funcțiile ce vor fi atribuite, consultați Tabelul 4.24.

|              | User 01        |             |  |
|--------------|----------------|-------------|--|
| Scope switch | Keyboard       | Foot switch |  |
| Custom key   |                |             |  |
| A            | Not configured |             |  |
| В            | Not configured |             |  |
| С            | Not configured |             |  |
|              |                |             |  |
|              |                |             |  |
|              |                |             |  |
|              |                |             |  |
|              |                |             |  |
|              |                |             |  |

Figura 4.57

# Fila "Foot switch" (Comutator cu pedală)

Funcțiile sunt atribuite celor două comutatoare cu pedală 1 și 2 conectate la sistemul video central. Pentru funcțiile ce vor fi atribuite, consultați Tabelul 4.24.

| User ID01             | User 01     |             |  |
|-----------------------|-------------|-------------|--|
| Scope switch          | Keyboard    | Foot switch |  |
| Foot switch           |             |             |  |
| Switch 1              | Release 1   |             |  |
| Switch 2              | Release 2   |             |  |
|                       |             |             |  |
| <b>F</b> ( <b>M</b> ) | Deals (Fee) |             |  |
| End (Menu)            | Back (Esc)  |             |  |

Figura 4.58

# Valoarea de setare a funcţiei comutatoarelor de personalizare

|        | Grup                          | Valoare de setare                           | Explicare                                                                                                    |
|--------|-------------------------------|---------------------------------------------|----------------------------------------------------------------------------------------------------|
|        | Not configured (neconfigurat) | -                                           | Nicio funcție atribuită                                                                                                    |
|        | Examinarea                    | Freeze (blocare<br>imagine)                 | Comută imaginea endoscopică între o imagine în timp real și o imagine în stop-<br>cadru. Aceeași funcție ca tasta "FREEZE" (înghețare) de pe tastatură.<br>→Consultați "■ Freeze (Înghețare)" la pagina 213                             |
|        |                               | Eliberare 1                                 | înregistrează imaginile de pe monitor în dispozitivele de înregistrare predefinite.<br>Aceeași funcție ca tasta "RELEASE" (eliberare) de pe tastatură.<br>→Consultați Secțiunea 7.9, "Înregistrarea imaginii în stop-cadru (eliberare)" |
|        |                               | Eliberare 2                                 | Înregistrează imaginile de pe monitor în dispozitivele de înregistrare predefinite.<br>→Consultați Secțiunea 7.9, "Înregistrarea imaginii în stop-cadru (eliberare)"                                                                    |
|        |                               | Captură                                     | Capturează imaginile endoscopice în imprimanta video.<br>→Consultați Secțiunea 7.12, "Controlarea la distanță a imprimantei video"                                                                                                    |
| Cap. 4 |                               | Zoom<br>(Panoramare)                        | Mărește imaginea. Aceeași funcție ca tasta "ZOOM" de pe tastatură.<br>→Consultați "■ Funcția panoramare electronică" la pagina 211                                                                                                    |
|        | Altele                        | Image size<br>(dimensiune<br>imagine)       | Modifică dimensiunea imaginii. Aceeași funcție ca tasta "IMAGE SIZE"<br>(dimensiune imagine) de pe tastatură.<br>→Consultați "■ Image size (dimensiune imagine)" la pagina 214                                                          |
|        |                               | Intensificare                               | Comută modul de îmbunătățire a imaginii. Aceeași funcție ca butonul pentru<br>modul de îmbunătățire a imaginii de pe panoul frontal.<br>→Consultați "■ Îmbunătățire imagine" la pagina 207                                              |
|        |                               | Contrast                                    | Schimbă contrastul imaginii endoscopice.<br>→Consultați "■ Modul contrast" la pagina 209                                                                                                    |
|        |                               | Noise reduction<br>(reducere<br>zgomot)     | Activează sau dezactivează funcția de reducere a zgomotului imaginii<br>endoscopice.<br>→Consultați "■ Reducere zgomot" la pagina 210                                                                                                   |
|        |                               | LIGHT (Lumină)                              | APRINDE/STINGE lumina de examinare a sistemului video central.<br>Apăsare scurtă: APRINDERE; apăsare lungă: STINGERE.                                                                                                    |
|        |                               | Aer                                         | Setează presiunea aerului din capătul distal al endoscopului.<br>→Consultați Secțiunea 5.14, "Verificarea alimentării cu aer și apă"                                                                                                    |
|        | Opt. digital                  | NBI                                         | Comută modul de observare între observarea în lumină normală și NBI.<br>→Consultați Secțiunea 7.8, "Schimbarea modului de observare"                                                                                                    |
|        |                               | NBI color mode<br>(modul de<br>culoare NBI) | Modifică modul de culoare NBI al imaginii endoscopice în modul observare NBI.<br>→Consultați "■ NBI color mode (modul de culoare NBI)" la pagina 227                                                                                    |

| Grup Valoare de Explicare   |                                               | Explicare                                                                                                    |  |  |  |
|-----------------------------|-----------------------------------------------|----------------------------------------------------------------------------------------------------|--|--|--|
| Luminozitate                | Iris                                          | Comută modul iris activ. Aceeași funcție ca butonul modului iris de pe panoul<br>frontal.<br>→Consultați "■ Mod Iris" la pagina 197                                                              |  |  |  |
|                             | AGC                                           | Comută AGC pentru imaginea endoscopică între ON (Pornit) și OFF (Oprit)<br>→Consultați "■ Reglarea automată a amplificării (AGC)" la pagina 206                                                  |  |  |  |
|                             | Brightness (+)<br>(luminozitate)              | Mărește luminozitatea imaginii.<br>→Consultați "■ Luminozitate" la pagina 198                                                                                                    |  |  |  |
|                             | Brightness (-)<br>(luminozitate)              | Reduce luminozitatea imaginii.<br>→Consultați "■ Luminozitate" la pagina 198                                                                                                    |  |  |  |
|                             | lris area<br>(zonă iris)                      | Modifică zona de expunere a controlului automat al luminozităţii.<br>→Consultați "■ Iris area (zonă iris)" la pagina 205                                                                         |  |  |  |
| Ecran                       | Add data<br>(adăugare date)                   | Șterge și afișează datele pacientului de pe monitor. Aceeași funcție ca tasta<br>"ADD DATA" (adăugare date) de pe tastatură.<br>→Consultați "■ Ștergerea caracterelor de pe ecran" la pagina 215 |  |  |  |
|                             | Cronometru                                    | Pornește, oprește și ascunde cronometrul.<br>→Consultați "■ Stopwatch (cronometru)" la pagina 223                                                                                                |  |  |  |
|                             | Restart<br>(repornire)                        | Repornește cronometrul.<br>→Consultați "■ Stopwatch (cronometru)" la pagina 223                                                                                                    |  |  |  |
|                             | Split time<br>(timp divizat)                  | Afişează timpul divizat.<br>→Consultați "■ Stopwatch (cronometru)" la pagina 223                                                                                                    |  |  |  |
| Setări                      | White balance<br>(balans de alb)              | Apăsați și mențineți apăsat pentru a executa ajustarea balansului de alb.<br>→Consultați Secțiunea 6.4, "Ajustarea balansului de alb"                                                            |  |  |  |
|                             | New scope<br>(endoscop nou)                   | Rezervat pentru dezvoltarea ulterioară a sistemului.                                                                                                    |  |  |  |
|                             | Thumb. display<br>(afişare<br>miniatură)      | În timpul unei examinări, afișează imaginile miniatură ale examinării curente,<br>între examinări, afișează imaginile miniatură ale ultimei examinări.                                           |  |  |  |
|                             | Image display<br>(afişare<br>imagine)         | Afișează imaginea. În timpul unei examinări, afișează imaginile examinării<br>curente, între examinări, afișează imaginile ultimei examinări.                                                    |  |  |  |
|                             | User settings<br>(setări<br>utilizatori)      | Afişează ecranul "Select user" (Selectare utilizator).                                                                                                    |  |  |  |
| Peripherals<br>(dispozitive | DVR                                           | Acționează înregistrarea și întreruperea temporară a înregistratorului video.<br>→Consultați Secțiunea 7.11, "Controlarea la distanță a înregistratorului video"                                 |  |  |  |
| periferice)                 | Recorder option<br>(opţiune<br>înregistrator) | Acționează fie înregistrarea, fie întreruperea IMH20, IMH10.                                                                                                    |  |  |  |
|                             | PUMP (pompă)                                  | Pornește sau oprește pompa de spălare OLYMPUS (OFP-2, OFP) (consultați manualul de instrucțiuni al pompei de spălare).                                                                           |  |  |  |

### NOTĂ

Funcțiile care vor fi atribuite sunt grupate așa cum este prezentat în Tabelul 4.24, iar acestea sunt afișate în ecran după cum este prezentat în Figura 4.59 de mai jos.

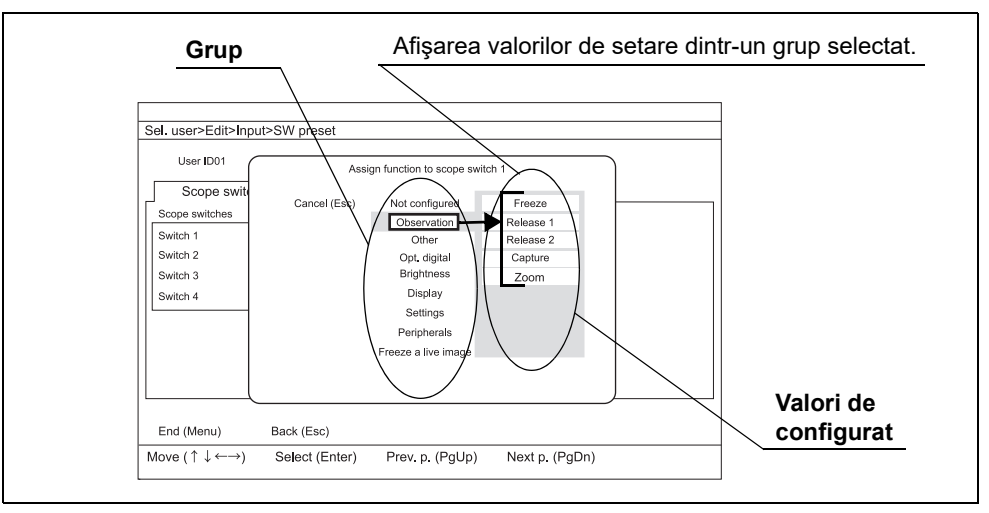

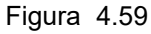

# 4.9 Setările utilizatorilor (personalizarea OSD)

Elementele de configurat și valorile de setare în fiecare filă de setări a setărilor utilizatorilor (personalizarea OSD) pot fi configurate așa cum este descris în Secțiunea 4.6, "Operarea de bază a setărilor utilizatorilor".

# ■ Fila "OSD"

În această secțiune sunt configurate afişările caracterelor.

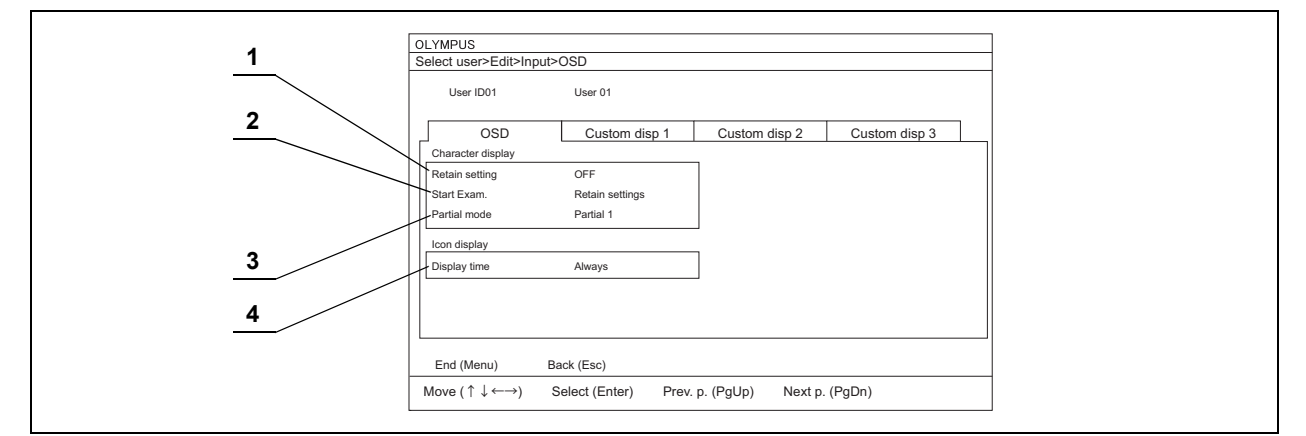

Figura 4.60

| Nr.                        | Element de<br>configurat            | Valoare de<br>setare                | Explicare                                                                                                    |
|----------------------------|-------------------------------------|-------------------------------------|----------------------------------------------------------------------------------------------------|
| 1                          | Retain setting<br>(reţinere setare) | ON (PORNIT)                         | Setarea pentru afişarea caracterelor de la examinarea anterioară va fi reținută pentru următoarea examinare.                    |
|                            |                                     | OFF (OPRIT)                         | Setarea afişării caracterelor nu este reținută.                                                                                 |
| 2 Start Exam.<br>(începere |                                     | Display all<br>(afişare toate)      | Toate informațiile privind caracterele sunt afișate la începerea examinării.                                                    |
|                            | examinare)                          | Clear all<br>(ştergere toate)       | Nicio informație privind caracterele nu este afișată la începerea examinării (cu unele excepții).                               |
|                            |                                     | Partial (parţial)                   | Informațiile privind caracterele sunt afișate în modul care a fost selectat din modurile de omitere de la începerea examinării. |
|                            |                                     | Retain setting<br>(reţinere setare) | Configurarea afişării caracterelor este menținută când începe o examinare.                                                      |
| 3                          | Partial mode (mod                   | Parţial 1                           | Informațiile privind caracterele sunt afişate în modul parțial 1.                                                               |
|                            | parţial)                            | Parţial 2                           | Informațiile privind caracterele sunt afişate în modul parțial 2.                                                               |
|                            |                                     | Parţial 3                           | Informațiile privind caracterele sunt afişate în modul parțial 3.                                                               |
|                            |                                     | Definit                             | Informațiile privind caracterele sunt afișate în modul personalizare.                                                           |

### 4.9 Setările utilizatorilor (personalizarea OSD)

| Nr. | Element de<br>configurat      | Valoare de<br>setare    | Explicare                                                                                                    |
|-----|-------------------------------|-------------------------|----------------------------------------------------------------------------------------------------|
| 4   | Display time<br>(afişare oră) | OFF (OPRIT)             | Alte pictograme de stare decât "Tamponul intern este în procesare." nu sunt afișate.                                                                                                    |
|     |                               | 4 sec                   | Pictogramele de stare privind "Înregistrarea DVR", "Înregistrarea<br>DVR este oprită" și "Înregistrarea DVR este întreruptă" sunt afișate<br>pentru 4 secunde. Alte pictograme de stare sunt întotdeauna<br>afișate. |
|     |                               | Always<br>(întotdeauna) | Pictograma de stare este întotdeauna afişată.                                                                                                    |

Tabelul 4.25

|                                                 | Modul 1             | Modul 2           |           | Mod        | ul 3        |          |
|-------------------------------------------------|---------------------|-------------------|-----------|------------|-------------|----------|
| Element cu informație text                      | Afişare<br>completă | Ştergere<br>toate | Parţial 1 | Parţial 2  | Parţial 3   | Definit  |
| ID                                              | 0                   | -                 | 0         | 0          | -           |          |
| Name (nume)                                     | 0                   | -                 | 0         | 0          | -           |          |
| Sex                                             | 0                   | -                 | -         | -          | -           |          |
| Age (vârsta)                                    | 0                   | -                 | -         | -          | -           |          |
| Data nașterii                                   | 0                   | -                 | -         | -          | -           |          |
| Date (data)                                     | 0                   | -                 | 0         | -          | -           |          |
| Ora                                             | 0                   | -                 | -         | -          | -           |          |
| Stopwatch (cronometru)                          | 0                   | -                 | 0         | -          | -           |          |
| Contor CVP*1                                    | 0                   | -                 | 0         | -          | -           |          |
| Contor DF <sup>*2</sup>                         | 0                   | -                 | 0         | 0          | -           |          |
| Contor IMH                                      | 0                   | -                 | 0         | 0          | -           |          |
| Indicator capacitate memorie<br>rămasă          | 0                   | -                 | 0         | 0          | -           |          |
| Indicator pompă                                 | 0                   | -                 | -         | -          | -           |          |
| Nivel de îmbunătățire<br>(structură și margini) | 0                   | -                 | _         | _          | _           |          |
| Color mode (mod culoare)                        | 0                   | _                 | -         | -          | _           |          |
| Nivel zoom electronic*3                         | 0                   | 0                 | 0         | 0          | 0           | 0        |
| Comment (comentariu)                            | 0                   | _                 | 0         | _          | 0           |          |
| Cursor                                          | 0                   | _                 | _         | _          | 0           | _        |
| Orientation (orientare)                         | 0                   | -                 | 0         | 0          | _           |          |
| Indicatorul modului de observare <sup>*4</sup>  | 0                   | -                 | 0         | 0          | -           |          |
|                                                 |                     |                   | O Afişare | - Ştergere | □ Setare op | oțională |

### **O** Modul de ştergere a caracterelor şi elementul cu informație text

Tabelul 4.26

\*1 Se afișează când este conectată imprimanta video.

\*2 Se afișează când este conectat sistemul de clasare a imaginilor.

\*3 Nu este afișat când raportul de panoramare este "× 1,0".

\*4 Nu este afişat în modul de observare WLI.

# Fila "Custom disp 1" (Afişaj personalizat 1)

Sunt configurate afişarea sau neafişarea datelor pacientului şi/sau a informaţiilor despre examinare în ecranul imaginii endoscopice atunci când modul parţial este setat în modul personalizare.

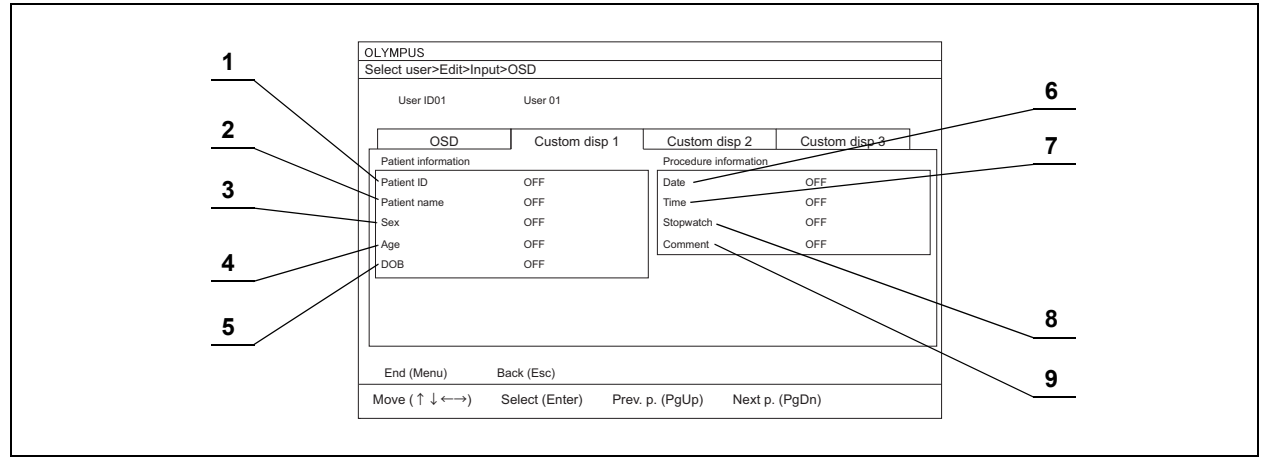

Figura 4.61

| 4 | Element de configurat  | Valoare de  | Explicare                          |
|---|------------------------|-------------|------------------------------------|
|   |                        | setare      | Explicate                          |
| 1 | ID pacient             | ON (PORNIT) | Se afișează ID-ul pacientului.     |
|   |                        | OFF (OPRIT) | ID-ul pacientului nu este afișat.  |
| 2 | Nume pacient           | ON (PORNIT) | Se afișează numele pacientului.    |
|   |                        | OFF (OPRIT) | Numele pacientului nu este afișat. |
| 3 | Sex                    | ON (PORNIT) | Se afişează sexul.                 |
|   |                        | OFF (OPRIT) | Sexul nu este afișat.              |
| 4 | Age (vârsta)           | ON (PORNIT) | Se afişează vârsta.                |
|   |                        | OFF (OPRIT) | Vârsta nu este afișată.            |
| 5 | Data naşterii          | ON (PORNIT) | Se afişează data nașterii.         |
|   |                        | OFF (OPRIT) | Data nașterii nu este afișată.     |
| 6 | Date (data)            | ON (PORNIT) | Se afişează data.                  |
|   |                        | OFF (OPRIT) | Data nu este afișată.              |
| 7 | Ora                    | ON (PORNIT) | Se afişează ora.                   |
|   |                        | OFF (OPRIT) | Ora nu este afișată.               |
| 8 | Stopwatch (cronometru) | ON (PORNIT) | Se afişează ecranul cronometrului. |
|   |                        | OFF (OPRIT) | Cronometrul nu este afişat.        |
| 9 | Comment (comentariu)   | ON (PORNIT) | Se afişează comentariul.           |
|   |                        | OFF (OPRIT) | Comentariul nu este afișat.        |

# Fila "Custom disp 2" (Afişaj personalizat 2)

Configurați dacă doriți ca informațiile despre echipament să fie afișate sau nu în ecranul imaginii endoscopice atunci când modul parțial este setat în modul personalizare.

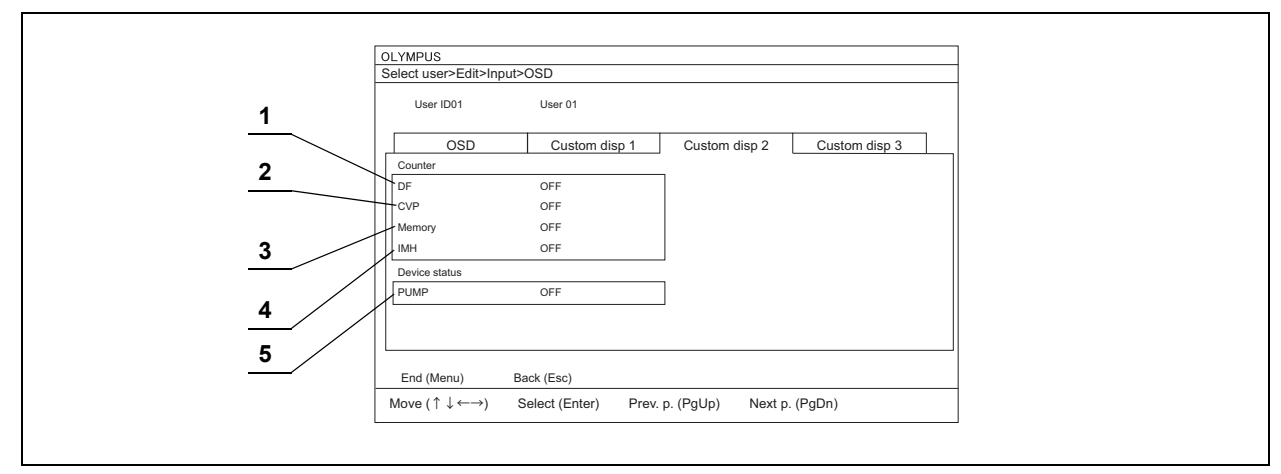

Figura 4.62

|     | Element de   | Valoare de  |                                                             |
|-----|--------------|-------------|-------------------------------------------------------------|
| Nr. | configurat   | setare      | Explicare                                                   |
| 1   | DF           | ON (PORNIT) | Afişează informațiile contorului DF.                        |
|     |              | OFF (OPRIT) | Informațiile contorului DF nu sunt afișate.                 |
| 2   | CVP          | ON (PORNIT) | Afişează informațiile contorului CVP.                       |
|     |              | OFF (OPRIT) | Informațiile contorului CVP nu sunt afișate.                |
| 3   | Memorie      | ON (PORNIT) | Afişează informațiile contorului memoriei portabile.        |
|     |              | OFF (OPRIT) | Informațiile contorului memoriei portabile nu sunt afișate. |
| 4   | IMH          | ON (PORNIT) | Afişează informațiile de stare ale contorului IMH.          |
|     |              | OFF (OPRIT) | Informațiile de stare ale contorului IMH nu sunt afișate.   |
| 5   | PUMP (pompă) | ON (PORNIT) | Afişează informațiile POMPEI.                               |
|     |              | OFF (OPRIT) | Informațiile de stare ale POMPEI nu sunt afișate.           |
|     | •            |             |                                                             |

# Fila "Custom disp 3" (Afişaj personalizat 3)

Configurați dacă doriți ca informațiile despre calitatea imaginii să fie afișate sau nu în ecranul imaginii endoscopice atunci când modul parțial este setat în modul personalizare.

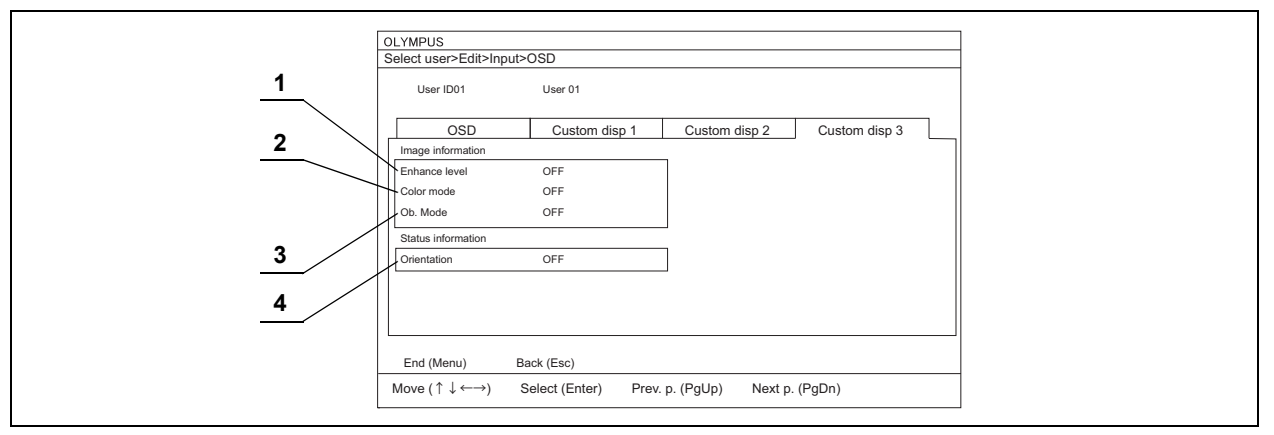

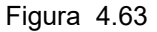

| Cap. 4 | Nr. | Element de<br>configurat              | Valoare de setare                          | Explicare                                                       |
|--------|-----|---------------------------------------|--------------------------------------------|-----------------------------------------------------------------|
|        | 1   | Enhance level (nivel<br>îmbunătățire) | ON (PORNIT)                                | Afişează nivelul îmbunătățirii imaginii.                        |
|        |     |                                       | OFF (OPRIT)                                | Nu se afişează nivelul îmbunătățirii imaginii.                  |
|        | 2   | Color mode (mod<br>culoare)           | ON (PORNIT)                                | Afişează informațiile modului culoare.                          |
|        |     |                                       | OFF (OPRIT)                                | Informațiile modului culoare nu sunt afișate.                   |
|        | 3   | 3 Ob. mode (mod obs.)                 | ON (PORNIT)                                | Afişează informațiile modului observare.                        |
|        |     |                                       | OFF (OPRIT)                                | Informațiile modului observare nu sunt afișate.                 |
|        |     |                                       | Notă:<br>Informațiile modu<br>figura 4.64) | ılui observare nu sunt afişate în modul de observare WLI. (Vezi |
|        | 4   | Orientation (orientare)               | ON (PORNIT)                                | Afişează starea de orientare.                                   |
|        |     |                                       | OFF (OPRIT)                                | Starea de orientare nu este afișată.                            |

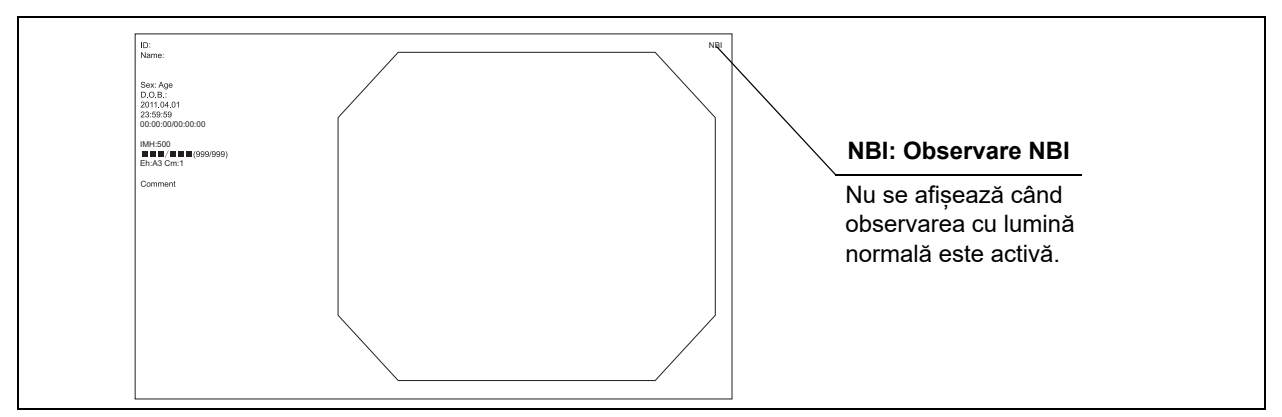

Figura 4.64

# 4.10 Setări utilizator (Ton culori)

Setările pentru tonul culorilor se configurează așa cum este descris în Secțiunea 4.6, "Operarea de bază a setărilor utilizatorilor".

### NOTĂ

- Se poate ajusta tonul culorilor pentru modul de observare selectat. La ajustarea tonului culorilor într-un alt mod de observare, închideți ecranul meniului, modificați modul de observare și deschideți din nou acest ecran de configurare.
- Saturaţia cromatică nu poate fi ajustată în modul de observare NBI (valoarea de setare poate fi modificată, cu toate acestea, saturaţia cromatică a imaginii endoscopice nu se modifică).

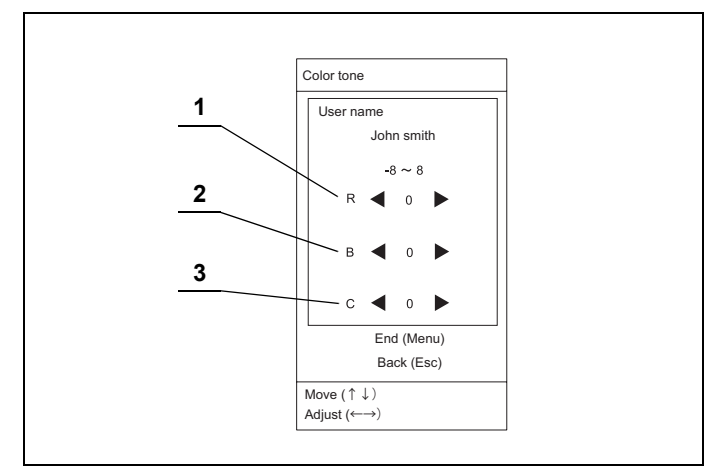

Figura 4.65

| Nr. | Element de<br>configurat | Valoare de setare                                         | Explicare                              |
|-----|--------------------------|-----------------------------------------------------------|----------------------------------------|
| 1   | R                        | -8, -7, -6, -5, -4, -3, -2, -1, 0, 1, 2, 3, 4, 5, 6, 7, 8 | Setează tonul roșu de la –8 la +8.     |
| 2   | В                        | -8, -7, -6, -5, -4, -3, -2, -1, 0, 1, 2, 3, 4, 5, 6, 7, 8 | Setează tonul albastru de la –8 la +8. |
| 3   | С                        | -8, -7, -6, -5, -4, -3, -2, -1, 0, 1, 2, 3, 4, 5, 6, 7, 8 | Setează saturația de la –8 la +8.      |

Tabelul 4.30

4.10 Setări utilizator (Ton culori)

# Capitolul 5 Verificare

Pregătiți sistemul video central și alte echipamente auxiliare înainte de fiecare caz în parte. Consultați manualele de instrucțiuni respective pentru fiecare piesă de echipament.

## 5.1 Măsurile de precauție specifice etapelor de lucru

### AVERTIZARE

- Studiaţi în mod aprofundat Capitolul 3, "Instalarea şi conectarea" şi pregătiţi echipamentul în mod corespunzător înaintea verificării. Dacă echipamentul nu este pregătit corespunzător înaintea fiecărei utilizări, rezultatul ar putea fi performanţă necorespunzătoare, electrocutare, arsuri provocate pacientului şi operatorului şi/sau incendiu.
- Înaintea fiecărui caz, verificați sistemul video central conform instrucțiunilor de mai jos. Verificați celelalte echipamente care vor fi utilizate cu sistemul video central conform manualelor de instrucțiuni corespunzătoare. Dacă observați o anomalie, nu utilizați sistemul video central și consultați Capitolul 9, "Remedierea defecțiunilor". Dacă existența neregularității este în continuare observată după ce s-a consultat Capitolul 9, contactați Olympus. În caz contrar, rezultatul ar putea fi performanță necorespunzătoare, deteriorarea echipamentului, electrocutare, arsuri provocate pacientului și operatorului și/sau incendiu.
- Verificaţi celelalte echipamente care vor fi utilizate cu sistemul video central conform manualelor de instrucţiuni corespunzătoare. Dacă observaţi o anomalie, nu utilizaţi echipamentul. Dacă este utilizat echipamentul la care aţi constatat o anomalie, acesta ar putea funcţiona defectuos sau ar putea fi deteriorat, ori ar putea avea loc un şoc electric şi/sau un incendiu.
- Nu lăsaţi lampa de examinare PORNITĂ înainte şi/sau după inspecţie.
   Temperatura capătului distal al endoscopului poate creşte şi poate provoca rănirea pacientului şi/sau a operatorului.

Cap. 5

# 5.2 Succesiunea activităților pentru inspecție

Consultați succesiunea activităților pentru inspecție de mai jos. Urmați fiecare pas din etapele de lucru pentru verificarea sistemului video central înainte de utilizare.

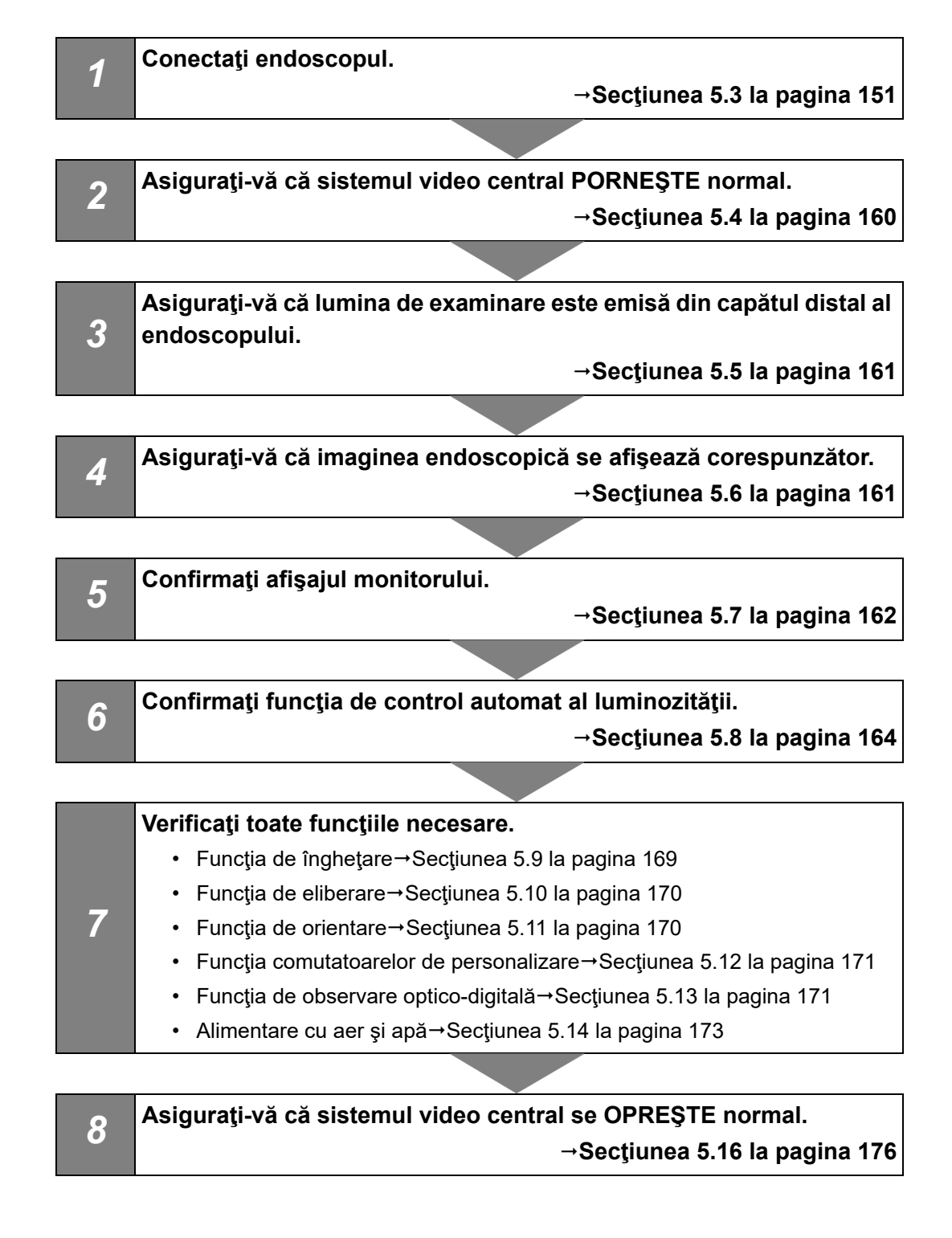

# 5.3 Conectarea unui endoscop

### AVERTIZARE

- Nu priviţi direct în capetele distale ale endoscopului şi ale cablului de ghidaj al luminii sau în ştuţul de ieşire al sistemului video central în timp ce acestea emit lumină. Lumina intensă poate provoca răni ale ochiului.
- Folosiţi doar endoscoape compatibile. Folosirea unui endoscop incompatibil poate avea ca rezultat performanţă necorespunzătoare, rănirea pacientului şi/sau defectarea echipamentului. Consultaţi "■ Diagrama sistemului" la pagina 327 pentru a vedea endoscopul compatibil ce poate fi utilizat împreună cu sistemul video central.
- Dacă suprafaţa endoscopului şi ghidajul luminii sunt murdare, reprocesaţi-le conform instrucţiunilor din manualul de instrucţiuni sau reprocesare al endoscopului, înainte de a conecta la sistemul video central. În caz contrar, poate provoca rănirea pacientului, defectarea echipamentului şi/sau un iluminat inadecvat.
- Întrucât sistemul video central emite o lumină de examinare puternică, capătul distal al endoscopului și cel al ghidajului luminii devin foarte fierbinți. Pentru a preveni incendiile și eventuale arsuri provocate pacientului și operatorului, nu aduceți capetele distale ale endoscopului și ghidajului luminii în contact cu un obiect inflamabil, cum sunt perdelele din sala de operații, atunci când lampa de examinare este PORNITĂ.
- Nu atingeţi capătul distal al conectorului endoscopului, capătul distal al conectorului pentru ghidajul de lumină al endoscopului, ambele capete distale ale cablului de ghidaj al luminii sau ştuţul de ieşire al sistemului video central imediat după deconectarea lor de la sistemul video central deoarece sunt extrem de fierbinţi. Poate rezulta rănirea operatorului sau a pacientului.

### PRECAUŢIE

 Înainte de a conecta conectorul video la sistemul video central, asiguraţi-vă că acesta, incluzând contactele electrice, este complet uscat şi nu se află materii străine, de exemplu resturi de detergent, reziduuri de la apa dură, substanţe grase de pe degete, praf sau scame, pe contactele electrice. În cazul utilizării endoscopului având contactele electrice ude şi/sau murdare, endoscopul şi sistemul video central ar putea funcţiona defectuos.

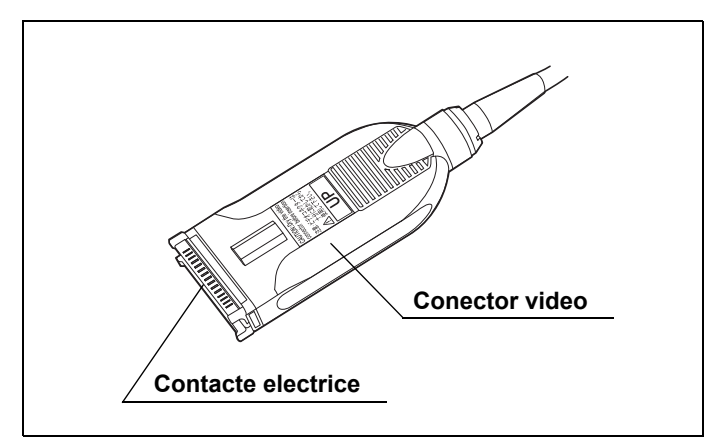

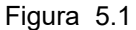

- Conectaţi endoscopul, cablul videoscopului, convertorul video sau capul camerei până la capăt în ştuţ. Conectarea necorespunzătoare poate duce la creşterea zgomotului de imagine sau poate cauza dispariţia imaginii endoscopice în timpul operării. Când conectorul video este deconectat, se afişează scala de culori.
- Nu atingeţi cu mâna în mod direct niciun contact electric din interiorul cablului videoscopului şi al mufei conectorului de la sistemul video central. În caz contrar, este posibil ca sistemul video central să prezinte o funcţionare deficitară.
- Înainte de conectarea sau deconectarea endoscopului, cablului videoscopului, convertorului video sau capului de cameră, asiguraţi-vă că sistemul video central este OPRIT. În caz contrar, CCD poate fi distrus şi imaginea ar putea să nu mai fie afişată.
- Nu aplicaţi o forţă excesivă asupra endoscopului, cablului videoscopului, capului de cameră sau convertorului video prin îndoirea, întinderea răsucirea sau zdrobirea acestora. De asemenea, nu trageţi un fascicul al cablurilor camerei, deoarece acest lucru ar putea cauza deconectarea firelor interne.
- La schimbarea videoscopului conectat la sistemul video central cu alt videoscop folosind cablul videoscopului, OPRIȚI sistemul video central și deconectați cablul videoscopului de la sistemul video central înainte de a deconecta videoscopul. Se recomandă punerea temporară a cablului de videoscop deconectat pe o tavă disponibilă în comerț. Dacă videoscopul este deconectat de la sistemul video central în timp ce cablul videoscopului este conectat la acestea, cablul videoscopului poate lovi accidental, ceea ce ar putea cauza deteriorare și defecțiuni.

Сар. 5

### NOTĂ

- Dacă endoscopul sau capul de cameră nu sunt conectate ferm, se afişează scala de culori.
- Pentru conectare, consultaţi manualele de instrucţiuni ale endoscopului şi capului de cameră.

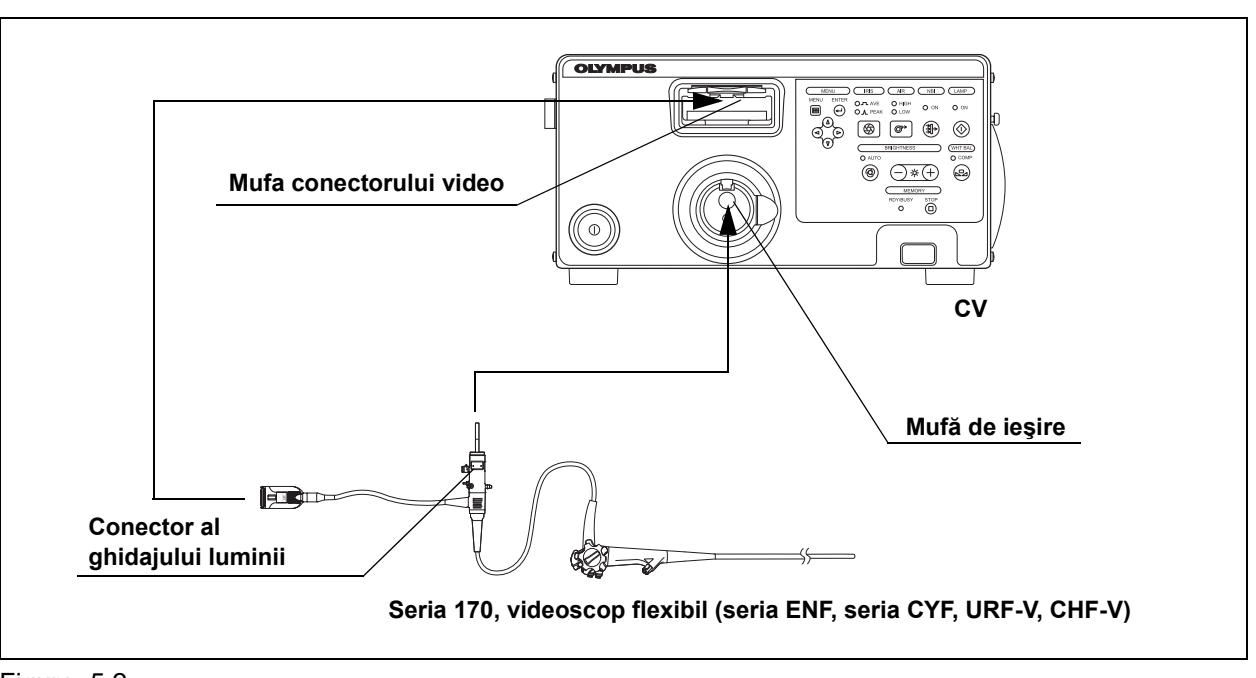

# Seria 170, videoscop flexibil

Figura 5.2

Cap. 5

**1** Asigurați-vă că sistemul video central și toate dispozitivele conectate sunt OPRITE.

- **2** Asigurați-vă că nu sunt deteriorate contactele electrice din interiorul mufei conectorului video al sistemului video central.
- **3** Asigurați-vă că nu sunt deteriorate contactele electrice din interiorul conectorului video al videoscopului.
- **4** Conectați conectorul ghidajului luminii de la videoscop la ștuțul de ieșire al sistemului video central. (Vezi figura 5.2)
- 5 Împingeţi integral conectorul video al videoscopului în mufa conectorului video al sistemului video central până când acesta se fixează pe poziţie cu un clic, ţinând sistemul video central cu o mână astfel încât să nu se mişte. Asiguraţi-vă că marcajul "UP" (sus) este orientat în sus.

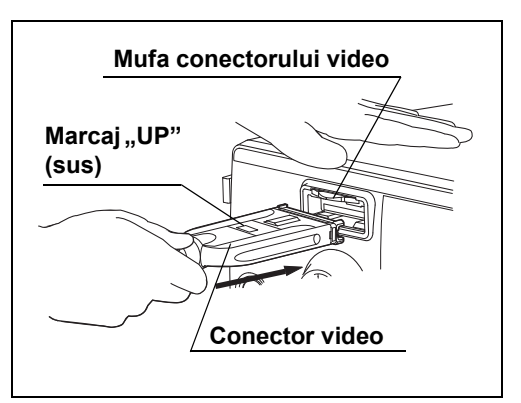

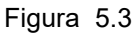

# Videoscop EVIS

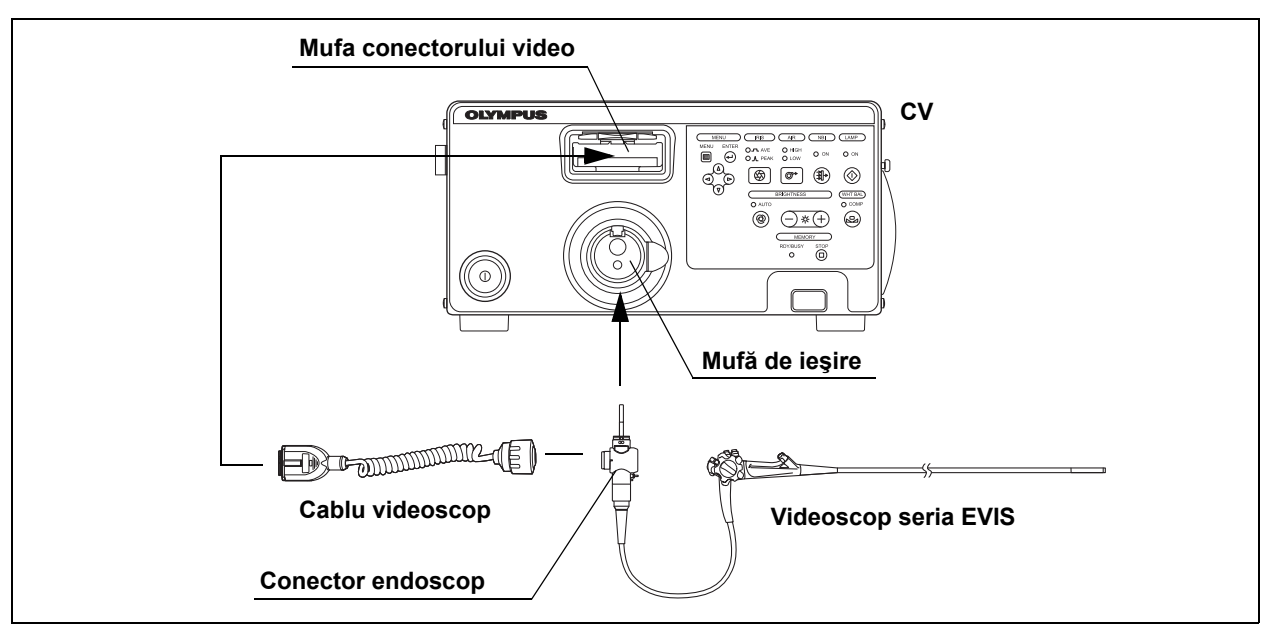

Utilizați cablul videoscopului pentru a conecta un videoscop la sistemul video central.

**1** Asigurați-vă că sistemul video central și toate dispozitivele conectate sunt OPRITE.

Сар. 5

- **2** Asigurați-vă că nu sunt deteriorate contactele electrice din interiorul mufei conectorului video al sistemului video central.
- **3** Asigurați-vă că nu sunt deteriorați conectorii de pe conectorul lateral cu pini al endoscopului și de pe conectorul central cu pini al cablului videoscopului.
- **4** Conectați bine conectorul endoscopului de la videoscop la ștuțul de ieșire al sistemului video central. (vezi figura 5.4)
- 5 Împingeţi integral conectorul video al cablului videoscopului în mufa conectorului video al sistemului video central până când acesta se fixează pe poziţie cu un clic, ţinând sistemul video central cu o mână astfel încât să nu se mişte. Asiguraţi-vă că marcajul "UP" (sus) este orientat în sus.

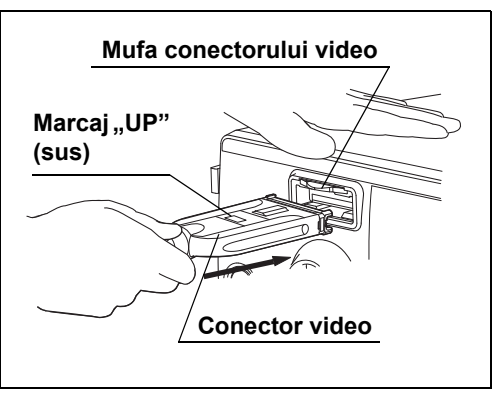

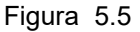

**6** Conectați conectorul lateral al endoscopului de la cablul videoscopului la endoscopul (vezi figura 5.4), consultând manualul de instrucțiuni pentru endoscop.

Figura 5.4

### 5.3 Conectarea unui endoscop

# Fibroscop

Utilizați capul de cameră sau convertorul video pentru a conecta un fibroscop la sistemul video central.

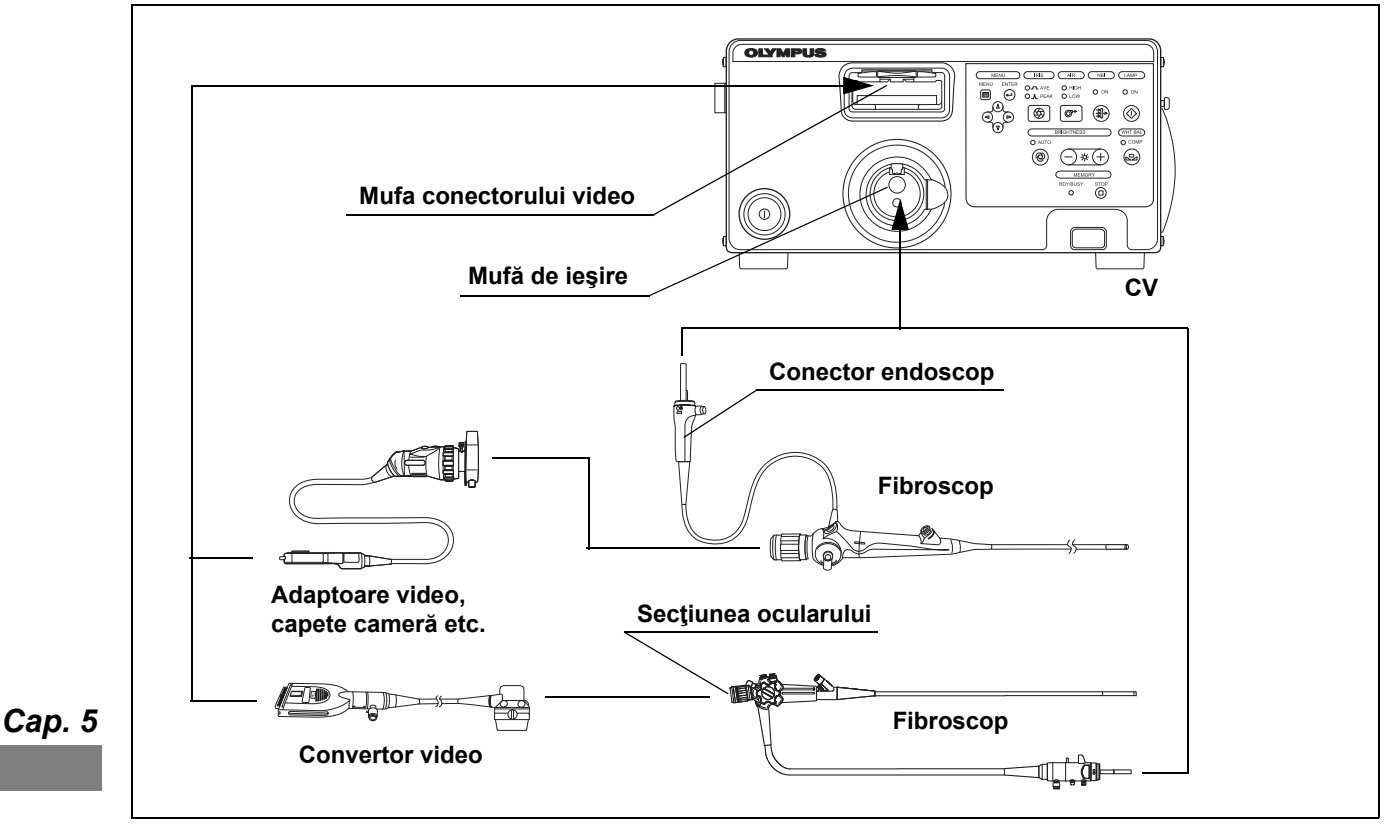

Figura 5.6

- **1** Asigurați-vă că sistemul video central și toate dispozitivele conectate sunt OPRITE.
- **2** Asigurați-vă că nu sunt deteriorate contactele electrice din interiorul mufei conectorului video al sistemului video central.
- **3** Asigurați-vă că nu sunt deteriorate contactele electrice ale conectorilor capului de cameră sau ai convertorului video.
- **4** Conectați conectorul pentru endoscop al fibroscopului sau conectorul ghidajului de lumină la ștuțul de ieșire al sistemului video central (vezi figura 5.6), consultând manualul de instrucțiuni pentru sistemul video central.

5 Împingeţi integral conectorul video al capului de cameră sau al convertorului video în mufa conectorului video al sistemului video central până când acesta se fixează pe poziţie cu un clic, ţinând sistemul video central cu o mână astfel încât să nu se mişte. Asiguraţi-vă că marcajul "UP" (sus) este orientat în sus.

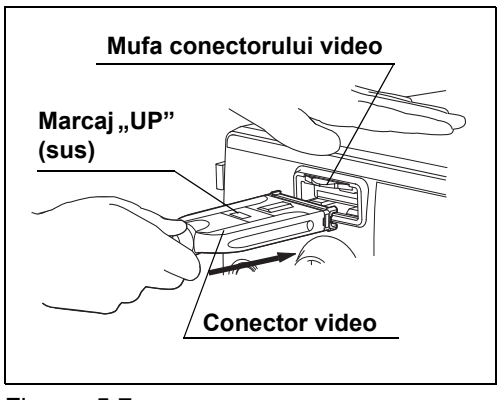

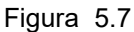

**6** Conectați capul de cameră sau convertorul video la secțiunea ocularului fibroscopului (vezi figura 5.6), consultând manualele de instrucțiuni pentru capul de cameră și convertorul video.

### NOTĂ

Conectați adaptorul video la capul de cameră care necesită adaptor. Pentru detalii, consultați manualul de instrucțiuni pentru capul de cameră.

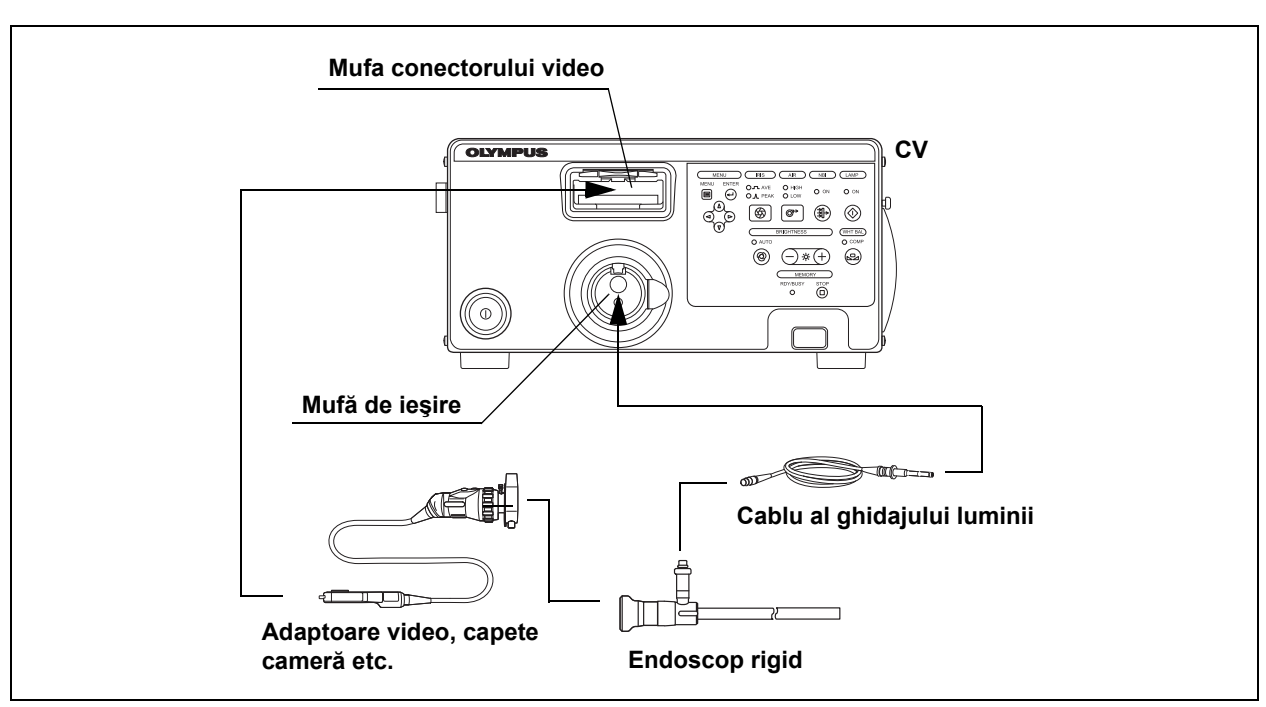

# Endoscopul rigid și capul de cameră

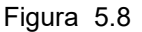

Cap. 5

### AVERTIZARE

Conectați echipamentul în ordinea descrisă mai jos. Lumina emisă din capătul distal al cablului de ghidaj al luminii poate provoca rănirea operatorului şi/sau a pacientului sau poate provoca un incendiu prin aprinderea unui material inflamabil, precum perdelele din sala de operații.

- **1** Asigurați-vă că sistemul video central și toate dispozitivele conectate sunt OPRITE.
- **2** Asigurați-vă că nu sunt deteriorate contactele electrice din interiorul mufei conectorului video al sistemului video central.
- 3 Asigurați-vă că nu este deteriorat conectorul capului de cameră.
- 4 Conectați cablul pentru direcționarea luminii la un endoscop rigid.
- **5** Conectați bine conectorul cablului ghidajului luminii la ștuțul de ieșire al sistemului video central. (vezi figura 5.8)

6 Împingeţi integral conectorul video al capului de cameră în mufa conectorului video al sistemului video central până când acesta se fixează pe poziţie cu un clic, ţinând sistemul video central cu o mână astfel încât să nu se mişte. Asiguraţi-vă că marcajul "UP" (sus) este orientat în sus.

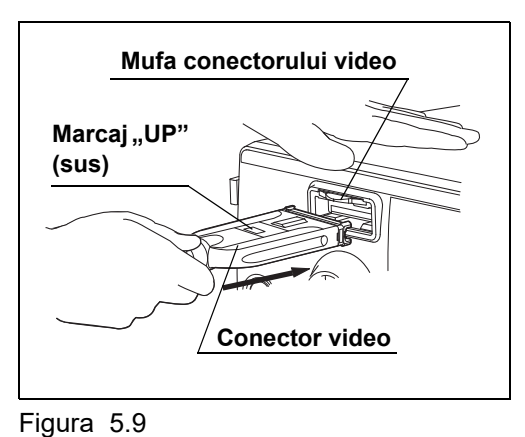

**7** Ataşaţi ghidajul luminii şi capul de cameră la endoscopul rigid (vezi figura 5.8), consultând manualele de instrucțiuni pentru ghidajul luminii şi capul de cameră.

### NOTĂ

Conectați adaptorul video la capul de cameră care necesită adaptor. Pentru detalii, consultați manualul de instrucțiuni pentru capul de cameră.

# 5.4 Verificarea alimentării electrice

- **1** Asigurați-vă că grilele de ventilare de pe panourile din dreapta și din spate ale sistemului video central nu sunt acoperite de praf sau alte materiale.
- 2 Apăsaţi întrerupătorul de alimentare cu energie al sistemului video central. Indicatorul de alimentare electrică se aprinde.

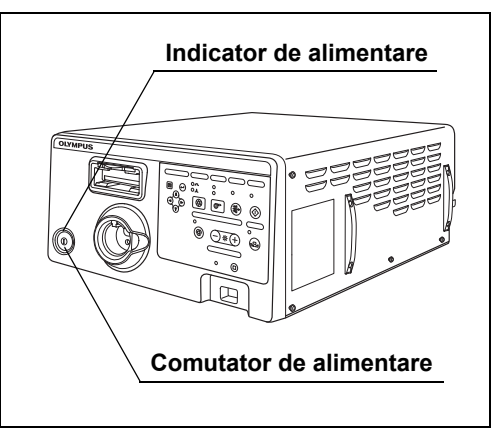

Figura 5.10

### O Dacă alimentarea nu poate porni

Dacă nu se face alimentarea cu energie, OPRIȚI sistemul video central. Apoi, verificați sistemul video central consultând Capitolul 9, "Remedierea defecțiunilor". Dacă alimentarea nu poate porni, contactați Olympus.

### NOTĂ

Atunci când se utilizează un endoscop care dispune de funcția de informații despre endoscop, timp de câteva secunde se poate observa un zgomot în imaginea endoscopică. Aceasta nu este o defecțiune, ci se datorează comunicației dintre sistemul video central și endoscop.

# 5.5 Verificarea luminii de examinare

### AVERTIZARE

Nu priviți direct în raza de lumină. În caz contrar, puteți suferi leziuni oculare.

 Apăsaţi butonul lămpii: indicatorul de lampă PORNITĂ se aprinde.

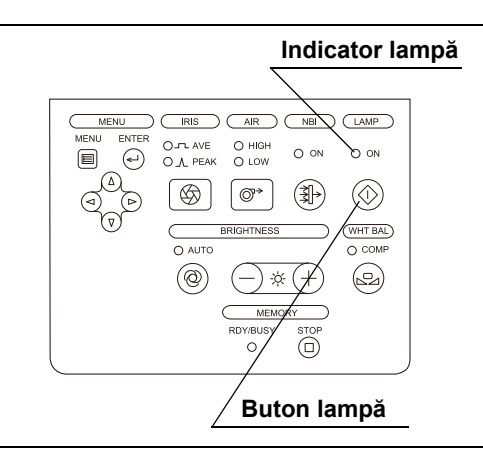

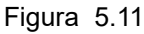

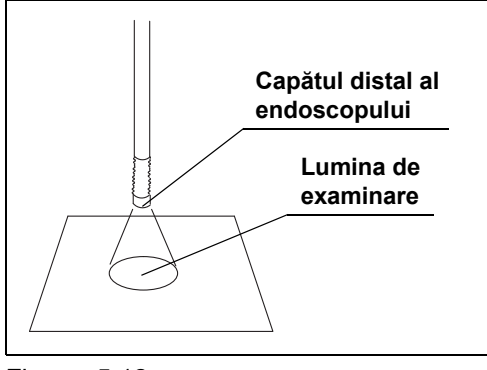

Сар. 5

**2** Confirmați dacă lumina de examinare este emisă de la capătul distal al endoscopului.

- Figura 5.12
- **3** Apăsați și mențineți apăsat butonul lămpii aproximativ 1 secundă: indicatorul lămpii se STINGE.
- **4** Confirmați dacă lumina de examinare nu este emisă de la capătul distal al endoscopului.

# 5.6 Verificareaafişajului monitorului video

Acționați monitorul video conform instrucțiunilor oferite în manualul de instrucțiuni al monitorului video și asigurați-vă că imaginea endoscopică este afișată corespunzător.

# 5.7 Verificarea afişajului monitorului

### PRECAUŢIE

Asigurați-vă că efectuați ajustarea balansului de alb înainte de verificarea culorii de pe afișajul monitorului. Consultați Secțiunea 6.4, "Ajustarea balansului de alb".

 Asiguraţi-vă că pe monitor sunt afişate imaginea endoscopică şi caracterele. Afişaţi caracterele pe monitor atunci când acestea sunt şterse aşa cum este descris în "■ Ştergerea caracterelor de pe ecran" la pagina 215.

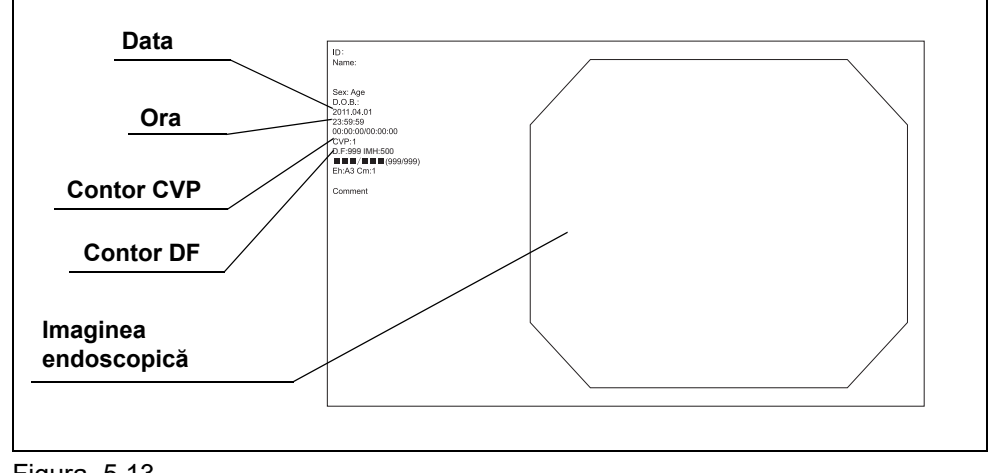

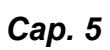

Figura 5.13

- **2** Asigurați-vă că data și ora sunt corecte. (Vezi figura 5.13)
- **3** Asigurați-vă că pe ecranul imaginii endoscopice sunt afișate contorul de memorie și contorul CVP etc. (Vezi figura 5.13)
- **4** Asigurați-vă că în memoria portabilă sau în memoria tampon internă a sistemului video central există suficient spațiu disponibil pentru a stoca imaginile endoscopice.
- 5 Asiguraţi-vă că imaginea endoscopică este normală observând orice obiect, cum ar fi palma mâinii dumneavoastră.

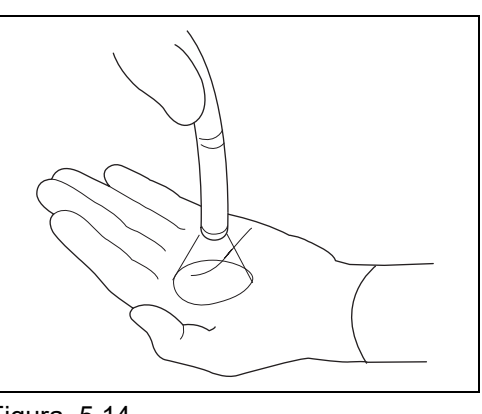

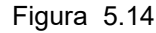

### NOTĂ

- Configurația afișajului se modifică în funcție de capul de cameră, endoscop sau sistemul video central.
- Pentru setarea datei sau orei, consultaţi "■ Fila "Date/comment" (dată/comentariu)" la pagina 94.
- Pentru verificarea spaţiului disponibil în memoria portabilă sau în memoria tampon internă, consultaţi "■ Indicator capacitate memorie rămasă" la pagina 236.

# 5.8 Verificarea funcției de ajustare a luminozității

Asigurați-vă că luminozitatea lămpii de examinare este ajustabilă.

Metoda de verificare diferă în funcție de endoscopul utilizat. Selectați modul "AUTO" (automat) și "MANU" (manual), după cum se indică în Tabelul 5.1.

### PRECAUŢIE

Când utilizați un fibroendoscop sau un endoscop rigid, fără un convertor video sau un cap cu cameră, reglați modul luminozitate pe "MANU" (manual). Reglarea acestuia în poziția "AUTO" (automat) nu permite ajustarea automată a luminozității iar aceasta ar putea fi inadecvată.

|        | Mod<br>ajustare<br>Iuminozitate | Endoscoape conectate                                                                             | Referință                                                                       |
|--------|---------------------------------|--------------------------------------------------------------------------------------------------|---------------------------------------------------------------------------------|
|        | AUTO                            | Videoscop seria 170 sau 150                                                                      | →Consultați "■ Verificarea ajustării automate a<br>Iuminozității" la pagina 165 |
|        |                                 | Seria EVIS EXERA II 180 sau 165,<br>Seria EVIS EXERA 160 sau 145,<br>Seria EVIS 140, 130 sau 100 |                                                                                 |
| Сар. 5 |                                 | Fibroscop OES utilizat în combinație cu<br>convertorul video                                     |                                                                                 |
|        |                                 | Fibroscop utilizat în combinație cu un cap de<br>cameră                                          |                                                                                 |
|        |                                 | Videoscop rigid utilizat în combinație cu un cap<br>de cameră (cablul de ghidaj al luminii)      |                                                                                 |
|        |                                 | Videoscop flexibil (seria ENF, seria CYF, URF-V, CHF-V)                                          |                                                                                 |
|        | MANU<br>(manual)                | Fibroscop OES                                                                                    | →Consultați "■ Verificarea ajustării manuale a<br>Iuminozității" la pagina 167  |
|        |                                 | Fibroscop utilizat în combinație cu cablul ghidajului de lumină                                  |                                                                                 |
|        |                                 | Endoscop rigid utilizat în combinație cu cablul de ghidaj al luminii                             |                                                                                 |

Tabelul 5.1

### AVERTIZARE

Înainte de a deconecta capul de cameră sau convertorul video de la endoscop sau de a deconecta videoscopul de la sistemul video central, aveți grijă să reduceți intensitatea luminii sau OPRIȚI lampa de examinare. În caz contrar, intensitatea luminii ar putea crește până la nivelul maxim și ar putea provoca arsuri sau leziuni oculare.

- **1** Asigurați-vă că endoscopul este conectat la sistemul video central și PORNIȚI sistemul video central.
- **2** Apăsați butonul lămpii pentru a aprinde lampa de examinare.

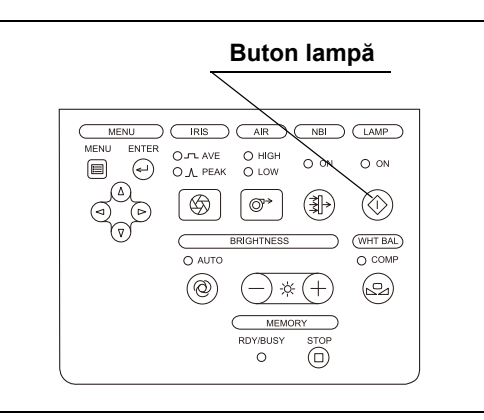

Figura 5.15

**3** Apăsați butonul modului luminozitate pentru a aprinde indicatorul modului luminozitate.

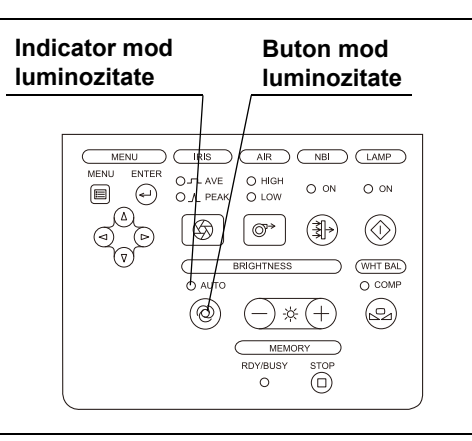

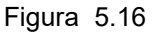

Сар. 5

### 5.8 Verificarea funcției de ajustare a luminozității

4 Îndreptaţi capătul distal al endoscopului către un obiect corespunzător şi variaţi distanţa în intervalul 5 şi 60 mm. Asiguraţi-vă că luminozitatea imaginii endoscopice pe monitor este stabilă.

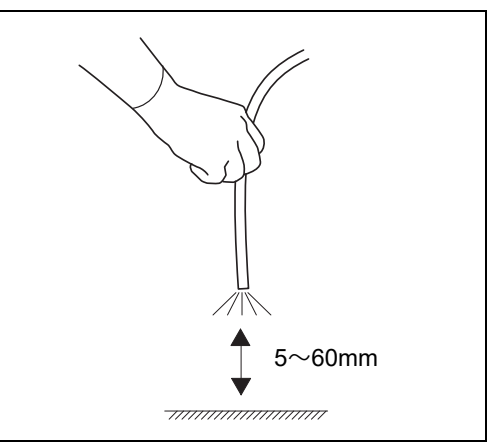

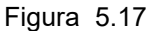

- **5** Apăsați butoanele de ajustare a luminozității ("–" sau "+") pentru a confirma următoarele:
  - De fiecare dată când oricare dintre butoanele de ajustare a luminozității este apăsat, este emis un sunet scurt iar nivelul luminozității creşte sau descreşte corespunzător.
  - Atunci când oricare dintre butoanele de ajustare a luminozităţii este apăsat continuu, sunt emise sunete scurte succesive iar indicatorul nivelului de luminozitate creşte sau descreşte în mod continuu.
  - Luminozitatea luminii emise de la capătul distal al endoscopului crește sau descrește conform indicatorului de luminozitate.

# Butoane luminozitate

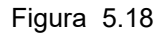

### PRECAUŢIE

Atunci când este apăsat butonul pentru luminozitate, asigurați-vă că este emis un sunet scurt. Dacă nu se emite un sunet scurt, este posibil ca sistemul video central să fie deteriorat. Contactați Olympus.

### AVERTIZARE

Atunci când utilizați ajustarea manuală a luminozității, reglați întotdeauna luminozitatea la nivelul minim necesar pentru efectuarea examinării. Dacă lumina este prea puternică, se pot produce leziuni oculare sau arsuri.

 Apăsaţi butonul lămpii pentru a aprinde lampa de examinare.

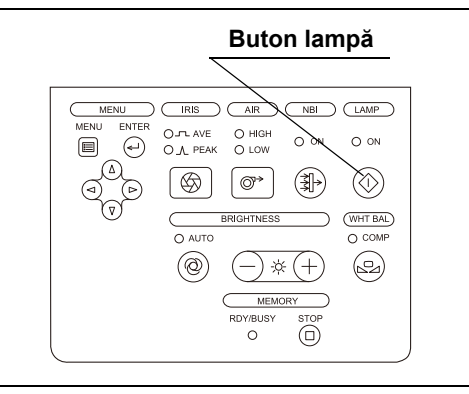

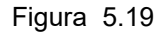

**2** Asigurați-vă că indicatorul modului luminozitate este OPRIT. Când se aprinde, apăsați butonul modului luminozitate pentru a-l OPRI.

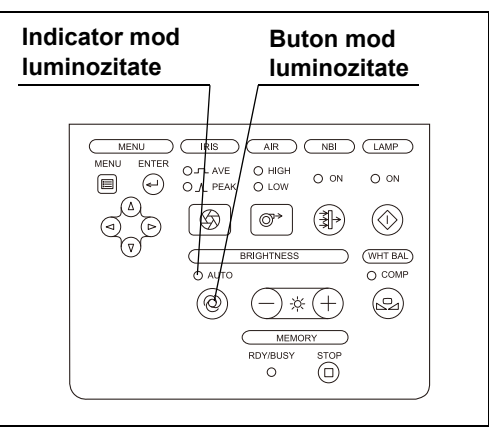

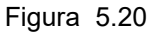

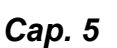

5.8 Verificarea funcției de ajustare a luminozității

- **3** Apăsați butoanele de ajustare a luminozității ("–" sau "+") pentru a confirma următoarele:
  - De fiecare dată când oricare dintre butoanele de ajustare a luminozității este apăsat, este emis un sunet scurt iar nivelul luminozității creşte sau descreşte corespunzător.
  - Atunci când oricare dintre butoanele de ajustare a luminozității este apăsat continuu, sunt emise sunete scurte succesive iar indicatorul nivelului de luminozitate creşte sau descreşte în mod continuu.
  - Luminozitatea luminii emise de la capătul distal al endoscopului creşte sau descreşte conform indicatorului de luminozitate.

### PRECAUŢIE

Atunci când este apăsat butonul pentru luminozitate, asigurați-vă că este emis un sunet scurt. Dacă nu se emite un sunet scurt, este posibil ca sistemul video central să fie deteriorat. Contactați Olympus.

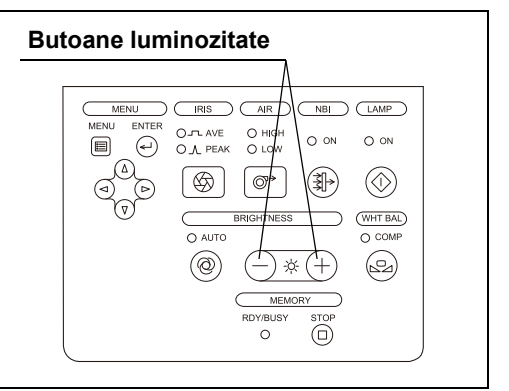

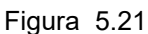

# 5.9 Verificarea funcției de înghețare

### AVERTIZARE

Nu utilizați sistemul video central dacă imaginea în timp real nu poate fi observată. În caz contrar, se poate produce rănirea pacientului.

**1** Apăsați tasta "FREEZE" (Înghețare) de pe tastatură sau comutatorul de personalizare căruia îi este atribuită funcția "FREEZE" (Înghețare) pentru a vă asigura că imaginea endoscopică în timp real intră în stop-cadru și este emis un sunet scurt.

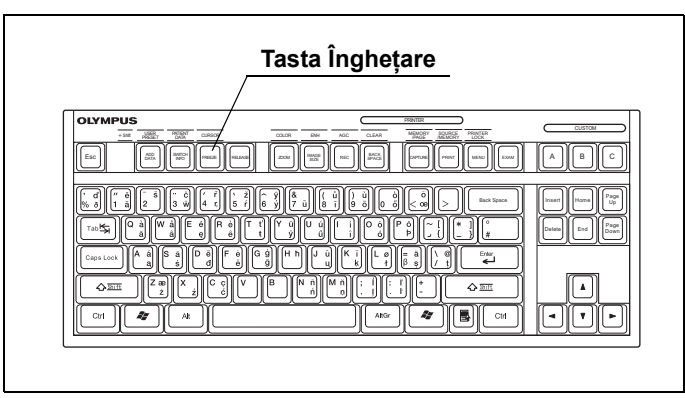

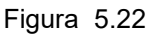

**2** Apăsați din nou tasta "FREEZE" (Înghețare) sau comutatorul de personalizare căruia îi este atribuită funcția "FREEZE" (Înghețare) pentru a vă asigura că imaginea în stopcadru revine la imagine în timp real.

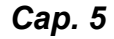

# 5.10 Verificarea funcției de eliberare

**1** Apăsați tasta "RELEASE" (Eliberare) de pe tastatură sau comutatorul de personalizare căruia îi este alocată funcția "RELEASE" (Eliberare).

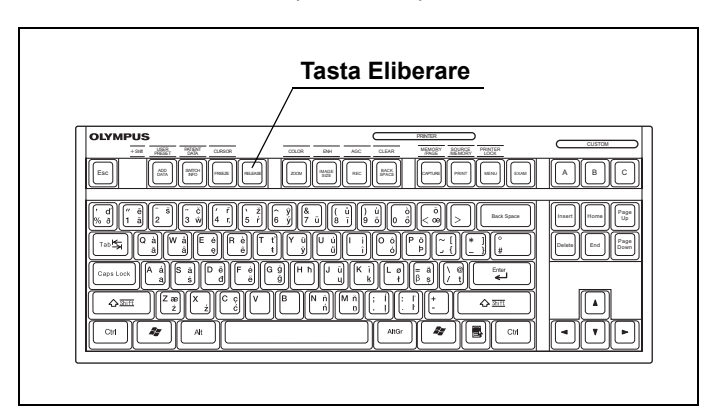

Figura 5.23

- **2** Asigurați-vă că s-a emis un sunet scurt și imaginea endoscopică în timp real îngheață pentru puțin timp. Apoi imaginea revine la imaginea în timp real.
- **3** Asigurați-vă că dispozitivul de înregistrare selectat este activat.
- **4** Asigurați-vă că acel contor pentru dispozitivele de înregistrare afişat pe monitor crește cu o unitate.

### NOTĂ

- Pentru selectarea dispozitivului de înregistrare, consultați Secțiunea 7.9, "Înregistrarea imaginii în stop-cadru (eliberare)".
- Funcția de eliberare poate fi acționată numai când videoscopul sau capul de cameră este conectat la sistemul video central.

# 5.11 Verificarea funcției de orientare

Dacă funcția de orientare este activată, asigurați-vă că indicația de pe monitor este o imagine endoscopică rotită cu 180°. Pentru mai multe detalii referitoare la setări, consultați "■ Fila "Observation 1" (Observare 1)" la pagina 132.
# 5.12 verificarea comutatoarelor de personalizare

Asigurați-vă că funcțiile atribuite comutatoarelor de personalizare (teleîntrerupătoarele endoscopului, comutatoarele cu pedală și tastele de personalizare de pe tastatură) funcționează normal. Pentru detalii, consultați Secțiunea 4.8, "Setările utilizatorilor (presetări comutatoare)".

### 5.13 Verificarea funcției de observare optico-digitală

Pentru observarea NBI sunt necesare endoscoape dedicate. Verificați observarea optico-digitală disponibilă după cum urmează.

### Verificarea observării NBI

 Apăsați comutatorul de personalizare căruia îi este alocată funcția "NBI" sau butonul de selectare a modului de observare de pe panoul frontal al sistemului video central.

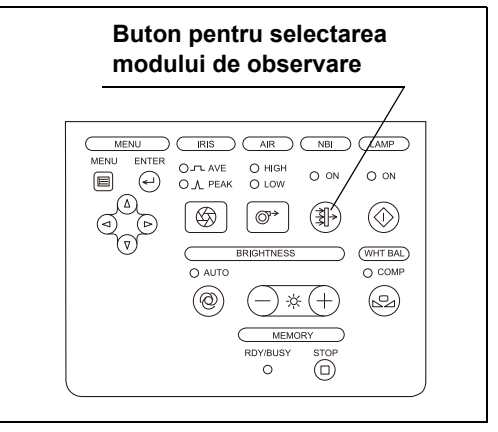

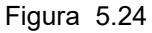

- 5.13 Verificarea funcției de observare optico-digitală
  - **2** Asigurați-vă că apare "NBI" în partea dreaptă, sus, a ecranului imaginii endoscopice și că indicatorul de selectare a modului de observare arată "ON" (PORNIT).

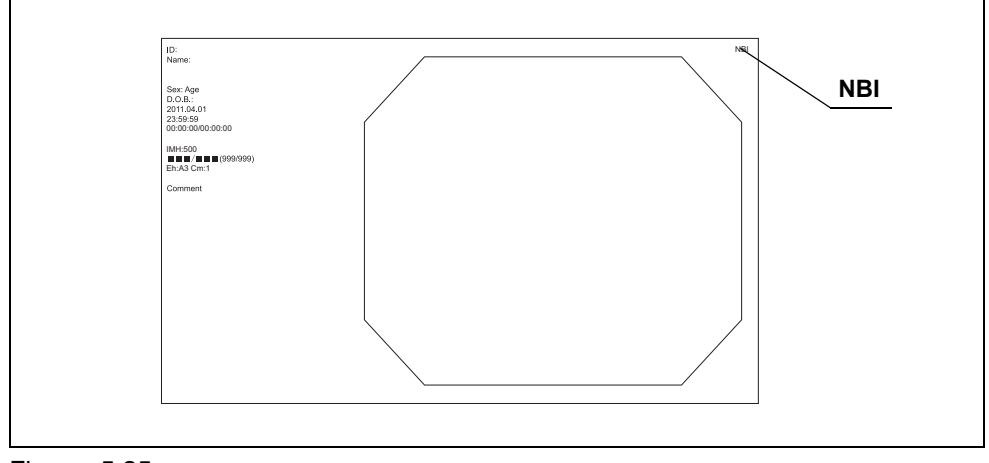

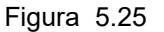

3 Apăsați comutatorul de personalizare căruia îi este alocată funcția "NBI" sau butonul de selectare a modului de observare de pe panoul frontal: "NBI" dispare din partea dreaptă, sus, a imaginii endoscopice, iar indicatorul de selectare a modului de observare de pe panoul frontal se stinge, iar modul de observare devine modul de observare normal.

#### NOTĂ

- Setările pentru modul de observare nu sunt memorate după ce sistemul video central este OPRIT. Sistemul video central este întotdeauna în modul de observare cu lumină normală în momentul în care este PORNIT.
- La schimbarea modului de observare, se emite un sunet. Acesta nu indică o defecțiune.

# 5.14 Verificarea alimentării cu aer și apă

Sistemul video central încorporează o pompă de aer și un recipient cu apă pentru a asigura alimentarea cu aer și apă prin duza de la capătul distal al endoscopului în cavitatea corporală. Confirmați faptul că există alimentare cu aer și apă prin duza de la capătul distal al endoscopului iar cantitatea de aer și apă se modifică odată cu modificarea debitului de aer.

#### NOTĂ

- Funcția de alimentare cu aer și apă nu este disponibilă atunci când nu este conectat niciun endoscop la sistemul video central.
- Funcția de alimentare cu aer și apă este disponibilă numai atunci când este conectat un fibroscop sau un videoscop compatibil.
- **1** Apăsați butonul debitului de aer de pe panoul frontal: indicatoarele regulatorului debitului de aer se aprind.

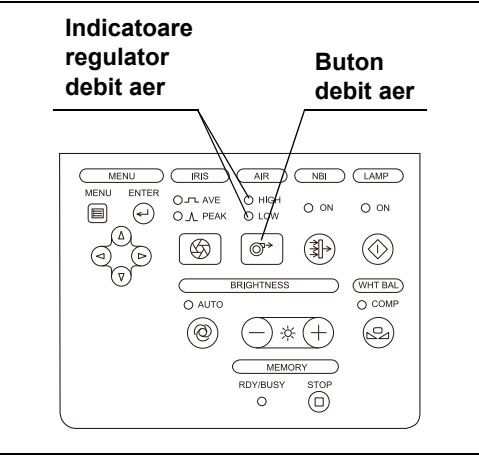

Figura 5.26

2 Apăsaţi butonul debitului de aer în mod repetat şi asiguraţi-vă că indicatoarele regulatorului de aer se aprind în următoarea succesiune: "L" (scăzut), "H" (ridicat) şi OPRIT.

#### NOTĂ

- Atunci când sistemul video central este OPRIT, setarea pentru regulatorul debitului aer este memorată în mod automat, aceasta fiind restabilită atunci când sistemul video central este din nou PORNIT.
- Setarea implicită din fabrică pentru nivelului debitului de aer este "H" (ridicat).
- **3** Apăsați butonul debitului de aer pentru a regla nivelul pe "H" (ridicat).
- **4** Scufundați capătul distal al endoscopului în apă sterilă.

- **5** Verificați funcția de alimentare cu aer a endoscopului, așa cum este descris în manualul de instrucțiuni al endoscopului.
- 6 Blocați orificiul din valva de aer/apă a endoscopului.
- 7 Apăsaţi butonul debitului de aer pentru a modifica nivelul debitului de aer şi asiguraţivă că se modifică în mod corespunzător cantitatea de bule de aer care ies din duza pentru aer/apă.
- 8 Eliberați orificiul din valva de aer/apă a endoscopului.
- **9** Scoateți capătul distal al endoscopului din apa sterilă.
- **10** Verificați funcția de curățare a lentilei obiectivului de la endoscop, așa cum este descris în manualul de instrucțiuni al endoscopului.
- 11 Apăsați valva de aer/apă a endoscopului.
- **12** Apăsați butonul debitului de aer pentru a modifica nivelul debitului de aer și asigurațivă că se modifică în mod corespunzător cantitatea de apă care iese din duza pentru aer/apă.
- 13 Eliberați valva de aer/apă a endoscopului.

# 5.15 Verificarea unității endoscopice de reglare a CO<sub>2</sub> (UCR)

Când unitatea endoscopică de reglare a CO<sub>2</sub> (UCR) este conectată la sistemul video central, inspectați UCR. Când UCR este conectată, controlați exclusiv funcțiile de alimentare cu aer ale sistemului video central și UCR.

Apăsaţi butonul pentru debitul de aer al sistemului video central şi asiguraţi-vă că indicatoarele regulatorului de aer al sistemului video central se aprind. (vezi figura 5.27)

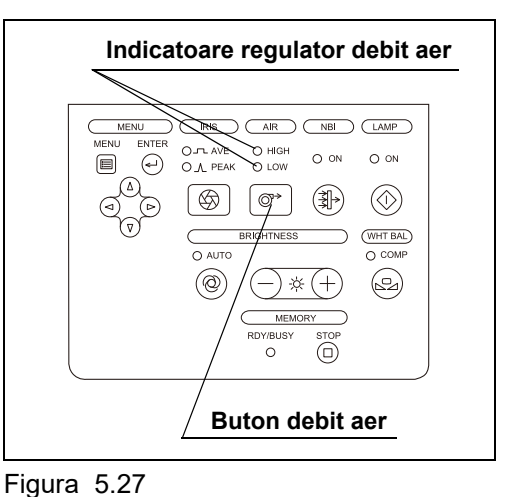

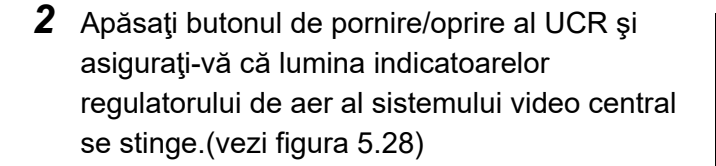

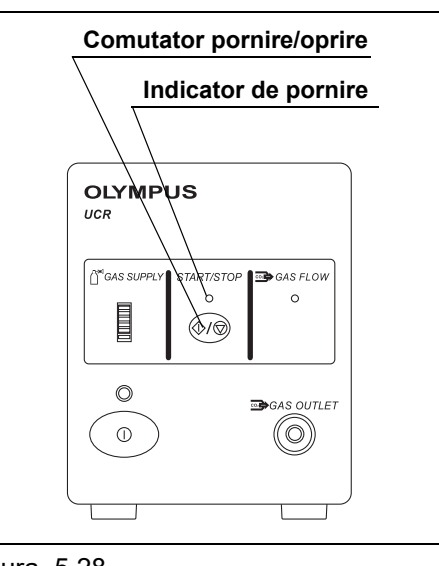

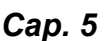

Figura 5.28

**3** Apăsați din nou butonul regulatorului de aer al sistemului video central și asigurați-vă că lumina indicatorului de pornire al UCR se stinge.

#### PRECAUŢIE

Setările necorespunzătoare pot conduce la un mod de operare neașteptat.

# 5.16 Verificarea opririi alimentării cu energie

- 1 Apăsați întrerupătorul de alimentare cu energie al sistemului video central.
- 2 Asigurați-vă că sistemul video central este oprit.

#### AVERTIZARE

Dacă indicatorul de alimentare cu energie rămâne aprins după OPRIREA sistemului video central, nu utilizați sistemul video central, scoateți cablul de alimentare cu energie din priza de alimentare și contactați Olympus.

#### PRECAUŢIE

Nu OPRIŢI sistemul video central în timp ce indicatorul de acces sau ledul memoriei portabile clipeşte. Puteți deteriora memoria portabilă şi/sau altera datele.

#### NOTĂ

Cap. 5

Indicatorul de deasupra întrerupătorului de alimentare cu energie se STINGE în aprox. 3 secunde după apăsarea întrerupătorului de alimentare cu energie.

# Capitolul 6 Funcționarea

Acest capitol explică etapele de lucru proprii observării endoscopice utilizând sistemul video central. Pentru informații referitoare la modul de utilizare a funcțiilor care nu sunt explicate în acest capitol, consultați .Capitolul 7, "Funcție".

Operatorul sistemului video central trebuie să fie un medic sau un membru al personalului medical aflat sub supravegherea unui medic și să fi beneficiat de suficientă instruire în tehnicile endoscopiei clinice. Astfel, acest manual nu explică și nici nu abordează procedurile endoscopiei clinice. Descrie numai operarea de bază și măsurile de precauție asociate utilizării sistemului video central.

# 6.1 Măsurile de precauție pentru utilizare

#### AVERTIZARE

- Asiguraţi-vă că purtaţi echipament personal de protecţie precum ochelari, mască facială, haine rezistente la umezeală şi mănuşi rezistente la substanţe chimice care se potrivesc corespunzător şi sunt suficient de lungi pentru a preveni expunerea pielii. În caz contrar, substanţele chimice periculoase şi/sau materialul potenţial infectat, precum sângele şi/sau mucoasa pacientului pot provoca o infecție.
- Dacă observaţi o neregularitate, nu utilizaţi sistemul video central. În caz contrar, rezultatul ar putea fi performanţă necorespunzătoare, deteriorarea echipamentului, electrocutare, arsuri provocate pacientului şi operatorului şi/sau incendiu.

#### AVERTIZARE

- În orice moment în care observaţi o neregularitate la o funcţie a sistemului video central, opriţi imediat examinarea şi luaţi măsuri conform următoarelor instrucţiuni. Utilizarea unui sistem video central defect poate cauza rănirea pacientului şi/sau operatorului.
  - Dacă imaginea endoscopică dispare sau dacă imaginea îngheaţă şi nu poate fi restabilită, OPRIŢI temporar sistemul video central şi aşteptaţi aproximativ 10 secunde. Apoi, PORNIŢI din nou sistemul.
     Pentru echipamentele auxiliare utilizate împreună cu sistemul video central, OPRIŢI de asemenea alimentarea cu energie şi apoi PORNIŢI din nou aşa cum este descris în manualele de instrucţiuni respective. Dacă problema nu se remediază, opriţi imediat utilizarea echipamentului şi OPRIŢI sistemul video central. Apoi, retrageţi încet endoscopul din pacient, aşa cum este descris în manualul de instrucţiuni al endoscopului.
  - Dacă imaginea de pe monitor devine complet albă sau neagră atunci când este activă ajustarea automată a luminozității, funcția de ajustare automată a luminozității ar putea fi defectă. În acest caz, reglați indicatorul pentru modul luminozitate în poziția "MANU" (manual) și ajustați manual luminozitatea. Retrageți încet endoscopul din pacient, aşa cum este descris în manualul de instrucțiuni al endoscopului. După ce rezolvați orice problemă legată de siguranța pacientului, conectați endoscopul la un sistem video central de rezervă.
  - Dacă indicatoarele de pe panoul frontal se aprind intermitent, lampa de examinare ar putea să cedeze sau temperatura din interiorul sistemului video central ar putea să crească. Confirmaţi siguranţa pacientului, iar apoi conectaţi endoscopul la un sistem video central de rezervă. Reţineţi că lampa de examinare oferă numai luminozitatea minimă necesară în cazul unei urgenţe. Opriţi utilizarea sistemului video central. Luminozitatea şi culoarea pentru observare ar putea deveni necorespunzătoare.
  - Dacă se produce sau se observă orice altă neregularitate, opriţi imediat utilizarea echipamentului, OPRIŢI toate echipamentele şi extrageţi încet endoscopul din pacient, aşa cum este descris în manualul de instrucţiuni al endoscopului.

După extragerea endoscopului, luați măsuri în conformitate cu instrucțiunile din Capitolul 9, "Remedierea defecțiunilor". Dacă problema nu poate fi rezolvată prin acțiunea de remediere, contactați Olympus.

 OPRIŢI sistemul video central sau stingeţi lampa de examinare prin apăsarea butonului lămpii, în timp ce nu utilizaţi sistemul video central. Lăsarea lămpii de examinare PORNITĂ va provoca încingerea capătului distal al endoscopului şi ar putea provoca arsuri operatorului şi/sau pacientului.

#### AVERTIZARE

- · Combinații cu alte echipamente
  - Nu utilizaţi sistemul video central în locaţii expuse la radiaţii electromagnetice puternice directe (de ex. dispozitive de tratament cu microunde, dispozitive de tratament cu unde scurte, dispozitive pentru imagistică prin rezonanţă magnetică, echipamente radio sau telefoane celulare). Radiaţia electromagnetică poate interfera cu afişajul monitorului.
  - Utilizaţi împreună cu această unitate numai echipament electrochirurgical de înaltă frecvenţă Olympus. Echipamentele care nu sunt produse de către Olympus pot cauza interferenţe pe afişajul monitorului sau o pierdere a imaginii endoscopice.
  - Înainte de a utiliza un echipament electrochirurgical de înaltă frecvenţă, instalaţi şi conectaţi echipamentul conform manualului de instrucţiuni aferent şi asiguraţi-vă că zgomotul nu afectează observarea şi procedurile chirurgicale. Dacă echipamentul electrochirurgical de înaltă frecvenţă este folosit fără o asemenea confirmare, poate rezulta rănirea pacientului.
- Când acţionaţi endoscopul şi efectuaţi un tratament endoscopic, observaţi întotdeauna imaginea în timp real. Dacă acţionaţi endoscopul sau efectuaţi un tratament endoscopic în timpul îngheţării sau redării imaginilor înregistrate, puteţi vătăma pacientului.
- Atunci când se utilizează echipament electrochirurgical de înaltă frecvență, conectarea ar putea fi dificilă deoarece cablul videoscopului se apropie de cablul S. Apoi scoateți cordonul cablului videoscopului de la cadrul conector pentru cablul S al endoscopului o dată și conectați bine cablul S așa cum este descris în manualul de instrucțiuni pentru echipamentul electrochirurgical de înaltă frecvență. În caz contrar, rezultatul ar putea fi electrocutare, un incendiu sau arsuri provocate pacientului.
- Atunci când utilizaţi agenţi medicali de tip spray cum ar fi lubrifianţi, anestezic sau alcool, utilizaţi-i departe de sistemul video central, astfel încât agenţii medicali să nu intre în contact cu sistemul video central. Agenţii medicali pulverizaţi ar putea pătrunde în sistemul video central prin grilele de ventilare şi ar putea provoca un incendiu şi/sau deteriorarea echipamentului..
- Nu utilizaţi un umidificator în apropierea sistemului video central, deoarece se poate produce fenomenul de condensare, iar acesta poate provoca un incendiu şi/sau defectarea echipamentului.

#### 6.1 Măsurile de precauție pentru utilizare

#### NOTĂ

- Echipamentele electrochirurgicale de înaltă frecvență pot cauza uşoare interferențe și dereglări ale tonului de culoare pe afișajul monitorului.
- Uneori apare un zgomot sub formă de linii orizontale atunci când este utilizat un endoscop subțire. Pentru a reduce zgomotul sub formă de linii orizontale, selectați "Edge enhancement" (Îmbunătățirea marginilor) pentru setarea de îmbunătățire.

# 6.2 Etapele de lucru pentru operare

Consultați schema etapelor de lucru pentru operare de mai jos. Urmați fiecare pas din etapele de lucru pentru utilizarea sistemului video central.

| 1 | Verificați instrumentele înainte de utilizare.                    |
|---|-------------------------------------------------------------------|
|   | →Capitolul 5 la pagina 149                                        |
|   |                                                                   |
| 2 | PORNIȚI sistemul video central și echipamentele auxiliare.        |
| 2 | →Secţiunea 6.3 la pagina 182                                      |
|   |                                                                   |
| 2 | Ajustați balansul de alb.                                         |
| J | →Secţiunea 6.4 la pagina 183                                      |
|   |                                                                   |
| Л | Reapelați o setare utilizator.                                    |
| 4 | →Secţiunea 6.5 la pagina 186                                      |
|   |                                                                   |
| 5 | Introduceți datele pacientului.                                   |
| J | →Secţiunea 6.6 la pagina 189                                      |
|   |                                                                   |
|   | Efectuați examinarea.                                             |
| 6 | →Secţiunea 6.7 la pagina 193                                      |
|   | →Capitolul 7 la pagina 197                                        |
|   |                                                                   |
| 7 | Finalizați examinarea.                                            |
|   | →Secţiunea 6.8 la pagina 194                                      |
|   |                                                                   |
| 8 | Deconectați endoscopul de la sistemul video central.              |
|   | →Secţiunea 6.8 la pagina 194                                      |
|   |                                                                   |
|   | Întrețineți și depozitați sistemul video central și echipamentele |
| 9 | auxiliare în mod corespunzător după utilizare.                    |
|   | →Capitolul 8 la pagina 301                                        |

### 6.3 PORNIREA sistemul video central

#### AVERTIZARE

Atunci când PORNIŢI sistemul video central, nu permiteţi niciodată ca un capăt distal al unui endoscop sau un cablu de ghidaj al luminii să intre în contact cu pacientul şi/sau alte materiale inflamabile, cum sunt perdelele din sala de operații. Rezultatul ar putea fi rănirea pacientului și operatorului şi/sau producerea unui incendiu.

- **1** PORNIȚI echipamentul auxiliar.
- 2 PORNIŢI sistemul video central prin apăsarea întrerupătorului de alimentare cu energie. Indicatorul de alimentare electrică se aprinde. Pe monitor apare imaginea endoscopică.

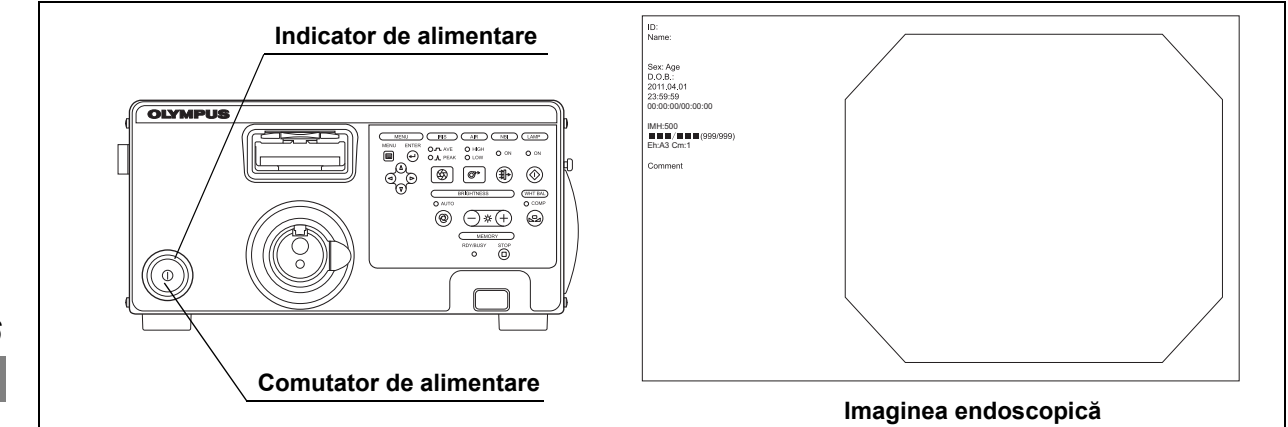

Сар. 6

Figura 6.1

3 Dacă aprinderea automată este PORNITĂ, lampa de examinare se aprinde. →Consultați "■ Fila "Operation" (operare)" la pagina 96 Dacă aprinderea automată este OPRITĂ, prin apăsarea butonului lămpii de pe panoul frontal, se APRINDE lampa de examinare, iar indicatorul "ON" (Pornit) al lămpii luminează. →Consultați "■ Fila "Operation" (operare)" la pagina 96

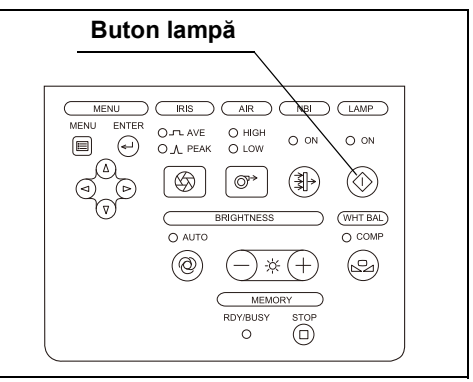

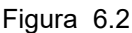

#### NOTĂ

Pentru procedura de PORNIRE a echipamentelor auxiliare, consultați manualele de instrucțiuni respective.

# 6.4 Ajustarea balansului de alb

Ajustarea balansului de alb este utilizată pentru afișarea culorii corecte a imaginii pe monitor. Asigurațivă că efectuați întotdeauna ajustarea balansului de alb în următoarele cazuri:

- Înaintea observării
- Când pe culoarea imaginii poate fi văzută orice neregularitate, chiar dacă ajustarea balansului de alb a fost finalizată.

#### AVERTIZARE

- Când se ajustează balansul de alb al endoscopului care urmează a fi utilizat în zona sterilizată, nu utilizaţi capacul alb (MH-155), ci utilizaţi un obiect alb cum ar fi o bucată de tifon fără ca acesta să intre în contact cu endoscopul. Contactul endoscopului cu un obiect nesterilizat poate avea drept consecinţă contaminarea încrucişată.
- Asigurați-vă că endoscopul și capacul alb (MH-155) sunt curate înainte de a ajusta balansul de alb. În caz contrar, poate rezulta contaminarea încrucișată.

#### PRECAUŢIE

- Când se utilizează endoscopul care are funcția de informații despre endoscop, nu OPRIŢI sistemul video central și nu deconectați endoscopul până când nu este finalizată ajustarea balansului de alb. În caz contrar, datelor stocate în cipul de memorie al endoscopului ar putea fi corupte. Asigurați-vă că endoscopul are un cip de memorie, consultând manualul de instrucțiuni pentru endoscop.
- Atunci când ajustați balansul de alb cu ajutorul capacului alb, nu introduceți endoscopul în capătul capacului alb. Ajustarea balansului de alb nu se poate efectua cu o tonalitate corectă a culorilor.
- Nu permiteţi luminii externe să pătrundă în capacul alb în timpul ajustării balansului de alb. În caz contrar, va fi imposibilă ajustarea corectă.
- Ajustați balansul de alb utilizând capacul alb când se utilizează sistemul video central într-o zonă nesterilizată.

#### NOTĂ

- Chiar și după finalizarea ajustării balansului de alb, efectuați din nou ajustarea ori de câte ori culorile din imaginea endoscopică au aspect anormal.
- Ajustarea balansului de alb nu este disponibilă în observarea NBI. Asiguraţi-vă că reveniţi la modul de observare obişnuit înainte de a continua cu ajustarea balansului de alb.
- Atunci când setarea tonalității culorilor sistemului video central și monitorului este corespunzătoare, culoarea albă s-ar putea să nu fie afișată corect chiar dacă este ajustat balansul de alb.

Stabiliți setările tonalității culorilor la jumătatea valorilor.

- Un endoscop cu un cip de memorie poate salva datele ajustării balansului de alb în cipul de memorie al endoscopului. Când datele ajustării balansului de alb sunt salvate, datele sunt încărcate automat în momentul în care sistemul video central este PORNIT.
- 1 Asigurați-vă că lampa de examinare este aprinsă.
- 2 Asigurați-vă că indicatorul de finalizare de pe panoul frontal al sistemului video central este aprins.

Dacă indicatorul de finalizare nu este aprins, efectuați pașii următori.

| Indic | atorul finalizare                                                                                                    |
|-------|----------------------------------------------------------------------------------------------------|
|       | MENU ENTER OF AVE OHIGH<br>MENU ENTER OF AVE OHIGH<br>O A PEAK OLOW<br>O BRIGHTNESS<br>VINT BAL<br>O AUTO<br>O AUTO<br>O AUTO<br>O AUTO<br>O O ON<br>O ON<br>O O |
| Buton | o 🗊                                                                                                    |

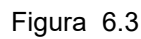

- **3** Asigurați-vă că modul de observare nu este afișat în partea din dreapta sus a ecranului și că sistemul video central este în modul de observare cu lumină normală.
- 4 Când se ajustează balansul de alb al endoscopului care urmează a fi utilizat în zona sterilizată, utilizaţi un obiect alb, cum ar fi o bucată de tifon, fără ca acesta să intre în contact cu endoscopul. Asiguraţi-vă că obiectul alb este afişat pe întregul ecran şi că se evită decolorarea imaginii monitorului.

**5** Când se ajustează balansul de alb al endoscopului care urmează a fi utilizat într-o zonă nesterilizată, introduceți capătul distal al endoscopului în capacul alb și țineți-l astfel încât să nu se apropie de partea inferioară a capacului alb (MH-155), iar endoscopul în poziție stabilă pentru a evita decolorarea imaginii monitorului.

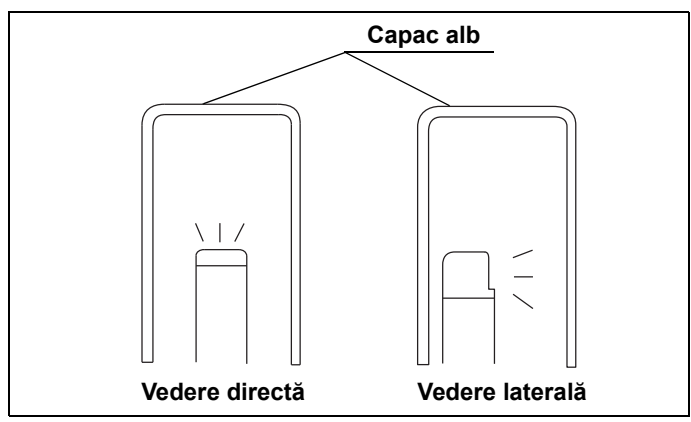

Figura 6.4

- 6 Menţineţi endoscopul în poziţie stabilă pentru a evita decolorarea imaginii monitorului. Măriţi imaginea pe întregul ecran în timp ce monitorizaţi un obiect alb, cum ar fi o bucată de tifon astfel încât aceasta să nu intre în contact cu endoscopul. Apăsaţi butonul balansului de alb până când este generat un sunet scurt. Când reglajul balansului de alb este finalizat, se aprinde indicatorul de finalizare de pe panoul frontal.
- **7** Reglajul balansului de alb este finalizat atunci când rezultatele ajustării au reuşit. Dacă ajustarea a eşuat, reveniți la Pasul 3.

#### NOTĂ

- La ajustarea balansului de alb, se emite un sunet de comutare, însă acest lucru nu indică o defecțiune.
- Ajustarea balansului de alb poate fi efectuată automat şi simultan pentru modurile de observare NBI pe care endoscopul conectat poate să le efectueze. Când endoscopul conectat este compatibil cu modurile de observare NBI, ajustarea durează aprox. 6 secunde.
- Rezultatul ajustării este afişat pentru aprox. 2 secunde.
- Când ajustarea balansului de alb nu poate fi finalizată, verificaţi dacă tonul culorii şi/sau luminozitatea sunt corecte şi capacul alb sau tifonul este curat.
- După ce ajustarea balansului de alb este finalizată, indicatorul "COMPLETE" (Finalizare) rămâne aprins până când sistemul video central este OPRIT.
- Ajustarea balansului de alb poate fi iniţiată, de asemenea, de la teleîntrerupătoarele endoscopului şi/sau comutatoarele cu pedală. Consultaţi Secţiunea 4.8, "Setările utilizatorilor (presetări comutatoare)" pentru instrucţiuni referitoare la modul de setare a teleîntrerupătoarelor şi comutatoarelor cu pedală ale endoscopului.

# 6.5 Reapelarea setărilor utilizatorului

Condițiile de utilizare pentru fiecare utilizator (operator) pot fi reapelate din meniul "user settings" (setări utilizator). Consultați Secțiunea 4.6, "Operarea de bază a setărilor utilizatorilor".

#### PRECAUŢIE

Confirmați faptul că setările necesare ale utilizatorului sunt selectate înainte de începerea observării. Dacă sunt utilizate alte setări de utilizator, se pot produce operațiuni involuntare.

#### NOTĂ

Setările de utilizator folosite în ultima operațiune înainte de OPRIREA sistemului video central sunt restabilite când sistemul video central este PORNIT.

**1** Apăsați tasta "Menu" (Meniu) de pe tastatură (vezi figura 6.5): lista de meniu se afişează pe monitor. (Vezi figura 6.6).

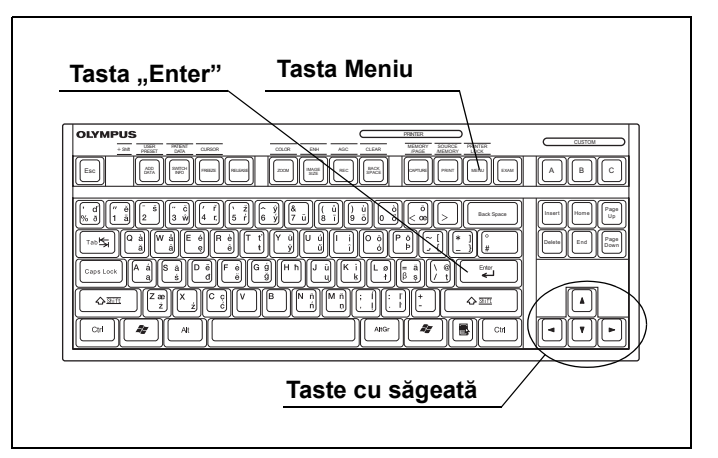

Figura 6.5

**2** Selectați "User settings" (Setări utilizator) cu ajutorul tastelor cu săgeată de pe tastatură și apăsați tasta "Enter".

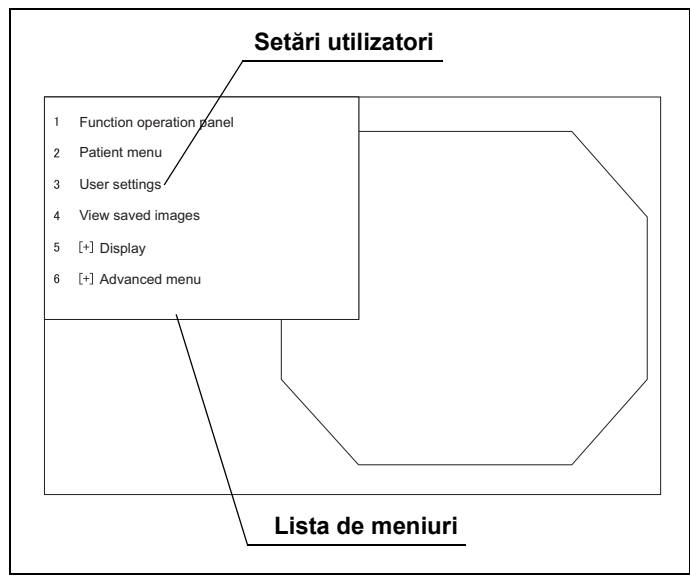

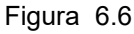

**3** Selectați "Select(s)" (Selectare) și setarea dorită de utilizator cu ajutorul tastelor cu săgeată și apăsați tasta "Enter": se va afișa o casetă cu un mesaj de confirmare.

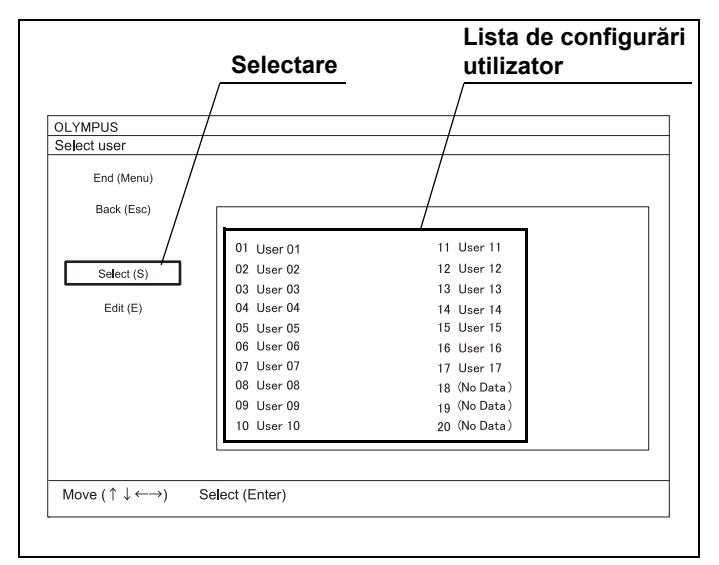

Figura 6.7

#### 6.5 Reapelarea setărilor utilizatorului

4 Selectaţi butonul "Yes" (Da) şi apăsaţi tasta "ENTER". Setarea selectată a utilizatorului se reflectă pe monitor, iar ecranul imaginii endoscopice este afişat. Apoi, "Endoscope's instrument channel information" (Informaţii despre canalul pentru instrumente al endoscopului), "Endoscope information" (Informaţii despre endoscop) şi "Remote switch assignment" (Alocarea teleîntrerupătorului endoscopului) apar pe monitor aprox. 5 secunde.

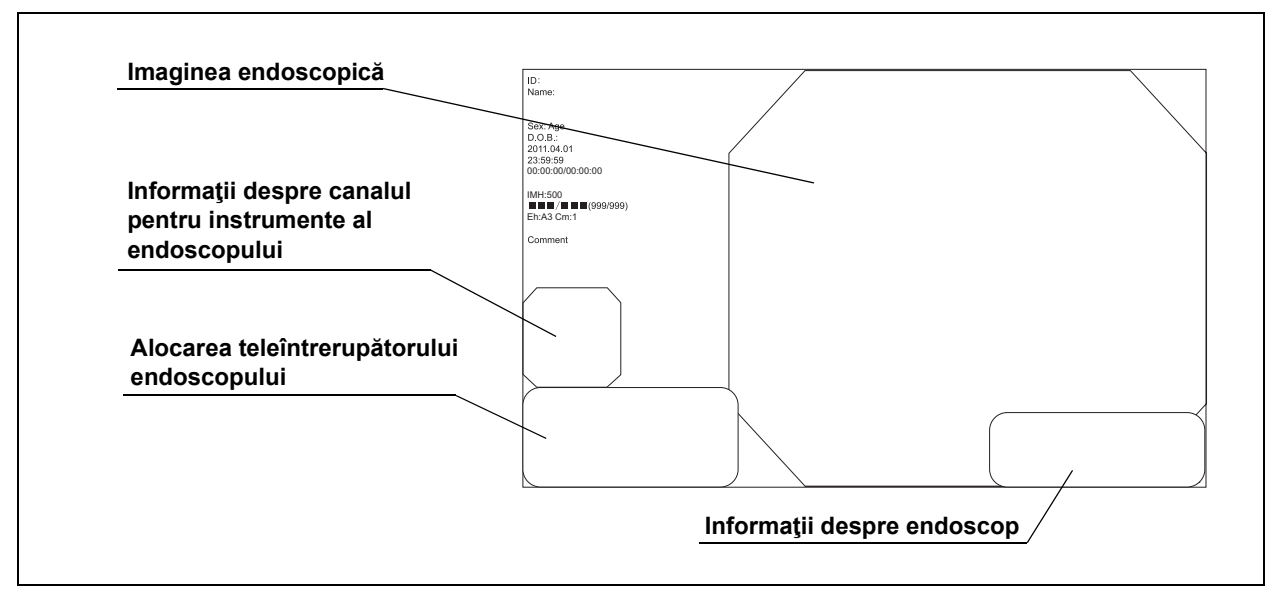

Figura 6.8

Cap. 6

**5** Asigurați-vă că numele de utilizator selectat este afișat în partea de sus a zonei "Endoscope's remote switch assignment" (Alocarea teleîntrerupătorului endoscopului). (Vezi figura 6.8)

#### NOTĂ

- Prin apăsarea de două ori a tastei "MENU" (Meniu) se afişează informațiile referitoare la alocarea teleîntrerupătorului endoscopului.
- Informațiile afișate sunt diferite în funcție de endoscop.
- Apelarea ("No Data") (Fără date) afişează noul ecran de înregistrare.
- · Configurarea utilizatorului apelată este afișată în violet.

# 6.6 Date pacient

Înaintea observării, introduceți datele pacientului în imaginea endoscopică. Există două metode pentru a introduce datele pacientului:

- Datele pacientului pot fi introduse imediat înainte de examinare.
- Datele pacientului pentru câțiva pacienți pot fi introduse dinainte și afișate ca o listă pentru selectare.

Această secțiune explică modul în care se introduc datele pacientului imediat înainte de examinare. Pentru a introduce în prealabil o listă cu câteva date despre pacient, consultați Secțiunea 7.13, "Presetare, apelare, salvare și încărcare date pacient".

#### PRECAUŢIE

- Înainte de a introduce datele pacientului, apăsaţi tasta "EXAM END" (Finalizare examinare) pentru a şterge datele pacientului anterior. În caz contrar, pacientul ar putea fi identificat greşit.
- Asigurați-vă că numele de pe monitor este identic cu numele pacientului care va fi observat înaintea examinării. În caz contrar, pacientul ar putea fi identificat greșit.
- Când înregistraţi imaginile, asiguraţi-vă că înregistraţi imaginile împreună cu datele pacientului. În caz contrar, diferenţierea între diferite observări ar putea deveni dificilă.
- Asiguraţi-vă că introduceţi ID-ul pacientului atunci când introduceţi datele pacientului. De asemenea, asiguraţi-vă că introduceţi un ID diferit pentru fiecare pacient. În caz contrar, datele de imagine pentru anumiţi pacienţi s-ar putea amesteca în acelaşi folder de imagini.

#### NOTĂ

Datele pacientului introduse în imaginea endoscopică nu sunt înregistrate în sistemul video central ca meniu "Patient Data/Entry Data" (Date pacient/Introducere date).

- **1** Apăsați tasta "EXAM" (Examinare) pentru a șterge datele pacientului anterior. (Vezi figura 6.9)
  - EXAM Enter Shift OLYMPUS Home Tab Tasta End Shift A à S à D è F è G a s d b Enter V B N N M N ٥z 4-44 \*)[8]

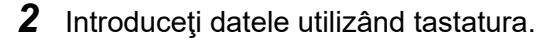

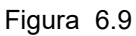

| Tastă           | Explicare                                                                                    |
|-----------------|----------------------------------------------------------------------------------------------|
| "▲", "▼"        | Apăsați pentru a deplasa cursorul în sus și în jos.                                          |
| "Tab"           | Apăsați pentru a deplasa cursorul în câmpul de date următor.                                 |
| "Shift" + "Tab" | Apăsați pentru a deplasa cursorul în câmpul de date anterior.                                |
| "◀", "▶"        | Apăsați pentru a deplasa cursorul în dreapta și stânga.                                      |
| Home            | Apăsați pentru a deplasa cursorul la capătul din stânga al datelor.                          |
| Tasta End       | Apăsați pentru a deplasa cursorul la capătul din dreapta al datelor.                         |
| "Shift" + Home  | Apăsați pentru a deplasa cursorul la "ID No." (Nr. ID)                                       |
| "Shift" + End   | Apăsați pentru a deplasa cursorul la zona "Comment" (Comentariu).                            |
| "Enter"         | Apăsați pentru a confirma datele introduse și pentru a deplasa cursorul la datele următoare. |

Tabelul 6.1

| Date          | Condiție de introducere a datelor                                                                                                    |
|---------------|----------------------------------------------------------------------------------------------------|
| ID            | Cel mult 15 de caractere                                                                                                    |
| Name (nume)   | Cel mult 20 de caractere                                                                                                    |
| Sex           | 1 caracter                                                                                                    |
| Data naşterii | 8 caractere.<br>Introduceţi numărul conform formatului setat.<br>→Consultaţi "■ Noi înregistrări și editări ale datelor pacienților" la pagina 272. |
| Age (vârsta)  | Cel mult 3 caractere.<br>Se calculează automat după introducerea datei nașterii.                                                                    |
| Comentarii    | Cel mult 37 de caractere                                                                                                    |

Tabelul 6.2

#### NOTĂ

- Numai datele necesare ale pacientului pot fi introduse.
- Dacă elementul de setare "Retain setting" (Memorare setări) din fila "OSD" a setărilor utilizatorului este setat la "ON" (PORNIT), datele pacientului afişate în ecranul imaginii endoscopice sunt salvate după OPRIREA sistemului video central. Când se PORNEŞTE din nou sistemul video central, aceleaşi date ale pacientului sunt reapelate pe afişajul imaginii endoscopice.

### Editarea și ștergerea datelor pacientului

1 Deplasaţi cursorul la caseta de text care conţine textul ce trebuie editat sau şters cu ajutorul tastelor cu săgeată sau tastei tab de pe tastatură.

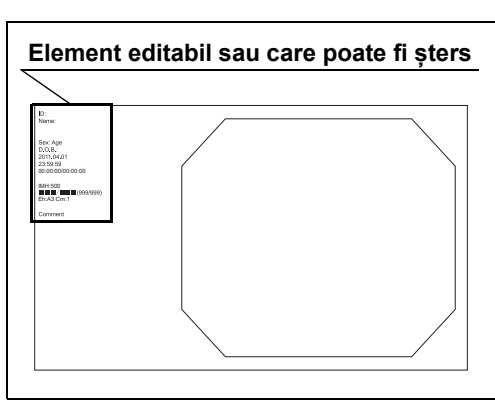

Figura 6.10

2 Editați sau ștergeți datele pacientului utilizând tastatura.

#### NOTĂ

- Când ştergeţi toate datele pacientului afişate în lista de date pacienţi, apăsaţi tasta "EXAM" (Examinare) de pe tastatură.
- Datele de pacient ale pacientului în curs de examinare nu pot fi schimbate. Dacă se încearcă schimbarea lor, se afişează mesajul "End examination? Yes (Y)/No (N)" (Finalizare examinare? Da (Y)/Nu (N)).

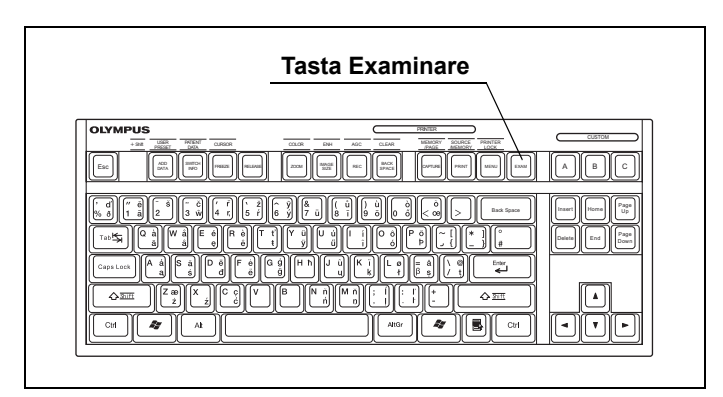

Figura 6.11

#### 6.7 Observarea și înregistrarea imaginii endoscopice

### **O** Observarea imaginii endoscopice

Observați imaginea endoscopică utilizând diferitele funcții furnizate împreună cu sistemul video central. Pentru detalii referitoare la funcții, consultați Capitolul 7, "Funcție".

#### AVERTIZARE

Înaintea observării, controlați întotdeauna în mod corespunzător tonul culorii și/sau îmbunătățirea imaginii. Setarea inadecvată a unui ton de culoare sau a unui nivel de îmbunătățire poate avea drept rezultat omiterea leziunilor sau stabilirea eronată a diagnosticului.

### **O** Înregistrarea imaginii endoscopice

Tabelul 6.3 prezintă dispozitivele care pot înregistra și/sau imprima imagini endoscopice. Aceste dispozitive pot fi controlate cu ajutorul tastaturii, teleîntrerupătoarelor endoscopului etc. Pentru informații privind utilizarea acestor dispozitive, consultați Capitolul 7.

| Dispozitiv de înregistrare | Referință                                                                                                    |      |
|----------------------------|----------------------------------------------------------------------------------------------------|------|
| Memoria portabilă          | →Consultați Secțiunea 7.10, "Înregistrarea și redarea imaginii în stop-cadru<br>(memorie portabilă sau memorie tampon internă)" | Cap. |
| Înregistrator video        | →Consultați Secțiunea 7.11, "Controlarea la distanță a înregistratorului video"                                                 | -    |
| Imprimantă video           | →Consultați Secțiunea 7.12, "Controlarea la distanță a imprimantei video"                                                       | _    |

Tabelul 6.3

6

## 6.8 Finalizarea utilizării

#### AVERTIZARE

- Nu atingeţi capătul distal al conectorului endoscopului, capătul distal al conectorului pentru ghidajul de lumină al endoscopului, capătul distal al cablului de ghidaj al luminii, capătul distal al conectorului cablului de ghidaj al luminii sau ştuţul de ieşire al sistemului video central imediat după deconectarea de la sistemul video central deoarece sunt extrem de fierbinţi. Poate rezulta rănirea operatorului sau a pacientului.
- Întrucât sistemul video central emite o lumină de examinare puternică, capătul deconectat al cablului de ghidaj al luminii şi capătul distal al endoscopului pot să devină foarte fierbinți. Pentru a preveni incendiile, nu aduceți capătul deconectat al cablului de ghidaj al luminii sau capătul distal al endoscopului în contact cu un obiect inflamabil, cum sunt câmpurile operatorii, atunci când lampa de examinare este aprinsă. Atunci când nu se efectuează nicio examinare, asigurați-vă că OPRIŢI sistemul video central sau că stingeți lampa de examinare.

#### PRECAUŢIE

- Înainte de conectarea sau deconectarea endoscopului, cablului videoscopului, convertorului video și capului de cameră, asigurați-vă că sistemul video central este OPRIT. În caz contrar, circuitele electrice ale sistemului video central, endoscopului, cablului videoscopului, convertorului video și capului de cameră ar putea fi deteriorate.
- Atunci când deconectați cablul videoscopului de la sistemul video central, nu-l lăsați să cadă. Acest lucru poate cauza deteriorare sau defectare.
- **1** Apăsați tasta "EXAM" (Examinare) de pe tastatură sau de pe panoul frontal: indicatorul "EXAM" (Examinare) se STINGE.

|                                                                                                    | Tasta Examinare |
|----------------------------------------------------------------------------------------------------|-----------------|
| OLYMPUS         INSE         CLEOR           +00         INSE         CLEOR         CLEOR           [SSC         [SSC         INSE         CLEOR |                 |
|                                                                                                    |                 |
|                                                                                                    |                 |

Figura 6.12

- 2 Asigurați-vă că indicatorul de acces de pe panoul frontal sau ledul de pe memoria portabilă nu clipeşte, iar pictograma "The internal buffer is under processing" (Tamponul intern este în procesare) nu este afișată pe imaginea endoscopică.
- **3** Opriți sistemul video central și echipamentele auxiliare.
- 4 Când este utilizat un endoscop, un convertor video sau un cap de cameră, deconectaţi conectorul video al cablului videoscopului de la sistemul video central în timp ce ţineţi sistemul video central cu o mână astfel încât să nu se mişte şi împingeţi în jos maneta de blocare.

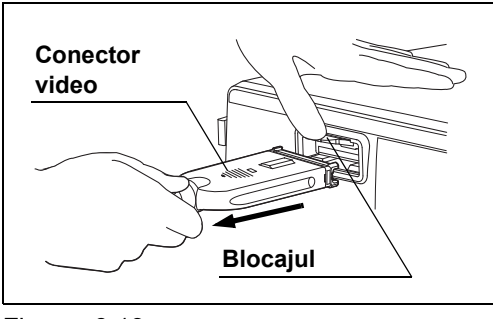

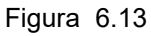

**5** Deconectați endoscopul așa cum este descris în manualul de instrucțiuni al endoscopului.

6.8 Finalizarea utilizării

# Capitolul 7 Funcție

Acest capitol explică funcțiile sistemului video central. Consultați meniul "System setup" (Configurare sistem) și meniul "user settings" (Setări utilizator) din Capitolul 4, "Configurarea funcției" pentru presetare.

### 7.1 Ajustarea luminozității

### Mod Iris

Această operație modifică modul iris al imaginii endoscopice.

Modul Iris trebuie setat în prealabil așa cum este descris la "■ Fila "Color/Bright" (culoare/luminozitate)" la pagina 130.

Funcția de schimbare a modului Iris trebuie alocată în prealabil unui comutator de personalizare.

Pentru detalii, consultați Secțiunea 4.8, "Setările utilizatorilor (presetări comutatoare)".

Apăsați butonul modului Iris de pe panoul frontal sau comutatorul de personalizare căruia îi este alocat modul Iris: modul Iris este schimbat conform definirii din setările utilizatorului, iar indicatorul modului Iris se aprinde indicând modul Iris selectat. Modurile Iris sunt afișate în Tabelul 7.1.

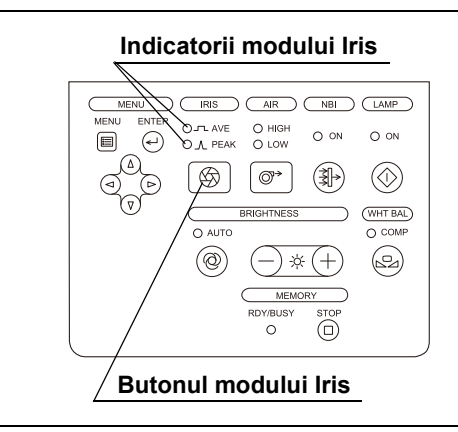

Figura 7.1

| Mod Iris        | Explicare                                                                                |
|-----------------|------------------------------------------------------------------------------------------|
| Peak (vârf)     | Luminozitatea este ajustată pe baza celei mai luminoase părți<br>a imaginii endoscopice. |
| Average (medie) | Luminozitatea este ajustată pe baza luminozității medii a imaginii endoscopice.          |

Tabelul 7.1

#### NOTĂ

La PORNIREA sistemului video central, este reținut modul Iris de la examinarea anterioară.

### Luminozitate

#### AVERTIZARE

- Când se utilizează endoscopul cu iluminare intensă, examinarea de aproape a membranei mucoasei pentru mai mult timp poate provoca arsuri ale mucoasei.
   Când acționați examinarea de aproape, utilizați nivelul minim de iluminare sau evitați examinarea de aproape pentru mai mult timp.
- Când se utilizează endoscopul cu iluminare intensă mai mult timp, fișa metalică a ghidajului luminii și capătul distal al endoscopului vor fi extrem de fierbinți. Aveți grijă la contactul cu corpul sau cu orice obiect inflamabil.
- Înainte de a deconecta capul de cameră sau convertorul video de la endoscop sau de a deconecta videoscopul de la sistemul video central, aveți grijă să reduceți intensitatea luminii sau OPRIȚI lampa de examinare. În caz contrar, intensitatea luminii ar putea crește până la nivelul maxim și ar putea provoca arsuri sau leziuni oculare.
- Apăsați oricare dintre butoanele de ajustare a luminozității ("–" sau "+") pentru a regla luminozitatea la un nivel adecvat pentru observare.

| MENU<br>MENU<br>MENU |  |
|----------------------------------------------------------------------------------------------------|--|
| MERU ENTER OF AT AN O I GW O ON O ON<br>O A PEAK O LOW O ON O ON<br>BRIGHTNESS WHT BAL<br>O AUTO O COMP<br>() AUTO O COMP                                                                                                    |  |
| (A)<br>(♥)<br>(♥)<br>(♥)<br>(♥)<br>(♥)<br>(♥)<br>(♥)<br>(♥                                                                                                    |  |
| Image: Second second second                                                                                                    |  |
|                                                                                                    |  |
| $( \bigcirc ( \neg * ( + ) ) ) )$                                                                                                    |  |
|                                                                                                    |  |
| MEMORY                                                                                                    |  |
| RDY/BUSY STOP                                                                                                    |  |
| 9 /0                                                                                                    |  |
|                                                                                                    |  |
| Butoane luminozitate                                                                                                    |  |
| V                                                                                                    |  |

Figura 7.2

**2** Modul luminozitate este afișat în zona de mesaj a ecranului imaginii endoscopice circa 2 secunde.

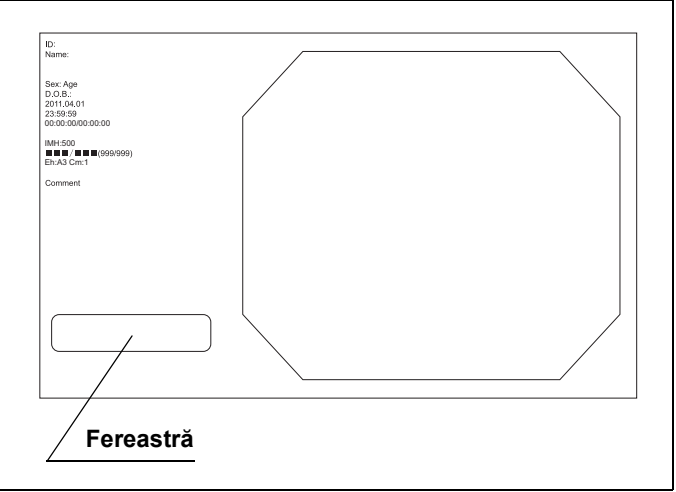

Figura 7.3

**3** Valoarea de setare este afișată în Tabelul 7.2.

| Valoare de setare       | Explicare                                    |
|-------------------------|----------------------------------------------|
| –6 la +6 (într-o etapă) | Selectați valoarea de setare de la –6 la +6. |

Tabelul 7.2

#### NOTĂ

- De fiecare dată când se apasă tasta cu săgeată de pe tastatură, indicatorul se modifică cu 1 nivel. Apăsând și menținând apăsat tasta/butonul, indicatorul se schimbă încontinuu.
- · Valoarea de setare a reglării luminozității se reflectă în setarea utilizatorului.
- Funcția de reglare a luminozității poate fi alocată unui comutator de personalizare. Pentru detalii, consultați Secțiunea 4.8, "Setările utilizatorilor (presetări comutatoare)".

# 7.2 Operarea de bază a listei de meniu

**1** Apăsați tasta "Menu" (Meniu) de pe tastatură sau butonul de meniu de pe panoul frontal: lista de meniu se afișează pe monitor.

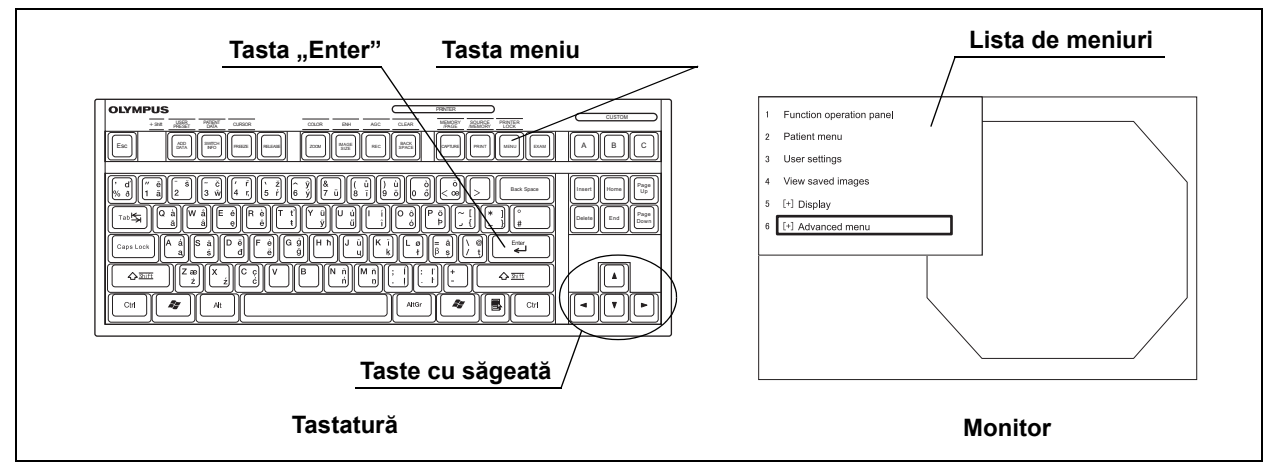

Figura 7.4

**2** Selectați un meniu dorit din lista de meniu afișată în Tabelul 7.3 cu tastele cu săgeată de pe panoul frontal sau de pe tastatură și apăsați tasta "Enter" (vezi figura 7.4): meniul setării dorite se va afișa pe monitor.

#### NOTĂ

Dacă elementul din meniu are un submeniu, înaintea elementului din meniu apare marcajul "[+]".

| Prima               | A doua          | A treia  | Referință                                                          |
|---------------------|-----------------|----------|--------------------------------------------------------------------|
| Ierarnie            | Ierarnie        | Ierarnie |                                                                    |
| Function            |                 |          | →Consultați Secțiunea 7.15, "Operarea fără tastatură"              |
| Operation           |                 |          |                                                                    |
| Panel (Panou        | —               | -        |                                                                    |
| operare<br>functie) |                 |          |                                                                    |
|                     |                 |          |                                                                    |
| Patient menu        |                 |          | →Consultați Secțiunea 7.13, "Presetare, apelare, salvare și        |
| (Merliu             | _               | —        |                                                                    |
|                     |                 |          | Conquitati Soctiunos 4.6. Operaros de bază e estărilor             |
| (Setări             |                 |          | utilizatorilor"                                                    |
| utilizator)         |                 |          | Consultati Soctiunos 4.7. Sotările utilizatorilor (Configurarea do |
| addizatory          |                 |          | bază)"                                                             |
|                     | -               | -        | →Consultați Secțiunea 4.8, "Setările utilizatorilor (presetări     |
|                     |                 |          |                                                                    |
|                     |                 |          | OSD)"                                                              |
|                     |                 |          | →Consultați Secțiunea 4.10, "Setări utilizator (Ton culori)"       |
| View saved          |                 |          | →Consultați Secțiunea 7.10, "Înregistrarea și redarea imaginii în  |
| images              |                 |          | stop-cadru (memorie portabilă sau memorie tampon internă)"         |
| (Vizualizare        | —               | -        |                                                                    |
| imagini             |                 |          |                                                                    |
| salvate)            |                 |          |                                                                    |
| [+] Display         | Ajustare tonuri | _        | →Consultați "■ Ajustarea nivelului tonurilor de culoare" la        |
| (Afişaj)            | culori          |          | pagina 203.                                                        |

### 7.2 Operarea de bază a listei de meniu

| Prima                                               | A doua                                                                 | A treia                    | Referintă                                                                                                    |
|-----------------------------------------------------|------------------------------------------------------------------------|----------------------------|----------------------------------------------------------------------------------------------------|
| ierarhie                                            | ierarhie                                                               | ierarhie                   | Keleringa                                                                                                    |
| [+] Advanced<br>menu (Meniu<br>avansat)             | System setup<br>(Configurare<br>sistem)                                | _                          | <ul> <li>→Consultați Secţiunea 4.3, "Operarea de bază a configurării<br/>sistemului"</li> <li>→Consultați Secţiunea 4.4, "Configurarea sistemului (sistemul)"</li> <li>→Consultați Secţiunea 4.5, "Configurare sistem (Setare<br/>periferice)"</li> </ul> |
|                                                     | Print setup<br>(Configurare<br>imprimantă)                             | -                          | →Consultați "■ Setarea numărului de foi care trebuie imprimate şi<br>a numărului de imagini de pe foaia de imprimat" la pagina 267.                                                                                                    |
|                                                     | Scope<br>information<br>(informaţii<br>endoscop)                       | _                          | →Consultați "■ Confirmarea și editarea datelor endoscopului" la<br>pagina 293.                                                                                                    |
|                                                     | [+] Display                                                            | Scală de culori            | →Consultați "■ Afișarea scalei de culori și a ecranului alb 50%" la                                                                                                    |
|                                                     | (Afişaj)                                                               | Alb 50%                    | pagina 291.                                                                                                    |
| System info<br>(Informații – pagina 224.<br>sistem) | →Consultați "■ Afișarea informațiilor despre sistem" la<br>pagina 224. |                            |                                                                                                    |
|                                                     | Test portable<br>memory (Test<br>memorie<br>portabilă)                 | _                          | →Consultați "■ Verificarea memoriei portabile" la pagina 235.                                                                                                    |
|                                                     | Format<br>portable<br>memory<br>(Formatare<br>memorie<br>portabilă)    | _                          | →Consultați "■ Formatarea memoriei portabile" la pagina 234.                                                                                                    |
|                                                     | [+]<br>Administrator                                                   | Language<br>(Limbă)        | →Consultați "■ Afișarea ferestrei de configurare a limbii" la<br>pagina 82.                                                                                                    |
|                                                     | menu (Meniu<br>Administrator)                                          | Setări copie de<br>rezervă | →Consultați "■ Copierea de rezervă a setărilor utilizatorului" la pagina 295.                                                                                                    |
|                                                     |                                                                        | Setări scriere             | →Consultați "■ Încărcarea setărilor utilizatorului" la pagina 296.                                                                                                    |
|                                                     |                                                                        | Resetare sistem            | →Consultați "■ Resetare sistem" la pagina 299.                                                                                                    |

Сар. 7

Tabelul 7.3

# 7.3 Ajustare tonuri culori

### Ajustarea nivelului tonurilor de culoare

Această funcție modifică tonurile "R" (red) (roșu), "B" (blue) (albastru) și "C" (chroma) (saturația) ale imaginii endoscopice pe monitor. Nivelul tonului culorilor poate fi ajustat în fiecare mod de observare.

#### PRECAUŢIE

Asigurați-vă că efectuați întotdeauna ajustarea balansului de alb înainte de ajustarea tonurilor de culoare. În caz contrar, ajustarea tonurilor de culoare nu se poate efectua corect.

**1** Selectați categoria "Ajustarea tonurilor de culoare" potrivit descrierii din Secțiunea 7.2, "Operarea de bază a listei de meniu" și afișați meniul "Ajustarea tonurilor de culoare".

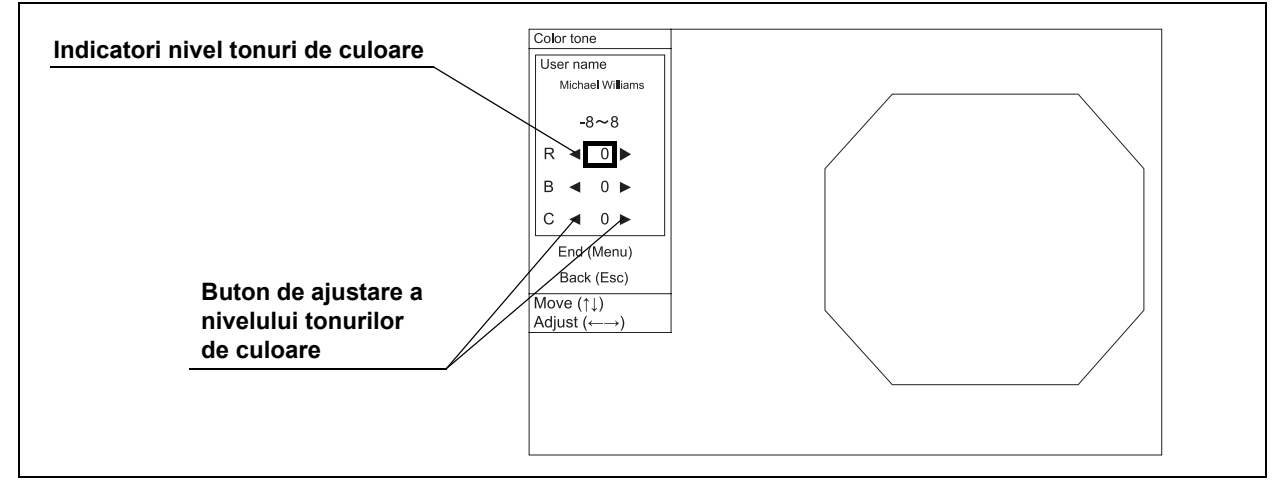

Figura 7.5

**2** Ajustați tonul de culoare, cum ar fi "R", "B", și "C", folosind tastele cu săgeată și urmărind imaginea endoscopică.

| Color tone<br>(ton culoare) | Valoare de setare       | Explicare                                                                                                    |
|-----------------------------|-------------------------|----------------------------------------------------------------------------------------------------|
| R                           | –8 la +8 (într-o etapă) | Selectați valoarea de setare de la –8 la +8. Tonul de culoare roșu<br>al imaginii endoscopice poate fi ajustat.     |
| В                           | –8 la +8 (într-o etapă) | Selectați valoarea de setare de la –8 la +8. Tonul de culoare<br>albastru al imaginii endoscopice poate fi ajustat. |
| С                           | –8 la +8 (într-o etapă) | Selectați valoarea de setare de la –8 la +8. Saturația imaginii<br>endoscopice poate fi ajustată.                   |

Tabelul 7.4

#### 7.3 Ajustare tonuri culori

**3** Cu ajutorul tastelor cu săgeată, selectați butonul "End (Menu)" (Sfârșit (Meniu)) și apăsați tasta "Enter": se va afișa ecranul imaginii endoscopice.

#### NOTĂ

- Valoarea de setare a nivelului tonului de culoare se reflectă în setarea utilizatorului care este apelată.
- Atunci când sistemul video central este PORNIT, nivelul tonului de culoare este într-o setare la finalizarea examinării anterioare.
- Meniul "Ajustarea tonurilor de culoare" este afișat sau ascuns în mod direct prin apăsarea simultană a tastelor "Shift" and "ZOOM".

### Iris area (zonă iris)

Zona de măsurare a luminozității unei imagini endoscopice se modifică pentru a regla automat luminozitatea.

Modul Iris trebuie alocat în prealabil unui comutator de personalizare pentru a modifica zona. Pentru detalii, consultați Secțiunea 4.8, "Setările utilizatorilor (presetări comutatoare)".

Apăsați comutatorul de personalizare căruia îi este alocat modul iris: zona iris se modifică, iar starea setării este afișată circa 2 secunde. Valorile de setare ale modului iris sunt afișate în Tabelul 7.5.

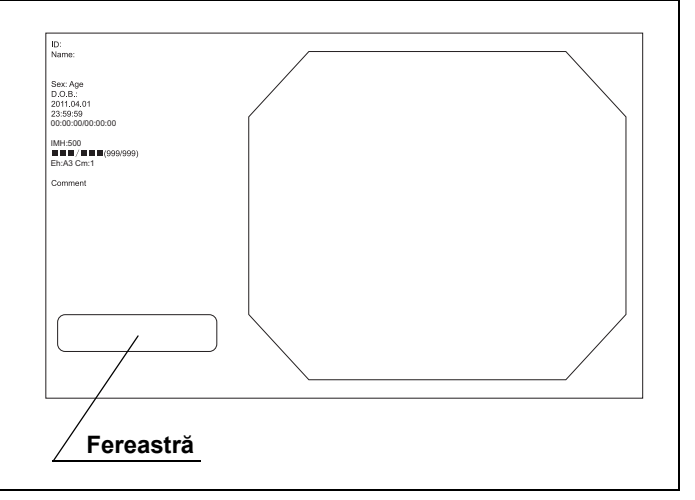

Figura 7.6

| Valoare de setare | Explicare                                                                 |      |
|-------------------|---------------------------------------------------------------------------|------|
| Mask (mască)      | Setează zona iris în funcție de videoscopul sau capul de cameră conectat. | Cap. |
| Center (Centru)   | Măsurare central-ponderată                                                |      |
| Full (Complet)    | Este măsurată luminozitatea întregii imagini.                             | -    |

Tabelul 7.5

#### NOTĂ

- Valoarea de setare din configurarea utilizatorului nu se modifică dacă zona iris este modificată.
- Zona iris poate fi modificată numai când este conectat endoscopul care are modul iris. În caz contrar, o sonerie emite un sunet.

# Reglarea automată a amplificării (AGC)

Această operație comută funcția AGC pe PORNIT sau pe OPRIT. AGC este utilizată pentru a spori prin mijloace electrice luminozitatea unei imagini endoscopice atunci când luminozitatea imaginii este redusă din cauza distanței prea mari dintre capătul distal al endoscopului și obiectul respectiv. Funcția de schimbare AGC trebuie alocată în prealabil unui comutator de personalizare. Pentru detalii, consultați Secțiunea 4.8, "Setările utilizatorilor (presetări comutatoare)".

Apăsați comutatorul de personalizare căruia îi este alocată funcția de schimbare AGC: setarea AGC este schimbată și va fi afișată pe ecranul monitorului circa 2 secunde.

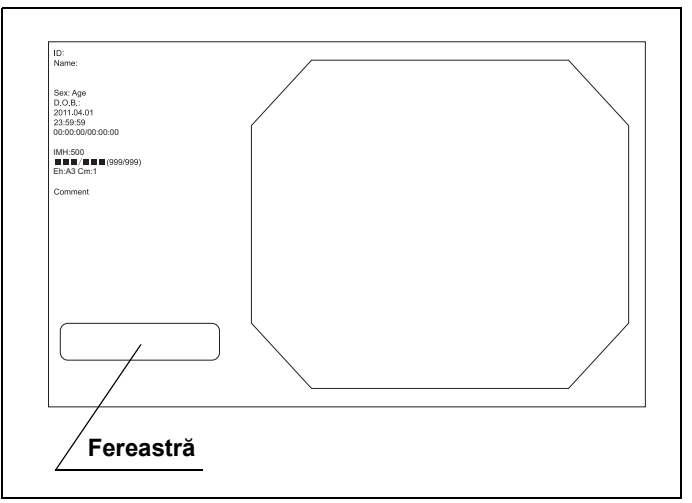

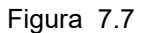

| Valoare de setare | Explicare                 |
|-------------------|---------------------------|
| ON (PORNIT)       | Activează funcția AGC.    |
| OFF (OPRIT)       | Dezactivează funcția AGC. |

Tabelul 7.6

#### NOTĂ

- Poate apărea zgomotul de imagine când AGC este PORNITĂ.
- Fiecare mod de observare poate seta separat setarea AGC.
- Atunci când sistemul video central este PORNIT, AGC este într-un mod la finalizarea examinării anterioare.
- Funcția AGC poate fi PORNITĂ sau OPRITĂ în timp ce imaginea este pe stopcadru.
- Nivelul maxim al funcției AGC aplicate poate fi reglat în configurarea sistemului.
### 7.4 Îmbunătățire imagine

### Îmbunătățire imagine

Sunt disponibile trei moduri de îmbunătățire a imaginii. Modurile de îmbunătățire a imaginii pentru observarea WLI și NBI sunt schimbate în mod corespunzător.

Pentru fiecare mod de observare poate fi setat propriul mod de îmbunătățire a imaginii.

Pentru detalii privind setarea îmbunătățirii imaginii, consultați "■ Fila "Enhancement" (îmbunătăţire)" la pagina 128.

Funcția de schimbare a modului de îmbunătățire a imaginii trebuie alocată în prealabil unui comutator de personalizare. Pentru detalii, consultați Secțiunea 4.8, "Setările utilizatorilor (presetări comutatoare)".

Apăsați modul de îmbunătățire a imaginii sau comutatorul de personalizare căruia îi este alocat modul de îmbunătățire a imaginii: modul de îmbunătățire a imaginii este schimbat. Indicatorul modului de îmbunătățire a imaginii selectat se aprinde, iar modul de îmbunătățire a imaginii este afișat pe monitor. Modurile de îmbunătățire sunt afișate în Tabelul 7.7.

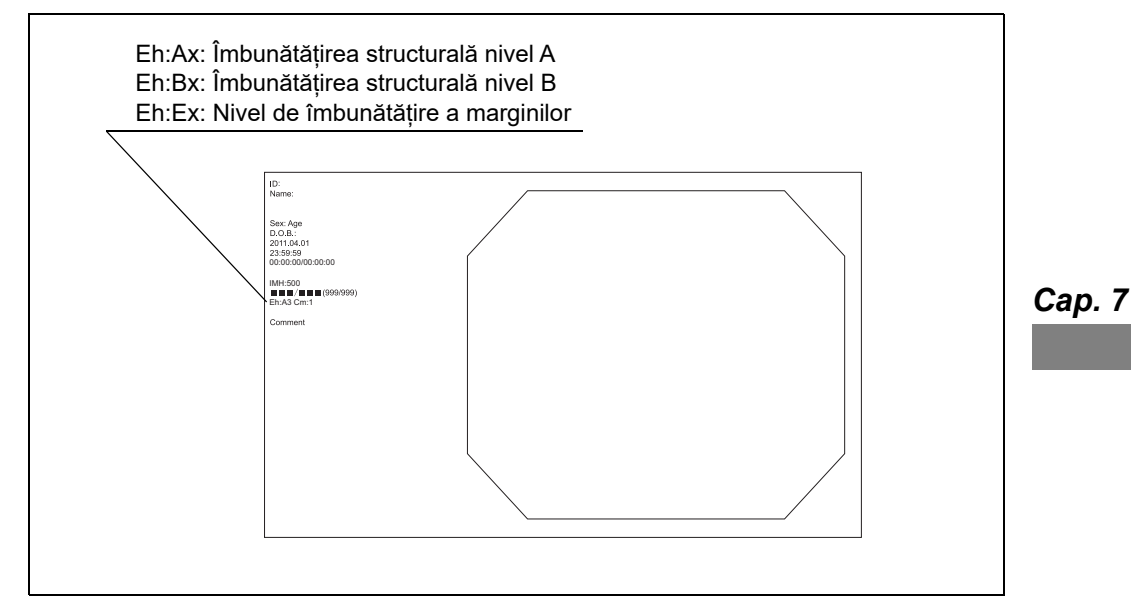

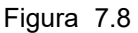

#### 7.4 Îmbunătățire imagine

| Mod îmbunătățire | Explicare                                                                                                    |
|------------------|----------------------------------------------------------------------------------------------------|
| 1                | Modul de îmbunătățire a imaginii setat în Modul 1 al "■ Fila "Enhancement"<br>(îmbunătățire)" la pagina 128 din meniul de configurare al utilizatorului este activ. |
| 2                | Modul de îmbunătățire a imaginii setat în Modul 2 al "■ Fila "Enhancement"<br>(îmbunătățire)" la pagina 128 din meniul de configurare al utilizatorului este activ. |
| 3                | Modul de îmbunătățire a imaginii setat în Modul 3 al "■ Fila "Enhancement"<br>(îmbunătățire)" la pagina 128 din meniul de configurare al utilizatorului este activ. |

#### Tabelul 7.7

#### NOTĂ

- Setarea unei îmbunătățiri structurale prea puternice poate amplifica zgomotul din imaginea endoscopică.
- Se poate observa interferență în imagine când funcția de îmbunătățire a imaginii este PORNITĂ în cazul utilizării unui fibroscop. În acest caz, utilizați unul dintre capetele de cameră recomandate sau setați îmbunătățirea imaginii pe "A0", "B0", sau "E0".
  - OTV-S7H-1N/1D/1NA/1MD
  - OTV-S7H-1NA-10E/12E/12Q
  - OTV-S7H-1D-F08E/L08E
- La PORNIREA sistemului video central, este reținută îmbunătățirea imaginii de la examinarea anterioară.

### Modul contrast

Această operație modifică contrastul imaginii endoscopice. Modul contrast poate fi schimbat între "Normal" și valoarea de setare ("High" (Ridicat) sau "Low" (Scăzut)) setată în "Modul contrast" al "■ Fila "Color/Bright" (culoare/luminozitate)" la pagina 130.

Modul contrast trebuie alocat în prealabil unui comutator de personalizare pentru a modifica modul. Pentru detalii, consultați Secțiunea 4.8, "Setările utilizatorilor (presetări comutatoare)".

Apăsați comutatorul căruia îi este atribuit modul contrast: modul contrast se schimbă din "Normal" în "High" (Ridicat) sau din "Normal" în "Low" (Scăzut). Modul de contrast selectat este afișat în zona cu informațiile despre imagine ale afișajului endoscopic. Modurile de contrast sunt afișate în Tabelul 7.8.

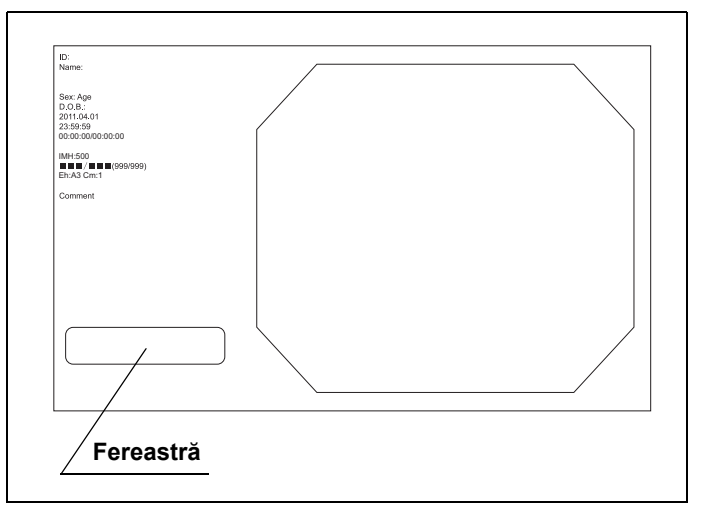

Figura 7.9

| Modul contrast | Explicare                                                                                     | Сар. 7 |
|----------------|-----------------------------------------------------------------------------------------------|--------|
| Normal         | Setare standard                                                                               |        |
| Ridicat        | Întunecă partea întunecată și luminează partea luminoasă în comparație cu observarea normală. |        |
| Scăzut         | Luminează partea întunecată și întunecă partea luminoasă în comparație cu observarea normală. |        |

Tabelul 7.8

#### NOTĂ

- Atunci când sistemul video central este PORNIT, modul de contrast este într-un mod la finalizarea examinării anterioare.
- · Funcția mod contrast nu funcționează în timpul observării optico-digitale.

#### 7.4 Îmbunătățire imagine

### Reducere zgomot

Această operație schimbă modul de reducere a zgomotului care corectează zgotomul care apare prin procesarea imaginii. Modul reducere zgomot trebuie atribuit în prealabil unui comutator de personalizare pentru a modifica modul. Pentru detalii, consultați Secțiunea 4.8, "Setările utilizatorilor (presetări comutatoare)".

Apăsați comutatorul căruia îi este atribuit modul reducere zgomot: modul reducere zgomot este schimbat și va fi afișat pe ecranul monitorului circa 2 secunde. Valorile de setare ale reducerii zgomotului sunt afișate în Tabelul 7.9.

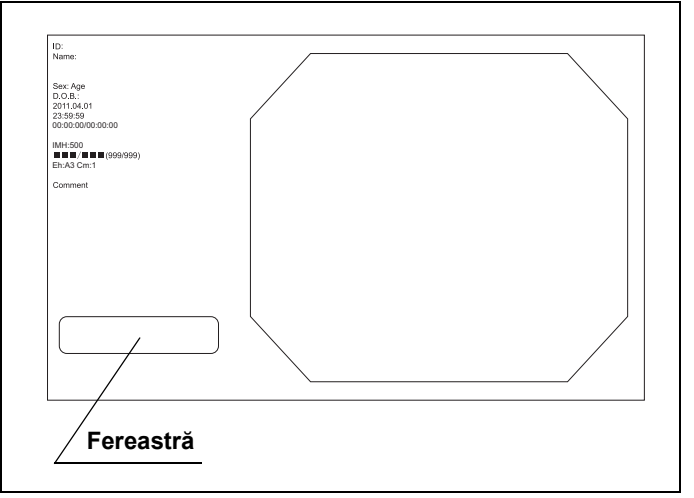

Figura 7.10

| Noise reduction<br>(reducere zgomot) | Explicare                           |
|--------------------------------------|-------------------------------------|
| ON (PORNIT)                          | Activează modul reducere zgomot.    |
| OFF (OPRIT)                          | Dezactivează modul reducere zgomot. |

Tabelul 7.9

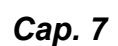

### 7.5 Panoramarea imaginii

### Funcția panoramare electronică

Conținutul imaginii endoscopice poate fi mărit electronic prin modul panoramare.

Raporturile de panoramare sunt "x 1,0", "x 1,2" și "x 1,5".

Dimensiunea imaginii endoscopice nu se schimbă.

Funcția panoramare electronică trebuie atribuită în prealabil unui comutator de personalizare. Pentru detalii, consultați Secțiunea 4.8, "Setările utilizatorilor (presetări comutatoare)".

Apăsați tasta "ZOOM" (Panoramare) de pe tastatură sau comutatorul de personalizare căruia îi este atribuită funcția panoramare electronică: indicatorul modului panoramare corespunzător modului selectat se aprinde, iar raportul de panoramare este afișat pe monitor.

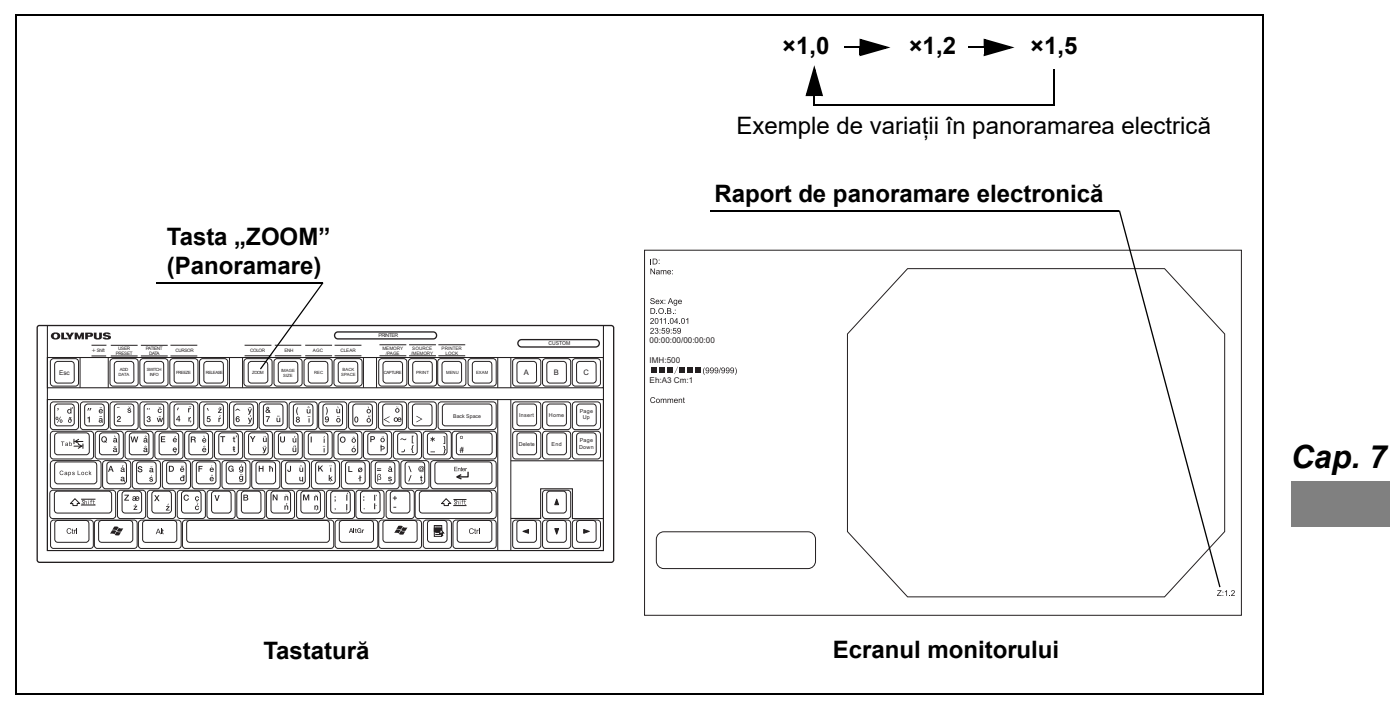

Figura 7.11

#### 7.5 Panoramarea imaginii

#### NOTĂ

- Funcția panoramare electronică se activează numai când endoscopul compatibil cu funcția de panoramare electronică este conectat la sistemul video central. Dacă se utilizează această funcție cu un endoscop care nu este compatibil cu funcția respectivă, o sonerie va emite un sunet.
- În timpul panoramării electronice, dimensiunea imaginii nu poate fi modificată.
- Când raportul de panoramare este "× 1,0", acesta nu este afișat pe monitor.
- La PORNIREA sistemului video central, raportul de panoramare este întotdeauna "× 1,0".

Сар. 7

### 7.6 Modificarea ecranului imaginii endoscopice

### Freeze (Înghețare)

Apăsați tasta "Freeze" (Înghețare) pentru a pune pe stop-cadru imaginea endoscopică în timp real. Imaginea în timp real revine prin apăsare încă o dată. Funcția înghețare a imaginii este utilizată pentru înregistrare și observare.

Funcția înghețare a imaginii trebuie atribuită în prealabil unui comutator de personalizare. Pentru detalii, consultați Secțiunea 4.8, "Setările utilizatorilor (presetări comutatoare)".

#### AVERTIZARE

Dacă imaginea în stop-cadru nu revine la imagine în timp real, apăsați tasta "MENU" (Meniu). Dacă imaginea endoscopică este în continuare pe stop-cadru, OPRIȚI sistemul video central și așteptați circa 10 secunde, după care PORNIȚI din nou sistemul. De asemenea, OPRIȚI și PORNIȚI din nou echipamentul auxiliar conform manualelor de instrucțiuni respective. Dacă imaginea este în continuare pe stop-cadru, opriți imediat utilizarea sistemului video central și retrageți încet endoscopul din corpul pacientului conform manualului de instrucțiuni pentru endoscop.

**1** Apăsați tasta "FREEZE" (Înghețare) de pe tastatură sau comutatorul de personalizare căruia îi este atribuită funcția "FREEZE" (Înghețare): imaginea endoscopică este pe stop-cadru.

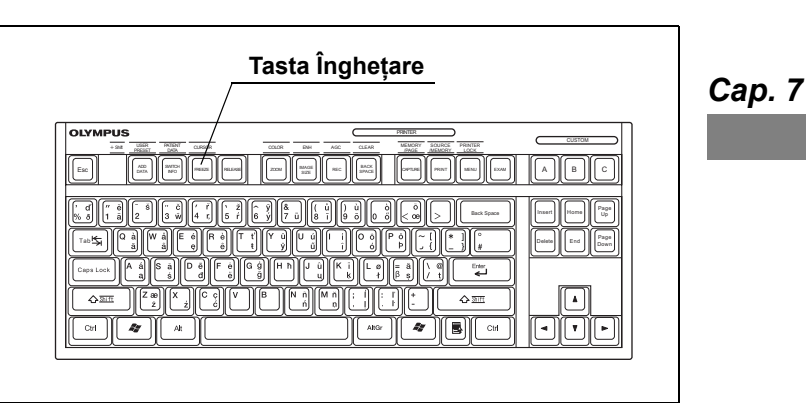

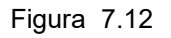

**2** Pentru revenirea imaginii din modul stop-cadru în imagine în timp real, apăsați din nou tasta "FREEZE" (Înghețare) de pe tastatură sau comutatorul de personalizare căruia îi este atribuită funcția "FREEZE" (Înghețare).

#### NOTĂ

- Când este capturată o mișcare rapidă, imaginea în stop-cadru ar putea fi neclară.
- Când imaginea este pe stop-cadru, dimensiunea imaginii endoscopice şi îmbunătăţirea imaginii pot fi modificate şi sunt disponibile panoramarea electronică, introducerea caracterelor şi reglajul culorilor.

### Image size (dimensiune imagine)

Această operație modifică dimensiunea imaginii endoscopice între "Large" (Mare) și "Small" (Mică). Dimensiunea imaginii pentru rezoluție "HD" or "SD" este setată în prealabil în "user settings" (setări utilizator). Pentru detalii, consultați "■ Fila "Observation 2" (Observare 2)" la pagina 134. Funcția de schimbare a dimensiunii imaginii trebuie alocată în prealabil unui comutator de personalizare. Pentru detalii, consultați Secțiunea 4.8, "Setările utilizatorilor (presetări comutatoare)".

Apăsați tasta "IMAGE SIZE" (Dimensiune imagine) de pe tastatură sau comutatorul de personalizare căruia îi este alocată funcția de schimbare a dimensiunii imaginii. Cu fiecare apăsare se modifică dimensiunea imaginii.

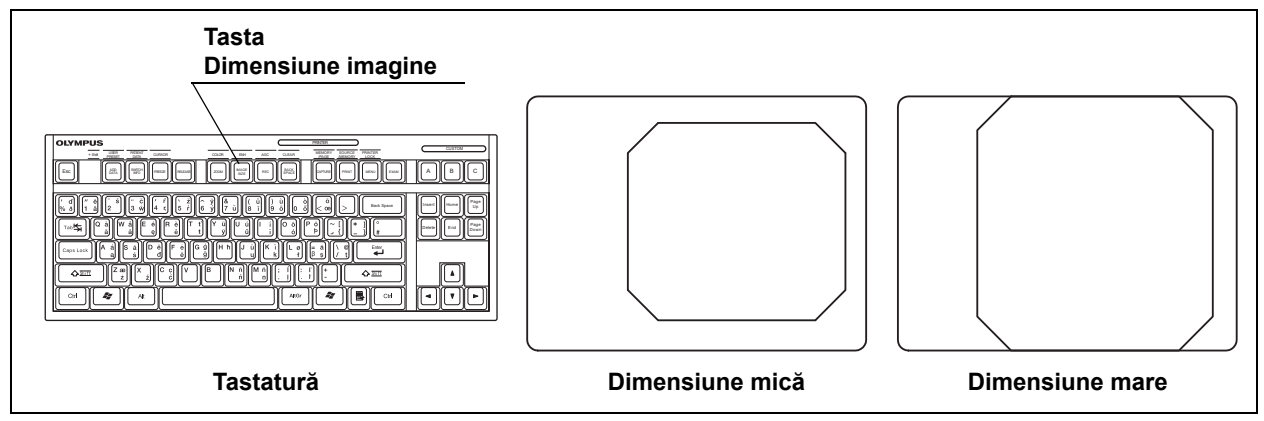

Figura 7.13

Cap. 7

NOTĂ

- Rezoluția imaginii endoscopice se deteriorează pe măsură ce dimensiunea imaginii creşte.
- Modul de schimbare a dimensiunii imaginii este setat la ieşirile HDTV, respectiv SDTV.
- Dimensiunea efectivă aferentă setărilor "Large" (Mare) și "Small" (Mică) diferă în funcție de modelul de endoscop.
- Funcția de modificare a dimensiunii imaginii se activează numai când endoscopul compatibil cu funcția de modificare a dimensiunii imaginii este conectat la sistemul video central. Dacă se utilizează această funcție cu un endoscop care nu este compatibil cu funcția respectivă, o sonerie va emite un sunet.

### 7.7 Modificarea informațiilor text afișate

### Ștergerea caracterelor de pe ecran

Această operație ascunde informația text de pe ecranul imaginii endoscopice în funcție de modul de ștergere activ.

Modul de ștergere a caracterelor trebuie alocat în prealabil unui comutator de personalizare. Pentru detalii, consultați Secțiunea 4.8, "Setările utilizatorilor (presetări comutatoare)".

Apăsați tasta "ADD DATA" (Adăugare date) de pe tastatură sau comutatorul de personalizare căruia îi este atribuit modul de ștergere a caracterelor: modul de ștergere a caracterelor se schimbă în ordine din modul 1, modul 2 și modul 3. Modurile de ștergere a caracterelor sunt prezentate în Tabelul 7.10.

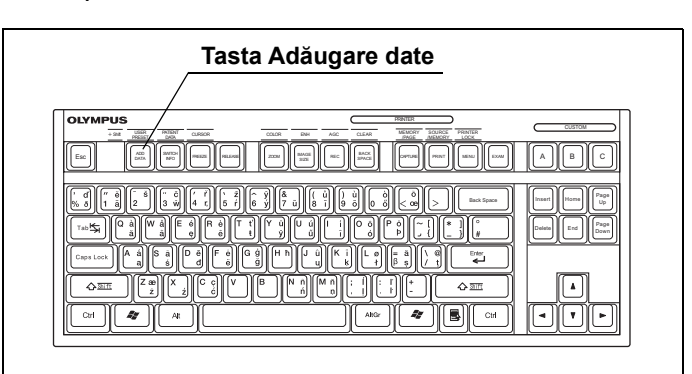

Figura 7.14

| Modul de ştergere a<br>caracterelor | Explicare                                                       | Cap. 7 |
|-------------------------------------|-----------------------------------------------------------------|--------|
| modul 1                             | Afișare completă                                                | -      |
| modul 2                             | Ștergere toate                                                  | _      |
| modul 3                             | Parțial 1, Parțial 2, Parțial 3 sau Personalizat (în funcție de | -      |
|                                     | setarea din setările utilizatorului)                            |        |

Tabelul 7.10

#### NOTĂ

- Atunci când "Retain state" (Memorare stare) este setat pe "OFF" (OPRIT), în setările utilizatorului, informația text este afișată complet la PORNIREA sistemului video central.
- Datele pacientului nu pot fi introduse și modificate în Modul 2 și 3. De asemenea, în modul 2 nu sunt disponibile niciun comentariu și nicio modificare.
- Modul de ștergere a caracterelor poate fi schimbat între Modul 1 și 2 în modul ecran complet, dar nu poate fi schimbat în Modul 3.

### **O** Modul de ştergere a caracterelor și elementul cu informație text

|                                                 | Modul 1             | Modul 2           |           | Mod        | ul 3       |                   |
|-------------------------------------------------|---------------------|-------------------|-----------|------------|------------|-------------------|
| Element cu informație text                      | Afişare<br>completă | Ştergere<br>toate | Parţial 1 | Parţial 2  | Parţial 3  | Persona-<br>lizat |
| ID                                              | 0                   | -                 | 0         | 0          | -          |                   |
| Name (nume)                                     | 0                   | -                 | 0         | 0          | -          |                   |
| Sex                                             | 0                   | -                 | -         | -          | -          |                   |
| Age (vârsta)                                    | 0                   | -                 | -         | -          | -          |                   |
| Data nașterii                                   | 0                   | -                 | -         | -          | -          |                   |
| Date (data)                                     | 0                   | -                 | 0         | -          | -          |                   |
| Ora                                             | 0                   | -                 | -         | -          | -          |                   |
| Stopwatch (cronometru)                          | 0                   | -                 | 0         | -          | -          |                   |
| Contor CVP*1                                    | 0                   | -                 | 0         | -          | -          |                   |
| Contor DF*2                                     | 0                   | -                 | 0         | 0          | -          |                   |
| Contor IMH                                      | 0                   | -                 | 0         | 0          | -          |                   |
| Indicator capacitate memorie<br>rămasă          | 0                   | -                 | 0         | 0          | _          |                   |
| Indicator pompă                                 | 0                   | -                 | -         | -          | -          |                   |
| Nivel de îmbunătățire<br>(structură și margini) | 0                   | _                 | _         | -          | _          |                   |
| Color mode (mod culoare)                        | 0                   | _                 | -         | -          | -          |                   |
| Nivel panoramare electronică*3                  | 0                   | 0                 | 0         | 0          | 0          | 0                 |
| Comment (comentariu)                            | 0                   | _                 | 0         | _          | 0          |                   |
| Cursor                                          | 0                   | _                 | -         | -          | 0          | _                 |
| Orientation (orientare)                         | 0                   | -                 | 0         | 0          | -          |                   |
| Indicatorul modului de observare <sup>*4</sup>  | 0                   | -                 | 0         | 0          | -          |                   |
|                                                 |                     |                   | O Afişare | – Ștergere | □ Setare o | oțională          |

Cap. 7

Tabelul 7.11

- \*1 Se afișează când este conectată imprimanta video.
- \*2 Se afișează când este conectat sistemul de clasare a imaginilor.
- \*3 Nu este afișat când raportul de panoramare este "× 1,0".
- \*4 Nu este afişat în modul de observare WLI.

### Cursor

Această operație comută afișarea cursorului în imaginea endoscopică între OPRIT și PORNIT.

Apăsați simultan tastele "Shift" and "FREEZE" de pe tastatură: cu fiecare apăsare se modifică cursorul din ecranul imaginii endoscopice între afișare și ascundere.

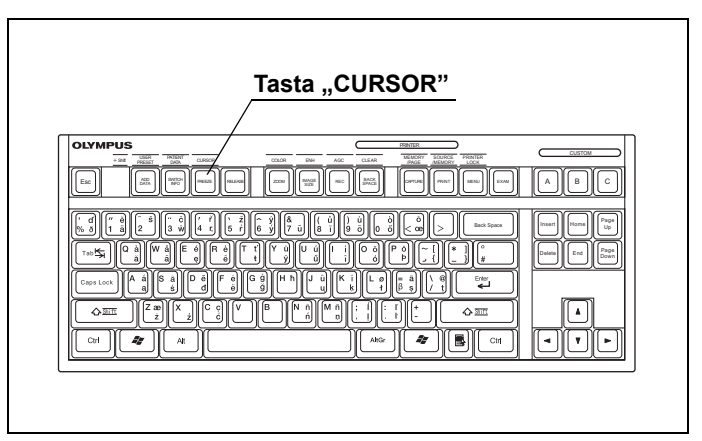

Figura 7.15

NOTĂ

- Cursorul este ascuns în timpul afișării indicatorului săgeții.
- Cursorul nu este afișat exceptând cazul în care modul de ștergere a caracterelor este setat pe "Modul 1" sau "Parțial 3" al "Modului 3".

### Afișarea ferestrei cu informații despre endoscop

Această operație afișează informații despre endoscop. Dacă se utilizează un endoscop care dispune de funcția de informații despre endoscop, "Endoscope's instrument channel informații despre endoscop) și "Endoscope's remote al endoscopului), "Endoscope information" (Informații despre endoscop) și "Endoscope's remote switch assignment" (Alocarea teleîntrerupătorului endoscopului) sunt afișate pe ecranul imaginii endoscopice. Dacă se utilizează un endoscop care nu dispune de funcția de informații despre endoscop, se afișează numai "Endoscope's remote switch assignment" (Alocarea teleîntrerupătorului endoscopului).

Apăsați tasta "MENU" (Meniu) de pe tastatură de două ori: "Endoscope's remote switch assignment" (Alocarea teleîntrerupătorului endoscopului), "Endoscope information" (Informații despre endoscop) și "Endoscope's instrument channel information" (Informații despre canalul pentru instrumente al endoscopului) sunt afișate pe ecranul imaginii endoscopice circa 5 secunde.

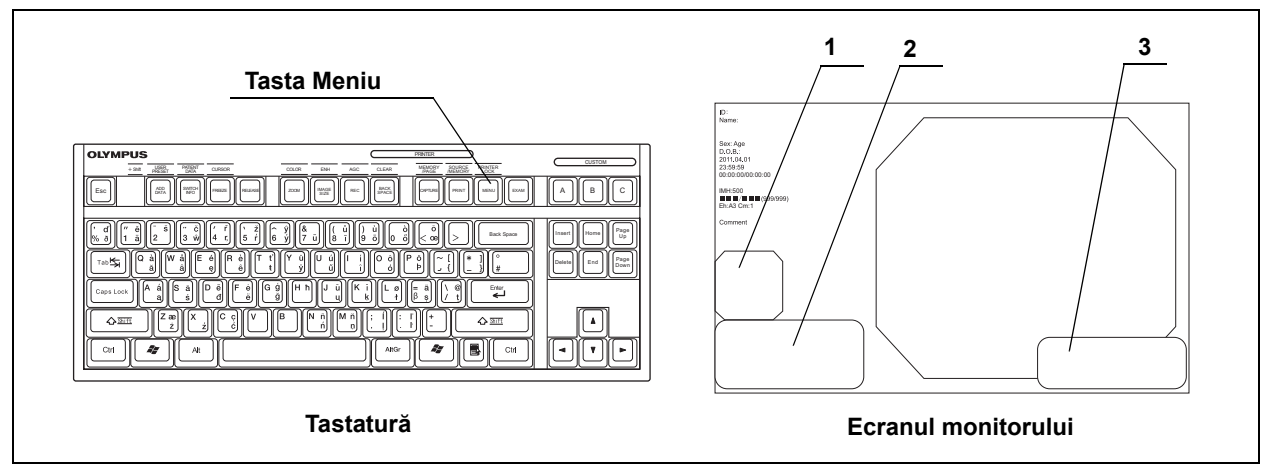

Figura 7.16

| Nr. | Articol                                                         | Explicare                                                                                                    |
|-----|-----------------------------------------------------------------|----------------------------------------------------------------------------------------------------|
| 1   | Informații despre canalul pentru<br>instrumente al endoscopului | Afișează poziția la care poate fi văzut un diametru al canalului pentru instrumente și al accesoriului de endoterapie.                                |
| 2   | Alocarea teleîntrerupătorului<br>endoscopului                   | Afișează setarea teleîntrerupătoarelor endoscopului                                                                                                   |
| 3   | Informații despre endoscop                                      | Afișează numărul de serie, diametrul canalului pentru instrumente,<br>diametrul capătului distal și diametrul tubului de inserție al<br>endoscopului. |

### Cap. 7 \_\_\_\_\_

Tabelul 7.12

#### NOTĂ

- Dacă se utilizează un endoscop care dispune de funcția de informații despre endoscop, "Endoscope's instrument channel information" (Informații despre canalul pentru instrumente al endoscopului), "Endoscope information" (Informații despre endoscop) şi "Scope switch assignment" (Alocare comutator endoscop) sunt afișate pe ecranul imaginii endoscopice. Dacă se utilizează un endoscop care nu dispune de funcția de informații despre endoscop, se afișează numai "Scope switch assignment" (Alocare comutator endoscop). Consultați manualul de instrucțiuni al endoscopului pentru a vedea dacă endoscopul dispune de funcția de informații despre endoscop. Dacă în manualul de instrucțiuni al endoscopului nu există nicio informație privind funcția de informații despre endoscop, contactați Olympus.
- Chiar dacă un endoscop nu dispune de 4 teleîntrerupătoare, sunt afișate informații de setare privind teleîntrerupătoarele 1 la 4.
- Când "OHF" este afișat în partea dreaptă a informațiilor despre endoscop, aceasta indică faptul că endoscopul utilizat nu este compatibil cu cauterizarea cu înaltă frecvență.

# Afișarea ferestrei cu informații despre comutatorul de personalizare

Această operație afișează informații de setare privind funcțiile alocate teleîntrerupătoarelor, precum teleîntrerupătoarele de pe endoscop, comutatoarele cu pedale și tastele "CUSTOM" (personalizare) de pe tastatură.

**1** Apăsați tasta "SWITCH INFO" (Informații despre butoane): se vor afișa numele utilizatorului aferent setării utilizatorului în curs de apelare, precum și funcția atribuită comutatoarelor personalizate.

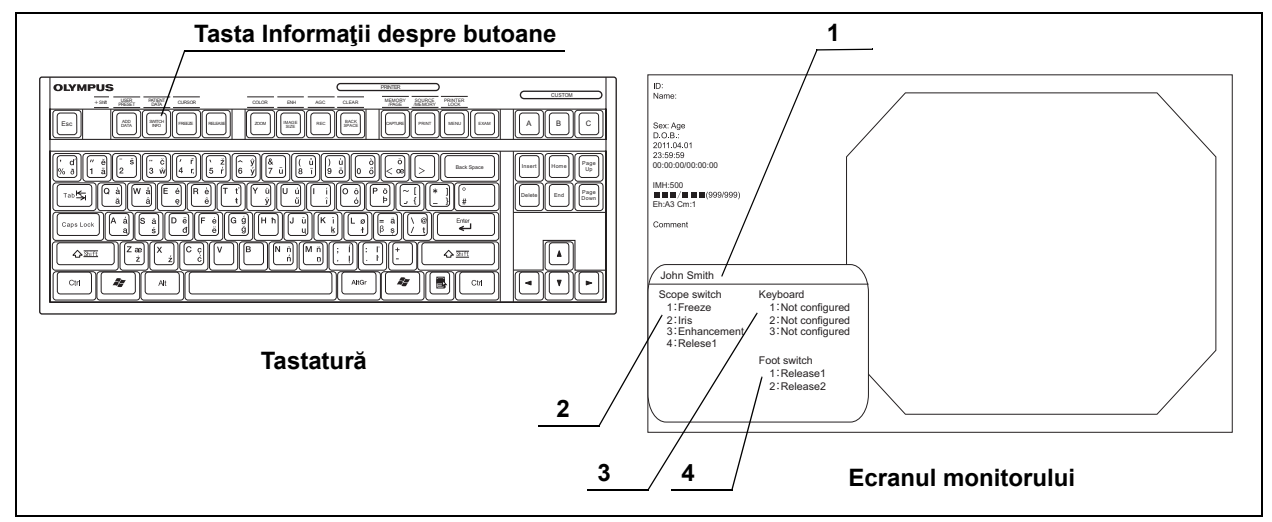

Figura 7.17

Cap. 7

| Nr. | Articol                                     | Explicare                                                             |
|-----|---------------------------------------------|-----------------------------------------------------------------------|
| 1   | Nume utilizator                             | Afișează numele utilizatorului aferent setării utilizatorului în curs |
|     |                                             | de apelare.                                                           |
| 2   | Informațiile privind setarea                | Afișează funcțiile alocate teleîntrerupătoarelor.                     |
|     | teleîntrerupătoarelor de pe endoscop.       |                                                                       |
| 3   | Informațiile privind setarea tastelor       | Afișează funcțiile alocate tastelor "Custom" (Personalizare).         |
|     | "CUSTOM" (Personalizare) de pe tastatură    |                                                                       |
| 4   | Informațiile privind setarea comutatoarelor | Afișează funcțiile alocate comutatoarelor cu pedală.                  |
|     | cu pedală                                   |                                                                       |

Tabelul 7.13

- **2** Apăsarea teleîntrerupătoarelor de pe endoscop, comutatoarelor cu pedală și tastelor "CUSTOM" (Personalizare) de pe tastatură evidențiază elementul corespunzător de pe monitor în timp ce informațiile privind comutatorul de personalizare sunt afișate pe ecran, după cum se indică în Figura 7.17.
- **3** Apăsați din nou tasta "SWITCH INFO" (Informații despre butoane) de pe tastatură pentru a reveni la ecranul imaginii endoscopice.

#### NOTĂ

- În cazul în care teleîntrerupătoarele de pe endoscop, comutatoarele cu pedală şi tastele "CUSTOM" (personalizare) de pe tastatură sunt apăsate în timp ce informațiile de setare sunt afişate pe ecran, funcția corespuzătoare este doar evidențiată, nu şi activată.
- Chiar dacă un endoscop nu dispune de 4 teleîntrerupătoare, sunt afișate informații de setare privind teleîntrerupătoarele 1 la 4.
- Funcția atribuită comutatorului cu pedală conectat la sistemul video central este afișată chiar dacă comutatorul cu pedală nu este conectat.

### Indicator săgeată

Această funcție afișează indicatorul săgeată pe imaginea endoscopică.

**1** Apăsați simultan tasta "Shift" și oricare tastă cu săgeată: indicatorul săgeată apare în centrul imaginii endoscopice sau al poziției afișate anterior.

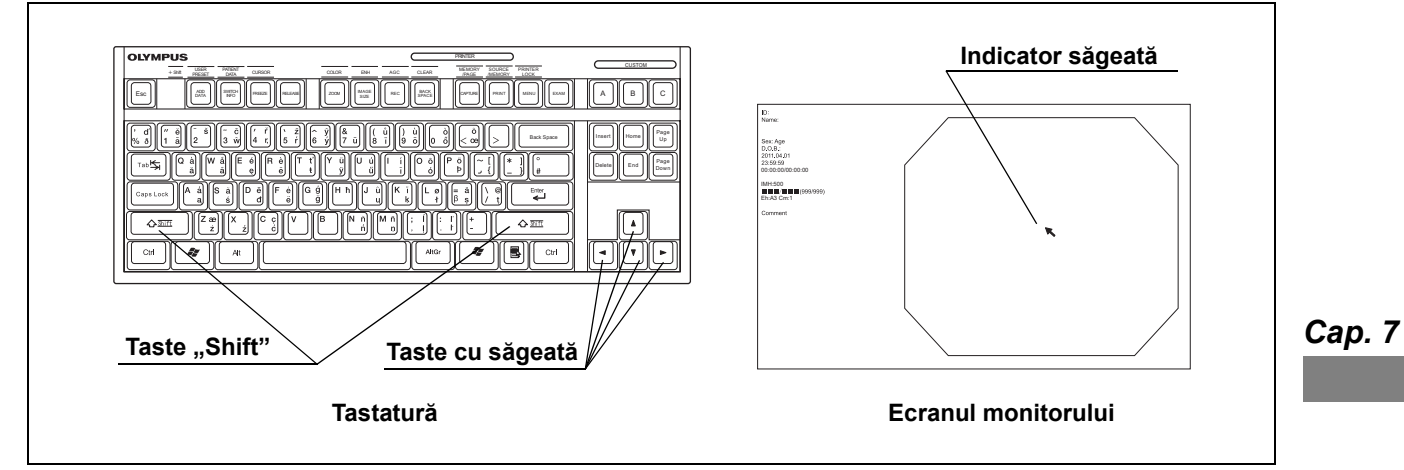

Figura 7.18

- 2 Mișcați indicatorul săgeată utilizând tastele cu săgeată de pe tastatură.
- **3** Apăsați simultan tasta "Shift" și tasta cu săgeată pentru a schimba direcția indicatorului săgeată.

#### 7.7 Modificarea informațiilor text afișate

| Arrow pointer<br>(Indicator săgeată) | Pentru a afişa și a schimba                                                                                                    | Pentru a ascunde                                                                                                    |
|--------------------------------------|----------------------------------------------------------------------------------------------------|----------------------------------------------------------------------------------------------------|
|                                      | Apăsați simultan tastele "Shift" și "▲" când<br>indicatorul săgeată este ascuns.<br>Apăsați simultan tastele "Shift" și "◀" când<br>" ✔" este afișat.<br>Apăsați simultan tastele "Shift" și "▲" când<br>" ✔" este afișat.                                               | Indicatorul săgeată este ascuns prin<br>apăsarea simultană a tastelor "Shift" și<br>"▲" sau prin apăsarea simultană a tastelor<br>"Shift" și "◀". |
|                                      | Apăsați simultan tastele "Shift" și "◀" când<br>indicatorul săgeată este ascuns.<br>Apăsați simultan tastele "Shift" și "▼" când<br>" ★ " este afișat.<br>Apăsați simultan tastele "Shift" și "◀" când<br>" ★ " este afișat.                                             | Indicatorul săgeată dispare prin apăsarea<br>simultană a tastelor "Shift" și " ◀" sau prin<br>apăsarea simultană a tastelor "Shift" și<br>" ▼".   |
| *                                    | Apăsați simultan tastele "Shift" și "▼"<br>pentru a afișa indicatorul săgeată.<br>Apăsați simultan tastele "Shift" și "▶" când<br>" ▶ " este afișat.<br>Apăsați simultan tastele "Shift" și "▼" când<br>" ★ " este afișat.                                               | Indicatorul săgeată dispare prin apăsarea<br>simultană a tastelor "Shift" și "♥" sau prin<br>apăsarea simultană a tastelor "Shift" și<br>"▶".     |
| *                                    | <ul> <li>Apăsați simultan tastele "Shift" și "▶"</li> <li>pentru a afișa indicatorul săgeată.</li> <li>Apăsați simultan tastele "Shift" și "▲" când</li> <li>"▲" este afișat.</li> <li>Apăsați simultan tastele "Shift" și "▶" când</li> <li>"▶" este afișat.</li> </ul> | Indicatorul săgeată dispare prin apăsarea<br>simultană a tastelor "Shift" și "▶" sau prin<br>apăsarea simultană a tastelor "Shift" și<br>"▲".     |

Tabelul 7.14

Cap. 7

NOTĂ

- Indicatorul săgeată dispare când ecranul imaginii endoscopice se schimbă o dată în alt meniu și revine la ecranul imaginii endoscopice.
- Indicatorul săgeată se mişcă mai repede decât de obicei prin apăsarea prelungită a tastei cu săgeată.
- Cursorul este ascuns când indicatorul săgeată apare, iar introducerea de caractere nu este posibilă.
- Indicatorul săgeată nu apare pe imaginea salvată în stop-cadru a sistemului video central.
- Când "Modul HD4: 3" din "■ Fila "Observation 2" (Observare 2)" la pagina 134 este setat pe "ON" (Pornit), indicatorul săgeată dispare la înregistrarea imaginilor.

### Stopwatch (cronometru)

Această operație controlează funcția cronometru.

Funcția cronometru trebuie atribuită în prealabil unui comutator de personalizare. Pentru detalii, consultați Secțiunea 4.7, "Setările utilizatorilor (Configurarea de bază)".

**1** Apăsați tasta de personalizare de pe tastatură căreia îi este alocată funcția cronometru în timp ce imaginea endoscopică este afișată: se va afișa contorul cronometrului și va începe cronometrarea.

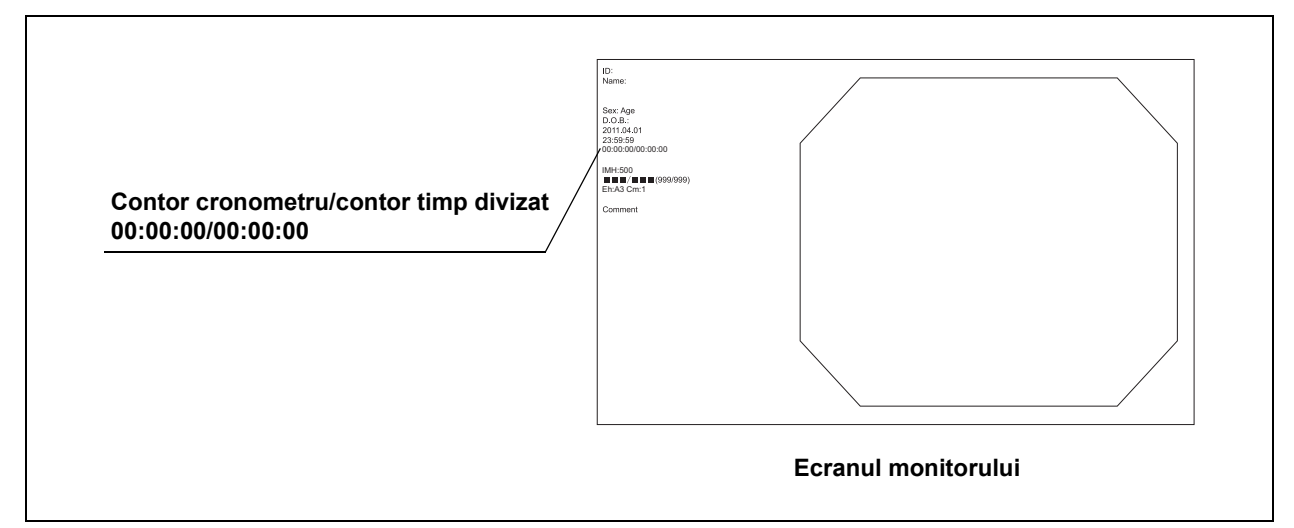

Figura 7.19

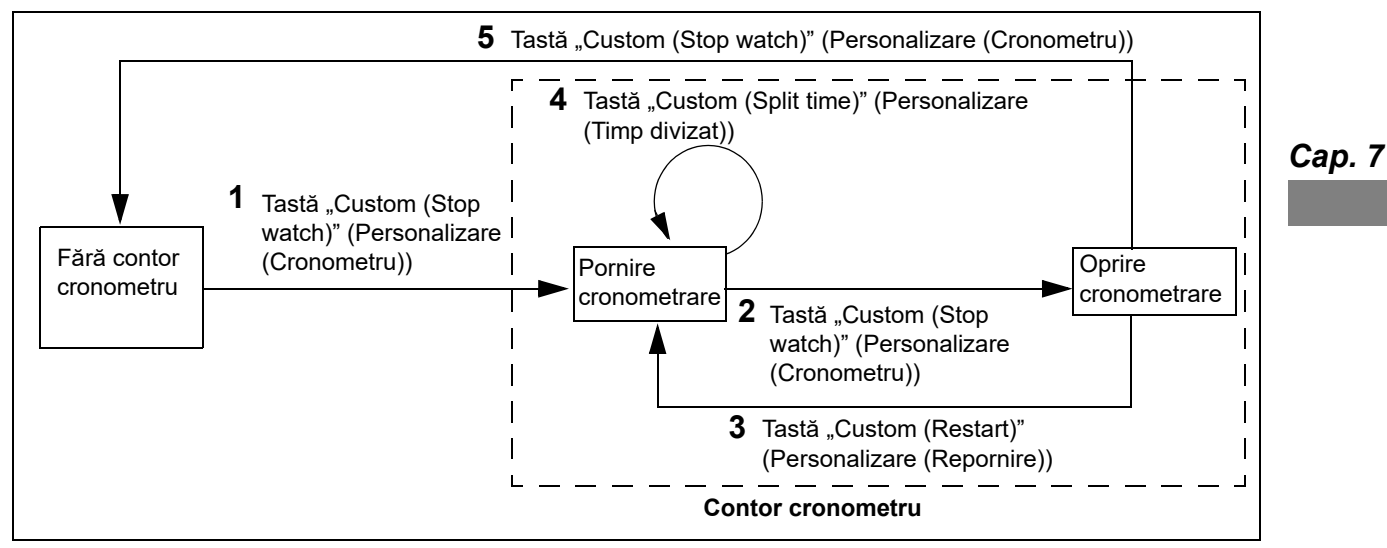

Figura 7.20

- **2** Apăsați tasta "Custom (Stop watch)" (Personalizare (Cronometru)) în timpul cronometrării: contorul cronometrului oprește cronometrarea.
- **3** Apăsați tasta "Custom (Restart)" (Personalizare (Repornire)): se va afișa contorul și va începe din nou cronometrarea.

- **4** Apăsați tasta "Custom (Split time)" (Personalizare (Timp divizare)) în timpul cronometrării: se va afișa timpul divizat.
- **5** Apăsați tasta "Custom (Stop watch)" (Personalizare (Cronometru)) în timpul ce contorul oprește cronometrarea: contorul cronometrului și contorul timpului de divizare dispar și opresc cronometrarea.

#### NOTĂ

- Se afişează numai ultimul timp divizat.
- Funcția cronometru poate fi atribuită unui comutator de personalizare. Pentru detalii, consultați Secțiunea 4.8, "Setările utilizatorilor (presetări comutatoare)".

### Afișarea informațiilor despre sistem

Această operație afișează informații privind numărul de serie al sistemului video central și echipamentului.

1 Selectați "Hardware" așa cum este descris în Secțiunea 7.2, "Operarea de bază a listei de meniu" și apăsați tasta "Enter": se va afișa ecranul "System info" (Informații sistem):

| System info   |              |         |  |
|---------------|--------------|---------|--|
| ,             |              |         |  |
| Hardware info |              |         |  |
| CV-170        |              | 1234567 |  |
| Lamp info     |              |         |  |
| Cum, exam, la | amp run time | 0 hours |  |
|               |              |         |  |
|               |              |         |  |
|               |              |         |  |
|               |              |         |  |
| End (Menu)    | Back (Esc)   |         |  |

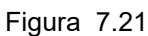

**2** Cu ajutorul tastelor cu săgeată, selectați "End (Menu)" (Sfârșit (Meniu)) și apăsați tasta "Enter" de pe tastatură: se va afișa ecranul imaginii endoscopice.

#### NOTĂ

- Prin selectarea butonului "Back (Esc)" (Înapoi (Esc)) cu ajutorul tastelor cu săgeată și apăsarea tastei "Enter" de pe tastatură, se revine la lista de meniu.
- În funcție de echipament, unele informații privind hardware-ul nu pot fi afișate.

### 7.8 Schimbarea modului de observare

### Schimbarea modului de observare ("WLI", "NBI")

Această operație schimbă modul de observare cu unul corespunzător endoscopului care trebuie utilizat. Funcția de schimbare a modului de observare trebuie alocată în prealabil unui comutator de personalizare. Pentru detalii, consultați Secțiunea 4.8, "Setările utilizatorilor (presetări comutatoare)".

#### AVERTIZARE

- Imaginea endoscopică nu va fi vizibilă în momentul în care modul de observaţie este comutat. Prin urmare, nu folosiţi endoscopul sau nu efectuaţi o procedură în timp ce comutaţi între modurile de observare. Poate rezulta rănirea în interiorul cavităţii corporale.
- Dacă se observă o neregularitate în imaginea endoscopică în timpul observării optico-digitale, reveniți imediat în modul de observare cu lumină normală. Altfel, poate rezulta rănirea în interiorul cavității corpului.
- Nu vă bazaţi numai pe metoda de observare optico-digitală pentru depistarea primară a leziunilor sau pentru a lua o decizie referitoare la orice diagnostic posibil sau intervenţie terapeutică.

#### NOTĂ

- Tonul şi luminozitatea imaginii endoscopice în cazul observării optico-digitale sunt diferite de observarea cu lumină normală. Utilizați observarea optico-digitală după ce ați revăzut proprietățile fiecărei observări optico-digitale.
- Modul de observare nu poate fi schimbat când imaginea endoscopică este pe stopcadru.
- Tastatura şi comutatoarele nu pot fi acţionate în timp ce modul de observare este schimbat.
- Contactați Olympus pentru informații suplimentare privind observarea opticodigitală.

### **Observare NBI**

#### AVERTIZARE

Dacă imaginea endoscopică pare să fie întunecată în observația NBI, schimbați la observația normală. Altfel, examinarea s-ar putea să nu fie efectuată în siguranță.

#### PRECAUŢIE

Efectuați ajustarea balansului de alb. În caz contrar, observarea NBI nu poate să fie efectuată cu o tonalitate corectă a culorilor.

Apăsați butonul "Observation mode select" (Selectare mod de observare) de pe panoul frontal sau comutatorul de personalizare căreia îi este alocată funcția modului NBI: modul de observare se schimbă în modul NBI, iar indicatorul modului de observare indică NBI în partea din dreapta sus a ecranului imaginii endoscopice, iar indicatorul de selectare a modului de observare se aprinde.

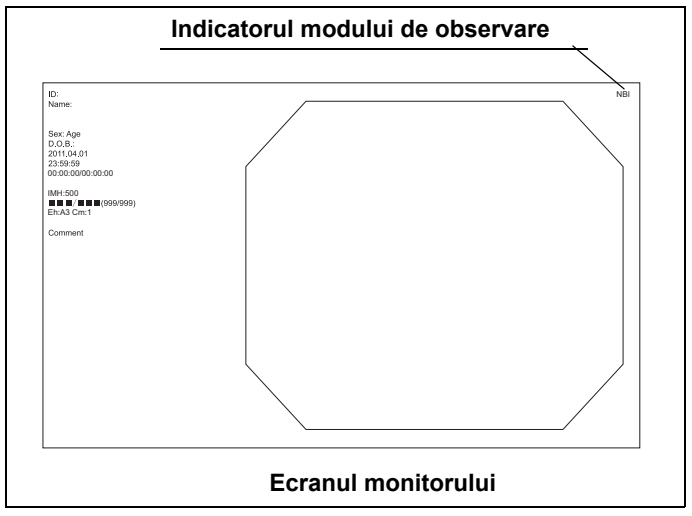

Cap. 7

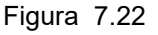

2 Apăsați butonul "Observation mode select" (Selectare mod de observare) de pe panoul frontal sau comutatorul de personalizare căreia îi este alocată funcția modului NBI pentru a readuce modul de observare în modul cu lumină normală.

#### NOTĂ

- În modul NBI, când există AGC și se observă o zonă îndepărtată, iar luminozitatea imaginii endoscopice este întunecată, nivelul AGC aplicată este ridicat și se poate observa un zgomot în imaginea endoscopică. În acest caz, zgomotul poate fi redus prin apropierea de mucoasă și iluminarea imaginii endoscopice.
- În modul NBI, reziduurile de substanțe organice, lichidele intestinale și bila ar putea să apară de culoare roșu-închis.
- Contrastul nu poate fi acționat în timpul observării NBI.

### NBI color mode (modul de culoare NBI)

Modul de culoare NBI poate fi schimbat manual.

Modul de culoare NBI trebuie alocat în prealabil unui comutator de personalizare. Pentru detalii, consultați Secțiunea 4.8, "Setările utilizatorilor (presetări comutatoare)".

Apăsați comutatorul de personalizare căruia îi este alocat modul de culoare NBI: modul de culoare NBI se modifică, iar modul de culoare NBI este afișat pe monitor. Modurile de culoare NBI sunt afișate în Tabelul 7.15.

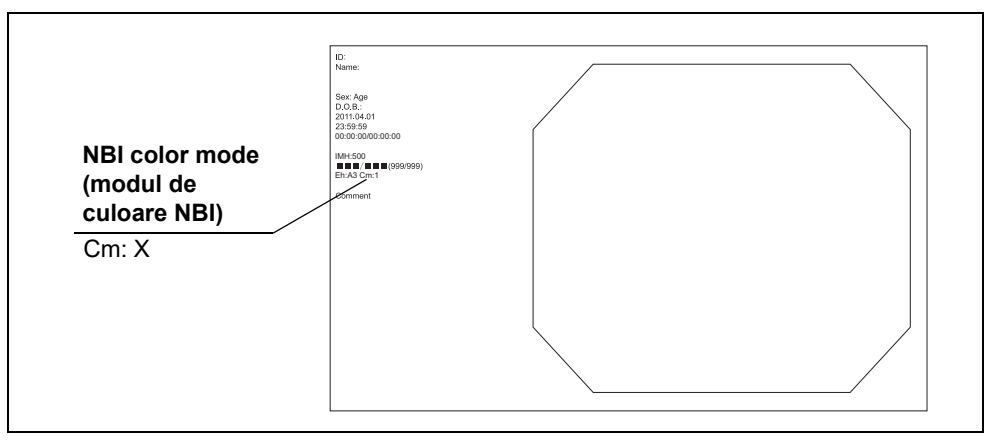

Figura 7.23

| Color mode    | Expl                                                                  | icare                                                                                                    |
|---------------|-----------------------------------------------------------------------|----------------------------------------------------------------------------------------------------|
| (mod culoare) | Gastrointestinal                                                      | Altul decât gastrointestinal                                                                                                    |
| Modul 1       | Modul optim pentru observarea<br>tractului gastrointestinal superior. | Culoare pentru uz general.<br>Aceasta este culoarea standard<br>pentru seria EndoEYE, seria LTF<br>și seria ENF.                                       |
| Modul 2       | Modul uz general                                                      | Neutilizat.<br>Același ton de culoare ca la<br>Modul 1.                                                                                                |
| Modul 3       | Modul optim pentru observarea<br>tractului gastrointestinal inferior. | Ton de culoare corespunzător<br>pentru a observa un obiect cu<br>multe desprinderi reziduale. Tonul<br>de culoare standard pentru seria<br>CYF și URF. |

Tabelul 7.15

#### NOTĂ

În cazul conectării endoscopului care are funcția de informații despre endoscop, modul culoare este setat automat pe modul potrivit pentru acesta. În cazul conectării endoscopului care nu are funcția de informații despre endoscop, modul culoare este setat automat pe "Modul 1".

### 7.9 Înregistrarea imaginii în stop-cadru (eliberare)

Imaginile endoscopice pe stop-cadru sunt înregistrate pe dispozitivele de înregistrate prezentate în Tabelul 7.16.

Dispozitivul de înregistrare trebuie să fie conectat și setat în prealabil pentru a înregistra imaginile endoscopice.

Pentru alocarea dispozitivului de înregistrare la tasta "RELEASE 1" (Eliberare 1) sau "RELEASE 2" (Eliberare 2) de pe tastatură, consultați Secțiunea 4.5, "Configurare sistem (Setare periferice)" și

"■ Fila "Release 1" (Eliberare 1)" la pagina 125.

Funcțiile de înghețare și eliberare trebuie alocate unor comutatoare de personalizare. Pentru detalii, consultați Secțiunea 4.8, "Setările utilizatorilor (presetări comutatoare)".

| Dispozitiv de înregistrare<br>imagini | Referință                                                                                                    |
|---------------------------------------|----------------------------------------------------------------------------------------------------|
| Memoria portabilă                     | → Consultați Secțiunea 7.10, "Înregistrarea și redarea imaginii în stop-cadru<br>(memorie portabilă sau memorie tampon internă)" la pagina 230. |
| Imprimantă video                      | → Consultați Secțiunea 7.12, "Controlarea la distanță a imprimantei video" la<br>pagina 263.                                                    |

Tabelul 7.16

**1** Apăsați tasta "FREEZE" (Înghețare) sau comutatorul de personalizare căruia îi este atribuită funcția înghețare: imaginea endoscopică este pusă pe stop-cadru.

| OLYMPUS<br>+ Sel 1000<br>Esc 1000 |                                                          | AR MER PRITER |            | CUSTOM<br>BC                        |
|-----------------------------------|----------------------------------------------------------|---------------|------------|-------------------------------------|
|                                   | $ \begin{array}{c}                                     $ |               | Back Space | Home Page<br>Up<br>End Page<br>Down |
|                                   |                                                          |               |            |                                     |

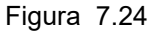

2 Verificați dacă imaginea în stop-cadru este adecvată pentru înregistrare. În caz contrar, apăsaţi din nou tasta "FREEZE" (Îngheţare) sau comutatorul de personalizare la care este alocată funcţia îngheţare pentru a reveni la imaginea în timp real şi repetați Pasul 1 şi 2.

3 Apăsați tasta "RELEASE" (Eliberare) de pe tastatură sau comutatorul de personalizare la care este alocată funcţia eliberare (vezi figura 7.24): înregistrarea imaginilor începe, iar imaginea în timp real revine. Înregistrarea ar putea dura câteva secunde.

Сар. 7

#### PRECAUŢIE

Nu utilizați imagini index pentru diagnostice. Imaginile index pot fi afișate în funcție de setări, dar sunt numai pentru referință.

#### NOTĂ

- Când se înregistrează fără utilizarea tastei "FREEZE" (Înghețare) de pe tastatură, apăsați mai întâi tasta "RELEASE" (Eliberare). Imaginea este în stop-cadru pentru timpul de eliberare și revine pe imagine în timp real. Pentru setarea timpului de eliberare, consultați "I Fila "Release time H" (timp eliberare H)" la pagina 104 și "I Fila "Release time S" (timp eliberare S)" la pagina 105.
- Când apăsați tasta "FREEZE" (Înghețare) ,sau "RELEASE" (Eliberare) de pe tastatură, mențineți endoscopul în poziție stabilă cât mai mult posibil pentru a înregistra imaginile fără neclarități.
- Când apăsați tasta "RELEASE" de pe tastatură, imaginea capturată este afișată ca o imagine index în funcție de setare.
- Când se efectuează eliberarea fără a avea un endoscop conectat, este înregistrată o imagine a scalei de culori completă.

### 7.10 Înregistrarea și redarea imaginii în stop-cadru (memorie portabilă sau memorie tampon internă)

Imaginile în stop-cadru sunt înregistrate cu ajutorul memoriei portabile.

Introduceți în prealabil memoria portabilă în portul de memorie portabilă. Dacă memoria portabilă nu este introdusă, imaginile în stop-cadru sunt înregistrate în memoria tampon internă.

#### PRECAUŢIE

- Asiguraţi-vă că formataţi memoria portabilă înainte de a înregistra imagini. În caz contrar, înregistrarea nu poate fi realizată adecvat. Pentru detalii, consultaţi "■ Formatarea memoriei portabile" la pagina 234.
- Asigurați-vă că formatați memoria portabilă cu ajutorul sistemului video central.
   Dacă este formatată cu alt dispozitiv, de exemplu un PC, înregistrarea sau redarea nu poate fi efectuată.
- Setați rezoluția imaginii endoscopice de înregistrat ca la monitor și imprimantă. Când setarea este incorectă, imaginea endoscopică nu poate fi înregistrată sau redată.
- Nu aplicaţi o forţă excesivă asupra memoriei portabile. Memoria portabilă sau datele pot fi corupte.
- Nu lăsaţi memoria portabilă într-un loc expus unui câmp electrostatic puternic, undelor electromagnetice, magnetismului, temperaturilor ridicate, umidităţii ridicate sau unor medii corozive. Memoria portabilă sau datele pot fi corupte.
- Nu atingeţi memoria portabilă cu mâinile ude. Memoria şi sistemul video central sar putea deteriora.

Сар. 7

#### PRECAUŢIE

- Această memorie portabilă este destinată a fi utilizată pentru salvarea temporară de imagini endoscopice, date ale pacienţilor şi informaţii de setare. Pentru stocarea pe termen lung, utilizaţi un PC.
- Ștergeți datele din memoria portabilă imediat după utilizarea memoriei portabile. În caz contrar, se pot înregistra scurgeri de date referitoare la pacienți.

#### NOTĂ

- Consultați următoarele pagini pentru detalii privind modul de înregistrare în memoria portabilă.
  - Imagini:

→Consultați "■ Înregistrarea în memorie a imaginilor în stop-cadru" la pagina 237

- Configurare sistem:

→Consultați "■ Salvarea configurării sistemului în memoria portabilă" la pagina 91

→Consultați "■ Încărcarea configurării sistemului din memoria portabilă" la pagina 92

- Setări utilizator:

→Consultați "■ Salvarea setărilor utilizatorilor în memoria portabilă" la pagina 115

→Consultați "■ Încărcarea setărilor utilizatorilor din memoria portabilă" la pagina 120

- Datele pacientului

→Consultați "■ Salvarea datelor pacientului în memoria portabilă" la pagina 277
 →Consultați "■ Apelarea datelor pacientului" la pagina 276

- Utilizați numai memoria portabilă de la Olympus. Alte memorii s-ar putea să nu funcționeze corespunzător.
- Pregătiți întotdeauna memorii portabile libere pentru a fi utilizate când memoria portabilă care se utilizează în momentul respectiv se umple.
- În cursul examinării, editarea nu este operabilă. Când se editează o imagine endoscopică, apăsați tasta EXAM (Examinare) pentru a finaliza examinarea.

## Introducerea memoriei portabile în portul de memorie portabilă

**1** Asigurați-vă că marcajul "OLYMPUS" de pe memoria portabilă este orientat în sus și introduceți-o în portul de memorie portabilă până se oprește.

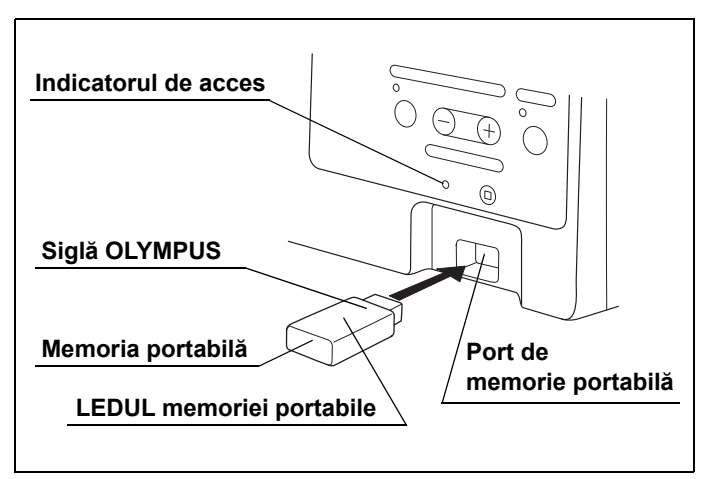

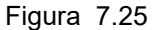

**2** Sistemul video central recunoaște memoria portabilă, iar indicatorul de acces se aprinde în verde (vezi figura 7.25).

Indicatorul și LEDUL memoriei portabile indică starea după cum este ilustrat în Tabelul 7.17.

|   | Parte indicație             | Stare                  | Stare                                                                                                 |
|---|-----------------------------|------------------------|----------------------------------------------------------------------------------------------------|
| 7 | Indicatorul de acces        | OFF (OPRIT)            | Nu există nicio memorie portabilă în port sau sistemul video central nu recunoaște memoria portabilă. |
|   |                             | ON (PORNIT)            | Sistemul video central a recunoscut memoria portabilă și poate înregistra imaginile în stop-cadru.    |
|   |                             | Lumină<br>intermitentă | Sistemul video central accesează memoria portabilă.                                                   |
| - | LEDUL memoriei<br>portabile | OFF (OPRIT)            | Sistemul video central nu accesează memoria portabilă.                                                |
|   |                             | Lumină<br>intermitentă | Sistemul video central accesează memoria portabilă.                                                   |

Tabelul 7.17

Cap.

#### PRECAUŢIE

Fiți atenți să nu supuneți la impact memoria portabilă. Memoria portabilă și datele pot fi corupte. Când nu utilizați memoria portabilă, scoateți-o.

#### NOTĂ

- Dacă sistemul video central nu recunoaște memoria portabilă, scoateți și introduceți din nou memoria portabilă sau lăsați memoria portabilă introdusă și OPRIȚI și PORNIȚI din nou sistemul video central.
- Se recomandă să mutați cu regularitate datele imagistice din memoria portabilă pe un PC.

### Scoaterea memoriei portabile din portul de memorie portabilă

#### PRECAUŢIE

Nu scoateți memoria portabilă din portul de memorie portabilă în timp ce indicatorul de acces și LEDUL de la memoria portabilă clipesc. Puteți deteriora memoria portabilă și/sau altera datele.

**1** Apăsați butonul "STOP" de pe panoul frontal pentru a confirma că indicatorul de acces și LEDUL memoriei portabile nu clipesc.

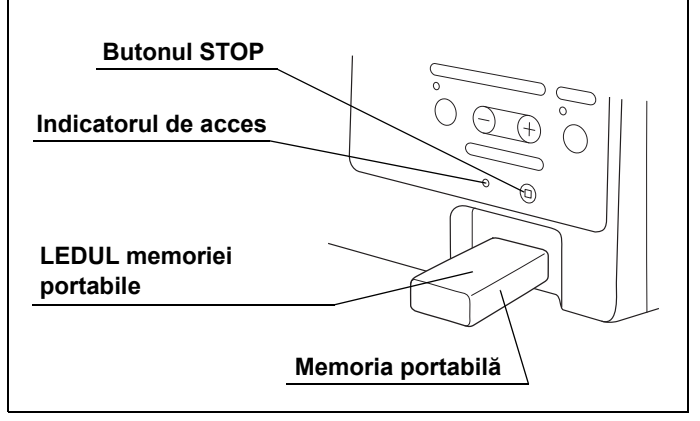

Figura 7.26

2 Scoateți memoria portabilă.

### Formatarea memoriei portabile

Conform "■ Introducerea memoriei portabile în portul de memorie portabilă" la pagina 232, introduceți memoria portabilă dinainte în portul de memorie portabilă de pe panoul frontal.

#### PRECAUŢIE

- Asigurați-vă că formatați memoria portabilă cu ajutorul sistemului video central. Dacă este formatată printr-un dispozitiv, de exemplu un PC, înregistrarea sau redarea nu poate fi efectuată. Memoria portabilă formatată cu ajutorul unui PC trebuie formatată din nou prin sistemul video central.
- Nu formatați memoria portabilă pe care sunt salvate date. Datele se vor şterge complet.
- 1 Selectați butonul "PM formatting" (Formatare PM) conform descrierii din Secțiunea 7.2, "Operarea de bază a listei de meniu": se va afișa o casetă cu un mesaj de confirmare.
- 2 Selectaţi butonul "Yes" (Da) de pe ecran şi apăsaţi tasta "Enter" de pe tastatură: formatarea memoriei portabile începe. Indicatorul de acces de pe panoul frontal şi LEDUL de pe memoria portabilă clipesc, iar pe ecran apare în timpul formatării mesajul: "Please wait a while" (Vă rugăm, estepteti un memori). Indicatorul de acces ce enrinde si ne ecran apare în timpul formatării mesajul: "Please wait a while" (Vă rugăm, estepteti un memori).

așteptați un moment). Indicatorul de acces se aprinde și pe ecran apare mesajul "It completed" (S-a finalizat) după ce formatarea s-a încheiat.

#### NOTĂ

- Dacă formatarea este anulată, selectați butonul "No" (Nu) când se afișează caseta cu mesajul de confirmare. Se va afișa ecranul listei de meniu.
- Dacă formatarea a eşuat, pe ecran va apărea mesajul: "Failed in format" (Formatare eşuată). În acest caz, memoria portabilă poate fi deteriorată. Utilizați una nouă.

### Verificarea memoriei portabile

Efectuați verificări funcționale la memoria portabilă.

Conform "■ Introducerea memoriei portabile în portul de memorie portabilă" la pagina 232, introduceți memoria portabilă dinainte în portul de memorie portabilă de pe panoul frontal.

#### PRECAUŢIE

Nu formatați memoria portabilă pe care sunt salvate date. Datele se vor şterge complet.

- 1 Selectați butonul "Portable memory test" (Test memorie portabilă) conform descrierii din Secţiunea 7.2, "Operarea de bază a listei de meniu": se va afişa o casetă cu un mesaj de confirmare după afişarea mesajului "Please wait" (Vă rugăm, aşteptați) pe ecranul imaginii endoscopice.
- 2 Selectaţi butonul "Yes" (Da) de pe ecran şi apăsaţi tasta "Enter" de pe tastatură: va începe verificarea memoriei portabile. Indicatorul de acces de pe panoul frontal şi LEDUL de pe memoria portabilă clipesc şi pe ecran apare în timpul verificării mesajul "Please wait a while" (Vă rugăm, aşteptaţi un moment), iar mesajul "Portable memory test was successful" (Testarea memoriei portabile s-a efectuat cu succes) apare pe ecran după finalizarea verificării dacă se constată că memoria portabilă este normală.
- **3** Dacă se constată o anomalie la memoria portabilă după verificare, mesajul "Format portable memory?" (Formatați memoria portabilă?) apare pe ecran.
- 4 Selectaţi butonul "Yes" (Da) de pe ecran şi apăsaţi tasta "Enter" de pe tastatură: formatarea memoriei portabile începe. Indicatorul de acces de pe panoul frontal clipeşte, iar pe ecran apare în timpul formatării mesajul: "Please wait a while" (Vă rugăm, aşteptaţi un moment). Indicatorul de acces şi LEDUL de pe memoria portabilă clipsc, iar pe ecran apare mesajul "It completed" (S-a finalizat) după ce formatarea s-a încheiat.

Cap. 7

### NOTĂ

- Dacă formatarea este anulată, selectați butonul "No" (Nu) când se afișează caseta cu mesajul de confirmare. Se va afișa ecranul listei de meniu.
- Dacă formatarea a eșuat, pe ecran va apărea mesajul: "Failed in format" (Formatare eșuată). În acest caz, memoria portabilă poate fi deteriorată. Utilizați una nouă.

### Indicator capacitate memorie rămasă

Introduceți memoria portabilă în portul de memorie portabilă: capacitatea rămasă a memoriei portabilă va fi afișată pe ecranul imaginii endoscopice.

Pe monitor va apărea un mesaj de avertizare când memoria portabilă este plină.

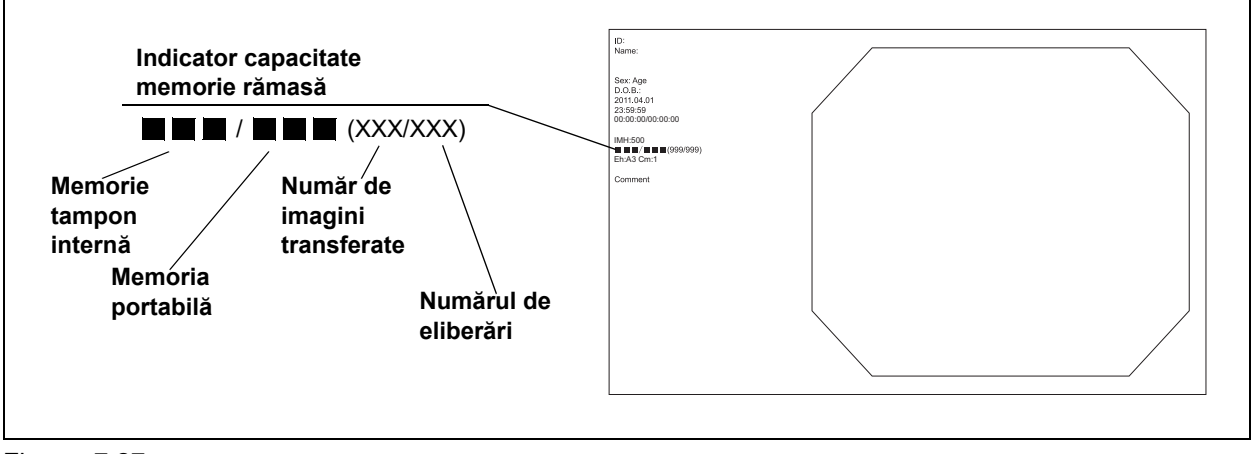

Figura 7.27

NOTĂ

Când memoria portabilă nu este introdusă în portul de memorie portabilă, capacitatea rămasă din memoria tampon se afișează pe monitor.

|        |       | Număr aproxim                      | ativ de eliberări                  |                                           |
|--------|-------|------------------------------------|------------------------------------|-------------------------------------------|
| Cap. 7 | Ecran | Memoria portabilă                  | Memorie tampon<br>internă          | Notă                                      |
|        |       | 600 sau mai multe<br>eliberări     | 160 de eliberări<br>sau mai multe  |                                           |
|        |       | Sub 600 de eliberări               | Sub 160 de eliberări               | VV asta numžnul da diananikilitěti nantwu |
|        |       | Sub 400 de eliberări               | Sub 120 de eliberări               | eliberare                                 |
|        | XX    | Sub 80 de eliberări                | Sub 80 de eliberări                |                                           |
|        | Plin  | Dispozitivul de stocare este plin. | Dispozitivul de stocare este plin. |                                           |

Tabelul 7.18

#### NOTĂ

- Valoarea numerică este estimativă. Ar putea să fie diferită de numărul real.
- · Capacitatea de stocare depinde de rata de compresie a datelor.
- Capacitatea rămasă reprezintă o estimare generală pe baza formatului de înregistrare. Pregătiți memorii portabile libere înainte de epuizarea spațiului disponibil al celei curente.
- Când capacitatea rămasă pentru memoria tampon internă ajunge la 80 și 40 de eliberări în cursul unei examinări, se va afișa un mesaj pe ecranul imaginii endoscopice. Pentru memoria portabilă, numai când capacitatea rămasă ajunge la 40 de eliberări, se va afișa un mesaj.
- Pot fi efectuate până la 999 de operații de eliberare per examinare.

### Înregistrarea în memorie a imaginilor în stop-cadru

Memoria portabilă este introdusă în portul de memorie portabilă al sistemului video central în prealabil, așa cum este descris la "■ Introducerea memoriei portabile în portul de memorie portabilă" la pagina 232.

De asemenea, "Memory" (Memoria) este alocată la "RELEASE 1" (Eliberare 1) sau "RELEASE 2" (Eliberare 2), așa cum este descris la "■ Fila "Release 1" (Eliberare 1)" la pagina 125.

Imaginile în stop-cadru sunt înregistrate în memoria portabilă, așa cum este descris la Secțiunea 7.9, "Înregistrarea imaginii în stop-cadru (eliberare)".

#### PRECAUŢIE

- NU OPRIȚI sistemul video central în timpul înregistrării imaginilor. Toate datele înregistrate se vor pierde.
- Când se operează o serie de eliberări, va apărea un mesaj de eroare, iar eliberarea se dezactivează. Acționați din nou eliberarea după un moment.

#### NOTĂ

În funcție de endoscop, formatul de înregistrare și obiect, înregistrarea imaginilor ar putea dura câteva secunde. De obicei, imaginile HDTV durează mai mult decât imaginile SDTV.

### Operare de bază la ecranul cu miniaturi

Imaginile stocate în memoria portabilă sau memoria tampon internă sunt redate, imprimate sau șterse. În acest capitol sunt explicate operațiile privind memoria portabilă și memoria tampon internă. Memoria portabilă este introdusă în prealabil în portul de memorie portabilă de la sistemul video central, așa cum este descris la "Introducerea memoriei portabile în portul de memorie portabilă" la pagina 232, și trebuie să vă asigurați că indicatorul de acces de pe panoul frontal și LEDUL de pe memoria portabilă clipesc.

**1** Selectați the "Image viewing" (Vizualizare imagine) din meniu, așa cum este descris la Secțiunea 7.2, "Operarea de bază a listei de meniu": se va afișa ecranul "View buffer images" (Vizualizare imagini memorie tampon).

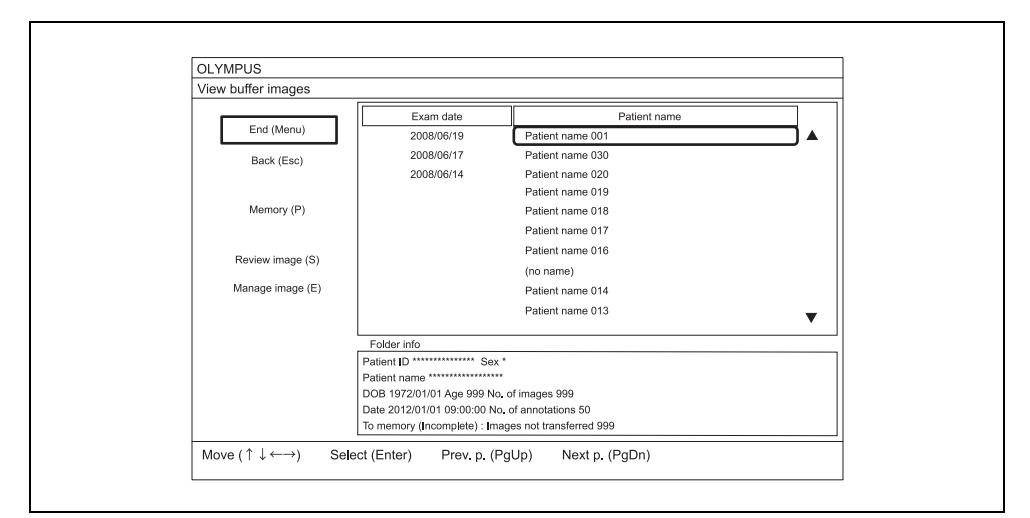

Figura 7.28

2 Când se afişează lista de imagini salvate în memoria portabilă, selectați butonul "Memory (P)" (Memorie (P)) de pe ecran folosind tastele cu săgeată (vezi figura 7.28) și apăsați tasta "Enter" de pe tastatură: se va afişa ecranul "View memory images" (Vizualizare imagini memorie).

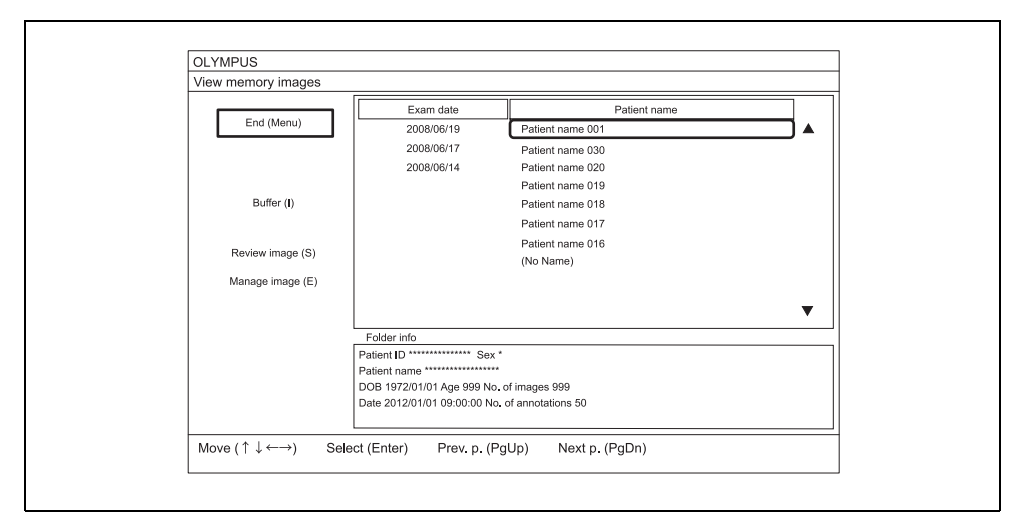

Figura 7.29

- 7.10 Înregistrarea și redarea imaginii în stop-cadru (memorie portabilă sau memorie tampon internă)
  - **3** Selectați orice operație din Tabelul 7.19 cu ajutorul tastelor cu săgeată și apăsați tasta "Enter" de pe tastatură. Respectați instrucțiunile pentru operațiunea selectată.

| Butonul de operare                                 | Explicare                                                                                                    |
|----------------------------------------------------|----------------------------------------------------------------------------------------------------|
| Sfârşit (meniu)                                    | Se revine la imaginea endoscopică.                                                                                                    |
| Back (Esc) (Înapoi (Esc))                          | Se revine la lista de meniu.<br>Aceasta este indicată numai în ecranul "View buffer images" (Vizualizare imagini<br>memoria tampon).                                                |
| Memory (P) (Memorie (P))                           | Afișează ecranul "View memory images" (Vizualizare imagini memorie).<br>Aceasta este indicată numai în ecranul "View buffer images" (Vizualizare imagini<br>memoria tampon).        |
| Buffer (I) (Memorie<br>tampon (I))                 | Afișează ecranul "View buffer images" (Vizualizare imagini memoria tampon).<br>Aceasta este indicată numai în ecranul "View memory images" (Vizualizare imagini<br>memorie).        |
| Review image (S)<br>(Revizualizare imagine<br>(S)) | Afişează indexul de miniaturi al folderului de date selectat.<br>→ Consultați Pasul 4 de mai jos.                                                                                   |
| Manage image (E)<br>(Administrare imagine (E))     | Editează informațiile folderului.<br>→ Consultați "■ Ștergerea datelor care includ un folder" la pagina 249.<br>→ Consultați "■ Transferarea imaginilor netransmise" la pagina 251. |

Tabelul 7.19

**4** Selectați butonul "Select" (Selectare) de pe ecran cu ajutorul tastelor cu săgeată (vezi figura 7.29) și apăsați tasta "Enter" de pe tastatură.

#### NOTĂ

- Informațiile despre datele pacientului selectat sunt afișate în zona de informații a folderului din ecranul imaginii endoscopice. (Vezi figura 7.29)
- · Cele mai recente date introduse sunt în capul listei.
- Numele pacientului corespunzător datei este afișat în lista cu numele pacienților. De asemenea, cele mai recente date apar primele în listă.

**5** Selectați un folder din lista cu date și numele pacienților cu ajutorul tastelor cu săgeată (vezi figura 7.29) și apăsați tasta "Enter" de pe tastatură: se vor afișa imaginile miniatură ale datelor selectate.

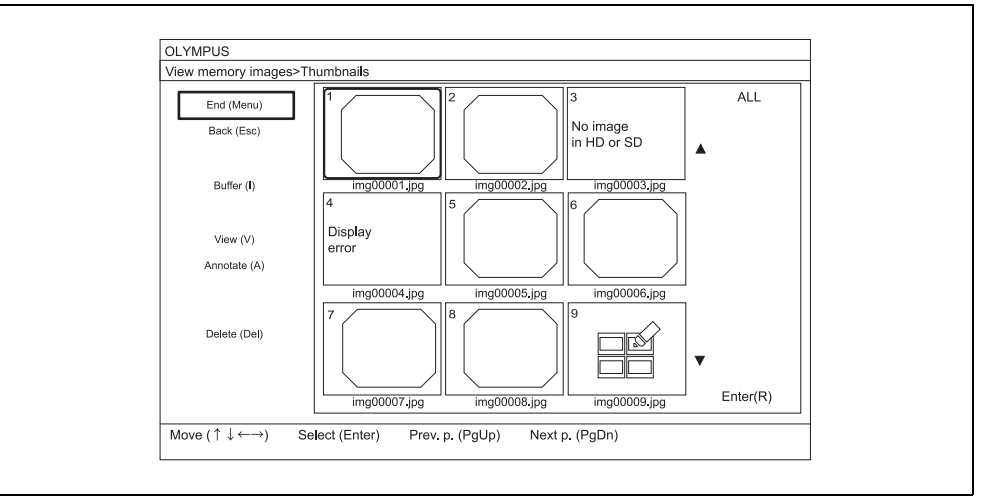

Figura 7.30

**6** Selectați orice operație din Tabelul 7.20 cu ajutorul tastelor cu săgeată și apăsați tasta "Enter" de pe tastatură. Respectați instrucțiunile pentru operațiunea selectată.

| Butonul de operare                 | Explicare                                                                                                    |  |
|------------------------------------|----------------------------------------------------------------------------------------------------|--|
| Sfârşit (meniu)                    | Se revine la imaginea endoscopică în timp real.                                                                                                    |  |
| Back (Esc) (Înapoi (Esc))          | Revine la ecranul "View memory images" (Vizualizare imagini memorie) sau "View buffer images" (Vizualizare imagini memoria tampon).                                                                                                    |  |
| Memory (P) (Memorie (P))           | Afișează ecranul "View memory images > Thumbnails" (Vizualizare imagini memorie > Miniaturi).<br>Aceasta este indicată numai în ecranul "View buffer images > Thumbnails" (Vizualizare imagini din memoria tampon > Miniaturi). Când nu mai există imagini de afișat, se va afișa mesajul "No corresponding exam image found in portable memory" (Nu s-a găsit nicio imagine de examinare corespunzătoare în memoria portabilă) sau "No corresponding exam internal buffer" (Nu s-a găsit nicio imagine de examinare found in internal buffer" (Nu s-a găsit nicio imagine de examinare în memoria tampon internă). |  |
| Buffer (I) (Memorie<br>tampon (I)) | Afişează ecranul "View buffer images > Thumbnail" (Vizualizare imagini din memoria tampon > Miniaturi).<br>Aceasta este indicată numai în ecranul "View memory images > Thumbnail" (Vizualizare imagini memorie > Miniaturi). Când nu mai există imagini de afişat, se va afişa mesajul "No corresponding exam image found in portable memory" (Nu s-a găsit nicio imagine de examinare corespunzătoare în memoria portabilă) sau "No corresponding exam image found in internal buffer" (Nu s-a găsit nicio imagine de examinare corespunzătoare în memoria portabilă) sau "No corresponding exam                  |  |
| View (V) (Vizualizare (V))         | Afişează imaginile.<br>→Consultați "■ Operarea pe ecranul imaginii (redare și imprimare)" la pagina 243.                                                                                                    |  |

241

| Butonul de operare | Explicare                                                                               |
|--------------------|-----------------------------------------------------------------------------------------|
| Annotate (A)       | Generează imagini de adnotare.                                                          |
| (Adnotare (A))     | →Consultați "■ Generarea, imprimarea și stocarea imaginilor de adnotare" la pagina 246. |
| Ştergere           | Şterge imaginea.                                                                        |
|                    | →Consultați Pasul 8 de mai jos.                                                         |

Tabelul 7.20

- 7 Când ștergeți o imagine, selectați butonul "Delete" (Del) (Ștergere) de pe ecran cu ajutorul tastelor cu săgeată de pe tastatură și apăsați tasta "Enter" de pe tastatură.
- **8** Cu ajutorul tastelor cu săgeată, selectați imaginea pe care doriți să o ștergeți și apăsați tasta "Enter" de pe tastatură: imaginea va fi selectată.

#### NOTĂ

- Prin selectarea butonului "ALL" (Toate), se vor selecta toate imaginile.
- Apăsând din nou tasta "Enter" în timp ce selectați imaginea, se anulează selecția.
- 9 Selectați butonul "Enter (R)" de pe ecran și apăsați tasta "Enter" de pe tastatură când selectați mai multe imagini decât cele care trebuie șterse: va apărea o casetă cu un mesaj de confirmare.
- **10** Selectați butonul "Yes" (Da) cu ajutorul tastelor cu săgeată și apăsați tasta "Enter" de pe tastatură: datele selectate vor fi șterse.

#### NOTĂ

- Datele adnotării sunt indicate sub formă de pictogramă, nu de imagine pe ecranul cu miniaturi.
- Formatul unei mini-imagini depinde de endoscopul utilizat.
- Atunci când ştergerea este anulată, selectați butonul "No" (Nu) când se afişează caseta cu mesajul de confirmare. Se afişează ecranul "View buffer images > Thumbnails" (Vizualizare imagini memoria tampon > Miniaturi).
- Denumirea fișierului cu datele imaginii șterse se face gri.
# Operarea pe ecranul imaginii (redare și imprimare)

Redați și imprimați imaginea din memoria portabilă sau din memoria tampon internă.

1 Afişaţi ecranul "View memory images > Thumbnails" (Vizualizare imagini memorie > Miniaturi) sau "View buffer images > Thumbnails" (Vizualizare imagini memoria tampon > Miniaturi), aşa cum este descris în "■ Operare de bază la ecranul cu miniaturi" la pagina 238.

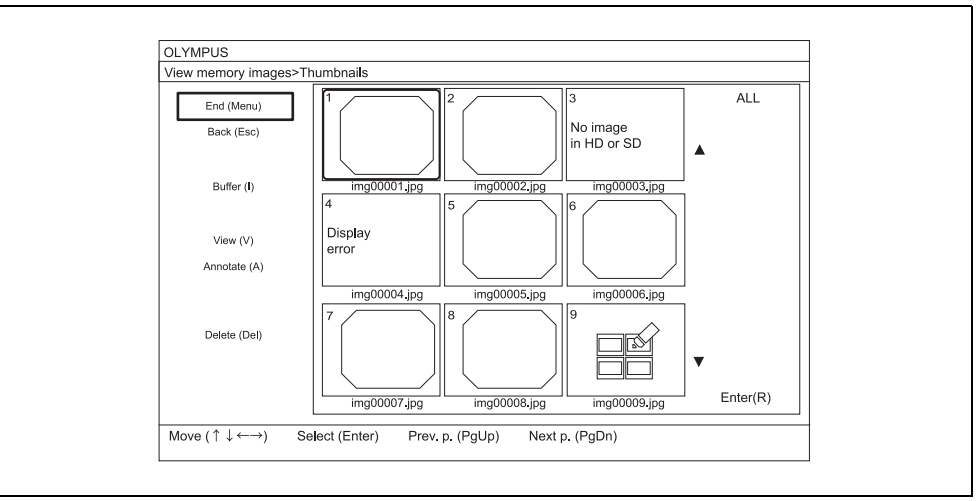

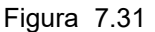

2 Selectaţi orice mini-imagine pe care doriţi să o afişaţi după selectarea "View (V)" (Vizualizare) pe ecranul (vezi figura 7.31) şi apăsaţi tasta "Enter" de pe tastatură: mini-imaginea va fi selectată.

#### NOTĂ

- Prin selectarea butonului "ALL" (Toate), se vor selecta toate mini-imaginile.
- Apăsând din nou tasta "Enter" în timp ce selectați datele mini-imaginii, se anulează selecția.
- **3** Selectați și mini-imaginile când alte mini-imagini trebuie afișate.

- 7.10 Înregistrarea și redarea imaginii în stop-cadru (memorie portabilă sau memorie tampon internă)
  - **4** Selectați butonul "Enter (R)" cu ajutorul tastelor cu săgeată și apăsați tasta "Enter" de pe tastatură după selectarea imaginii pe care doriți să o afișați: se va afișa în totalitate imaginea selectată.

Când selectați unele imagini, imaginea care trebuie afișată este schimbată prin apăsarea tastelor cu săgeată ( $\uparrow\downarrow$ ) de pe tastatură.

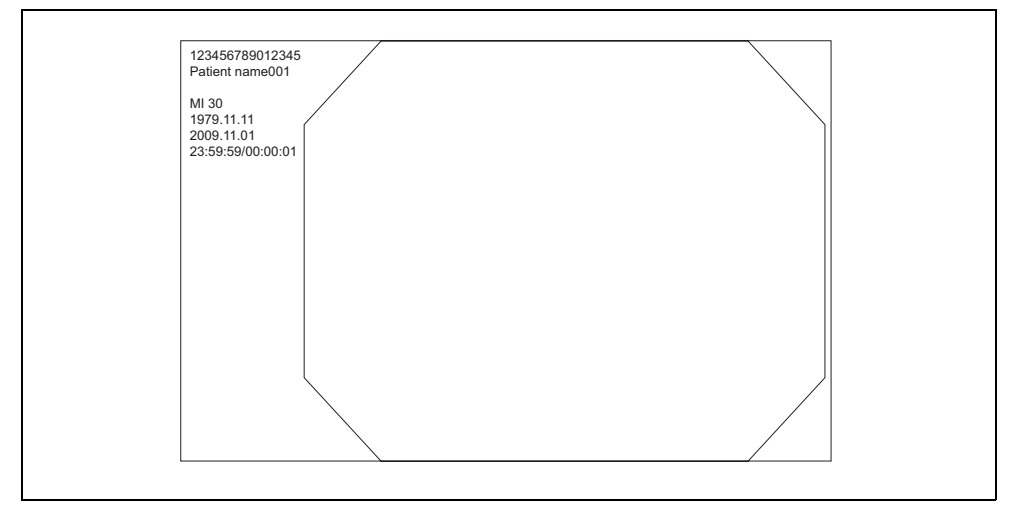

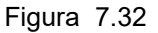

**5** Apăsați tasta "Enter" de pe tastatură în timpul afișării imaginii complete: se va afișa ecranul imaginii.

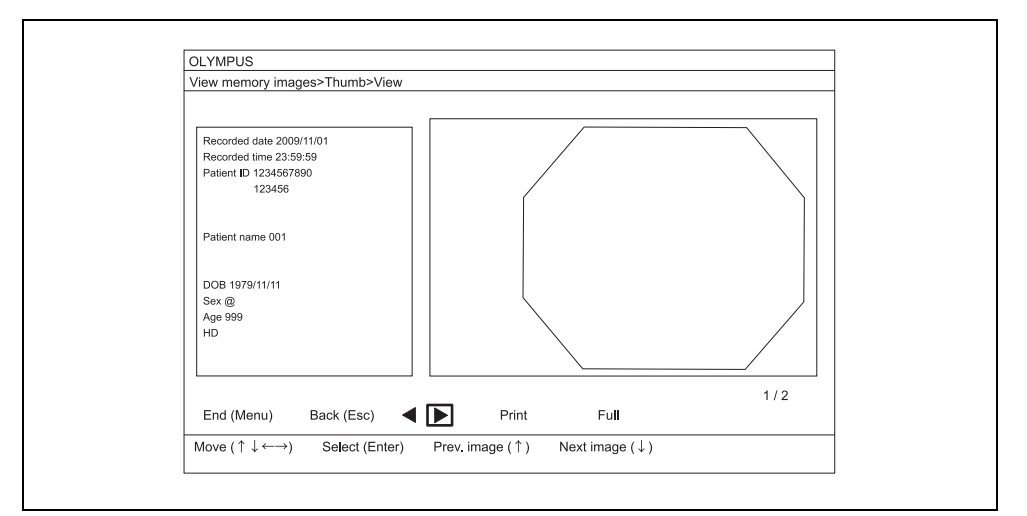

Figura 7.33

**6** Selectați orice operație din Tabelul 7.21 cu ajutorul tastelor cu săgeată și apăsați tasta "Enter" de pe tastatură. Respectați instrucțiunile pentru operațiunea selectată.

| Butonul de operare        | Explicare                                                     |
|---------------------------|---------------------------------------------------------------|
| Sfârşit (meniu)           | Se revine la imaginea endoscopică în timp real.               |
| Back (Esc) (Înapoi (Esc)) | Afişează indexul de miniaturi al folderului de date selectat. |
| •                         | Afişează imaginea precedentă.                                 |
| •                         | Afişează imaginea următoare.                                  |
| Print (Imprimare)         | Imprimă imaginea.<br>→Consultați Pasul 7.                     |
| Full (Complet)            | Afișează imaginea completă.                                   |
|                           |                                                               |

Tabelul 7.21

- 7 Selectați butonul "Print" (Imprimare) cu ajutorul tastelor cu săgeată și apăsați tasta "Enter" de pe tastatură când imprimați imaginea afișată: se va afișa o casetă cu un mesaj de confirmare.
- **8** Selectați butonul "Yes" (Da) cu ajutorul tastelor cu săgeată și apăsați tasta "Enter" de pe tastatură: imaginea afișată va fi imprimată.

#### NOTĂ

- Imaginile înregistrate de un alt sistem video central decât acest tip de sistem video central nu pot fi redate.
- Imaginile salvate în ambele formate de folder, "DCF" și "Date and ID" (Data și ID-ul), pot fi redate în ecranul de redare. Consultaţi ■Fila "Record setting" (setări înregistrare) la pagina 97.
- Este posibil ca imaginile editate printr-un PC sau printr-un alt echipament decât sistemul video central să nu poată fi redate.
- Сар. 7
- În ecranul "View buffer images > Thumb. > View" (Vizualizare imagini memoria tampon > Miniaturi > Vizualizare) sau "View memory images > Thumb. > View" (Vizualizare imagini memorie > Miniaturi > Vizualizare), toate imaginile sunt reduse şi afişate în zona de afişare.
- Modul de ștergere a caracterelor poate fi schimbat între modul selectat la eliberare și modul 2 în imaginea completă.
- Dacă imprimarea este anulată, selectați butonul "No" (Nu) când se afișează caseta cu mesajul de confirmare. Imaginea sau ecranul "View buffer images > Thumb. > View" (Vizualizare imagini memoria tampon > Miniaturi > Vizualizare) va fi afișat(ă).
- Imprimanta video conectată la terminalul la distanță al imprimantei poate imprima prin setarea imprimantei video.
- Imaginile neimprimate din imprimantă sunt șterse când se selectează butonul "Yes" (Da) la Pasul 8.
- Denumirea fișierului cu datele imaginii transferate se face gri.

## NOTĂ

- Apăsând tasta "Esc" în cazul afişării pe întregul ecran, se revine la ecranul cu miniaturi.
- Apăsând tasta "←" sau "↑", se afişează imaginea anterioară și apăsând tasta "→" sau "↓", se afișează imaginile următoare pe întregul ecran.
- Apăsând tasta "Menu" (Meniu) în cazul afișării pe întregul ecran, se revine la ecranul imaginii endoscopice.

## Generarea, imprimarea și stocarea imaginilor de adnotare

Această funcție selectează până la patru imagini endoscopice în stop-cadru dintr-un fișier de examinare, le aranjează pe o foaie și le stochează ca fișier nou în același folder. Se pot adăuga unele comentarii la fiecare imagine. În acest capitol sunt explicate operațiile privind memoria portabilă și memoria tampon internă.

1 Afişaţi ecranul "View memory images > Thumbnails" (Vizualizare imagini memorie > Miniaturi) sau "View buffer images > Thumbnails" (Vizualizare imagini memoria tampon> Miniaturi), aşa cum este descris în "■ Operare de bază la ecranul cu miniaturi" la pagina 238.

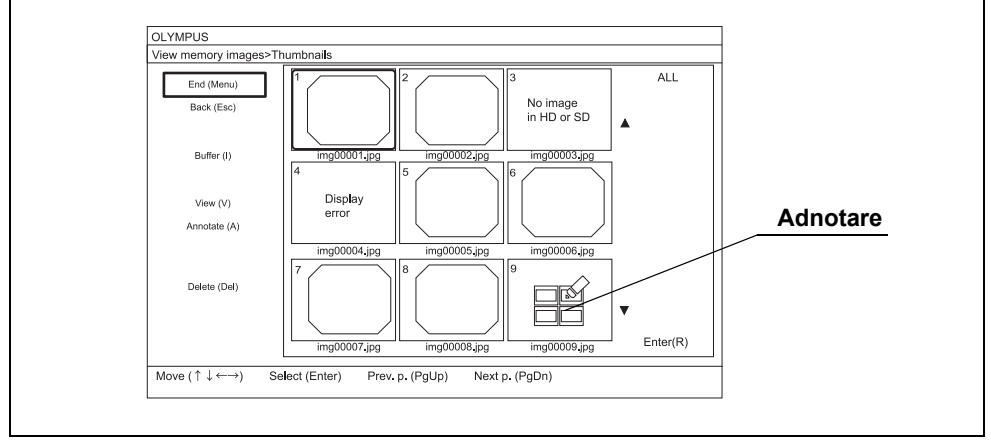

Figura 7.34

- **2** Selectați butonul "Annotate" (Adnotare) de pe ecran și apăsați tasta "Enter" de pe tastatură. (Vezi figura 7.34)
- **3** Selectați imaginile care doriți să fie adnotate folosind tastele cu săgeată și apăsați tasta "Enter" de pe tastatură: imaginile vor fi selectate și numerele vor fi afișate.

#### NOTĂ

Cap. 7

Apăsând din nou tasta "Enter" de pe tastatură în timp ce selectați imaginile, se anulează selecția.

**4** Continuați selectarea imaginilor dacă trebuie aranjate și alte imagini în adnotare.

NOTĂ

- Pot fi selectate până la patru imagini pentru adnotare.
- Imaginile de adnotare generate sunt afișate prin pictograme de adnotare. (Vezi figura 7.34)
- **5** Cu ajutorul tastelor cu săgeată, selectați butonul "Enter (R)" și apăsați tasta "Enter": imaginile selectate vor fi afișate în ecranul de previzualizare a adnotării.

**6** Când introduceți un titlu sau comentarii la fiecare imagine de adnotare, selectați un titlu sau un comentariu cu tastele cu săgeată și apăsați tasta "Enter": se va afișa un cursor și se pot introduce un titlu și comentarii.

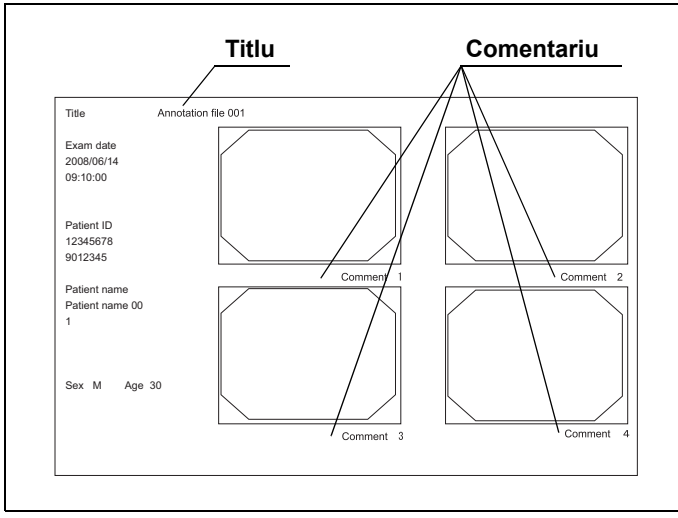

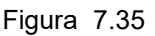

- 7 Introduceți un titlu sau comentarii. Când terminați de introdus, apăsați tasta "Enter".
- **8** Selectați orice operație din Tabelul 7.22 cu ajutorul tastelor cu săgeată și apăsați tasta "Enter" de pe tastatură. Respectați instrucțiunile pentru operațiunea selectată.

| Butonul de operare        | Explicare                                                                                 |
|---------------------------|-------------------------------------------------------------------------------------------|
| Sfârşit (meniu)           | Se revine la imaginea endoscopică în timp real.                                           |
| Back (Esc) (Înapoi (Esc)) | Se revine la "View memory images > Thumbnails" (Vizualizare imagini memorie > Miniaturi). |
| Print (P) (Imprimare)     | Imprimă imaginea cu adnotări.<br>→Consultați Pasul 9 de mai jos.                          |
| Salvare (S)               | Salvează imaginea cu adnotări.<br>→Consultați Pasul 11 de mai jos.                        |

Tabelul 7.22

- **9** Selectați butonul "Print" (Imprimare) cu ajutorul tastelor cu săgeată și apăsați tasta "Enter" de pe tastatură când imprimați imaginea cu adnotări: se va afișa o casetă cu un mesaj de confirmare.
- **10** Selectați butonul "Yes" (Da) cu ajutorul tastelor cu săgeată și apăsați tasta "Enter" de pe tastatură: imaginea cu adnotări va fi imprimată.
- **11** Selectați butonul "Save" (Salvare) cu ajutorul tastelor cu săgeată și apăsați tasta "Enter" de pe tastatură când salvați imaginea cu adnotări: se va afișa o casetă cu un mesaj de confirmare.
- **12** Selectați butonul "Yes" (Da) cu ajutorul tastelor cu săgeată și apăsați tasta "Enter" de pe tastatură: imaginea cu adnotări va fi salvată.

#### NOTĂ

- Dacă imprimarea sau salvarea este anulată, selectați butonul "No" (Nu). Se va afişa ecranul de previzualizare a adnotării.
- Când imprimanta video este conectată la terminalul la distanță, imaginea nu este imprimată chiar dacă faceți clic pe "Print" (Imprimare).
- Imaginile neimprimate din imprimantă sunt șterse când se selectează butonul "Yes" (Da) la Pasul 10.
- Imaginile de adnotare generate sunt afișate prin pictogramele de adnotare. (Vezi figura 7.34)

# Ștergerea datelor care includ un folder

Această operație șterge folderele și fișierele imagine din memoria portabilă sau din memoria tampon internă. În acest capitol sunt explicate operațiile privind memoria portabilă și memoria tampon internă.

#### PRECAUŢIE

Confirmați în prealabil dacă folderul selectat trebuie să fie șters. Folderul șters nu poate fi recuperat.

1 Selectați butonul "Edit (E)" (Editare) de pe ecranul "View memory images" (Vizualizare imagini memorie) sau "Buffer folder list" (Listă foldere memorie tampon) și apăsați tasta "Enter" de pe tastatură, așa cum este descris la "■ Operare de bază la ecranul cu miniaturi" la pagina 238: se va afișa ecranul "View memory images > Manage" (Vizualizare imagini memorie > Administrare) sau "View buffer images > Manage" (Vizualizare imagini memoria tampon > Administrare).

| nd (Menu) Exam date Patient name 2008/06/19 Patient name 001 | ALL     |
|--------------------------------------------------------------|---------|
| 2008/06/19 Patient name 001                                  |         |
| 2000/00/10                                                   |         |
| lack (Esc) 2008/06/17 Patient name 020                       |         |
| 2008/06/1/ Patient name 018                                  |         |
| 2000/00/14 Patient name 018                                  |         |
| Patient name 017                                             |         |
| Patient name 016                                             |         |
| Patient name 015                                             |         |
| Patient name 014                                             |         |
| Patient name 013                                             |         |
|                                                              | Enter ( |
| Folder info                                                  |         |
| Patient ID ********** Sex *                                  |         |
| Patient name ****************                                |         |
| DOB 1972/01/01 Age 999 No. of images 999                     |         |
| Date 2012/01/01 09:00:00 No. of annotations 50               |         |
|                                                              |         |

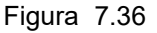

- **2** Selectați butonul "Delete (Del)" (Ștergere) de pe ecran cu ajutorul tastelor cu săgeată și apăsați tasta "Enter" de pe tastatură.
- **3** Selectați datele care trebuie șterse din datele de examinare sau numele pacienților cu ajutorul tastelor cu săgeată și apăsați tasta "Enter" de pe tastatură: folderele de șters vor fi selectate și se va afișa un mesaj de confirmare.

#### NOTĂ

- Selectând "ALL" (Toate), se vor selecta toate folderele.
- Apăsând din nou tasta "Enter" în timp ce selectați folderele, selecția se anulează.
- **4** Selectați folderele, precum și alte foldere care trebuie șterse.

- 7.10 Înregistrarea și redarea imaginii în stop-cadru (memorie portabilă sau memorie tampon internă)
  - **5** Selectați butonul "Enter (R)" cu ajutorul tastelor cu săgeată și apăsați tasta "Enter": se va afișa o casetă cu un mesaj de confirmare.
  - **6** Selectați butonul "Yes" (Da) și apăsați tasta "Enter" de pe tastatură: folderul selectat și imaginile din el vor fi șterse.

#### NOTĂ

- În memoria tampon internă, denumirile fișierului cu datele imaginii șterse se fac gri.
- Atunci când ștergerea este anulată, selectați butonul "No" (Nu). Se afișează ecranul "View memory images > Manage" (Vizualizare imagini memorie > Administrare) sau "View buffer images > Manage" (Vizualizare imagini memoria tampon > Administrare).
- La revenirea la ecranul imaginii endoscopice, selectaţi butonul "End (Menu)" (Sfârşit (Meniu)) de pe ecran şi apăsaţi tasta "Enter" de pe tastatură.
- La revenirea la ecranul "View memory images" (Vizualizare imagini memorie) sau "View buffer images" (Vizualizare imagini memoria tampon), selectaţi butonul "Back (Esc)" (Înapoi (Esc)) de pe ecran şi apăsaţi tasta "Enter" de pe tastatură.

# Transferarea imaginilor netransmise

Această operație transferă folderele și fișierele imagine netransmise din memoria tampon internă în memoria portabilă.

- 1 Introduceți memoria portabilă în portul de memorie portabilă pentru a aprinde indicatorul de acces, aşa cum este descris la "■ Introducerea memoriei portabile în portul de memorie portabilă" la pagina 232.
- 2 Selectați butonul "Edit (E)" (Editare) de pe ecranul "View buffer images" (Vizualizare imagini memoria tampon) și apăsați tasta "Enter" de pe tastatură, așa cum este descris la "■ Operare de bază la ecranul cu miniaturi" la pagina 238: se va afișa ecranul "View buffer images > Manage" (Vizualizare imagini memoria tampon > Administrare).

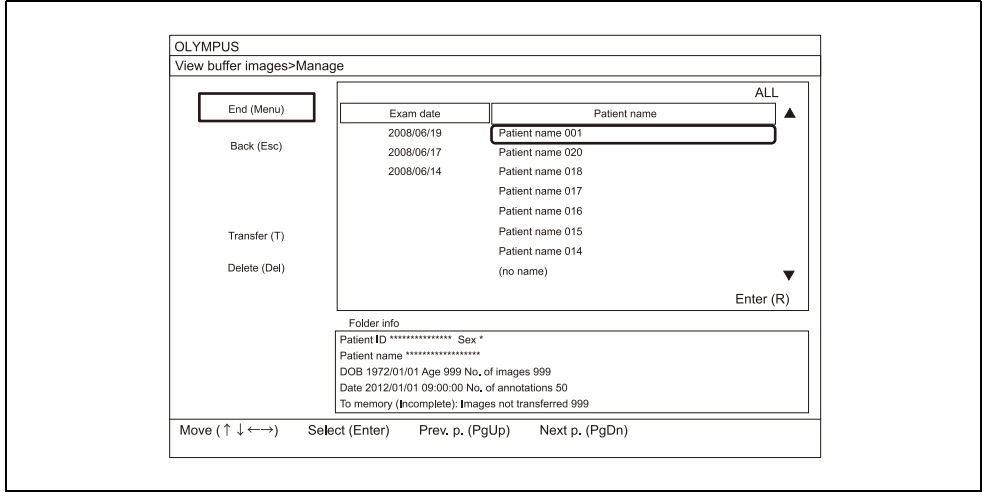

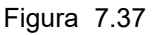

- **3** Selectați butonul "Transfer (T)" (Transfer) de pe ecran cu ajutorul tastelor cu săgeată și apăsați tasta "Enter" de pe tastatură și se va afișa un mesaj de confirmare.
- **4** Selectați butonul "Yes" (Da) și apăsați tasta "Enter" de pe tastatură: imaginile netransmise sunt transferate în memoria portabilă.

#### NOTĂ

- Dacă transferarea sau ștergerea este anulată, selectați butonul "No" (Nu). Se afișează ecranul "View buffer images > Edit" (Vizualizare imagini memoria tampon > Editare).
- Prin selectarea "Cancel (Esc)" (Anulare (Esc)) și apăsarea tastei "Enter" în timpul transferării datelor se anulează transferul și se revine la ecranul "View buffer images > Edit" (Vizualizare imagini memoria tampon > Editare).
- La revenirea la ecranul imaginii endoscopice, selectaţi butonul "End (Menu)" (Sfârşit (Meniu)) de pe ecran şi apăsaţi tasta "Enter" de pe tastatură.
- La revenirea la ecranul "View buffer images" (Vizualizare imagini din memoria tampon), selectați butonul "Back (Esc)" (Înapoi (Esc)) de pe ecran şi apăsaţi tasta "Enter" de pe tastatură.
- Denumirile fișierelor cu imagini transferate se fac gri.

# Fișiere imagine și foldere

Fișierele cu imagini endoscopice de pe memoria portabilă sunt stocate automat în folderul generat de sistemul video central. Numele folderului creat variază în funcție de setarea formatului folderului salvat al imaginii endoscopice. Consultați ■Fila "Record setting" (setări înregistrare) la pagina 97.

# O Când formatul folderului salvat este "DCF"

# Portable Memory DCIM 1000LCV1 600H0001jpg 600S0001.jpg I 600H0001.TIF 600S0001.TIF I 1000LCV1 Cap. 7 OLYM0001jpg I I. OLYM0004jpg OLYM0005jpg 1 OLYM0008jpg 1010LCV1 1010LCV1 CV

## (a) Configurația folderului

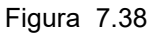

#### (b) Folderul cu imagini de examinare (DCIM)

Informațiile de examinare, precum fișierele imagine înregistrate la eliberare și fișierele cu imagini adnotate editate din fișierele imagine sunt stocate în folderul cu imagini de examinare.

#### NOTĂ

- Datele din folderul DCIM (exceptând folderul cu imagini cu adnotări) sunt în conformitate cu standardul DCF pentru camere digitale.
- Atunci când se efectuează o examinare a unui pacient între două examinări ale unui alt pacient, în aceeaşi zi, pentru acest al doilea pacient sunt create două foldere cu aceeaşi dată de examinare şi acelaşi ID de pacient.

#### (C) Folder de examinare (100OLCV1-999OLCV1)

Un folder de examinare în care sunt stocate imagini endoscopice este generat pentru fiecare examinare. Folderul este denumit după cum se arată mai jos.

• nnnOLCV1: "nnn" este un număr alcătuit din trei cifre (de la 100 la 999)

#### (d) Fișiere cu imagini de examinare

Fișierele imagine sunt denumite după cum se arată mai jos:

| Imagine SDTV | 600Snnnn.jpg: | "nnnn" este un număr alcătuit din patru cifre (în ordine crescătoare). |
|--------------|---------------|------------------------------------------------------------------------|
| Imagine HDTV | 600Hnnnn.jpg: | "nnnn" este un număr alcătuit din patru cifre (în ordine crescătoare). |

Când selectați "TIFF" ca format de fișier, extensia devine ".tif".

#### Cap. 7 (e) Folder de imagini cu adnotări (1000LCV1-5490LCV1)

Un folder de imagini cu adnotări în care sunt stocate fișierele imagine selectate în ecranul "Annotation edit" (Editare adnotări) se generează când sunt generate imaginile cu adnotări. Sunt selectate până la 4 imagini prin operația de adnotare. Însă pot fi stocate până la 8 imagini deoarece sunt imagini pentru HDTV, respectiv SDTV. Folderul este denumit după cum se arată mai jos.

• nnnOLCV1: "nnn" este un număr alcătuit din trei cifre (de la 100 la 549)

#### NOTĂ

Atunci când este creat un folder de examinare având aceeași dată de examinare și același ID de pacient cu un folder deja existent în memoria portabilă, noul folder de examinare va fi creat având parametrul "nnn" de la numele folderului cu o unitate mai mare.

#### (f) Foldere cu informații de administrare ale sistemului (CV)

Datele sistemului, de exemplu toate informațiile de setare, sunt stocate în foldere.

#### NOTĂ

- Datele din folderul DCIM (exceptând folderele cu imagini cu adnotări) sunt în conformitate cu standardul DCF care este formatul imaginii pentru camere digitale.
- Dacă într-o zi introduceți de două ori același ID de pacient, se va genera un folder nou cu același ID și aceeași dată dacă a avut loc o examinare între cele două examinări.
- Numărul maxim de fișiere imagine de examinare înregistrate într-un folder este 9,999. Numărul maxim de foldere de examinare dintr-o memorie portabilă este 900. Volumul total de date de imagine nu poate depăși cantitatea de memorie a memoriei portabile.
- Viteza de înregistrare scade când numărul de imagini de examinare dintr-un folder depăşeşte 100 sau când numărul de foldere de examinare dintr-o memorie portabilă depăşeşte 100.

## **O** Când formatul folderului salvat este "Date and ID" (Data și ID-ul)

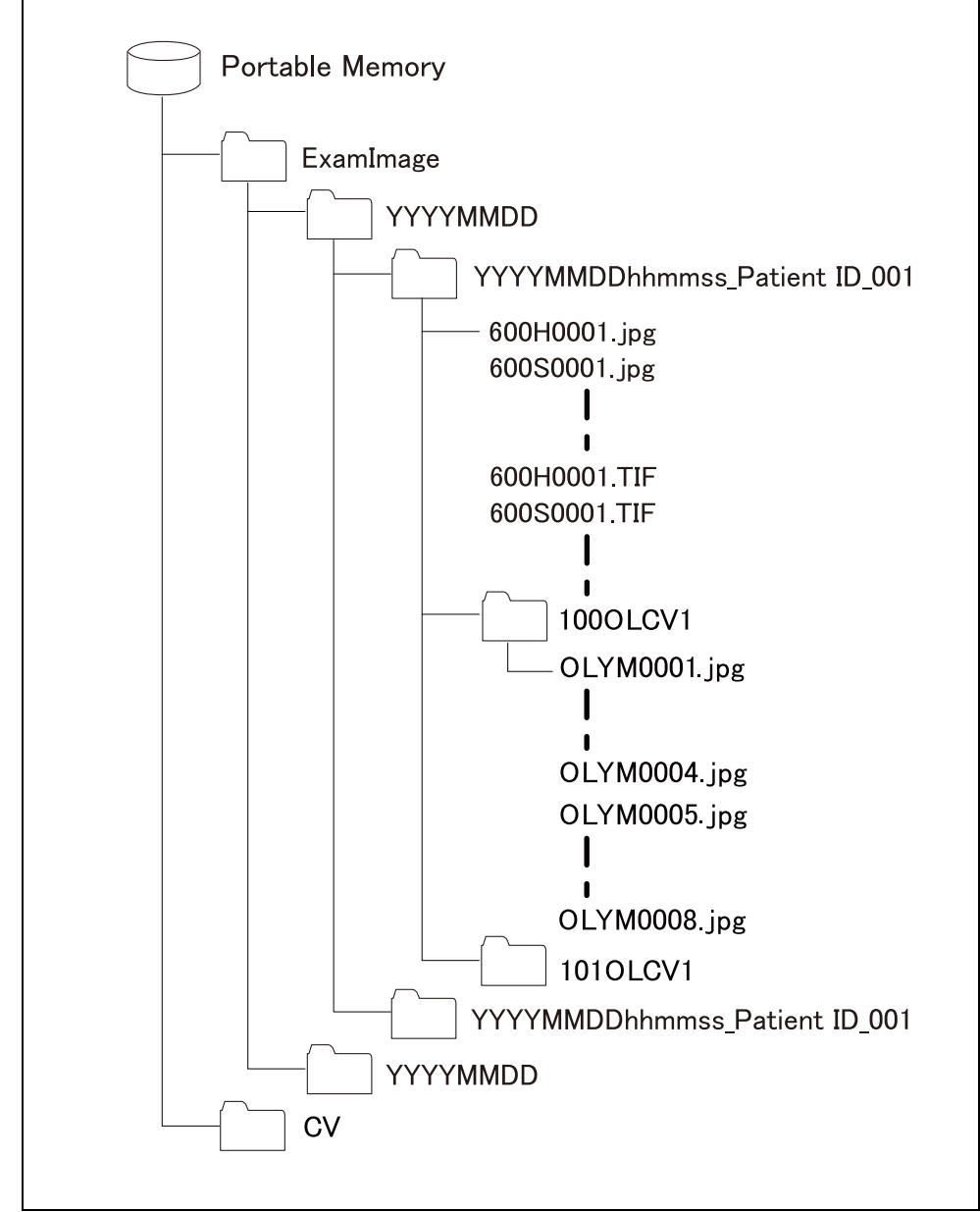

#### (a) Configurația folderului

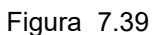

Cap. 7

#### (b) Folderul cu imagini de examinare (ExamImage)

Informațiile de examinare, precum fișierele imagine înregistrate la eliberare și fișierele cu imagini adnotate editate din fișierele imagine sunt stocate în folderul cu imagini de examinare.

#### (C) Folderul cu imagini de examinare (AAAALLZZ)

Este creat un folder al datei de examinare pentru fiecare dată de examinare. În folder sunt stocate datele de examinare care aparțin aceleiași date de examinare. Numele folderului este format din opt cifre, în ordinea AAAA, LL și ZZ.

#### NOTĂ

Folderul datei de examinare este creat numai dacă formatul folderului salvat este "Date and ID" (Data și ID-ul).

#### (d) Folderul de examinare

- AAAALLZZHHMMSS\_ID\_nnn
- AAAALLZZHHMMSS: Data de începere a examinării (AAAA/LL/ZZ/HH:MM:SS)
- · ID: ID pacient
- nnn: Numerele de la 001 la 999.

#### NOTĂ

- Pentru numele folderului pot fi utilizate numai caractere la jumătate de lățime. Când sunt utilizate alte caractere și simboluri ("¥" "/" ":" "\*" "?" """ "<" ">" "]" "#" "%") pentru ID-ul unui pacient, acele caractere sunt convertite în "\_" (liniuță de subliniere)".
- În cazul în care examinarea se face fără a introduce un ID de pacient, va fi creat un folder de examinare denumit "AAAALLZZHHMMSS\_nnnn".
- Atunci când este creat un folder de examinare având aceeaşi dată de examinare şi acelaşi ID de pacient cu un folder deja existent în memoria portabilă, noul folder de examinare va fi creat având parametrul "nnn" de la numele folderului cu o unitate mai mare.

#### (e) Fișiere cu imagini de examinare

Fișierele imagine sunt denumite după cum se arată mai jos:

| Imagine SDTV | 600Snnnn.jpg: | "nnnn" este un număr alcătuit din patru cifre (în ordine crescătoare). |
|--------------|---------------|------------------------------------------------------------------------|
| Imagine HDTV | 600Hnnnn.jpg: | "nnnn" este un număr alcătuit din patru cifre (în ordine crescătoare). |

Când selectați "TIFF" ca format de fișier, extensia devine ".tif".

#### (f) Folder de imagini cu adnotări (100OLCV1-549OLCV1)

Un folder de imagini cu adnotări în care sunt stocate fișierele imagine selectate în ecranul "Annotation edit" (Editare adnotări) se generează când sunt generate imaginile cu adnotări. Sunt selectate până la 4 imagini prin operația de adnotare. Însă pot fi stocate până la 8 imagini deoarece sunt imagini pentru HDTV, respectiv SDTV. Folderul este denumit după cum se arată mai jos.

• nnnOLCV1: "nnn" este un număr alcătuit din trei cifre (de la 100 la 549)

#### (g) Foldere cu informații de administrare ale sistemului (CV)

Datele sistemului, de exemplu toate informațiile de setare, sunt stocate în foldere. De asemenea, este stocat fișierul "ExamLink.htm" pentru a naviga în informațiile de examinare folosind PC-ul.

#### NOTĂ

- Datele din folderul DCIM (exceptând un fişier de navigare, cum este "ExamLink.htm") sunt în conformitate cu standardul DCF (formatul de imagine pentru camere digitale).
- Numărul maxim de fişiere imagine de examinare înregistrate într-un folder este 9.999. Numărul maxim de foldere de examinare dintr-o memorie portabilă este 900. Volumul total de date de imagine nu poate depăşi cantitatea de memorie a memoriei portabile.
- Viteza de înregistrare scade când numărul de imagini de examinare dintr-un folder depăşeşte 100 sau când numărul de foldere de examinare dintr-o memorie portabilă depăşeşte 100.

# Redarea imaginilor cu ajutorul PC-ului

Imaginile endoscopice din memoria portabilă și imaginile cu adnotări pot fi redate pe un PC disponibil în comerț. Pentru cerințele privind hardware-ul, consultați manualul de instrucțiuni pentru memoria portabilă (MAJ-1925). Următoarele instrucțiuni sunt numai pentru Internet Explorer compatibil cu memoria portabilă (MAJ-1925).

Versiunea de Internet Explorer este compatibilă cu versiunile de Windows menționate mai sus.

#### PRECAUŢIE

Nu ștergeți sau nu mutați date din memoria portabilă folosind PC-ul. Datele pot fi corupte sau este posibil să nu mai puteți reda imagini din memoria portabilă.

- **1** Introduceți memoria portabilă în portul de memorie portabilă al PC-ului. Pentru introducerea acesteia în port, consultați manualul de instrucțiuni pentru PC.
- 2 Selectați unitatea în care este introdusă memoria portabilă.
- **3** Deschideți folderul CV și deschideți apoi folderul STUDY.

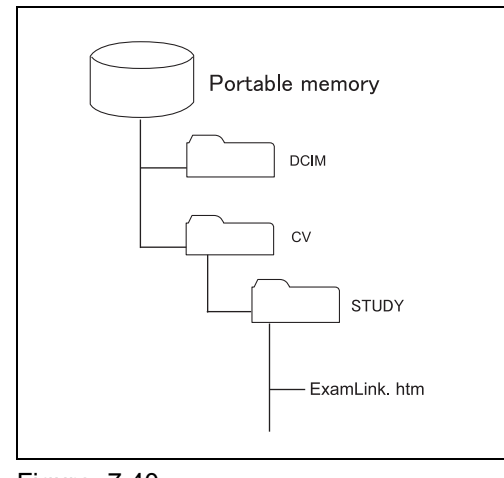

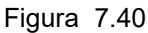

**4** Deschideți fișierul "ExamLink.htm" (vezi figura 7.40): se va afișa lista folderului de examinare. (vezi figura 7.41)

- 7.10 Înregistrarea și redarea imaginii în stop-cadru (memorie portabilă sau memorie tampon internă)
  - **5** Deschideți datele de examinare dorite: se va afișa lista imaginii de examinare.

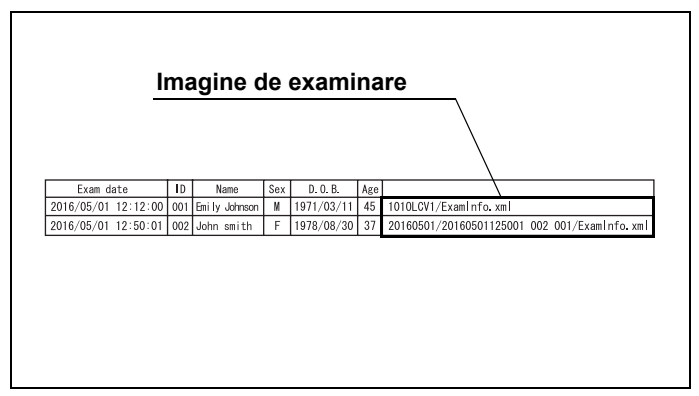

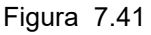

**6** Deschideți fișierul imagine dorit: se va afișa imaginea.

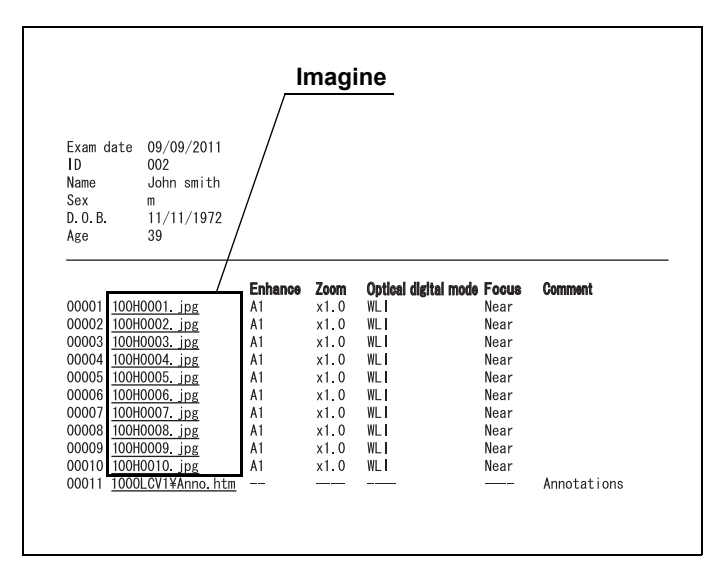

Cap. 7

Figura 7.42

#### NOTĂ

- Consultați și manualul de instrucțiuni al PC-ului.
- Dacă fişierul imagine este deschis fără să se utilizeze fişierul "ExamLink.htm", datele pacientului nu se afişează.
- Imaginile și datele pacientului nu pot fi afișate în același ecran de pe PC.
- Fișierul "ExamLink.htm" este compatibil cu versiunile de Internet Explorer 8.0 11.0.

# 7.11 Controlarea la distanță a înregistratorului video

Înregistratorul video conectat la sistemul video central poate fi controlat prin telecomandă pentru a înregistra imaginea endoscopică în timp real.

Înregistratorul video trebuie setat în prealabil pentru a fi controlat la distanță, așa cum este descris în Secțiunea 4.4, "Configurarea sistemului (sistemul)" și în Secțiunea 4.5, "Configurare sistem (Setare periferice)".

## **O** Setarea înregistratorului video

- 1 Asigurați-vă că înregistratorul video este conectat la sistemul video central.
- 2 Setați înregistratorul video și o metodă de conectare în meniul "System setup" (Configurare sistem). Pentru detalii, consultați Secțiunea 4.5, "Configurare sistem (Setare periferice)".

#### NOTĂ

- Când utilizați înregistratorul video, consultați și manualul de instrucțiuni al înregistratorului video.
- Când utilizați cablul pentru comandă la distanță VTR, setați rata de transfer RS-232C a înregistratorului video pe 9600 bps. Pentru detalii, consultați manualul de instrucțiuni al înregistratorului video.

#### O Controlarea înregistratorului video de la comutatorul de personalizare

Când controlați de la distanță înregistratorul video de la comutatorul de personalizare, funcțiile de înregistrare trebuie alocate în prealabil unui comutator de personalizare. Pentru detalii, consultați Secțiunea 4.8, "Setările utilizatorilor (presetări comutatoare)".

Apăsați comutatorul de personalizare căruia îi este alocată funcția DVR: înregistrarea va începe, iar indicatorul "●" va fi afişat pe ecran.

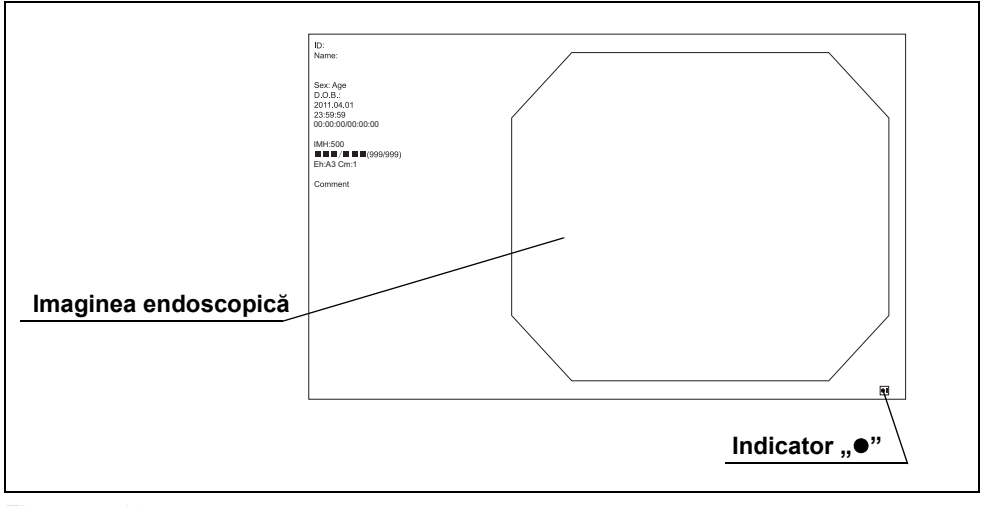

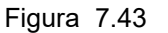

**2** Pentru a întrerupe temporar înregistrarea, apăsați în timpul înregistrării același comutator de personalizare căruia îi este alocată funcția DVR.

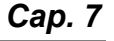

#### PRECAUŢIE

Nu înregistrați nicio imagine în timp ce mesajul "Now Loading..." (Se încarcă...) apare pe panoul frontal al DVO-1000MD (circa 1 minut) după PORNIREA DVO-1000MD și imediat după introducerea discului. Imaginile nu pot fi înregistrate în timpului pregătirii DVO-1000MD. Pentru mai multe detalii, consultați manualul de instrucțiuni al DVO-1000MD.

#### NOTĂ

- Comutatorul de personalizare poate fi utilizat numai pentru operații de înregistrare și pauză.
- Consultați manualul de instrucțiuni al înregistratorului video.

# 7.12 Controlarea la distanță a imprimantei video

Imprimanta video conectată la sistemul video central este controlată de la distanță și capturează imagini endoscopice și imprimă imaginile.

Imprimanta video trebuie setată în prealabil pentru telecomandă, după cum este descris în Secțiunea 4.5, "Configurare sistem (Setare periferice)".

## **O** Setarea imprimantei video

- **1** Asigurați-vă că imprimanta video este conectată la sistemul video central.
- **2** Setați modelul imprimantei video pe care doriți să o utilizați în "System setup" (Configurare sistem).
- **3** Asigurați-vă că este afișat contorul CVP pe ecran.

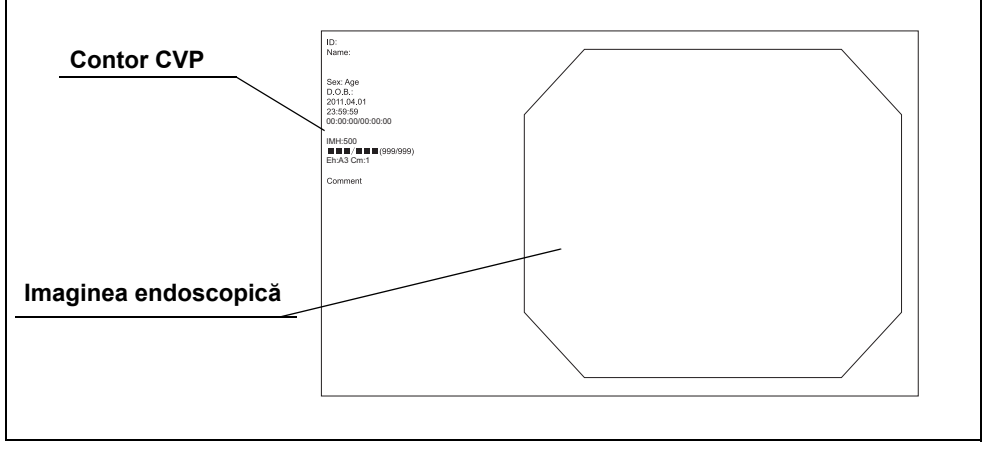

Figura 7.44

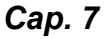

#### 7.12 Controlarea la distanță a imprimantei video

## **O** Controlarea imprimantei video

Acționați imprimanta video utilizând tastele de telecomandă de pe tastatură. Pentru tastele de telecomandă și funcțiile lor, consultați Tabelul 7.23.

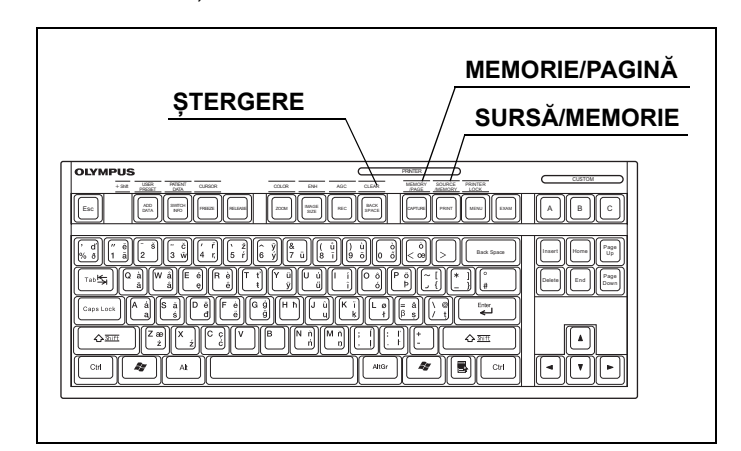

Figura 7.45

| Tastă                                                 | Funcție                                                                                                    |
|-------------------------------------------------------|----------------------------------------------------------------------------------------------------|
| Tasta "Shift" + tasta "BACK<br>SPACE" ("CLEAR")       | Șterge imagini din memoria imprimantei video.                                                                                                    |
| Tasta "Shift" + tasta<br>"CAPTURE"<br>("MEMORY PAGE") | Comută pagina de memorie a imprimantei video.                                                                                                    |
| Tasta "Shift" + tasta "PRINT"<br>("SOURCE MEMORY")    | Comută sursa de intrare care va fi afișată pe monitor. Cu fiecare apăsare se comută alternativ între imaginea din memorie și imaginea din sursa de intrare.                                                                                                    |
| Tasta "BACK SPACE"                                    | Reglează poziția de capturare a imaginii în imprimanta video la imaginea anterioară<br>când se capturează câteva imagini în imprimanta video în timp ce mai mult de<br>2 imagini sunt afișate pe monitor. De asemenea, contorul CVP descrește cu o<br>unitate. |
| Tasta "Capture" (Captură)                             | Capturează imagini în memoria imprimantei video.                                                                                                    |
| Tasta "PRINT" (Imprimare)                             | Imprimă imaginile capturate de imprimanta video.                                                                                                    |

Tabelul 7.23

Cap. 7

## NOTĂ

Când apăsați tasta "RELEASE" (Eliberare) sau "CAPTURE" (Captură), operarea imprimantei video conectate la terminalul la distanță al imprimantei depinde de setarea imprimantei video.

## O Capturarea și imprimarea imaginilor

**1** Apăsați tasta "FREEZE" (Înghețare) de pe tastatură: imaginea endoscopică va rămâne pe stop-cadru.

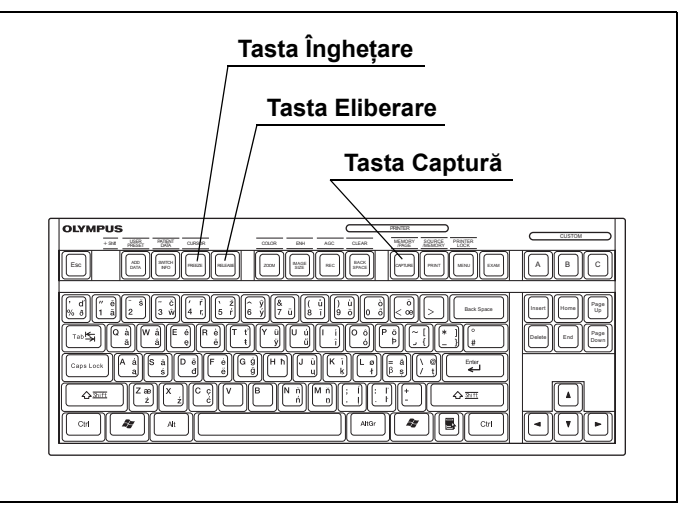

Figura 7.46

- 2 Asigurați-vă că imaginea în stop-cadru este adecvată pentru înregistrare. Dacă nu este adecvată pentru înregistrare, apăsați din nou tasta "FREEZE" (Înghețare) pentru a reveni la imaginea în timp real și repetați Pasul 1 și 2 (Vezi figura 7.46).
- **3** Apăsați tasta "CAPTURE" (Captură) sau "RELEASE" (Eliberare) de pe tastatură pentru a captura imaginile endoscopice (Vezi figura 7.46). Contorul CVP din ecranul imaginii endoscopică crește cu o unitate.

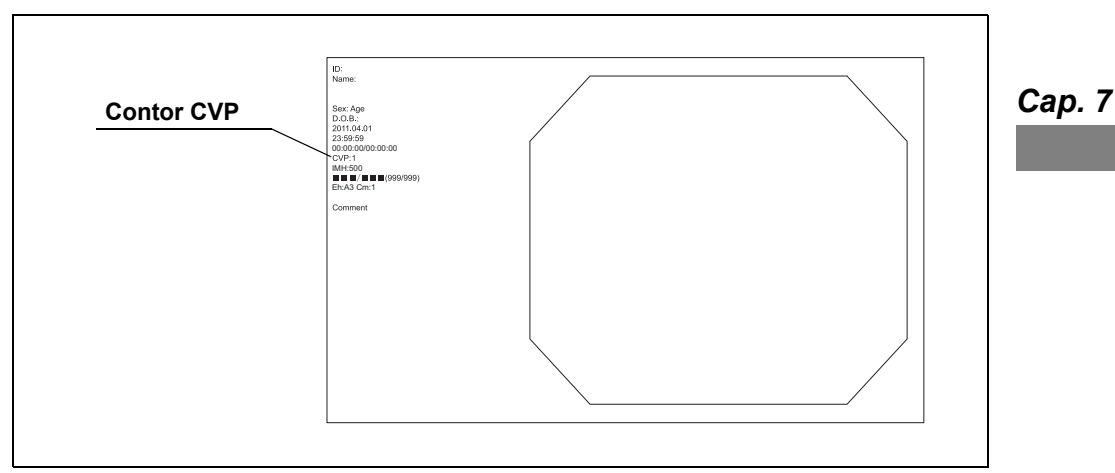

Figura 7.47

- 7.12 Controlarea la distanță a imprimantei video
  - 4 Apăsați tasta "BACK SPACE" de câteva ori până când contorul CVP arată numărul imaginii care va fi șters și apăsați tasta "CAPTURE" sau "RELEASE" pentru a suprascrie imaginea capturată cu o nouă imagine: noua imagine va fi suprascrisă pe imaginea care trebuie ștearsă.

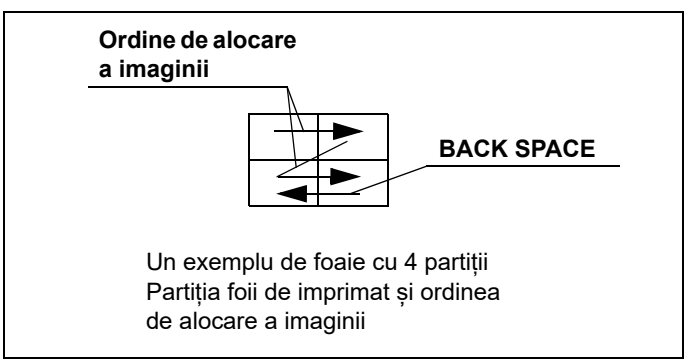

Figura 7.48

**5** Apăsați tasta "PRINT" de pe tastatură când capturarea imaginii este finalizată: va începe imprimarea.

#### PRECAUŢIE

- Ștergeți întotdeauna toate imaginile din imprimanta video apăsând simultan tasta "Shift" și tasta "BACK SPACE" ("CLEAR") sau tasta "EXAM" (Examinare) la sfârșitul examinării când numărul de imagini per foaie este peste două. În caz contrar, imaginile examinării anterioare și o nouă examinare pot fi amestecate pe o singură foaie de imprimat.
- Înainte de a șterge toate ecranele și imaginile din memoria imprimantei, asigurațivă că imaginile necesare au fost imprimate.

#### NOTĂ

• Diferențele dintre tastele "CAPTURE" (Captură) și "RELEASE" (Eliberare) sunt descrise mai jos.

| Tastă               | Explicare                                                                                                    |
|---------------------|----------------------------------------------------------------------------------------------------|
| Capture (captură)   | Capturează imaginea în stop-cadru numai la imprimantă.                                                               |
| RELEASE (ELIBERARE) | Capturează imaginea în stop-cadru la echipamentul alocat ca<br>"Release 1" (Eliberare 1), "Release 2" (Eliberare 2). |

Tabelul 7.24

- Consultați manualul de instrucțiuni pentru imprimanta video.
- Când apăsați tasta "RELEASE" (Eliberare) sau "CAPTURE" (Captură), operarea imprimantei video conectate la terminalul la distanță al imprimantei depinde de setarea imprimantei video.
- În funcție de modelul de imprimantă video sau de numărul de imagini de pe foaia de imprimat, tasta "CAPTURE" s-ar putea să nu fie acționată în timpul imprimării.

#### NOTĂ

- Când numărul de imagini capturate ajunge la numărul de imagini per foaie, imprimarea începe automat fără a se apăsa tasta "PRINT" (Imprimare) de pe tastatură.
- Când informația text este ascunsă, contorul CVP nu se afișează pe ecran.
- Eventualele note pot fi imprimate pe marginea unei foi pentru imprimare. Pentru detalii, consultați "■ Fila "Printer" (imprimantă)" la pagina 99.
- Funcțiile de capturare și eliberare pot fi alocate comutatoarelor de personalizare. Pentru detalii, consultați Secțiunea 4.8, "Setările utilizatorilor (presetări comutatoare)".

## Setarea numărului de foi care trebuie imprimate și a numărului de imagini de pe foaia de imprimat

1 Selectați "Printer setup" (Configurare imprimantă) așa cum este descris în Secțiunea 7.2, "Operarea de bază a listei de meniu": se va afișa ecranul "Printer setup" (Configurare sistem):

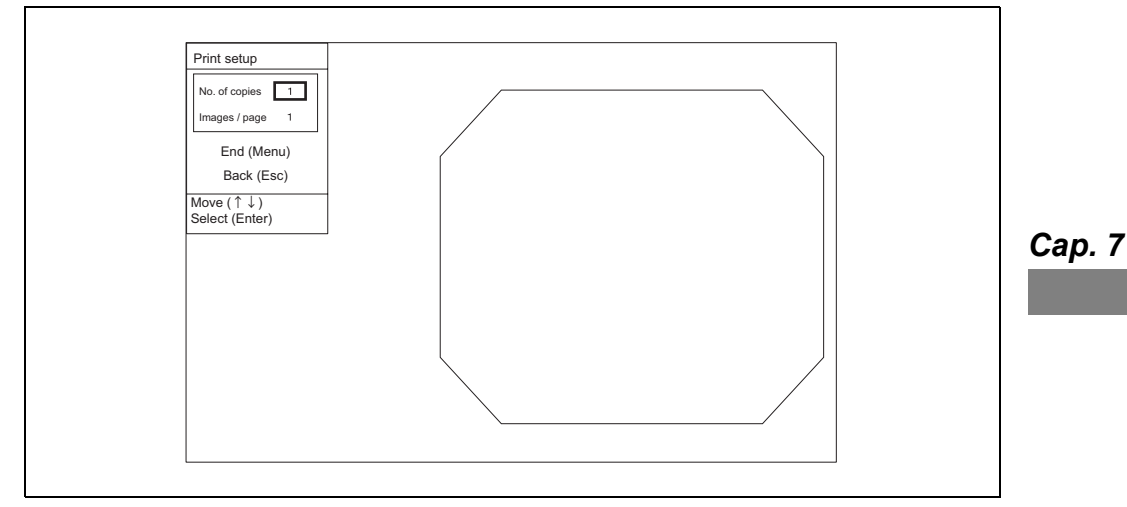

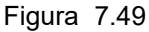

2 Selectați "Print sheets" (Foi de imprimat) și "Partition num." (Număr partiții) cu ajutorul tastelor cu săgeată și apăsați tasta "Enter" de pe tastatură sau de pe panoul frontal: se va afișa fereastra pop-up.

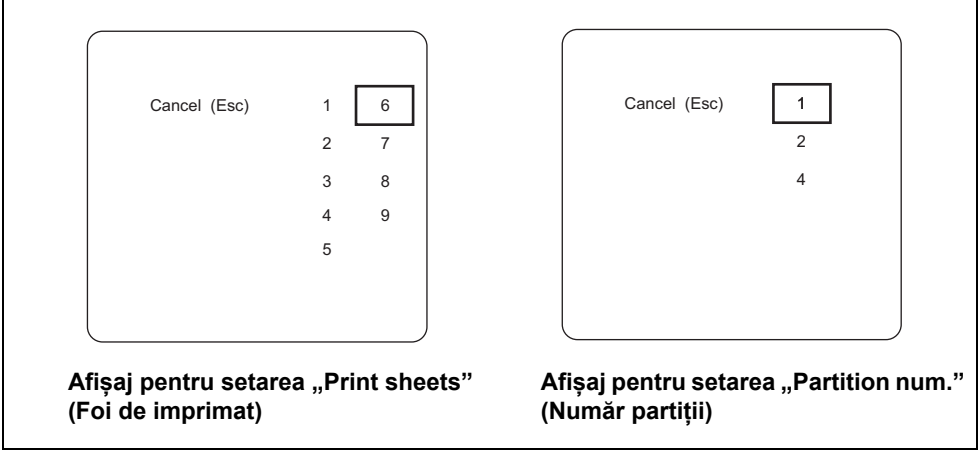

Figura 7.50

3 Selectați valorile corespunzătoare ale setării "Print sheets" (Foi de imprimat) și "Partition num." (Număr partiții) cu ajutorul tastelor cu săgeată și apăsați tasta "Enter" de pe tastatură sau de pe panoul frontal.

Numărul de foi care trebuie imprimate și de imagini de pe o foaie este indicat mai jos.

| Număr           | Valoare de setare         | Explicare                                      |
|-----------------|---------------------------|------------------------------------------------|
| Foi de imprimat | 1, 2, 3, 4, 5, 6, 7, 8, 9 | Setează numărul de foi care trebuie imprimate. |
| Număr partiții  | 1, 2, 4                   | Setează numărul de imagini de pe o foaie.      |

Tabelul 7.25

Cap. 7

#### NOTĂ

- Numărul maxim de imagini per pagină este variabil în funcție de modelul de imprimantă. Un număr indisponibil de imagini nu poate fi afișat în meniul de setare.
- Când apăsați tasta "RELEASE" (Eliberare) sau "CAPTURE" (Captură), operarea imprimantei video conectate la terminalul la distanță al imprimantei depinde de setarea imprimantei video.

# **O** Numărul de imagini de pe o foaie pentru imprimantă

|                  |   | Detalii |   |
|------------------|---|---------|---|
| Imprimantă       | 1 | 2       | 4 |
| mprinanta        |   |         |   |
| UP-25MD, UP-21MD | 0 | 0       | 0 |

O compatibil

Tabelul 7.26

# Blocare imprimantă

- **1** Apăsați simultan tastele "Shift" și "MENU": următoarele trei taste de telecomandă sunt blocate.
  - Tasta "BACK SPACE"
  - Tasta "Capture" (Captură)
  - Tasta "PRINT" (Imprimare)

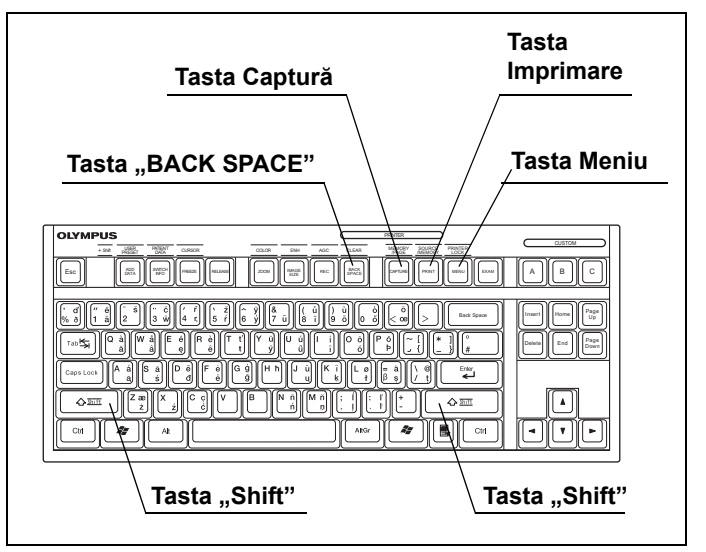

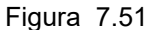

2 Pentru a debloca tastele, apăsați din nou tastele "Shift" și "MENU" simultan.

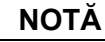

- În cazul blocării tastelor de telecomandă de pe tastatură, acționați imprimanta video cu ajutorul butoanelor acesteia.
- La eliberarea tastelor de telecomandă, butoanele imprimantei video sunt blocate. Acționați imprimanta video utilizând tastele de telecomandă de pe tastatură.

# 7.13 Presetare, apelare, salvare și încărcare date pacient

Pot fi introduse în prealabil date pentru până la 50 de pacienți.

# Afişarea ecranului " Select patient" (Selectare pacient)

 Selectați "Patient data" (Date pacient), așa cum este descris în Secțiunea 7.2, "Operarea de bază a listei de meniu": se va afișa ecranul "Select patient" (Selectare pacient).

| 5 1 44         |                           |               |  |
|----------------|---------------------------|---------------|--|
| End (Menu)     |                           |               |  |
| Back (Esc)     | 01~20 21~40               | 41~50         |  |
|                |                           |               |  |
|                | 01 Patient 01             | 11 Patient 11 |  |
| Select (S)     | 02 Patient 02             | 12 Patient 12 |  |
|                | 03 Patient 03             | 13 Patient 13 |  |
| Edit (E)       | 04 Patient 04             | 14 Patient 14 |  |
|                | 05 Patient 05             | 15 Patient 15 |  |
|                | 06 Patient 06             | 16 Patient 16 |  |
|                | 07 Patient 07             | 17 Patient 17 |  |
|                | 08 Patient 08             | 18 Patient 18 |  |
|                | 09 Patient 09             | 19 Patient 19 |  |
|                | 10 Patient 10             | 20 Patient 20 |  |
|                |                           |               |  |
|                |                           |               |  |
| re (↑↓←→) Sele | ct (Enter) Prev p (Pallp) | Next n (PaDn) |  |

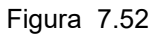

**2** Selectați orice operație din Tabelul 7.27 cu ajutorul tastelor cu săgeată și apăsați tasta "Enter" de pe tastatură. Efectuați următoarele operații conform descrierii de la Figura 7.52.

| Buton                  | Funcție                                                                                                    |
|------------------------|----------------------------------------------------------------------------------------------------|
| Sfârşit (meniu)        | Se revine la imaginea endoscopică în timp real.                                                                        |
| Revenire (Esc)         | Se revine la lista de meniu.                                                                                           |
| Select (S) (selectare) | Apelează datele înregistrate ale pacientului.<br>→ Consultați "■ Apelarea datelor pacientului" la pagina 276.          |
| Editare (E)            | Editează datele pacientului.<br>→ Consultați "■ Noi înregistrări și editări ale datelor pacienților" la<br>pagina 272. |

Tabelul 7.27

# Noi înregistrări și editări ale datelor pacienților

Datele pacienților pot fi înregistrate sau editate din nou în această secțiune.

- Afişaţi ecranul "Select patient" (Selectare pacient) aşa cum este descris în "■ Afişarea ecranului " Select patient" (Selectare pacient)" la pagina 271. (Vezi figura 7.53)
- 2 Selectaţi butonul "Edit (E)" (Editare) cu ajutorul tastelor cu săgeată (vezi figura 7.53) şi apăsaţi tasta "Enter" de pe tastatură: se va afişa ecranul "Select patient > Edit" (Selectare pacient > Editare) (vezi figura 7.54).

| elect patient      |                         |                |  |
|--------------------|-------------------------|----------------|--|
| End (Menu)         |                         |                |  |
| Back (Esc)         | 01~20 21~40             | 41~50          |  |
|                    | 01 Patient 01           | 11 Patient 11  |  |
| 0-1                | 02 Patient 02           | 12 Patient 12  |  |
| Select (S)         | 03 Patient 03           | 13 Patient 13  |  |
| Edit (E)           | 04 Patient 04           | 14 Patient 14  |  |
|                    | 05 Patient 05           | 15 Patient 15  |  |
|                    | 06 Patient 06           | 16 Patient 16  |  |
|                    | 07 Patient 07           | 17 Patient 17  |  |
|                    | 08 Patient 08           | 18 Patient 18  |  |
|                    | 09 Patient 09           | 19 Patient 19  |  |
|                    | 10 Patient 10           | 20 Patient 20  |  |
|                    |                         |                |  |
| fove (↑↓←→) Select | (Enter) Prev. p. (PgUp) | Next p. (PgDn) |  |

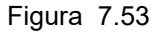

3 Selectaţi butonul "Input (I)" (Introducere) şi ID-ul de editat al pacientului pe ecran cu ajutorul tastelor cu săgeată (vezi figura 7.54) şi apăsaţi tasta "Enter" de pe tastatură: se va afişa ecranul "Select patient > Edit > Input" (Selectare pacient > Editare > Introducere) (vezi figura 7.55).

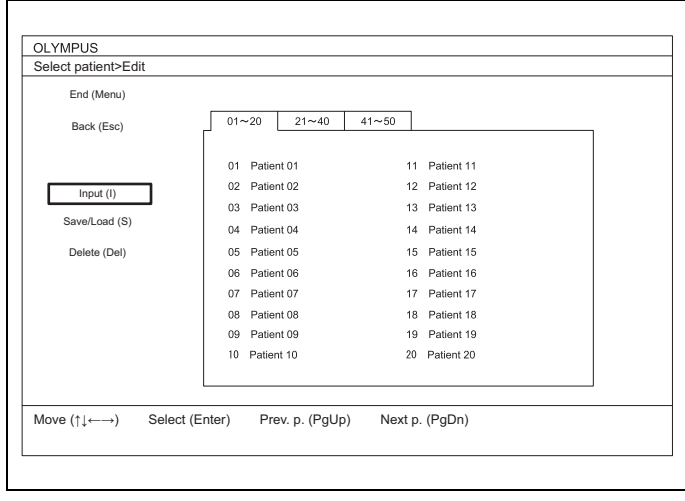

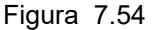

**4** Selectați fiecare casetă text cu ajutorul tastelor cu săgeată de pe tastatură, introduceți datele pacientului sau editați informațiile înregistrate.

|        | No.01           |            |  |
|--------|-----------------|------------|--|
|        | Patient ID      | TEST-ID2   |  |
|        | Patient name    | Patient 01 |  |
|        | DOB             | 2000/01/01 |  |
|        | Sex             | М          |  |
|        | Age             | 10         |  |
|        |                 |            |  |
| End (I | Menu) Back (Esc | Next       |  |

Figura 7.55

| Date pacient  | Introducere date                                                                                |
|---------------|-------------------------------------------------------------------------------------------------|
| Nr. ID        | Cel mult 15 caractere                                                                           |
| Name (nume)   | Cel mult 20 de caractere                                                                        |
| Data nașterii | 8 caractere. Data poate fi introdusă de la 01.01.1868 până la data curentă.                     |
| Sex           | Cel mult 1 caracter.                                                                            |
| Age (vârsta)  | Se calculează automat după introducerea datei nașterii<br>pacientului.<br>Cel mult 3 caractere. |

Tabelul 7.28

#### NOTĂ

Informațiile pot fi salvate chiar dacă sunt completate doar elementele necesare.

- **5** Selectați butonul "End (Menu)" (Sfârşit (Meniu)) și apăsați tasta "Enter" de pe tastatură: va apărea o casetă cu un mesaj de confirmare.
- **6** Selectați butonul "Save (s)" (Salvare) și tasta "Enter" de pe tastatură: datele introduse vor fi salvate în memorie și se va afișa ecranul imaginii endoscopice.

#### NOTĂ

- Când selectaţi butonul "Discard" (Eliminare) de pe caseta cu mesajul de confirmare şi apăsaţi tasta "Enter" de pe tastatură, datele sunt şterse şi se afişează ecranul imaginii endoscopice.
- Pentru a anula și a opri operația de introducere, selectați butonul "Return (Esc)" (Revenire) și apăsați tasta "Enter" de pe tastatură: introducerea datelor se va anula și se va afișa ecranul "Select patient > Edit" (Selectare pacient > Editare).
- Dacă apare un mesaj de eroare, asigurați-vă că datele introduse sunt corecte.
- Pentru introducerea datelor pacientului în timpul examinării endoscopice, consultați Secțiunea 6.6, "Date pacient".

## Ștergerea datelor pacientului

- 1 Afişaţi ecranul "Select patient" (Selectare pacient) aşa cum este descris în "■ Afişarea ecranului " Select patient" (Selectare pacient)" la pagina 271. (Vezi tabelul 7.56)
- 2 Selectaţi butonul "Edit (E)" (Editare) cu ajutorul tastelor cu săgeată (vezi figura 7.56) şi apăsaţi tasta "Enter" de pe tastatură: se va afişa ecranul "Select patient > Edit" (Selectare pacient > Editare) (vezi figura 7.57).

| Select patient         |                   |                |            |  |
|------------------------|-------------------|----------------|------------|--|
| End (Menu)             |                   |                |            |  |
| Back (Esc)             | 01~20 2           | 1~40 41~50     |            |  |
|                        |                   |                |            |  |
|                        | 01 Patient 01     | 11             | Patient 11 |  |
| Select (S)             | 02 Patient 02     | 12             | Patient 12 |  |
| (-)                    | 03 Patient 03     | 13             | Patient 13 |  |
| Edit (E)               | 04 Patient 04     | 14             | Patient 14 |  |
|                        | 05 Patient 05     | 15             | Patient 15 |  |
|                        | 06 Patient 06     | 16             | Patient 16 |  |
|                        | 07 Patient 07     | 17             | Patient 17 |  |
|                        | 08 Patient 08     | 18             | Patient 18 |  |
|                        | 09 Patient 09     | 19             | Patient 19 |  |
|                        | 10 Patient 10     | 20             | Patient 20 |  |
|                        |                   |                |            |  |
| Maura (Alicica) — Cala | et (Enter) Drev n | (Della) Neutra | (D=D=)     |  |

Figura 7.56

**3** Selectați butonul "Delete (Del)" și ID-ul pacientului care trebuie șters din lista de pe ecran cu ajutorul tastelor cu săgeată și apăsați tasta "Enter" de pe tastatură: va fi selectat ID-ul pacientului.

| End (Menu)      |                          |                 |  |
|-----------------|--------------------------|-----------------|--|
| Back (Esc)      | 01~20 21~40              | 41~50           |  |
|                 |                          |                 |  |
|                 | 01 Patient 01            | 11 Patient 11   |  |
| Input (I)       | 02 Patient 02            | 12 Patient 12   |  |
| 1               | 03 Patient 03            | 13 Patient 13   |  |
| Save/Load (S)   | 04 Patient 04            | 14 Patient 14   |  |
| Delete (Del)    | 05 Patient 05            | 15 Patient 15   |  |
|                 | 06 Patient 06            | 16 Patient 16   |  |
|                 | 07 Patient 07            | 17 Patient 17   |  |
|                 | 08 Patient 08            | 18 Patient 18   |  |
|                 | 09 Patient 09            | 19 Patient 19   |  |
|                 | 10 Patient 10            | 20 Patient 20   |  |
|                 |                          |                 |  |
| ve (↑↓←→) Seler | rt (Enter) Prev n (Pallr | ) Next n (PaDa) |  |

Figura 7.57

#### NOTĂ

- Prin selectarea butonului "ALL" (Toate), se șterg toate datele pacientului.
- În timpul selectării ID-ului pacientului, prin apăsarea din nou a tastei "Enter" se anulează selecția.
- **4** Atunci când se șterg datele altui pacient, selectați-le utilizând aceeași metodă descrisă mai sus.
- **5** Selectați butonul "Enter (R)" și apăsați tasta "Enter" de pe tastatură: se va afișa o casetă cu un mesaj de confirmare.
- **6** Selectați butonul "Yes" (Da) și apăsați tasta "Enter" de pe tastatură: datele selectate ale pacientului vor fi șterse și va apărea un mesaj ("No Data") (Fără date).

NOTĂ

Dacă se selectează butonul "No" (Nu) și se apasă tasta "Enter", operația de ștergere este anulată.

7 Cu ajutorul tastelor cu săgeată, selectaţi "End (Menu)" (Sfârşit (Meniu)) şi apăsaţi tasta "Enter" de pe tastatură: se va afişa imaginea endoscopică.

# Apelarea datelor pacientului

Această operație apelează datele înregistrate ale pacientului și le afișează pe ecranul imaginii endoscopice.

- Afişaţi ecranul "Select patient" (Selectare pacient) aşa cum este descris în "■ Afişarea ecranului " Select patient" (Selectare pacient)" la pagina 271. (Vezi tabelul 7.58)
- 2 Cu ajutorul tastelor cu săgeată, selectați butonul "Select (S)" (Selectare) și ID-ul pacientului de apelat și apăsați tasta "Enter" de pe tastatură: datele pacientului selectat vor fi apelate, iar imaginea endoscopică se va afișa.

| End (Menu) |               |               |  |
|------------|---------------|---------------|--|
| Back (Esc) | 01~20 21~40   | 41~50         |  |
|            |               |               |  |
|            | 01 Patient 01 | 11 Patient 11 |  |
| Select (S) | 02 Patient 02 | 12 Patient 12 |  |
|            | 03 Patient 03 | 13 Patient 13 |  |
| Edit (E)   | 04 Patient 04 | 14 Patient 14 |  |
|            | 05 Patient 05 | 15 Patient 15 |  |
|            | 06 Patient 06 | 16 Patient 16 |  |
|            | 07 Patient 07 | 17 Patient 17 |  |
|            | 08 Patient 08 | 18 Patient 18 |  |
|            | 09 Patient 09 | 19 Patient 19 |  |
|            | 10 Patient 10 | 20 Patient 20 |  |
|            |               |               |  |
|            |               |               |  |

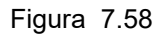

**3** Asigurați-vă că datele pacientului selectat sunt afișate pe ecranul imaginii endoscopice.

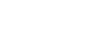

Cap. 7

#### NOTĂ

- Numele pacientului care este afișat o dată pe imaginea endoscopică se face gri după finalizarea observării prin apăsarea tastei "EXAM" (Examinare).
- Datele pacientului selectat sunt afișate în violet.

## Salvarea datelor pacientului în memoria portabilă

Această operație salvează înregistrări noi și date editate ale pacientului în memoria portabilă. Datele pacientului pot fi transferate la alt CV-170 cu ajutorul memoriei portabile în care sunt salvate datele pacientului.

#### NOTĂ

Asigurați-vă că niciun fel de date ale pacientului ce trebuie păstrate nu există în memoria portabilă. Acestea vor fi suprascrise cu datele pacientului transferate de la sistemul video central și nu vor mai putea fi recuperate.

- 1 Introduceţi în prealabil memoria portabilă în portul de memorie portabilă. Pentru detalii suplimentare, consultaţi "■ Introducerea memoriei portabile în portul de memorie portabilă" la pagina 232.
- 2 Afişaţi ecranul "Select patient" (Selectare pacient) aşa cum este descris în "■ Afişarea ecranului " Select patient" (Selectare pacient)" la pagina 271.
- 3 Selectaţi butonul "Edit (E)" (Editare) cu ajutorul tastelor cu săgeată (vezi figura 7.59) şi apăsaţi tasta "Enter" de pe tastatură: se va afişa ecranul "Select patient > Edit" (Selectare pacient > Editare) (vezi figura 7.60).

| End (Menu)       |                     |                |            |  |
|------------------|---------------------|----------------|------------|--|
| Back (Esc)       | 01~20 21            | ~40 41~50      |            |  |
|                  | 01 Patient 01       | 11             | Patient 11 |  |
| Colored (C)      | 02 Patient 02       | 12             | Patient 12 |  |
| Select (S)       | 03 Patient 03       | 13             | Patient 13 |  |
| Edit (E)         | 04 Patient 04       | 14             | Patient 14 |  |
|                  | 05 Patient 05       | 15             | Patient 15 |  |
|                  | 06 Patient 06       | 16             | Patient 16 |  |
|                  | 07 Patient 07       | 17             | Patient 17 |  |
|                  | 08 Patient 08       | 18             | Patient 18 |  |
|                  | 09 Patient 09       | 19             | Patient 19 |  |
|                  | 10 Patient 10       | 20             | Patient 20 |  |
|                  |                     |                |            |  |
| Move (↑↓←→) Sele | ct (Enter) Prev. p. | (PgUp) Next p. | (PgDn)     |  |

Figura 7.59

- 7.13 Presetare, apelare, salvare și încărcare date pacient
  - 4 Selectaţi butonul "Save/Load (S)" (Salvare/Încărcare) cu ajutorul tastelor cu săgeată (vezi figura 7.60) și apăsaţi tasta "Enter" de pe tastatură: se va afișa ecranul "Select patient > Edit > Save/Load" (Selectare pacient > Editare > Salvare/Încărcare) (vezi figura 7.61).

| End (Menu)    |                             |
|---------------|-----------------------------|
| Back (Esc)    | 01~20 21~40 41~50           |
|               | 01 Patient 01 11 Patient 11 |
| lament (I)    | 02 Patient 02 12 Patient 12 |
| Input (I)     | 03 Patient 03 13 Patient 13 |
| Save/Load (S) | 04 Patient 04 14 Patient 14 |
| Delete (Del)  | 05 Patient 05 15 Patient 15 |
|               | 06 Patient 06 16 Patient 16 |
|               | 07 Patient 07 17 Patient 17 |
|               | 08 Patient 08 18 Patient 18 |
|               | 09 Patient 09 19 Patient 19 |
|               | 10 Patient 10 20 Patient 20 |
|               |                             |

Figura 7.60

**5** Selectați butonul "Save (S)" și datele pacientului care trebuie salvate cu ajutorul tastelor cu săgeată de pe tastatură și apăsați tasta "Enter" de pe tastatură: va fi selectat ID-ul pacientului.

| OLYMPUS                      | //                                                                                                    | ///       |
|------------------------------|----------------------------------------------------------------------------------------------------|-----------|
| Select patient>Edit>S        | ave/Load                                                                                                    | /         |
| End (Menu)                   | ALL                                                                                                    |           |
| Back (Esc) Save (S) Load (L) | 01         Patient 01         11         Patient 11           02         Patient 02         12         Asiant 12           03         Patient 03         14         Patient 13           04         Patient 05         15         Patient 15           06         Patient 05         16         Patient 16           07         Patient 07         17         Patient 16           08         Patient 08         18         Patient 18           09         Patient 09         19         Patient 19           10         Patient 10         20         Patient 19 |           |
|                              | Select 5                                                                                                    | Enter (R) |

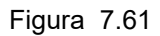

#### NOTĂ

- Prin selectarea butonului "ALL" (Toate), se selectează toate datele pacientului.
- Apăsând din nou tasta "Enter" în timpul selectării datelor pacientului, se anulează selecția.
- **6** Atunci când sunt salvate datele altui pacient, selectați-le utilizând aceeași metodă descrisă mai sus.
- 7 Selectaţi butonul "Enter" (R) cu ajutorul tastelor cu săgeată şi apăsaţi tasta "Enter" de pe tastatură după selectarea datelor pacientului care trebuie salvate: se va afişa ecranul "Sel. patient > Edit > Save > Save to" (Selectare pacient > Editare > Salvare > Salvare în) (vezi figura 7.62).
- **8** Selectați butonul "Save (S)" (Salvare) și un ID de pacient din listă și apăsați tasta "Enter" de pe tastatură: va fi selectată caseta.

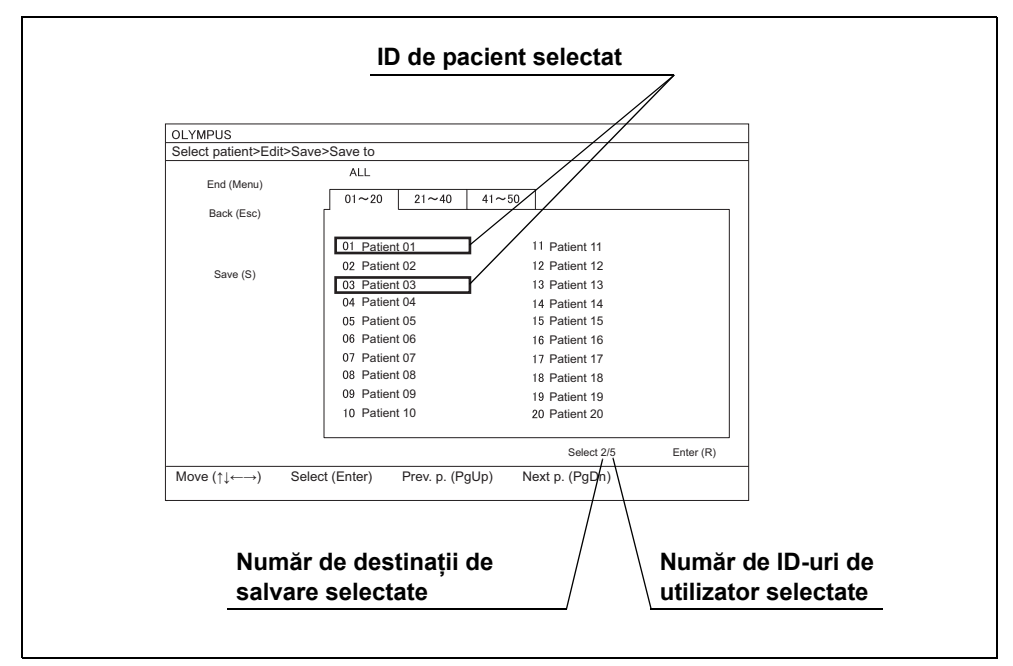

Figura 7.62

- Prin selectarea butonului "ALL" (Toate), se selectează toate ID-urile de pacient.
- Apăsând din nou tasta "Enter" în timpul selectării datelor pacientului, se anulează selecția.

**9** Selectați la fel de multe date ale pacienților câte au fost selectate în ecranul "Select patient > Edit > Save/Load" (Selectare pacient > Editare > Salvare/Încărcare).

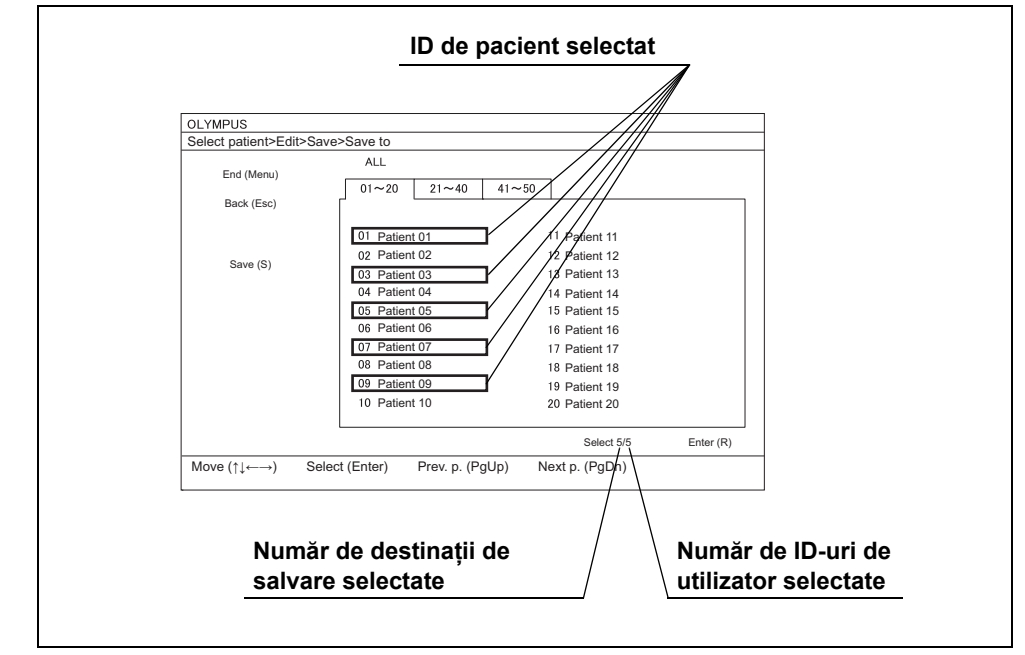

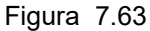

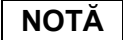

Numărul destinațiilor de salvare și numărul de ID-uri utilizator sunt afișate pe ecran. (Vezi figura 7.63)

- **10** Selectați butonul "Enter (R)" de pe ecran și apăsați tasta "Enter" de pe tastatură când selectați același număr de destinații de salvare precum cel al ID-urilor de pacient care trebuie salvate: va apărea o casetă cu un mesaj de confirmare.
- **11** Selectați butonul "Yes" (Da) de pe casetă cu ajutorul tastelor cu săgeată și apăsați tasta "Enter" de pe tastatură: datele pacientului vor fi salvate în memoria portabilă și se va afișa ecranul "Select patient > Edit" (Selectare pacient > Editare).

#### NOTĂ

Când se selectează butonul "No" (Nu) de pe casetă și se apasă tasta "Enter" de pe tastatură, datele pacientului nu sunt salvate în memoria portabilă și se va afișa ecranul "Sel. patient > Edit > Save > Save to" (Selectare pacient > Editare > Salvare > Salvare în).

**12** Cu ajutorul tastelor cu săgeată, selectați "End (Menu)" (Sfârșit (Meniu)) de pe ecran și apăsați tasta "Enter" de pe tastatură: se va afișa imaginea endoscopică.

Selectând butonul "Return (Esc)" (Revenire (Esc)) de pe ecran cu ajutorul tastelor cu săgeată și apăsând tasta "Enter" de pe tastatură, se revine la ecranul "Select patient" (Selectare pacient).

### 📕 Încărcarea datelor pacientului din memoria portabilă

Datele pacientului salvate în memoria portabilă sunt încărcate.

#### NOTĂ

Asigurați-vă că niciun fel de date ale pacientului care trebuie păstrate nu există în sistemul video central. Acestea vor fi suprascrise cu datele pacientului transferate de pe memoria portabilă și nu vor mai putea fi recuperate.

- 1 Introduceți în prealabil memoria portabilă în portul de memorie portabilă. Pentru detalii suplimentare, consultați "■ Introducerea memoriei portabile în portul de memorie portabilă" la pagina 232.
- 2 Afişati ecranul "Select patient" (Selectare pacient) aşa cum este descris în "■ Afişarea ecranului "Select patient" (Selectare pacient)" la pagina 271.
- **3** Selectați butonul "Edit (E)" (Editare) cu ajutorul tastelor cu săgeată (vezi figura 7.64) și apăsați tasta "Enter" de pe tastatură: se va afișa ecranul "Select patient > Edit" (Selectare pacient > Editare) (vezi figura 7.65).

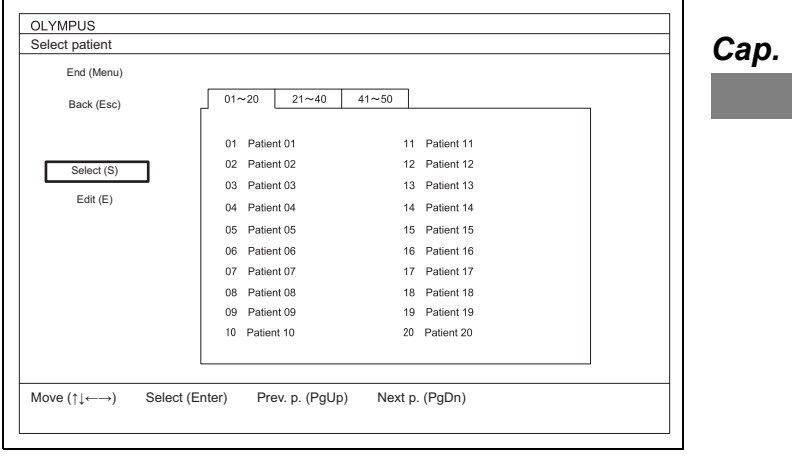

Figura 7.64

- 7.13 Presetare, apelare, salvare și încărcare date pacient
  - 4 Selectaţi butonul "Save/Load (S)" (Salvare/Încărcare) cu ajutorul tastelor cu săgeată (vezi figura 7.65) și apăsaţi tasta "Enter" de pe tastatură: se va afişa ecranul "Select patient > Edit > Save/Load" (Selectare pacient > Editare > Salvare/Încărcare) (vezi figura 7.66).

| End (Menu)    |                |            |          |            |  |
|---------------|----------------|------------|----------|------------|--|
| Back (Esc)    | 01~20          | 21~40      | 41~50    |            |  |
|               |                |            |          |            |  |
|               | 01 Patien      | t 01       | 11       | Patient 11 |  |
| Input (I)     | 02 Patien      | t 02       | 12       | Patient 12 |  |
|               | 03 Patien      | t 03       | 13       | Patient 13 |  |
| Save/Load (S) | 04 Patien      | t 04       | 14       | Patient 14 |  |
| Delete (Del)  | 05 Patien      | t 05       | 15       | Patient 15 |  |
|               | 06 Patien      | t 06       | 16       | Patient 16 |  |
|               | 07 Patien      | t 07       | 17       | Patient 17 |  |
|               | 08 Patien      | t 08       | 18       | Patient 18 |  |
|               | 09 Patien      | t 09       | 19       | Patient 19 |  |
|               | 10 Patien      | t 10       | 20       | Patient 20 |  |
|               |                |            |          |            |  |
| (*) (*) Solo  | ct (Entor) Pro | v p (Pallr | ) Novt n | (PaDa)     |  |

Figura 7.65

5 Selectaţi butonul "Load (L)" (Încărcare) cu ajutorul tastelor cu săgeată (vezi figura 7.66) de pe tastatură: lista cu datele pacientului va fi schimbată cu cea din memoria portabilă.

| Select patient>Edit>Sa | ve/Load                                                                                                    | /////                                                                                             |
|------------------------|----------------------------------------------------------------------------------------------------|---------------------------------------------------------------------------------------------------|
| End (Menu)             | ALL<br>01~20 21~40 41~50                                                                                                    |                                                                                                   |
| Save (S)<br>Load (L)   | 01 Patient 01 11 Ordier   02 Patient 02 72 Patient   03 Patient 03 14 Patier   04 Patient 04 15 Patier   05 Patient 05 15 Patier   06 Patient 06 16 Patier   07 Patient 07 17 Patier   08 Patient 08 18 Patier   09 Patient 09 19 Patier   10 Patient 10 20 Patiert | v<br>n 11<br>n 12<br>n 13<br>n 14<br>n 15<br>n 16<br>n 17<br>n 18<br>n 18<br>n 19<br>n 19<br>n 20 |
|                        | S                                                                                                    | elect 0 Enter (R)                                                                                 |

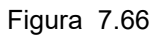

**6** Selectați datele pacientului care trebuie încărcate cu ajutorul tastelor cu săgeată (vezi figura 7.66) și apăsați tasta "Enter" de pe tastatură: datele pacientului vor fi selectate.

- Prin selectarea butonului "ALL" (Toate), se selectează toate datele pacientului.
- Apăsând din nou tasta "Enter" în timpul selectării datelor pacientului, se anulează selecția.
- 7 Atunci când este încărcat ID-ul altului pacient, selectați-l utilizând aceeaşi metodă descrisă mai sus.
- 8 Selectaţi butonul "Enter" (R) cu ajutorul tastelor cu săgeată şi apăsaţi tasta "Enter" de pe tastatură după selectarea ID-ului de pacient care trebuie încărcat: se va afişa ecranul "Sel. patient > Edit > Load > Load to" (Selectare pacient > Editare > Încărcare > Încărcare în) (vezi figura 7.67).
- **9** Selectați butonul "Load (L)" (Încărcare) și datele pacientului de pe lista de date ale pacienților și apăsați tasta "Enter" de pe tastatură: datele vor fi selectate.

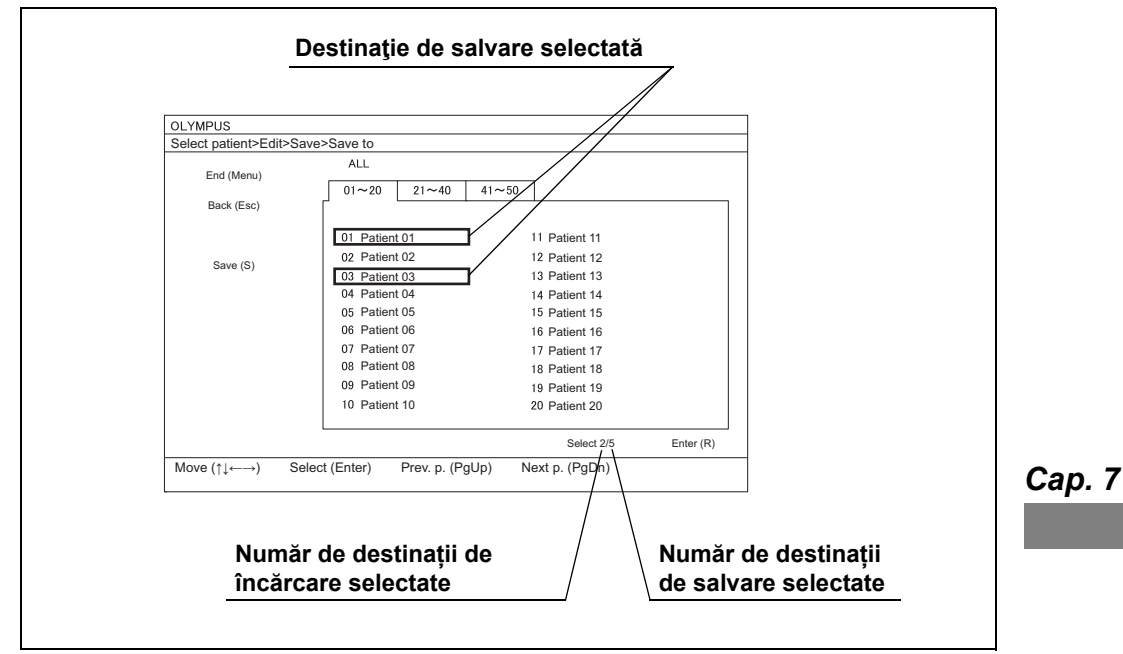

Figura 7.67

#### NOTĂ

- Prin selectarea butonului "ALL" (Toate), se selectează toate ID-urile de pacient.
- Apăsând din nou tasta "Enter" în timpul selectării datelor pacientului, se anulează selecția.

- 7.13 Presetare, apelare, salvare și încărcare date pacient
  - **10** Selectați același număr de date ale pacienților precum cel selectat în ecranul "Select patient > Edit > Save/Load" (Selectare pacient > Editare > Salvare/Încărcare).

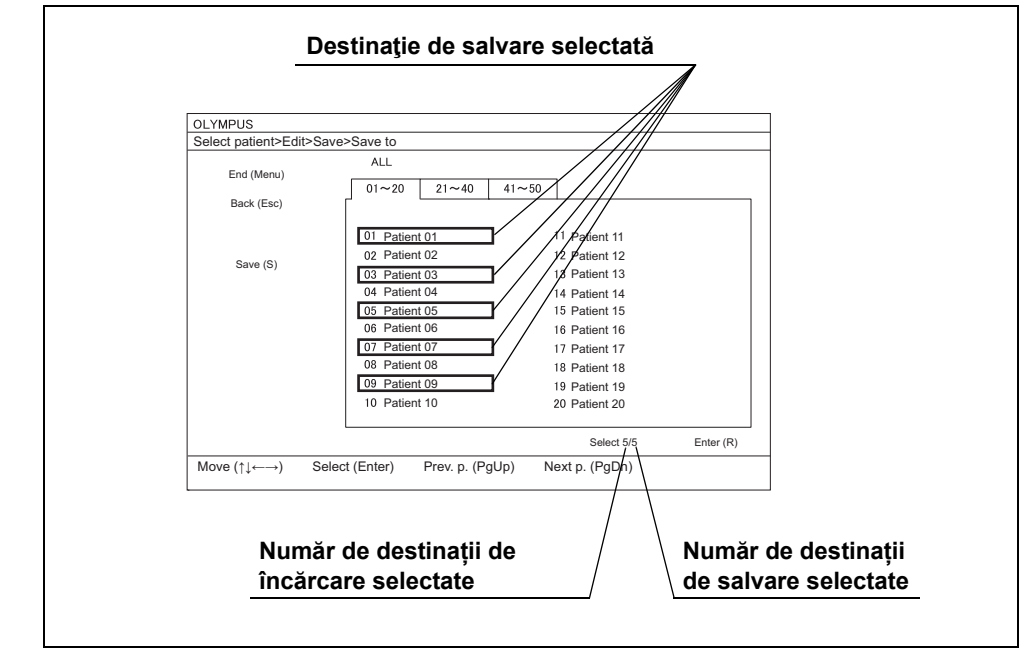

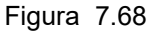

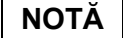

Numărul destinațiilor de salvare și numărul de ID-uri utilizator sunt afișate pe ecran. (Vezi figura 7.68)

- 11 Selectați butonul "Enter (R)" de pe ecran și apăsați tasta "Enter" de pe tastatură când selectați același număr de destinații de încărcare precum cel al datelor pacienților care trebuie încărcate: va apărea o casetă cu un mesaj de confirmare.
- **12** Selectați butonul "Yes" (Da) de pe casetă cu ajutorul tastelor cu săgeată și apăsați tasta "Enter" de pe tastatură: datele pacientului vor fi încărcate din memoria portabilă și se va afișa ecranul "Select patient > Edit" (Selectare pacient > Editare).

#### NOTĂ

Când se selectează butonul "No" (Nu) de pe casetă și se apasă tasta "Enter" de pe tastatură, datele pacientului nu sunt încărcate din memoria portabilă și se va afișa ecranul "Sel. patient > Edit > Load > Load to" (Selectare pacient > Editare > Încărcare în).

**13** Cu ajutorul tastelor cu săgeată, selectați "End (Menu)" (Sfârșit (Meniu)) de pe ecran și apăsați tasta "Enter" de pe tastatură: se va afișa imaginea endoscopică.

Selectând butonul "Return (Esc)" (Revenire (Esc)) de pe ecran cu ajutorul tastelor cu săgeată și apăsând tasta "Enter" de pe tastatură, se revine la ecranul "Select patient" (Selectare pacient).

### 7.14 Alimentarea cu aer/apă

#### AVERTIZARE

Supra-insuflarea lumenului poate provoca pacientului dureri, răni, sângerare, embolie gazoasă și/sau perforații.

Asigurați-vă că indicatorul "ON" (Pornit) al regulatorului debitului de aer se aprinde. În caz contrar, apăsați butonul pentru debitul de aer. Indicatorul "HIGH" (Ridicat) al regulatorului debitului de aer se aprinde indicând faptul că este livrat aer către endoscop.

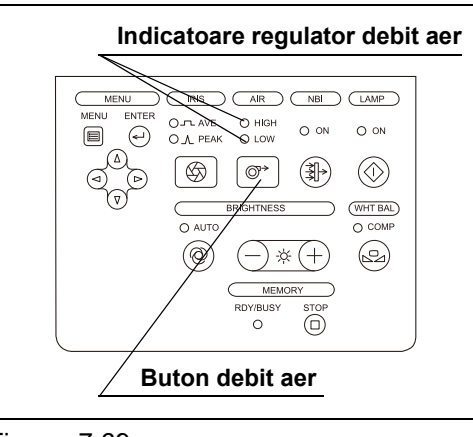

Figura 7.69

- 2 Apăsaţi butonul debitului de aer pentru a seta regulatorul debitului de aer în conformitate cu tehnica de examinare şi/sau cu starea pacientului. La fiecare apăsare a butonului, indicatorii regulatorului debitului de aer se modifică în următoarea succesiune: OPRIT, "HIGH" (Ridicat) şi "LOW" (Scăzut).
- **3** Alimentați cu apă sau aer , așa cum este descris în manualul de instrucțiuni al endoscopului.

- Setarea standard pentru regulatorul debitului de aer este "H" (ridicat).
- Nu se face alimentarea cu aer şi apă, iar indicatorul regulatorului debitului de aer se aprinde intermitent atunci când nu este conectat niciun endoscop la sistemul video central.
- Funcția este disponibilă numai atunci când este conectat un fibroendoscop sau un videoscop compatibil.
- Setarea regulatorului debitului de aer este reținută chiar și după ce sistemul video central este OPRIT. Ultima setare a regulatorului debitului de aer este restaurată următoarea dată când sistemul video central este PORNIT.

### 7.15 Operarea fără tastatură

Când nu este conectată tastatura, orice funcție a sistemului video central poate fi activată conform următoarelor operații.

### Operare prin meniul "Function Operation Panel" (Panou operare funcție)

1 Selectați "Function Operation Panel" (Panou operare funcție) pentru a se afişa "Function Operation Panel" (Panou operare funcție), aşa cum este descris în Secțiunea 7.2, "Operarea de bază a listei de meniu" la pagina 200.

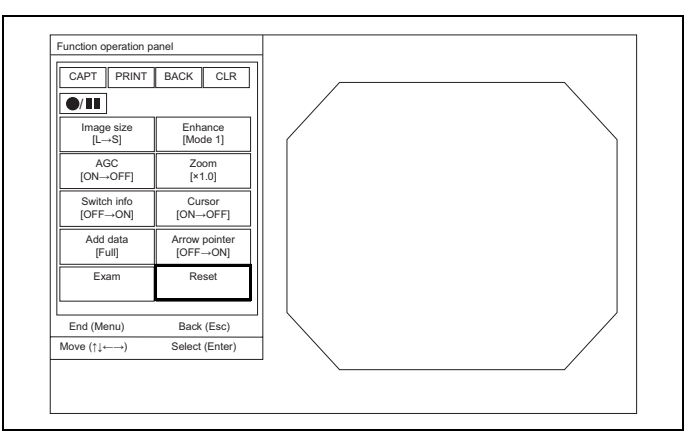

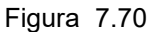

2 Selectați un meniu de setare dorit din lista de meniu afişată în Tabelul 7.29 cu ajutorul tastelor cu săgeată de pe panoul frontal şi apăsați tasta "Enter" pentru operare.

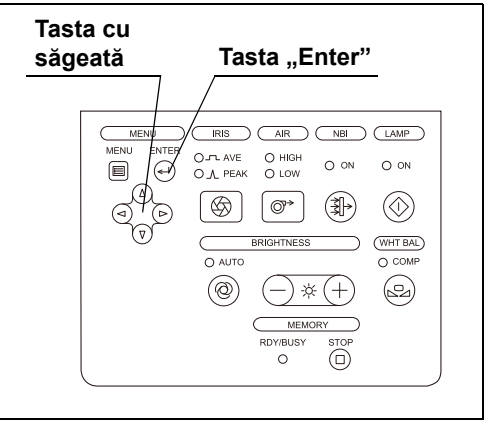

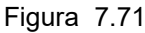

### 7.15 Operarea fără tastatură

| Menu                                             | Explicare                                                                                                    | Referință                                                                                         |
|--------------------------------------------------|----------------------------------------------------------------------------------------------------|---------------------------------------------------------------------------------------------------|
| CAPT (Captură)                                   | Capturează imaginea în imprimanta video.                                                                                                    | →Consultați Secțiunea 7.12, "Controlarea la distanță a<br>imprimantei video" la pagina 263.       |
| PRINT<br>(Imprimare)                             | Imprimă imaginile capturate în imprimanta video.                                                                                                    | →Consultați Secțiunea 7.12, "Controlarea la distanță a<br>imprimantei video" la pagina 263.       |
| BACK (Înapoi)                                    | Reglează poziția de capturare a<br>imaginii în imprimanta video în<br>funcțiune la imaginea anterioară când<br>se controlează la distanță imprimanta<br>video. | →Consultați Secțiunea 7.12, "Controlarea la distanță a<br>imprimantei video" la pagina 263.       |
| CLR (Ștergere)                                   | Șterge imagini din memoria<br>imprimantei video.                                                                                                    | →Consultați Secțiunea 7.12, "Controlarea la distanță a<br>imprimantei video" la pagina 263.       |
| ●/ ▮▮                                            | Înregistrați imaginile la DVR și<br>întrerupeți temporar DVR.                                                                                                  | →Consultați Secțiunea 7.11, "Controlarea la distanță a<br>înregistratorului video" la pagina 261. |
| Enhance<br>(Îmbunătăţire)                        | Schimbați modul de îmbunătățire a<br>imaginii.                                                                                                    | →Consultați "■ Îmbunătățire imagine" la pagina 207.                                               |
| Image size<br>(dimensiune<br>imagine)            | Modificați dimensiunea imaginii<br>endoscopice.                                                                                                    | →Consultați "■ Image size (dimensiune imagine)" la<br>pagina 214.                                 |
| Zoom<br>(Panoramare)                             | Schimbați raportul de panoramare al imaginii endoscopice.                                                                                                    | →Consultați "■ Funcția panoramare electronică" la<br>pagina 211.                                  |
| AGC                                              | PORNIȚI sau OPRIȚI funcția AGC.                                                                                                    | →Consultați "■ Reglarea automată a amplificării (AGC)" la<br>pagina 206.                          |
| Cursor                                           | Comutați cursorul care va fi afișat sau ascuns.                                                                                                    | →Consultați "■ Cursor" la pagina 217.                                                             |
| Switch Info<br>(Informaţii<br>despre<br>butoane) | Afișați informații despre comutatorul<br>de personalizare.                                                                                                    | →Consultați "■ Atribuirea de funcții comutatoarelor de<br>personalizare" la pagina 290.           |
| Arrow pointer<br>(Indicator<br>săgeată)          | Afișați sau ascundeți indicatorul<br>săgeată.                                                                                                    | →Consultați "■ Indicator săgeată" la pagina 221.                                                  |
| Add data<br>(adăugare date)                      | Apăsați pentru a modifica modul de<br>ștergere al caracterelor din afișajul<br>imaginii endoscopice.                                                           | →Consultați "■ Ștergerea caracterelor de pe ecran" la<br>pagina 215.                              |
| Reset<br>(Resetare)                              | Resetați configurarea sistemului video central.                                                                                                    | →Consultați "■ Resetare" la pagina 297                                                            |
| Exam<br>(Examinare)                              | Apăsați la începutul și la finalizarea<br>examinării.                                                                                                    | →Consultați Secțiunea 6.8, "Finalizarea utilizării" la<br>pagina 194.                             |

Tabelul 7.29

### Introducerea de caractere cu ajutorul tastaturii software-ului

#### NOTĂ

Atunci când tastatura este conectată, următoarele operații nu sunt disponibile.

**1** Tastatura software-ului este afișată pentru introducerea de caractere la fiecare setare fără conectarea tastaturii.

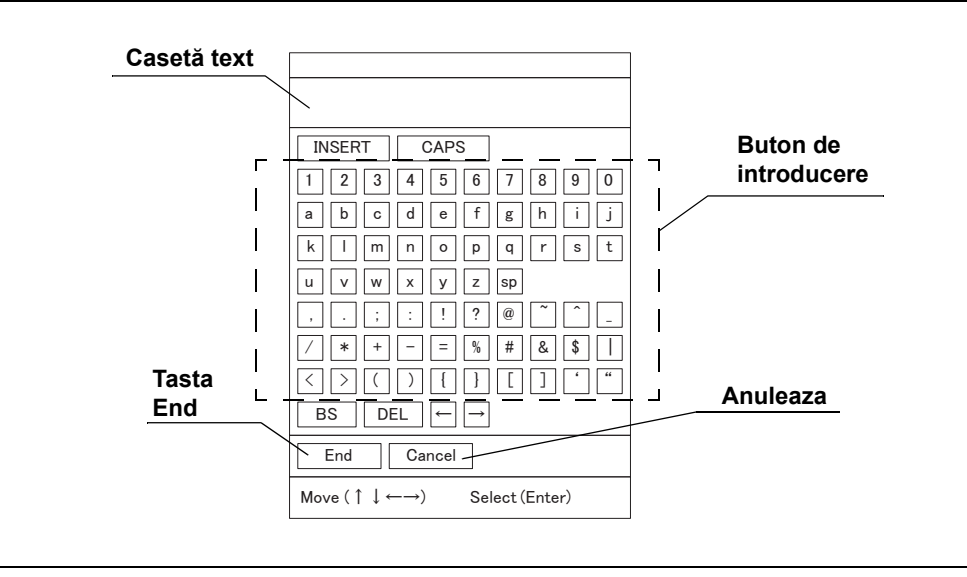

Figura 7.72

2 Selectați orice buton de introducere de pe tastatura software-ului cu ajutorul tastelor cu săgeată de pe panoul frontal și apăsați tasta "Enter" pentru a introduce caractere: caracterele introduse vor fi afișate în caseta text.

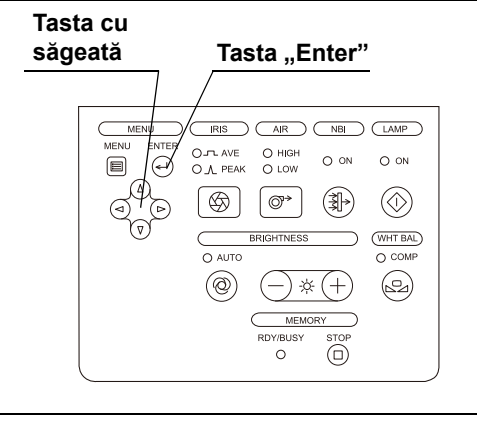

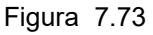

**3** Selectați butonul "End" de pe tastatura software-ului cu ajutorul tastelor cu săgeată și apăsați butonul "Enter" de pe panoul frontal după ce ați terminat de introdus caractere: datele aferente caracterelor sunt schimbate în date de caractere introduse, iar tastatura software-ului dispare.

Când selectați butonul "Cancel" (Anulare) al software-ului cu ajutorul tastelor cu săgeată și apăsați butonul "Enter" de pe panoul frontal, datele introduse sunt anulate iar tastatura software-ului dispare.

### 7.16 Alte funcții

### Atribuirea de funcții comutatoarelor de personalizare

Pot fi atribuite diverse funcții comutatoarelor de personalizare. Pentru detalii referitoare la funcții și setări, consultați Secțiunea 4.8, "Setările utilizatorilor (presetări comutatoare)".

| Butonul CUSTOM (Personalizare)                   |  |  |  |
|--------------------------------------------------|--|--|--|
| Butoanele CUSTOM A, B și C de pe tastatură       |  |  |  |
| Teleîntrerupătoarele 1, 2, 3 și 4 de pe endoscop |  |  |  |
| Comutatoarele cu pedală 1 și 2                   |  |  |  |
|                                                  |  |  |  |

Tabelul 7.30

#### NOTĂ

Numărul de teleîntrerupătoare poate varia în funcție de endoscop.

### Afișarea scalei de culori și a ecranului alb 50%

Această operație afișează ecranele "Scală de culori" și "Alb 50%" utilizate pentru reglarea culorii monitorului.

**1** Selectați fie "Scală de culori", fie "Alb 50%", așa cum este descris la Secțiunea 7.2, "Operarea de bază a listei de meniu" și apăsați tasta "Enter" de pe tastatură: se va afișa ecranul "Scală de culori" sau "Alb 50%".

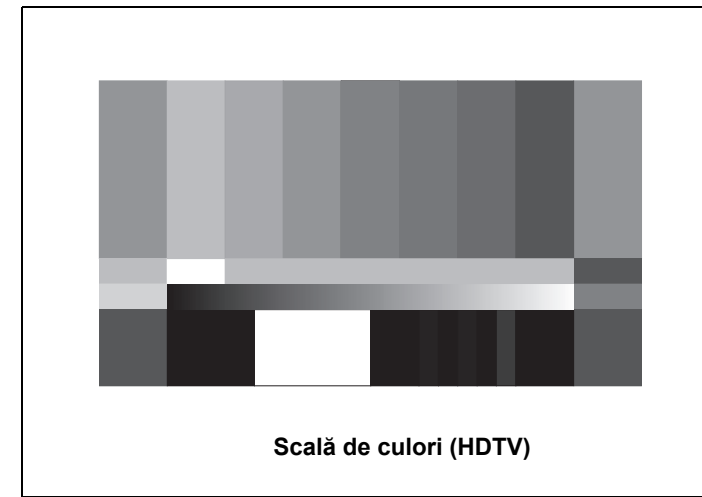

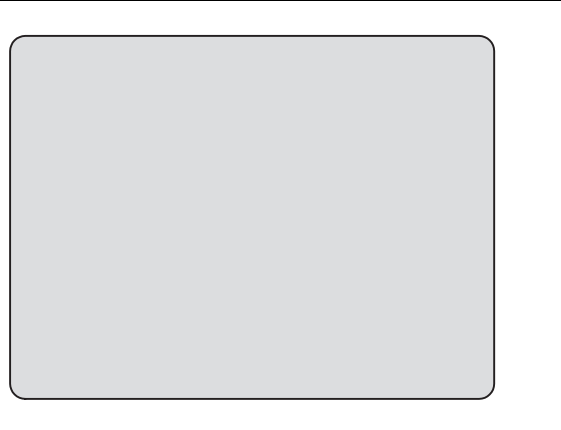

Ecran alb 50%

Figura 7.74

- **2** Asigurați-vă că toate culorile din diagrama de culori se afişează corespunzător. În cazul în care culorile nu apar corespunzător, ajustați-le conform manualului de instrucțiuni pentru monitor.
- **3** Selectați tasta "Menu" de pe tastatură: se va afișa ecranul imaginii endoscopice.

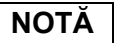

Prin apăsarea tastei "Esc" de pe tastatură se revine la lista de meniu.

OLYMPUS CV-170 MANUAL DE INSTRUCȚIUNI

# Selectarea modului de introducere a caracterelor de la tastatură

Setați modul de introducere a caracterelor în ecranul imaginii endoscopice și ecranele de setări.

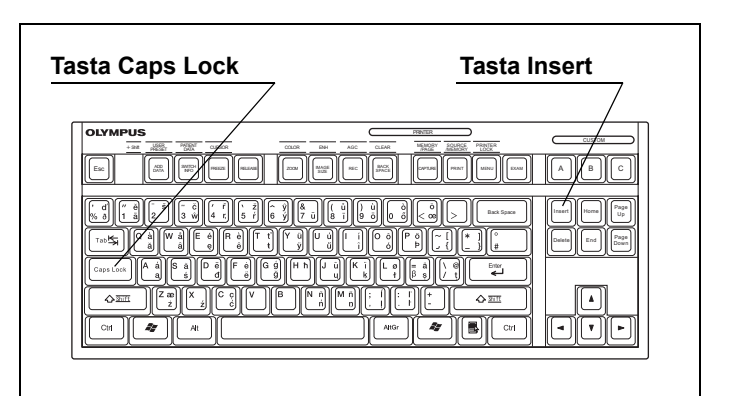

Figura 7.75

| Tastă               | Explicare                                                                                                    |
|---------------------|----------------------------------------------------------------------------------------------------|
| "Caps Lock"         | Comută modul de introducere a caracterelor, între introducere cu majuscule şi introducere cu minuscule.                                                                                                    |
| "Insert" (Inserare) | Comută modul de introducere la poziția cursorului, între inserare și suprascriere.<br>Când funcția inserare este activă, cursorul este afișat ca "I", iar caracterul de<br>introdus este inserat în poziția cursorului. Când funcția de introducere prin<br>suprascriere este activă, cursorul este afișat ca "■", iar caracterul de introdus este<br>suprascris peste caracterul existent în poziția cursorului. |

Tabelul 7.31

### Confirmarea și editarea datelor endoscopului

Un cip de memorie din interiorul endoscopului memorează datele endoscopului, iar datele pot fi afișate pe monitor. Datele pot fi, de asemenea, introduse și editate.

#### NOTĂ

Cipul de memorie este conceput să fie rezistent, însă poate fi deteriorat. Dacă un cip de memorie a fost deteriorat, nu mai poate asigura copierea de rezervă a datelor. În acest caz, contactați Olympus.

 Selectați "Scope setup" (Configurare instrument) așa cum este descris în Secțiunea 7.2, "Operarea de bază a listei de meniu": se va afișa ecranul "Scope information" (Informații endoscop).

| OLYMF<br>Scope | PUS<br>information                              |                      |                            |    |
|----------------|-------------------------------------------------|----------------------|----------------------------|----|
|                |                                                 |                      |                            |    |
|                | Device data                                     | Maint. data          | Equip. data                |    |
| De             | vice data                                       |                      | - I                        |    |
| Sc<br>Su<br>Se | ope model<br>pported observation<br>rial number | n modes              | GIF-H170<br>NBI<br>2000001 |    |
| End            | (Menu) Back                                     | (Esc)                | (Palla) Novta (PaDa        |    |
| Nove           | ( ↓←→) Sele                                     | ect (Enter) Prev. p. | (PgUp) Next p. (PgUn       | 1) |

Figura 7.76

2 Selectaţi fila cu ajutorul tastelor cu săgeată de pe tastatură şi afişaţi elementele care trebuie confirmate şi editate. (Vezi figura 7.76) Elementele datelor endoscopului sunt afişate în Tabelul 7.32.

| Filă            | Element date                  | Explicare                                                 | Intrare                                |
|-----------------|-------------------------------|-----------------------------------------------------------|----------------------------------------|
| Date dispozitiv | Model instrument              | Afişează denumirea modelului endoscopului.                | Nu                                     |
|                 | Moduri de observare suportate | Afișează modul de observare corespunzător.                | Nu                                     |
|                 | Număr de serie                | Afişează numărul de serie al endoscopului                 | Nu                                     |
| Întreț. Date    | Perioadă verificare           | Afișează numărul de verificări.                           | Până la 65535<br>de numere<br>întregi. |
|                 | Contract de service           | Afișează un contract de service.                          | Nu                                     |
|                 | Perioadă de garanție          | Afișează data de expirare a garanției<br>endoscopului.    | Nu                                     |
|                 | Utilizări acumulate           | Afișează numărul de PORNIRI ale sistemului video central. | Nu                                     |
|                 | Timp cumulat                  | Afișează timpul de utilizare cumulat.                     | Nu                                     |
| Date echip.     | Nume client                   | Introduceți unitățile unde sunt utilizate endoscoapele.   | Cel mult 40 de<br>caractere            |
|                 | Comment (comentariu)          | Introduceți comentarii despre endoscop.                   | Cel mult 40 de caractere               |
|                 | ID client                     | Introduceți nr. de gestionare al endoscopului.            | Cel mult 40 de caractere               |

Tabelul 7.32

- **3** Când un element trebuie modificat, selectați o casetă text pentru modificare și introduceți datele cu ajutorul tastaturii.
- **4** După introducerea datelor, apăsați butonul "End (Menu)" (Sfârşit (Meniu)) de pe ecran și apăsați tasta "Enter" de pe tastatură: va apărea o casetă cu un mesaj de confirmare.

Cap. 7

**5** Selectați butonul "Save" (Salvare) și apăsați tasta "Enter" de pe tastatură: informațiile editate vor fi salvate și se va afișa imaginea endoscopică.

#### PRECAUŢIE

NU OPRIŢI sistemul video central sau nu deconectați endoscopul de la sistemul video central înainte de a reapărea ecranul imaginii endoscopice. În caz contrar, introducerea datelor în cipul de memorie s-ar putea să nu fie finalizată, iar datele ar putea fi corupte.

#### NOTĂ

- Când selectați butonul "Delete (D)" (Ștergere) de pe ecran, se anulează modificările și se revine la ecranul imaginii endoscopice.
- Când selectaţi butonul "Cancel (Esc)" (Anulare (Esc)) de pe caseta cu mesajul de confirmare şi apăsaţi tasta "Enter", reveniţi la ecranul "Scope information" (Informaţii endoscop) fără să fie modificate datele introduse.

- Selectând butonul "Back (Esc)" (Înapoi (Esc)) se salvează datele editate, precum şi selectând butonul "End (Menu) (Sfârşit (Meniu). Totuşi, după salvare, lista de meniu este afişată în locul imaginii endoscopice.
- Numărul de elemente și caractere introduse diferă în funcție de modelul de endoscop care va fi conectat.

### Copierea de rezervă a setărilor utilizatorului

Următoarele setări sunt salvate în memoria portabilă.

- User settings (Setări utilizator)
- Date pacient
- System setup (Configurare sistem)
- Print setup (Configurare imprimantă)
- 1 Introduceţi memoria portabilă în portul de memorie portabilă. Pentru introducerea memoriei portabile, consultaţi "■ Introducerea memoriei portabile în portul de memorie portabilă" la pagina 232.
- **2** Selectați butonul "Backup" (Copie de rezervă) așa cum este descris la Secțiunea 7.2, "Operarea de bază a listei de meniu": se va afișa o casetă cu un mesaj de confirmare.
- 3 Selectați butonul "Yes" (Da) şi apăsați tasta "Enter" de pe tastatură: în timpul copierii de rezervă a setărilor, pe monitor se va afişa mesajul "Please wait" (Vă rugăm, aşteptați).

Când copierea de rezervă a setărilor este finalizată, mesajul "It completed" (S-a finalizat). este afișat.

Cap. 7

#### NOTĂ

Atunci când copierea de rezervă a setărilor este anulată, selectați butonul "No" (Nu). Se va afișa lista de meniu.

### Încărcarea setărilor utilizatorului

Următoarele setări salvate în memoria portabilă sunt încărcate în sistemul video central.

- User settings (Setări utilizator)
- Date pacient
- System setup (Configurare sistem)
- Print setup (Configurare imprimantă)
- 1 Introduceți memoria portabilă în portul de memorie portabilă. Pentru introducerea memoriei portabile, consultați "■ Introducerea memoriei portabile în portul de memorie portabilă" la pagina 232.
- **2** Selectați butonul "Load" (Încărcare) așa cum este descris la Secțiunea 7.2, "Operarea de bază a listei de meniu": se va afișa o casetă cu un mesaj de confirmare.
- 3 Selectați butonul "Yes" (Da) şi apăsați tasta "Enter" de pe tastatură: în timpul încărcării setărilor, pe monitor se va afişa mesajul "Please wait" (Vă rugăm, aşteptați). Când încărcarea setărilor este finalizată se afişează mesajul "It completed" (S-a finalizat).
- **4** OPRIŢI sistemul video central și PORNIŢI sistemul din nou: setările încărcate se vor reflecta în sistemul video central.

#### NOTĂ

Atunci când încărcarea setărilor este anulată, selectați butonul "No" (Nu). Se va afișa lista de meniu.

### Resetare

Setările sistemului video central sunt resetate la valorile prezentate în Tabelul 7.33. Setările tastaturii, configurarea sistemului, datele înregistrate ale pacientului și balansul de alb rămân neschimbate.

| Funcție                           | Setare                                                      |
|-----------------------------------|-------------------------------------------------------------|
| Afişajul monitorului              | Imaginea endoscopică                                        |
| Modul de observare                | Mod de observare cu lumină normală                          |
| Afişare imagine index             | OFF (OPRIT)                                                 |
| Freeze (Înghețare)                | OFF (OPRIT)                                                 |
| Dimensiune imagine endoscopică    | Valoare de setare a configurării utilizatorului             |
| Mod panoramare electronică        | Mod 1 (raportul de panoramare este "× 1,0")                 |
| NBI color mode (modul de culoare  | Modul 2                                                     |
| NBI)                              |                                                             |
| Informații text pe monitor        | Afișare completă                                            |
| Arrow pointer (Indicator săgeată) | Ascunde                                                     |
| Cursor                            | Ecran                                                       |
| Date setări utilizator            | Valoarea curentă de setare a utilizatorului este schimbată. |

Tabelul 7.33

**1** Apăsați tasta "Menu" (Meniu) de pe tastatură sau butonul "Menu" de pe panoul frontal.

| MENIU | MENIU                                                                                                    |
|-------|----------------------------------------------------------------------------------------------------|
|       | MENU IRIS ARE NBI LAMP<br>MENU ENTER O-T- AVE O HIGH O ON O ON<br>O A PEAK O LOW O ON O ON<br>O BRIGHTNESS WAT BAL<br>O AUTO O COMP<br>O AUTO O COMP<br>MEMORY<br>REVIEWSY STOP |

Figura 7.77

#### 7.16 Alte funcții

**2** Selectați "Function Operation Panel" (Panou operare funcție) din lista de meniu.

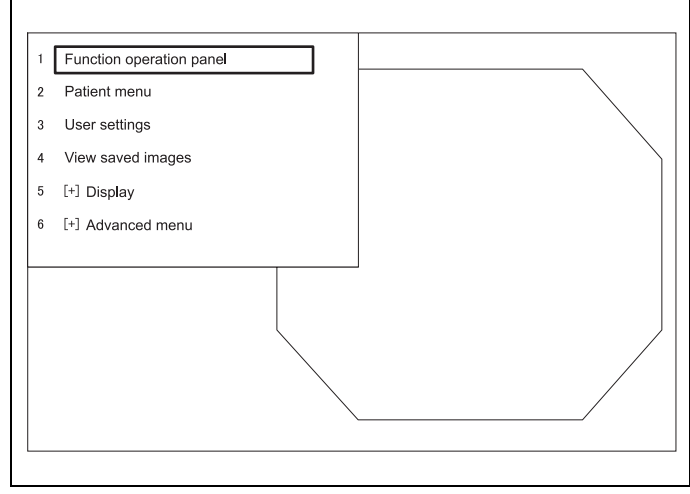

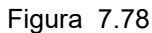

**3** Selectați "Reset" (Resetare) din panoul operare funcție. Sistemul video central este setat așa cum este prezentat în Tabelul 7.33.

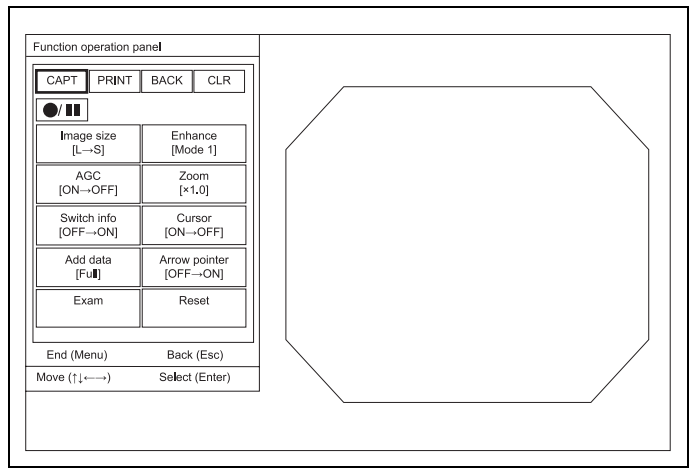

Figura 7.79

#### Resetare sistem

Memoria tampon internă a sistemului video central este resetată la valoarea implicită. Toate datele din memoria tampon internă sunt şterse.

#### PRECAUŢIE

- La resetarea memoriei tampon interne, toate datele sunt şterse. Acestea nu pot fi recuperate.
- NU OPRIȚI sistemul video central în timpul resetării sistemului. Sistemul video central s-ar putea deteriora.
- **1** Selectați butonul "All reset" (Resetare toate) așa cum este descris în Secțiunea 7.2, "Operarea de bază a listei de meniu": se va afișa o casetă cu un mesaj de confirmare.
- 2 Selectați butonul "Yes (Y)" (Da) şi apăsaţi tasta "Enter" de pe tastatură: în timpul resetării sistemului, pe monitor se va afişa mesajul "Please wait" (Vă rugăm, aşteptați). Când resetarea sistemului s-a încheiat, mesajul "Complete. Please cycle power using main switch" (Finalizat. Vă rugăm, reporniți cu ajutorul comutatorului principal) va fi afişat.
- **3** OPRIŢI sistemul video central și PORNIŢI sistemul din nou: toate imaginile din memoria tampon internă a sistemului video central sunt șterse, iar memoria tampon internă este resetată la valoarea implicită.

#### NOTĂ

- Atunci când resetarea este anulată, selectați butonul "No (N)" (Nu) când se afișează caseta cu mesajul de confirmare. Se va afișa lista de meniu.
- Resetarea sistemului durează circa 10 minute.

7.16 Alte funcții

# Capitolul 8 Întreținerea, depozitarea și eliminarea

### 8.1 Îngrijirea

### Sistemul video central

#### AVERTIZARE

- După ştergerea cu o bucată de tifon umezit, uscaţi temeinic sistemul video central înainte de a-l reutiliza. Dacă este folosit în timp ce este umed, există riscul de şoc electric.
- Atunci când curăţaţi sistemul video central, purtaţi întotdeauna echipament personal de protecţie adecvat, cum ar fi ochelari de protecţie, mască facială, haine rezistente la umezeală şi mănuşi rezistente la substanţe chimice, de mărime corespunzătoare şi suficient de lungi pentru a nu expune pielea. Sângele, mucusul şi alte materiale cu potenţial infecţios care aderă la sistemul video central pot constitui un risc care afectează controlul infecţiilor.
- Nu aplicaţi agenţi medicali de tip spray, cum ar fi alcoolul dezinfectant, direct pe sistemul video central. Agenţii medicali ar putea pătrunde în sistemul video central prin grilele de ventilare şi ar putea provoca un incendiu şi/sau deteriorarea echipamentului..

#### PRECAUŢIE

- Nu curăţaţi mufa conectorului cablului videoscopului, terminalele şi racordul de alimentare cu energie c.a. de la reţea. Curăţarea acestora poate conduce la deformarea sau corodarea contactelor, ceea ce poate cauza avarierea sistemului video central.
- Dacă mufa conectorului video s-a murdărit cu reziduuri organice, ştergeţi temeinic toate reziduurile şi uscaţi mufa complet. În caz contrar, poate rezulta contaminarea încrucişată.
- Nu scufundați în apă, nu autoclavați și nu sterilizați cu gaz sistemul video central și accesoriile. Aceste metode le vor deteriora.
- Nu ştergeţi suprafaţa externă cu un material dur sau abraziv. Suprafaţa va fi zgâriată.

După utilizarea sistemului video central, efectuați imediat următoarele proceduri de curățare. În cazul în care curățarea este întârziată, reziduurile de substanțe organice vor începe să se solidifice, iar curățarea eficientă a sistemului video central ar putea deveni dificilă. Îndepărtați întotdeauna resturile, ca procedură de rutină.

- **1** OPRIŢI sistemul video central și deconectați cablul de alimentare cu energie de la priza de uz spitalicesc.
- **2** Atunci când sistemul video central este murdar cu sânge sau alte substanţe cu potenţial infecţios, ştergeţi toate reziduurile utilizând o bucată de tifon umezită cu detergent neutru.
- **3** Îndepărtați praful, murdăria și alte impurități de pe suprafață prin ștergerea cu o bucată de tifon umezită în alcool etilic sau izopropilic de concentrație 70%.
- **4** Asigurați-vă că uscați sistemul video central după ștergerea cu alcool etilic sau izopropilic de concentrație 70%.

#### Recipient de apă

Reprocesați recipientul pentru apă după cum este descris în manualul de instrucțiuni al acestuia.

### 8.2 Stocare Date

#### PRECAUŢIE

Nu depozitați sistemul video central într-un loc expus luminii directe a soarelui, razelor X, radioactivității sau radiațiilor electromagnetice puternice (de ex. în apropierea echipamentelor de tratament medical cu microunde, echipamentelor de tratament medical cu unde scurte, echipamentelor pentru imagistică prin rezonanță magnetică, echipamentelor radio sau telefoanelor mobile). Se poate produce deteriorarea sistemului video central.

- OPRIŢI sistemul video central şi deconectaţi cablul de alimentare cu energie de la priza de uz spitalicesc.
- 2 Deconectați echipamentele auxiliare conectate la sistemul video central.
- **3** Depozitați echipamentul în poziție orizontală într-un loc curat, uscat și stabil.

### 8.3 Eliminare

#### PRECAUŢIE

Când se elimină sistemul video central sau oricare dintre componentele sale (cum ar fi siguranțele), respectați toate legile și normele naționale și locale în vigoare.

- 1 Din motive de securitate, ştergeţi toate datele din sistemul video central. Pentru detalii, consultaţi "■ Resetare sistem" la pagina 299.
- 2 Ștergeți datele de imagine și datele pacienților din memoria portabilă sau formatați memoria portabilă. Pentru detalii, consultați "■ Formatarea memoriei portabile" la pagina 234.

## Capitolul 9 Remedierea defecțiunilor

### 9.1 Remedierea defecțiunilor

Dacă se observă orice neregularitate în timpul verificării așa cum este descris în Capitolul 5, "Verificare" sau în timpul utilizării așa cum este descris în Capitolul 6, "Funcționarea", nu utilizați sistemul video central și rezolvați problema conform descrierii din Secțiunea 9.2, "Ghid de remediere a defecțiunilor". Dacă problema tot nu se poate rezolva, contactați Olympus.

#### AVERTIZARE

Nu utilizați niciodată sistemul video central dacă se observă vreo neregularitate. Deteriorarea sau neregularitatea sistemului video central poate compromite siguranța pacientului sau utilizatorului și poate avea ca rezultat deteriorarea și mai gravă a echipamentului.

#### NOTĂ

Dacă un accesoriu al sistemului video central trebuie înlocuit, contactați Olympus pentru a achiziționa un nou accesoriu.

### 9.2 Ghid de remediere a defecțiunilor

Următorul tabel ilustrează posibilele cauze și măsurile pentru rezolvarea problemelor care pot să apară din cauza erorilor de setare a echipamentului sau deteriorării consumabilelor. În cazul în care observați alte probleme sau defecțiuni decât cele menționate în tabelul de mai jos, OPRIȚI sistemul video central și PORNIȚI-L din nou. Dacă problema tot nu poate fi rezolvată, trimiteți sistemul video central la Olympus pentru reparații, conform instrucțiunilor din Secțiunea 9.3, "Returnarea sistemului video central pentru reparații".

| Descrierea<br>neregularității           | Cauza posibilă                                                             | Soluție                                                                                                    |
|-----------------------------------------|----------------------------------------------------------------------------|----------------------------------------------------------------------------------------------------|
| Endoscopul nu poate fi                  | Endoscopul nu este compatibil cu                                           | Utilizați unul dintre endoscoapele                                                                                                    |
| central.                                | sistemul video central.                                                    | pagina 327.                                                                                                    |
| Alimentarea nu poate fi                 | Sistemul video central este oprit.                                         | Porniți sistemul video central.                                                                                                    |
| pornită.                                | Cablul de alimentare cu energie nu este conectat corect.                   | Conectați la o priză de uz spitalicesc,<br>așa cum este descris în<br>Secțiunea 3.12, "Conectarea la rețeaua<br>de alimentare cu energie CA". |
|                                         | Stația de lucru mobilă este oprită.                                        | Porniți stația de lucru mobilă.                                                                                                    |
| Nu este emisă lumină de la<br>endoscop. | Endoscopul sau ghidajul de lumină nu<br>este conectat la ştuţul de ieşire. | Conectați endoscopul ferm la ștuțul de<br>ieșire așa cum este descris în<br>Secțiunea 5.3, "Conectarea unui<br>endoscop".                     |

| Descrierea<br>neregularității                                                                              | Cauza posibilă                                                                                                    | Soluție                                                                                                    |
|----------------------------------------------------------------------------------------------------|----------------------------------------------------------------------------------------------------|----------------------------------------------------------------------------------------------------|
| Imaginea endoscopică nu<br>apare pe monitor.                                                               | Monitorul este OPRIT.                                                                                                    | PORNIȚI monitorul așa cum este<br>descris în manualul de instrucțiuni al<br>monitorului.                                                                                                    |
|                                                                                                    | Endoscopul, capul de cameră sau<br>convertorul video nu este conectat<br>corect.                                                                                   | Conectați endoscopul, capul de cameră<br>sau convertorul video așa cum este<br>descris în manualul de instrucțiuni al<br>acestora. (Consultați și Secțiunea 5.3,<br>"Conectarea unui endoscop".)                                           |
|                                                                                                    | Cablul videoscopului nu este conectat corect.                                                                                                    | Conectați cablul videoscopului așa cum<br>este descris în Secțiunea 5.3,<br>"Conectarea unui endoscop".                                                                                                    |
|                                                                                                    | Cablul monitorului nu este conectat corect.                                                                                                    | Conectați cablul monitorului așa cum<br>este descris în Secțiunea 3.5,<br>"Conectarea monitorului".                                                                                                    |
|                                                                                                    | Se afişează un ecran de setări.                                                                                                    | Apăsați tasta "Esc" de pe tastatură<br>pentru a afişa ecranul imaginii<br>endoscopice.                                                                                                    |
|                                                                                                    | Imaginea cu scala de culori a fost<br>afişată.                                                                                                    | Apăsați tasta "Esc" de pe tastatură<br>pentru a restabili imaginea<br>endoscopică.                                                                                                    |
|                                                                                                    | Setarea de ieşire a monitorului este<br>incorectă.                                                                                                    | Setați-o corect, așa cum este descris în manualul de instrucțiuni al monitorului.                                                                                                    |
|                                                                                                    | Setarea luminozității monitorului este necorespunzătoare.                                                                                                    | Setați o luminozitate adecvată aşa cum<br>este descris în manualul de instrucțiuni<br>al monitorului.                                                                                                    |
|                                                                                                    | Setarea semnalului sincronizat al monitorului este necorespunzătoare.                                                                                              | Setați un semnal adecvat așa cum este<br>descris în manualul de instrucțiuni al<br>monitorului.                                                                                                    |
|                                                                                                    | Materii străine, de exemplu resturi de<br>detergent, reziduuri de la apa dură,<br>substanțe grase de pe degete, praf sau<br>scame, aflate pe contactele electrice. | Ștergeți contactele electrice de pe<br>conectorul video utilizând o lavetă<br>curată fără scame, umezită în etanol<br>70% sau izopropanol 70% și uscați-le<br>complet. După ce le uscați, cuplați<br>endoscopul la sistemul video central. |
| Luminozitatea nu se modifică<br>nici atunci când butoanele de<br>ajustare a luminozității sunt<br>apăsate. | Luminozitatea este reglată la nivelul<br>minim sau la maxim.                                                                                                    | Reglați luminozitatea la un nivel optim,<br>după cum este descris în<br>Secțiunea 7.3, "Ajustare tonuri culori"<br>sau OPRIȚI și PORNIȚI din nou<br>sistemul video central.                                                                |

### 9.2 Ghid de remediere a defecțiunilor

| Descrierea<br>neregularității                                       | Cauza posibilă                                                      | Soluție                                                                                                    |
|---------------------------------------------------------------------|---------------------------------------------------------------------|----------------------------------------------------------------------------------------------------|
| Imaginea endoscopică este<br>prea întunecată sau prea<br>luminoasă. | Setarea luminozității monitorului este necorespunzătoare.           | Setați o luminozitate adecvată aşa cum<br>este descris în manualul de instrucțiuni<br>al monitorului.                                               |
|                                                                     | Setarea contrastului monitorului este necorespunzătoare.            | Setați un contrast adecvat așa cum<br>este descris în manualul de instrucțiuni<br>al monitorului.                                                   |
|                                                                     | Selectarea modului Iris este incorectă.                             | Setaţi-l corespunzător aşa cum este<br>descris în "■ Mod Iris" la pagina 197.                                                                       |
|                                                                     | Setarea expunerii este incorectă.                                   | Setaţi-l corespunzător aşa cum este<br>descris în "■ Luminozitate" la<br>pagina 198.                                                                |
|                                                                     | Lampa de examinare este defectă.                                    | Returnați instrumentul pentru reparații,<br>conform indicațiilor de la Secțiunea 9.3,<br>"Returnarea sistemului video central<br>pentru reparații". |
|                                                                     | Lampa de examinare nu este aprinsă.                                 | Apăsați butonul lămpii mai mult de<br>1 secundă pentru a opri lampa de<br>examinare.                                                                |
| Balansul de alb nu poate fi<br>ajustat.                             | Un obiect alb nu este monitorizat.                                  | Ajustați corespunzător balansul de alb<br>așa cum este descris în Secțiunea 6.4,<br>"Ajustarea balansului de alb".                                  |
|                                                                     | Ajustarea tonului de culoare al monitorului este necorespunzătoare. | Setați o luminozitate adecvată așa cum<br>este descris în manualul de instrucțiuni<br>al monitorului.                                               |
| Scala de culori rămâne<br>afişată.                                  | Endoscopul nu este conectat.                                        | Scala de culori este afişată când se<br>PORNEŞTE sistemul video central fără<br>conectarea endoscopului.                                            |
|                                                                     | Endoscopul nu este conectat corect.                                 | Conectați endoscopul așa cum este<br>descris în Secțiunea 5.3, "Conectarea<br>unui endoscop".                                                       |

| Descrierea<br>neregularității                            | Cauza posibilă                                                       | Soluție                                                                                                    |
|----------------------------------------------------------|----------------------------------------------------------------------|----------------------------------------------------------------------------------------------------|
| Tonul culorilor imaginii<br>endoscopice este neobișnuit. | Tonul culorii este setat inadecvat.                                  | Setaţi-l corespunzător aşa cum este<br>descris în Secţiunea 7.3, "Ajustare<br>tonuri culori".                                                                                          |
|                                                          | Formatul semnalului video la monitorul<br>HDTV este setat inadecvat. | Setaţi-l corespunzător aşa cum este<br>descris în "■ Fila "Output format"<br>(format ieşire)" la pagina 101.                                                                           |
|                                                          | Modul culoare este setat inadecvat.                                  | Setaţi-l corespunzător aşa cum este<br>descris în "■ Fila "Color/Bright"<br>(culoare/luminozitate)" la pagina 130.                                                                     |
|                                                          | Balansul de alb este incorect.                                       | Ajustați-l corespunzător așa cum este<br>descris în Secțiunea 6.4, "Ajustarea<br>balansului de alb".                                                                                   |
|                                                          | Modul de observare este modul de observare optico-digitală.          | Setați-l la modul de observare WLI așa<br>cum este descris în manualul de<br>instrucțiuni pentru sistemul video<br>central sau în Secțiunea 7.8,<br>"Schimbarea modului de observare". |
|                                                          | Cablul monitorului este conectat<br>incorect                         | Conectați corespunzător cablul<br>monitorului așa cum este descris în<br>Secțiunea 3.5, "Conectarea<br>monitorului".                                                                   |
|                                                          | Un fir din cablul monitorului este deconectat.                       | Înlocuiți cablul monitorului cu un cablu<br>nou.                                                                                                    |
|                                                          | Setarea PHASE a monitorului este necorespunzătoare.                  | Setați o setare PHASE adecvată aşa<br>cum este descris în manualul de<br>instrucțiuni pentru monitor.                                                                                  |
|                                                          | Setarea CHROMA a monitorului este necorespunzătoare.                 | Setați o setare CHROMA adecvată aşa<br>cum este descris în manualul de<br>instrucțiuni pentru monitor.                                                                                 |
|                                                          | Setarea temperaturii culorii monitorului<br>este necorespunzătoare.  | Setați o temperatură adecvată a culorii<br>așa cum este descris în manualul de<br>instrucțiuni pentru monitor.                                                                         |
| Imaginea endoscopică<br>rămâne pe stop-cadru.            | Imaginea endoscopică este îngheţată.                                 | Apăsați tasta "FREEZE" (Înghețare) de<br>pe tastatură pentru a restabili imaginea<br>în timp real.                                                                                     |
| Imaginea endoscopică se<br>deplasează.                   | Cablul monitorului este conectat incorect.                           | Conectați corect cablul monitorului așa<br>cum este descris în Secțiunea 3.5,<br>"Conectarea monitorului".                                                                             |
|                                                          | Monitorul este setat incorect.                                       | Setați corespunzător monitorul așa cum<br>este descris în manualul de instrucțiuni<br>al monitorului.                                                                                  |
| Imaginea endoscopică<br>vibrează.                        | Există un câmp magnetic puternic în<br>apropierea monitorului.       | Mutați sursa de câmp magnetic mai<br>departe de monitor.                                                                                                    |

### 9.2 Ghid de remediere a defecțiunilor

| Descrierea<br>neregularității                                                         | Cauza posibilă                                                                                                    | Soluție                                                                                                    |
|---------------------------------------------------------------------------------------|----------------------------------------------------------------------------------------------------|----------------------------------------------------------------------------------------------------|
| Caracterele nu apar pe<br>ecran.                                                      | Ecranul se află în "All clear mode" (Mod<br>ştergere totală).                                                           | Apăsați tasta "ADD DATA" (Adăugare<br>date) de pe tastatură pentru a afişa<br>caracterele.                                                         |
|                                                                                       | Imaginea cu scala de culori este<br>afişată.                                                                            | Apăsați tastele "Esc" de pe tastatură<br>pentru a afişa imaginea endoscopică.                                                                      |
| Nu pot fi introduse datele pacientului.                                               | Tastatura nu este conectată<br>corespunzător.                                                                           | Conectați corespunzător tastatura așa<br>cum este descris în Secțiunea 3.6,<br>"Conectarea tastaturii".                                            |
| Dispozitivul destinației de<br>comunicare nu poate fi<br>selectat.                    | Setările echipamentului auxiliar sunt incorecte.                                                                        | Setați corect echipamentul auxiliar aşa<br>cum este descris în manualul de<br>instrucțiuni al acestuia.                                            |
| Înregistrarea și redarea DVR<br>nu pot fi efectuate.                                  | Cablul pentru telecomandă nu este<br>conectat corect.                                                                   | Conectați corespunzător cablul pentru<br>telecomandă VTR, așa cum este<br>descris în Secțiunea 3.7, "Conectarea<br>înregistratorului video (DVR)". |
|                                                                                       | Configurarea telecomenzii DVR este<br>incorectă.                                                                        | Setați-l corect așa cum este descris în<br>Secțiunea 4.5, "Configurare sistem<br>(Setare periferice)".                                             |
|                                                                                       | Setarea de ieşire a monitorului este incorectă.                                                                         | Setați corespunzător așa cum este<br>descris în manualul de instrucțiuni al<br>monitorului.                                                        |
|                                                                                       | Setarea luminozității monitorului este necorespunzătoare.                                                               | Setați o luminozitate adecvată aşa cum<br>este descris în manualul de instrucțiuni<br>al monitorului.                                              |
| Nu poate fi efectuată<br>capturarea și afișarea<br>imaginilor cu imprimanta<br>video. | Cablul nu este conectat corect.                                                                                         | Conectați corespunzător cablul pentru<br>telecomandă aşa cum este descris în<br>Secțiunea 3.8, "Conectarea imprimantei<br>video".                  |
|                                                                                       | Configurația imprimantei în cadrul<br>configurației sistemului este incorectă.                                          | Setaţi-l corespunzător aşa cum este<br>descris în Secţiunea 4.5, "Configurare<br>sistem (Setare periferice)".                                      |
|                                                                                       | Setarea de ieşire a monitorului este<br>incorectă.                                                                      | Setați-o corect, așa cum este descris în manualul de instrucțiuni al monitorului.                                                                  |
|                                                                                       | Setarea luminozității monitorului este necorespunzătoare.                                                               | Setați o luminozitate adecvată aşa cum<br>este descris în manualul de instrucțiuni<br>al monitorului.                                              |
| Imaginea nu poate fi stocată<br>în memoria portabilă.                                 | Memoria portabilă nu este introdusă<br>corespunzător în portul pentru memorie<br>portabilă al sistemului video central. | Introduceți corespunzător memoria portabilă.                                                                                                    |
|                                                                                       | Spaţiul disponibil în memoria portabilă<br>este prea mic.                                                               | Ştergeţi imaginile care nu sunt<br>necesare sau utilizaţi o nouă memorie<br>portabilă.                                                             |
|                                                                                       | Memoria portabilă a fost formatată cu<br>ajutorul PC-ului sau altui echipament.                                         | Formatați memoria portabilă cu ajutorul sistemului video central.                                                                                  |

| Descrierea<br>neregularității                                             | Cauza posibilă                                                                                                    | Soluție                                                                                                    |
|---------------------------------------------------------------------------|----------------------------------------------------------------------------------------------------|----------------------------------------------------------------------------------------------------|
| Imaginea stocată în memoria portabilă nu poate fi redată.                 | Memoria portabilă nu este introdusă<br>corespunzător în portul pentru memorie<br>portabilă al sistemului video central. | Introduceți corespunzător memoria portabilă.                                                                                                    |
|                                                                           | Imaginea a fost editată pe un PC sau<br>pe alt echipament.                                                              | Imaginea nu poate fi redată.                                                                                                    |
|                                                                           | Memoria portabilă a fost formatată cu<br>ajutorul PC-ului sau altui echipament.                                         | Formatați memoria portabilă cu ajutorul sistemului video central.                                                                                |
| Teleîntrerupătoarele<br>endoscopului nu sunt<br>operaționale.             | Cablul endoscopului sau videoscopului<br>nu este conectat corect.                                                       | Conectați endoscopul așa cum este<br>descris în Secțiunea 5.3, "Conectarea<br>unui endoscop".                                                    |
|                                                                           | Setările utilizatorului pentru<br>teleîntrerupătoarele endoscopului sunt<br>incorecte.                                  | Setaţi-l corespunzător aşa cum este<br>descris în Secţiunea 4.8, "Setările<br>utilizatorilor (presetări comutatoare)".                           |
| Comutatoarele cu pedală nu<br>sunt operaționale.                          | Comutatoarele cu pedală nu sunt<br>conectate corect.                                                                    | Conectați comutatoarele cu pedală aşa<br>cum este descris în Secțiunea 3.9,<br>"Conectarea comutatorului cu pedală".                             |
|                                                                           | Setarea comutatoarelor cu pedală este<br>inadecvată.                                                                    | Setați-l corespunzător așa cum este<br>descris în Secțiunea 4.8, "Setările<br>utilizatorilor (presetări comutatoare)".                           |
| Ceasul intern indică greșit<br>ora și/sau data.                           | Ceasul intern nu este setat corect.                                                                                     | Setaţi-l corespunzător aşa cum este<br>descris în "■ Fila "Date/comment"<br>(dată/comentariu)" la pagina 94.                                     |
| Fereastra cu informații<br>despre endoscop nu este<br>afișată.            | Este conectat un endoscop care nu are funcția de informații despre endoscop.                                            | Conectați un endoscop care are funcția<br>de informații despre endoscop așa cum<br>este descris în manualul de instrucțiuni<br>al endoscopului.  |
|                                                                           | Endoscopul nu este conectat corect.                                                                                     | Conectați endoscopul așa cum este<br>descris în manualul de instrucțiuni al<br>endoscopului sau în Secțiunea 5.3,<br>"Conectarea unui endoscop". |
| Datele cu privire la<br>informațiile endoscopului nu<br>pot fi introduse. | Endoscopul nu este conectat corect.                                                                                     | Conectați endoscopul așa cum este<br>descris în manualul de instrucțiuni al<br>endoscopului sau în Secțiunea 5.3,<br>"Conectarea unui endoscop". |
|                                                                           | Este conectat un endoscop care nu are<br>funcția de informații despre endoscop.                                         | Conectați un endoscop care are funcția<br>de informații despre endoscop aşa cum<br>este descris în manualul de instrucțiuni<br>al endoscopului.  |
| Observarea NBI nu este activată.                                          | Este conectat un endoscop incompatibil cu NBI.                                                                          | Utilizați endoscopul compatibil cu NBI.                                                                                                    |
|                                                                           | Modul NBI nu este selectat.                                                                                             | Selectați modul NBI.                                                                                                    |
|                                                                           | Balansul de alb este incorect.                                                                                          | Ajustați-l corespunzător așa cum este<br>descris în Secțiunea 6.4, "Ajustarea<br>balansului de alb".                                             |

### 9.2 Ghid de remediere a defecțiunilor

| Descrierea<br>neregularității                                                                | Cauza posibilă                                  | Soluție                                                                                                    |
|----------------------------------------------------------------------------------------------|-------------------------------------------------|----------------------------------------------------------------------------------------------------|
| Imaginea endoscopică a<br>observării NBI este prea<br>întunecată.                            | AGC este setat la OPRIT.                        | Setaţi AGC la PORNIT aşa cum este<br>descris în "■ Reglarea automată a<br>amplificării (AGC)" la pagina 206.                                                                                                    |
|                                                                                              | Ajustarea luminozității este necorespunzătoare. | Ajustați corespunzător luminozitatea<br>așa cum este descris în<br>"■ Luminozitate" la pagina 198.                                                                                                    |
| Poate fi observat un zgomot<br>în imaginea endoscopică a<br>observării NBI.                  | AGC este puternică în imaginea<br>endoscopică.  | În modul NBI, AGC este PORNITĂ<br>implicit. De aceea, când este observată<br>o zonă îndepărtată și luminozitatea<br>imaginii endoscopice este întunecată,<br>AGC este puternică și se poate observa<br>un zgomot în imaginea endoscopică. În<br>acest caz, zgomotul poate fi redus prin<br>apropierea de membrană și iluminarea<br>imaginii endoscopice. Dacă zgomotul<br>nu poate fi redus prin apropierea de<br>mucoasă, sunt observare neregularități<br>ușoare la sistemul video central sau la<br>endoscop. În acest caz, contactați<br>Olympus. |
| Lampa de examinare nu se<br>OPREŞTE nici chiar atunci<br>când butonul lămpii este<br>apăsat. | Butonul lămpii este apăsat prea puțin<br>timp.  | Apăsați și mențineți apăsat butonul<br>Iămpii timp de 1 secundă sau mai mult.                                                                                                    |

### **O** Mesaje de eroare

| Cod | Mesaj de eroare                                                                                                    | Cauza posibilă                                                                                              | Soluție                                                                                                    |
|-----|----------------------------------------------------------------------------------------------------|----------------------------------------------------------------------------------------------------|----------------------------------------------------------------------------------------------------|
| A07 | Insufficient portable memory<br>capacity (A07) (Capacitate<br>memorie portabilă insuficientă<br>(A07))                             | Spaţiul liber din memoria<br>portabilă este plin.                                                           | Eliberați spațiu prin transferarea<br>datelor din memoria portabilă pe un PC<br>sau utilizați o nouă memorie portabilă.                                                                                                    |
| A08 | Printer is not connected (A08)<br>(Imprimanta nu este conectată<br>(A08))                                                          | Imprimanta video este<br>conectată incorect sau nu este<br>setată corect.                                   | Conectați corect cablul imprimantei<br>video așa cum este descris în<br>Secțiunea 3.8, "Conectarea<br>imprimantei video" sau setați corect<br>așa cum este descris în Secțiunea 4.5,<br>"Configurare sistem (Setare<br>periferice)". |
| A09 | Connecting to the printer (A09)<br>(Conectare la imprimantă (A09))                                                                 | Sistemul video central este<br>acționat în timpul conectării<br>inițiale la imprimantă.                     | Aşteptaţi un moment şi acţionaţi-l din<br>nou.                                                                                                    |
| A10 | Printer locked. Remote operation<br>is locked (A10) (Imprimantă<br>blocată. Acționarea de la distanță<br>este blocată (A10))       | Imprimanta video este<br>acționată de la distanță, deși<br>este blocată de către sistemul<br>video central. | Eliminați blocajul sau acționați<br>imprimanta video de la panoul frontal.                                                                                                    |
| A11 | Saving to portable memory has<br>failed (A11) (Salvarea în memoria<br>portabilă a eșuat (A11))                                     | Comunicațiile cu memoria<br>portabilă au fost întrerupte.                                                   | Reintroduceți memoria portabilă și<br>confirmați starea comunicației.                                                                                                    |
| A12 | Reading from internal buffer has<br>failed (A12) (Citirea din memoria<br>tampon internă a eșuat (A12))                             | Circuitele asociate memoriei<br>tampon interne sunt<br>deteriorate.                                         | Opriți folosirea endoscopului și<br>contactați Olympus.                                                                                                    |
| A13 | Portable memory is not connected<br>(A13) (Memoria portabilă nu este<br>conectată (A13))                                           | Memoria portabilă nu este<br>introdusă.                                                                     | Introduceți memoria portabilă în portul<br>de memorie portabilă.                                                                                                    |
| A14 | No internal buffer found. Contact<br>Olympus (A14) (Nu a fost găsită<br>nicio memorie tampon internă.<br>Contactați Olympus (A14)) | Memoria tampon internă a<br>sistemului video central nu<br>poate fi recunoscută.                            | Opriţi folosirea endoscopului şi<br>contactaţi Olympus.                                                                                                    |
| A15 | Portable memory format has<br>failed (A15) (Formatarea<br>memoriei portabile a eșuat (A15))                                        | Memoria portabilă nu poate fi<br>formatată.                                                                 | Formataţi din nou memoria portabilă<br>aşa cum este descris în "■ Formatarea<br>memoriei portabile" la pagina 234.<br>Dacă în continuare memoria portabilă<br>nu poate fi formatată, înlocuiţi-o cu una<br>nouă.                     |
| A16 | Annotation printing has failed<br>(A16) (Imprimarea adnotării a<br>eșuat (A16))                                                    | Imprimanta video nu se află în starea de imprimare.                                                         | Asigurați-vă că starea imprimantei este<br>în conformitate cu cerințele din<br>manualul de instrucțiuni pentru<br>imprimanta video și imprimați din nou.                                                                             |

### 9.2 Ghid de remediere a defecțiunilor

| Cod | Mesaj de eroare                                                                                                    | Cauza posibilă                                                  | Soluție                                                                                                    |
|-----|----------------------------------------------------------------------------------------------------|-----------------------------------------------------------------|----------------------------------------------------------------------------------------------------|
| A17 | Printing of playback image has<br>failed (A17) (Imprimarea imaginii<br>de redare a eșuat (A17))                                                                                                    | Imprimanta video nu se află în starea de imprimare.             | Asigurați-vă că starea imprimantei este<br>în conformitate cu cerințele din<br>manualul de instrucțiuni pentru<br>imprimanta video și imprimați din nou. |
| A18 | Reading from portable memory<br>has failed (A18) (Citirea din<br>memoria portabilă a eșuat (A18))                                                                                                    | Comunicațiile cu memoria<br>portabilă au fost întrerupte.       | Reintroduceți memoria portabilă și<br>confirmați starea comunicației.                                                                                    |
| A20 | Now printing (A20) (Imprimare în<br>curs (A20))                                                                                                    | Sistemul video central este<br>acționat în timpul imprimării.   | Acționați-l din nou după imprimare.                                                                                                    |
| A21 | User name has not been entered.<br>Please enter user name (A21)<br>(Numele de utilizator nu a fost<br>introdus. Vă rugăm, introduceţi<br>numele de utilizator (A21))                                          | Numele de utilizator nu a fost<br>introdus.                     | Introduceți un nume de utilizator.                                                                                                    |
| A22 | User name has not been entered<br>(A22) (Numele de utilizator nu a<br>fost introdus)                                                                                                    | Numele de utilizator nu a fost<br>introdus.                     | Introduceți numele de utilizator așa<br>cum este descris în "■ Editarea și<br>setările utilizatorilor noi înregistrați" la<br>pagina 109.                |
| A23 | Input data is out of range. Input<br>data is out of range. Please enter<br>data within the range (A23)<br>(Datele introduse sunt în afara<br>intervalului. Vă rugăm, introduceți<br>datele în interval (A23)) | Au fost introduse date în afara<br>intervalului de introducere. | Introduceți corect datele.                                                                                                    |
| A30 | Reading from portable memory<br>has failed (A30) (Citirea din<br>memoria portabilă a eșuat (A30))                                                                                                    | Comunicațiile cu memoria<br>portabilă au fost întrerupte.       | Conectați corect memoria portabilă.                                                                                                    |
| A31 | Reading from portable memory<br>has failed (A31) (Citirea din<br>memoria portabilă a eșuat (A31))                                                                                                    | Comunicațiile cu memoria<br>portabilă au fost întrerupte.       | Reintroduceți memoria portabilă și<br>confirmați starea comunicației.                                                                                    |
| A32 | Reading from portable memory<br>has failed (A32) (Citirea din<br>memoria portabilă a eșuat (A32))                                                                                                    | Comunicațiile cu memoria<br>portabilă au fost întrerupte.       | Reintroduceți memoria portabilă și<br>confirmați starea comunicației.                                                                                    |
| A33 | Data deletion has failed (A33)<br>(Ștergerea datelor a eşuat (A33))                                                                                                    | Comunicațiile cu memoria<br>portabilă au fost întrerupte.       | Reintroduceți memoria portabilă și<br>confirmați starea comunicației.                                                                                    |
| A34 | Data deletion has failed (A34)<br>(Ștergerea datelor a eşuat (A34))                                                                                                    | Comunicațiile cu memoria<br>portabilă au fost întrerupte.       | Reintroduceți memoria portabilă și<br>confirmați starea comunicației.                                                                                    |
| A35 | Data deletion has failed (A35)<br>(Ștergerea datelor a eşuat (A35))                                                                                                    | Comunicațiile cu memoria<br>portabilă au fost întrerupte.       | Reintroduceți memoria portabilă și<br>confirmați starea comunicației.                                                                                    |
| A36 | Data deletion has failed (A36)<br>(Ștergerea datelor a eşuat (A36))                                                                                                    | Comunicațiile cu memoria<br>portabilă au fost întrerupte.       | Reintroduceți memoria portabilă și confirmați starea comunicației.                                                                                       |
| A37 | Reading from portable memory<br>has failed (A37) (Citirea din<br>memoria portabilă a eșuat (A37))                                                                                                    | Comunicațiile cu memoria<br>portabilă au fost întrerupte.       | Reintroduceți memoria portabilă și<br>confirmați starea comunicației.                                                                                    |
| Cod | Mesaj de eroare                                                                                        | Cauza posibilă                                                      | Soluție                                                                                                    |  |
|-----|----------------------------------------------------------------------------------------------------|---------------------------------------------------------------------|----------------------------------------------------------------------------------------------------|--|
| A38 | Reading from portable memory<br>has failed (A38) (Citirea din<br>memoria portabilă a eșuat (A38))      | Comunicațiile cu memoria<br>portabilă au fost întrerupte.           | Reintroduceți memoria portabilă și<br>confirmați starea comunicației.                                                                                             |  |
| A39 | Data saving has failed (A39)<br>(Salvarea datelor a eșuat (A39))                                       | Comunicațiile cu memoria<br>portabilă au fost întrerupte.           | Reintroduceți memoria portabilă și<br>confirmați starea comunicației.                                                                                             |  |
| A40 | Data saving has failed (A40)<br>(Salvarea datelor a eşuat (A40))                                       | Comunicațiile cu memoria portabilă au fost întrerupte.              | Reintroduceți memoria portabilă și<br>confirmați starea comunicației.                                                                                             |  |
| A41 | Data saving has failed (A41)<br>(Salvarea datelor a eşuat (A41))                                       | Comunicațiile cu memoria portabilă au fost întrerupte.              | Reintroduceți memoria portabilă și<br>confirmați starea comunicației.                                                                                             |  |
| A42 | Data deletion has failed (A42)<br>(Ștergerea datelor a eşuat (A42))                                    | Comunicațiile cu memoria portabilă au fost întrerupte.              | Reintroduceți memoria portabilă și<br>confirmați starea comunicației.                                                                                             |  |
| A43 | Data deletion has failed (A43)<br>(Ștergerea datelor a eşuat (A43))                                    | Comunicațiile cu memoria portabilă au fost întrerupte.              | Reintroduceți memoria portabilă și<br>confirmați starea comunicației.                                                                                             |  |
| A44 | Reading from portable memory<br>has failed (A44) (Citirea din<br>memoria portabilă a eșuat (A44))      | Comunicațiile cu memoria<br>portabilă au fost întrerupte.           | Reintroduceți memoria portabilă și<br>confirmați starea comunicației.                                                                                             |  |
| A45 | Reading from portable memory<br>has failed (A45) (Citirea din<br>memoria portabilă a eșuat (A45))      | Comunicațiile cu memoria<br>portabilă au fost întrerupte.           | Reintroduceți memoria portabilă și<br>confirmați starea comunicației.                                                                                             |  |
| A47 | Reading from internal buffer has<br>failed (A47) (Citirea din memoria<br>tampon internă a eșuat (A47)) | Circuitele asociate memoriei<br>tampon interne sunt<br>deteriorate. | Opriţi folosirea endoscopului şi<br>contactaţi Olympus.                                                                                                    |  |
| A48 | Reading from internal buffer has<br>failed (A48) (Citirea din memoria<br>tampon internă a eșuat (A48)) | Circuitele asociate memoriei<br>tampon interne sunt<br>deteriorate. | Opriţi folosirea endoscopului şi<br>contactaţi Olympus.                                                                                                    |  |
| A49 | Reading from internal buffer has<br>failed (A49) (Citirea din memoria<br>tampon internă a eșuat (A49)) | Circuitele asociate memoriei<br>tampon interne sunt<br>deteriorate. | Opriți folosirea endoscopului și<br>contactați Olympus.                                                                                                    |  |
| A50 | Reading from internal buffer has<br>failed (A50) (Citirea din memoria<br>tampon internă a eșuat (A50)) | Circuitele asociate memoriei<br>tampon interne sunt<br>deteriorate. | Opriți folosirea endoscopului și<br>contactați Olympus.                                                                                                    |  |
| A51 | Reading from internal buffer has<br>failed (A51) (Citirea din memoria<br>tampon internă a eșuat (A51)) | Circuitele asociate memoriei<br>tampon interne sunt<br>deteriorate. | Opriţi folosirea endoscopului şi<br>contactaţi Olympus.                                                                                                    |  |
| A55 | Reading from portable memory<br>has failed (A55) (Citirea din<br>memoria portabilă a eșuat (A55))      | Comunicațiile cu memoria<br>portabilă au fost întrerupte.           | Reintroduceți memoria portabilă și<br>confirmați starea comunicației.                                                                                             |  |
| A56 | Reading from portable memory<br>has failed (A56) (Citirea din<br>memoria portabilă a eșuat (A56))      | Comunicațiile cu memoria<br>portabilă au fost întrerupte.           | Reintroduceți memoria portabilă și<br>confirmați starea comunicației.                                                                                             |  |
| A65 | Scope is not connected (A65)<br>(Endoscopul nu este conectat<br>(A65))                                 | Endoscopul este conectat<br>incorect.                               | Conectați-l corect așa cum este descris<br>în Secțiunea 5.3, "Conectarea unui<br>endoscop" sau în conformitate cu<br>manualul de instrucțiuni pentru<br>endoscop. |  |

## 9.2 Ghid de remediere a defecțiunilor

| Cod | Mesaj de eroare                                                                                                    | Cauza posibilă                                                                                                    | Soluție                                                                                                    |  |
|-----|----------------------------------------------------------------------------------------------------|----------------------------------------------------------------------------------------------------|----------------------------------------------------------------------------------------------------|--|
| A66 | No corresponding exam image<br>found in internal buffer (A66) (Nu<br>s-a găsit nicio imagine de<br>examinare corespunzătoare în<br>memoria tampon internă (A66)) | Nu există imagini ale<br>examinării selectate în<br>memoria tampon internă.                                                  | Selectaţi examinarea care are date de<br>imagine aşa cum este descris în<br>"■ Operare de bază la ecranul cu<br>miniaturi" la pagina 238.                |  |
| A67 | No corresponding exam image<br>found in portable memory (A67)<br>(Nu s-a găsit nicio imagine de<br>examinare corespunzătoare în<br>memoria portabilă (A67))      | Nu există imagini ale<br>examinării selectate în<br>memoria portabilă.                                                       | Selectați examinarea care are date de<br>imagine așa cum este descris în<br>"■ Operare de bază la ecranul cu<br>miniaturi" la pagina 238.                |  |
| A69 | Reading from portable memory<br>has failed (A69) (Citirea din<br>memoria portabilă a eșuat (A69))                                                                | Comunicațiile cu memoria<br>portabilă au fost întrerupte.                                                                    | Reintroduceți memoria portabilă și<br>confirmați starea comunicației.                                                                                    |  |
| A70 | Reading from portable memory<br>has failed (A70) (Citirea din<br>memoria portabilă a eșuat (A70))                                                                | Comunicațiile cu memoria<br>portabilă au fost întrerupte.                                                                    | Reintroduceți memoria portabilă și<br>confirmați starea comunicației.                                                                                    |  |
| A72 | Data saving has failed (A72)<br>(Salvarea datelor a eşuat (A72))                                                                                                 | Comunicațiile cu memoria<br>portabilă au fost întrerupte.                                                                    | Reintroduceți memoria portabilă și<br>confirmați starea comunicației.                                                                                    |  |
| A73 | Reading from internal buffer has<br>failed (A73) (Citirea din memoria<br>tampon internă a eșuat (A73))                                                           | Circuitele asociate memoriei<br>tampon interne sunt<br>deteriorate.                                                          | Opriți folosirea endoscopului și<br>contactați Olympus.                                                                                                  |  |
| A76 | Reading of scope ID data has<br>failed (A76) (Citirea datelor ID ale<br>endoscopului a eșuat (A76))                                                              | Încărcarea datelor de afişat în<br>fereastra cu informații despre<br>endoscop a eşuat.                                       | Închideți fereastra cu informații despre<br>endoscop și afișați-o din nou.                                                                               |  |
| A77 | Writing of scope ID data has failed<br>(A77) (Scrierea datelor ID ale<br>endoscopului a eșuat (A77))                                                             | Salvarea datelor înregistrate și<br>editate în fereastra cu<br>informații despre endoscop a<br>eșuat.                        | Salvaţi datele din nou. Dacă în<br>continuare nu pot fi salvate, contactaţi<br>Olympus.                                                                  |  |
| A78 | Portable memory Access error<br>(A78) (Eroare acces memorie<br>portabilă (A78))                                                                                  | Memoria portabilă este<br>îndepărtată în timpul accesării<br>memoriei portabile.                                             | Reintroduceți memoria portabilă.                                                                                                    |  |
| A86 | Endoscope error (A86) (Eroare<br>endoscop (A86))                                                                                                    | Endoscopul este conectat<br>incorect la sistemul video<br>central.                                                           | Conectați-l corect.                                                                                                    |  |
| A88 | Capture image to printer has<br>failed (A88) (Captura de imagini la<br>imprimantă a eșuat (A88))                                                                 | Imprimanta video nu se află în starea de imprimare.                                                                          | Asigurați-vă că starea imprimantei este<br>în conformitate cu cerințele din<br>manualul de instrucțiuni pentru<br>imprimanta video și imprimați din nou. |  |
| A92 | Transferring image data. Please<br>wait (A92) (Vă rugăm aşteptaţi<br>(A92)).                                                                                     | Orice operațiune este<br>efectuată pe ecranul cu<br>miniaturi în timpul salvării<br>imaginilor în memoria tampon<br>internă. | Efectuați operațiunile pe ecranul cu<br>miniaturi după un moment.                                                                                        |  |

| Cod | Mesaj de eroare                                                                                                    | Cauza posibilă                                                                          | Soluție                                                                                                 |  |
|-----|----------------------------------------------------------------------------------------------------|-----------------------------------------------------------------------------------------|----------------------------------------------------------------------------------------------------|--|
| A93 | Due to the insufficient capacity of<br>internal buffer, saving has failed<br>(A93) (Salvarea a eșuat din cauza<br>capacității insuficiente a memoriei<br>tampon interne (A93)) | Memoria tampon internă este<br>plină cu date de imagini care<br>nu au fost transferate. | Transferați datele așa cum este descris<br>în "■ Transferarea imaginilor<br>netransmise" la pagina 251. |  |
| A94 | Reading from portable memory<br>has failed (A94) (Citirea din<br>memoria portabilă a eșuat (A94))                                                                              | Comunicațiile cu memoria<br>portabilă au fost întrerupte.                               | Reintroduceți memoria portabilă și<br>confirmați starea comunicației.                                   |  |
| A95 | Data deletion has failed (A95)<br>(Ștergerea datelor a eşuat (A95))                                                                                                    | Circuitele asociate memoriei<br>tampon interne sunt<br>deteriorate.                     | Opriți folosirea endoscopului și<br>contactați Olympus.                                                 |  |
| A96 | Data deletion has failed (A96)<br>(Ștergerea datelor a eşuat (A96))                                                                                                    | Circuitele asociate memoriei<br>tampon interne sunt<br>deteriorate.                     | Opriți folosirea endoscopului și<br>contactați Olympus.                                                 |  |
| A97 | Data deletion has failed (A97)<br>(Ștergerea datelor a eşuat (A97))                                                                                                    | Circuitele asociate memoriei<br>tampon interne sunt<br>deteriorate.                     | Opriţi folosirea endoscopului şi<br>contactaţi Olympus.                                                 |  |
| A98 | Data deletion has failed (A98)<br>(Ștergerea datelor a eşuat (A98))                                                                                                    | Circuitele asociate memoriei<br>tampon interne sunt<br>deteriorate.                     | Opriţi folosirea endoscopului şi<br>contactaţi Olympus.                                                 |  |
| A99 | Reading from internal buffer has<br>failed (A99) (Citirea din memoria<br>tampon internă a eșuat (A99))                                                                         | Circuitele asociate memoriei<br>tampon interne sunt<br>deteriorate.                     | Opriți folosirea endoscopului și<br>contactați Olympus.                                                 |  |
| B00 | Reading from internal buffer has<br>failed (B00) (Citirea din memoria<br>tampon internă a eșuat (B00))                                                                         | Circuitele asociate memoriei<br>tampon interne sunt<br>deteriorate.                     | Opriți folosirea endoscopului și<br>contactați Olympus.                                                 |  |
| B01 | Data saving has failed (B01)<br>(Salvarea datelor a eșuat (B01))                                                                                                    | Circuitele asociate memoriei<br>tampon interne sunt<br>deteriorate.                     | Opriți folosirea endoscopului și<br>contactați Olympus.                                                 |  |
| B02 | Data saving has failed (B02)<br>(Salvarea datelor a eșuat (B02))                                                                                                    | Circuitele asociate memoriei<br>tampon interne sunt<br>deteriorate.                     | Opriți folosirea endoscopului și<br>contactați Olympus.                                                 |  |
| B03 | Data deletion has failed (B03)<br>(Ștergerea datelor a eşuat (B03))                                                                                                    | Circuitele asociate memoriei<br>tampon interne sunt<br>deteriorate.                     | Opriţi folosirea endoscopului şi<br>contactaţi Olympus.                                                 |  |
| B04 | Data deletion has failed (B04)<br>(Ștergerea datelor a eşuat (B04))                                                                                                    | Circuitele asociate memoriei<br>tampon interne sunt<br>deteriorate.                     | Opriți folosirea endoscopului și<br>contactați Olympus.                                                 |  |
| B05 | Reading from internal buffer has<br>failed (B05) (Citirea din memoria<br>tampon internă a eșuat (B05))                                                                         | Circuitele asociate memoriei<br>tampon interne sunt<br>deteriorate.                     | Opriți folosirea endoscopului și<br>contactați Olympus.                                                 |  |
| B06 | Reading from internal buffer has<br>failed (B06) (Citirea din memoria<br>tampon internă a eșuat (B06))                                                                         | Circuitele asociate memoriei<br>tampon interne sunt<br>deteriorate.                     | Opriți folosirea endoscopului și<br>contactați Olympus.                                                 |  |

| Cod | Mesaj de eroare                                                                                                    | Cauza posibilă                                                                                                    | Soluție                                                                                                    |
|-----|----------------------------------------------------------------------------------------------------|----------------------------------------------------------------------------------------------------|----------------------------------------------------------------------------------------------------|
| B07 | No exam image found (B07) (Nu<br>s-a găsit nicio imagine de<br>examinare (B07))                                                                                                | Nu s-a găsit o imagine<br>selectată.                                                                                                    | În timpul unei examinări, afişaţi<br>imaginile endoscopice ale examinării<br>curente, iar în timpul unei neexaminări<br>afişaţi imaginile endoscopice ale<br>examinării anterioare. Nicio imagine nu<br>este afişată dacă nu este găsită o<br>imagine selectată. |
| B09 | Insufficient remaining capacity of<br>portable memory (B09)<br>(Capacitate insuficientă rămasă<br>din memoria portabilă (B09))                                                 | Spaţiul liber din memoria<br>portabilă este plin.                                                                                                    | Eliberați spațiu prin transferarea<br>datelor din memoria portabilă pe un PC<br>sau utilizați o nouă memorie portabilă.                                                                                                    |
| B25 | Set HDTV release time shorter<br>than SDTV (B25) (Timpul de<br>eliberare HDTV setat mai scurt<br>decât SDTV (B25))                                                             | Timpul de eliberare pentru<br>ecranul HDTV este setat prea<br>lung față de timpul de<br>eliberare pentru ecranul<br>SDTV.                                                | <ul> <li>Setaţi-le corect aşa cum este descris în</li> <li>"■ Fila "Release time H" (timp eliberare</li> <li>H)" la pagina 104 şi în "■ Fila "Release</li> <li>time S" (timp eliberare S)" la</li> <li>pagina 105.</li> </ul>                                    |
| B28 | It cannot set up by the present<br>connection method (B28) (Setare<br>imposibilă prin metoda de<br>conectare actuală (B28))                                                    | Când echipamentul este<br>conectat la terminalul la<br>distanță al imprimantei este<br>efectuată o setare<br>incompatibilă.                                              | Setarea nu poate fi efectuată cu<br>conexiunea curentă la terminalul la<br>distanță.                                                                                                    |
| B29 | Since password mismatch<br>processing is suspended (B29)<br>(Procesarea este suspendată din<br>cauza parolei incompatibile (B29))                                              | O parolă este greșită.                                                                                                    | Introduceţi parola corectă.                                                                                                    |
| B30 | Scope communication ERR (B30)<br>(Eroare comunicație videoscop<br>(B30))                                                                                                    | Materii străine, de exemplu<br>resturi de detergent, reziduuri<br>de la apa dură, substanţe<br>grase de pe degete, praf sau<br>scame, aflate pe contactele<br>electrice. | Ștergeți contactele electrice de pe<br>conectorul video utilizând o lavetă<br>curată fără scame, umezită în etanol<br>70% sau izopropanol 70% și uscați-le<br>complet. După ce le uscați, cuplați<br>endoscopul la sistemul video central.                       |
|     |                                                                                                    | Sistemul video central nu<br>poate realiza comunicarea cu<br>endoscopul.                                                                                                 | Opriţi folosirea endoscopului şi<br>contactaţi Olympus.                                                                                                    |
| B31 | Scope communication ERR (B31)<br>(Eroare comunicație videoscop<br>(B31))                                                                                                    | Sistemul video central nu<br>poate realiza comunicarea cu<br>endoscopul.                                                                                                 | Opriți folosirea endoscopului și<br>contactați Olympus.                                                                                                    |
| B32 | Scope data ERR (B32) (Eroare date endoscop (B32))                                                                                                    | Endoscopul este deteriorat.                                                                                                    | Opriți folosirea endoscopului și<br>contactați Olympus.                                                                                                    |
| B33 | Scope data ERR (B33) (Eroare<br>date endoscop (B33))                                                                                                    | Endoscopul este deteriorat.                                                                                                    | Opriți folosirea endoscopului și<br>contactați Olympus.                                                                                                    |
| B34 | Input data is out of range. Please<br>enter data within the range (B34)<br>(Datele introduse sunt în afara<br>intervalului. Vă rugăm, introduceți<br>datele în interval (B34)) | Datele pacientului au fost<br>introduse în afara intervalului<br>de introducere.                                                                                         | Introduceți datele numerice așa cum<br>este descris în Secțiunea 6.6, "Date<br>pacient".                                                                                                    |

| Cod | Mesaj de eroare                                                                                                    | Cauza posibilă                                                                                                    | Soluție                                                                                                    |
|-----|----------------------------------------------------------------------------------------------------|----------------------------------------------------------------------------------------------------|----------------------------------------------------------------------------------------------------|
| B36 | Set HDTV release time shorter<br>than SDTV (B36) (Timpul de<br>eliberare HDTV setat mai scurt<br>decât SDTV (B36))                                              | Timpul de eliberare pentru<br>ecranul HDTV este setat prea<br>lung față de timpul de<br>eliberare pentru ecranul<br>SDTV. | Setaţi-le corect aşa cum este descris în<br>"■ Fila "Release time H" (timp eliberare<br>H)" la pagina 104 şi în "■ Fila "Release<br>time S" (timp eliberare S)" la<br>pagina 105.                                                                                                    |
| B40 | CV malfunction. Contact Olympus<br>(B40) (Defecțiune CV. Contactați<br>Olympus (B40))                                                                           | Sistemul video central este deteriorat.                                                                                   | Opriți folosirea endoscopului și<br>contactați Olympus.                                                                                                    |
| B44 | Insufficient portable memory<br>capacity. Replace portable<br>memory (B44) (Capacitate<br>memorie portabilă insuficientă.<br>Înlocuiți memoria portabilă (B44)) | Spaţiul liber din memoria<br>portabilă este plin.                                                                         | Eliberați spațiu prin transferarea<br>datelor din memoria portabilă pe un PC<br>sau utilizați o nouă memorie portabilă.                                                                                                    |
| B45 | Patient data exceeds range. Input<br>correct range (B45) (Datele<br>pacientului depășesc intervalul.<br>Introduceți în intervalul corect<br>(B45))              | Datele pacientului au fost<br>introduse în afara intervalului<br>de introducere.                                          | Introduceți datele numerice așa cum<br>este descris în Secțiunea 6.6, "Date<br>pacient".                                                                                                    |
| B46 | Patient data exceeds range. Enter<br>a correct era (B46) (Datele<br>pacientului depășesc intervalul.<br>Introduceți un interval corect<br>(B46))                | Datele pacientului au fost<br>introduse în afara intervalului<br>de introducere.                                          | Introduceți datele numerice așa cum<br>este descris în Secțiunea 6.6, "Date<br>pacient".                                                                                                    |
| B47 | Internal buffer format has failed<br>(B47) (Formatarea memoriei<br>tampon interne a eșuat (B47))                                                                | Memoria tampon internă nu<br>poate fi formatată.                                                                          | Opriţi utilizarea sistemului video central<br>şi contactaţi Olympus.                                                                                                    |
| B50 | Unusual temperatures of lamp<br>(B50) (Temperaturi neobișnuite<br>ale lămpii (B50))                                                                             | Temperatura din interiorul<br>sistemului video central a<br>crescut și funcționează<br>mecanismul de siguranță.           | OPRIȚI imediat sistemul video central,<br>asigurându-vă că grilele de ventilare<br>nu sunt acoperite de praf sau alte<br>materiale. Apoi, PORNIȚI din nou<br>sistemul. Dacă apare aceeași<br>anomalie, OPRIȚI imediat sistemul<br>video central și decuplați cablul de<br>alimentare cu energie de la priza de uz<br>spitalicesc și racordul de alimentare cu<br>energie CA de la sistemul video<br>central, apoi contactați Olympus. |

| Cod  | Mesaj de eroare                                                                 | Cauza posibilă                                                                                                  | Soluție                                                                                                    |
|------|---------------------------------------------------------------------------------|----------------------------------------------------------------------------------------------------|----------------------------------------------------------------------------------------------------|
| B51  | Unusual temperatures of CV<br>(B51) (Temperaturi neobișnuite<br>ale CV (B51))   | Temperatura din interiorul<br>sistemului video central a<br>crescut și funcționează<br>mecanismul de siguranță. | OPRIȚI imediat sistemul video central,<br>asigurându-vă că grilele de ventilare<br>nu sunt acoperite de praf sau alte<br>materiale. Apoi, PORNIȚI din nou<br>sistemul. Dacă apare aceeași<br>anomalie, OPRIȚI imediat sistemul<br>video central și decuplați cablul de<br>alimentare cu energie de la priza de uz<br>spitalicesc și racordul de alimentare cu<br>energie CA de la sistemul video<br>central, apoi contactați Olympus. |
| B52  | Optical filter error (B52) (Eroare<br>filtru optic (B52))                       | Sistemul video central este deteriorat.                                                                         | Opriţi utilizarea sistemului video central<br>și contactați Olympus.                                                                                                    |
| B53  | Optical filter error (B53) (Eroare<br>filtru optic (B53))                       | Sistemul video central este deteriorat.                                                                         | Opriţi utilizarea sistemului video central<br>şi contactaţi Olympus.                                                                                                    |
| B54  | Optical filter error (B54) (Eroare<br>filtru optic (B54))                       | Sistemul video central este deteriorat.                                                                         | Opriţi utilizarea sistemului video central<br>şi contactaţi Olympus.                                                                                                    |
| B55  | Fan error (B55) (Eroare ventilator<br>(B55))                                    | Sistemul video central este deteriorat.                                                                         | Opriţi utilizarea sistemului video central<br>şi contactaţi Olympus.                                                                                                    |
| B56  | Fan error (B56) (Eroare ventilator (B56))                                       | Sistemul video central este deteriorat.                                                                         | Opriți utilizarea sistemului video central<br>și contactați Olympus.                                                                                                    |
| B57  | Temperature sensor error (B57)<br>(Eroare senzor de temperatură<br>(B57))       | Senzorul de temperatură al<br>sistemului video central este<br>deteriorat.                                      | Opriţi utilizarea sistemului video central<br>și contactaţi Olympus.                                                                                                    |
| B58  | Temperature sensor error (B58)<br>(Eroare senzor de temperatură<br>(B58))       | Senzorul de temperatură al<br>sistemului video central este<br>deteriorat.                                      | Opriţi utilizarea sistemului video central<br>și contactaţi Olympus.                                                                                                    |
| B59  | Temperature sensor error (B59)<br>(Eroare senzor de temperatură<br>(B59))       | Temperatura din interiorul<br>sistemului video central a<br>crescut și funcționează<br>mecanismul de siguranță. | OPRIȚI sistemul video central și<br>asigurați-vă că grilele de ventilare nu<br>sunt acoperite de praf sau alte<br>materiale. PORNIȚI din nou sistemul<br>video central după ce s-a răcit complet.                                                                                                    |
| E105 | Lamp error E105<br>Contact olympus (Eroare lampă<br>E105<br>Contactați Olympus) | Sistemul video central este<br>deteriorat.                                                                      | Opriţi utilizarea sistemului video central<br>şi contactaţi Olympus.                                                                                                    |
| E106 | Lamp error E106<br>Contact olympus (Eroare lampă<br>E106<br>Contactați Olympus) | Sistemul video central este<br>deteriorat.                                                                      | Opriţi utilizarea sistemului video central<br>şi contactaţi Olympus.                                                                                                    |

| Cod  | Mesaj de eroare                                                                                                    | Cauza posibilă                                                                                                    | Soluție                                                                                                    |
|------|----------------------------------------------------------------------------------------------------|----------------------------------------------------------------------------------------------------|----------------------------------------------------------------------------------------------------|
| E108 | Unusual temperatures of lamp<br>E108<br>Contact olympus (Temperaturi<br>neobișnuite ale lămpii E108<br>Contactați Olympus)     | Temperatura din interiorul<br>sistemului video central a<br>crescut și funcționează<br>mecanismul de siguranță.                                                                                                    | OPRIȚI imediat sistemul video central<br>și asigurați-vă că grilele de ventilare nu<br>sunt blocate.<br>După un timp, PORNIȚI din nou<br>sistemul. Dacă apare din nou aceeași<br>anomalie, decuplați cablul de<br>alimentare cu energie de la priza de uz<br>spitalicesc și racordul de alimentare cu<br>energie CA de la sistemul video<br>central, apoi contactați Olympus. |
| E109 | Unusual temperatures of CV<br>E109<br>Contact olympus (Temperaturi<br>neobișnuite ale CV E109<br>Contactați Olympus)           | <ul> <li>sistemului video central a și asigurați-vă că grilele de ve sunt blocate.</li> <li>sistemului video central a crescut și funcționează mecanismul de siguranță.</li> <li>bupă un timp, PORNIȚI din risistemul. Dacă apare din nou anomalie, decuplați cablul de alimentare cu energie de la pispitalicesc și racordul de alimentare cu energie cA de la sistemul video central, apoi contactați Olympi</li> </ul> |                                                                                                    |
| E110 | Optical filter damaged E110<br>Contact olympus (Filtru optic<br>deteriorat E110<br>Contactați Olympus)                         | Sistemul video central este deteriorat.                                                                                                    | Opriţi utilizarea sistemului video central<br>şi contactaţi Olympus.                                                                                                    |
| E210 | Internal buffer encode ERR E210<br>Contact Olympus (Eroare<br>codificare memorie tampon<br>internă E210<br>Contactați Olympus) | Circuitele asociate memoriei<br>tampon interne sunt<br>deteriorate.                                                                                                    | Opriţi utilizarea sistemului video central<br>şi contactaţi Olympus.                                                                                                    |
| E211 | Internal buffer write ERR E211<br>Contact Olympus (Eroare scriere<br>memorie tampon internă E211<br>Contactați Olympus)        | Circuitele asociate memoriei<br>tampon interne sunt<br>deteriorate.                                                                                                    | Opriţi utilizarea sistemului video central<br>şi contactaţi Olympus.                                                                                                    |
| E214 | Internal buffer ERR E214<br>Contact Olympus (Eroare<br>memorie tampon internă E214<br>Contactați Olympus)                      | Circuitele asociate memoriei<br>tampon interne sunt<br>deteriorate.                                                                                                    | Opriţi utilizarea sistemului video central<br>şi contactaţi Olympus.                                                                                                    |
| E215 | Internal buffer read ERR E215<br>Contact Olympus (Eroare citire<br>memorie tampon internă E215<br>Contactați Olympus)          | Circuitele asociate memoriei<br>tampon interne sunt<br>deteriorate.                                                                                                    | Opriți utilizarea sistemului video central<br>și contactați Olympus.                                                                                                    |
| E216 | Scope communication ERR E216<br>Contact Olympus (Eroare<br>comunicație endoscop E216<br>Contactați Olympus)                    | Materii străine, de exemplu<br>resturi de detergent, reziduuri<br>de la apa dură, substanţe<br>grase de pe degete, praf sau<br>scame, aflate pe contactele<br>electrice.                                                                                                    | Ştergeţi contactele electrice de pe<br>conectorul video utilizând o lavetă<br>curată fără scame, umezită în etanol<br>70% sau izopropanol 70% şi uscaţi-le<br>complet. După ce le uscaţi, cuplaţi<br>endoscopul la sistemul video central.                                                                                                    |

## 9.2 Ghid de remediere a defecțiunilor

| Cod  | Mesaj de eroare                                                                                                    | Cauza posibilă                                                                          | Soluție                                                                                                    |
|------|----------------------------------------------------------------------------------------------------|-----------------------------------------------------------------------------------------|----------------------------------------------------------------------------------------------------|
| E217 | Scope data ERR E217<br>Contact Olympus (Eroare date<br>endoscop E217<br>Contactați Olympus)                                                                    | Cipul de memorie din<br>endoscop este deteriorat.                                       | Opriţi folosirea endoscopului şi<br>contactaţi Olympus.                                                                                                    |
| E218 | Scope data ERR E218<br>Contact Olympus (Eroare date<br>endoscop E218<br>Contactați Olympus)                                                                    | Endoscopul este deteriorat.                                                             | Opriți folosirea endoscopului și<br>contactați Olympus.                                                                                                    |
| E225 | Temperature sensor error E225<br>Contact Olympus (Eroare senzor<br>de temperatură E225 Contactați<br>Olympus)                                                  | Senzorul de temperatură al<br>sistemului video central este<br>deteriorat.              | Opriţi folosirea endoscopului şi<br>contactaţi Olympus.                                                                                                    |
| E227 | Temperature sensor error E227<br>Contact Olympus (Eroare senzor<br>de temperatură E227 Contactați<br>Olympus)                                                  | Senzorul de temperatură al<br>sistemului video central este<br>deteriorat.              | Opriți folosirea endoscopului și<br>contactați Olympus.                                                                                                    |
| E301 | Patient name display ERR E301<br>An incompatible device is<br>connected. (Eroare afişare nume<br>pacient E301<br>Este conectat un dispozitiv<br>incompatibil.) | Este conectat un dispozitiv<br>care nu poate afișa numele<br>pacientului.               | Deconectați dispozitivul.                                                                                                    |
| E302 | Internal buffer FULL E302<br>Please transfer unsaved images<br>now (Memorie tampon internă<br>PLINĂ E302<br>Vă rugăm, transferați acum<br>imaginile nesalvate) | Memoria tampon internă este<br>plină cu date de imagini care<br>nu au fost transferate. | Transferați datele așa cum este descris<br>în "■ Transferarea imaginilor<br>netransmise" la pagina 251.                                                                                                    |
| E303 | Portable memory format ERR<br>E303<br>reformat portable memory (Eroare<br>formatare memorie portabilă E303<br>reformatați memoria portabilă)                   | Memoria portabilă nu poate fi<br>formatată.                                             | Formataţi din nou memoria portabilă<br>aşa cum este descris în "■ Formatarea<br>memoriei portabile" la pagina 234.<br>Dacă în continuare memoria portabilă<br>nu poate fi formatată, înlocuiţi-o cu una<br>nouă. |
| E307 | Portable memory read ERR E307<br>Check memory status (Eroare<br>citire memorie portabilă E307<br>Verificați starea memoriei)                                   | Comunicațiile cu memoria<br>portabilă au fost întrerupte.                               | Reintroduceți memoria portabilă și<br>confirmați starea comunicației.                                                                                                    |
| E310 | Clock battery ERR E310<br>Set date and time (Eroare baterie<br>ceas E310<br>Setați ora și data)                                                                | Bateria ceasului este<br>descărcată.                                                    | Pentru schimbarea bateriei, contactaţi<br>Olympus. Setaţi ora ceasului, aşa cum<br>este descris în "■ Fila "Date/comment"<br>(dată/comentariu)" la pagina 94.                                                    |
| E311 | WHT BAL incomplete E311<br>Adjust WHT BAL (Balans de alb<br>incomplet E311<br>Reglați balansul de alb)                                                         | Balansul de alb nu a fost setat.                                                        | Setați balansul de alb așa cum este<br>descris în Secțiunea 6.4, "Ajustarea<br>balansului de alb" la pagina 183.                                                                                                 |

| Cod  | Mesaj de eroare                                                                                         | Cauza posibilă                                                                                                    | Soluție                                                                                                    |
|------|----------------------------------------------------------------------------------------------------|----------------------------------------------------------------------------------------------------|----------------------------------------------------------------------------------------------------|
| E315 | Scope ERR E315<br>Unsupported scope (Eroare<br>endoscop E315<br>Endoscop nesuportat)                    | Materii străine, de exemplu<br>resturi de detergent, reziduuri<br>de la apa dură, substanţe<br>grase de pe degete, praf sau<br>scame, aflate pe contactele<br>electrice. | Ştergeţi contactele electrice de pe<br>conectorul video utilizând o lavetă<br>curată fără scame, umezită în etanol<br>70% sau izopropanol 70% şi uscaţi-le<br>complet. După ce le uscaţi, cuplaţi<br>endoscopul la sistemul video central. |
|      |                                                                                                    | Endoscopul este incompatibil<br>cu sistemul video central sau<br>sistemul video central ori<br>endoscopul nu funcționează<br>corect.                                     | Conectaţi endoscopul prezentat în<br>"■ Diagrama sistemului" la pagina 327.<br>Când se utilizează un endoscop<br>compatibil, opriţi utilizarea sa şi<br>contactaţi Olympus.                                                                |
| E317 | IMH ERR E317<br>Shortage of HDD. (Eroare IMH<br>E317<br>HDD insuficient.)                               | Spaţiul pe disc al IMH este<br>redus.                                                                                                    | Eliberați spațiu pe disc așa cum este<br>descris în manualul de instrucțiuni<br>pentru IMH.                                                                                                    |
| E318 | IMH ERR E318<br>HDD is full (Eroare IMH E318<br>HDD este plin)                                          | Spaţiul pe disc al IMH este<br>plin.                                                                                                    | Eliberați spațiu pe disc așa cum este<br>descris în manualul de instrucțiuni<br>pentru IMH.                                                                                                    |
| E319 | IMH ERR E319<br>Patient data was refused (Eroare<br>IMH E319<br>Datele pacientului au fost<br>refuzate) | Datele pacientului pe care<br>IMH nu le poate manipula au<br>fost trimise la IMH.                                                                                        | Rezolvați problema așa cum este<br>descris în manualul de instrucțiuni<br>pentru IMH.                                                                                                    |
| E320 | IMH ERR E320<br>Cases are full (Eroare IMH E320<br>Cazurile sunt pline)                                 | Cazurile de examinare pentru<br>IMH au atins o limită<br>superioară.                                                                                                    | Rezolvați problema așa cum este<br>descris în manualul de instrucțiuni<br>pentru IMH.                                                                                                    |
| E321 | IMH ERR E321<br>Chapters are full (Eroare IMH<br>E321<br>Capitolele sunt pline)                         | Capitolele pentru IMH au atins<br>o limită superioară.                                                                                                    | Rezolvați problema așa cum este<br>descris în manualul de instrucțiuni<br>pentru IMH.                                                                                                    |
| E322 | IMH ERR E322<br>Captures are full (Eroare IMH<br>E322<br>Capturile sunt pline)                          | Imaginile capturate pentru<br>IMH au atins o limită<br>superioară.                                                                                                    | Rezolvați problema așa cum este<br>descris în manualul de instrucțiuni<br>pentru IMH.                                                                                                    |
| E323 | IMH ERR E323<br>Titlurile are full (Eroare IMH E320<br>Titlurile sunt pline)                            | Titlurile pentru IMH au atins o<br>limită superioară.                                                                                                    | Rezolvați problema așa cum este<br>descris în manualul de instrucțiuni<br>pentru IMH.                                                                                                    |
| E324 | IMH ERR E324<br>Confirm the status (Eroare IMH<br>E324<br>Confirmați starea)                            | IMH are o neregularitate.                                                                                                    | Rezolvați problema așa cum este<br>descris în manualul de instrucțiuni<br>pentru IMH.                                                                                                    |
| E325 | IMH ERR E325<br>It is a malfunction (Eroare IMH<br>E325<br>Este o defecțiune)                           | IMH este deteriorat.                                                                                                    | Rezolvați problema așa cum este<br>descris în manualul de instrucțiuni<br>pentru IMH.                                                                                                    |

## 9.2 Ghid de remediere a defecțiunilor

| Cod  | Mesaj de eroare                                                                                                    | Cauza posibilă                                                                                                  | Soluție                                                                                                    |  |
|------|----------------------------------------------------------------------------------------------------|----------------------------------------------------------------------------------------------------|----------------------------------------------------------------------------------------------------|--|
| E334 | Temperature rise of lamp E334<br>Confirm around ventilation grills<br>(Creșterea temperaturii lămpii<br>E334<br>Confirmare în jurul grilelor de<br>ventilare) | Temperatura din interiorul<br>sistemului video central a<br>crescut și funcționează<br>mecanismul de siguranță. | OPRIȚI sistemul video central și<br>asigurați-vă că grilele de ventilare nu<br>sunt acoperite de praf sau alte<br>materiale.<br>PORNIȚI din nou sistemul video<br>central după ce s-a răcit complet. |  |
| E336 | Fan error E336<br>Contact olympus (Eroare<br>ventilator E336<br>Contactați Olympus)                                                                           | Sistemul video central<br>funcționează defectuos.                                                               | Opriţi utilizarea sistemului video central<br>şi contactaţi Olympus.                                                                                                    |  |
| E337 | Fan error E337<br>Contact olympus (Eroare<br>ventilator E337<br>Contactați Olympus)                                                                           | Sistemul video central<br>funcționează defectuos.                                                               | Opriţi utilizarea sistemului video central<br>şi contactaţi Olympus.                                                                                                    |  |
| E400 | Release limit exceeded E400<br>Image data not captured (Limită<br>de eliberare depășită E400<br>Date imagine necapturate)                                     | Imaginile capturate pentru o<br>examinare au atins o limită<br>superioară.                                      | Nu mai pot fi înregistrate imagini pentru<br>această examinare.                                                                                                    |  |
| E403 | IMH ERR E403<br>HDD is full (Eroare IMH E403<br>HDD este plin)                                                                                                | Spaţiul pe disc al IMH este<br>plin.                                                                            | Eliberați spațiu pe disc așa cum este<br>descris în manualul de instrucțiuni<br>pentru IMH.                                                                                                    |  |
| E404 | IMH ERR E404<br>Captures are full (Eroare IMH<br>E404<br>Capturile sunt pline)                                                                                | Imaginile capturate pentru<br>IMH au atins o limită<br>superioară.                                              | Rezolvați problema așa cum este<br>descris în manualul de instrucțiuni<br>pentru IMH.                                                                                                    |  |
| E405 | Printer is not connected E405<br>Connect printer (Imprimanta nu<br>este conectată E405<br>Conectați imprimanta)                                               | Imprimanta video este<br>conectată incorect la sistemul<br>video central.                                       | Conectați imprimanta video așa cum<br>este descris în Secțiunea 3.8,<br>"Conectarea imprimantei video" la<br>pagina 68.                                                                              |  |
| E406 | Capture ERR E406<br>Check Printer status (Eroare<br>captură E406<br>Verificați starea imprimantei)                                                            | Comunicaţiile cu imprimanta<br>video color au fost întrerupte.                                                  | Verificați setarea imprimantei video.                                                                                                    |  |
| E415 | Portable memory FULL E415<br>Check capacity (Memorie<br>portabilă PLINĂ E415<br>Verificați capacitate)                                                        | Spaţiul liber din memoria<br>portabilă este plin.                                                               | Eliberați spațiu prin transferarea<br>datelor din memoria portabilă sau<br>utilizați o nouă memorie portabilă.                                                                                       |  |
| E416 | Portable memory access ERR<br>E416<br>Check memory status (Eroare<br>acces memorie portabilă E416<br>Verificați starea memoriei)                              | Comunicațiile cu memoria<br>portabilă au fost întrerupte.                                                       | Reintroduceți memoria portabilă și<br>confirmați starea comunicației.                                                                                                    |  |
| E800 | Improper patient data E800<br>Input numerical only (Date pacient<br>inadecvate E800<br>Doar introducere numerică)                                             | Datele pacientului au fost<br>introduse în imaginea<br>endoscopică în afara<br>intervalului de introducere.     | Introduceți datele numerice așa cum<br>este descris în "■ Noi înregistrări și<br>editări ale datelor pacienților" la<br>pagina 272.                                                                  |  |

| Cod  | Mesaj de eroare                                                                                                    | Cauza posibilă                                                                                              | Soluție                                                                                                    |  |
|------|----------------------------------------------------------------------------------------------------|----------------------------------------------------------------------------------------------------|----------------------------------------------------------------------------------------------------|--|
| E801 | Patient data exceeds range E801<br>Input correct range (Datele<br>pacientului depășesc intervalul<br>E801<br>Introduceți în intervalul corect) | Datele pacientului au fost<br>introduse în imaginea<br>endoscopică în afara<br>intervalului de introducere. | Introduceți datele în intervalul corect<br>de date aşa cum este descris în "■ Noi<br>înregistrări și editări ale datelor<br>pacienților" la pagina 272. |  |
| E802 | Patient data exceeds range E802<br>Enter a correct era (Datele<br>pacientului depășesc intervalul<br>E802<br>Introduceți un interval corect)   | Datele pacientului au fost<br>introduse în afara intervalului<br>de introducere.                            | Introduceți corect datele așa cum este<br>descris în Secțiunea 6.6, "Date<br>pacient".                                                                  |  |
| E900 | Printer printing E900<br>Please wait (Imprimanta în curs<br>de imprimare E900<br>Vă rugăm, așteptați)                                          | Acționați sistemul video<br>central în timpul imprimării.                                                   | Acţionaţi-l după imprimare.                                                                                                    |  |
| E902 | Printer connecting E902<br>Please wait and retry (Imprimanta<br>în curs de conectare E902<br>Vă rugăm, așteptați și reîncercați)               | Imaginile sunt capturate<br>înainte de pregătirea<br>imprimantei video.                                     | Așteptați până când contorul CVP este<br>arătat în imaginea endoscopică și<br>capturați din nou imaginile.                                              |  |
| E925 | Observation mode not supported<br>E925<br>Check scope type (Mod de<br>observare nesuportat E925<br>Verificați tipul de endoscop)               | Endoscopul conectat a<br>selectat un mod de observare<br>incompatibil cu sistemul video<br>central.         | Confirmați modul de observare<br>compatibil aşa cum este descris în<br>Secțiunea 5.13, "Verificarea funcției de<br>observare optico-digitală".          |  |
| E931 | WHT BAL failed E931<br>Please retry (Balans de alb eșuat<br>E931<br>Vă rugăm, reîncercați)                                                     | Ajustarea balansului de alb nu<br>a fost finalizată normal.                                                 | Ajustaţi din nou balansul de alb.                                                                                                    |  |
| E935 | Buffer FULL E935 (Memorie<br>tampon PLINĂ E935)<br>Release limit exceeded E934<br>(Limită de eliberare depășită<br>E934)                       | O serie de eliberări succesive<br>a atins o limită superioară.                                              | Eliberați din nou după un moment.                                                                                                    |  |
| E948 | Checking internal buffer E948<br>Please wait and retry (Verificarea<br>memoriei tampon interne E948 Vă<br>rugăm, așteptați și reîncercați)     | Memoria tampon internă este<br>în curs de verificare deoarece<br>tocmai a pornit.                           | Reîncercați după un moment.                                                                                                    |  |

### NOTĂ

Mesajul de eroare poate fi șters prin apăsarea tastei "Esc" de pe tastatură. Cu toate acestea, eroarea însăși nu este rezolvată.

# 9.3 Returnarea sistemului video central pentru reparații

La returnarea sistemului video central pentru reparaţii, contactaţi Olympus. Împreună cu sistemul video central, includeţi o descriere a defecţiunii sau deteriorării şi numele şi numărul de telefon al persoanei de la sediul dumneavoastră care este cea mai familiarizată cu problema. Înainte de a returna sistemul video central pentru reparaţii, efectuați următoarele.

- · Salvați următoarele în memoria portabilă.
  - configurare sistem
    - →Consultați "■ Salvarea configurării sistemului în memoria portabilă" la pagina 91.
  - Setări utilizator
    - →Consultați "■ Salvarea setărilor utilizatorilor în memoria portabilă" la pagina 115.
  - Imagini netransmise
    - →Consultați "■ Transferarea imaginilor netransmise" la pagina 251.
  - Datele pacientului
     →Consultați "■ Salvarea datelor pacientului în memoria portabilă" la pagina 277.
- · Resetarea sistemului

→Consultați "■ Resetare sistem" la pagina 299

Resetarea sistemului șterge toate imaginile din memoria tampon internă a sistemului video central, iar memoria tampon internă este resetată la valoarea implicită. Acestea nu pot fi recuperate. Aveți grijă să parcurgeți etapele de mai sus.

Protecția datelor cu caracter personal în cazul Olympus atunci când există date care se aplică datelor cu caracter personal privind produsul pe care ni le încredințați și ștergerea ulterioară a acestora. Includeți și o comandă pentru reparații.

#### PRECAUŢIE

Olympus nu are nicio responsabilitate legată de vătămările sau daunele care apar ca rezultat al reparațiilor efectuate de personal din afara companiei Olympus.

## Combinații de echipamente

### Diagrama sistemului

Combinațiile de echipament și accesorii recomandate care pot fi utilizate cu sistemul video central sunt enumerate mai jos. Produsele noi lansate după introducerea sistemului video central pot fi de asemenea compatibile pentru utilizarea în combinație cu acesta. Pentru mai multe detalii, contactați Olympus.

#### AVERTIZARE

Dacă sunt folosite combinaţii de echipament, altele decât cele indicate mai jos, întreaga responsabilitatea trebuie să fie asumată de unitatea medicală. Asemenea combinaţii nu numai că nu permit manifestarea completă a funcţionalităţii echipamentelor, dar pot pune în pericol siguranţa pacienţilor şi a personalului medical. În plus, durabilitatea sistemului video central şi a echipamentului auxiliar nu este garantată. Problemele cauzate în asemenea circumstanţe nu sunt acoperite de garanţie. Asiguraţi-vă că utilizaţi echipamentul într-una dintre combinaţiile recomandate.

## **O** Diagrama sistemului

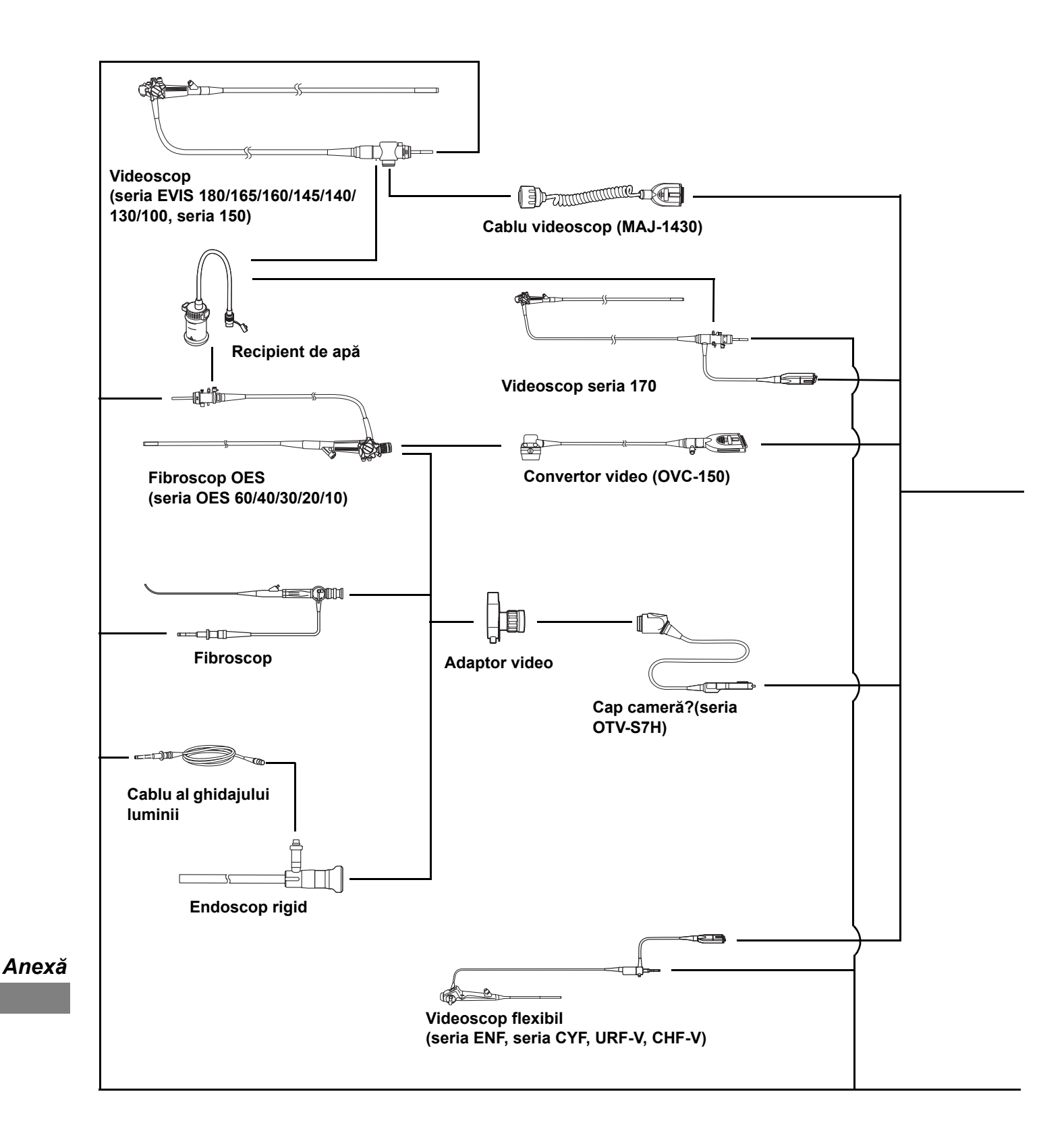

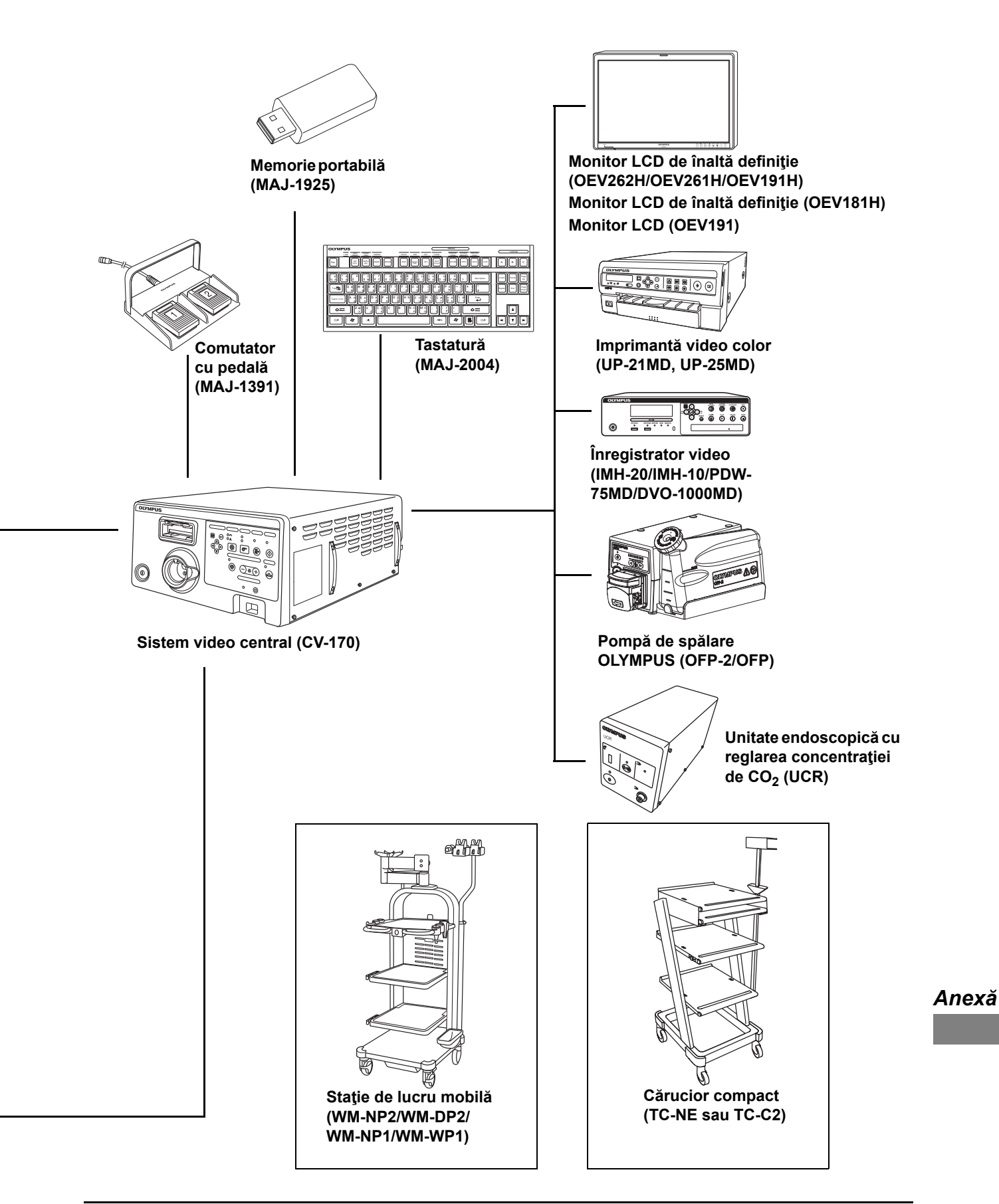

## Recipient de apă

Recipientul de apă nu este utilizat pentru bronhovideoscop.

|                                 | Recipient de apă |         |        |        |        |        |
|---------------------------------|------------------|---------|--------|--------|--------|--------|
| Endoscop                        | MAJ-901          | MAJ-902 | MH-884 | MH-970 | MD-431 | MA-995 |
| Seria 170                       |                  |         |        |        |        |        |
| EVIS EXERA II seria 180/165     |                  |         |        |        |        |        |
| EVIS EXERA seria 160/145        | 0                | 0       | 0      | 0      | -      | _      |
| Seria 150                       |                  |         |        |        |        |        |
| EVIS seria 140                  |                  |         |        |        |        |        |
| EVIS 100, EVIS 130              | -                | _       | -      | _      | 0      | 0      |
| Seria OES 40, OES 60            | 0                | 0       | 0      | 0      | _      | I      |
| Seria OES 10, OES 20,<br>OES 30 | _                | _       | _      | _      | 0      | 0      |

O compatibil – incompatibil

# Specificații

## Mediul

| Mediul de operare                                                                                                 | Temperatura<br>ambientală | 10 – 40°C                                                                |
|----------------------------------------------------------------------------------------------------|---------------------------|--------------------------------------------------------------------------|
|                                                                                                    | Umiditatea relativă       | 30 – 85% (fără condens)                                                  |
|                                                                                                    | Presiunea<br>atmosferică  | 700 – 1060 hPa                                                           |
| Mediul de<br>depozitare standard<br>(de exemplu, în<br>spital)                                                    | Temperatura<br>ambientală | 5 – 40°C (41 – 104°F)                                                    |
|                                                                                                    | Umiditatea relativă       | 10 – 90% (fără condens)                                                  |
|                                                                                                    | Presiunea<br>atmosferică  | 700 – 1060 hPa<br>(0,7 – 1,1 kgf/cm <sup>2</sup> )<br>(10,2 – 15,4 psia) |
| Mediul de transport și<br>depozitare Temperatura<br>ambientală<br>Umiditatea relativă<br>Presiunea<br>atmosferică | Temperatura<br>ambientală | între - 25 și +70°C                                                      |
|                                                                                                    | Umiditatea relativă       | 10 – 90%                                                                 |
|                                                                                                    | Presiunea<br>atmosferică  | 700 – 1060 hPa                                                           |

# Specificații

| Alimentarea cu                                   | Tensiunea nominală                                                         | 220 – 240 V CA                                                                                                    |                                                        |  |
|--------------------------------------------------|----------------------------------------------------------------------------|----------------------------------------------------------------------------------------------------|--------------------------------------------------------|--|
| energie                                          | Fluctuațiile de<br>tensiune                                                | Între ±10%                                                                                                    |                                                        |  |
|                                                  | Frecvenţa nominală                                                         | 50/60 Hz                                                                                                    |                                                        |  |
|                                                  | Fluctuațiile de<br>frecvență                                               | Până la ±1 Hz                                                                                                    |                                                        |  |
|                                                  | Putere consumată<br>nominală                                               | 200 VA                                                                                                    |                                                        |  |
| Size                                             | Dimensiuni                                                                 | 295 (L) × 145 (Î) × 42                                                                                                    | 25 (G) mm                                              |  |
|                                                  | Dimensiuni<br>(maximum)                                                    | 313 (L) × 157 (Î) × 442 (G) mm                                                                                                   |                                                        |  |
|                                                  | Greutatea                                                                  | 11 kg                                                                                                    |                                                        |  |
| Clasificarea<br>(echipament electric<br>medical) | Tipul de protecție<br>împotriva şocului<br>electric                        | Clasa I                                                                                                    |                                                        |  |
|                                                  | Gradul de protecție<br>împotriva şocului<br>electric al părții<br>aplicate | ie<br>În funcție de partea aplicată Consultați și partea aplicată (ca<br>cameră sau videoscop).                                  |                                                        |  |
|                                                  | Gradul de protecție<br>împotriva exploziei                                 | ie Sistemul video central trebuie ținut la distanță de gazele<br>ei inflamabile.                                                 |                                                        |  |
| Observarea                                       | leşire<br>semnal analogic<br>HDTV                                          | Poate fi selectată fie ieşirea RGB (1080/50I), fie ieşirea YPbPr (1080/50I).                                                     |                                                        |  |
|                                                  | leşire<br>semnal analogic<br>SDTV                                          | VBS mixt (576/50I: F<br>(576/50I: PAL); ieșiri                                                                                   | PAL), Y/C (576/50I: PAL) și RGB<br>simultane posibile. |  |
|                                                  | leşire                                                                     | SDI(HD-SDI sau SD                                                                                                    | -SDI)                                                  |  |
|                                                  | semnal digital                                                             | DVI (se poate select                                                                                                    | a WUXGA, 1080P sau SXGA)                               |  |
|                                                  | Ajustarea balansului<br>de alb                                             | <ul> <li>Ajustarea balansului de alb este posibilă utilizând butonul pentru<br/>balansul de alb de pe panoul frontal.</li> </ul> |                                                        |  |
|                                                  | leșire diagramă culori<br>standard                                         | Pri Poate fi afişat ecranul "Color bar" (Scală de culori) sau "50% white" (Alb 50%).                                             |                                                        |  |
|                                                  | Ajustare tonuri culori                                                     | Sunt posibile următo                                                                                                    | parele ajustări de tonuri ale culorilor.               |  |
|                                                  |                                                                            | Ajustare roşu                                                                                                    | ±8 paşi                                                |  |
|                                                  |                                                                            | Ajustare albastru                                                                                                    | ±8 paşi                                                |  |
|                                                  |                                                                            | Ajustare<br>saturație cromatică                                                                                                  | ±8 paşi                                                |  |

| Observarea | Reglarea automată a<br>amplificării (AGC) | Imaginea poate fi amplificată electronic atunci când lumina este<br>inadecvată din cauza distanței prea mari dintre capătul distal al<br>endoscopului și obiect.                                                                                             |                                                                                                    |  |
|------------|-------------------------------------------|----------------------------------------------------------------------------------------------------|----------------------------------------------------------------------------------------------------|--|
|            | Contrast                                  | Contrastul imaginii p<br>moduri (N, H, L).                                                                                                    | oate fi reglat în unul dintre următoarele trei                                                                  |  |
|            |                                           | N (normal)                                                                                                    | Imagine normală                                                                                                 |  |
|            |                                           | H (înalt)                                                                                                    | Zonele întunecate sunt mai întunecate, iar<br>zonele luminoase sunt mai luminoase decât<br>la imaginea normală. |  |
|            |                                           | L (redus)                                                                                                    | Zonele întunecate sunt mai luminoase, iar<br>zonele luminoase sunt mai întunecate decât<br>la imaginea normală. |  |
|            | Noise reduction<br>(reducere zgomot)      | Zgomotul este corectat prin procesarea imaginii.                                                                                                    |                                                                                                    |  |
|            | Iris                                      | Modurile Iris automa<br>mode" de pe panoul                                                                                                    | te pot fi selectate utilizând comutatorul "Iris<br>frontal.                                                     |  |
|            |                                           | Peak (vârf)                                                                                                    | Luminozitatea este ajustată pe baza celei<br>mai luminoase părți a imaginii endoscopice.                        |  |
|            |                                           | Average (medie)                                                                                                    | Luminozitatea este ajustată pe baza<br>Iuminozității medii a imaginii endoscopice.                              |  |
|            | Setare îmbunătăţire<br>imagine            | Texturile fine sau marginile imaginilor endoscopice pot fi<br>îmbunătățite electric pentru a spori claritatea imaginii.<br>Poate fi selectată fie îmbunătățirea structurală, fie îmbunătățirea<br>marginilor în conformitate cu configurarea utilizatorului. |                                                                                                    |  |
|            |                                           | Îmbunătățire<br>structurală                                                                                                    | Îmbunătățirea contrastului texturilor fine ale imaginii.                                                        |  |
|            |                                           | Îmbunătăţirea<br>marginilor                                                                                                    | Îmbunătățirea marginilor imaginii<br>endoscopice.                                                               |  |
|            | Comutarea modurilor<br>de îmbunătățire    | Nivelul de îmbunătățire poate fi selectat dintre 3 niveluri posibile (1, 2 și 3) utilizând butonul modului de îmbunătățire a imaginii de pe panoul frontal.                                                                                                  |                                                                                                    |  |
|            | Selectarea<br>dimensiunii imaginii        | Dimensiunea imaginii endoscopice poate fi modificată utilizând tasta "IMAGE SIZE" (dimensiune imagine) de pe tastatură.                                                                                                    |                                                                                                    |  |
|            | Freeze (blocare<br>imagine)               | O imagine endoscopică poate fi înghețată utilizând un endoscop sau tasta "FREEZE" (înghețare) de pe tastatură.                                                                                                    |                                                                                                    |  |
|            | Preîngheţare                              | Se selectează și se afișează imaginea cea mai puţin neclară dintre<br>imaginile capturate în intervalul de timp stabilit înainte de utilizarea<br>funcției de înghețare.                                                                                     |                                                                                                    |  |

| Observarea     | Observare optico-    | Observarea optico-digitală se poate efectua utilizând endoscopul                             |                                                    |
|----------------|----------------------|----------------------------------------------------------------------------------------------|----------------------------------------------------|
|                | digitală             | și sistemul video central compatibile cu fiecare mod de observare                            |                                                    |
|                |                      | optico-digitală.                                                                             |                                                    |
|                |                      |                                                                                              | Aceasta este una dintre observările optico-        |
|                |                      | Observare NBI                                                                                | digitale care utilizează lumina de observare       |
|                |                      |                                                                                              | cu bandă îngustă.                                  |
|                | Resetare la valorile | Următoarele setări p                                                                         | ot fi resetate la parametrii din fabrică utilizând |
|                | implicite            | <ul><li>butonul de resetare de pe panoul frontal:</li><li>Color tone (ton culoare)</li></ul> |                                                    |
|                |                      |                                                                                              |                                                    |
|                |                      | Mod Iris                                                                                     |                                                    |
|                |                      | Mod îmbunătățire imagine                                                                     |                                                    |
|                |                      | Image size (dimensiune imagine)                                                              |                                                    |
|                |                      | Contrast                                                                                     |                                                    |
|                |                      | Freeze (blocare in                                                                           | nagine)                                            |
|                |                      | Index eliberare                                                                              |                                                    |
|                |                      | Zoom electronic                                                                              |                                                    |
|                |                      | Observare optico-                                                                            | digitală                                           |
|                |                      | Indicator săgeată                                                                            |                                                    |
|                |                      | Stopwatch (cronor                                                                            | netru)                                             |
|                |                      | Caractere pe ecra                                                                            | n                                                  |
|                |                      | Luminozitate                                                                                 |                                                    |
| Documentation  | Comanda de la        | Următoarele echipar                                                                          | nente auxiliare pot fi controlate (numai           |
| (documentație) | distanță             | modelele specificate                                                                         | ·).                                                |
|                |                      | • DVR                                                                                        |                                                    |
|                |                      | Imprimantă video                                                                             |                                                    |
|                |                      | Sistemul de clasar                                                                           | e a imaginilor                                     |
|                |                      | Pompă de spălare                                                                             |                                                    |

| Documentation     | Date pacient                                                     | Următoarele date pot fi afişate pe ecranul imaginii endoscopice.                                                                                                    |  |
|-------------------|------------------------------------------------------------------|----------------------------------------------------------------------------------------------------|--|
| (documentație)    |                                                                  | ID pacient                                                                                                    |  |
|                   |                                                                  | Nume pacient                                                                                                    |  |
|                   |                                                                  | • Sex                                                                                                    |  |
|                   |                                                                  | • Age (vârsta)                                                                                                    |  |
|                   |                                                                  | Data nașterii                                                                                                    |  |
|                   |                                                                  | Date of recording (time, stopwatch) (data înregistrării (timp,                                                                                                    |  |
|                   |                                                                  | cronometru))                                                                                                    |  |
|                   |                                                                  | • Comentarii                                                                                                    |  |
|                   | Afişarea stării                                                  | Starea înregistrării la următoarele echipamente auxiliare poate fi                                                                                                    |  |
|                   | înregistrării                                                    | afişată pe monitor.                                                                                                    |  |
|                   |                                                                  | <ul> <li>Memoria portabilă şi memoria tampon internă</li> </ul>                                                                                                    |  |
|                   |                                                                  | • DVR                                                                                                    |  |
|                   |                                                                  | Imprimantă video                                                                                                    |  |
|                   |                                                                  | Sistemul de clasare a imaginilor                                                                                                    |  |
| Af                | Afişarea informaţiilor                                           | r Următoarele date pot fi afişate pe monitor.                                                                                                    |  |
|                   | despre imagine                                                   | Nivel de îmbunătățire structurală                                                                                                    |  |
|                   |                                                                  | Nivel de îmbunătățire a marginilor                                                                                                    |  |
|                   |                                                                  | Zoom ratio (raport zoom)                                                                                                    |  |
|                   |                                                                  | Color mode (mod culoare)                                                                                                    |  |
|                   | Înregistrare avansată                                            | Pot fi înregistrate date pentru până la 50 de pacienți.                                                                                                    |  |
|                   | a datelor pacientului                                            | ID pacient                                                                                                    |  |
|                   |                                                                  | Nume pacient                                                                                                    |  |
|                   |                                                                  | Sex și vârstă                                                                                                    |  |
|                   |                                                                  | Data nașterii                                                                                                    |  |
| Memoria portabilă | Medii                                                            | MAJ-1925 (Olympus).                                                                                                    |  |
|                   | Format de                                                        | TIFF: fără compresie                                                                                                    |  |
|                   | înregistrare                                                     | JPEG(1/5): compresie aprox. 1/5                                                                                                    |  |
|                   |                                                                  | JPEG(1/10): compresie aprox. 1/10                                                                                                    |  |
|                   | Număr de imagini de                                              | TIFF: aprox. 227 imagini                                                                                                    |  |
|                   | înregistrare                                                     | JPEG(1/5): aprox. 1024 imagini                                                                                                    |  |
|                   |                                                                  | JPEG(1/10): aprox. 2048 imagini                                                                                                    |  |
|                   |                                                                  | Acestea reprezinta numarui de imagini de inregistrare cand sunt<br>inregistrate atât imagini HDTV, cât și SDTV Aceste numere                                                                                                    |  |
|                   |                                                                  | variază în funcție de imagini.                                                                                                    |  |
| Memoria portabila | Format de<br>înregistrare<br>Număr de imagini de<br>înregistrare | <ul> <li>MAJ-1925 (Olympus).</li> <li>TIFF: fără compresie</li> <li>JPEG(1/5): compresie aprox. 1/5</li> <li>JPEG(1/10): compresie aprox. 1/10</li> <li>TIFF: aprox. 227 imagini</li> <li>JPEG(1/5): aprox. 1024 imagini</li> <li>JPEG(1/10): aprox. 2048 imagini</li> <li>Acestea reprezintă numărul de imagini de înregistrare când sunt</li> <li>înregistrate atât imagini HDTV, cât și SDTV Aceste numere</li> <li>variază în funcție de imagini.</li> </ul> |  |

| Rezervă memorie              | User settings<br>(setări utilizatori) | Pot fi înregistrate setări pentru până la 20 de utilizatori.                                                                  |
|------------------------------|---------------------------------------|----------------------------------------------------------------------------------------------------|
| Memorarea setării            |                                       | Următoarele setări sunt păstrate în memorie chiar și după                                                                     |
|                              | selectate                             | OPRIREA sistemului video central.                                                                                             |
|                              |                                       | Color tone (ton culoare)                                                                                                    |
|                              |                                       | Mod Iris                                                                                                    |
|                              |                                       | <ul> <li>Mod îmbunătăţire imagine</li> </ul>                                                                                  |
|                              |                                       | <ul> <li>Mod îmbunătăţire culoare</li> </ul>                                                                                  |
|                              |                                       | Contrast                                                                                                    |
|                              |                                       | • AGC                                                                                                    |
|                              |                                       | Color mode (mod culoare)                                                                                                    |
|                              |                                       | Balans alb (numai când se utilizează endoscopul compatibil)                                                                   |
|                              |                                       | Metodă ajustare luminozitate                                                                                                  |
|                              |                                       | Luminozitate                                                                                                    |
|                              |                                       | Alimentare cu aer                                                                                                    |
|                              | Baterie cu litiu                      | Durată de viață: 5 ani                                                                                                    |
| Iluminare Lampă de examinare |                                       | Led                                                                                                    |
|                              | Răcirea                               | Răcire forțată cu aer                                                                                                    |
|                              | Modul de observare                    | Observare normală sau NBI                                                                                                    |
| Ajustarea automată a         | Metodă de ajustare                    |                                                                                                    |
| luminozității                | automată a                            | Control curent de comandă LED                                                                                                 |
|                              | luminozității                         |                                                                                                    |
|                              | Expunere automată                     | 13 paţi                                                                                                    |
| Alimentare cu aer            | Pompă                                 | Pompă de tipul cu diafragmă                                                                                                   |
|                              | Comutarea presiunii                   | 3 niveluri disponibile (OPRIT, scăzut, ridicat)                                                                               |
| Alimentarea cu apă           | Metodă                                | Alimentare cu apă prin presurizarea cu aer a recipientului pentru                                                             |
|                              |                                       | apă detaşabil.                                                                                                    |
| Directiva referitoare la     | dispozitivele medicale                | <b>CE</b> 0197                                                                                                    |
|                              |                                       | Acest dispozitiv corespunde cerinţelor Directivei 93/42/EEC privind dispozitivele medicale.                                   |
|                              |                                       | Clasificare: Clasa II a                                                                                                    |
| Directiva RoHS               |                                       | CE                                                                                                    |
|                              |                                       | Acest dispozitiv respectă cerințele Directivei 2011/65/UE și (UE)<br>2015/863 privind echipamentele electrice și electronice. |

| Directiva WEEE   |                    | În acord cu Directiva Europeană 2002/96/EC cu privire la<br>Deşeurile provenite din echipamentele electrice și electronice,<br>indică faptul că produsul nu trebuie să fie aruncat ca un deşeu<br>municipal nesortat, dar trebuie să fie sortat separat.<br>Consultați distribuitorul local Olympus pentru sistemele de<br>returnere sigau colectare disponibile în tara dumpoaveertă                                                                                                    |
|------------------|--------------------|----------------------------------------------------------------------------------------------------|
| FMC              | Ctondoudul onlight |                                                                                                    |
| EWC              | Standardul aplicat |                                                                                                    |
|                  |                    |                                                                                                    |
|                  |                    | Acest instrument ecceptunde standardului EMC sentru                                                                                                    |
|                  |                    | <ul> <li>Acest instrument corespunde standardului EMC pentru<br/>echipamentul electric medical, ediţia 4 (IEC 60601-1-2: 2014).<br/>Când este conectat la un instrument care se conformează<br/>unei ediţii anterioare a standardului EMC pentru echipamente<br/>electrice de uz medical, caracteristicile EMC ar putea fi<br/>periclitate.</li> <li>CISPR 11 pentru emisie:<br/>Grupa 1, Clasa B</li> </ul>                                                                                       |
| Etichetă UDI     | Indicație          | Eticheta UDI este cerută de reglementările aflate în vigoare în<br>unele țări cu privire la identificarea unui dispozitiv medical, fiind<br>cunoscută ți sub denumirea de identificare unică a dispozitivului<br>(Unique Device Identification, UDI).<br>Informațiile de mai jos sunt codificate prin cod de bare<br>bidimensional (matrice de date GS1):<br>- (01) Număr articol comercial global GS1, din 14 cifre<br>- (11) Data fabricației, din 6 cifre<br>- (21) Numărul seriei, din 7 cifre |
| Data fabricației | Indicație          | Data fabricației corpului dispozitivului                                                                                                    |
| [m]              |                    | ריייי-בב-בב (מוויוטוומ- <i>בו)</i>                                                                                                    |

# Lista setărilor implicite

## System setup (configurare sistem)

| Categorie   | Tab                 | Element de configurat                                                                                | Valoarea iniţială a<br>elementului |
|-------------|---------------------|----------------------------------------------------------------------------------------------------|------------------------------------|
| Sistem Data | Dată/comentariu     | Date format (format dată)                                                                            | DD/MM/YYYY<br>(ZZ/LL/AAAA)         |
|             |                     | Date (data)                                                                                          | 01,01.2087                         |
|             |                     | Ora                                                                                                  | 00:00:00                           |
|             |                     | Retain data (reținere date)                                                                          | OFF (OPRIT)                        |
|             |                     | Predefinit                                                                                           | -                                  |
|             | Funcționarea        | CV power off (oprire alimentare CV)                                                                  | ON (PORNIT)                        |
|             |                     | Scope removal (îndepărtare endoscop)                                                                 | ON (PORNIT)                        |
|             |                     | Inregistrare                                                                                         | OFF (OPRIT)                        |
|             |                     | Aprindere automată                                                                                   | OFF (OPRIT)                        |
|             | Setare înregistrare | Record format (format înregistrare)                                                                  | JPEG (1/10)                        |
|             |                     | Date pacient                                                                                         | OFF (OPRIT)                        |
|             |                     | Folder form (Format folder)                                                                          | DCF                                |
| Im          |                     | Scope image (Recording image to memory)<br>(imagine endoscop (înregistrarea imaginii pe<br>memorie)) | НD                                 |
|             | Imprimantă          | Printer remote lock (blocare telecomandă imprimantă)                                                 | ON (PORNIT)                        |
|             |                     | Legendă                                                                                              | -                                  |
|             | Format ieşire       | SDI output (ieşire SDI)                                                                              | HDTV                               |
|             |                     | DVI output (ieşire DVI)                                                                              | 1080 P                             |
|             |                     | Monitor output (ieşire monitor)                                                                      | HDTV (RGB)                         |
|             |                     | Printer output (ieşire imprimantă)                                                                   | SDTV                               |
|             |                     | Format imagine                                                                                       | 16:9                               |
|             | NR                  | NR                                                                                                   | ON (PORNIT)                        |
|             | Timp eliberare H    | Memorie                                                                                              | 0,1 sec.                           |
|             |                     | Imprimantă                                                                                           | 1 sec.                             |
|             |                     | IMH                                                                                                  | 1 sec.                             |
|             |                     | DF device (dispozitiv DF)                                                                            | 1 sec.                             |
|             | Timp eliberare S    | Memorie                                                                                              | 0,5 sec.                           |
|             |                     | Imprimantă                                                                                           | 1 sec.                             |
|             |                     | IMH                                                                                                  | 1 sec.                             |
|             |                     | DF device (dispozitiv DF)                                                                            | 1 sec.                             |

| Categorie    | Tab              | Element de configurat            | Valoarea inițială a<br>elementului |
|--------------|------------------|----------------------------------|------------------------------------|
| Configurație | Periferic        | Tastatură                        | MAJ-2004                           |
| periferice   | Tip (imprimantă) | Niciuna                          |                                    |
|              |                  | Type (DVR) (tip (DVR))           | Niciuna                            |
|              |                  | Tip (Sistem de clasare digitală) | Niciuna                            |
|              | UCR-LINK         | Disable (dezactivare)            |                                    |

# User settings (setări utilizatori)

| Categorie                           | Tab                      | Element de configurat                       | Valoarea iniţială<br>a elementului |
|-------------------------------------|--------------------------|---------------------------------------------|------------------------------------|
| Basic setup                         | Eliberare1               | Memorie                                     | ON (PORNIT)                        |
| configurare de                      |                          | Imprimantă                                  | OFF (OPRIT)                        |
| ază)                                |                          | DF device (dispozitiv DF)                   | OFF (OPRIT)                        |
|                                     |                          | ІМН                                         | OFF (OPRIT)                        |
|                                     | Eliberare2               | Memorie                                     | ON (PORNIT)                        |
|                                     |                          | Imprimantă                                  | OFF (OPRIT)                        |
|                                     |                          | DF device (dispozitiv DF)                   | OFF (OPRIT)                        |
|                                     |                          | ІМН                                         | OFF (OPRIT)                        |
|                                     | Intensificare            | Mod1 WLI                                    | A1                                 |
|                                     |                          | Mod2 WLI                                    | A3                                 |
|                                     |                          | Mod3 WLI                                    | A5                                 |
| Color/Bright.<br>(culoare/luminoz.) | Mod1 NBI                 | A5                                          |                                    |
|                                     | Mod2 NBI                 | A7                                          |                                    |
|                                     | Mod3 NBI                 | B7                                          |                                    |
|                                     | Contrast                 | SCĂZUT                                      |                                    |
|                                     | Color mode (mod culoare) | Modul1                                      |                                    |
|                                     | Mode (Iris) (mod Iris)   | Average (medie)                             |                                    |
|                                     | Iris area (zonă iris)    | Mask (mască)                                |                                    |
|                                     |                          | AGC                                         | ON (PORNIT)                        |
|                                     |                          | MAX gain (other) (amplificare MAX (altele)) | +6                                 |
|                                     |                          | MAX gain (EVIS) (amplificare MAX (EVIS))    | +6                                 |
|                                     | Observare1               | Nivel scanare                               | 6                                  |
|                                     |                          | Invert Display (inversare afişaj)           | OFF (OPRIT)                        |
|                                     | Observare2               | HD                                          | Mare←→Mic                          |
|                                     |                          | SD                                          | Mare←→Mic                          |
|                                     |                          | Display time (afişare oră)                  | 4 sec.                             |
|                                     |                          | No. of images (nr. de imagini)              | 1 imagine                          |
|                                     |                          | HD4: Mod 3                                  | OFF (OPRIT)                        |
|                                     |                          |                                             |                                    |

### Lista setărilor implicite

| Categorie                       | Tab                   | Element de configurat              | Valoarea inițială<br>a elementului |
|---------------------------------|-----------------------|------------------------------------|------------------------------------|
| Switch presets                  | Scope switch          | Comutator1                         | Freeze (blocare imagine)           |
| (presetări                      | (comutator            | Comutator2                         | Iris                               |
| comutatoare)                    | endoscop)             | Comutator3                         | Intensificare                      |
|                                 |                       | Comutator4                         | Eliberare 1                        |
|                                 | Tastatură             | A                                  | Not configured (neconfigurat)      |
|                                 |                       | В                                  | Not configured (neconfigurat)      |
|                                 |                       | С                                  | Not configured<br>(neconfigurat)   |
|                                 | Comutator pentru      | Comutator1                         | Eliberare 1                        |
|                                 | picior                | Comutator2                         | Eliberare 2                        |
| OSD                             | OSD                   | Retain setting (reținere setare)   | OFF (OPRIT)                        |
| customization<br>(personalizare |                       | Start Exam. (începere examinare)   | Retain settings (reţinere setări)  |
| OSD)                            |                       | Partial mode (mod parţial)         | Parțial 1                          |
|                                 |                       | Display time (afişare oră)         | Always (întotdeauna)               |
|                                 | Afişaj personalizat 1 | ID pacient                         | OFF (OPRIT)                        |
|                                 |                       | Nume pacient                       | OFF (OPRIT)                        |
|                                 |                       | Sex                                | OFF (OPRIT)                        |
|                                 |                       | Age (vârsta)                       | OFF (OPRIT)                        |
|                                 |                       | Data nașterii                      | OFF (OPRIT)                        |
|                                 |                       | Date (data)                        | OFF (OPRIT)                        |
|                                 |                       | Ora                                | OFF (OPRIT)                        |
|                                 |                       | Stopwatch (cronometru)             | OFF (OPRIT)                        |
|                                 |                       | Comment (comentariu)               | OFF (OPRIT)                        |
|                                 | Afişaj personalizat 2 | DF                                 | OFF (OPRIT)                        |
|                                 |                       | CVP                                | OFF (OPRIT)                        |
|                                 |                       | Memorie                            | OFF (OPRIT)                        |
|                                 |                       | ІМН                                | OFF (OPRIT)                        |
|                                 |                       | PUMP (pompă)                       | OFF (OPRIT)                        |
|                                 | Afişaj personalizat 3 | Enhance level (nivel îmbunătăţire) | OFF (OPRIT)                        |
|                                 |                       | Color mode (mod culoare)           | OFF (OPRIT)                        |
|                                 |                       | Ob. mode (mod obs.)                | OFF (OPRIT)                        |
|                                 |                       | Orientation (orientare)            | OFF (OPRIT)                        |
| Color tone (ton                 | -                     | R                                  | 0                                  |
| culoare)                        |                       | В                                  | 0                                  |
|                                 |                       | С                                  | 0                                  |

## Tastarea multilingvă de la tastatură

Tastatura (MAJ-2004) se poate utiliza pentru tastarea în mai multe limbi.

#### O Când nu utilizați o tastă neutră

Apăsați o tastă alfabetică împreună cu tasta "Shift", "Ctrl" sau "AltGr" de pe tastatură: va fi introdusă litera accentuată de pe tastă.

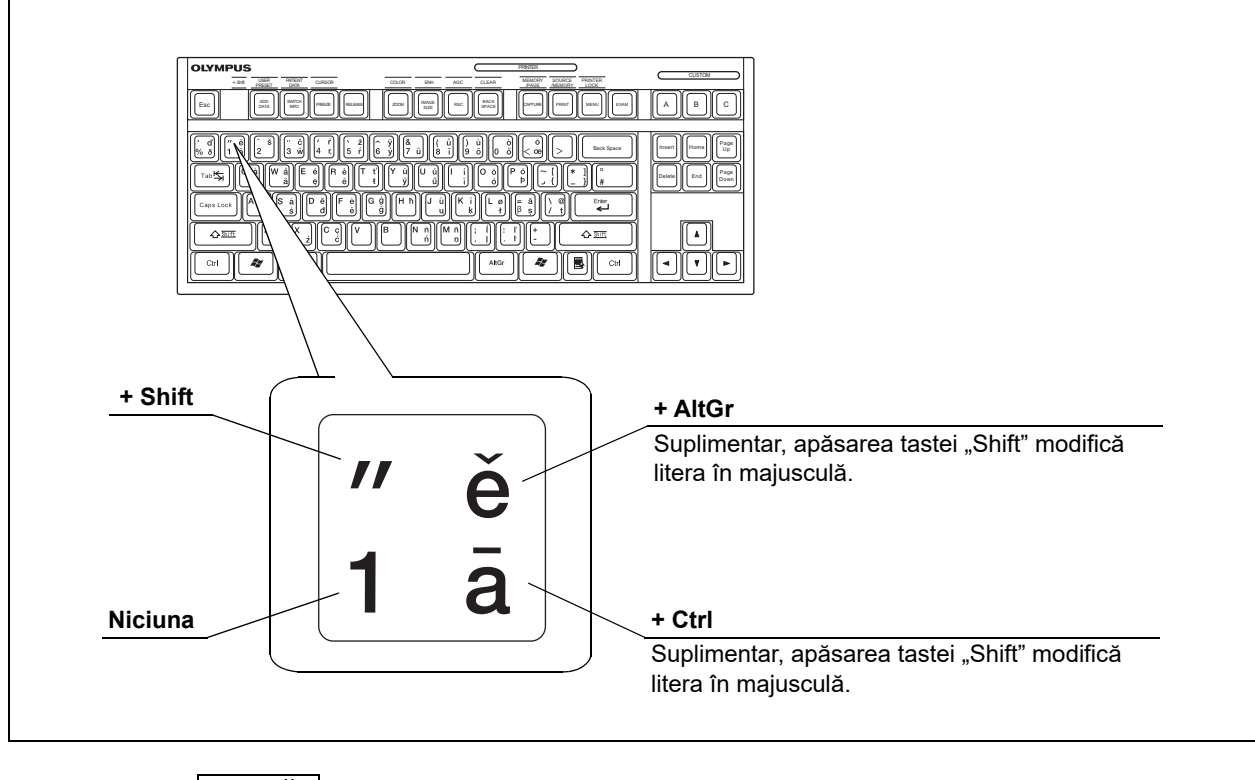

NOTĂ

Tastele "Alt" sau "Ctrl" pot fi utilizate în locul tastei "AltGr".

Tastarea multilingvă de la tastatură

## O Când utilizați o tastă neutră

1 Tastați un semn diacritic folosind o tastă neutră.

| Semn diacritic | Operarea tastelor           |
|----------------|-----------------------------|
| -              | Tasta "2" + tasta "Shift"   |
|                | Tasta "3" + tasta "Shift"   |
| 1              | Tasta "4" + tasta "Shift"   |
| ١              | Tasta "5" + tasta "Shift"   |
| ^              | Tasta "6" + tasta "Shift"   |
| ر              | Tasta " [ "                 |
| ~              | Tasta " [ " + tasta "Shift" |

**2** Apăsați o tastă alfabetică: va fi afișată o literă cu accent.

## Informații EMC

#### NOTĂ

Acest model are capacitatea de a furniza o imagine endoscopică în timp real, care poate fi utilizată pentru identificarea obiectelor observate. Dacă apar pierderi sau degradări ale performanței, este posibil ca acest model să nu poată furniza o imagine endoscopică în timp real pentru endoscopie diagnosticare sau tratament endoscopic. (de ex. dacă se suprapune zgomot peste imaginile endoscopice, este posibil ca obiectul-țintă al observației să nu fie identificat. Sub influența undelor electromagnetice, este posibil să fie afișate imagini endoscopice în timp real din direcții diferite față de direcțiile sus și jos, stânga și dreapta ale vârfului endoscopului, intenționate de operator.) Consultați Capitolul 5 "Verificare" la pagina 149 pentru utilizarea acestui model în condiții de siguranță și în scopurile pentru care este destinat.

# O Recomandări și Declarația producătorului - Emisii electromagnetice

Acest model este proiectat pentru a fi utilizat de către personalul medical în spitale, în condițiile mediului electromagnetic specificat mai jos. Clientul sau utilizatorul acestui model trebuie să se asigure că acesta este utilizat într-un astfel de mediu.

| Test de emisii                                                | Complianță | Mediu electromagnetic - Recomandări                                                                                                    |
|---------------------------------------------------------------|------------|----------------------------------------------------------------------------------------------------|
| Emisii RF<br>CISPR 11                                         | Grupul 1   | Acest instrument folosește RF (Frecvența Radio) doar pentru<br>funcționarea sa internă. Astfel, emisiile sale de radiofrecvență sunt<br>foarte scăzute și este puțin probabil să provoace interferențe cu<br>echipamentele electronice din apropiere. |
| Emisii radiate<br>CISPR 11                                    | Clasa B    | Emisiile RF ale acestui instrument sunt foarte scăzute este puţin<br>probabil să provoace interferenţe cu echipamentele electronice din                                                                                                    |
| Emisii conduse ale<br>terminalului principal<br>CISPR 11      |            | apropiere.                                                                                                    |
| Emisii armonice<br>IEC 61000-3-2                              | Clasa A    | Emisiile armonice ale acestui instrument sunt foarte scăzute și par să<br>nu provoace nicio interferență în apropierea echipamentelor<br>electronice.                                                                                                 |
| Fluctuații de tensiune/<br>emisii fluctuante<br>IEC 61000-3-3 | Conform    | Acest instrument stabilizează propria sa variabilitate radio și nu are efecte, precum intermitențele din aparatele de iluminat.                                                                                                    |

# O Recomandări și Declarația producătorului — Imunitate electromagnetică

Acest model este proiectat pentru a fi utilizat de către personalul medical în spitale, în condițiile mediului electromagnetic specificat mai jos. Clientul sau utilizatorul acestui model trebuie să se asigure că acesta este utilizat într-un astfel de mediu.

Acest instrument poate fi utilizat cu echipamentul electrochirurgical de înaltă-frecvență care este desemnat de Olympus.

| Test de<br>imunitate                                                     | IEC 60601-1-2<br>(2014)<br>nivel de test                                                                                                    | IEC 60601-1-2<br>(2007, 2001)<br>nivel de test                                                        | Nivel de<br>conformi-<br>tate | IEC 60601-1-2 (2007, 2001)<br>Mediu electromagnetic —<br>Recomandări                                                                                                    |
|--------------------------------------------------------------------------|----------------------------------------------------------------------------------------------------|----------------------------------------------------------------------------------------------------|-------------------------------|----------------------------------------------------------------------------------------------------|
| Descărcare<br>electrostatică<br>(ESD)<br>IEC 61000-4-2                   | Contact:<br>±8 kV<br>Aer:<br>±2, ±4, ±8, ±15 kV                                                                                                    | Contact:<br>±2, ±4, ±6 kV<br>Aer:<br>±2, ±4, ±8 kV                                                    | La fel ca în<br>stânga        | Podelele trebuie să fie realizate<br>din lemn, beton sau plăci<br>ceramice care produc o<br>încărcătură statică redusă. Dacă<br>podelele sunt acoperite cu<br>material sintetic care ar tendința<br>de a produce încărcătură statică,<br>umiditatea relativă trebuie să fie<br>până la 30%. |
| Impulsuri electrice<br>tranzitorii rapide/<br>în rafale<br>IEC 61000-4-4 | ±2 kV<br>pentru liniile de<br>alimentare cu curent<br>±1 kV<br>pentru liniile de<br>intrare/ieşire                                                             | ±2 kV<br>pentru liniile de<br>alimentare cu<br>curent<br>±1 kV<br>pentru liniile de<br>intrare/ieşire | La fel ca în<br>stânga        | Calitatea reţelei de alimentare<br>electrică trebuie să fie tipic<br>comercială (condiţia de bază<br>pentru alimentarea utilităţilor)<br>sau de mediu spitalicesc.                                                                                                    |
| Supratensiune<br>IEC 61000-4-5                                           | Mod diferenţial:<br>$\pm 0,5, \pm 1 \text{ kV}$<br>Mod comun:<br>$\pm 0,5, \pm 1, \pm 2 \text{ kV}$<br>pentru liniile de<br>intrare/ieşire: $\pm 2 \text{ kV}$ | Mod diferenţial:<br>±0,5, ±1 kV<br>Mod comun:<br>±0,5, ±1, ±2 kV                                      | La fel ca în<br>stânga        | Calitatea reţelei de alimentare<br>electrică trebuie să fie cea tipică<br>pentru uz comercial sau<br>spitalicesc.                                                                                                    |

| Test de<br>imunitate                                                                                                    | IEC 60601-1-2<br>(2014)<br>nivel de test                                                                                                    | IEC 60601-1-2<br>(2007, 2001)<br>nivel de test                                                                                                    | Nivel de<br>conformi-<br>tate                 | IEC 60601-1-2 (2007, 2001)<br>Mediu electromagnetic —<br>Recomandări                                                                                                    |
|----------------------------------------------------------------------------------------------------|----------------------------------------------------------------------------------------------------|----------------------------------------------------------------------------------------------------|-----------------------------------------------|----------------------------------------------------------------------------------------------------|
| Căderi de<br>tensiune, scurte<br>întreruperi și<br>variații de<br>tensiune pe liniile<br>de intrare în<br>alimentarea cu<br>energie electrică<br>IEC 61000-4-11 | 0% U <sub>T</sub><br>(100% cădere a U <sub>T</sub> )<br>pentru 0,5 cicli/1 ciclu<br>–<br>70% U <sub>T</sub><br>(30% cădere a U <sub>T</sub> )<br>pentru 25 cicli<br>(50 Hz)/<br>30 cicli (60 Hz)<br>Unghi de fază care<br>cauzează căderi de<br>voltaj: 0° | < 5% U <sub>T</sub><br>(> 95% cădere<br>a U <sub>T</sub> )<br>pentru 0,5 cicluri<br>40% U <sub>T</sub><br>(60% cădere a U <sub>T</sub> )<br>pentru 5 cicluri<br>70% U <sub>T</sub><br>(30% cădere a U <sub>T</sub> )<br>pentru 25 cicluri | La fel ca în<br>stânga                        | Calitatea reţelei de alimentare<br>electrică trebuie să fie cea tipică<br>pentru uz comercial sau<br>spitalicesc. Dacă utilizatorul<br>acestui instrument necesită<br>operare continuă în timpul<br>întreruperilor de tensiune, este<br>recomandat ca instrumentul să<br>fie alimentat de la o sursă de<br>alimentare cu curent<br>neîntreruptibilă sau de la<br>o baterie. |
|                                                                                                    | 0% U <sub>T</sub><br>(100% cădere a U <sub>T</sub> )<br>pentru 250 cicli<br>(50 Hz)/<br>300 cicli (60 Hz)                                                                                                    | < 5% U <sub>T</sub><br>(> 95% cădere<br>a U <sub>T</sub> )<br>pentru 5 secunde                                                                                                    |                                               |                                                                                                    |
| Câmp magnetic<br>cu frecvenţa<br>reţelei (50/60 Hz)<br>IEC 61000-4-8                                                                                            | 30 A/m<br>(50 Hz sau 60 Hz)                                                                                                    | nie c.a. inainte de ap<br>3 A/m<br>(50 Hz, 60 Hz)                                                                                                    | licarea niveiului o<br>La fel ca în<br>stânga | E testare.<br>Este recomandat să folosiți acest<br>instrument prin păstrarea unei<br>distanțe suficiente față de alte<br>echipamente care funcționează<br>la intensitate ridicată.                                                                                                    |

| Tost do        | IEC 60601-1-2      | IEC 60601-1-2           | Nivel de         | IEC 60601-1-2 (2007, 2001)                        |
|----------------|--------------------|-------------------------|------------------|---------------------------------------------------|
| imunitato      | (2014)             | (2007, 2001)            | conformitat      | Mediu electromagnetic —                           |
| intunitate     | nivel de test      | nivel de test           | е                | Recomandări                                       |
| RF condusă     | 3 V                | 3 V (V <sub>1</sub> )   | La fel ca în     | Distanță de separare recomandată                  |
| IEC 61000-4-6  | (150 kHz –         | (150 kHz –              | stânga           | , [3,5] (5)                                       |
|                | 80 MHz)            | 80 MHz)                 |                  | $d = \left  \frac{\varphi}{V_1} \right  \sqrt{P}$ |
|                | 6 V                | -                       | La fel ca în     |                                                   |
|                | (Bandă ISM de      |                         | stânga           | Unde "P" este capacitatea maximă a                |
|                | 150 kHz –          |                         |                  | transmiţătorului în waţi [W], conform             |
|                | 80 MHz)            |                         |                  | fabricantului transmiţătorului, şi "d" este       |
|                |                    |                         |                  | distanța recomandată de separare în               |
|                |                    |                         |                  | metri [m].                                        |
|                | Banda ISM (indust  | rie, știință și asiste  | nță medicală) de | 6,765 MHz – 6,795 MHz, 13,553 MHz –               |
|                | 13.567 MHz, 26,95  | 57 MHz – 27,283 M       | Hz și 40,66 MHz  | z – 40,70 MHz între 0,15 MHz și 80 MHz            |
| RF radiată     | 3 V/m (80 MHz –    | 3 V/m (E <sub>1</sub> ) | La fel ca în     | Distanță de separare recomandată                  |
| IEC 61000-4-3  | 2,7 GHz)           | (80 MHz –               | stânga           |                                                   |
|                |                    | 2,5 GHz)                |                  | $d = \left  \frac{J,J}{F} \right  \sqrt{P}$       |
| Câmp magnetic  | Consultați tabelul | _                       | La fel ca în     | 80 MHz – 800 MHz                                  |
| de proximitate | de pe pagina       |                         | stânga           |                                                   |
| de la          | următoare.         |                         |                  | $a = \left  \frac{1}{E_1} \right  \sqrt{P}$       |
| echipament de  |                    |                         |                  | 800 MHz – 2,5 GHz                                 |
| comunicații RF |                    |                         |                  | Unde "P" este capacitatea maximă a                |
| IEC 61000-4-3  |                    |                         |                  | transmiţătorului în waţi [W], conform             |
|                |                    |                         |                  | fabricantului transmiţătorului, și "d" este       |
|                |                    |                         |                  | distanța recomandată de separare în               |
|                |                    |                         |                  | metri [m].                                        |

#### NOTĂ

- La 80 MHz și 800 MHz, se aplică gama de frecvență superioară.
- Este posibil ca aceste recomandări să nu poată fi aplicate în toate situaţiile.
   Propagarea electromagnetică este afectată de absorbţia şi reflexia de la structuri, obiecte şi oameni.
- Acest instrument poate suferi interferenţe electromagnetice atunci când se află lângă un echipament electrochirurgical cu frecvenţă înaltă şi/sau alte echipamente marcate cu următorul simbol:

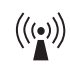

#### NOTĂ

- Intensitatea câmpului emis de transmiţătoarele RF fixe, determinată prin examen electromagnetic la locul aplicării procedurii<sup>a)</sup>, trebuie să fie mai mică decât nivelul de conformitate pentru fiecare gamă de frecvenţă<sup>b)</sup>.
  - a) Intensitatea câmpurilor emise de transmiţătoarele RF fixe, cum ar fi staţiile pentru telefoane radio (celulare/fără fir), staţiile radio în serviciul mobil terestru, staţiile pentru radioamatori, transmisiile radio AM şi FM şi transmisiile de televiziune, nu pot fi determinate teoretic cu precizie. Pentru a evalua mediul electromagnetic generat de transmiţătoarele RF fixe, se recomandă efectuarea unui studiu electromagnetic la locul aplicării procedurii. Dacă intensitatea câmpului măsurată în locul de utilizare a acestui model depăşeşte nivelul de conformitate RF aplicabil menţionat mai sus, acest model trebuie monitorizat pentru a verifica buna sa funcţionare. În cazul în care se observă un comportament anormal, poate fi necesară aplicarea unor măsuri suplimentare, cum ar fi reorientarea sau reamplasarea acestui model.
  - b) Pe plaja de frecvenţe dintre 150 kHz şi 80 MHz, intensitatea câmpului trebuie să fie mai mică de 3 V/m.

| Frecvență de test<br>[MHz] | Bandă [MHz] | Modulație <sup>*1</sup>                  | Putere maximă<br>[W] | Nivel test de<br>imunitate [V/m] |
|----------------------------|-------------|------------------------------------------|----------------------|----------------------------------|
| 385                        | 380 – 390   | Modulație puls <sup>*1</sup><br>18 Hz    | 1,8                  | 27                               |
| 450                        | 430 – 470   | FM ±5 kHz<br>deviație 1 kHz<br>sinusoidă | 2                    | 28                               |
| 710                        |             | Modulatia pula <sup>*1</sup>             |                      |                                  |
| 745                        | 704 – 787   | 217 Hz                                   | 0,2                  | 9                                |
| 780                        |             |                                          |                      |                                  |
| 810                        |             | NA*1                                     |                      |                                  |
| 870                        | 800 – 960   | 18 Hz                                    | 2                    | 28                               |
| 930                        |             |                                          |                      |                                  |
| 1720                       |             | <b>NA</b> 1 1 (* 1 *1                    |                      |                                  |
| 1845                       | 1700 – 1990 | Modulație puls '<br>217 Hz               | 2                    | 28                               |
| 1970                       |             |                                          |                      |                                  |
| 2450                       | 2400 – 2570 | Modulație puls <sup>*1</sup><br>217 Hz   | 2                    | 28                               |
| 5240                       |             | <b>NA</b> 1 1 1 <sup>1</sup> 1 *1        |                      |                                  |
| 5500                       | 5100 – 5800 | Niodulație puls '<br>217 Hz              | 0,2                  | 9                                |
| 5785                       |             | 2                                        |                      |                                  |

\*1 Transportorul trebuie modulat folosind un semnal cu undă pătrată având ciclu de lucru de 50 %.

#### AVERTIZARE

Echipamentele portabile de comunicații RF (inclusiv periferice cum sunt cablurile de antenă și antenele externe) nu trebuie să fie utilizate la distanță mai mică de 30 cm (12 inci) de orice parte a acestui instrument, inclusiv cablurile specificate de Olympus. În caz contrar, poate rezulta degradarea performanței acestui echipament.

## Informații privind licențierea software-ului de sursă deschisă

## GNU GPL

Acest produs utilizează module de software licențiate conform termenilor GNU GENERAL PUBLIC LICENSE versiunea ("GPL").

Pentru modulele de software vizate, vă rugăm să consultați tabelul de mai jos.

| Modulele de software implicate | Acord de licență pentru utilizatorul final referitor la modulele de software |
|--------------------------------|------------------------------------------------------------------------------|
| libgcc                         | GNU GENERAL PUBLIC LICENSE Version 2 with Exception                          |
| libstdc++                      |                                                                              |

Această secțiune nu trebuie să fie tradusă în nicio limbă și nu trebuie să se aducă modificări textului original.

Conform acordului de licență pentru acest software open source, descrierea licenței trebuie să fie redactată în limba engleză.

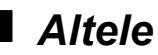

- - Acest produs contine module de software care nu sunt licentiate conform termenilor GPL. Această secțiune nu trebuie să fie tradusă în nicio limbă și nu trebuie să se aducă modificări textului original. Conform acordului de licență pentru acest software open source, descrierea licenței trebuie să fie redactată în limba engleză.
  - Software-ul licențiat poate include (i) unele software-uri de tip open source, și (ii) alte software-uri de terță parte (denumite colectiv "software de terță parte"). În ceea ce privește utilizarea software-ului de terță parte, trebuie să respectați termenii și condițiile de licențiere aplicabile respectivului software de terță parte. Nicio parte a prezentului acord de licențiere nu restrânge, nu schimbă și nu afectează niciunul din drepturile și obligațiile impuse prin termenii și condițiile de licențiere referitoare la software-ul de terță parte.

# End User License Agreement of Open Source Software modules

### GNU GENERAL PUBLIC LICENSE Version 2 with Exception

About libgcc and libstdc++, those are licensed under the terms of the GNU GENERAL

PUBLIC LICENSE Version 2 with special exception or additional permission to show in the following.

#### a) libstdc++

The libstdc++ source code is distributed under the GNU General Public License version 2, with the so-called "Runtime Exception" as follows (or see any header or implementation file).

As a special exception, you may use this file as part of a free software library without restriction. Specifically, if other files instantiate templates or use macros or inline functions from this file, or you compile this file and link it with other files to produce an executable, this file does not by itself cause the resulting executable to be covered by the GNU General Public License. This exception does not however invalidate any other reasons why the executable file might be covered by the GNU General Public License.

#### b) libgcc

GCC is free software; you can redistribute it and/or modify it under the terms of the GNU General Public License as published by the Free Software Foundation; either version 2, or (at your option) any later version.

In addition to the permissions in the GNU General Public License, the Free Software Foundation gives you unlimited permission to link the compiled version of this file into combinations with other programs, and to distribute those combinations without any restriction coming from the use of this file. (The General Public License restrictions do apply in other respects; for example, they cover modification of the file, and distribution when not linked into a combined executable.) GCC is distributed in the hope that it will be useful, but WITHOUT ANY WARRANTY; without even the implied warranty of MERCHANTABILITY or FITNESS FOR A PARTICULAR PURPOSE. See the GNU General Public License for more details.
## newlib

This product uses the open source software program "newlib" which applies the terms and conditions provided by owner of the copyright to the "newlib".

The newlib subdirectory is a collection of software from several sources.

Each file may have its own copyright/license that is embedded in the source file.

#### (1) University of California, Berkeley

[1a]

Copyright (c) 1990 The Regents of the University of California.

All rights reserved.

Redistribution and use in source and binary forms are permitted provided that the above copyright notice and this paragraph are duplicated in all such forms and that any documentation, and other materials related to such distribution and use acknowledge that the software was developed by the University of California, Berkeley. The name of the University may not be used to endorse or promote products derived from this software without specific prior written permission.

THIS SOFTWARE IS PROVIDED "AS IS" AND WITHOUT ANY EXPRESS OR IMPLIED WARRANTIES, INCLUDING, WITHOUT LIMITATION, THE IMPLIED WARRANTIES OF MERCHANTABILITY AND FITNESS FOR A PARTICULAR PURPOSE.

[1b]

Copyright (c) 1990 The Regents of the University of California.

All rights reserved.

Redistribution and use in source and binary forms are permitted provided that the above copyright notice and this paragraph are duplicated in all such forms and that any documentation, advertising materials, and other materials related to such distribution and use acknowledge that the software was developed by the University of California, Berkeley. The name of the University may not be used to endorse or promote products derived from this software without specific prior written permission.

THIS SOFTWARE IS PROVIDED "AS IS" AND WITHOUT ANY EXPRESS OR IMPLIED WARRANTIES, INCLUDING, WITHOUT LIMITATION, THE IMPLIED WARRANTIES OF MERCHANTABILITY AND FITNESS FOR A PARTICULAR PURPOSE.

[1c]

Copyright (c) 1981, 1983, 1986, 1988, 1989, 1991, 1992, 1993, 1994 The Regents of the University of California.

All rights reserved.

Redistribution and use in source and binary forms, with or without modification, are permitted provided that the following conditions are met:

1. Redistributions of source code must retain the above copyright notice, this list of conditions and the following disclaimer.

2. Redistributions in binary form must reproduce the above copyright notice, this list of conditions and the following disclaimer in the documentation and/or other materials provided with the distribution.

3. All advertising materials mentioning features or use of this software must display the following acknowledgement:

This product includes software developed by the University of California, Berkeley and its contributors.

4. Neither the name of the University nor the names of its contributors may be used to endorse or promote products derived from this software without specific prior written permission.

THIS SOFTWARE IS PROVIDED BY THE REGENTS AND CONTRIBUTORS "AS IS" AND ANY EXPRESS OR IMPLIED WARRANTIES, INCLUDING, BUT NOT LIMITED TO, THE IMPLIED WARRANTIES OF MERCHANTABILITY AND FITNESS FOR A PARTICULAR PURPOSE ARE DISCLAIMED. IN NO EVENT SHALL THE REGENTS OR CONTRIBUTORS BE LIABLE FOR ANY DIRECT, INDIRECT, INCIDENTAL, SPECIAL, EXEMPLARY, OR CONSEQUENTIAL DAMAGES (INCLUDING, BUT NOT LIMITED TO, PROCUREMENT OF SUBSTITUTE GOODS OR SERVICES; LOSS OF USE, DATA, OR PROFITS; OR BUSINESS INTERRUPTION) HOWEVER CAUSED AND ON ANY THEORY OF LIABILITY, WHETHER IN CONTRACT, STRICT LIABILITY, OR TORT (INCLUDING NEGLIGENCE OR OTHERWISE) ARISING IN ANY WAY OUT OF THE USE OF THIS SOFTWARE, EVEN IF ADVISED OF THE POSSIBILITY OF SUCH DAMAGE.

[1d]

Copyright (c) 1988, 1990, 1993 Regents of the University of California.

All rights reserved.

#### Anexă

Redistribution and use in source and binary forms, with or without modification, are permitted provided that the following conditions are met:

1. Redistributions of source code must retain the above copyright notice, this list of conditions and the following disclaimer.

2. Redistributions in binary form must reproduce the above copyright notice, this list of conditions and the following disclaimer in the documentation and/or other materials provided with the distribution.

3. Neither the name of the University nor the names of its contributors may be used to endorse or promote products derived from this software without specific prior written permission.

THIS SOFTWARE IS PROVIDED BY THE REGENTS AND CONTRIBUTORS "AS IS" AND ANY EXPRESS OR IMPLIED WARRANTIES, INCLUDING, BUT NOT LIMITED TO, THE IMPLIED WARRANTIES OF MERCHANTABILITY AND FITNESS FOR A PARTICULAR PURPOSE ARE DISCLAIMED. IN NO EVENT SHALL THE REGENTS OR CONTRIBUTORS BE LIABLE FOR ANY DIRECT, INDIRECT, INCIDENTAL, SPECIAL, EXEMPLARY, OR CONSEQUENTIAL DAMAGES (INCLUDING, BUT NOT LIMITED TO, PROCUREMENT OF SUBSTITUTE GOODS OR SERVICES; LOSS OF USE, DATA, OR PROFITS; OR BUSINESS INTERRUPTION) HOWEVER CAUSED AND ON ANY THEORY OF LIABILITY, WHETHER IN CONTRACT, STRICT LIABILITY, OR TORT (INCLUDING NEGLIGENCE OR OTHERWISE) ARISING IN ANY WAY OUT OF THE USE OF THIS SOFTWARE, EVEN IF ADVISED OF THE POSSIBILITY OF SUCH DAMAGE.

[1e]

Copyright (c) 1982, 1986, 1989, 1991, 1993, 1994 The Regents of the University of California.

All rights reserved.

(c) UNIX System Laboratories, Inc.

All or some portions of this file are derived from material licensed to the University of California by American Telephone and Telegraph Co. or Unix System Laboratories, Inc. and are reproduced herein with the permission of UNIX System Laboratories, Inc.

Redistribution and use in source and binary forms, with or without modification, are permitted provided that the following conditions are met:

1. Redistributions of source code must retain the above copyright notice, this list of conditions and the following disclaimer.

2. Redistributions in binary form must reproduce the above copyright notice, this list of conditions and the following disclaimer in the documentation and/or other materials provided with the distribution.

3. All advertising materials mentioning features or use of this software must display the following acknowledgement:

This product includes software developed by the University of California, Berkeley and its contributors.

4. Neither the name of the University nor the names of its contributors may be used to endorse or promote products derived from this software without specific prior written permission.

THIS SOFTWARE IS PROVIDED BY THE REGENTS AND CONTRIBUTORS "AS IS" AND ANY EXPRESS OR IMPLIED WARRANTIES, INCLUDING, BUT NOT LIMITED TO, THE IMPLIED WARRANTIES OF MERCHANTABILITY AND FITNESS FOR A PARTICULAR PURPOSE ARE DISCLAIMED. IN NO EVENT SHALL THE REGENTS OR CONTRIBUTORS BE LIABLE FOR ANY DIRECT, INDIRECT, INCIDENTAL, SPECIAL, EXEMPLARY, OR CONSEQUENTIAL DAMAGES (INCLUDING, BUT NOT LIMITED TO, PROCUREMENT OF SUBSTITUTE GOODS OR SERVICES; LOSS OF USE, DATA, OR PROFITS; OR BUSINESS INTERRUPTION) HOWEVER CAUSED AND ON ANY THEORY OF LIABILITY, WHETHER IN CONTRACT, STRICT LIABILITY, OR TORT (INCLUDING NEGLIGENCE OR OTHERWISE) ARISING IN ANY WAY OUT OF THE USE OF THIS SOFTWARE, EVEN IF ADVISED OF THE POSSIBILITY OF SUCH DAMAGE.

[1f]

Copyright (c) 1987, 1988, 2000 Regents of the University of California.

All rights reserved.

Redistribution and use in source and binary forms are permitted provided that: (1) source distributions retain this entire copyright notice and comment, and (2) distributions including binaries display the following acknowledgement: "This product includes software developed by the University of California, Berkeley and its contributors" in the documentation or other materials provided with the distribution and in all advertising materials mentioning features or use of this software. Neither the name of the University nor the names of its contributors may be used to endorse or promote products derived from this software without specific prior written permission.

THIS SOFTWARE IS PROVIDED "AS IS" AND WITHOUT ANY EXPRESS OR IMPLIED WARRANTIES, INCLUDING, WITHOUT LIMITATION, THE IMPLIED WARRANTIES OF MERCHANTABILITY AND FITNESS FOR A PARTICULAR PURPOSE.

Please note that in some of the above alternate licenses, there is a statement regarding that acknowledgement must be made in any advertising materials for products using the code. This restriction no longer applies due to the following license change:

ftp://ftp.cs.berkeley.edu/pub/4bsd/README.Impt.License.Change

In some cases the defunct clause has been removed in modified newlib code and in some cases, the clause has been left as-is.

Anexă ------

#### (3) David M. Gay at AT&T

The author of this software is David M. Gay. Copyright (c) 1991 by AT&T. Permission to use, copy, modify, and distribute this software for any purpose without fee is hereby granted, provided that this entire notice is included in all copies of any software which is or includes a copy or modification of this software and in all copies of the supporting documentation for such software.

THIS SOFTWARE IS BEING PROVIDED "AS IS", WITHOUT ANY EXPRESS OR IMPLIED WARRANTY. IN PARTICULAR, NEITHER THE AUTHOR NOR AT&T MAKES ANY REPRESENTATION OR WARRANTY OF ANY KIND CONCERNING THE MERCHANTABILITY OF THIS SOFTWARE OR ITS FITNESS FOR ANY PARTICULAR PURPOSE.

#### (4) Advanced Micro Devices

Copyright 1989, 1990 Advanced Micro Devices, Inc.

This software is the property of Advanced Micro Devices, Inc (AMD) which specifically grants the user the right to modify, use and distribute this software provided this notice is not removed or altered. All other rights are reserved by AMD.

AMD MAKES NO WARRANTY OF ANY KIND, EXPRESS OR IMPLIED, WITH REGARD TO THIS SOFTWARE. IN NO EVENT SHALL AMD BE LIABLE FOR INCIDENTAL OR CONSEQUENTIAL DAMAGES IN CONNECTION WITH OR ARISING FROM THE FURNISHING, PERFORMANCE, OR USE OF THIS SOFTWARE.

So that all may benefit from your experience, please report any problems or suggestions about this software to the 29K Technical Support Center at 800-29-29-AMD (800-292-9263) in the USA, or 0800-89-1131 in the UK, or 0031-11-1129 in Japan, toll free. The direct dial number is 512-462-4118.

Advanced Micro Devices, Inc. 29K Support Products Mail Stop 573 5900 E. Ben White Blvd. Austin, TX 78741 800-292-9263

#### (5) C.W. Sandmann

Copyright (C) 1993 C.W. Sandmann

This file may be freely distributed as long as the author's name remains.

355

#### (6) Eric Backus

(C) Copyright 1992 Eric Backus

This software may be used freely so long as this copyright notice is left intact. There is no warrantee on this software.

#### (7) Sun Microsystems

Copyright (C) 1993 by Sun Microsystems, Inc. All rights reserved.

Developed at SunPro, a Sun Microsystems, Inc. business.

Permission to use, copy, modify, and distribute this software is freely granted, provided that this notice is preserved.

#### (8) Hewlett Packard

(c) Copyright 1986 HEWLETT-PACKARD COMPANY

To anyone who acknowledges that this file is provided "AS IS" without any express or implied warranty:

permission to use, copy, modify, and distribute this file for any purpose is hereby granted without fee, provided that the above copyright notice and this notice appears in all copies, and that the name of Hewlett-Packard Company not be used in advertising or publicity pertaining to distribution of the software without specific, written prior permission.

Hewlett-Packard Company makes no representations about the suitability of this software for any purpose.

#### (9) Hans-Peter Nilsson

Copyright (C) 2001 Hans-Peter Nilsson

Permission to use, copy, modify, and distribute this software is freely granted, provided that the above copyright notice, this notice and the following disclaimer are preserved with no changes.

THIS SOFTWARE IS PROVIDED "AS IS" AND WITHOUT ANY EXPRESS OR IMPLIED WARRANTIES, INCLUDING, WITHOUT LIMITATION, THE IMPLIED WARRANTIES OF MERCHANTABILITY AND FITNESS FOR A PARTICULAR PURPOSE.

#### Anexă

#### (11) Christopher G. Demetriou

Copyright (c) 2001 Christopher G. Demetriou All rights reserved. Redistribution and use in source and binary forms, with or without modification, are permitted provided that the following conditions are met:

1. Redistributions of source code must retain the above copyright notice, this list of conditions and the following disclaimer.

2. Redistributions in binary form must reproduce the above copyright notice, this list of conditions and the following disclaimer in the documentation and/or other materials provided with the distribution.

3. The name of the author may not be used to endorse or promote products derived from this software without specific prior written permission.

THIS SOFTWARE IS PROVIDED BY THE AUTHOR "AS IS" AND ANY EXPRESS OR IMPLIED WARRANTIES, INCLUDING, BUT NOT LIMITED TO, THE IMPLIED WARRANTIES OF MERCHANTABILITY AND FITNESS FOR A PARTICULAR PURPOSE ARE DISCLAIMED.

IN NO EVENT SHALL THE AUTHOR BE LIABLE FOR ANY DIRECT, INDIRECT, INCIDENTAL, SPECIAL, EXEMPLARY, OR CONSEQUENTIAL DAMAGES (INCLUDING, BUT NOT LIMITED TO, PROCUREMENT OF SUBSTITUTE GOODS OR SERVICES; LOSS OF USE, DATA, OR PROFITS; OR BUSINESS INTERRUPTION) HOWEVER CAUSED AND ON ANY THEORY OF LIABILITY, WHETHER IN CONTRACT, STRICT LIABILITY, OR TORT (INCLUDING NEGLIGENCE OR OTHERWISE) ARISING IN ANY WAY OUT OF THE USE OF THIS SOFTWARE, EVEN IF ADVISED OF THE POSSIBILITY OF SUCH DAMAGE.

#### (12) SuperH, Inc.

Copyright 2002 SuperH, Inc. All rights reserved

This software is the property of SuperH, Inc (SuperH) which specifically grants the user the right to modify, use and distribute this software provided this notice is not removed or altered. All other rights are reserved by SuperH.

SUPERH MAKES NO WARRANTY OF ANY KIND, EXPRESS OR IMPLIED, WITH REGARD TO THIS SOFTWARE. IN NO EVENT SHALL SUPERH BE LIABLE FOR INDIRECT, SPECIAL, INCIDENTAL OR CONSEQUENTIAL DAMAGES IN CONNECTION WITH OR ARISING FROM THE FURNISHING, PERFORMANCE, OR USE OF THIS SOFTWARE.

So that all may benefit from your experience, please report any problems or suggestions about this software to the SuperH Support Center via e-mail at softwaresupport@superh.com.

SuperH, Inc. 405 River Oaks Parkway San Jose CA 95134 USA

#### (13) Royal Institute of Technology

Copyright (c) 1999 Kungliga Tekniska H skolan (Royal Institute of Technology, Stockholm, Sweden).

All rights reserved.

Redistribution and use in source and binary forms, with or without modification, are permitted provided that the following conditions are met:

1. Redistributions of source code must retain the above copyright notice, this list of conditions and the following disclaimer.

2. Redistributions in binary form must reproduce the above copyright notice, this list of conditions and the following disclaimer in the documentation and/or other materials provided with the distribution.

3. Neither the name of KTH nor the names of its contributors may be used to endorse or promote products derived from this software without specific prior written permission.

THIS SOFTWARE IS PROVIDED BY KTH AND ITS CONTRIBUTORS "AS IS" AND ANY EXPRESS OR IMPLIED WARRANTIES, INCLUDING, BUT NOT LIMITED TO, THE IMPLIED WARRANTIES OF MERCHANTABILITY AND FITNESS FOR A PARTICULAR PURPOSE ARE DISCLAIMED. IN NO EVENT SHALL KTH OR ITS CONTRIBUTORS BE LIABLE FOR ANY DIRECT, INDIRECT, INCIDENTAL, SPECIAL, EXEMPLARY, OR CONSEQUENTIAL DAMAGES (INCLUDING, BUT NOT LIMITED TO, PROCUREMENT OF SUBSTITUTE GOODS OR SERVICES; LOSS OF USE, DATA, OR PROFITS; OR BUSINESS INTERRUPTION) HOWEVER CAUSED AND ON ANY THEORY OF LIABILITY, WHETHER IN CONTRACT, STRICT LIABILITY, OR TORT (INCLUDING NEGLIGENCE OR OTHERWISE) ARISING IN ANY WAY OUT OF THE USE OF THIS SOFTWARE, EVEN IF ADVISED OF THE POSSIBILITY OF SUCH DAMAGE.

#### (14) Alexey Zelkin

Copyright (c) 2000, 2001 Alexey Zelkin <phantom@FreeBSD.org>

All rights reserved.

Anexă

Redistribution and use in source and binary forms, with or without modification, are permitted provided that the following conditions are met:

1. Redistributions of source code must retain the above copyright notice, this list of conditions and the following disclaimer.

2. Redistributions in binary form must reproduce the above copyright notice, this list of conditions and the following disclaimer in the documentation and/or other materials provided with the distribution.

THIS SOFTWARE IS PROVIDED BY THE AUTHOR AND CONTRIBUTORS "AS IS" AND ANY EXPRESS OR IMPLIED WARRANTIES, INCLUDING, BUT NOT LIMITED TO, THE IMPLIED WARRANTIES OF MERCHANTABILITY AND FITNESS FOR A PARTICULAR PURPOSE ARE DISCLAIMED. IN NO EVENT SHALL THE AUTHOR OR CONTRIBUTORS BE LIABLE FOR ANY DIRECT, INDIRECT, INCIDENTAL, SPECIAL, EXEMPLARY, OR CONSEQUENTIAL DAMAGES (INCLUDING, BUT NOT LIMITED TO, PROCUREMENT OF SUBSTITUTE GOODS OR SERVICES; LOSS OF USE, DATA, OR PROFITS; OR BUSINESS INTERRUPTION) HOWEVER CAUSED AND ON ANY THEORY OF LIABILITY, WHETHER IN CONTRACT, STRICT LIABILITY, OR TORT (INCLUDING NEGLIGENCE OR OTHERWISE) ARISING IN ANY WAY OUT OF THE USE OF THIS SOFTWARE, EVEN IF ADVISED OF THE POSSIBILITY OF SUCH DAMAGE.

#### (15) Andrey A. Chernov

Copyright (C) 1997 by Andrey A. Chernov, Moscow, Russia.

All rights reserved.

Redistribution and use in source and binary forms, with or without modification, are permitted provided that the following conditions are met:

- 1. Redistributions of source code must retain the above copyright notice, this list of conditions and the following disclaimer.
- 2. Redistributions in binary form must reproduce the above copyright notice, this list of conditions and the following disclaimer in the documentation and/or other materials provided with the distribution.

THIS SOFTWARE IS PROVIDED BY THE AUTHOR "AS IS" AND ANY EXPRESS OR IMPLIED WARRANTIES, INCLUDING, BUT NOT LIMITED TO, THE IMPLIED WARRANTIES OF MERCHANTABILITY AND FITNESS FOR A PARTICULAR PURPOSE ARE DISCLAIMED. IN NO EVENT SHALL THE REGENTS OR CONTRIBUTORS BE LIABLE FOR ANY DIRECT, INDIRECT, INCIDENTAL, SPECIAL, EXEMPLARY, OR CONSEQUENTIAL DAMAGES (INCLUDING, BUT NOT LIMITED TO, PROCUREMENT OF SUBSTITUTE GOODS OR SERVICES; LOSS OF USE, DATA, OR PROFITS; OR BUSINESS INTERRUPTION) HOWEVER CAUSED AND ON ANY THEORY OF LIABILITY, WHETHER IN CONTRACT, STRICT LIABILITY, OR TORT (INCLUDING NEGLIGENCE OR OTHERWISE) ARISING IN ANY WAY OUT OF THE USE OF THIS SOFTWARE, EVEN IF ADVISED OF THE POSSIBILITY OF SUCH DAMAGE.

#### (16) FreeBSD

Copyright (c) 1997-2002 FreeBSD Project.

All rights reserved.

Redistribution and use in source and binary forms, with or without modification, are permitted provided that the following conditions are met:

1. Redistributions of source code must retain the above copyright notice, this list of conditions and the following disclaimer.

2. Redistributions in binary form must reproduce the above copyright notice, this list of conditions and the following disclaimer in the documentation and/or other materials provided with the distribution.

THIS SOFTWARE IS PROVIDED BY THE AUTHOR AND CONTRIBUTORS "AS IS" AND ANY EXPRESS OR IMPLIED WARRANTIES, INCLUDING, BUT NOT LIMITED TO, THE IMPLIED WARRANTIES OF MERCHANTABILITY AND FITNESS FOR A PARTICULAR PURPOSE ARE DISCLAIMED. IN NO EVENT SHALL THE AUTHOR OR CONTRIBUTORS BE LIABLE FOR ANY DIRECT, INDIRECT, INCIDENTAL, SPECIAL, EXEMPLARY, OR CONSEQUENTIAL DAMAGES (INCLUDING, BUT NOT LIMITED TO, PROCUREMENT OF SUBSTITUTE GOODS OR SERVICES; LOSS OF USE, DATA, OR PROFITS; OR BUSINESS INTERRUPTION) HOWEVER CAUSED AND ON ANY THEORY OF LIABILITY, WHETHER IN CONTRACT, STRICT LIABILITY, OR TORT (INCLUDING NEGLIGENCE OR OTHERWISE) ARISING IN ANY WAY OUT OF THE USE OF THIS SOFTWARE, EVEN IF ADVISED OF THE POSSIBILITY OF SUCH DAMAGE.

#### (17) S. L. Moshier

Author: S. L. Moshier.

Copyright (c) 1984,2000 S.L. Moshier

Permission to use, copy, modify, and distribute this software for any purpose without fee is hereby granted, provided that this entire notice is included in all copies of any software which is or includes a copy or modification of this software and in all copies of the supporting documentation for such software.

Anexă

THIS SOFTWARE IS BEING PROVIDED "AS IS", WITHOUT ANY EXPRESS OR IMPLIED WARRANTY. IN PARTICULAR, THE AUTHOR MAKES NO REPRESENTATION OR WARRANTY OF ANY KIND CONCERNING THE MERCHANTABILITY OF THIS SOFTWARE OR ITS FITNESS FOR ANY PARTICULAR PURPOSE.

#### (18) Citrus Project

Copyright (c)1999 Citrus Project, All rights reserved.

Redistribution and use in source and binary forms, with or without modification, are permitted provided that the following conditions are met:

1. Redistributions of source code must retain the above copyright notice, this list of conditions and the following disclaimer.

2. Redistributions in binary form must reproduce the above copyright notice, this list of conditions and the following disclaimer in the documentation and/or other materials provided with the distribution.

THIS SOFTWARE IS PROVIDED BY THE AUTHOR AND CONTRIBUTORS "AS IS" AND ANY EXPRESS OR IMPLIED WARRANTIES, INCLUDING, BUT NOT LIMITED TO, THE IMPLIED WARRANTIES OF MERCHANTABILITY AND FITNESS FOR A PARTICULAR PURPOSE ARE DISCLAIMED. IN NO EVENT SHALL THE AUTHOR OR CONTRIBUTORS BE LIABLE FOR ANY DIRECT, INDIRECT, INCIDENTAL, SPECIAL, EXEMPLARY, OR CONSEQUENTIAL DAMAGES (INCLUDING, BUT NOT LIMITED TO, PROCUREMENT OF SUBSTITUTE GOODS OR SERVICES; LOSS OF USE, DATA, OR PROFITS; OR BUSINESS INTERRUPTION) HOWEVER CAUSED AND ON ANY THEORY OF LIABILITY, WHETHER IN CONTRACT, STRICT LIABILITY, OR TORT (INCLUDING NEGLIGENCE OR OTHERWISE) ARISING IN ANY WAY OUT OF THE USE OF THIS SOFTWARE, EVEN IF ADVISED OF THE POSSIBILITY OF SUCH DAMAGE.

#### (19) Todd C. Miller

Copyright (c) 1998 Todd C. Miller < Todd.Miller@courtesan.com>

All rights reserved.

Redistribution and use in source and binary forms, with or without modification, are permitted provided that the following conditions are met:

1. Redistributions of source code must retain the above copyright notice, this list of conditions and the following disclaimer.

2. Redistributions in binary form must reproduce the above copyright notice, this list of conditions and the following disclaimer in the documentation and/or other materials provided with the distribution.

3. The name of the author may not be used to endorse or promote products derived from this software without specific prior written permission.

THIS SOFTWARE IS PROVIDED "AS IS" AND ANY EXPRESS OR IMPLIED WARRANTIES, INCLUDING, BUT NOT LIMITED TO, THE IMPLIED WARRANTIES OF MERCHANTABILITY AND FITNESS FOR A PARTICULAR PURPOSE ARE DISCLAIMED. IN NO EVENT SHALL THE AUTHOR BE LIABLE FOR ANY DIRECT, INDIRECT, INCIDENTAL, SPECIAL, EXEMPLARY, OR CONSEQUENTIAL DAMAGES (INCLUDING, BUT NOT LIMITED TO, PROCUREMENT OF SUBSTITUTE GOODS OR SERVICES; LOSS OF USE, DATA, OR PROFITS; OR BUSINESS INTERRUPTION) HOWEVER CAUSED AND ON ANY THEORY OF LIABILITY, WHETHER IN CONTRACT, STRICT LIABILITY, OR TORT (INCLUDING NEGLIGENCE OR OTHERWISE) ARISING IN ANY WAY OUT OF THE USE OF THIS SOFTWARE, EVEN IF ADVISED OF THE POSSIBILITY OF SUCH DAMAGE.

#### (26) Mike Barcroft

Copyright (c) 2001 Mike Barcroft <mike@FreeBSD.org>

All rights reserved.

Redistribution and use in source and binary forms, with or without modification, are permitted provided that the following conditions are met:

1. Redistributions of source code must retain the above copyright notice, this list of conditions and the following disclaimer.

2. Redistributions in binary form must reproduce the above copyright notice, this list of conditions and the following disclaimer in the documentation and/or other materials provided with the distribution.

THIS SOFTWARE IS PROVIDED BY THE AUTHOR AND CONTRIBUTORS "AS IS" AND ANY EXPRESS OR IMPLIED WARRANTIES, INCLUDING, BUT NOT LIMITED TO, THE IMPLIED WARRANTIES OF MERCHANTABILITY AND FITNESS FOR A PARTICULAR PURPOSE ARE DISCLAIMED. IN NO EVENT SHALL THE AUTHOR OR CONTRIBUTORS BE LIABLE FOR ANY DIRECT, INDIRECT, INCIDENTAL, SPECIAL, EXEMPLARY, OR CONSEQUENTIAL DAMAGES (INCLUDING, BUT NOT LIMITED TO, PROCUREMENT OF SUBSTITUTE GOODS OR SERVICES; LOSS OF USE, DATA, OR PROFITS; OR BUSINESS INTERRUPTION) HOWEVER CAUSED AND ON ANY THEORY OF LIABILITY, WHETHER IN CONTRACT, STRICT LIABILITY, OR TORT (INCLUDING NEGLIGENCE OR OTHERWISE) ARISING IN ANY WAY OUT OF THE USE OF THIS SOFTWARE, EVEN IF ADVISED OF THE POSSIBILITY OF SUCH DAMAGE.

#### (27) Konstantin Chuguev (--enable-newlib-iconv)

Copyright (c) 1999, 2000 Konstantin Chuguev. All rights reserved.

Anexă

Redistribution and use in source and binary forms, with or without modification, are permitted provided that the following conditions are met:

1. Redistributions of source code must retain the above copyright notice, this list of conditions and the following disclaimer.

2. Redistributions in binary form must reproduce the above copyright notice, this list of conditions and the following disclaimer in the documentation and/or other materials provided with the distribution.

THIS SOFTWARE IS PROVIDED BY THE AUTHOR AND CONTRIBUTORS "AS IS" AND ANY EXPRESS OR IMPLIED WARRANTIES, INCLUDING, BUT NOT LIMITED TO, THE IMPLIED WARRANTIES OF MERCHANTABILITY AND FITNESS FOR A PARTICULAR PURPOSE ARE DISCLAIMED. IN NO EVENT SHALL THE AUTHOR OR CONTRIBUTORS BE LIABLE FOR ANY DIRECT, INDIRECT, INCIDENTAL, SPECIAL, EXEMPLARY, OR CONSEQUENTIAL DAMAGES (INCLUDING, BUT NOT LIMITED TO, PROCUREMENT OF SUBSTITUTE GOODS OR SERVICES; LOSS OF USE, DATA, OR PROFITS; OR BUSINESS INTERRUPTION) HOWEVER CAUSED AND ON ANY THEORY OF LIABILITY, WHETHER IN CONTRACT, STRICT LIABILITY, OR TORT (INCLUDING NEGLIGENCE OR OTHERWISE) ARISING IN ANY WAY OUT OF THE USE OF THIS SOFTWARE, EVEN IF ADVISED OF THE POSSIBILITY OF SUCH DAMAGE.

iconv (Charset Conversion Library) v2.0

#### (27) Artem Bityuckiy (--enable-newlib-iconv)

Copyright (c) 2003, Artem B. Bityuckiy, SoftMine Corporation.

Rights transferred to Franklin Electronic Publishers.

Redistribution and use in source and binary forms, with or without modification, are permitted provided that the following conditions are met:

1. Redistributions of source code must retain the above copyright notice, this list of conditions and the following disclaimer.

2. Redistributions in binary form must reproduce the above copyright notice, this list of conditions and the following disclaimer in the documentation and/or other materials provided with the distribution.

THIS SOFTWARE IS PROVIDED BY THE AUTHOR AND CONTRIBUTORS "AS IS" AND ANY EXPRESS OR IMPLIED WARRANTIES, INCLUDING, BUT NOT LIMITED TO, THE IMPLIED WARRANTIES OF MERCHANTABILITY AND FITNESS FOR A PARTICULAR PURPOSE ARE DISCLAIMED. IN NO EVENT SHALL THE AUTHOR OR CONTRIBUTORS BE LIABLE FOR ANY DIRECT, INDIRECT, INCIDENTAL, SPECIAL, EXEMPLARY, OR CONSEQUENTIAL DAMAGES (INCLUDING, BUT NOT LIMITED TO, PROCUREMENT OF SUBSTITUTE GOODS OR SERVICES; LOSS OF USE, DATA, OR PROFITS; OR BUSINESS INTERRUPTION) HOWEVER CAUSED AND ON ANY THEORY OF LIABILITY, WHETHER IN CONTRACT, STRICT LIABILITY, OR TORT (INCLUDING NEGLIGENCE OR OTHERWISE) ARISING IN ANY WAY OUT OF THE USE OF THIS SOFTWARE, EVEN IF ADVISED OF THE POSSIBILITY OF SUCH DAMAGE.

#### (28) Red Hat Incorporated

Unless otherwise stated in each remaining newlib file, the remaining files in the newlib subdirectory default to the following copyright. It should be noted that Red Hat Incorporated now owns copyrights belonging to Cygnus Solutions and Cygnus Support.

Copyright (c) 1994, 1997, 2001, 2002, 2003, 2004, 2005 Red Hat Incorporated.

All rights reserved.

Redistribution and use in source and binary forms, with or without modification, are permitted provided that the following conditions are met:

Redistributions of source code must retain the above copyright notice, this list of conditions and the following disclaimer.

Redistributions in binary form must reproduce the above copyright notice, this list of conditions and the following disclaimer in the documentation and/or other materials provided with the distribution.

The name of Red Hat Incorporated may not be used to endorse or promote products derived from this software without specific prior written permission.

THIS SOFTWARE IS PROVIDED BY THE COPYRIGHT HOLDERS AND CONTRIBUTORS "AS IS" AND ANY EXPRESS OR IMPLIED WARRANTIES, INCLUDING, BUT NOT LIMITED TO, THE IMPLIED WARRANTIES OF MERCHANTABILITY AND FITNESS FOR A PARTICULAR PURPOSE ARE DISCLAIMED. IN NO EVENT SHALL RED HAT INCORPORATED BE LIABLE FOR ANY DIRECT, INDIRECT, INCIDENTAL, SPECIAL, EXEMPLARY, OR CONSEQUENTIAL DAMAGES (INCLUDING, BUT NOT LIMITED TO, PROCUREMENT OF SUBSTITUTE GOODS OR SERVICES; LOSS OF USE, DATA, OR PROFITS; OR BUSINESS INTERRUPTION) HOWEVER CAUSED AND ON ANY THEORY OF LIABILITY, WHETHER IN CONTRACT, STRICT LIABILITY, OR TORT (INCLUDING NEGLIGENCE OR OTHERWISE) ARISING IN ANY WAY OUT OF THE USE OF THIS SOFTWARE, EVEN IF ADVISED OF THE POSSIBILITY OF SUCH DAMAGE.

## libgloss

This product uses the open source software program "libgloss" which applies the terms and conditions provided by owner of the copyright to the "libgloss".

The libgloss subdirectory is a collection of software from several sources.

Each have their own copyrights embedded in each file that they concern.

#### (1) University of California, Berkeley

[1a]

Copyright (c) 1990 The Regents of the University of California.

All rights reserved.

Redistribution and use in source and binary forms are permitted provided that the above copyright notice and this paragraph are duplicated in all such forms and that any documentation, and other materials related to such distribution and use acknowledge that the software was developed by the University of California, Berkeley. The name of the University may not be used to endorse or promote products derived from this software without specific prior written permission.

THIS SOFTWARE IS PROVIDED "AS IS" AND WITHOUT ANY EXPRESS OR IMPLIED WARRANTIES, INCLUDING, WITHOUT LIMITATION, THE IMPLIED WARRANTIES OF MERCHANTABILITY AND FITNESS FOR A PARTICULAR PURPOSE.

#### [1b]

Copyright (c) 1991, 2000 The Regents of the University of California.

All rights reserved.

Redistribution and use in source and binary forms, with or without modification, are permitted provided that the following conditions are met:

1. Redistributions of source code must retain the above copyright notice, this list of conditions and the following disclaimer.

2. Redistributions in binary form must reproduce the above copyright notice, this list of conditions and the following disclaimer in the documentation and/or other materials provided with the distribution.

3. All advertising materials mentioning features or use of this software must display the following acknowledgement:

This product includes software developed by the University of California, Berkeley and its contributors.

4. Neither the name of the University nor the names of its contributors may be used to endorse or promote products derived from this software without specific prior written permission.

THIS SOFTWARE IS PROVIDED BY THE REGENTS AND CONTRIBUTORS "AS IS" AND ANY EXPRESS OR IMPLIED WARRANTIES, INCLUDING, BUT NOT LIMITED TO, THE IMPLIED WARRANTIES OF MERCHANTABILITY AND FITNESS FOR A PARTICULAR PURPOSE ARE DISCLAIMED. IN NO EVENT SHALL THE REGENTS OR CONTRIBUTORS BE LIABLE FOR ANY DIRECT, INDIRECT, INCIDENTAL, SPECIAL, EXEMPLARY, OR CONSEQUENTIAL DAMAGES (INCLUDING, BUT NOT LIMITED TO, PROCUREMENT OF SUBSTITUTE GOODS OR SERVICES; LOSS OF USE, DATA, OR PROFITS; OR BUSINESS INTERRUPTION) HOWEVER CAUSED AND ON ANY THEORY OF LIABILITY, WHETHER IN CONTRACT, STRICT LIABILITY, OR TORT (INCLUDING NEGLIGENCE OR OTHERWISE) ARISING IN ANY WAY OUT OF THE USE OF THIS SOFTWARE, EVEN IF ADVISED OF THE POSSIBILITY OF SUCH DAMAGE.

#### [1c]

Copyright (c) 1991, 1998, 2001 The Regents of the University of California.

All rights reserved.

Redistribution and use in source and binary forms, with or without modification, are permitted provided that the following conditions are met:

1. Redistributions of source code must retain the above copyright notice, this list of conditions and the following disclaimer.

2. Redistributions in binary form must reproduce the above copyright notice, this list of conditions and the following disclaimer in the documentation and/or other materials provided with the distribution.

3. [rescinded 22 July 1999]

4. Neither the name of the University nor the names of its contributors may be used to endorse or promote products derived from this software without specific prior written permission.

THIS SOFTWARE IS PROVIDED BY THE REGENTS AND CONTRIBUTORS "AS IS" AND ANY EXPRESS OR IMPLIED WARRANTIES, INCLUDING, BUT NOT LIMITED TO, THE IMPLIED WARRANTIES OF MERCHANTABILITY AND FITNESS FOR A PARTICULAR PURPOSE ARE DISCLAIMED. IN NO EVENT SHALL THE REGENTS OR CONTRIBUTORS BE LIABLE FOR ANY DIRECT, INDIRECT, INCIDENTAL, SPECIAL, EXEMPLARY, OR CONSEQUENTIAL DAMAGES (INCLUDING, BUT NOT LIMITED TO, PROCUREMENT OF SUBSTITUTE GOODS OR SERVICES; LOSS OF USE, DATA, OR PROFITS; OR BUSINESS INTERRUPTION) HOWEVER CAUSED AND ON ANY THEORY OF LIABILITY, WHETHER IN CONTRACT, STRICT LIABILITY, OR TORT (INCLUDING NEGLIGENCE OR OTHERWISE) ARISING IN ANY WAY OUT OF THE USE OF THIS SOFTWARE, EVEN IF ADVISED OF THE POSSIBILITY OF SUCH DAMAGE.

-----

Please note that in some of the above alternate licenses, there is a statement regarding that acknowledgement must be made in any advertising materials for products using the code. This restriction no longer applies due to the following license change:

ftp://ftp.cs.berkeley.edu/pub/4bsd/README.Impt.License.Change

In some cases the defunct clause has been removed in modified newlib code and in some cases, the clause has been left as-is.

\_\_\_\_\_

#### (2) DJ Delorie

Copyright (C) 1993 DJ Delorie All rights reserved.

Redistribution and use in source and binary forms is permitted provided that the above copyright notice and following paragraph are duplicated in all such forms.

This file is distributed WITHOUT ANY WARRANTY; without even the implied warranty of MERCHANTABILITY or FITNESS FOR A PARTICULAR PURPOSE.

#### (4) Advanced Micro Devices

Copyright 1989, 1990 Advanced Micro Devices, Inc.

This software is the property of Advanced Micro Devices, Inc (AMD) which specifically grants the user the right to modify, use and distribute this software provided this notice is not removed or altered. All other rights are reserved by AMD.

AMD MAKES NO WARRANTY OF ANY KIND, EXPRESS OR IMPLIED, WITH REGARD TO THIS SOFTWARE. IN NO EVENT SHALL AMD BE LIABLE FOR INCIDENTAL OR CONSEQUENTIAL DAMAGES IN CONNECTION WITH OR ARISING FROM THE FURNISHING, PERFORMANCE, OR USE OF THIS SOFTWARE.

So that all may benefit from your experience, please report any problems or suggestions about this software to the 29K Technical Support Center at 800-29-29-AMD (800-292-9263) in the USA, or 0800-89-1131 in the UK, or 0031-11-1129 in Japan, toll free. The direct dial number is 512-462-4118.

Advanced Micro Devices, Inc. 29K Support Products Mail Stop 573 5900 E. Ben White Blvd. Austin, TX 78741 800-292-9263

#### (7) Sun Microsystems

Copyright (C) 1993 by Sun Microsystems, Inc. All rights reserved.

Developed at SunPro, a Sun Microsystems, Inc. business.

Permission to use, copy, modify, and distribute this software is freely granted, provided that this notice is preserved.

#### (8) Hewlett Packard

(c) Copyright 1986 HEWLETT-PACKARD COMPANY

To anyone who acknowledges that this file is provided "AS IS" without any express or implied warranty:

permission to use, copy, modify, and distribute this file for any purpose is hereby granted without fee, provided that the above copyright notice and this notice appears in all copies, and that the name of Hewlett-Packard Company not be used in advertising or publicity pertaining to distribution of the software without specific, written prior permission. Hewlett-Packard Company makes no representations about the suitability of this software for any purpose.

#### (9) Hans-Peter Nilsson

Copyright (C) 2001 Hans-Peter Nilsson

Permission to use, copy, modify, and distribute this software is freely granted, provided that the above copyright notice, this notice and the following disclaimer are preserved with no changes.

THIS SOFTWARE IS PROVIDED "AS IS" AND WITHOUT ANY EXPRESS OR IMPLIED WARRANTIES, INCLUDING, WITHOUT LIMITATION, THE IMPLIED WARRANTIES OF MERCHANTABILITY AND FITNESS FOR A PARTICULAR PURPOSE.

#### (10) No Copyright

THIS SOFTWARE IS NOT COPYRIGHTED

#### (11) Cygnus Support / Cygnus Solutions

Copyright (c) 1995, 1996, 1997, 1998, 1999 Cygnus Support

The authors hereby grant permission to use, copy, modify, distribute, and license this software and its documentation for any purpose, provided that existing copyright notices are retained in all copies and that this notice is included verbatim in any distributions. No written agreement, license, or royalty fee is required for any of the authorized uses. Modifications to this software may be copyrighted by their authors and need not follow the licensing terms described here, provided that the new terms are clearly indicated on the first page of each file where they apply.

-----

Please note that the copyright above may be used with the name Cygnus Solutions instead of Cygnus Support. Both names should be considered interchangeable. These copyrights are now owned by Red Hat Incorporated.

-----

#### (12) Red Hat Incorporated

Copyright (c) 1995, 1996, 1997, 1998, 1999, 2000, 2001, 2002 Red Hat, Inc.

The authors hereby grant permission to use, copy, modify, distribute, and license this software and its documentation for any purpose, provided that existing copyright notices are retained in all copies and that this notice is included verbatim in any distributions. No written agreement, license, or royalty fee is required for any of the authorized uses. Modifications to this software may be copyrighted by their authors and need not follow the licensing terms described here, provided that the new terms are clearly indicated on the first page of each file where they apply.

#### (13) Default copyright

Unless otherwise stated in each remaining libgloss file, the remaining files in the libgloss subdirectory are governed by the following copyright.

Copyright (c) 1994, 1997, 2001, 2002 Red Hat Incorporated.

All rights reserved.

Redistribution and use in source and binary forms, with or without modification, are permitted provided that the following conditions are met:

Redistributions of source code must retain the above copyright notice, this list of conditions and the following disclaimer.

Redistributions in binary form must reproduce the above copyright notice, this list of conditions and the following disclaimer in the documentation and/or other materials provided with the distribution.

The name of Red Hat Incorporated may not be used to endorse or promote products derived from this software without specific prior written permission.

THIS SOFTWARE IS PROVIDED BY THE COPYRIGHT HOLDERS AND CONTRIBUTORS "AS IS" AND ANY EXPRESS OR IMPLIED WARRANTIES, INCLUDING, BUT NOT LIMITED TO, THE IMPLIED WARRANTIES OF MERCHANTABILITY AND FITNESS FOR A PARTICULAR PURPOSE ARE DISCLAIMED. IN NO EVENT SHALL RED HAT INCORPORATED BE LIABLE FOR ANY DIRECT, INDIRECT, INCIDENTAL, SPECIAL, EXEMPLARY, OR CONSEQUENTIAL DAMAGES (INCLUDING, BUT NOT LIMITED TO, PROCUREMENT OF SUBSTITUTE GOODS OR SERVICES; LOSS OF USE, DATA, OR PROFITS; OR BUSINESS INTERRUPTION) HOWEVER CAUSED AND ON ANY THEORY OF LIABILITY, WHETHER IN CONTRACT, STRICT LIABILITY, OR TORT (INCLUDING NEGLIGENCE OR OTHERWISE) ARISING IN ANY WAY OUT OF THE USE OF THIS SOFTWARE, EVEN IF ADVISED OF THE POSSIBILITY OF SUCH DAMAGE.

## Index

## Α

| Ajustarea luminozității      |     |
|------------------------------|-----|
| Automático                   | 165 |
| Manual                       | 167 |
| Ajuste automático do brilho  | 5   |
| Ajuste de cor                | 5   |
| Ajuste do balanço de brancos | 183 |
| Ajuste do tom da cor         | 203 |
| Alimentação elétrica         | 160 |
| Anotação                     | 6   |
| Apagar carateres             | 215 |
| Armazenamento                | 303 |

## Á

| Área da íris | 205 |
|--------------|-----|

## В

| Barra de cores     | 291 |
|--------------------|-----|
| Bomba de irrigação | 72  |

## С

| Cabeça da câmara             | 4   |
|------------------------------|-----|
| Cabo do videoscópio          | 4   |
| Captação                     | 5   |
| Conclusão                    | 194 |
| Configuração do idioma       | 82  |
| Configuração do sistema      |     |
| Carregar da memória portátil | 92  |
| Data/comentário              | 94  |
| Definições da gravação       | 97  |
| Editar                       | 88  |
| Exibir                       | 85  |
| Formato de saída             | 101 |
| Funcionamento                | 96  |
| Guardar na memória portátil  | 91  |
| Impressora                   | 99  |
| NR (Redução de ruído)        | 103 |
| Tempo de disparo H           | 104 |
| Tempo de disparo S           | 105 |
| Conservação                  |     |
| Frasco de água               | 303 |
| Processador de vídeo         | 301 |
|                              |     |

| Conteúdo da embalagem<br>Contraste | 19<br>5 |
|------------------------------------|---------|
| Controlo automático do ganho (AGC) | 6, 206  |
| Controlo remoto                    |         |
| Videogravador (DVR)                | 261     |
| Videoimpressora                    | 263     |
| Conversor de vídeo                 | 4       |
| Cor/Brilho                         | 130     |
| Cronómetro                         | 223     |
| Cursor                             | 217     |
| Cursor de seta                     | 221     |

### D

| Dados de definição do utilizador |          |
|----------------------------------|----------|
| Carregar da memória portátil     | 120      |
| Editar                           | 109      |
| Eliminar                         | 113      |
| Exibir                           | 107      |
| Guardar na memória portátil      | 115      |
| Recuperar                        | 186      |
| Registar de novo                 | 109      |
| Dados do paciente                |          |
| Carregar da memória portátil     | 281      |
| Editar                           | 191, 272 |
| Eliminar                         | 191      |
| Guardar na memória portátil      | 277      |
| Introduzir                       | 190      |
| Recuperar                        | 276      |
| Registar de novo                 | 272      |
| Definição do utilizador          | 339      |
| Desbotamento                     | 6        |
| Desligar                         | 176      |
| DF                               | 4        |
| Disparo 5.                       | 170, 228 |
| - ,                              | , -      |

## Ε

| Ecrã branco a 50%  | 291 |
|--------------------|-----|
| Ecrã de imagens    |     |
| Impressão          | 243 |
| Reproduzir         | 243 |
| Ecrã de miniaturas | 238 |
| Eliminar pasta     | 249 |
| Eliminação         | 304 |

## Index

| Equipamento de combinação    | 327   |
|------------------------------|-------|
| Especificações               | 331   |
| Estação de trabalho móvel 42 | 2, 78 |

### F

| Ficheiros de imagens                       | 253    |
|--------------------------------------------|--------|
| Fixar 5, 16                                | 9, 213 |
| Fluxo de trabalho de funcionamento         | 181    |
| Fluxo de trabalho de inspeção              | 150    |
| Folha para impressão                       |        |
| Número de folhas                           | 267    |
| Número de imagens                          | 267    |
| Fonte de alimentação de corrente alternada | 76     |
| Estação de trabalho móvel                  | 78     |
| Sem estação de trabalho móvel              | 79     |
| Frasco de água 4                           | 7, 330 |
|                                            |        |

## G

| Guia de resolução de problemas | 306 |
|--------------------------------|-----|
|                                |     |

## Н

| HDTV | 6 |
|------|---|
|      |   |

### I

| Imagem de anotação                |          |
|-----------------------------------|----------|
| Criar                             | 246      |
| Guardar                           | 246      |
| Impressão                         | 246      |
| Imagem do monitor                 | 162      |
| Imagem do videomonitor            | 161      |
| Imagem endoscópica                |          |
| Gravar                            | 193      |
| Observação                        | 193      |
| Imagem fixa                       | 228, 237 |
| Imagem fixa (Guardar)             |          |
| Disparo 1                         | 125      |
| Disparo 2                         | 126      |
| Imagem não enviada                | 251      |
| Imagem-índice                     | 6        |
| Imagens na memória portátil       | 259      |
| Informações do endoscópio         | 293      |
| Informações do sistema            | 224      |
| Informações do texto              | 215      |
| Informações sobre compatibilidade |          |
| eletromagnética                   | 343      |
| Instalação                        | 41       |
| Estação de trabalho móvel         | 42       |
| Outro local                       | 44       |
|                                   |          |

| Interruptor de pedal 70,               | 137 |
|----------------------------------------|-----|
| Interruptor personalizado 7, 171, 262, | 290 |
| Introdução de ar e água 173,           | 285 |
| Introdução de carateres                |     |
| Teclado                                | 292 |
| Teclado do software                    | 289 |
|                                        |     |

### Í

| Íris | 5 |
|------|---|
|------|---|

### J

| Janela de informações do endoscópio  | 217 |
|--------------------------------------|-----|
| Janela de informações do interruptor |     |
| personalizado                        | 220 |

### L

| Ligação do endoscópio                 | 151  |
|---------------------------------------|------|
| Endoscópio rígido e cabeça da câmara  | 158  |
| Fibroscópio                           | 156  |
| Videoscop seria VISERA, 170           | 154  |
| Videoscópio EVIS                      | 155  |
| Lista de configuração                 | . 81 |
| Lista de interruptores personalizados | 138  |
| Lista de menus                        | 200  |
| Lista de predefinições                | 338  |
| Luz de exames                         |      |
| Brilho                                | 198  |
| Inspeção                              | 161  |

### Μ

| Memória intermédia               | 7   |
|----------------------------------|-----|
| Memória portátil                 | 6   |
| Carregar 92, 120,                | 281 |
| Formatar                         | 234 |
| Gravar                           | 237 |
| Guardar 91, 115,                 | 277 |
| Indicador da restante capacidade |     |
| de memória                       | 236 |
| Inserir                          | 232 |
| Remover                          | 233 |
| Reproduzir                       | 259 |
| Verificar                        | 235 |
| Modo de contraste                | 209 |
| Modo de cor NBI                  | 227 |
| Modo de observação               | 225 |
| Modo íris                        | 197 |

| Monitor            | 35 |
|--------------------|----|
| Monitor compatível | 48 |
| OEV181H            | 56 |
| OEV191             | 58 |
| OEV191H            | 52 |
| OEV261H            | 50 |
|                    |    |

## Ν

| NR (Redução de ruído) | 103, | 210 |
|-----------------------|------|-----|
|-----------------------|------|-----|

## 0

| Observação 1                  | 132         |
|-------------------------------|-------------|
| Observação 2                  | 134         |
| Observação a luz normal (WLI) | 6           |
| Observação NBI                | 6, 171, 226 |
| Observações óticas digitais   | 6, 171      |
| Orientação                    | 6, 170      |
| OSD (On-Screen Display -      |             |
| Visualização no ecrã)         | 7, 141      |

## Ρ

| Painel de operação de funções | 287  |
|-------------------------------|------|
| Painel frontal                | . 23 |
| Painel lateral                | . 34 |
| Painel traseiro               | . 28 |
| Pasta                         | 253  |
| Predefinição do interruptor   |      |
| Interruptor de pedal          | 137  |
| Interruptor do endoscópio     | 136  |
| Teclado                       | 137  |
| Pré-fixação                   | 5    |

## R

| Realce                 | 128 |
|------------------------|-----|
| Realce da estrutura    | 5   |
| Realce da imagem       | 207 |
| Realce dos contornos   | 5   |
| Reparação              | 326 |
| Repor                  | 297 |
| Reposição do sistema   | 299 |
| Resolução de problemas | 305 |

## S

| SDTV                    | 6   |
|-------------------------|-----|
| Selecionar paciente     | 271 |
| Sensor de imagem (CCD)  | 5   |
| Sequência de instalação | 40  |
| Símbolo                 | 21  |
| Suporte da tampa branca | 45  |

# T

| Tamanho da imagem endoscópica        | 214 |
|--------------------------------------|-----|
| Tampa branca                         | 45  |
| Teclado 30, 137,                     | 292 |
| Ligação                              | 60  |
| Tom da cor                           | 147 |
| Tomada de parede com grau hospitalar | 4   |
| Transformador de isolamento          | 4   |

### V

| Videogravador (DVR)                                                                                                    | 261                                                |
|----------------------------------------------------------------------------------------------------|----------------------------------------------------|
| Controlar a partir do interruptor                                                                                                    |                                                    |
| personalizado                                                                                                    | 262                                                |
| IMH-10                                                                                                    | 64                                                 |
| IMH-20                                                                                                    | 62                                                 |
| Outro DVR                                                                                                    | 66                                                 |
| Videogravador compatível                                                                                                    | 62                                                 |
| Videogravador digital (DVR)                                                                                                    | 4                                                  |
|                                                                                                    |                                                    |
| Videoimpressora                                                                                                    | 4, 99, 263                                         |
| Videoimpressora<br>Bloquear                                                                                                    | 4, 99, 263<br>270                                  |
| Videoimpressora<br>Bloquear<br>Outra videoimpressora                                                                                                    | 4, 99, 263<br>270<br>69                            |
| Videoimpressora<br>Bloquear<br>Outra videoimpressora<br>Videoimpressora compatível                                                                      | 4, 99, 263<br>270<br>69<br>68                      |
| Videoimpressora<br>Bloquear<br>Outra videoimpressora<br>Videoimpressora compatível<br>Vis Personalizada 1                                               | 4, 99, 263<br>270<br>69<br>68<br>144               |
| Videoimpressora<br>Bloquear<br>Outra videoimpressora<br>Videoimpressora compatível<br>Vis Personalizada 1<br>Vis Personalizada 2                        | 4, 99, 263<br>270<br>69<br>68<br>144<br>145        |
| Videoimpressora<br>Bloquear<br>Outra videoimpressora<br>Videoimpressora compatível<br>Vis Personalizada 1<br>Vis Personalizada 2<br>Vis Personalizada 3 | 4, 99, 263<br>270<br>69<br>68<br>144<br>145<br>146 |

## Z

| Zoom | 211 |
|------|-----|
|------|-----|

#### 

© 2013 OLYMPUS MEDICAL SYSTEMS CORP. Toate drepturile sunt rezervate. Nicio parte a acestei publicații nu poate fi reprodusă sau distribuită fără permisiunea expresă în scris a OLYMPUS MEDICAL SYSTEMS CORP.

OLYMPUS este o marcă înregistrată a OLYMPUS CORPORATION.

Alte mărci înregistrate, denumiri de produse, sigle sau mărci comerciale menționate în acest document sunt mărci generale înregistrate sau mărci înregistrate ale fiecărei companii.

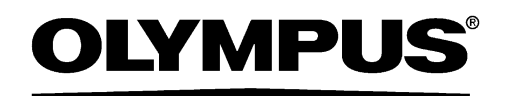

— Fabricant —

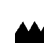

## OLYMPUS MEDICAL SYSTEMS CORP.

2951 Ishikawa-cho, Hachioji-shi, TOKYO 192-8507, JAPAN Numărul de telefon +81 42 642-2111, Numărul de fax +81 42 646-2429

— Distribuitor —

## 🛞 🖙 OLYMPUS EUROPA SE & CO. KG

Wendenstraße 20, 20097 HAMBURG, GERMANY Postfach 10 49 08, 20034 HAMBURG, GERMANY Numărul de telefon +49 40 23773-0

### **TEHNO ELECTRO MEDICAL COMPANY S.R.L.**

Str. Căluşei 69A, 021353 BUCUREŞTI, ROMANIA Numărul de telefon +40 21 2524650